# Washington Radiology Contact Center Knowledge Base PDF

Created on: 12/13/2021 11:22 am EST

# **Table of Contents**

| Work From Home Expectations                                                       | 8        |
|-----------------------------------------------------------------------------------|----------|
| Washington Radiology COVID-19 Reboot - Center Precautions                         | 10       |
| COVID-19 FAQ for Washington Radiology                                             | 12       |
| COVID Vaccine and Mammography Scheduling                                          | 15       |
| COVID Mobile Screening Process                                                    | 17       |
| Washington Radiology Locations                                                    | 18       |
| WR Regional Map                                                                   | 18       |
| WR Area/Neighborhood Map                                                          | 19       |
| WR - DC - Washington - K Street                                                   | 20       |
| WR - MD - Bethesda                                                                | 24       |
| WR - MD - Chevy Chase                                                             | 27       |
| WR - MD - Germantown                                                              | 32       |
| WR - MD - Park Potomac                                                            | 35       |
| WR - VA - Arlington                                                               | 39       |
| WR - VA - Fairfax                                                                 | 43       |
| WR - VA - Sterling                                                                | 47       |
| Exams                                                                             | 51       |
| Exams Performed by Location - Quick Guide                                         | 51       |
| Scheduling Multiple Exams                                                         | 52       |
| Same Day Add On                                                                   | 54       |
| Breast Studies / Mammography                                                      | 55       |
| Breast Studies/Mammography - Codes and Scheduling Guidelines                      | 55       |
| Screening Mammography - Details                                                   | 57       |
| Diagnostic Mammography - Details                                                  | 58       |
| Other - Details                                                                   | 60       |
| Callback or Recall                                                                | 62       |
| Symptomatic Diagnostic Rules                                                      | 63       |
| Breast Biopsy                                                                     | 65       |
| Breast Biopsy - Codes and Scheduling Guidelines                                   | 65       |
| Breast Biopsy - Details                                                           | 66       |
| Bone Densitometry / DEXA                                                          | 6/       |
| Bone Densitometry/DEXA - Codes and Scheduling Guidelines - Sent to C 08/14 - PREP | 67       |
| DISCUSSION                                                                        | 69       |
| CT / Computed Tomography / Virtual Colonoscopy                                    | 00<br>70 |
| CT - Codes and Scheduling Guidelines                                              | 70       |
| CT - Computed Tomography - Details                                                | 78       |
| CT - Cardiac Calcium Scoring - Details                                            | 80       |
| CT - Virtual Colonoscopy - Details                                                | 81       |
| Virtual Colonoscopy Calendar                                                      | 83       |
| Fluoroscopy / HSG / Hysterosalpingogram                                           | 85       |
| Fluoroscopy - Codes and Scheduling Guidelines                                     | 85       |
| Fluoroscopy - Details                                                             | 87       |
| Hysterosalpingogram HSG - Details                                                 | 89       |
| MRI / Magnetic Resonance Imaging                                                  | 90       |
| MRI - Codes and Scheduling Guidelines                                             | 90       |
| MRI - Details                                                                     | 91       |

| Time in Office - General                                                       | 93         |
|--------------------------------------------------------------------------------|------------|
| General Ultrasound / Sonography / Sonohysterography                            | 94         |
| Doppler - Ultrasound/Sonography - Codes and Scheduling Guidelines              | 94         |
| Obstetric, Pregnancy - Ultrasound/Sonography - Codes and Scheduling Guidelines | 95         |
| Pelvic, Abdominal, Sonohysterogram, Hysterosonogram - Ultrasound/Sonography -  | Codes      |
| And Scheduling Guidelines                                                      | 97         |
| Renal - Ultrasound/Sonography - Codes and Scheduling Guidelines                | 100        |
| Ultrasound/Senegraphy - Details                                                | 105        |
| Ultrasound/Sonography - Details                                                | 105        |
| Conoral Ultracound / Conography Schoduling Dr. Allicon                         | 107        |
| Seneral Oldasounu / Sonography Scheduling - Dr. Allison                        | 109        |
| X Pay Conoral Details                                                          | 110        |
| A-Ray General - Details                                                        | 110        |
|                                                                                | 112        |
| Age Limit Guidelines                                                           | 112<br>112 |
| Age Limit Guidennes                                                            | 113<br>111 |
| Sample Order Form                                                              | 114        |
| Symptomatic Bules                                                              | 115        |
| Padialogist Information                                                        | 110        |
|                                                                                | 110<br>110 |
| Radiologist Information                                                        | 110        |
| Radiologist Schedule                                                           | 120        |
| Radiologist Physician List by Modality                                         | 121<br>122 |
| Overling Mainings                                                              | 120        |
| Weakly Undets 5 OA Deminders                                                   | 130        |
| Weekly Opdate & QA Reminders                                                   | 130        |
| Weekly Quality and Training Tips 10.22.21                                      | 130        |
| Weekly Quality and Training Tips 10.06.21                                      | 125        |
| Weekly Quality and Training Tips 10.00.21                                      | 120        |
| Weekly Quality and Training Tips 09.29.21                                      | 139<br>143 |
| Weekly Quality and Training Tips 09.25.21                                      | 142<br>146 |
| Weekly Quality and Training Tips 08.10.21                                      | 140<br>140 |
| Weekly Quality and Training Tips 08.19.21                                      | 149<br>150 |
| Weekly Quality and Training Tips 08.04.21                                      | 152        |
| Weekly Quality and Training Tips 00.04.21                                      | 155        |
| Weekly Quality and Training Tips 07.23.21                                      | 157        |
| Weekly Quality and Training Tips 07.21.21                                      | 100        |
| Weekly Quality and Training Tips 07.14.21                                      | 105        |
| Weekly Quality and Training Tips 07.07.21                                      | 100<br>168 |
| Weekly Quality and Training Tips 06.30.21                                      | 100        |
| Weekly Quality and Training Tips 06.02.21                                      | 180        |
| Weekly Quality and Training Tips 05.02.21                                      | 183        |
| Weekly Quality and Training Tips 05.20.21                                      | 105<br>194 |
| Weekly Quality and Training Tips 05.12.21                                      | 194<br>197 |
| Weekly Quality and Training Tips 03.12.21                                      | 201        |
| Weekly Quality and Training Tips 04.20.21                                      | 201<br>205 |
| Weekly Quality and Training Tips 04.22.21                                      | 205<br>210 |
| Weekly Quality and Training Tips 04.00.21                                      | 210<br>213 |
| Weekly Quality and Training Tips 03.17.21                                      | 216        |
|                                                                                |            |

| Weekly Quality and Training Tips 03.11.21                            | 218        |
|----------------------------------------------------------------------|------------|
| Weekly Quality and Training Tips 03.04.21                            | 220        |
| Weekly Quality and Training Tips 02.24.21                            | 223        |
| Weekly Quality and Training Tips 02.10.21                            | 226        |
| Weekly Quality and Training Tips 02.04.21                            | 229        |
| Weekly Quality and Training Tips 01.27.21                            | 232        |
| Weekly Quality and Training Tips 01.20.21                            | 235        |
| Weekly Quality and Training Tips 01.13.21                            | 238        |
| Weekly Quality and Training Tips 01.06.21                            | 241        |
| 2020 Weekly Quality & Training Tips                                  | 244        |
| Weekly Quality and Training Tips 12 23 20                            | 244        |
| Weekly Quality and Training Tips 12 16 20                            | 247        |
| Weekly Quality and Training Tips 12 10 20                            | 250        |
| Weekly Quality and Training Tips 12 02 20                            | 254        |
| Weekly Quality and Training Tips 11 18 20                            | 256        |
| Weekly Quality and Training Tips 11 11 20                            | 258        |
| Weekly Quality and Training Tips 10 28 20                            | 260        |
| Weekly Quality and Training Tips 10 21 20                            | 262        |
| Weekly Quality and Training Tips 10 14 20                            | 264        |
| Process Changes - Covid Script, Reschedule Requirements, and Address | 266        |
| Weekly Quality and Training Tips 10 07 20                            | 268        |
| Weekly Quality and Training Tips 09 23 20                            | 271        |
| Weekly Quality and Training Tips 09 16 20                            | 275        |
| Weekly Quality and Training Tips 09 09 20                            | 278        |
| Weekly Quality and Training Tips 09 02 20                            | 281        |
| Weekly Quality and Training Tips 08 26 20                            | 284        |
| Weekly Quality and Training Tips 08 20 20                            | 288        |
| Weekly Quality and Training Tips 08 12 20                            | 291        |
| Weekly Quality and Training Tips 08 05 20                            | 293        |
| Weekly Quality and Training Tips 07 29 20                            | 295        |
| Weekly Quality and Training Tips 07 08 20                            | 299        |
| Weekly Quality and Training Tips 06 24 20                            | 301        |
| Weekly Quality and Training Tips 06 17 20                            | 304        |
| Weekly Quality and Training Tips 06 10 20                            | 307        |
| Weekly Quality and Training Tips 06 03 20                            | 310        |
| Weekly Quality and Training Tips 05 27 20                            | 312        |
| Weekly Quality and Training Tips 05 20 20                            | 315        |
| Weekly Quality and Training Tips 05 13 20                            | 318        |
| Weekly Quality and Training Tips 05 06 20                            | 322        |
| Weekly Quality and Training Tips 04 29 20                            | 325        |
| Weekly Quality and Training Tips 04 22 20                            | 327        |
| Weekly Quality and Training Tips 04 15 20                            | 330        |
| Weekly Quality and Training Tips 04 08 20                            | 334        |
| Weekly Quality and Training Tips 04 01 20                            | 337        |
| Weekly Quality and Training Tips 03 25 20                            | 339        |
| Weekly Quality and Training Tips 03 18 20                            | 342        |
| Weekly Quality and Training Tips 03 11 20                            | 340<br>250 |
| Weekiy Quality and Training Tips 03 04 20                            | 350<br>554 |
| Weekly Quality and Training Tips 02 26 20                            | 354        |
| Weekly Quality and Training Tips 02 19 20                            | 328        |
| weekiy Quality and Training Tips 02 12 20                            | 362        |

| Weekly Quality and Training Tips 02 05 20         | 365         |
|---------------------------------------------------|-------------|
| Weekly Quality and Training Tips 01 29 20         | 368         |
| Weekly Quality and Training Tips 01 22 20         | 371         |
| Customer Service Phrases and Positive Words       | 374         |
| Scorecard Challenge Process                       | 376         |
| Suggested Scripting                               | 377         |
| Pre-Authorization & Billing                       | 382         |
| Pre-Authorization Guidelines                      | 382         |
| Pre-Authorization Requirements by Insurance       | 383         |
| Carrier Reminders                                 | 385         |
| Exam Fee Schedule                                 | . 387       |
| Insurance Tips and Tricks                         | . 388       |
| \$99 Coupon                                       | . 390       |
| Medical Records                                   | . 391       |
| Medical Records Requests                          | 391         |
| Faxing Report from Merge                          | 393         |
| Outside Films                                     | 396         |
| Other                                             | . 397       |
| Sign Language Interpreters                        | 397         |
| Language Line                                     | 398         |
| Written Orders                                    | 400         |
| Transfer/Hold Policy                              | 400         |
| Diagnosis Code Lookun                             | 403         |
| Patient Communications - Reminders & Confirmation | 404         |
| Patient Communications - Results                  | 405         |
| Fmail Templates                                   | 406         |
| General Reminders                                 | 408         |
| Confirmed Questions and Answers                   | 400         |
| Attendance Line - Sick Late etc                   | 410         |
| BTO Guidelines                                    | 411         |
| CC Cell Phone Policy                              | 412         |
| Employee Referred - New Screening Mammogram       | 413         |
| Terminology and Definitions                       | 414         |
| Agent Workflows                                   | 417         |
| Morgo Doscon for Evam                             | 417         |
| Merge - How to Add Elag                           | 417<br>/10  |
| Merge - Duplicate Email Address                   | 410         |
| Merge - Duplicate Linali Address                  | 420         |
| Merge - Schedule Order                            | 130         |
| Merge - Schedule Order                            | 439         |
| Merge - Cancellation and Reschedule Codes         | 440<br>AA1  |
| Physician Requires Order for Screening            | 441         |
| Patient Late Process                              | 442         |
|                                                   | <u> </u>    |
| Multiple MRNs                                     | 774<br>1/5  |
| Adding or Undating Physician Information          | 74J<br>1/6  |
| Call Flow - Inhound - Checklist                   | 440         |
| Call Flow - Inbound - Oreckist                    | 777/<br>1/2 |
| Onbase - Login and Access Files                   | ++0<br>∕\50 |
| Required Verification                             |             |
|                                                   | - 752       |

| Bilingual Agent Resources 4                          | 154             |
|------------------------------------------------------|-----------------|
| Call Flow - Inbound - Checklist - Spanish 4          | 154             |
| Key Words in Spanish 4                               | <del>1</del> 57 |
| Medical Specialties in Spanish 4                     | 158             |
| Administrative Tasks and Workflows 4                 | 159             |
| Work Queue - Orders View 4                           | 159             |
| Work Queue - Associating Orders 4                    | 160             |
| Merge - Adding Order - Administrative Task 4         | 163             |
| Online Requests                                      | 166             |
| Biopsy or MRI Order Contact List 4                   | 168             |
| Athena - Adding Order - Administrative Task 4        | 170             |
| Merge - Updating Physicians - Administrative Task 4  | 173             |
| Merge - Adding New Physician - Administrative Task 4 | 178             |
| Admin Daily Goals and Prioritization 4               | 181             |
| Noble - System & Call Handling 4                     | 182             |
| Call Transfer Guidelines 4                           | 182             |
| Status Codes 4                                       | 183             |
| Noble Headset Issues 4                               | 184             |
| Manual Dial 4                                        | 186             |
| Transfers - Noble 4                                  | 189             |
| Tool Bar - Noble                                     | 192             |
| Pause Types - Noble                                  | 194             |
| WR Intranet Resources 4                              | 196             |
| Marketing - Account Executive - AE 4                 | 196             |
| WR Sales Events - AE 4                               | 196             |
| Overall Account Executive AE Team Assignments 4      | 197             |
| Outbound Overdue and Orders 4                        | 198             |
| Voicemail Scripting                                  | 198             |
| Overdue Spreadsheet Rules 4                          | 199             |
| Outbound Orders Rules                                | 501             |
| <b>Training</b>                                      | 505             |
| January 2020                                         | 505             |
| January 2020 Monthly Training - Powerpoint           | 505             |
| <b>February 2020</b>                                 | 511             |
| Merge - Exam Type Cleanup Powerpoint5                | 511             |

# **Work From Home Expectations**

Last Modified on 04/07/2020 4:23 pm EDT

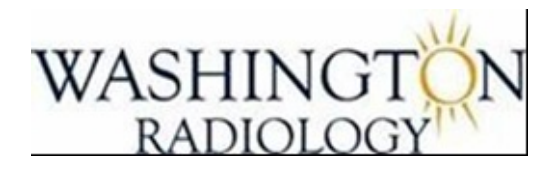

# **Work From Home Expectations**

Communication throughout the day, sometimes several times throughout the day is essential when working remote. As we begin to transition from onsite to remote work, you will need to become familiar with the expectations set forth to ensure we work effortlessly together for continued support & care for our patients. Your work environment at home should be structured as it would be onsite.

- What does a professional environment for remote work consist of?
  - No small children or individuals in the background
    - Protecting our patient's information will always be our priority
  - You should have your headsets on at all times ready and available for Incoming calls
  - KPI's are still applicable
  - If your system is non responsive or freezes up, you are required to contact your supervisor via cell immediately (10 minutes or less)
  - When reaching out to the help desk please collect the following:
    - Ticket #
    - POC
    - If the issue isn't resolved immediately, please ask your IT rep what your next steps are.
  - Company property/Notebooks
    - At no time should agents stream non-work related applications or websites. This will interfere with your download speed and voice quality
    - Always double check your settings before escalating
- Daily Responsibilities:
  - Ensure all systems are free of error
    - ADP- Clock in/out according to your scheduled shift (Clock in and out for lunch)
    - Noble/HEADSET- Place a test call to your supervisor via Noble to ensure your application is free from error
    - Pause Codes The following pause codes should be followed up with an email after communicating

with your supervisor

- Technical- Communicate with your supervisor immediately (Do not sit longer than 10 min when technical issues arise).
- Any technical issues should be addressed by contacting your supervisor immediately
- Meeting- Approval needed
- Coaching-Approval needed
- Training-Approval needed
- Shift Track-Confirm your shift track reflects your scheduled lunch and breaks
- Stick to your scheduled shift, lunch/breaks
- Electronic communications- All applications should be open daily and remain open
  - Outlook/OWA/Skype
    - It is your responsibility to report any technical issues that will prevent you from working
    - Be prepared to have midday communications with your supervisor
- Attendance- Attendance is a vital part for our business. We will continue with our Attendance policy as usual. Please keep in mind that attendance points will still be deducted for tardies, unscheduled absences, & returning late from lunch.
- Shift Track- It is your responsibility to refresh your shift track daily to ensure your schedule is accurately displayed. It will be your responsibility to report any discrepancies

EDITED: 04/07/2020

# Washington Radiology COVID-19 Reboot -Center Precautions

Last Modified on 05/29/2020 11:36 am ED1

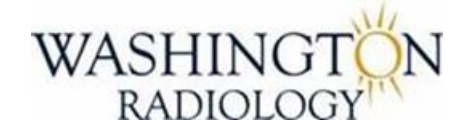

# **COVID-19 Center Reboot Initiative**

Goal: Schedule/Reschedule every patient! Make the patient feel comfortable!

We are doing EVERYTHING in our power and following all CDC and state guidelines!

FOCUS on providing an Exceptional Experience! STAY POSITIVE!

Don't stress about AHT! Peace of mind is priority!

What is the center doing? A LOT !!!

- Masks are MANDATORY at all times for center team members and patients.
- Gloves are to be warn at all times
  - o Gloves are to be changed:
    - For each patient contact
    - If ripped or torn

- Machine Cleaning has not changed and are always wiped down after every patient with appropriate disinfecting products

- Every patient is screened prior to entry into the office for symptoms and travel history

- No Guests!

- Minimized wait times by blocking schedule and extending exam duration.- Decals on the floor to ensure social distancing

- Removed all additional chairs
- 1 patient to 1 team member as much as possible
- Tablets Wiped down after each use
- Keyboards, mice, phone, etc. Wiped down through the day

- Every center team member is screened at the start of the workday.
  - o 100.4F or greater will not be able to work
  - o Has symptoms of any contagious illness
  - o Close contact with a laboratory-confirmed or suspected COVID-19 patient within 14 days
  - o Is personally under investigation for COVID-19
  - o Has travel history from affected geographic areas within 14 days

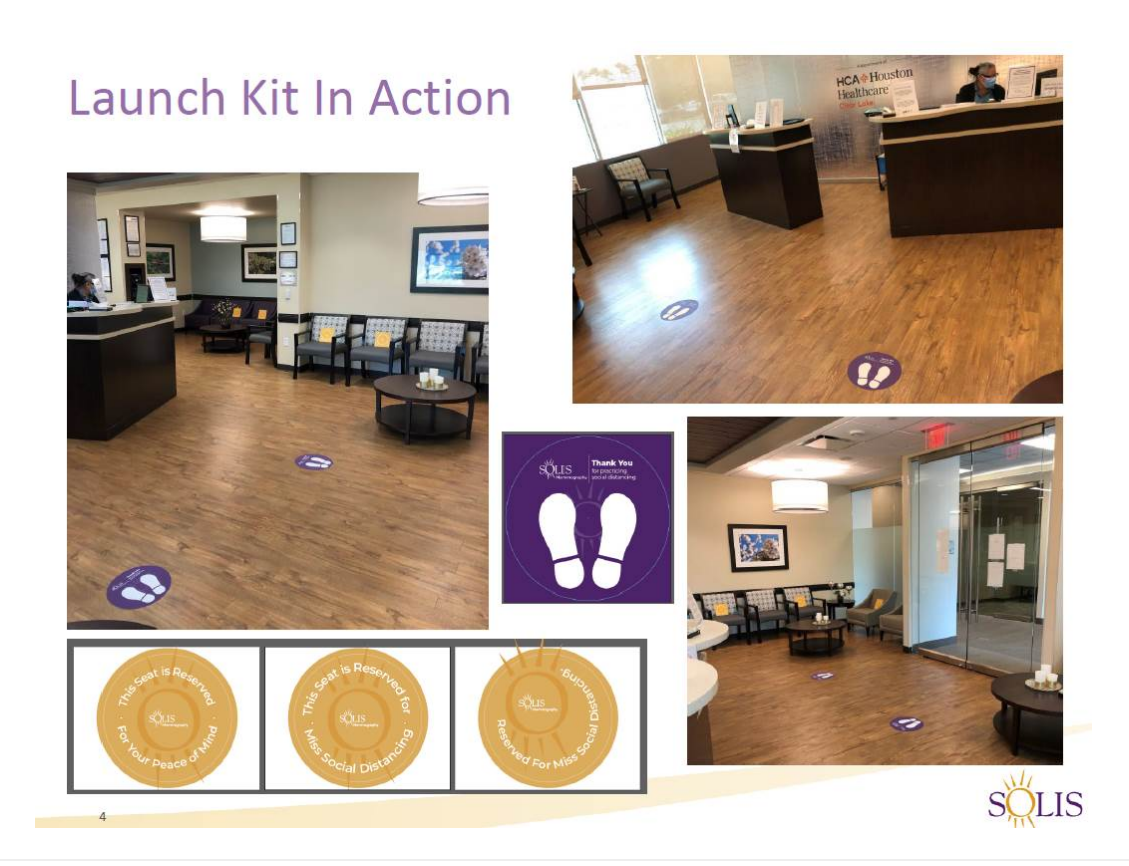

#### EDITED: 05/29/2020

**COVID-19 FAQ for Washington Radiology** 

Last Modified on 09/08/2021 9:50 am EDT

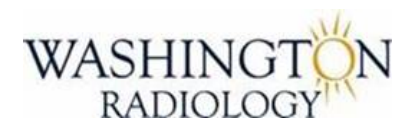

# **COVID-19 - Frequently Asked Questions**

## **REMINDERS:**

#### Symptoms can range from mild to severe and include:

- Muscle or Body Aches
- Headache
- New Loss of Taste or Smell
- Sore Throat
- Congestion or Runny Nose
- Nausea or Vomiting
- Diarrhea
- Fever or Chills
- Cough
- Shortness of Breath or Difficulty Breathing
- Fatigue

### **Frequently Asked Questions:**

- Are you open for business as usual?
  - Review Center Location job aids and emails from Leadership regarding exam availability
  - Please reach out to center team members for confirmation with any questions!
- What if I have any of these symptoms and I am scheduled for a future appointment?
  - Depending on the level of your condition, we recommend that you reach out to your primary care physician or emergent care facility.
  - If scheduled within the next 30 days reschedule for at least one month out. This will give time to heal and shed the virus.
  - If scheduled more than 30 days out okay to keep scheduled exam.

Advise caller of the following:

"Please call us to reschedule if you test positive for COVID-19, develop any symptoms, or fall under any other reschedule category. This list can be found on our website."

- https://www.washingtonradiology.com/news/2020/09/23/covid-19-update/
- What if I tested positive for COVID-19 and would like to schedule an exam?
  - Patients who have tested positive for COVID-19 must be symptom free for a minimum of 14 days after a positive test result.

Example: Patient tested positive for COVID-19 on 11/01 and symptoms resolved on 11/03. We would schedule patient 14 days from 11/03, which would be 11/17 or later.

- What if I don't have any symptoms, I have not tested positive, but I was exposed to COVID-19?
  - We recommend that you reach out to your primary care physician.
  - We can schedule/reschedule you for at least one month out.
- What precautions are you taking to protect the health of your patients/visitors?
  - We have created COVID-19 specific screening requirements for everyone who visits one of our locations.
  - We are not allowing any visitors at this time.
  - We have significantly enhanced our cleaning procedures, both between each patient visit and daily throughout each Center.
  - Registration tablets are being disinfected in the presence of the patient who is about to register.
  - We remain in close contact with the CDC, state and local health departments, and our clinical partners to stay on top of this evolving situation.
- Will you communicate to patients if they may have been exposed to COVID-19 at on of your Centers? How will this be communicated?
  - Yes. We are keeping track of all screening forms and are able to review the daily schedules for patients who may have been in the Centers at the same time as anyone with a confirmed case of exposure known to us.
  - In the event that this happens, any person who was in close contact with the affected person will receive a call and/or letter with directions to follow up with their primary care physician.
- What if the patient has symptoms of COVID-19 and is refusing to reschedule their exam?
  - Please inform patient/caller that if they have any symptoms of COVID-19 they will be turned away at the Center.
  - We are screening all patients at the time of their appointment, and anyone with symptoms will be asked to seek medical attention.

- I was seen at one of your Centers recently and tested positive for COVID-19 after my exam.
  - Agents:
    - Email: All\_WR\_CC\_Leadership@solismammo.com
    - Subject: [ENCRYPT] Corona Virus
    - Include: Patient name, MRN, Callback number
  - Leadership ONLY:
    - Forward email immediately to compliance@solismammo.com
- Is it safe to get a mammogram during or after the COVID Vaccination process?
  - Yes, it is safe.
  - If additional questions:
    - Our radiologists are aware that some woman may experience pain, swelling and/or enlarged lymph nodes in the armpit on the side where they had the vaccine; this is considered an expected or normal reaction. However, if you feel a lump in your armpit that lasts for more than six weeks after your vaccine, you should let your healthcare provider know.
- Do I need to wait to get my mammogram if I've had the COVID Vaccine?
  - No, there is no reason to delay your mammogram.
  - If additional questions:
    - Our radiologists are aware that some women may experience pain, swelling and/or enlarged lymph nodes in the armpit on the side where they had the vaccine; this is considered a an expected or normal reaction. However, if you feel a lump in your armpit that lasts for more than six weeks after your vaccination, you should let your healthcare provider know.
- What is Washington Radiology's policy regarding employees receiving the COVID Vaccination?
  - Effective September 8th, 2021, all team members will either be vaccinated or will have had a negative COVID test before reporting to work. In the DC area and other states where mandated, all health care professional will be required to be vaccinated. All team members and patients are required to wear masks while in the Center as well. We follow CDC, social distancing guidelines in the Center.

EDITED: 09/08/2021

**COVID Vaccine and Mammography Scheduling** 

Last Modified on 04/10/2021 10:12 am EDT

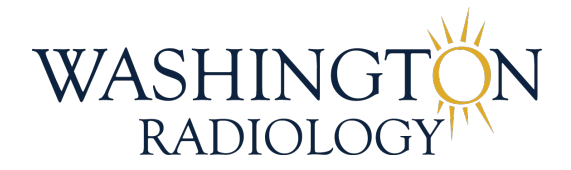

## COVID-19 Vaccine Series and Mammography Scheduling

#### **Background Information:**

The COVID vaccine, like other vaccines, has shown to cause some lymph node enlargement in a small population of women for a short period of time just after the vaccine.

# If a patient has questions regarding scheduling their mammogram and the possible side effects of the Covid Vaccine, please provide the following information:

- Is it safe to get a mammogram during or after the COVID vaccination process?
  - Yes, it is safe.
    - If additional questions:

Our radiologists are aware that some women may experience pain, swelling and/or enlarged lymph nodes in the armpit on the side where they had the vaccine; this is considered an expected or normal reaction. However, if you feel a lump in your armpit that lasts for more than six weeks after your vaccination, you should let your healthcare provider know.

- Do I need to wait to get my mammogram if I've had the COVID vaccine?
  - No, there is no reason to delay your mammogram.
    - If additional questions:

Our radiologists are aware that some women may experience pain, swelling and/or enlarged lymph nodes in the armpit on the side where they had the vaccine; this is considered an expected or normal reaction. However, if you feel a lump in your armpit that lasts for more than six weeks after your vaccination, you should let your healthcare provider know.

**COVID Mobile Screening Process** 

Last Modified on 04/02/2021 5:08 pm EDT

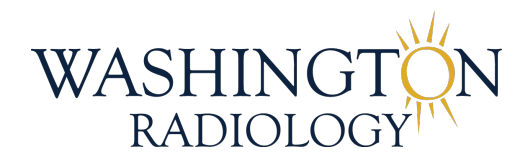

## **COVID MOBILE SCREENING PROCESS**

Mobile Screening Process Document Contact Center\_.pdf 🗞

Mobile Screening Policy.pdf 🗞

Health Screening Form Questions Answered.v2.pdf 🗞

EDITED: 04/02/2021

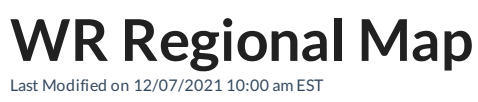

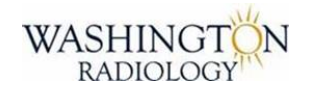

### **Regional Map**

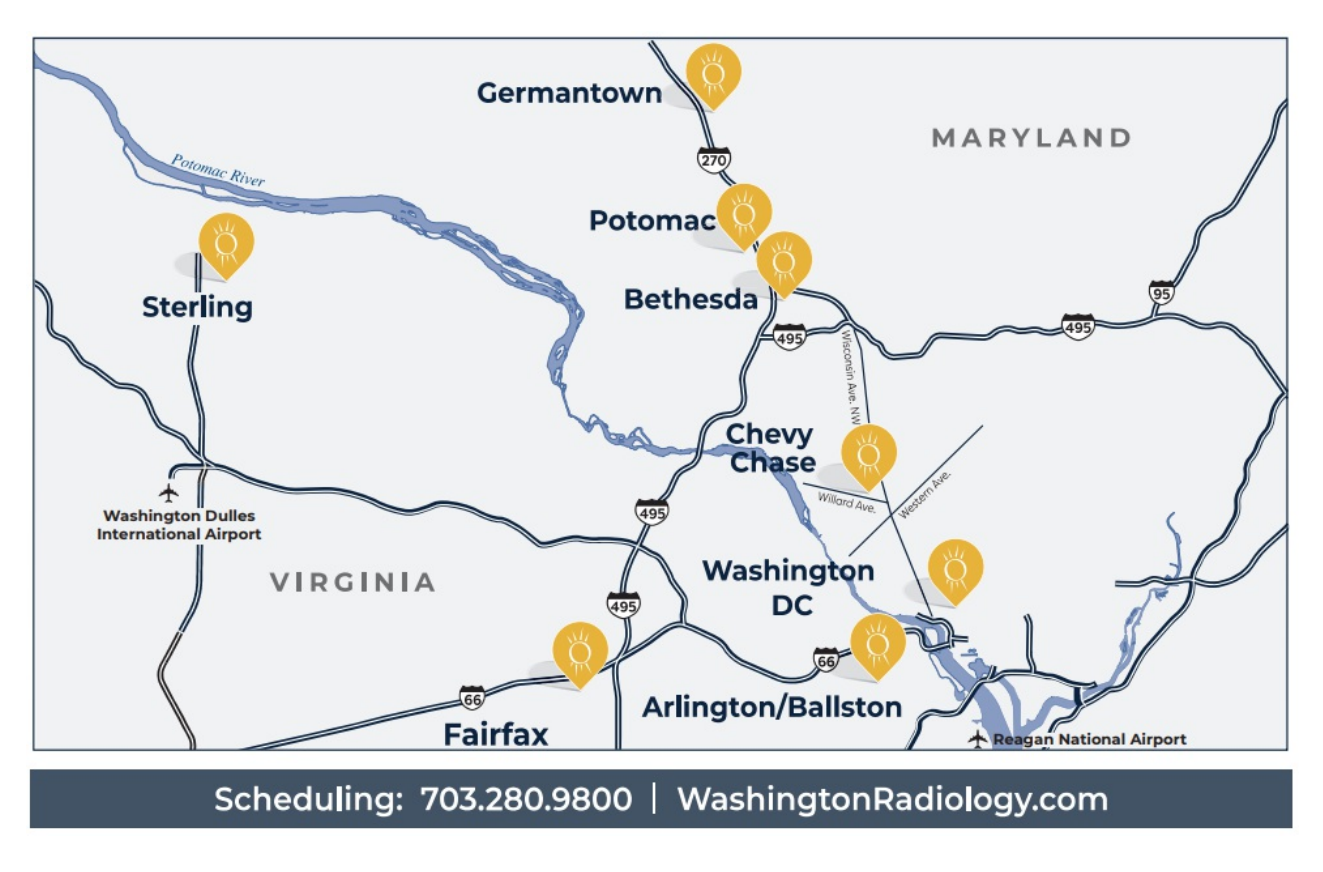

EDITED: 12/07/2021

# WR Area/Neighborhood Map

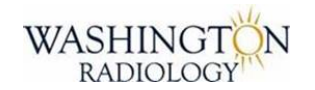

### Area/Neighborhood Map

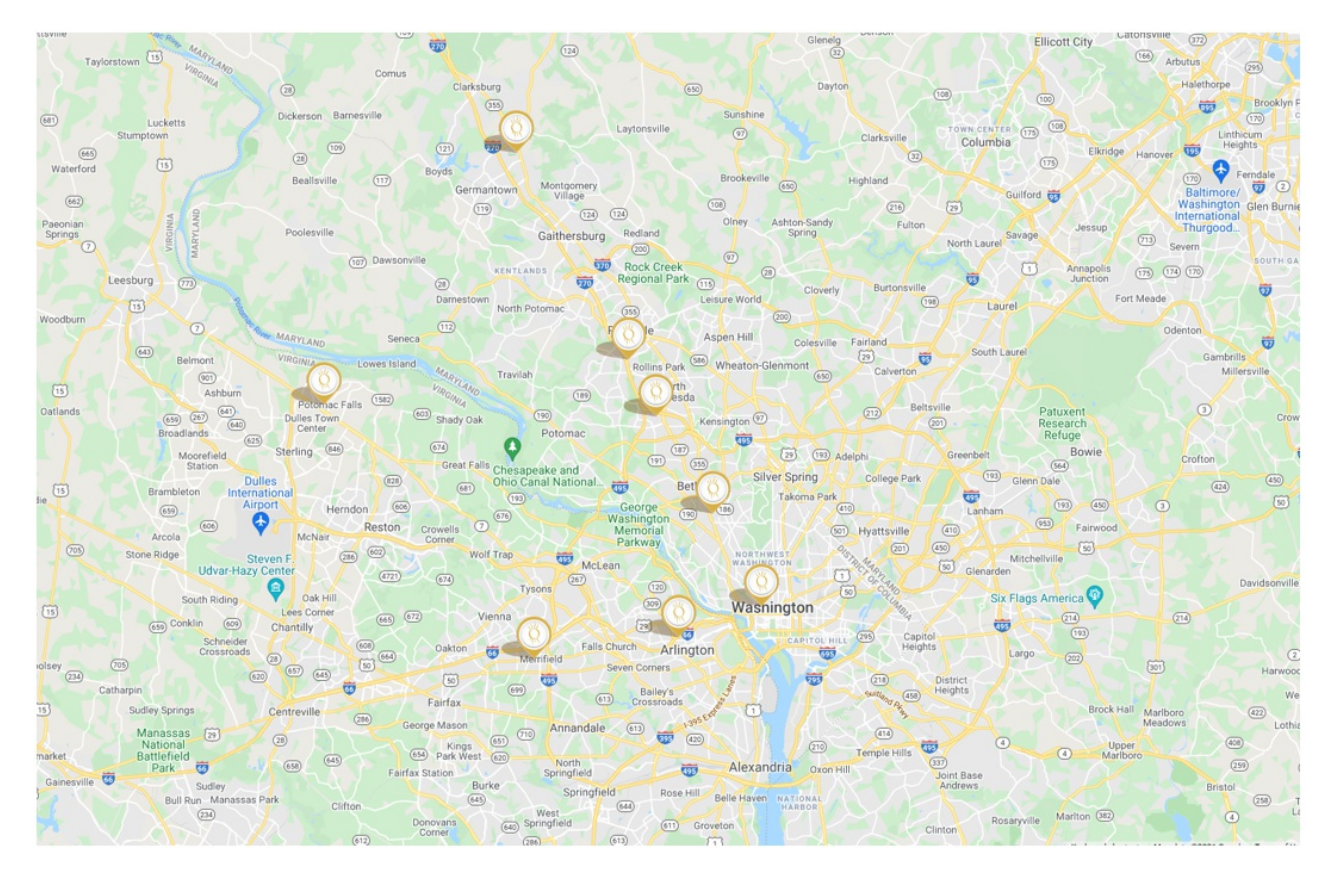

EDITED: 10/25/2021

# WR - DC - Washington - K Street

Last Modified on 12/02/2021 11:29 am EST

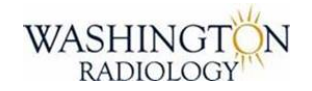

### Washington, DC (K Street) LOCATION NAME: Washington Radiology (K Street)

If DR. ANNE MARIE SPOONER's patients or office call in for a callback or diagnostic mammogram/ultrasound and there is no immediate availability to see the patient, please send the same email in the job aid for callback or diagnostic/symptomatic and note in the email they are a Dr. Spooner patient.

#### JOINT VENTURE: N/A

#### CENTER DIRECTOR/RD/VP:

- Latessa Clark Center Director
- Charmette Long VP of Operations

#### ADDRESS:

- 2141 K Street NW, Washington, DC 20037
- BUILDING NAME: University Medical Building
  - Suite 100 MRI, MRA
  - Suite 111 Screening Mammography, Dexa (Female)
  - Suite 200 Diagnostic Mammography, Breast Ultrasound, Breast Biopsy
  - Suite 900 Ultrasounds, CT, CTA, Fluoroscopy, X-Ray, Dexa (Males at 1 pm and 1:30 pm only! Females in any other opening)

#### **RECOGNIZABLE AREAS NEAR CENTER:**

- North side of K Street
- Between 21st and 22nd Street
- Washington Circle

#### PARKING:

- Parking Garage is under building and managed by Central Park Company
- Parking Garage is only open Monday Friday from 6:30 am until 7:00 pm
- To be paid by patient:

- $\circ~$  Early Bird (in by 8:30 am and out by 2 pm) \$14
- Up to 1 hour \$12
- Up to 2 hours \$18
- Beyond 2 hours \$21
- PARKING GARAGE IS NOT AVAILIABLE ON THE WEEKENDS
  - Recommended to use Metro as the metered parking does not extend the amount of time needed for exams.

#### METRO:

- Foggy Bottom Metro Station (Orange and Blue Line)
- Located on the corner of 23rd and I Street
- 2 blocks from 2141 K Street

#### HOURS: 7:30 am - 5 pm

PHONE NUMBER: 202-223-9722

#### FAX NUMBERS:

General for Orders or Medical Records: 703-280-1527

- Suite 100 MRI 202-785-2305
- Suite 111 202-466-4750
- Suite 200 202-659-2819
- Suite 900 202-659-2819

TAX ID: 52-0940005 NPI: 1215985437

#### SERVICES OFFERED:

- Breast Exams:
  - 2D/3D Screening Mammography
  - Diagnostic Mammography
  - Breast Ultrasound
  - Breast Biopsies TRANSFER TO CENTER
- Bone Density DEXA Weight Limit 450 lbs
  - NOTE: Male Patients on the 9th floor at 1 or 1:30 pm only. All other Dexa Slots are for females.
- CT
- **CTA**
- Fluoroscopy

- General Ultrasound
- General X-Ray Walk In Basis ONLY 8:30 am until 4 pm
- HSG
- Arthrograms TRANSFER TO CENTER
- MRI TRANSFER TO CENTER
- MRA TRANSFER TO CENTER
- Thyroid Biopsy TRANSFER TO CENTER

#### SERVICES NOT OFFERED:

MRI Breast Biopsy

#### INSURANCE:

SCRIPT: "It appears that your insurance plan is out-of-network. Please contact your insurance company by calling the number on the back of your card to understand what the out-of-pocket cost would be for Washington Radiology. We can offer you self-pay rates as well, if you choose to proceed now with scheduling your appointment."

#### **OUT-OF-NETWORK\***

- Medicaid (Not eligible for Self-Pay)
  - Aetna Better Health Medicaid
  - Anthem Healthkeepers Plus Medicaid
  - Note: Only Medicaid that we DO accept is : John's Hopkins Priority Partners Medicaid plan
- United Healthcare MDIPA Maryland County

#### What do you mean "out-of-network"?

An out-of-network <u>provider</u> is one which has not contracted with your insurance company for reimbursement at a negotiated rate.

Some health plans, like <u>HMO's and EPO's</u>, do not reimburse <u>out-of-network providers</u> at all (except in emergency situations), which means that as the patient, you would be responsible for the full amount charged by the provider if they are not in your insurers network. Other health plans offer coverage for out-of-network providers, but your out-of-pocket costs would be higher than it would be if you were seeing an <u>in-network provider</u>.

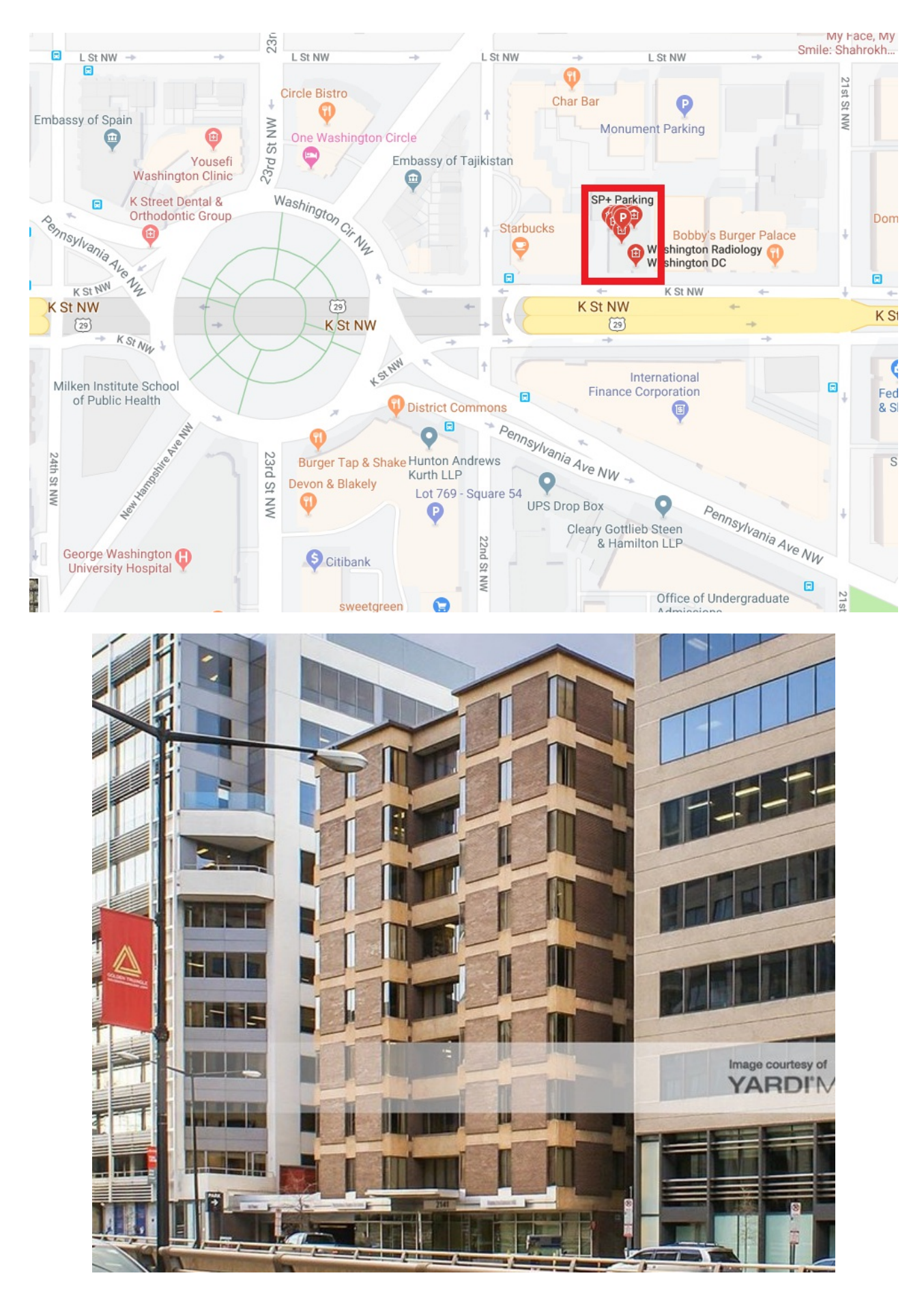

EDITED: 07/22/2021

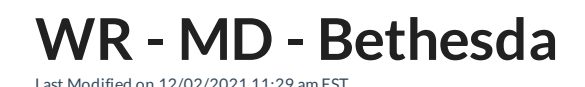

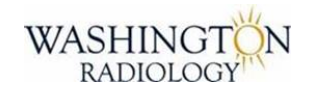

Bethesda, MD

### SERVICES NOT OFFERED: CT or CTA Diagnostic Mammography Breast Ultrasound Breast Biopsy Fluoroscopy MRI or MRA

If DR. ANNE MARIE SPOONER's patients or office call in for a callback or diagnostic mammogram/ultrasound and there is no immediate availability to see the patient, please send the same email in the job aid for callback or diagnostic/symptomatic and note in the email they are a Dr. Spooner patient.

LOCATION NAME: Washington Radiology (Bethesda)

JOINT VENTURE: N/A

#### CENTER DIRECTOR/RD/VP:

- Debbie Hullen Center Director
- Charmette Long VP of Operations

#### ADDRESS:

- 10215 Fernwood Road, Bethesda, Maryland 20817
- BUILDING NAME: Camalier Building
  - Suite 103

#### RECOGNIZABLE AREAS NEAR CENTER:

• When turning into the building complex off of Fernwood, Camalier Building is the first building on the left

#### PARKING:

• Surface parking available as well as in the parking garage.

- To be paid by patient:
  - Up to 1 hour \$4
  - Up to 2 hours \$8
  - Up to 3 hours \$10
  - Beyond 3 hours \$12

HOURS: 8 am - 5 pm

#### PHONE NUMBER: 301-564-1053

FAX NUMBER: 301-493-8522 General for Orders or Medical Records: 703-280-1527

TAX ID: 52-0940005 NPI: 1215985437

#### SERVICES OFFERED

- Breast Exams:
  - 2D/3D Screening Mammography
  - DO NOT PERFORM ANY OTHER BREAST EXAM!
- Bone Density DEXA Weight Limit 500 lbs
- General Ultrasound Will not see patients under the age of 16! Will <u>not</u> do joint ultrasounds!
- General X-Ray Walk In Basis ONLY 8 am until 4 pm
- HSG
- Liver Elastography
- Thyroid Biopsy

#### SERVICES NOT OFFERED:

- CT
- CTA
- Diagnostic Mammography
- Breast Ultrasound
- Joint Ultrasounds
- Breast Biopsy
- Fluoroscopy
- MRI
- MRA

#### **INSURANCE:**

SCRIPT: "It appears that your insurance plan is out-of-network. Please contact your insurance company by calling the number on the back of your card to understand what the out-of-pocket cost would be for Washington Radiology. We can offer you self-pay rates as well, if you choose to proceed now with scheduling your appointment."

#### **OUT-OF-NETWORK\***

- Medicaid (Not eligible for Self-Pay)
  - Aetna Better Health Medicaid
  - Anthem Healthkeepers Plus Medicaid
  - Note: Only Medicaid that we DO accept is : John's Hopkins Priority Partners Medicaid plan
- United Healthcare MDIPA Maryland County

#### What do you mean "out-of-network"?

An out-of-network <u>provider</u> is one which has not contracted with your insurance company for reimbursement at a negotiated rate.

Some health plans, like <u>HMO's and EPO's</u>, do not reimburse <u>out-of-network providers</u> at all (except in emergency situations), which means that as the patient, you would be responsible for the full amount charged by the provider if they are not in your insurers network. Other health plans offer coverage for out-of-network providers, but your out-of-pocket costs would be higher than it would be if you were seeing an <u>in-network provider</u>.

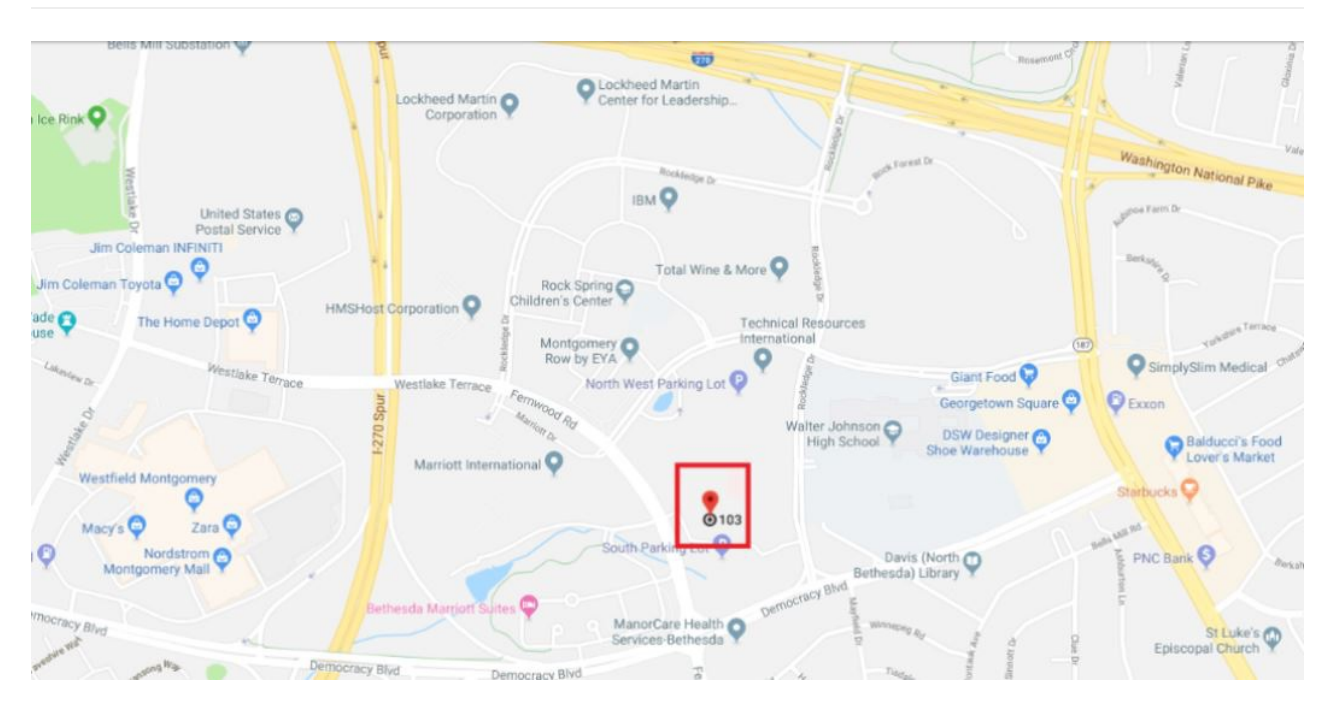

#### EDITED: 07/22/2021

WR - MD - Chevy Chase

Last Modified on 12/02/2021 11:30 am EST

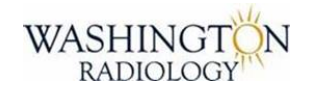

### Chevy Chase, MD

SERVICES NOT OFFERED: Fluoroscopy

CT will be down December 2nd, 2021 - December 12th, 2021. Will resume seeing patients on December 13th, 2021. Please give patients the option of K-street or Progressive - Bethesda @ 10215 Fernwood Rd, Ste 40, Bethesda, MD 20817 -240-673-1500

If DR. ANNE MARIE SPOONER's patients or office call in for a callback or diagnostic mammogram/ultrasound and there is no immediate availability to see the patient, please send the same email in the job aid for callback or diagnostic/symptomatic and note in the email they are a Dr. Spooner patient.

LOCATION NAME: Washington Radiology (Chevy Chase)

JOINT VENTURE: N/A

#### CENTER DIRECTOR/RD/VP:

- Lorena Montecino Center Director
- Mariela Romero Assistant Center Director
- Charmette Long VP of Operations

#### ADDRESS:

- 4445 Willard Avenue, Chevy Chase, Maryland, 20815
- BUILDING NAME: Chase Tower
  - $\circ~$  Suite 200 2nd Floor

#### **RECOGNIZABLE AREAS NEAR CENTER:**

- In Chase Tower
- Take "Office" Elevator to the 2nd floor

#### PARKING:

- Parking Garage is under building and managed by Colonial Parking Company
- To be paid by patient:
  - Price per hour \$5
  - Max \$15

#### METRO:

- Friendship Heights Metro Station (Red Line)
- Take the Wisconsin/Military Road Exit
- 2 blocks away from 4445 Willard Avenue

HOURS: 8 am - 5 pm

PHONE NUMBER: 301-654-4242

FAX NUMBER: 301-907-7414 General for Orders or Medical Records: 703-280-1527

TAX ID: 52-0940005 NPI: 1215985437

#### SERVICES OFFERED:

- Breast Exams:
  - 2D/3D Screening Mammography
  - Diagnostic Mammography
  - Breast Ultrasound
  - Breast Biopsy
- Bone Density DEXA Weight Limit 450 lbs
- CT
- CTA
- General Ultrasound
- General X-Ray Walk In Basis ONLY 8 am until 4 pm
- HSG
- Liver Elastography
- MRI
- MRA
- Thyroid Biopsy

#### SERVICES NOT OFFERED:

• Fluoroscopy

#### **INSURANCE:**

SCRIPT: "It appears that your insurance plan is out-of-network. Please contact your insurance company by calling the number on the back of your card to understand what the out-of-pocket cost would be for Washington Radiology. We can offer you self-pay rates as well, if you choose to proceed now with scheduling your appointment."

#### **OUT-OF-NETWORK\***

- Medicaid (Not eligible for Self-Pay)
  - Aetna Better Health Medicaid
  - Anthem Healthkeepers Plus Medicaid
  - Note: Only Medicaid that we DO accept is : John's Hopkins Priority Partners Medicaid plan
- United Healthcare MDIPA Maryland County

#### What do you mean "out-of-network"?

An out-of-network <u>provider</u> is one which has not contracted with your insurance company for reimbursement at a negotiated rate.

Some health plans, like <u>HMO's and EPO's</u>, do not reimburse <u>out-of-network providers</u> at all (except in emergency situations), which means that as the patient, you would be responsible for the full amount charged by the provider if they are not in your insurers network. Other health plans offer coverage for out-of-network providers, but your out-of-pocket costs would be higher than it would be if you were seeing an <u>in-network provider</u>.

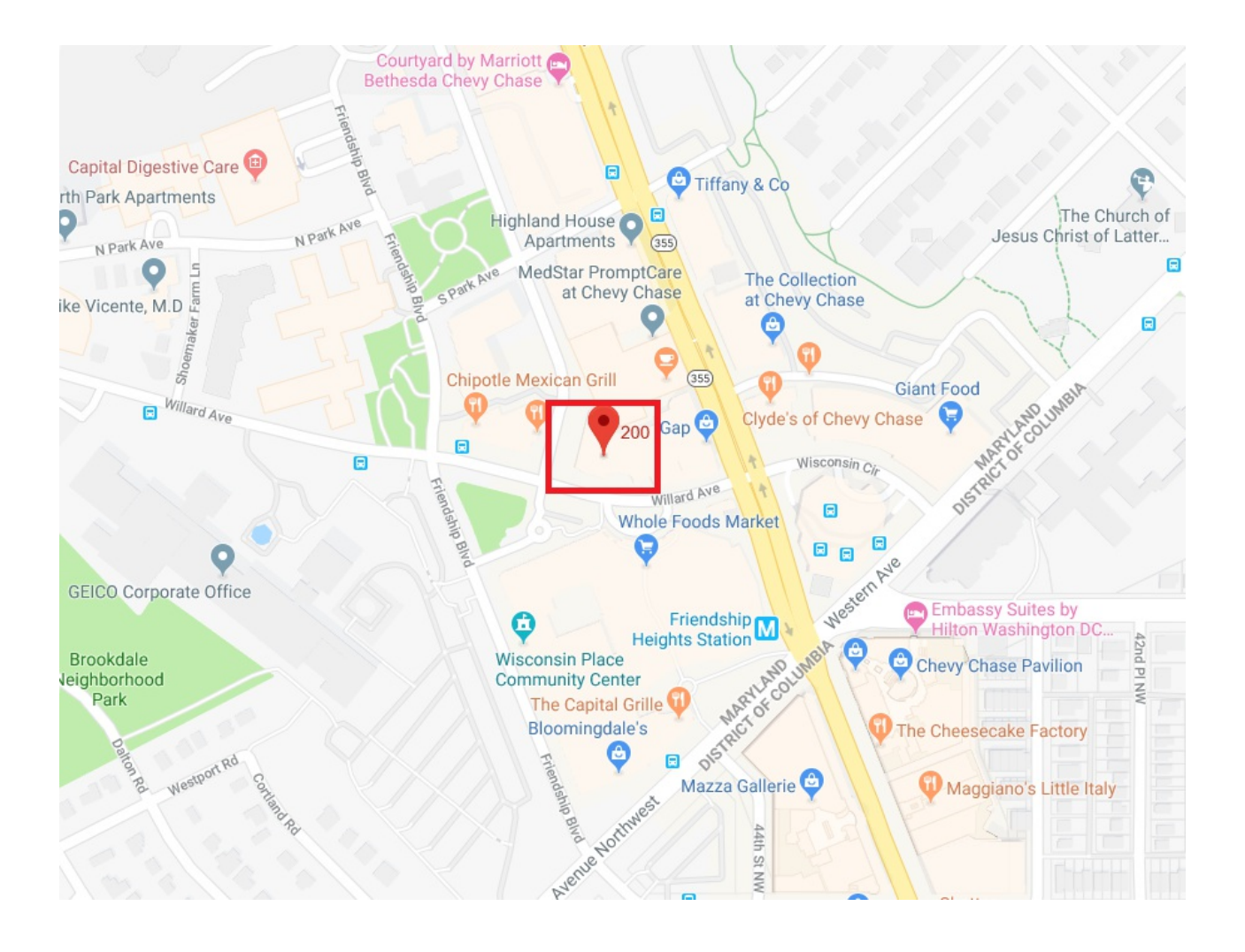

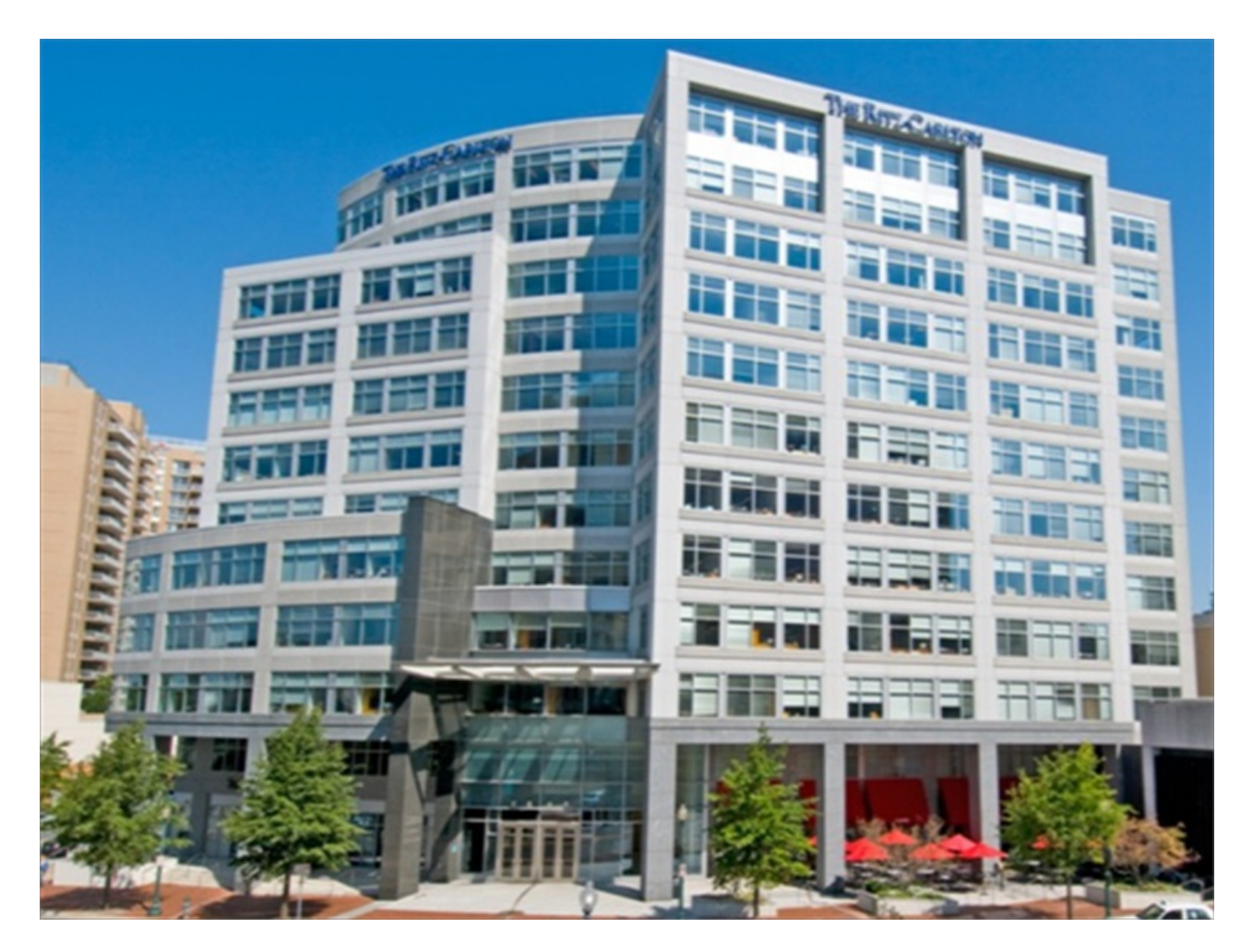

EDITED: 11/23/2021

WR - MD - Germantown

Last Modified on 11/22/2021 3:32 pm EST

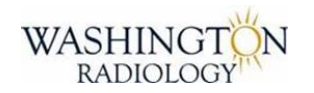

### Germantown, MD

#### THIS IS A GREAT ALTERNATE LOCATION TO POTOMAC AS IT IS ONLY 15 MINS AWAY!

LOCATION NAME: Washington Radiology - Germantown

JOINT VENTURE: N/A

#### CENTER DIRECTOR/RD/VP:

- Cara Reed Center Director
- Charmette Long VP of Operations

#### ADDRESS:

• 20410 Observation Drive, Ste 203, Germantown, MD 20876

#### **RECOGNIZABLE AREAS NEAR CENTER:**

- The center is conveniently located just off I-270.
- In the same building as Progressive Radiology.
- Across from the Montgomery College Germantown Campus

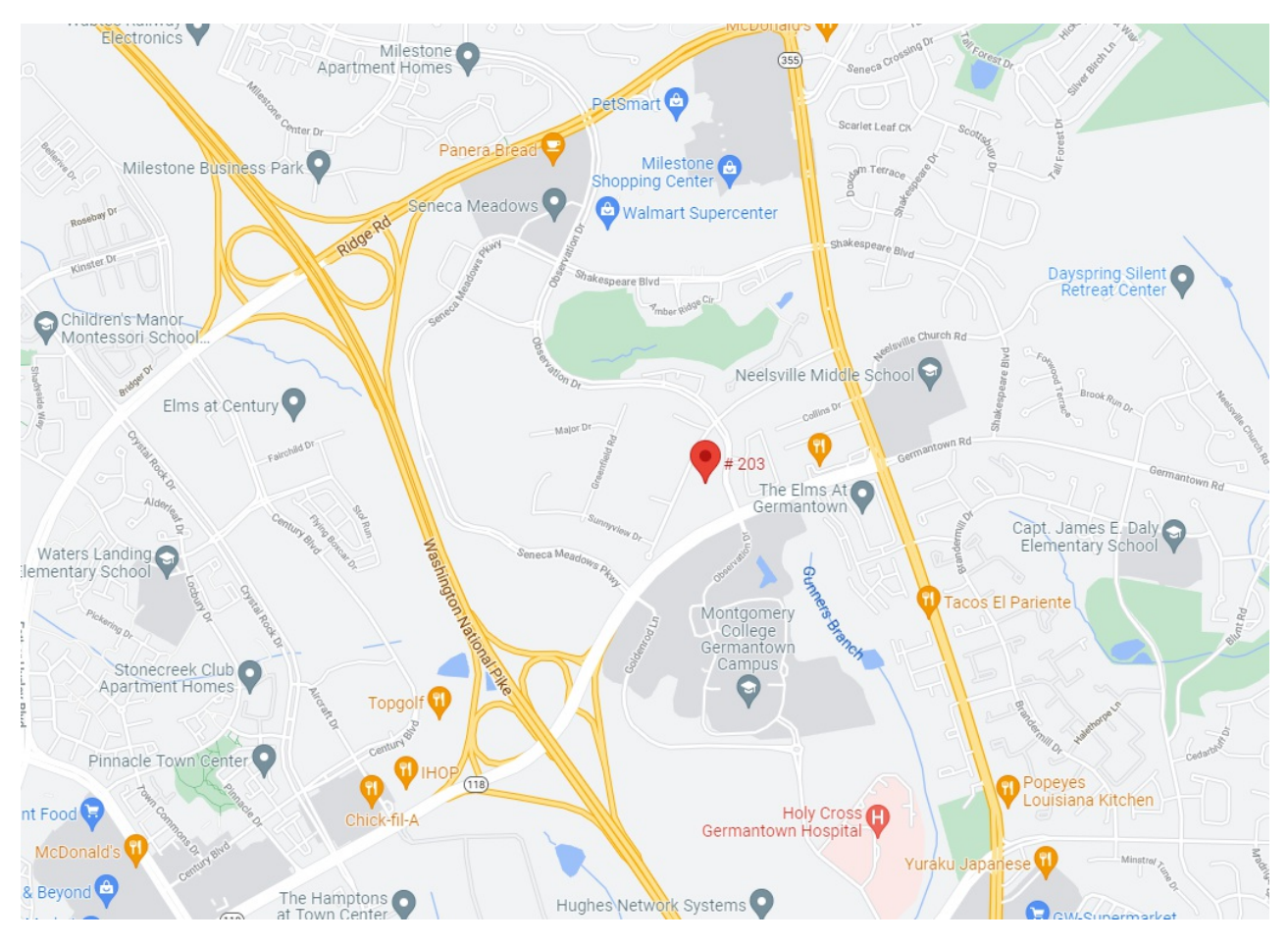

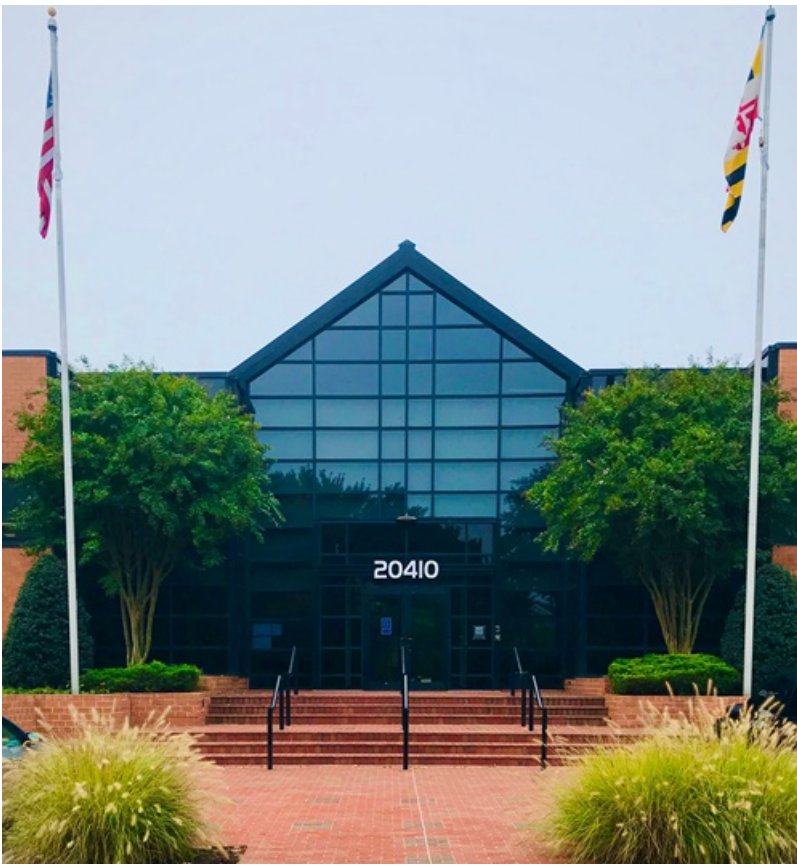

PHONE NUMBER: 301-298-1426

#### FAX NUMBER: 301-960-8111

General for Orders or Medical Records: 301-298-1428

#### TAX ID: NPI:

#### **SERVICES OFFERED:**

- Breast Exams:
  - 2D/3D Screening Mammography
  - Diagnostic Mammography
  - Breast Ultrasound
  - Breast Biopsy
- Bone Density DEXA Weight Limit 450 lbs

#### INSURANCE:

SCRIPT: "It appears that your insurance plan is out-of-network. Please contact your insurance company by calling the number on the back of your card to understand what the out-of-pocket cost would be for Washington Radiology. We can offer you self-pay rates as well, if you choose to proceed now with scheduling your appointment."

#### **OUT-OF-NETWORK\***

- Medicaid (Not eligible for Self-Pay)
  - Aetna Better Health Medicaid
  - Anthem Healthkeepers Plus Medicaid
  - Note: Only Medicaid that we DO accept is : John's Hopkins Priority Partners Medicaid plan
- United Healthcare MDIPA Maryland County

#### What do you mean "out-of-network"?

An out-of-network <u>provider</u> is one which has not contracted with your insurance company for reimbursement at a negotiated rate.

Some health plans, like <u>HMO's and EPO's</u>, do not reimburse <u>out-of-network providers</u> at all (except in emergency situations), which means that as the patient, you would be responsible for the full amount charged by the provider if they are not in your insurers network. Other health plans offer coverage for out-of-network providers, but your out-of-pocket costs would be higher than it would be if you were seeing an <u>in-network provider</u>.

#### EDITED: 10/05/2021

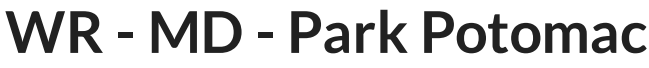

Last Modified on 12/02/2021 11:30 am EST

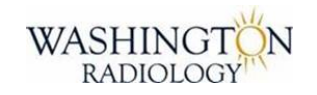

### Potomac, MD (Park Potomac)

Germantown is just 15 mins away - PLEASE OFFER GERMANTOWN AS AN ALTERNATIVE LOCATION SERVICES NOT OFFERED: CT or CTA Fluoroscopy/HSG General Ultrasound General X-Ray Liver Elastography Thyroid Biopsy

If DR. ANNE MARIE SPOONER's patients or office call in for a callback or diagnostic mammogram/ultrasound and there is no immediate availability to see the patient, please send the same email in the job aid for callback or diagnostic/symptomatic and note in the email they are a Dr. Spooner patient.

LOCATION NAME: Washington Radiology (Park Potomac)

JOINT VENTURE: N/A

#### CENTER DIRECTOR/RD/VP:

- Debbie Hullen Center Director
- Charmette Long VP of Operations

#### ADDRESS:

- 12505 Park Potomac Avenue, Potomac, Maryland 20854
  - Suite 120 Ground Floor (Street Level)

#### RECOGNIZABLE AREAS NEAR CENTER:

- Exit 4B on Interstate 270
- Park Potomac Community off of Montrose Road and Seven Locks Road

#### PARKING:

- Surface Lot facing I-270 and Underground Garage
- To be paid by patient:

• Up to 2 hours - Free

HOURS: 8 am - 5 pm

**PHONE NUMBER: 240-223-4700** 

FAX NUMBER: 240-223-4701

General for Orders or Medical Records: 703-280-1527

TAX ID: 52-0940005 NPI: 1215985437

#### SERVICES OFFERED:

- Breast Exams:
  - 2D/3D Screening Mammography
  - Diagnostic Mammography
  - Breast Ultrasound
  - Breast Biopsy
- Bone Density DEXA Weight Limit 450 lbs
- MRI 3T MRI
- MRA MR Angiography

#### SERVICES NOT OFFERED:

- CT
- CTA
- Flouroscopy
- HSG
- General Ultrasound
- General X-Ray
- Liver Elastography
- Thyroid Biopsy

#### **INSURANCE:**

SCRIPT: "It appears that your insurance plan is out-of-network. Please contact your insurance company by calling the number on the back of your card to understand what the out-of-pocket cost would be for Washington Radiology. We can offer you self-pay rates as well, if you choose to proceed now with scheduling your appointment."

#### **OUT-OF-NETWORK\***
- Medicaid (Not eligible for Self-Pay)
  - Aetna Better Health Medicaid
  - Anthem Healthkeepers Plus Medicaid
  - Note: Only Medicaid that we DO accept is : John's Hopkins Priority Partners Medicaid plan
- United Healthcare MDIPA Maryland County

#### What do you mean "out-of-network"?

An out-of-network <u>provider</u> is one which has not contracted with your insurance company for reimbursement at a negotiated rate.

Some health plans, like <u>HMO's and EPO's</u>, do not reimburse <u>out-of-network providers</u> at all (except in emergency situations), which means that as the patient, you would be responsible for the full amount charged by the provider if they are not in your insurers network. Other health plans offer coverage for out-of-network providers, but your out-of-pocket costs would be higher than it would be if you were seeing an <u>in-network provider</u>.

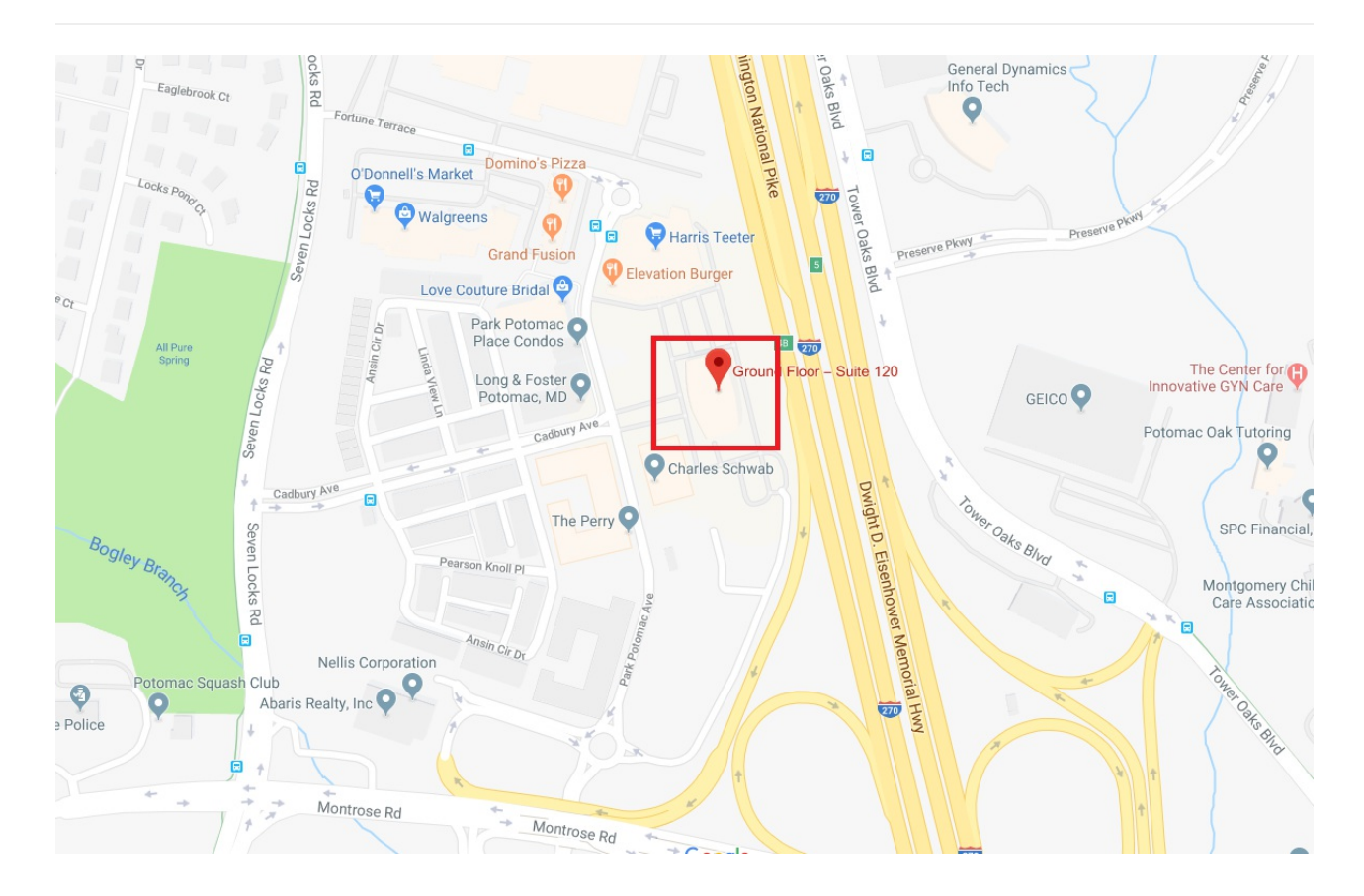

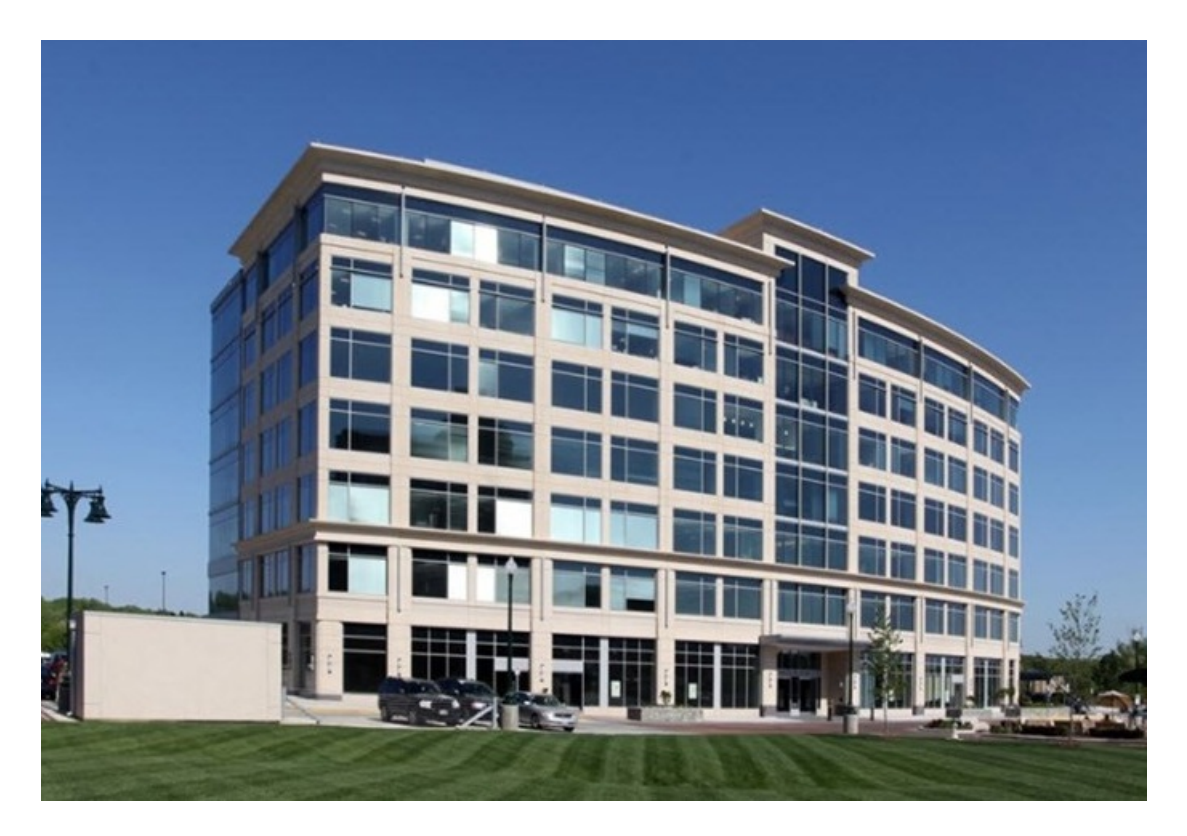

EDITED: 07/22/2021

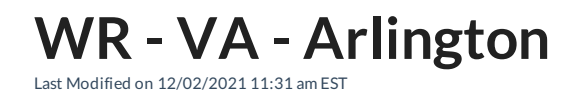

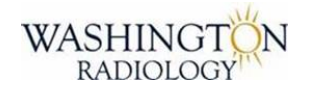

## Arlington, VA

## SCREENING and BONE DENSITY ONLY!

## PATIENTS SHOULD NOT ARRIVE EARLY TO THIS LOCATION

### SCHEDULE ALL EXAMS BACK TO BACK! No gap in between!!

**Note: No Barium Pickup at this Location** Additional Reminder: X-Rays are NOT available at this location

If DR. ANNE MARIE SPOONER's patients or office call in for a callback or diagnostic mammogram/ultrasound and there is no immediate availability to see the patient, please send the same email in the job aid for callback or diagnostic/symptomatic and note in the email they are a Dr. Spooner patient.

LOCATION NAME: Washington Radiology (Arlington/Ballston)

#### JOINT VENTURE: N/A

#### CENTER DIRECTOR/RD/VP:

- Doreen Martin Center Director
- Charmette Long VP of Operations

#### ADDRESS:

- 1005 N Glebe Road, Arlington, VA 22201
  - Suite 110

#### RECOGNIZABLE AREAS NEAR CENTER:

- Less than half a mile from Ballston/MU Metro Station
- On Glebe road between Fairfax Drive and 11th Street

#### PARKING:

- Parking Garage is under building and managed by Central Park Company
- To be paid by patient:
  - Patients are given parking validation tickets for the first hour.
  - Up to 2 hours \$13
  - All day \$16

#### METRO:

• Less than half a mile from Ballston/MU Metro Station

#### PHONE NUMBER: 703-280-1410

FAX NUMBER: 703-280-4751 General for Orders or Medical Records: 703-280-1527

TAX ID: 52-0940005 NPI: 1215985437

#### HOURS: 8 am - 5 pm

#### SERVICES OFFERED:

- Breast Exams:
  - 2D/3D Screening Mammography
  - DO NOT PERFORM ANY OTHER BREAST EXAM!
- Bone Density DEXA Weight Limit 500 lbs

#### SERVICES NOT OFFERED:

- Breast Ultrasound
- Breast Biopsy
- CT
- **CTA**
- Diagnostic Mammography
- Fluoroscopy
- General Ultrasound
- General X-Ray
- HSG
- Liver Elastography
- MRI
- MRA
- Thyroid Biopsy

No Barium Pickup

#### **INSURANCE:**

SCRIPT: "It appears that your insurance plan is out-of-network. Please contact your insurance company by calling the number on the back of your card to understand what the out-of-pocket cost would be for Washington Radiology. We can offer you self-pay rates as well, if you choose to proceed now with scheduling your appointment."

#### **OUT-OF-NETWORK\***

- Medicaid (Not eligible for Self-Pay)
  - Aetna Better Health Medicaid
  - Anthem Healthkeepers Plus Medicaid
  - Note: Only Medicaid that we DO accept is : John's Hopkins Priority Partners Medicaid plan
- United Healthcare MDIPA Maryland County

#### What do you mean "out-of-network"?

An out-of-network <u>provider</u> is one which has not contracted with your insurance company for reimbursement at a negotiated rate.

Some health plans, like <u>HMO's and EPO's</u>, do not reimburse <u>out-of-network providers</u> at all (except in emergency situations), which means that as the patient, you would be responsible for the full amount charged by the provider if they are not in your insurers network. Other health plans offer coverage for out-of-network providers, but your out-of-pocket costs would be higher than it would be if you were seeing an <u>in-network provider</u>.

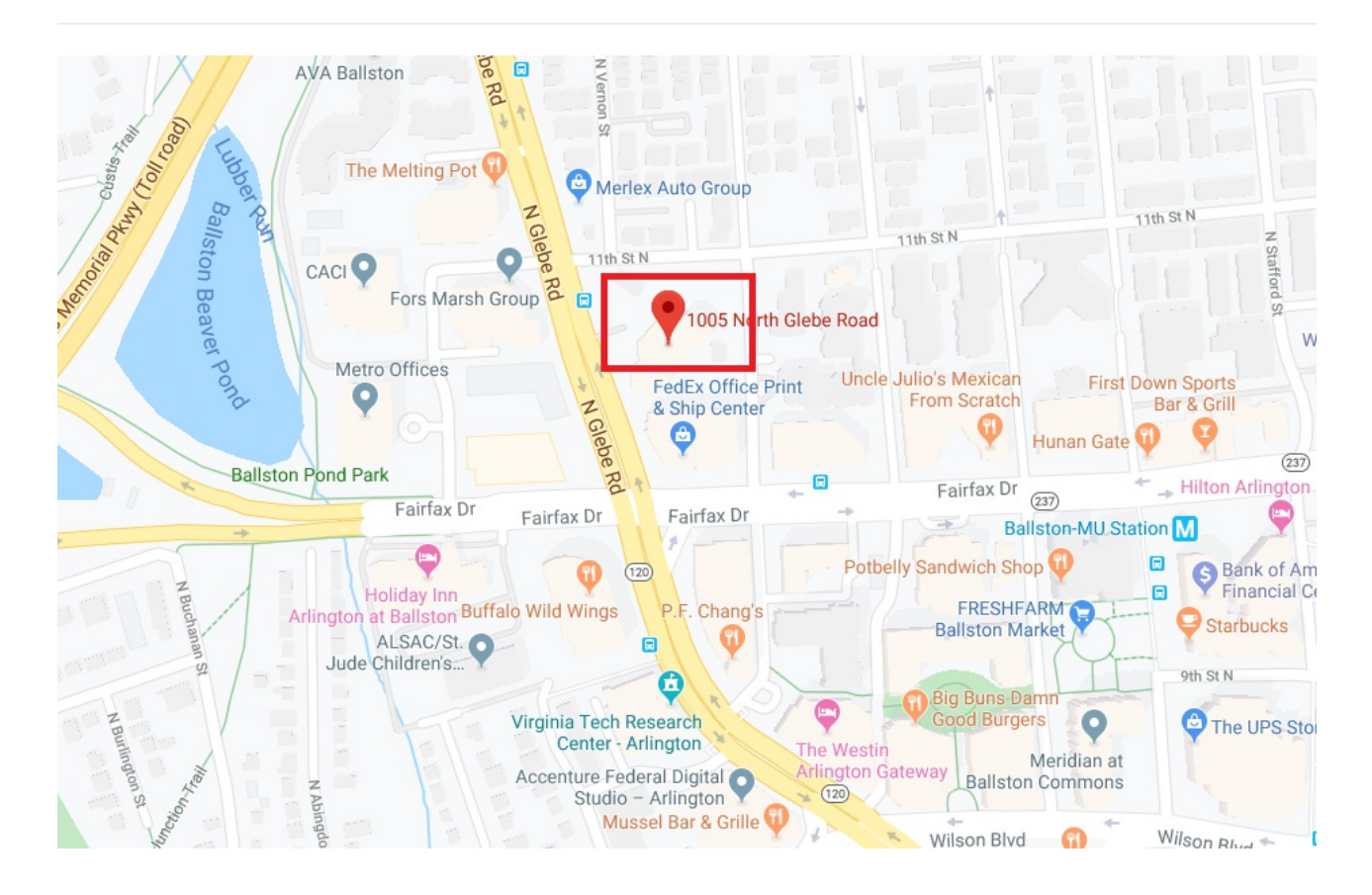

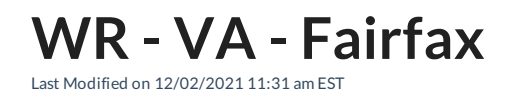

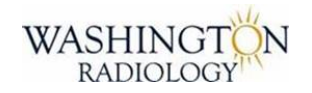

## Fairfax, VA

SERVICES NOT OFFERED: CT or CTA Fluoroscopy

If DR. ANNE MARIE SPOONER's patients or office call in for a callback or diagnostic mammogram/ultrasound and there is no immediate availability to see the patient, please send the same email in the job aid for callback or diagnostic/symptomatic and note in the email they are a Dr. Spooner patient.

#### LOCATION NAME: Washington Radiology (Fairfax)

#### JOINT VENTURE: N/A

#### CENTER DIRECTOR/RD/VP:

- Heather Lawson Center Director
- Charmette Long VP of Operations

#### ADDRESS:

- 3022 Williams Drive
- BUILDING NAME: Four Seasons Three
  - Suite 104 MRI
  - Suite 200 General Ultrasound
  - Suite 204 Screening Mammography, Diagnostic Mammography, Breast Ultrasound, Bone Density, General X-Ray, Biopsies

#### **RECOGNIZABLE AREAS NEAR CENTER:**

- North West of Williams Drive and Eskridge Road
- Note multiple suites

#### PARKING:

• Surface parking is available in front and to the sides of the building

• Parking is Free!

HOURS: 8 am - 5 pm (NOTE: Extended hours for MRI - 7 am - 7 pm)

PHONE NUMBER: 703-698-8800

FAX NUMBER: 703-573-2318

General for Orders or Medical Records: 703-280-1527

TAX ID: 52-0940005 NPI: 1215985437

#### SERVICES OFFERED:

- Breast Exams:
  - 2D/3D Screening Mammography
  - Diagnostic Mammography
  - Breast Ultrasound
  - Breast Biopsy Stereotactic and Tomo/Afirm
- Bone Density DEXA Weight Limit 500 lbs
- General Ultrasound
- General X-Ray Walk In Basis ONLY 8 am until 4 pm
- HSG
- Liver Elastography
- MRI
- MRA
- Thyroid Biopsy

#### SERVICES NOT OFFERED:

- **CT**
- **CTA**
- Fluoroscopy

#### **INSURANCE:**

SCRIPT: "It appears that your insurance plan is out-of-network. Please contact your insurance company by calling the number on the back of your card to understand what the out-of-pocket cost would be for Washington Radiology. We can offer you self-pay rates as well, if you choose to proceed now with scheduling your appointment."

#### **OUT-OF-NETWORK\***

- Medicaid (Not eligible for Self-Pay)
  - Aetna Better Health Medicaid
  - Anthem Healthkeepers Plus Medicaid
  - Note: Only Medicaid that we DO accept is : John's Hopkins Priority Partners Medicaid plan
- United Healthcare MDIPA Maryland County

#### What do you mean "out-of-network"?

An out-of-network <u>provider</u> is one which has not contracted with your insurance company for reimbursement at a negotiated rate.

Some health plans, like <u>HMO's and EPO's</u>, do not reimburse <u>out-of-network providers</u> at all (except in emergency situations), which means that as the patient, you would be responsible for the full amount charged by the provider if they are not in your insurers network. Other health plans offer coverage for out-of-network providers, but your out-of-pocket costs would be higher than it would be if you were seeing an <u>in-network provider</u>.

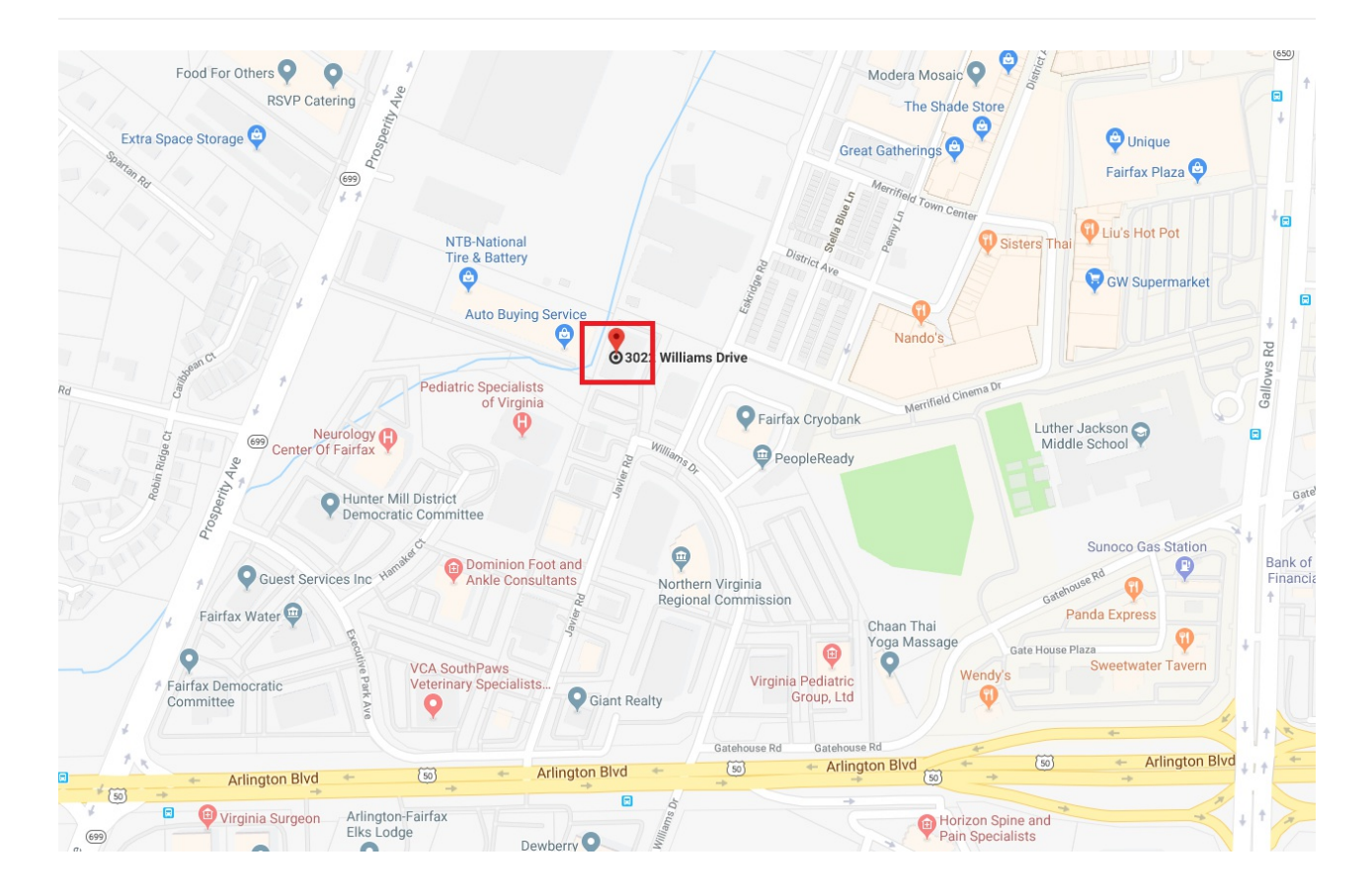

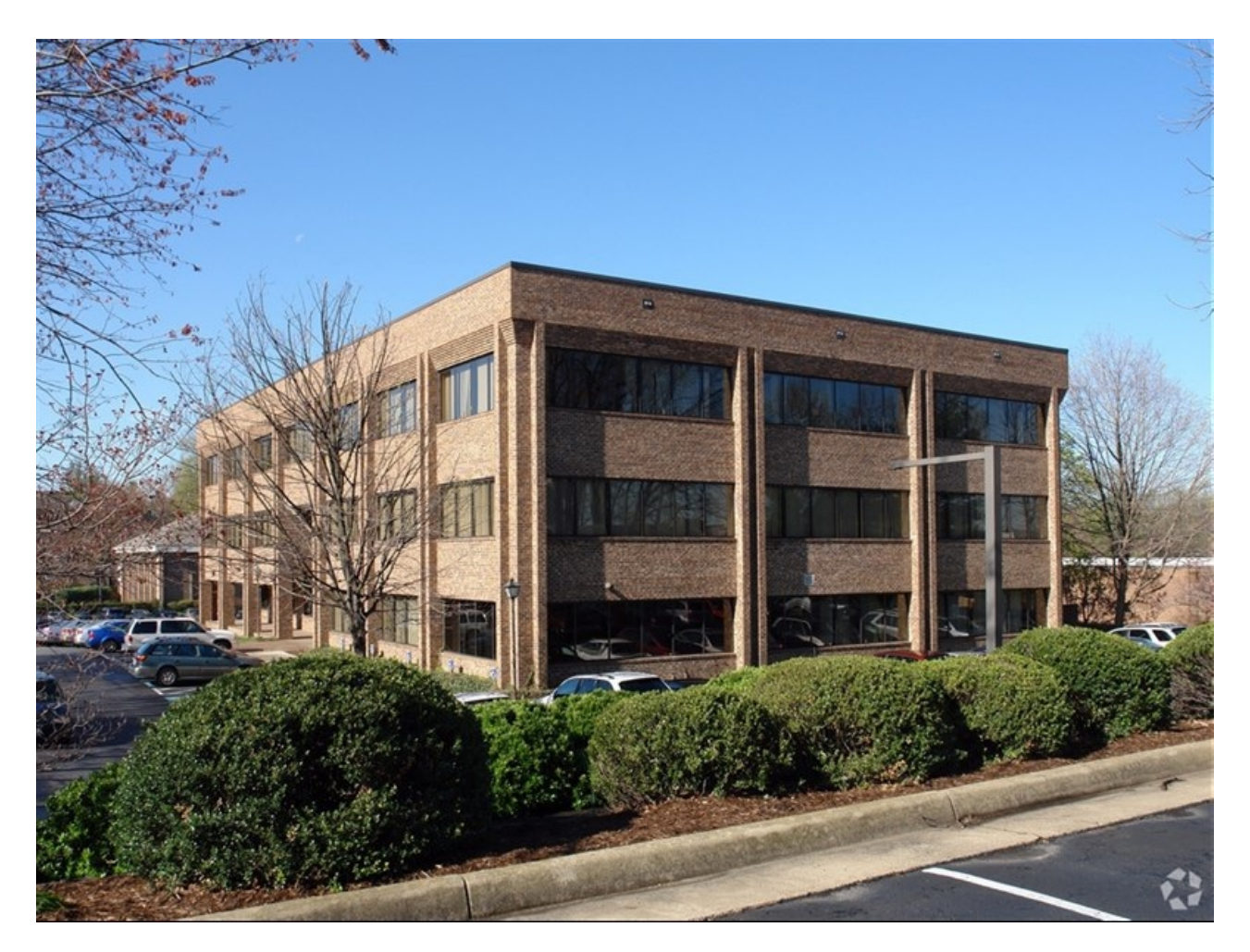

EDITED: 07/22/2021

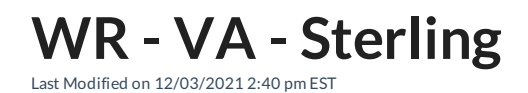

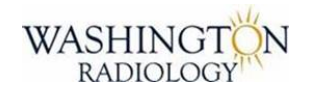

## Sterling, VA

SERVICES NOT OFFERED: Fluoroscopy HSG MRI or MRA

# If DR. ANNE MARIE SPOONER's patients or office call in for a callback or diagnostic mammogram/ultrasound and there is no immediate availability to see the patient, please send the same email in the job aid for callback or diagnostic/symptomatic and note in the email they are a Dr. Spooner patient.

The Sterling Center is not able to perform the Creatinine blood draw until further notice. ALL CT's with Contrast require this blood draw to be completed within the 30 days before the CT for ANY patient that answers "yes" to question #11 on the questionnaire. Patients scheduled at Sterling will need to bring a copy o their most recent Creatinine levels with them to their appointment.

#### LOCATION NAME: Washington Radiology (Sterling)

#### JOINT VENTURE: N/A

#### CENTER DIRECTOR/RD/VP:

- Shannon Logan Center Director
- Charmette Long VP of Operations

#### ADDRESS:

- 21351 Ridgetop Circle, Sterling, VA 20166
- BUILDING NAME: Lakeside @ Loudon Tech Center 1
  - Suite 100 Screening Mammography, Diagnostic Mammography, Breast Ultrasound, General X-Ray, Bone Density, Stereo Biopsy
  - Suite 150 CT, General Ultrasound, Sono Guided Biopsy

#### **RECOGNIZABLE AREAS NEAR CENTER:**

- After turning into Lakeside Office Park, on the left
- First 4 Story

- Red Brick Building
- Enter into the door with the awning

#### PARKING:

- Surface Parking is available in the front and back of the building
- Parking is Free!

HOURS: 8 am - 5 pm

**PHONE NUMBER**: 571-434-0140

FAX NUMBER: 571-434-0144 General for Orders or Medical Records: 703-280-1527

#### TAX ID: 52-0940005 NPI: 1215985437

#### SERVICES OFFERED:

- Breast Exams:
  - 2D/3D Screening Mammography
  - Diagnostic Mammography
  - Breast Ultrasound
  - Breast Biopsy
- Bone Density DEXA Weight Limit 400 lbs
- CT
- CTA
- General Ultrasound
- General X-Ray Walk In Basis ONLY 8 am until 4 pm
- Liver Elastography
- Thyroid Biopsy

#### SERVICES NOT OFFERED:

- Fluoroscopy
- HSG
- MRI
- MRA

#### INSURANCE:

SCRIPT: "It appears that your insurance plan is out-of-network. Please contact your insurance company by calling the number on the back of your card to understand what the out-of-pocket cost would be for Washington Radiology. We can offer you self-pay rates as well, if you choose to proceed now with scheduling your appointment."

#### **OUT-OF-NETWORK\***

- Medicaid (Not eligible for Self-Pay)
  - Aetna Better Health Medicaid
  - Anthem Healthkeepers Plus Medicaid
  - Note: Only Medicaid that we DO accept is : John's Hopkins Priority Partners Medicaid plan
- United Healthcare MDIPA Maryland County

#### What do you mean "out-of-network"?

An out-of-network <u>provider</u> is one which has not contracted with your insurance company for reimbursement at a negotiated rate.

Some health plans, like <u>HMO's and EPO's</u>, do not reimburse <u>out-of-network providers</u> at all (except in emergency situations), which means that as the patient, you would be responsible for the full amount charged by the provider if they are not in your insurers network. Other health plans offer coverage for out-of-network providers, but your out-of-pocket costs would be higher than it would be if you were seeing an <u>in-network provider</u>.

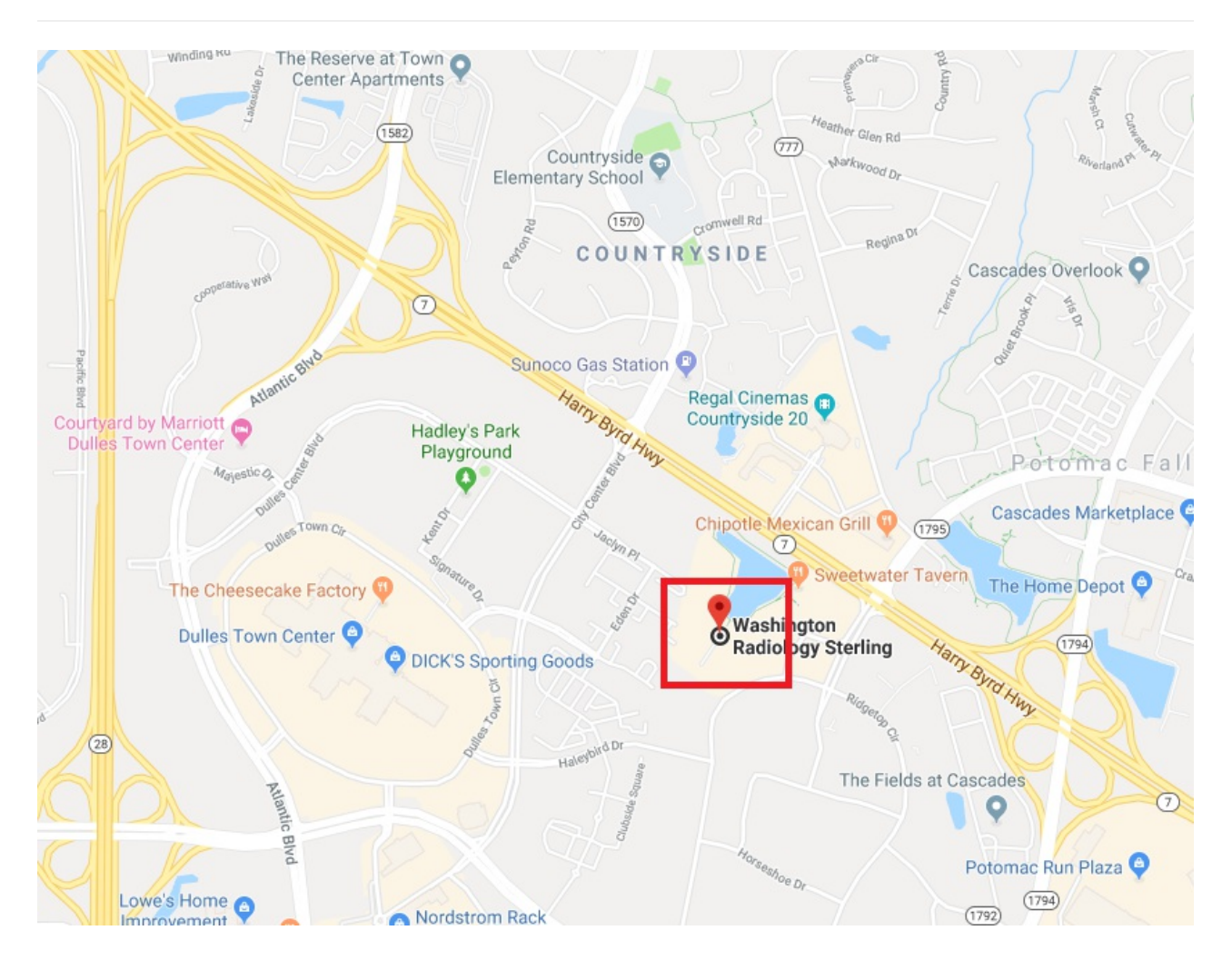

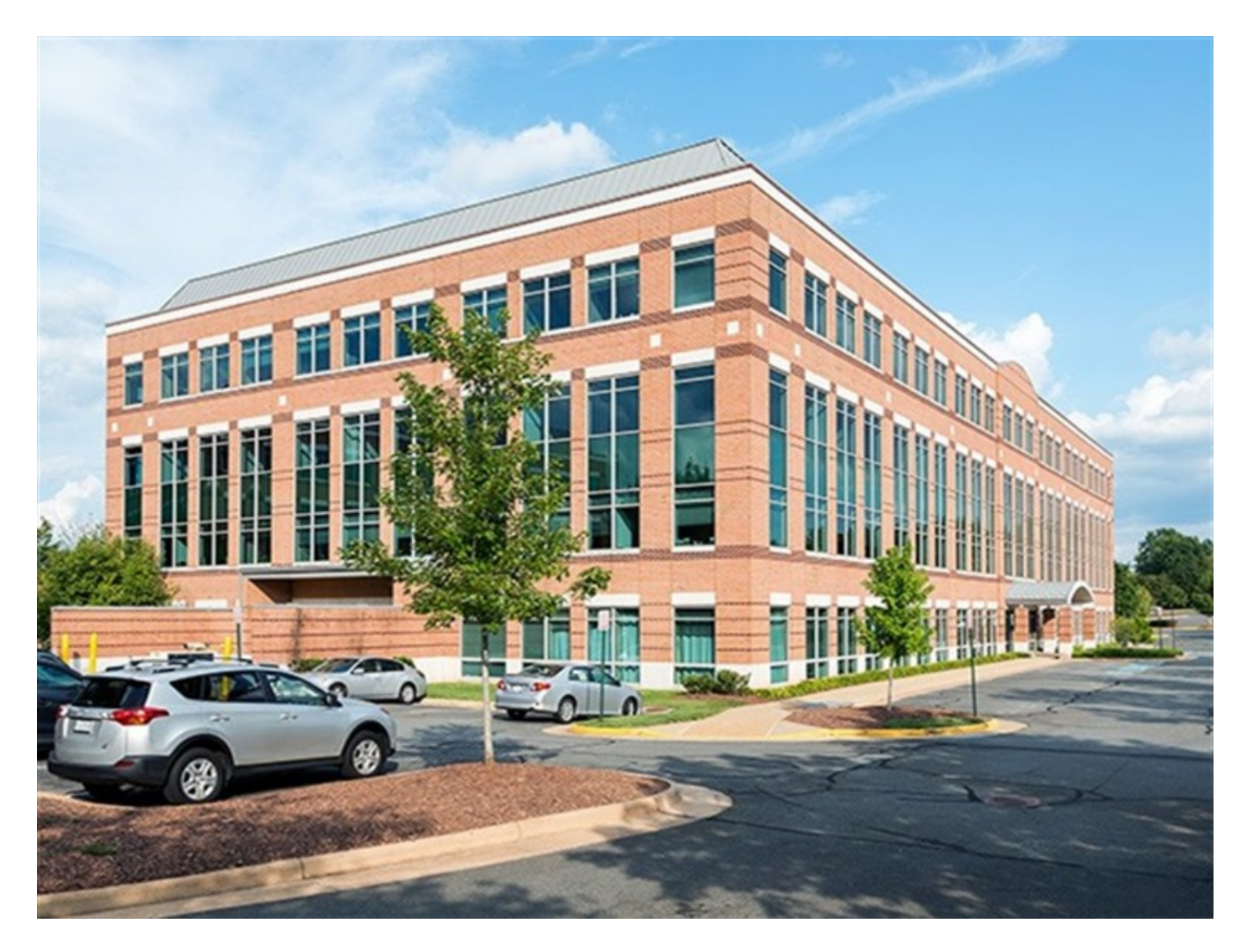

EDITED: 12/03/2021

## **Exams Performed by Location - Quick Guide**

Last Modified on 12/07/2021 10:01 am EST

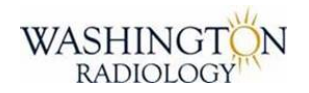

## **Exams Performed by Location - Quick Guide**

| WASHINGTON<br>RADIOLOGY                                                                                    |   |   |    | D & 3D Screening Mammo | D & 3D Diagnostic Mammo | trasound - Breast | trasound - General | Itrasound - Liver Elastography | F | IRI | AST Breast MRI | iopsy - Breast | iopsy - Thyroid |
|----------------------------------------------------------------------------------------------------|---|---|----|------------------------|-------------------------|-------------------|--------------------|--------------------------------|---|-----|----------------|----------------|-----------------|
| Washington DC 2141 / Street NW, Suiter 100, 111, 200, 000, Washington, DC 20027                            | × | 8 | u. | 2                      | 5                       | 2                 | 2                  | 2                              | 0 | <   | u.             | 8              |                 |
| P: 202.223.9722 F: 202.659.2819                                                                            | • | • | •  | •                      | •                       | •                 | •                  | •                              | • | •   | •              | •              | •               |
| Chevy Chase, MD 4445 Willard Avenue, Suite 200, Chevy Chase, MD 20815<br>P: 301.654.4242 F: 301.907.7414   | • | • |    | •                      | •                       | •                 | •                  | •                              | • | •   | •              | •              | •               |
| Bethesda, MD 10215 Fernwood Road, Suite 103, Bethesda, MD 20817   P: 301.564.1053 F: 301.493.8522          | • | • |    | •                      |                         |                   | •                  | •                              |   |     |                |                | •               |
| Potomac, MD 12505 Park Potomac Avenue, Suite 120, Potomac, MD 20854   P: 240.223.4700 F: 240.223.4701      |   | • |    | •                      | •                       | •                 |                    |                                |   | •   | •              | •              |                 |
| Arlington, VA 1005 North Glebe Road, Suite 110, Arlington, VA 22201<br>P: 703.280.1410 F: 703.280.4751     |   | • |    | •                      |                         |                   |                    |                                |   |     |                |                |                 |
| Fairfax, VA 3022 Williams Drive, Suites 104, 200, 204, Fairfax, VA 22031   P: 703.698.8800 F: 703.573.2318 | • | • |    | •                      | •                       | •                 | •                  | •                              |   | •   | •              | •              | •               |
| Sterling, VA 21351 Ridgetop Circle, Suites 100, 150, Sterling, VA 20166   P: 571.434.0140 F: 571.434.0144  | • | • |    | •                      | •                       | •                 | •                  | •                              | • |     |                | •              | •               |
| Germantown, MD 20410 Observation Dr., Suite 203, Germantown, MD 20876<br>P: 301.298.1426 F: 301.298.1428   |   | • |    | •                      | •                       | •                 |                    |                                |   |     |                | •              |                 |

EDITED: 12/07/2021

## Scheduling Multiple Exams

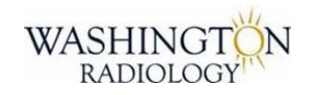

## Scheduling Multiple Exams

Follow the rules below when scheduling multiple exams.

| Туре                                                                                | Description                                                                                                    | Rule                                                                                                    |
|-------------------------------------------------------------------------------------|----------------------------------------------------------------------------------------------------|----------------------------------------------------------------------------------------------------|
| Multiple Exam Order<br>ALL WR Locations<br><mark>See below for</mark><br>Arlington! | When scheduling multiple exams, it is preferred that you follow the following order of exams.                                                                                                    | 1st - Sono/Ultrasound<br>2nd - Dexa/Bone Density<br>3rd - Mammo                                                                                               |
| Multiple Exams<br>Arlington                                                         | When scheduling multiple exams, it is preferred that<br>you follow the following order of exams.                                                                                                    | Order does not matter. <mark>Should</mark><br>ALWAYS be scheduled back to<br>back. No other patient between<br>multiple exams.                                |
| Sono/Ultrasound                                                                     | When scheduling multiple exams, there should be a gap<br>after a sono before scheduling another exam<br>Note: Sono and Sono can be scheduled back to back<br>without a break in between                                                                | 1 hour of time after exam before<br>scheduling a different modality                                                                                           |
| Dexa/Bone Density                                                                   | When scheduling multiple exams, there should be a gap<br>after a bone density before schedule another exam                                                                                                    | 30 minutes of time after exam before<br>scheduling a different modality                                                                                       |
| Screening Mammo                                                                     | When scheduling multiple exams, there should be a gap<br>after a screening mammo before scheduling another<br>exam                                                                                                    | 30 minutes of time after exam before scheduling a different modality                                                                                          |
| Diagnostic Mammo                                                                    | When scheduling multiple exams, there should be a gap<br>after a diagnostic mammo before scheduling another<br>exam                                                                                                    | Note: Prefer for this exam to be<br>completed last due to length of time<br>1 hour and a half of time after exam<br>before scheduling a different<br>modality |
| MRI                                                                                 | When scheduling multiple exams, the order of where to<br>schedule this exam does not matter but, there should be<br>a gap after an MRI before scheduling another exam<br>Note: MRI and MRI can be scheduled back to back<br>without a break in between | 1 hour of time after exam before<br>scheduling a different modality                                                                                           |
|                                                                                     | When scheduling multiple exams, remember that there                                                                                                    | Barium exams cannot be done<br>within 7 days prior to DEXA.<br>Abdominal or Pelvic Region: Barium                                                             |

| CT With Barium | are rules about barium and when additional exams can<br>be performed                                        | cannot be taken before sono exam is<br>completed. May need to be<br>completed on a different day. |
|----------------|----------------------------------------------------------------------------------------------------|---------------------------------------------------------------------------------------------------|
| ст             | When scheduling more than one CT, exams can be scheduled back to back                                       | Back to back for same modality                                                                    |
| Fluoroscopy    | When scheduling multiple exams, there should be a gap<br>after a fluoroscopy before scheduling another exam | 1 hour of time after exam before scheduling a different modality                                  |

#### EDITED: 08/20/2019

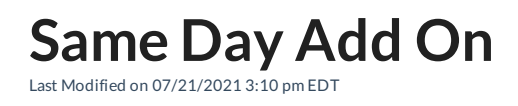

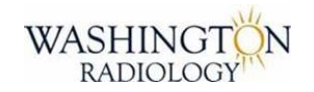

## Same Day Add On Appointments

## See Below for further rules.

#### DO NOT SCHEDULE LESS THAN 30 MINUTES OUT !!! Example: If patient calls at 1PM, do not schedule before 1:30PM

| Exam Type                            | Location and Scheduling Rules                                        |
|--------------------------------------|----------------------------------------------------------------------|
| Screening Memmedram                  | Can be added on same day, as long as there is an open slot.          |
|                                      | No approval needed.                                                  |
|                                      | Can add on same day in a white slot only.                            |
| Diagnostic Mammogram/Callbacks       | MUST FOLLOW UP with a call to the center to pull the prior films. If |
|                                      | no answer, email leadership to handle.                               |
| Rone Density DEVA                    | Can be added on same day, as long as there is an open slot.          |
| Done Density DEAA                    | No approval needed.                                                  |
|                                      | Can be added on same day, as long as there is an open slot.          |
| General sonography                   | No approval needed.                                                  |
| СТ                                   | Must call center for approval before adding on same day!             |
| Fluoroscopy                          | Must call center for approval before adding on same day!             |
|                                      | If exam requires attention (allergies, medical review, etc.) from a  |
| (Allerrise Medicel Deview Etc.)      | PreMed Nurse - best practice is to call center directly, rather than |
| (Allergies, Medical Review, Etc.)    | sending an email.                                                    |
| Cannot Accommodate Same Day Desucet? | Patients who are requesting appointments for same day and cannot     |
| Cannot Accommodate Same Day Request? | be accommodated, should be transferred to the clinical office.       |

EDITED: 07/21/2021

## **Breast Studies/Mammography - Codes and** Scheduling Guidelines Last Modified on 08/30/2021 2:03 pm EDT

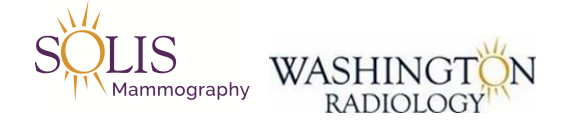

## Exam Details - Breast Studies/Mammography Codes, Description, Location Rules, Prep and Additional Rules

Note: All pregnant patients are accepted for Mammograms, Diagnostics and **Ultrasounds** 

> Available at: Most breast exam types available at all Locations

> > <u>Not</u> Available at:

Diagnostic Breast Studies not available at Bethesda or Arlington

## See Below for further location rules.

| Exam<br>Code | Description - CPT<br>Code | Reason for<br>Exam | Location and Scheduling Rules    | Prep and Additional Notes      |
|--------------|---------------------------|--------------------|----------------------------------|--------------------------------|
|              |                           |                    |                                  | Male Patients: Diagnostic      |
|              |                           |                    |                                  | Mammogram                      |
|              |                           |                    | All Follow Up Appointments       | 30 & Older: Diagnostic         |
|              | Diagnostic Studies        |                    | (Short Term Interval): Scheduled | Mammogram                      |
|              | Diagnostic Studies        |                    | as a Diagnostic Study. Never a   | Under 30: Breast Ultrasound    |
|              |                           |                    | screening!                       | Breast Feeding: Advise patient |
|              |                           |                    |                                  | to pump 30 minutes prior to    |
|              |                           |                    |                                  | exam.                          |
| 3D           | Mammo 3D Diagnostic       |                    |                                  |                                |
| MADP         | Bilateral                 |                    |                                  |                                |
| ΜΔΠΡ         | Mammo Diagnostic          |                    |                                  |                                |
| MADI         | Bilateral (2D)            |                    |                                  |                                |
| 3D           | Mammo 3D Diagnostic       |                    |                                  |                                |
| MUNP         | Unilateral                |                    |                                  |                                |
|              | Mammo Diagnostic          |                    |                                  |                                |
| MONP         | Unilateral (2D)           |                    |                                  |                                |
| MASP         | Mammo Screening           |                    |                                  |                                |

|            | (2D)                             |                                                                                                    |                                                                                                    |
|------------|----------------------------------|----------------------------------------------------------------------------------------------------|----------------------------------------------------------------------------------------------------|
| 3D<br>MASP | Mammo 3D Screening               |                                                                                                    |                                                                                                    |
| МСВ        | Mammo Callback /<br>Recall       | TRANSFER TECHNICAL<br>CALLBACK TO CENTER<br>Schedule all other Callback<br>Reasons<br>See Callback/Recall Job Aid | NOTE: Callbacks occur after a<br>screening mammogram patient<br>has had findings in their recent<br>images. ORDER IS REQUIRED!<br>NOT THE SAME as a short term<br>interval follow up! |
| 3D         | Mammo 3D Screening               |                                                                                                    | Note: If patient is symptomatic,                                                                                                    |
| MASPBU     | and Breast Ultrasound            |                                                                                                    | cannot be scheduled this way.                                                                                                    |
| SBBC       | US Breast Bilateral<br>Complete  |                                                                                                    |                                                                                                    |
| SBUC       | US Breast Unilateral<br>Complete |                                                                                                    |                                                                                                    |

EDITED: 11/06/2020

Screening Mammography - Details

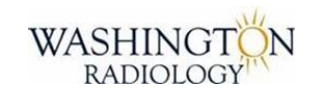

## Exam Details - Screening Mammography

## Available at: ALL WR LOCATIONS

Used To:

- Detect abnormalities in breast tissue without any existing symptoms

#### Why:

- Mammograms play a central role in the early detection of breast cancer

- Can detect changes in the breast that may be early signs of cancer, but are too small or subtle to feel

#### How:

- Low-dose radiographic exam of the breast

- Exam consists of two views of each breast. Implants and breast size may result in additional images at time of screening.

- Breast tissue is composed of fatty connective tissue, because of its overall soft tissue composition, it requires a special low-dose x-ray unit

- There are 2 basic mammographic procedures offered, screening and diagnostic. Both begin with basic views.

- Screening exam is used for patients with no symptoms. Results will not be provided at the time of the exam.

- If an abnormality is detected on a screening exam, the patient is recalled for additional follow-up

#### Machine:

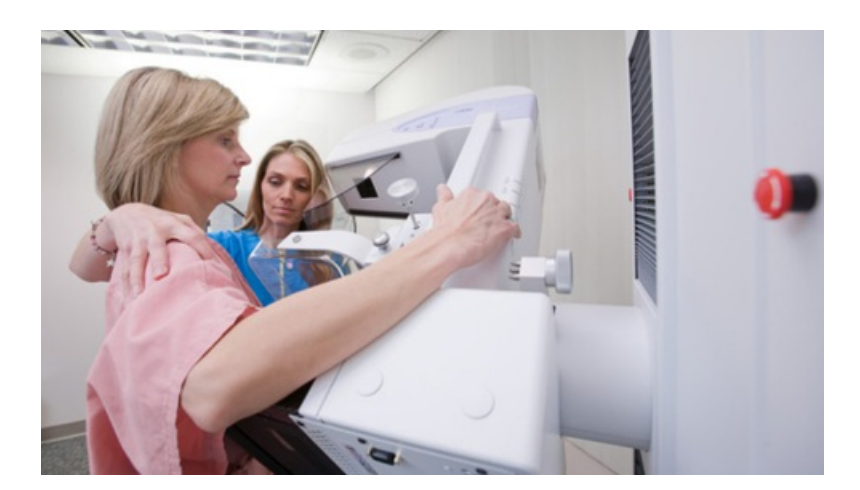

EDITED: 04/25/2019

**Diagnostic Mammography - Details** 

Last Modified on 08/27/2019 12:17 pm EDT

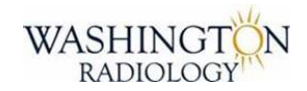

## Exam Details - Diagnostic Mammography

## Available at: DC, Chevy Chase, Park Potomac, Fairfax, and Sterling

#### Used To:

- Review possible abnormalities in breast tissue with existing symptoms
- Or follow-up on previous symptom or concern

#### Why:

- Mammograms play a central role in the early detection of breast cancer
- Can detect changes in the breast that may be early signs of cancer, but are too small or subtle to feel

#### Age:

- Symptomatic and 30 years or older Schedule Diagnostic
- Symptomatic and under 30 years old Schedule Breast Ultrasound

#### How:

- Low-dose radiographic exam of the breast
- Exam consists of views of each breast, or at times, only the one breast with symptoms
- Breast tissue is composed of fatty connective tissue, because of its overall soft tissue composition, it requires a special low-dose x-ray unit
- There are 2 basic mammographic procedures offered, screening and diagnostic. Both begin with basic views.
- Diagnostic exam is used for patients with breast problems or symptoms.
- If necessary, additional testing (i.e. breast ultrasound) is performed at that time.
- Results are provided to the patient at the time of the exam.

#### Machine:

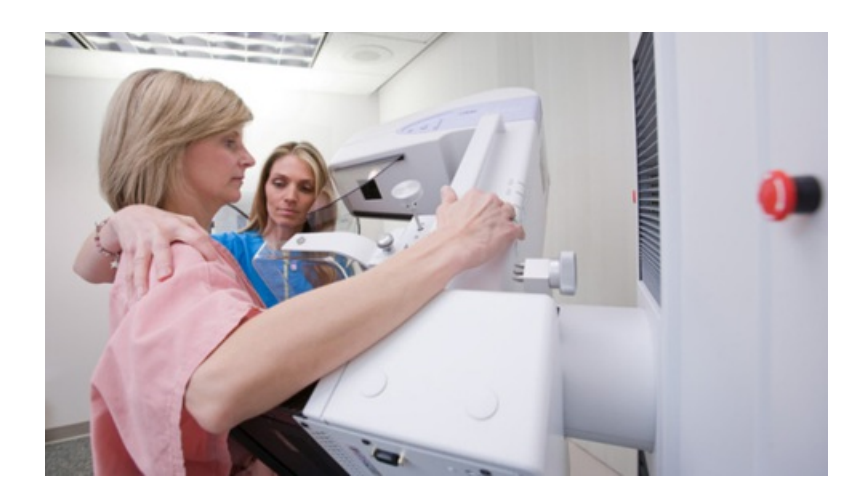

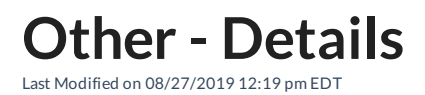

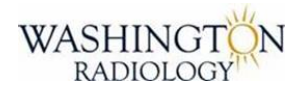

## **Exam Details - Other Mammography Details**

#### Digital Mammography:

- Uses computers and Specially designed digital detectors to produce an image
- Image is displayed on a high-resolution computer monitor
- Image is transmitted and stored just like computer files

Film versus Digital Image:

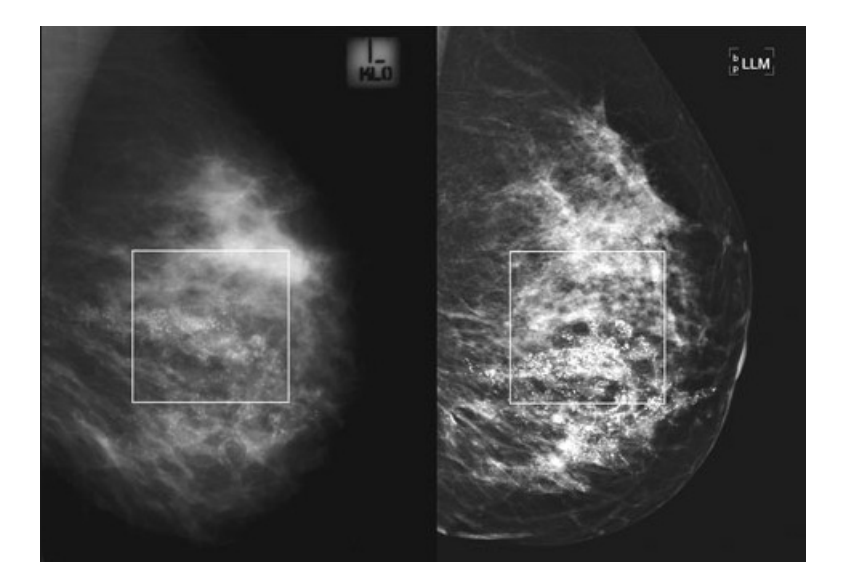

#### Computer-Aided Detection (CAD):

- Acts as a second pair of eyes by analyzing patterns in the mammogram
- Marks areas for the radiologist to review in more detail
- Studies have shown that the use of CAD with mammography can increase the detection rate of cancer

#### Tomosynthesis (3D Mammography):

- Series of very low dose images that are viewed by a radiologist.
- Multiple images of each breast. One image for every millimeter of breast tissue.
  - Can also be described as having the ability to look at each layer of an onion or each slice of bread.
- Adding 3D to traditional mammography, radiologists will be able to improve breast cancer detection due to detailed views

Normal Mammo Image versus 3D Image:

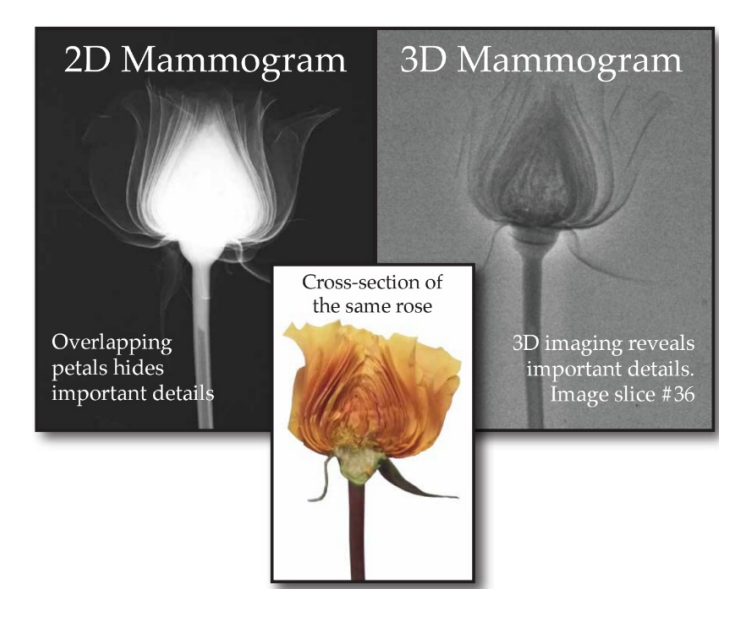

EDITED: 08/19/2019

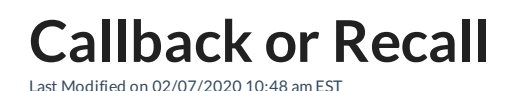

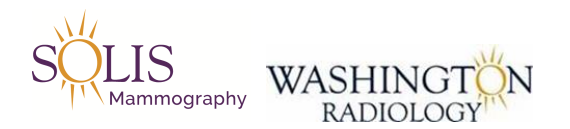

## **Callback or Recall**

## Available at:

## DC, Chevy Chase, Park Potomac, Fairfax, and Sterling

#### Used To:

- Review possible abnormalities in breast tissue seen on a screening mammogram

#### Why:

- Screening mammogram would have recently been completed and results showed that additional testing was needed

#### Note:

- Callbacks or Recalls are originally called by a clinical team member at the center to schedule
- If the patient does not answer, a voicemail is left and the patient may return a call to scheduling.

#### How Do I Schedule This Exam:

- Schedule exam type MCB Mammo Callback or 3D M CB Mammo 3D Callback
- Will pull up only Callback or Recall time slots only
- Agent is to schedule in the next available time slot

- Note: If patient or physician is requesting sooner appointment, please review other locations to offer sooner availability. If needed, please call the center to attempt to add on/double book.

#### EDITED: 02/07/2020

## Symptomatic Diagnostic Rules

Last Modified on 12/03/2021 5:01 pm EST

#### **Diagnostic/Symptomatic Scheduling Process**

When a patient needs a diagnostic mammogram/ultrasound and is symptomatic:

- Schedule within 2 business days with order (2 days out without order)
- When the schedule will not accommodate the above requirements offer other locations
- No time within requirements available, set appointment at the earliest time available, send an email as follows:

#### **Email Template:**

Subject Line: DX/SYMP PT NEEDING EARLIER APPT

Patient Name:

Jacket Number:

Exam requested:

Appointment set for:

**Current Symptoms:** 

#### Send Email to Location Scheduled for as follows:

#### DC - K Street

Center Director: Latessa.Clark@washingtonradiology.com

Assistant Director: Cheryl.VandenEykel@washingtonradiology.com

Lead PSR: Jalina.Russell@washingtonradiology.com

Lead Tech: Mary.Cameron@washingtonradiology.com

Cc: All\_WR\_CC\_Leadership@washingtonradiology.com

#### **MD** - Chevy Chase

Center Director: Lorena.Montecino@washingtonradiology.com

Assistant Director: Mariela.Romero@washingtonradiology.com

Lead PSR: Marjorie.vega@washingtonradiology.com

Lead Tech: Harly.Noy@washingtonradiology.com

Cc: All\_WR\_CC\_Leadership@washingtonradiology.com

#### **MD** - Park Potomac

Center Director: Debbie.Hullen@washingtonradiology.com

Lead PSR: Gicela.Hazell@washingtonradiology.com

Lead Tech: Laurie.Bonds@washingtonradiology.com

Cc: All\_WR\_CC\_Leadership@washingtonradiology.com

#### VA - Fairfax

Center Director: Heather.Lawson@washingtonradiology.com

Assistant Director: Andrea.Kellenberger@washingtonradiology.com

Lead PSR: Karen.Gonzalez@washingtonradiology.com

Lead Tech: Lindsay.Bevis@washingtonradiology.com

Cc: All\_WR\_CC\_Leadership@washingtonradiology.com

#### VA - Sterling

Center Director: Shannon.Logan@washingtonradiology.com

Assistant Director: Laura.Baez@washingtonradiology.com

Lead PSR: renee.ford@washingtonradiology.com

Lead Tech: Letitia.Bumbrey@washingtonradiology.com

Cc: All\_WR\_CC\_Leadership@washingtonradiology.com

#### MD - Germantown

Center Director: Cara.reed@solismammo.com

Assistant Director:

Lead PSR:

Lead Tech:

Cc: All\_WR\_CC\_Leadership@washingtonradiology.com

**Breast Biopsy - Codes and Scheduling Guidelines** 

Last Modified on 01/22/2020 3:50 pm EST

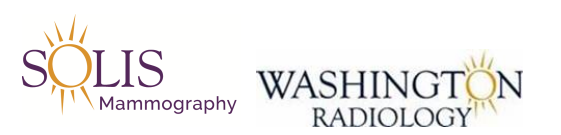

## Exam Details - Breast Biopsy Codes, Description, Location Rules, Prep and Additional Rules

## See Below for further location rules.

| Exam<br>Code | Description - CPT<br>Code        | Reason for<br>Exam | Location and Scheduling Rules                            | Prep and Additional Notes |
|--------------|----------------------------------|--------------------|----------------------------------------------------------|---------------------------|
|              | Any Breast Biopsy                |                    | TRANSFER CALLER TO                                       |                           |
|              | Exam                             |                    | CENTER!                                                  |                           |
|              | Affirm Biopsy                    |                    | TRANSFER CALLER TO EITHER<br>FAIRFAX OR PARK<br>POTOMAC! |                           |
|              | FNA or Fine Needle<br>Aspiration |                    | TRANSFER CALLER TO<br>CENTER!                            |                           |

EDITED: 01/22/2020

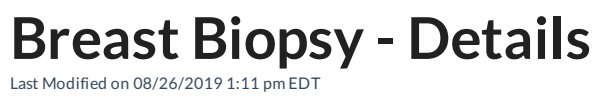

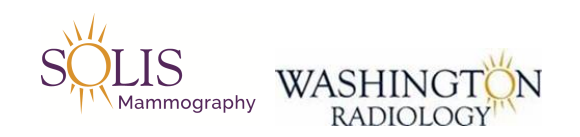

## **Exam Details - Breast Biopsy Exams**

Stereotactic Biopsy:

- Look at calcifications under specialized mammography equipment

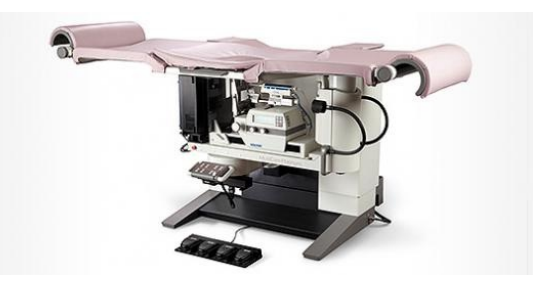

#### Ultrasound-Guided Biopsy:

- Look at masses and are done through ultrasound

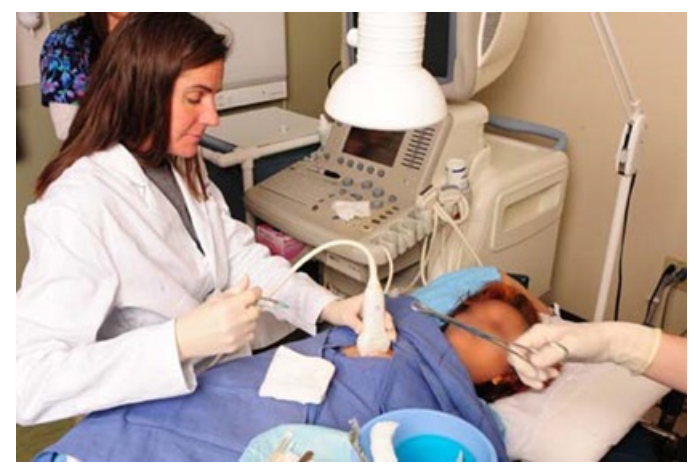

MRI-Guided Biospy:

- Some masses cannot be seen under mammography or ultrasound and therefore are viewed using MRI

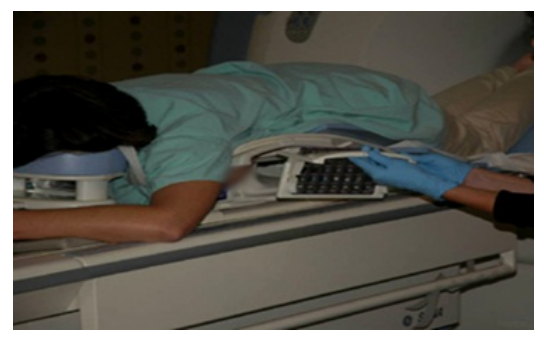

#### EDITED: 04/25/2019

## Bone Densitometry/DEXA - Codes and Scheduling Guidelines - Sent to C 08/14 - PREP DISCUSSION

Last Modified on 11/05/2019 10:20 am EST

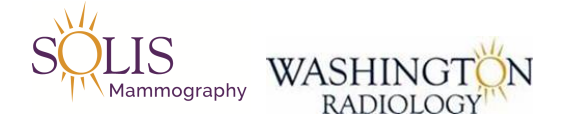

## Exam Details - Bone Densitometry/DEXA Codes, Description, Location Rules, Prep and Additional Rules

Available at: ALL WR LOCATIONS

## See Below for further location rules.

| Exam<br>Code | Description - CPT<br>Code                       | Reason for<br>Exam | Location and Scheduling Rules                                                                                                    | Prep and Additional Notes                                                                                                    |
|--------------|-------------------------------------------------|--------------------|----------------------------------------------------------------------------------------------------|----------------------------------------------------------------------------------------------------|
| DEX          | DEXA Scan/Bone<br>Density/ Bone<br>Densitometry |                    | DC MALE PATIENTS -<br>SCHEDULE ON 9TH FLOOR<br>ROOM ONLY<br>Only times available for MALE<br>patients is 1:00 or 1:30 pm<br>Note: WHOLE BODY SCAN<br>NOT PERFORMED ALSO:<br>Confirm it is NOT a Nuclear<br>Medicine 'Bone Scan' | <u>PREP</u> : No calcium supplements<br>or multivitamins 24 hours prior<br>to exam. Wear loose,<br>comfortable clothing WITHOUT<br>metal snaps, buttons, or zippers.<br>No X-Ray contrast, CT or MRI<br>with contrast exams or any exam<br>with Barium 7 days before exam. |

EDITED: 10/02/2019

## **Bone Densitometry/DEXA - Details**

Last Modified on 02/09/2021 3:21 pm EST

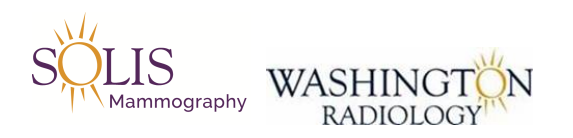

## Exam Details - Bone Densitometry/DEXA

### Available at: ALL WR LOCATIONS

## **DEXA: Dual Energy X-Ray Absorptiometry**

Used To:

- Measure Bone Mass (Mineral Content) and BMD (Bone Mineral Density)

Why:

- Determines the risk of Fracture

How:

- Laser radiation energy beam is emitted through the body and a receptor receives the information

- Information is input into the computer

- Computer categorizes the information into levels of Normal, Normal Degenerative Bone Loss, Oseteopenia, or Osteoporosis

#### **REMINDERS:**

- Routine screenings for osteoporosis are recommended beginning at age 65
- Other reasons for exam may include:
  - Family history of osteoporosis
  - Long term use of high risk medications
  - Post-menopausal women
  - Previous diagnosis of osteopenia or osteoporosis
- Always check the Location Job Aid and inform caller of the DEXA weight limit
- Requires a written order regardless of the reason for exam

#### Machine:

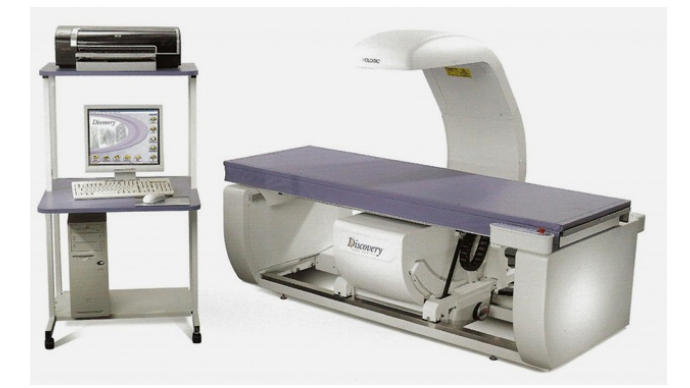

#### EDITED: 02/09/2021

**CT - Codes and Scheduling Guidelines** 

Last Modified on 11/12/2021 3:58 pm EST

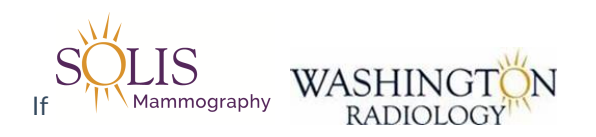

Exam Details - CT/Computed Tomography Codes, Description, Location Rules, Prep and Additional Rules

Available at:

DC, Chevy Chase, and Sterling

Not Available at: Bethesda, Fairfax, Potomac, or Arlington

Contrast Exams: \*\*Always ask if WITH, WITHOUT, or BOTH!\*\*

Patient with any Allergy - Contrast Exams:

Schedule 3 business days out and document allergy in allergy field (5 business days if scheduling CT for pre-auth timing included)!

Patients with a history of kidney problems, diabetic, taking metformin or metformin type of drug, or over the age of 60 -Contrast Exams:

Fax creatinine levels to office before appointment.

**BARIUM:** 

Patient must bring written order with when picking up Barium Contrast prior to exam.

Barium may be picked up from 8am-4:30pm, Monday-Friday at these locations:

DC, Bethesda, Chevy Chase, Park Potomac, Fairfax & Sterling Note: Barium is not needed for all exams! See prep notes.

AM APPOINTMENTS: AT 9PM THE EVENING PRIOR TO THE EXAM, DRINK 1/2 BOTTLE OF BARIUM. FOUR HOURS PRIOR TO THE EXAM DRINK ONLY CLEAR LIQUIDS. TWO HOURS PRIOR TO THE EXAM DRINK 1/2 BOTTLE OF BARIUM.

PM APPOINTMENTS: AT 8AM THE DAY OF THE EXAM, DRINK 1/2 BOTTLE OF BARIUM. FOUR HOURS PRIOR TO THE EXAM DRINK ONLY CLEAR LIQUIDS. TWO HOURS PRIOR TO THE EXAM, DRINK 1/2

## BOTTLE OF BARIUM.

### Additional Notes: Blood Thinners - OK to continue taking with CT contrast ANY Coronary CT - WR does NOT perform! (except Cardiac Scoring)

### SUGGESTED CLEAR LIQUIDS:

### WATER, COFFEE OR TEA (WITH SUGAR BUT WITHOUT CREAM/MILK), CLEAR SOFT DRINKS, CLEAR FRUIT JUICES. NO DAIRY PRODUCTS, NO SOLID FOOD, NO JELLO.

## See Below for further location rules.

| Exam    | Description - CPT              | Reason for       | Location and Scheduling Rules | Pren and Additional Notes              |
|---------|--------------------------------|------------------|-------------------------------|----------------------------------------|
| Code    | Code                           | Exam             |                               |                                        |
| C A 1   | Abdomon W// Contract           |                  | DO NOT USE CODE!              |                                        |
| CAI     | Abdomen vv/ Contrast           |                  | Always use CAP Code!          |                                        |
| C ^ 2   | Abdomen W/Out                  |                  | DO NOT USE CODE!              |                                        |
| CAZ     | Contrast                       |                  | Always use CAP Code!          |                                        |
| CA2     | Abdomen W/ & W/Out             |                  | DO NOT USE CODE!              |                                        |
| CAS     | Contrast                       |                  | Always use CAP Code!          |                                        |
|         |                                | Abdominal        |                               |                                        |
|         | 🍑 CT Angio                     | aorta, mesentric |                               | NO BARILIMI                            |
| CAAI    | Abdomen                        | arteries, renal  | De & STEREING ONET:           |                                        |
|         |                                | arteries         |                               |                                        |
|         |                                | Abdominal        | DC & STERLING ONLY            |                                        |
| CAAP1   | 🎔 CT Angio<br>Abdomen & Pelvis | aorta, mesentric |                               | NO BARILIMI                            |
| 0,011 1 |                                | arteries, renal  | NOTE: DIEP FLAP at DC ONLY!   | !                                      |
|         |                                | arteries,        |                               |                                        |
|         |                                | Thoracic aorta,  |                               |                                        |
|         | 📫 CT Angio                     | internal         |                               | NO BARIUM!                             |
| CACH1   | Non-Coronary Chest             | mammary          | DC & STERLING ONLY!           | <u>PREP</u> : Clear liquids only for 4 |
|         | ,                              | arteries, P.E.   |                               | hours before exam                      |
|         |                                | Studies          |                               |                                        |
|         |                                | Breast Cancer    |                               |                                        |
| CACH1   | CT Angio DIEP                  | Patient, deep    |                               | NO BARIUM!                             |
| &       |                                | inferior         | DC ONLY!                      | PREP: Clear liquids only for 4         |
| CAAP1   |                                | epigastric       |                               | hours before exam                      |
|         |                                | arteries         |                               |                                        |

| CAH1  | 💗 CT Angio Head                                   | Includes Circle<br>of Willis                                                  | DC & STERLING ONLY!          | NO BARIUM!                                                                                                    |
|-------|---------------------------------------------------|-------------------------------------------------------------------------------|------------------------------|----------------------------------------------------------------------------------------------------|
| CAN1  | 🎔 CT Angio Neck                                   | Carotids                                                                      | DC & STERLING ONLY!          | NO BARIUM!<br>PREP: Clear liquids only for 4<br>hours before exam                                                                                                    |
| CAPE1 | 💗 CT Angio Pelvis                                 | Iliac Arteries                                                                | DC & STERLING ONLY!          | NO BARIUM!<br>PREP: Clear liquids only for 4<br>hours before exam                                                                                                    |
| CAC1  | Abdomen AND Chest<br>WITH Contrast                |                                                                               | DC, Sterling, or Chevy Chase | PREP: BARIUM & Clear liquids only for 4 hours before exam                                                                                                    |
| CAC2  | Abdomen AND Chest<br>WITHOUT Contrast             |                                                                               | DC, Sterling, or Chevy Chase | PREP: BARIUM                                                                                                    |
| CAC3  | Abdomen AND Chest<br>With and Without<br>Contrast |                                                                               | DC, Sterling, or Chevy Chase | PREP: BARIUM & Clear liquids only for 4 hours before exam                                                                                                    |
| CAP1  | Abdomen AND Pelvic<br>WITH Contrast               | Gallbladder,<br>pancreas, liver,<br>kidneys                                   | DC, Sterling, or Chevy Chase | PREP: BARIUM & Clear liquids<br>only for 4 hours before exam<br>REASON OF HEMATURIA,<br>FLANK PAIN, RULE OUT<br>KIDNEY STONE PREP:<br>- NO BARIUM! Clear liquids only<br>for 4 hours before exam. Do NOT<br>empty bladder 2 hours prior to<br>appointment until technologist<br>instructs you to use the restroom. |
| CAP2  | Abdomen AND Pelvic<br>WITHOUT Contrast            | Gallbladder,<br>pancreas, liver,<br>kidneys<br>NOTE: CT-<br>RENAL<br>use CAP2 | DC, Sterling, or Chevy Chase | PREP: BARIUM<br>REASON OF HEMATURIA,<br>FLANK PAIN, RULE OUT<br>KIDNEY STONE,<br>or RENAL PREP:<br>- NO BARIUM! Do NOT empty<br>bladder 2 hours prior to<br>appointment until technologist<br>instructs you to use the restroom.                                                                                   |
|       |                                                   |                                                                               |                              | PREP: BARIUM & Clear liquids only for 4 hours before exam                                                                                                    |
| CAP3  | Abdomen AND Pelvic<br>With and Without<br>Contrast                       | Gallbladder,<br>pancreas, liver,<br>kidneys<br>NOTE: CT-<br>UROGRAM<br>use CAP3    | DC, Sterling, or Chevy Chase                                                                                                    | REASON OF HEMATURIA,<br>FLANK PAIN, RULE OUT<br>KIDNEY STONE,<br>or UROGRAM PREP:<br>- NO BARIUM! _ Clear liquids<br>only for 4 hours before exam. Do<br>NOT empty bladder 2 hours prior<br>to appointment until<br>technologist instructs you to use<br>the restroom. |
|-------|--------------------------------------------------------------------------|------------------------------------------------------------------------------------|----------------------------------------------------------------------------------------------------|----------------------------------------------------------------------------------------------------|
| CAPC1 | Abdomen AND Pelvic<br>and Chest WITH<br>Contrast                         |                                                                                    | DC, Sterling, or Chevy Chase                                                                                                    | PREP: <b>BARIUM</b> & Clear liquids only for 4 hours before exam                                                                                                    |
| CAPC2 | Abdomen AND Pelvic<br>and Chest WITHOUT<br>Contrast                      |                                                                                    | DC, Sterling, or Chevy Chase                                                                                                    | PREP: BARIUM                                                                                                    |
| CAPC3 | Abdomen AND Pelvic<br>and Chest With and<br>Without Contrast             |                                                                                    | DC, Sterling, or Chevy Chase                                                                                                    | <u>PREP</u> : <b>BARIUM</b> & Clear liquids only for 4 hours before exam                                                                                                    |
| CIVP1 | Abdomen AND Pelvic<br>and IVP                                            |                                                                                    | DC, Sterling, or Chevy Chase                                                                                                    | <u>PREP</u> : Clear liquids only for 4<br>hours before exam. Also, instruct<br>patient to NOT empty their<br>bladder 2 hours prior to<br>appointment until technologist<br>instructs you to use the restroom.                                                          |
| CC1   | Chest WITH Contrast                                                      |                                                                                    | DC, Sterling, or Chevy Chase                                                                                                    | <u>PREP</u> : Clear liquids only for 4 hours before exam.                                                                                                    |
| CC2   | Chest WITHOUT<br>Contrast                                                |                                                                                    | DC, Sterling, or Chevy Chase                                                                                                    | No Prep                                                                                                    |
| CC3   | Chest With and<br>Without Contrast                                       |                                                                                    | DC, Sterling, or Chevy Chase                                                                                                    | <u>PREP</u> : Clear liquids only for 4 hours before exam.                                                                                                    |
| CCS   | Cardiac Scoring<br>AKA: Calcium Scoring<br>or Electron Beam CT<br>(EBCT) | High blood<br>pressure, high<br>cholesterol,<br>family history of<br>heart disease | DC, Sterling, or Chevy Chase<br><u>NOTE</u> : No patients under the<br>age of 30.<br>If patient is over 69 years old,<br>OR under the age of 40, do not<br>schedule at Chevy Chase. | Exam is NOT covered by<br>insurance. Patient will need to<br>pay \$125.<br><u>PREP</u> : No caffeinated products<br>24 hours before exam. No<br>exercise the day of the exam.                                                                                          |
| CDM   | Dental Mapping                                                           |                                                                                    | CHEVY CHASE ONLY with Dr.<br>Lande                                                                                                    |                                                                                                    |

| CEL1  | <ul> <li>Extremity Lower</li> <li>WITH Contrast</li> </ul>                            |                 |                                                                                          | <u>PREP</u> : Clear liquids only for 4 hours before exam.                                                                                                    |
|-------|---------------------------------------------------------------------------------------|-----------------|------------------------------------------------------------------------------------------|----------------------------------------------------------------------------------------------------|
| CEL2  | Extremity Lower                                                                       |                 | DC, Sterling, or Chevy Chase<br>If reason is MAKO Protocol<br>schedule at Sterling ONLY! | No Prep                                                                                                    |
| CEL3  | <ul> <li>Extremity Lower</li> <li>With and Without</li> <li>Contrast</li> </ul>       |                 | DC, Sterling, or Chevy Chase                                                             | <u>PREP</u> : Clear liquids only for 4 hours before exam.                                                                                                    |
| CEU1  | <ul> <li>Extremity Upper</li> <li>WITH Contrast</li> </ul>                            |                 | DC, Sterling, or Chevy Chase                                                             | <u>PREP</u> : Clear liquids only for 4 hours before exam.                                                                                                    |
| CEU2  | Extremity Upper WITHOUT Contrast                                                      |                 | DC, Sterling, or Chevy Chase                                                             | No Prep                                                                                                    |
| CEU3  | <ul> <li>Extremity Upper</li> <li>With and Without</li> <li>Contrast</li> </ul>       |                 | DC, Sterling, or Chevy Chase                                                             | <u>PREP</u> : Clear liquids only for 4 hours before exam.                                                                                                    |
| CH1   | Head WITH Contrast                                                                    | Brain           | DC, Sterling, or Chevy Chase                                                             | <u>PREP</u> : Clear liquids only for 4 hours before exam.                                                                                                    |
| CH2   | Head WITHOUT<br>Contrast                                                              | Brain           | DC, Sterling, or Chevy Chase                                                             | No Prep                                                                                                    |
| CH3   | Head With and Without<br>Contrast                                                     | Brain           | DC, Sterling, or Chevy Chase                                                             | <u>PREP</u> : Clear liquids only for 4 hours before exam.                                                                                                    |
| CIVP1 | Abdomen AND Pelvic<br>and IVP                                                         |                 | DC, Sterling, or Chevy Chase                                                             | <u>PREP</u> : Clear liquids only for 4<br>hours before exam. Also, instruct<br>patient to NOT empty their<br>bladder 2 hours prior to<br>appointment until technologist<br>instructs you to use the restroom |
| CI1   | Internal Auditory Canal<br>WITH Contrast<br>Also known as: IAC or<br>Temporal Bone    | Inner Ear Canal | DC, Sterling, or Chevy Chase                                                             | <u>PREP</u> : Clear liquids only for 4 hours before exam.                                                                                                    |
| CI2   | Internal Auditory Canal<br>WITHOUT Contrast<br>Also known as: IAC or<br>Temporal Bone | Inner Ear Canal | DC, Sterling, or Chevy Chase                                                             | No Prep                                                                                                    |
| CMAN  | Mandible WITHOUT<br>Contrast                                                          |                 | DC, Sterling, or Chevy Chase                                                             | No Prep                                                                                                    |
|       | Maxillofacial                                                                         |                 | Clarify on exam type. Could be                                                           |                                                                                                    |

|      |                                     |                                                                   | Orbits, Sinus, Mandible, or Teeth                                      | ו                                                                                                    |
|------|-------------------------------------|-------------------------------------------------------------------|------------------------------------------------------------------------|----------------------------------------------------------------------------------------------------|
| CN1  | Neck WITH Contrast                  |                                                                   | DC, Sterling, or Chevy Chase                                           | <u>PREP</u> : Clear liquids only for 4 hours before exam.                                                                                                    |
| CN2  | Neck WITHOUT<br>Contrast            |                                                                   | DC, Sterling, or Chevy Chase                                           | No Prep                                                                                                    |
| CN3  | Neck With and Without<br>Contrast   |                                                                   | DC, Sterling, or Chevy Chase                                           | <u>PREP</u> : Clear liquids only for 4 hours before exam.                                                                                                    |
| CO1  | Orbits WITH Contrast                | Eyes                                                              | DC, Sterling, or Chevy Chase                                           | <u>PREP</u> : Clear liquids only for 4 hours before exam.                                                                                                    |
| CO2  | Orbits WITHOUT<br>Contrast          | Eyes                                                              | DC, Sterling, or Chevy Chase                                           | No Prep                                                                                                    |
| CO3  | Orbits With and<br>Without Contrast | Eyes                                                              | DC, Sterling, or Chevy Chase                                           | <u>PREP</u> : Clear liquids only for 4 hours before exam.                                                                                                    |
| CPIT | Pituitary WITH<br>Contrast          |                                                                   | CALL CENTER and Check with<br>CT Tech before scheduling<br>appointment |                                                                                                    |
| CP1  | Pelvic WITH Contrast                | Female organs,<br>uterus, ovaries,<br>fallopian tubes,<br>bladder | DC, Sterling, or Chevy Chase                                           | PREP: BARIUM & Clear liquids<br>only for 4 hours before exam<br>REASON/VIEW BONY PELVIS,<br>SI JOINTS, SACRUM, COCCYX,<br>ANY BONE ANATOMY IN<br>PELVIS:<br>NO BARIUM! Clear liquids only<br>for 4 hours before exam.<br>Call CT Tech to Verify! |
| CP2  | Pelvic WITHOUT<br>Contrast          | Female organs,<br>uterus, ovaries,<br>fallopian tubes,<br>bladder | DC, Sterling, or Chevy Chase                                           | PREP: BARIUM<br>REASON/VIEW BONY PELVIS,<br>SI JOINTS, SACRUM, COCCYX,<br>ANY BONE ANATOMY IN<br>PELVIS:<br>NO BARIUM! Clear liquids only<br>for 4 hours before exam.<br>Call CT Tech to Verify!                                                 |
|      |                                     | Female organs,                                                    |                                                                        | PREP: BARIUM & Clear liquids<br>only for 4 hours before exam<br>REASON/VIEW BONY PELVIS,                                                                                                    |

| CP3  | Pelvic With and<br>Without Contrast     | uterus, ovaries,<br>fallopian tubes,<br>bladder | DC, Sterling, or Chevy Chase                                                                                                    | SI JOINTS, SACRUM, COCCYX,<br>ANY BONE ANATOMY IN<br>PELVIS:<br>NO BARIUM! Clear liquids only<br>for 4 hours before exam.<br>Call CT Tech to Verify!                                                                                                    |
|------|-----------------------------------------|-------------------------------------------------|----------------------------------------------------------------------------------------------------|----------------------------------------------------------------------------------------------------|
| CSC2 | Spine Cervical<br>WITHOUT Contrast      | Neck                                            | DC, Sterling, or Chevy Chase                                                                                                    | No Prep                                                                                                    |
| CSL2 | Spine Lumbar<br>WITHOUT Contrast        | Back                                            | DC, Sterling, or Chevy Chase                                                                                                    | No Prep                                                                                                    |
| CSS  | Sinus Screen                            |                                                 | DC, Sterling, or Chevy Chase                                                                                                    | No Prep                                                                                                    |
| CS2  | Sinus WITHOUT<br>Contrast (Full Series) | Note: CT<br>MAXIOFACIAL<br>use CS2              | DC, Sterling, or Chevy Chase                                                                                                    | No Prep                                                                                                    |
| CSG2 | Scanogram                               |                                                 | DC, Sterling, or Chevy Chase                                                                                                    | No Prep                                                                                                    |
| CSTR | Sinus / Stryker                         |                                                 | DC, Sterling, or Chevy Chase                                                                                                    | No Prep                                                                                                    |
| CSBL | Sinus / Brainlab                        |                                                 | DC, Sterling, or Chevy Chase                                                                                                    | No Prep                                                                                                    |
| CSMT | Sinus / Medtronics                      |                                                 | DC, Sterling, or Chevy Chase                                                                                                    | No Prep                                                                                                    |
| CST2 | Spine Thoracic<br>WITHOUT Contrast      |                                                 | DC, Sterling, or Chevy Chase                                                                                                    | No Prep                                                                                                    |
| CTLS | 🎔 Thorax / Lung<br>Scan                 |                                                 | DC, Sterling, or Chevy Chase                                                                                                    | Exam may not be covered by<br>insurance.<br>Will bill insurance first, but if<br>denied exam cost is \$195.                                                                                                    |
| CVCD | Virtual<br>Colonoscopy<br>Diagnostic    |                                                 | SCHEDULE WITH DR. KLEIN,<br>DR. STEEVER OR DR. SNYDER<br>ONLY<br>DC or STERLING ONLY<br>NOTE: Cannot do regular<br>colonoscopy plus another<br>diagnosis (I.E. Blood thinners,<br>anticoagulants, twisted colon,<br>blood in stool, etc.) | Medicare will NOT cover unless 2<br>reasons for exam. Exam cost is<br>\$800.<br>MOST INSURANCE<br>COMPANIES REQUIRE PRE-<br>AUTHORIZATION<br>Prep: Please advise patient to<br>pick up barium and instructions<br>for exam at least 4 days prior to<br>the appointment. At that time, a<br>clinical team member will discuss<br>the prep in full. |
|      |                                         |                                                 | SCHEDULE WITH DR. KLEIN,                                                                                                    | Medicare will NOT cover unless 2 reasons for exam. Exam cost is                                                                                                    |

|      |                    | DR. STEEVER OR DR. SNYDER       | \$800.                                                                             |
|------|--------------------|---------------------------------|------------------------------------------------------------------------------------|
|      |                    | ONLY                            | MOST INSURANCE                                                                     |
|      |                    | DC or STERLING ONLY             | COMPANIES REQUIRE PRE-                                                             |
| CVCS |                    | NOTE: Cannot do regular         | AUTHORIZATION<br>Prep: Please advise patient to<br>pick up barium and instructions |
|      | Colonoscopy Screen | colonoscopy plus another        | Prep: Please advise patient to                                                     |
|      |                    | diagnosis (I.E. Blood thinners, | pick up barium and instructions                                                    |
|      |                    | anticoagulants, twisted colon,  | for exam at least 4 days prior to                                                  |
|      |                    | blood in stool, etc.)           | the appointment. At that time, a                                                   |
|      |                    |                                 | clinical team member will discuss                                                  |
|      |                    |                                 | the prep in full.                                                                  |

EDITED: 08/16/2021

**CT - Computed Tomography - Details** 

Last Modified on 08/29/2019 1:40 pm EDT

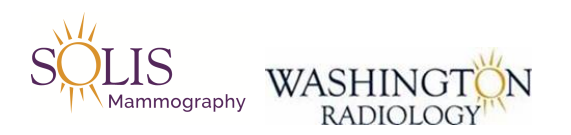

## Exam Details - CT Computed Tomography

## Available at: DC, Chevy Chase, and Sterling

### Used To:

- Provides detailed organ studies by stacking individual image slices

### Why:

- Many reasons for exam

### How:

- Uses tomography uses an x-ray beam that rotates around the patient

- X-ray passes through the body and are detected by sensors

- The information from the sensors is processed by a computer and displayed as an image on the video screen

- Images produced are visual slices of anatomy (cross-sections)

- Provides detailed organ studies by stacking individual image slices

- This technique is very useful in imaging the internal portion of the organs and separates overlapping structures precisely

- Contrast material is sometimes used for more detail

### Contrast:

- Contrast material blocks the penetration of x-rays through selected parts of the body

- Helps visualize an organ on x-ray film

- Examples of contrast are barium and iodine

- Barium is an "oral" contrast and is used for filling the large and small intestines

- lodine is an "I.V" (intravenous) contrast and is used to highlight organs and blood vessels

### Machine:

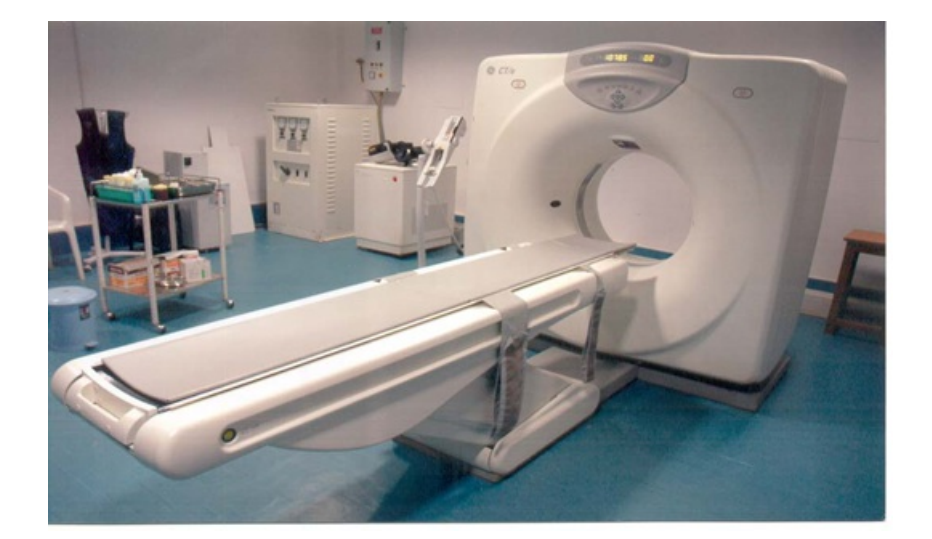

### EDITED: 04/25/2019

**CT - Cardiac Calcium Scoring - Details** 

Last Modified on 03/15/2021 4:26 pm EDT

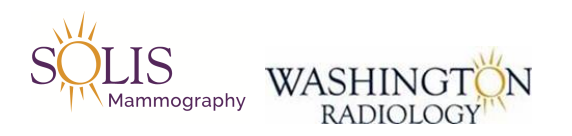

## Exam Details - CT Cardiac Calcium Scoring

Available at: DC, Sterling and Chevy Chase

Used To:

Produce pictures of the coronary arteries

### Why:

To determine if coronary arteries are blocked or narrowed by the buildup of plaque to evaluate increased risk for heart attack.

### How:

Considered a non-invasive test. It is CT scan of the chest, in conjunction with electrodes (small sticky discs) to obtain the presence, location and extent of any calcified plaque in the coronary arteries.

### Script:

"This exam cannot be performed if your heart rate is over 75 BPM. Please refrain from caffeine and exercise the day of your appointment. If you think your resting heart rate might be over 75 BPM, contact your referring physician to see if medication to control your heart rate is appropriate. If your heart rate is over 75 BPM at the time of your exam, you will be rescheduled."

NOTE: Heart rate cannot be over 75 BPM at the time of the exam because the CT machine cannot turn fast enough to image a heart beating faster than 75 BPM. Washington Radiology CANNOT give medication to lower the heart rate. ONLY a patients referring physician can prescribe this medication. Patients who are prescribed this medication must bring it with them on the day of their exam and inform the nurses so they can advise when the medication should be taken.

EDITED: 03/15/2021

**CT - Virtual Colonoscopy - Details** 

Last Modified on 07/21/2021 11:01 am EDT

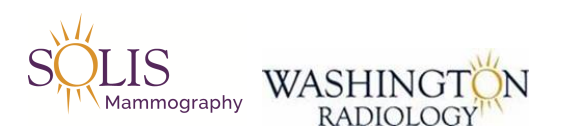

## Exam Details - CT Virtual Colonoscopy / Colonography

Available at: DC and Sterling

#### Used To:

- Provides detailed individual image slices of the large intestine

### Why:

- Many reasons for exam

How:

- Considered a non-invasive test

- CT scan of the large intestine inflated by carbon dioxide

- May be used instead of a traditional colonoscopy

### Machine:

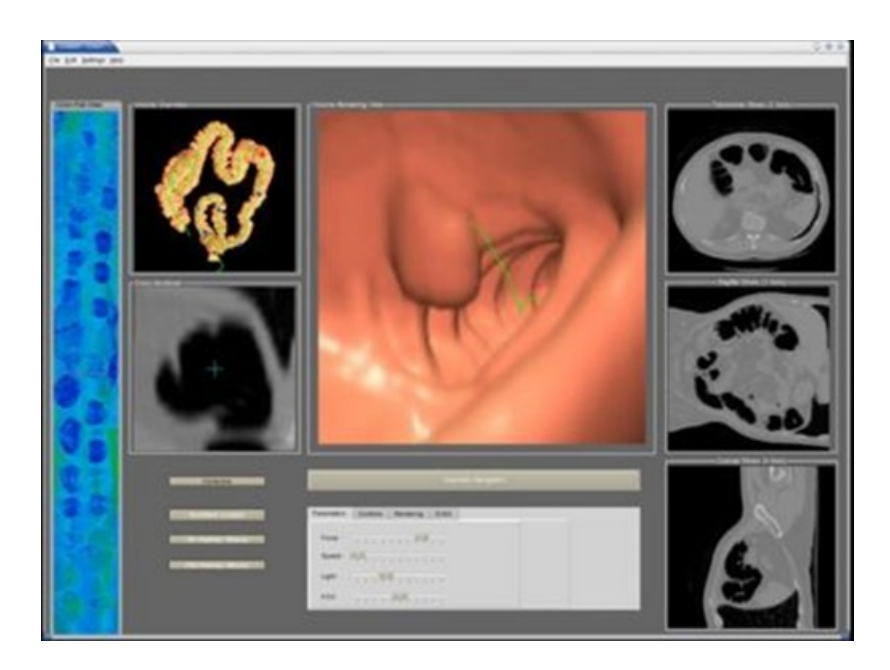

### UPDATE - January 22, 2019:

Effective today, Monday January 22, all prescriptions will be called into a patient's pharmacy by a nurse. Patients will no longer be permitted to pick up a prescription in any of our center locations.

Patient must pick up Barium and prep instructions at a minimum of 4 days prior to the appointment.

# Virtual Colonoscopy Calendar Last Modified on 12/06/2021 4:08 pm EST

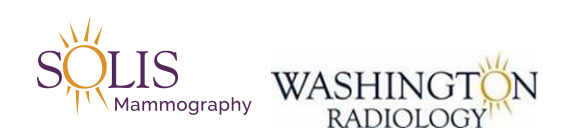

## Virtual Colonoscopy Calendar

Available at: DC and Sterling

| December 2021 |                |                 |                       |                        | November '21<br>5 H T V T F 5<br>1 2 3 4 5 6<br>7 8 9 10 11 12 13<br>14 15 6 17 18 19 20<br>21 22 21 20 20<br>21 23 20 20<br>21 23 20 20<br>21 20 20<br>21 | January 22<br>5 H T W T F 5<br>2 3 4 5 6 7 8<br>3 10 11 12 13 14 15<br>16 17 18 19 33 21 32<br>3 3 31 |
|---------------|----------------|-----------------|-----------------------|------------------------|----------------------------------------------------------------------------------------------------|----------------------------------------------------------------------------------------------------|
| Sunday        | Monday         | Tuesday         | Wednesday             | Thursday               | Friday                                                                                                    | Saturday                                                                                              |
| 28            | 29             | 30              | <sup>1</sup> <b>0</b> | 2                      | <sup>³</sup> 3                                                                                                    | 4                                                                                                    |
| 5             | <sup>6</sup> О | <sup>7</sup> 2  | <sup>*</sup> <b>1</b> | °<br>3                 | <sup>10</sup> 2                                                                                                    | 11                                                                                                    |
| 12            | 13             | <sup>14</sup> 2 | 15                    | <sup>16</sup> <b>3</b> | <sup>17</sup> <b>3</b>                                                                                                    | 18                                                                                                    |
| 19            | 20             | 21              | <sup>22</sup>         | 3                      | 24<br>Holiday                                                                                                    | 25                                                                                                    |
| 26            | 27<br>Holiday  | 28              | 29                    | <sup>30</sup> 2        | <sup>31</sup> 2                                                                                                    | 1                                                                                                    |

| January 2022 |              |                        |                        |                       | December '21<br>5 H T W T F 5<br>1 2 3 4<br>5 6 7 8 9 10 11<br>12 13 14 15 16 17 18<br>19 31 21 82 34 83<br>8 8 8 81 81 31 | February '22<br>5 H T W T F 5<br>1 2 3 4 5<br>6 7 8 3 10 11 12<br>13 14 15 16 17 18 19<br>12 12 18 18 18 18<br>12 18 18 18 18 |
|--------------|--------------|------------------------|------------------------|-----------------------|----------------------------------------------------------------------------------------------------|----------------------------------------------------------------------------------------------------|
| Sunday       | Monday       | Tuesday                | Wednesday              | Thursday              | Friday                                                                                                    | Saturday                                                                                                    |
| 26           | 27           | 28                     | 29                     | 30                    | 31                                                                                                    | 1                                                                                                    |
| 2            | 3<br>Holiday | <sup>4</sup> 2         | <sup>5</sup> 3         | <sup>6</sup> <b>0</b> | <sup>′</sup> 2                                                                                                    | 8                                                                                                    |
| 9            | 10           | <sup>11</sup> <b>1</b> | <sup>12</sup> <b>1</b> | <sup>13</sup> 2       | 14                                                                                                    | 15                                                                                                    |
| 16           | 17           | 18                     | 19                     | 20                    | 21                                                                                                    | 22                                                                                                    |
| 23           | 24           | 25                     | 26                     | 27                    | 28                                                                                                    | 29                                                                                                    |
| 30           | 31           | Notes                  | ·                      |                       | Calendar<br>https://www.ve                                                                                                 | Templates by Vertex42<br>rtex42.com/calendars/                                                                                |

EDITED: 12/06/2021

Fluoroscopy - Codes and Scheduling Guidelines

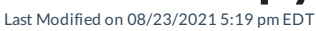

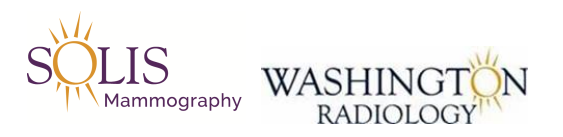

## Exam Details - Fluoroscopy Codes, Description, Location Rules, Prep and Additional Rules

Available at: DC ONLY

## Not Available at: Potomac, Arlington, Chevy Chase, Bethesda, Fairfax, and Sterling

## See Below for further location rules.

| Exam | Description - CPT                                              | Reason for Exam        | Location and Scheduling Rules                                     | Prep and Additional Notes                                                                                                    |
|------|----------------------------------------------------------------|------------------------|-------------------------------------------------------------------|----------------------------------------------------------------------------------------------------|
| Code | Code                                                           |                        |                                                                   |                                                                                                    |
| FAA  | Fluoro Arthrogram                                              |                        | TRANSFER TO CENTER!                                               |                                                                                                    |
| FBS  | Barium Swallow<br>Also known as:<br>Esophagus or<br>Esophagram |                        | DC ONLY<br>Once Daily - 7:30 am<br>Patient must arrive at 7:15 am | No Prep<br><u>NOTE</u> : WR does not perform<br>Modified or Video Barium<br>Swallows<br>Do <b>NOT</b> schedule on same day<br>with other exams using Barium.<br>This exam does use barium<br>during the process. |
| FC   | Chest                                                          |                        | DC ONLY                                                           |                                                                                                    |
|      |                                                                |                        | Once Daily - 7:30 am                                              |                                                                                                    |
|      |                                                                |                        |                                                                   | IRREGULAR CYCLES MUST                                                                                                    |
|      |                                                                |                        |                                                                   | <b>INFORM:</b> No unprotected sex 2                                                                                                    |
|      |                                                                |                        |                                                                   | weeks before, bring negative                                                                                                    |
|      |                                                                |                        |                                                                   | pregnancy test day of exam.                                                                                                    |
|      |                                                                |                        | DC ONLY                                                           | <u>ALL PATIENTS PREP</u> : Take 800                                                                                                    |
|      |                                                                |                        | Once Daily - 7:30 am                                              | mg of Ibuprofen (if allowed by                                                                                                    |
|      |                                                                |                        | Patient must arrive at 7:15 am                                    | your doctor) 30-60 minutes                                                                                                    |
|      |                                                                | Fertility/Infertility, | The patient CANNOT be                                             | prior to exam with food. Exam                                                                                                    |
|      |                                                                | recurrent              | bleeding or spotting on day of                                    | cannot be performed if there is a                                                                                                    |
|      | •                                                              | miscarriages,          | exam. If patient is spotting on                                   | possibility of being pregnant,                                                                                                    |

| FHSG | Hysterosalpinogram      | abnormal vaginal    | day of exam they must call       | patient is pregnant or patient          |
|------|-------------------------|---------------------|----------------------------------|-----------------------------------------|
|      |                         | bleeding,           | before and speak to tech before  | has a pelvic infection.                 |
|      |                         | suspected uterine   | arrival.                         |                                         |
|      |                         | anomalies.          | Schedule appointment between     | Does NOT include Pelvic                 |
|      |                         |                     | days 5-10 of cycle.              | Ultrasound. Schedule                    |
|      |                         |                     | NOTE: Day 1 is the first day of  | separately! CAN schedule HSG            |
|      |                         |                     | the period.                      | and SHS on the same day.                |
|      |                         |                     |                                  | Iodinated Contrast into                 |
|      |                         |                     |                                  | Fallopian tubes. Might feel a           |
|      |                         |                     |                                  | little discomfort like menstrual        |
|      |                         |                     |                                  | cramps.                                 |
|      |                         |                     | DC ONLY                          |                                         |
| FSB  | Small Bowel             |                     | Once Daily - 7:30 am             | No Pren                                 |
| 1 50 |                         |                     | NOTE:                            |                                         |
|      |                         |                     | Exam may take 2 to 5 hours!      |                                         |
|      |                         |                     | DC ONLY                          | <u>PREP</u> : No solid foods after 8 pm |
|      |                         |                     | Once Daily - 7:30 am             | the evening prior to exam. Clear        |
| FUGI | Upper G.I. Series       |                     | NOTE:                            | liquids from 8 pm until midnight.       |
|      |                         |                     | Does NOT include Barium          | Nothing to drink or eat after           |
|      |                         |                     | Swallow!                         | midnight until after the exam.          |
|      |                         |                     |                                  | <u>PREP</u> : No solid foods after 8 pm |
|      | Upper G.I. Series w/    |                     | Once Daily - 7:30 am             | the evening prior to exam. Clear        |
| FUGS | Small Bowel             |                     | NOTE:                            | liquids from 8 pm until midnight.       |
|      |                         |                     | Exam may take 2 to 5 hours!      | Nothing to drink or eat after           |
|      |                         |                     |                                  | midnight until after the exam.          |
|      | Bone Survey             | 14-16 images        | Available at DC, Sterling, Chevy | Only X-Ray exam that needs to           |
| XBS  | Also known as: Skeletal | taken of the entire | Chase, Fairfax, or Bethesda      | be scheduled                            |
|      | Survey                  | body                | Exam takes about 60 minutes.     |                                         |

EDITED: 07/26/2021

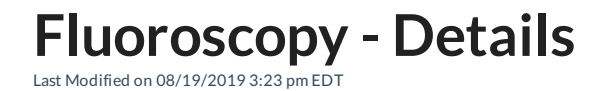

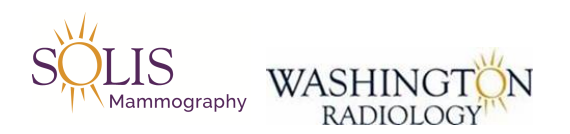

## Exam Details - Fluoroscopy

## Available at: DC Only

### Used To:

- View soft tissue organs such as heart, liver, and kidneys

### Why:

- Soft tissue organs have density similarities

- These similarities have it difficult to distinguish one from the other on a conventional x-ray film
- With the use of contrast materials, these organs can be viewed with clarity

### How:

- Fluorosopy is a continuous flow of radiation imaging on a viewing monitor where the functions of swallowing and intestinal flow can be monitored

- Barium is swallowed to highlight the esophagus, stomach, and large and small intestine
- IVP (intravenous pyelogram) highlights the kidneys, ureters, and bladder
- Iodine (ionic or non-ionic) compounds are injected into the blood stream to accentuate blood vessels and kidneys

### Machine:

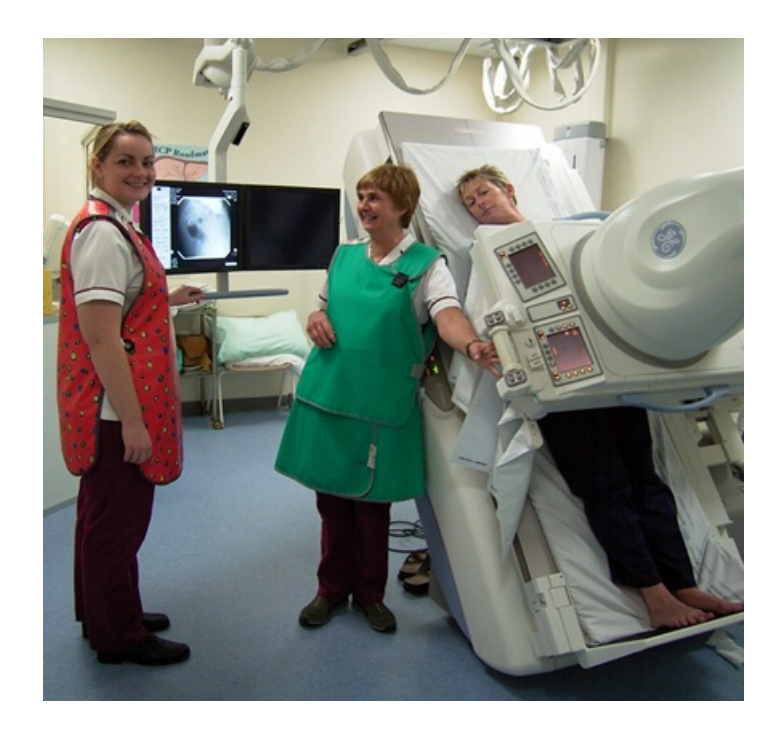

# Hysterosalpingogram HSG - Details

Last Modified on 08/19/2019 3:23 pm EDT

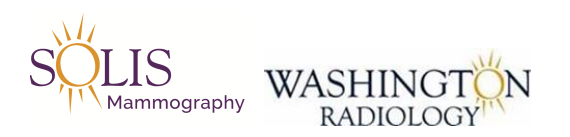

## Exam Details - Hysterosalpingogram HSG

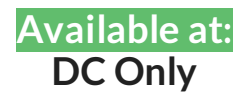

Used To:

- View uterine cavity and fallopian tubes

Why:

- Usually performed for infertility

How:

- Contrast is injected through the cervix to the fallopian tubes

- The contrast determines whether or not there is a blockage in the fallopian tubes

Machine:

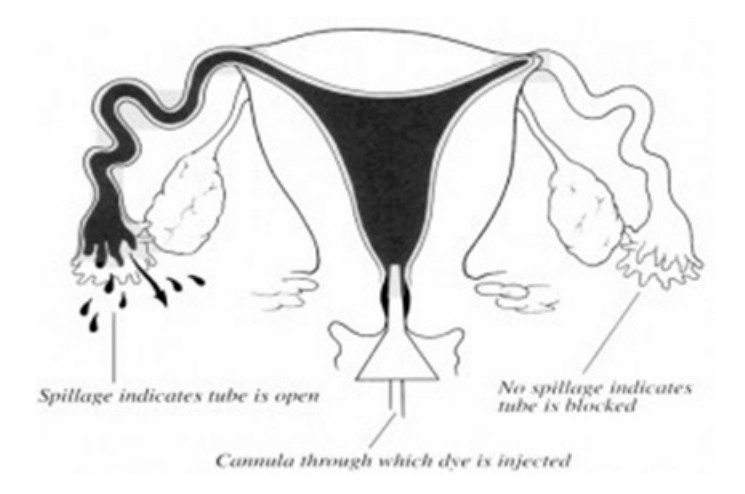

EDITED: 04/25/2019

**MRI - Codes and Scheduling Guidelines** 

Last Modified on 08/21/2019 2:19 pm EDT

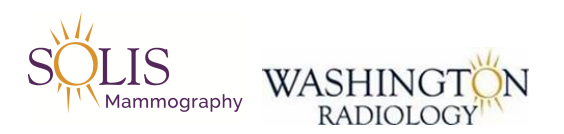

Exam Details - MRI / Magnetic Resonance Imaging Codes, Description, Location Rules, Prep and Additional Rules

Available at:

DC, Chevy Chase, Park Potomac, and Fairfax

Not Available at: Bethesda, Sterling, or Arlington

Note the Following Magnet Strengths by Location: DC - Washington - K Street - 1.5T and 3T MD - Chevy Chase - 1.5T MD - Park Potomac - 3T VA - Fairfax - 1.5T

See Below for further location rules.

| Exam<br>Code | Description - CPT<br>Code | Reason for<br>Exam | Location and Scheduling Rules | Prep and Additional Notes |
|--------------|---------------------------|--------------------|-------------------------------|---------------------------|
|              | Any MRI Exam              |                    | TRANSFER CALLER TO<br>CENTER! |                           |

EDITED: 08/19/2019

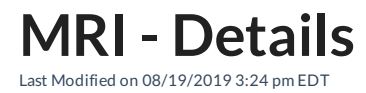

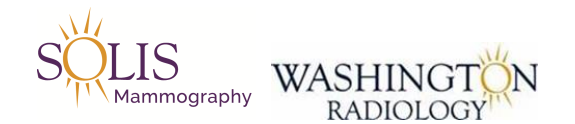

## **Exam Details - MRI**

### Available at: DC, Chevy Chase, Park Potomac, and Fairfax

## Not Available at: Bethesda, Sterling, or Arlington

## MRI: Magnetic Resonance Imaging

### Used To:

- Modality of Choice for examining brain, neck, and spinal cord

- Detection of musculoskeltal diseases

### How:

- Large magnet that surrounds patient with radio densities

- Uses computer to produce images

### Before Exam:

- Any metal is removed (E.G. Jewelry) because the magnet will attract them

- Note: Patients with pacemakers cannot have MRI's because the magnet will alter the radio frequencies in the monitor.

### Details:

- Human body is made up of atoms. in the center of an atom, there are spinning particles called nuclei.

- Nuclei normally spin in different angles. When the scanner stops, the nuclei return to their original spin rotation and radio frequencies.

- Part of the scanner (the coil) works like a radio antenna and receives these frequencies.

- This data is transmitted to a computer which generates very detailed images.

### Machine:

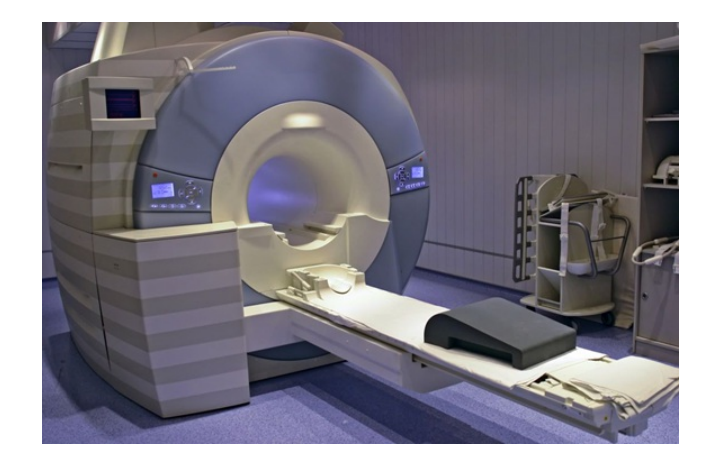

### EDITED: 04/25/2019

# **Time in Office - General**

Last Modified on 10/09/2019 2:42 pm EDT

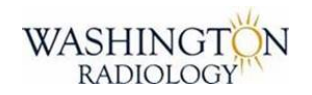

## Time in Office - General

Note: This is a GENERAL time within the office for each exam, not an exact. Depending on the reason, the patient could be in the office longer.

| Exam Type         | Average Time in Office  |
|-------------------|-------------------------|
| Sono/Ultrasound   | 30 minutes              |
| Dexa/Bone Density | Up to 1 hour            |
| Screening Mammo   | Up to 1 hour            |
| Diagnostic Mammo  | Up to 2 hours           |
| MRI               | 1 hour 15 minutes       |
| CT With Barium    | 45 minutes              |
| CT Non Contrast   | 30 minutes              |
| Fluoroscopy       | Up to 1 hour 30 minutes |

EDITED: 10/09/2019

# **Doppler - Ultrasound/Sonography - Codes and** Scheduling Guidelines Last Modified on 09/16/2021 4:19 pm EDT

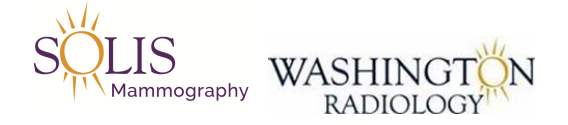

## Exam Details - Ultrasound/Sonography Codes, Description, Location Rules, Prep and Additional Rules

Available at: DC, Bethesda, Fairfax, and Sterling

# Not Available at: Chevy Chase, Potomac or Arlington

## See Below for further location rules.

| Exam<br>Code | Description - CPT Code                 | Reason for Exam                                                                                           | Location and Scheduling<br>Rules                         | Prep and Additional Notes                                                                                                    |
|--------------|----------------------------------------|----------------------------------------------------------------------------------------------------|----------------------------------------------------------|----------------------------------------------------------------------------------------------------|
| SCD          | Carotid Doppler -<br>93880             |                                                                                                    | Check physician modality and schedule before scheduling! | No Prep                                                                                                    |
|              | Extremity Dopplers                     | Performed<br>Reasons: Leg<br>swelling and leg<br>pain, blood clots<br>or DVT (Deep<br>Vein<br>Thrombosis) | NOTE REASON FOR EXAM!                                    | <u>If Reason for Exam</u> is for spider<br>veins, varicose veins, venous<br>insufficiency, or any superficial<br>reasons must be done at Vascular<br>Clinic. WR does <u>not</u> perform this<br>exam for these reasons! |
| SEDB         | Extremity Doppler Bilateral - 93965-1  | Bilateral: Both<br>Venous Doppler<br>Legs or Arms                                                         | Check physician modality and schedule before scheduling! | No Prep                                                                                                    |
| SEDU         | Extremity Doppler Unilateral - 93965-1 | Unilateral: One<br>Venous Doppler<br>Leg or Arm                                                           | Check physician modality and schedule before scheduling! | No Prep                                                                                                    |
| SEWO         | Extremity Without Doppler - 76880      | Choose exam<br>type SEWO                                                                                  | TRANSFER TO THE CENTER                                   | No Prep                                                                                                    |

EDITED: 07/30/2021

## Obstetric, Pregnancy - Ultrasound/Sonography -Codes and Scheduling Guidelines

Last Modified on 07/21/2021 3:14 pm EDT

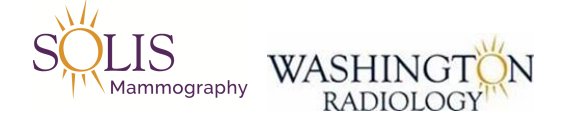

## Exam Details - Ultrasound/Sonography Codes, Description, Location Rules, Prep and Additional Rules

## Available at: DC, Chevy Chase, Bethesda, Fairfax, and Sterling

## Not Available at: Potomac or Arlington

## See Below for further location rules.

| Exam<br>Code | Description - CPT Code                                    | Reason for Exam | Location and Scheduling<br>Rules                                                                                                    | Prep and Additional Notes                                              |
|--------------|-----------------------------------------------------------|-----------------|----------------------------------------------------------------------------------------------------|------------------------------------------------------------------------|
|              | Obstetric                                                 |                 |                                                                                                    | Pregnancy Related Exams                                                |
| SOBU         | Obstetric under 13<br>weeks - 76801, 76817                |                 | Must be at least 5 weeks<br>If reason is amniocentesis:                                                                                                    | <u>PREP</u> : Do not empty bladder<br>beginning 2 hours prior to exam. |
| SONT         | Obstetric Nuchal<br>Translucency - 76801,<br>76817, 36416 | Down syndrome   | NOT AVAILABLE AT CHEVY<br>CHASE OR DC K STREET<br>Must be between 11 weeks 6<br>days and 13 weeks 1 day                                                                                                    | <u>PREP</u> : Do not empty bladder<br>beginning 2 hours prior to exam. |
| SOBO         | Obstetric over 13 weeks<br>- 76811, 76817                 |                 | Must be over 13 weeks<br><u>CONFIRM</u> : Does the script<br>from the physician specify<br>time frame for exam to be<br>scheduled.<br>NOTE: KStreet - Do NOT<br>schedule after 2:30 pm!<br>Multiples/Twins+: Do NOT<br>schedule at K Street!<br>If reason is amniocentesis: | No Prep                                                                |

|      |                                                 | •                                                                                               |                                                                         |
|------|-------------------------------------------------|-------------------------------------------------------------------------------------------------|-------------------------------------------------------------------------|
| SOBB | Obstetric Bio-Physical -<br>76819, 93976, 76811 | Must be over 35+ Wee<br>Multiples/Twins+: Do<br>schedule at K Street!<br>If reason is amniocent | eks.<br>NOT <u>NOTE</u> : Also known as BPP<br>Doppler<br>esis: No Prep |
| SOBM | Obstetric Multiple -<br>76811, 76812            | Multiples/Twins+: Do<br>schedule at K Street!                                                   | NOT                                                                     |

EDITED: 07/21/2021

## Pelvic, Abdominal, Sonohysterogram, Hysterosonogram - Ultrasound/Sonography -Codes and Scheduling Guidelines

Last Modified on 11/22/2021 11:34 am EST

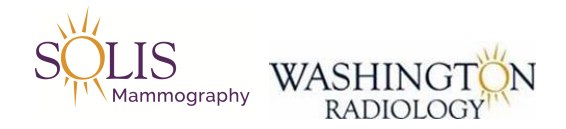

## Exam Details - Ultrasound/Sonography Codes, Description, Location Rules, Prep and Additional Rules

Available at: DC, Chevy Chase, Bethesda, Fairfax, and Sterling

<u>Not</u> Available at:

**Potomac or Arlington** 

## See Below for further location rules.

| Exam<br>Code | Description - CPT Code     | Reason for Exam                                                              | Location and Scheduling<br>Rules                                                                                                    | Prep and Additional<br>Notes                                                                                                    |
|--------------|----------------------------|------------------------------------------------------------------------------|----------------------------------------------------------------------------------------------------|----------------------------------------------------------------------------------------------------|
| SAC          | Abdomen Complete - 76700   | <u>Reason:</u><br>Gallbladder, liver,<br>pancreas, appendix,<br>spleen, etc. | <ul> <li>If under age 12</li> <li>If reason is Pyloric</li> <li>Stenosis schedule with Dr.</li> <li>Johnson in Bethesda</li> <li>ONLY!!!</li> </ul> | PREP AM<br>Appointment: Nothing<br>to eat or drink after<br>midnight<br>PREP PM<br>Appointment: Nothing<br>to eat or drink 6 hours<br>prior to exam |
| SAO          | Abdominal Aorta - 766775-1 |                                                                              |                                                                                                    | PREP AM<br>Appointment: Nothing<br>to eat or drink after<br>midnight<br>PREP PM<br>Appointment: Nothing<br>to eat or drink 6 hours<br>prior to exam |

|      |                             | , and the stocally,                                       |                                                                              |                                                                                                    |
|------|-----------------------------|-----------------------------------------------------------|------------------------------------------------------------------------------|----------------------------------------------------------------------------------------------------|
|      |                             | <u>REASON:</u><br>Abnormal bleeding.                      |                                                                              |                                                                                                    |
|      |                             |                                                           | <u>Menopausal:</u><br>Schedule exam at any time                              |                                                                                                    |
|      |                             | (HSG, not to be<br>confused with<br>Hysterosalpingogram!) | schedule appt between days<br>7-10<br><u>Continuous Bleeding or</u>          | PMB: Post<br>Menopausal Bleeding                                                                                                    |
|      |                             | (SHS) or<br>Hysterosonogram                               | <u>Erratic Cycles:</u><br>Call on 1st day of period. Will                    | Day 1 is the first day of the period.                                                                                                    |
|      |                             | Sonohysterogram                                           | <u>Normal Cycle:</u><br>Schedule appt between days<br>7-10 of cycle          | NOTE:                                                                                                    |
| SAP  | 76856-1, 76830              |                                                           | separately (SAC & SP).<br>Under 12: 🎔                                        | <u>Under 17:</u><br>Must drink 16-21 oz, 1<br>hour prior to<br>appointment and do<br>not empty bladder until<br>exam is complete.                                |
| SAP  | Abdomen and Pelvic - 76700, |                                                           | Schedule if referring<br>physician wrote order for<br>both. If not, schedule | <u>PREP:</u> Nothing to eat<br>after midnight. 2 hours<br>prior to exam, drink 16<br>oz of water ONLY and<br>do not empty bladder<br>until exam is complete.     |
| SAOS | Aorta Screen - 76775-3      |                                                           |                                                                              | <u>PREP AM</u><br><u>Appointment</u> : Nothing<br>to eat or drink after<br>midnight<br><u>PREP PM</u><br><u>Appointment</u> : Nothing<br>to eat or drink 6 hours |
|      |                             |                                                           |                                                                              | PREP AM                                                                                                    |

|     |                                                                         | amenorrhea, post-<br>menopausal bleeding,<br>sacrum, pelvic pain | Under 12: 🤎                                                                                                    | appointment.                                                               |
|-----|-------------------------------------------------------------------------|------------------------------------------------------------------|----------------------------------------------------------------------------------------------------|----------------------------------------------------------------------------|
| SHS | Sonohysterogram or<br>Hysterosonogram - 76856-1,<br>76830, 58340, 76831 | Review female organs<br>to address concerns.                     | FEMALES: Cycle Matters!<br>REVIEW RULES ABOVE!<br>NOT THE SAME AS A<br>HYSTEROSALPINGOGRAM<br>PLEASE CONFIRM REASON<br>FOR EXAM!<br>May also be referred to as<br>Saline Infused Sonogram<br>INCLUDES Pelvic Ultrasounc<br>***See exam warning for site<br>specific details*** | , <u>PREP:</u> Do not empty<br>bladder beginning 2<br>hours prior to exam. |

EDITED: 11/22/2021

# **Renal - Ultrasound/Sonography - Codes and** Scheduling Guidelines

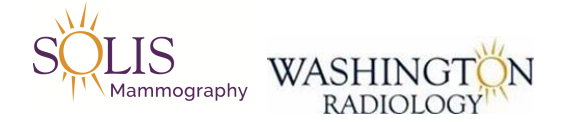

## Exam Details - Ultrasound/Sonography Codes, Description, Location Rules, Prep and Additional Rules

## Available at: DC, Bethesda, Chevy Chase, Fairfax, and Sterling

### <u>Not</u> Available at: **Potomac or Arlington**

## See Below for further location rules.

| Exam<br>Code | Description - CPT Code | Reason for Exam | Location and Scheduling<br>Rules | Prep and Additional Notes           |
|--------------|------------------------|-----------------|----------------------------------|-------------------------------------|
|              |                        |                 |                                  | Renal Artery Duplex Scan:           |
|              | Renal Scans            |                 | Hematuria: Blood in Urine        | Hypertension (HBP)                  |
|              | Renal US VS Renal      | Renal: Kidney   | Urolithiasis: Kidney Stone       | Renal Ultrasound: Renal cysts,      |
|              | Duplex                 |                 | Disease                          | kidney stones, hematuria, and       |
|              |                        |                 |                                  | bladder                             |
|              | Renal - 76775          |                 |                                  | <u>PREP</u> : 2 hours prior to exam |
| SR           |                        |                 |                                  | time, drink 16 oz of water and      |
|              | Men: Bladder = Renal   |                 |                                  | hold until exam is completed.       |
|              |                        |                 | NOT AVAILABLE IN                 |                                     |
|              |                        |                 | BETHESDA!                        |                                     |
|              |                        |                 | TRANSFER CALLER TO               |                                     |
|              |                        |                 | CENTER!                          |                                     |
|              |                        |                 | AM Appointments Only             |                                     |
|              | Renal Artery Duplex    |                 | (8am-10:30am) - DO NOT           |                                     |
|              | Doppler Scan Single    |                 | SCHEDULE AT 11am OR              | PREP AM Appointment: Nothing        |
| SRA1         | Kidney - 76775, 93976- |                 | AFTER                            | to eat or drink after midnight      |
|              | 1                      |                 | DR. ALLISON or DR.               |                                     |

|       |                         | FRUMAN ONLY              |                                |
|-------|-------------------------|--------------------------|--------------------------------|
|       |                         | For DC with Dr. Allison, |                                |
|       |                         | click HERE               |                                |
|       |                         | NOT AVAILABLE AT CHEVY   |                                |
|       |                         | CHASE                    |                                |
|       |                         | NOT AVAILABLE IN         |                                |
|       |                         | BETHESDA!                |                                |
|       |                         | TRANSFER CALLER TO       |                                |
|       |                         | CENTER!                  |                                |
|       |                         | AM Appointments Only     |                                |
|       | Renal Artery Duplex     | (8am-10:30am) - DO NOT   |                                |
| CDA 2 | Doppler Scan Both       | SCHEDULE AT 11am OR      | PREP AM Appointment: Nothing   |
| JKAZ  | Kidneys - 76775, 93975- | AFTER                    | to eat or drink after midnight |
|       | 2                       | DR. ALLISON or DR.       |                                |
|       |                         | FRUMAN ONLY              |                                |
|       |                         | For DC with Dr. Allison, |                                |
|       |                         | click HERE               |                                |
|       |                         | NOT AVAILABLE AT CHEVY   |                                |
|       |                         | CHASE                    |                                |

EDITED: 10/07/2021

# **General - Ultrasound/Sonography - Codes and** Scheduling Guidelines Last Modified on 09/16/2021 4:25 pm EDT

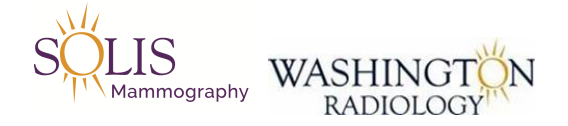

## Exam Details - Ultrasound/Sonography Codes, Description, Location Rules, Prep and Additional Rules

Available at: DC, Chevy Chase, Bethesda, Fairfax, and Sterling

## <u>Not</u> Available at: Potomac or Arlington

## See Below for further location rules.

| Exam<br>Code | Description - CPT Code          | Reason for<br>Exam | Location and Scheduling Rules               | Prep and Additional Notes                                                 |
|--------------|---------------------------------|--------------------|---------------------------------------------|---------------------------------------------------------------------------|
|              |                                 |                    | NOT AVAILABLE @ K-STREET<br>CHECK PHYSICIAN |                                                                           |
| SLEC         | Liver Elastrography<br>Complete |                    | MODALITY FOR MD THAT<br>WILL PERFORM EXAM   | <u>PREP AM Appointment</u> :<br>Nothing to eat or drink after<br>midnight |
|              |                                 |                    | MORNING APPOINTMENT<br>TIMES ONLY!          |                                                                           |
| SLEL         | Liver Elastrography<br>Limited  |                    | NOT AVAILABLE @ K-STREET<br>CHECK PHYSICIAN |                                                                           |
|              |                                 |                    | WILL PERFORM EXAM                           | PREP AM Appointment:<br>Nothing to eat or drink after<br>midnight         |
|              |                                 |                    | MORNING APPOINTMENT<br>TIMES ONLY!          |                                                                           |
| SAD          | Adrenal - 76775-4               |                    |                                             | No Prep                                                                   |
|              |                                 |                    | TRANSFER CALLER TO<br>CENTER!               |                                                                           |
| SANK         | 🎔 Ankle - 76880-2               |                    | Scheduled with Dr. Allison<br>ONLY!         |                                                                           |
|              |                                 |                    | FOR A STREET, CIICK HERE                    |                                                                           |

|       |                        |               | NOT AVAILABLE AT CHEVY                      |                                      |
|-------|------------------------|---------------|---------------------------------------------|--------------------------------------|
|       |                        |               | CHASE                                       |                                      |
|       |                        |               | Scheduled with Dr. Allison or Dr            |                                      |
|       |                        | Neuromas,     | Marder!                                     |                                      |
|       |                        | Plantar       | *TRANSFER CALLER TO                         |                                      |
|       | East Sana 76990        | Fasciitis,    | CENTER if for Dr. Allison! For K            |                                      |
| SFT   | 1                      | Tendons,      | STREET with Dr. Allison,                    | No Prep                              |
|       | Ţ                      | Ligaments,    | click HERE                                  |                                      |
|       |                        | Foreign       | *Dr. Marder's slots at K-Street             |                                      |
|       |                        | Bodies, etc.  | are built into the schedule for 10          |                                      |
|       |                        |               | and 10:30 AM -ONLY schedule                 |                                      |
|       |                        |               | with Dr. Marder if reason for               |                                      |
|       |                        |               | exam is Neuromas of foot!                   |                                      |
| SILID | Infant Hin - 76885     |               | Dr. Allison, Dr. Johnson and Dr.            | NOTE: If infant is over 4 months     |
| JIIIF | mant mp - 70005        |               | Fruman ONLY                                 | old, WR will not perform exam!       |
| SNI   | Nock - 76526           |               | Confirm that it is NOT a Carotid            | No Prop                              |
| JN    | Neck - 70550           |               | Doppler.                                    | Погтер                               |
| 220   | 💙 Sacral Dimple -      | Typically for | Dr. Allison, Dr. Johnson and Dr.            |                                      |
| 330   | 76800                  | Infants       | Fruman ONLY                                 |                                      |
| STHY  | Thyroid - 76536-2      |               |                                             | No Prep                              |
|       |                        |               | K STREET ONLY!!!                            | PREP: Fleet enema 1 hour prior       |
| STD   | 🎔 Transrectal          |               | EMAIL REQUEST TO                            | to appointment. (Note: Can be        |
| JIK   | Prostate - 76872       |               | SCHEDULE TO LEADERSHIP -                    | purchased at local                   |
|       |                        |               | Limited Availability                        | drugstore/pharmacy.)                 |
|       | Tosticular - 76870     | Scrotal US    | ***Check warning in RIS before              | No Prep                              |
| STST  | 93976                  | Select Exam   |                                             |                                      |
|       | /3//0                  | Type STST     |                                             |                                      |
|       |                        |               | TRANSFER CALLER TO                          |                                      |
| SO    | "Other" Sono - 76999-1 | Miscellaneous | CENTER if for Dr. Allison!                  | Example: Chest Wall Sono             |
| 50    |                        | Exam Code     | For K STREET, click HERE                    | Example. Chest Wall Solio            |
|       |                        |               | Under 12: 🍑                                 |                                      |
|       | l lltrasound of the    |               | ΝΟΤΑΥΔΙΙ ΔΒΙ Ε ΔΤ CHEVY                     | Provides pictures of: muscles,       |
|       | Muscoloskeletal System | Reason: Lump  | CHASE                                       | tendons, ligaments, joints, and      |
|       | Muscoloskeletal System |               | CHASE                                       | soft tissue throughout the body      |
|       |                        |               |                                             | <u>Non-Joint:</u> Calf, thigh, upper |
|       |                        |               | NOT AVAILABLE AT CHEVY<br>CHASE or BETHESDA | arm (not elbow or shoulder),         |
|       | Extremity Without      |               |                                             | forearm (not wrist or elbow),        |
| SEWO  | Donnler - 76880        |               | SCHEDULING!!!                               | upper back (not shoulder joint),     |
|       |                        |               |                                             | lower back (not hip joint)           |

|           |                                                                              | For K STREET, click HERE                                                                                                    | No Prep                                                                 |
|-----------|------------------------------------------------------------------------------|----------------------------------------------------------------------------------------------------|-------------------------------------------------------------------------|
| SJEC/SJEL | <ul> <li>Other Joint</li> <li>Extremity Complete -</li> <li>76881</li> </ul> | NOT AVAILABLE AT CHEVY<br>CHASE or BETHESDA<br><b>TRANSFER TO CENTER FOR</b><br><b>SCHEDULING!!!</b><br>For K STREET, click HERE | <u>Joints:</u> Hand, wrist, elbow,<br>shoulder, foot, ankle, knee, hip. |

EDITED: 08/03/2021

# **Ultrasound/Sonography - Details**

Last Modified on 08/19/2019 3:27 pm EDT

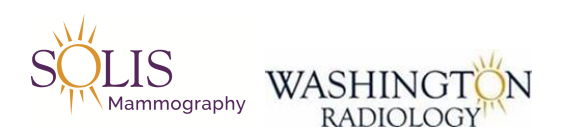

## Exam Details - Ultrasound/Sonography

# Available at: DC, Chevy Chase, Bethesda, Fairfax, and Sterling

### Used To:

- View internal masses or tissues to determine diagnosis or clinical need

### Why:

- Used to determine shape, texture, and composition of tumors and cysts

- May also determine whether abnormal lumps found in mammography exams are cystic or solid

- Widely used for obstetrics measurements to determine the age and size of fetus as well as detect any fetal abnormalities (pregnancy)

### How:

- Uses reflected sound echos to study and characterize internal organ tissues
- Transducer is a device that emits sound waves and receives their echos when it is placed in contact with the skin
- Various transducers put out different strengths and angles of sound waves
- The echos are reflected from internal organs back to the transducer
- A computer produces sectional images

### Doppler:

- Doppler : Blood Flow through Vessels

- Doppler imaging visualizes blood flowing through vessels such as kidney, liver, heart, and extremities

### 3D or 4D Ultrasound:

- All of WR's ultrasound units have 3D or 4D capabilities

- This is the highest level of available technology which allows images to be captured in three dimensions and with real-time movement

- 3D/4D utilities provide greater clarity to the physicians and technologists in more complex cases where finer detail is needed for a diagnosis

### Machine:

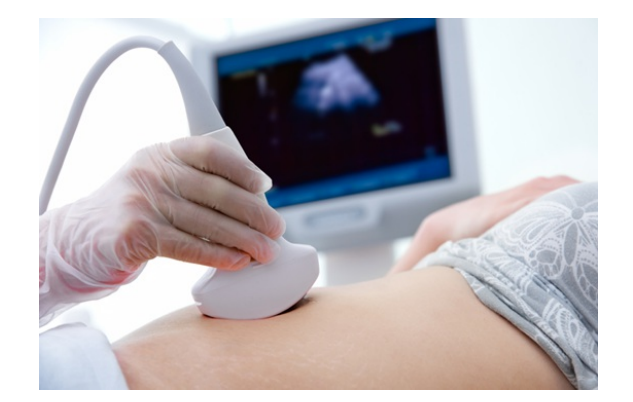

### EDITED: 04/25/2019

## Hysterosonography or Sonohysterography -Details

Last Modified on 11/14/2019 10:46 am EST

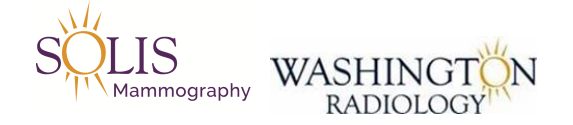

## Exam Details - Sonohysterography (SHG)

## Available at: DC, Chevy Chase, Bethesda, Fairfax, and Sterling

### Used To:

- Evaluate the uterine cavity and endometrial lining of the uterus

### Why:

- Review female organs to address concerns

### How:

- A small amount of saline is injected through a catheter which has been placed into the cervix and uterus
- Fluid is used to outline polyps or other abnormalities of the uterine cavity
- Ultrasound transducer is used to emit sound waves and produce image on computer

Scheduling Sonohysterograms (SHG):

Instructions below apply for patients with a diagnosis of abnormal bleeding, breakthrough or mid-cycle bleeding, to rule out polyps, or endometrial lining abnormalities.

- Regular Cycles:
- Make appointment between day 7 and 10 of the cycle
- Erratic or Irregular Cycle:

- Patient should call on the first day of the period and we will make the appointment for them between day 7 and 10 of the cycle

- Continuous Bleeding or Menopausal:
- Make appointment at any time. Must be documented in the scheduling notes

Note: Day 1 is the firs day of the period.

### Machine:

Saline-Infused Ultrasound

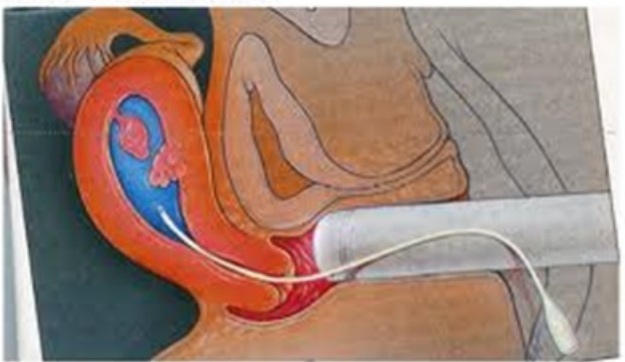

### EDITED: 04/25/2019
General Ultrasound / Sonography Scheduling - Dr. Allison

Last Modified on 01/07/2021 3:27 pm EST

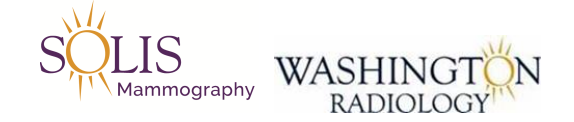

### General Ultrasound / Sonography Scheduling - Dr. Allison

Please follow the below protocol when receiving a request to schedule any of the following general ultrasound/sonography exam types at the K-Street location with Dr. Allison

- 1. Attempt to transfer the caller directly to the K-Street location for scheduling
  - General Ultrasound / Sonography Exam Types
    - SANK Ankle
    - SFT Foot
    - SO "Other" Sono
    - SJEC/SJEL Other Joint Extremity Complete
    - SRA1 Renal Artery Duplex Doppler Scan Single Kidney
    - SRA2 Renal Artery Duplex Doppler Scan Both Kidneys
- 2. If unable to make contact with the Center
  - Forward Email to ALL of the following contacts
    - Latessa.Clark@WashingtonRadiology.com
    - Cheryl.VandenEykel@WashingtonRadiology.com
    - Dominique.Frizzell@WashingtonRadiology.com
    - All\_WR\_CC\_Leadership@SolisMammo.com
- 3. Email Template:
  - Confirm info on patient chart then in email include:
    - MRN:
    - Center:
    - What they are needing:
- 4. NOTE: This process is <u>ONLY</u> for requests to schedule general ultrasound/sonography appointments with Dr. Allison at the K-Street location.

EDITED: 01/07/2020

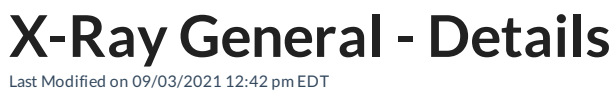

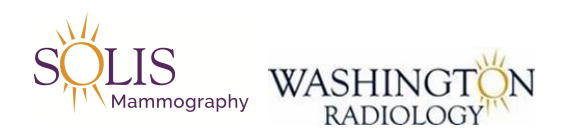

### **Exam Details - X-Ray General**

# Available at: DC, Bethesda, Fairfax, and Sterling

Used To:

- View bones and soft tissue

Why:

- Many reasons for exam

How:

- X-ray passes through the body and are detected by sensors
- The black, white, and gray on an image depends on the body part's mass and composition
- Bone contains calcium, which is dense tissue
- This does not allow much radiation to penetrate through, resulting in white images on the x-ray film
- Example: The lung filled with air allows nearly all radiation to strike the film, resulting in a black image
- This is useful in detecting fracture and destruction of bone structures

#### Machine:

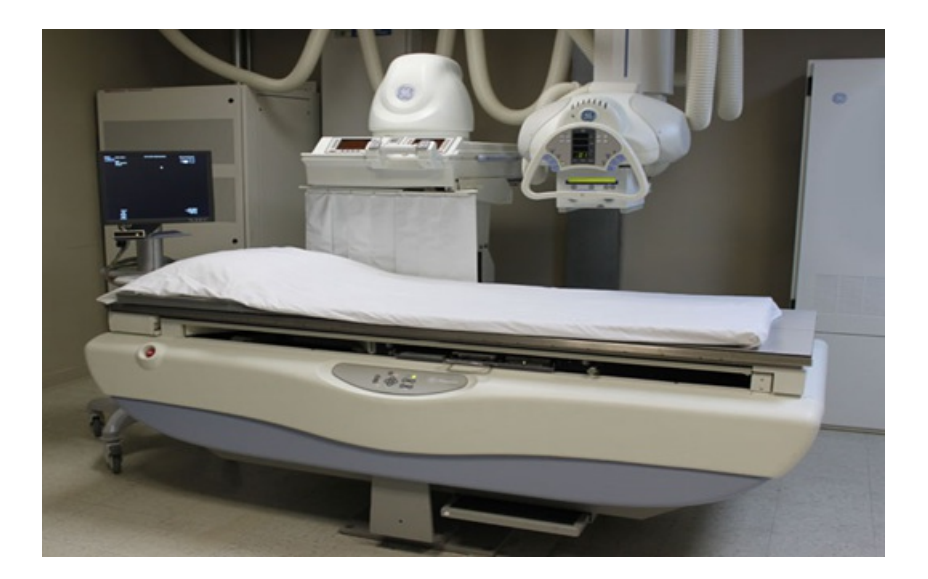

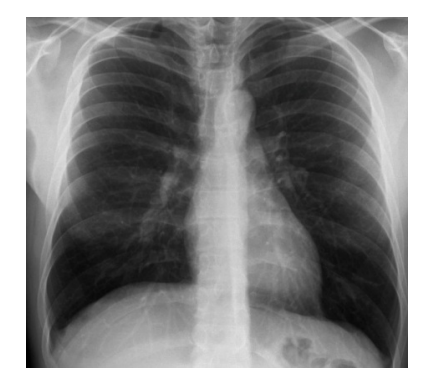

#### EDITED: 04/25/2019

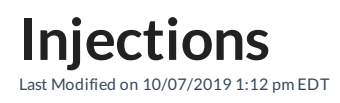

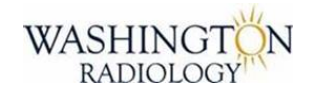

### Injections

All injections are to be scheduled by the center. Transfer the caller for them to handle the exam.

UPDATED: 10/07/2019

# Age Limit Guidelines

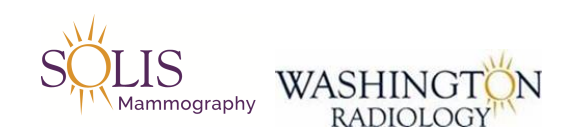

### Age Limit Guidelines

### See Below for further rules.

| Exam Type                             | Notes                                                          |
|---------------------------------------|----------------------------------------------------------------|
| Coporal Sopo/Liltracound              | No Minimum Age - Please refer to Radiologist Physician List by |
|                                       | Modality                                                       |
| Proact Sopo/Ultrasound                | Symptomatic patients under 30 years of age                     |
| Breast Solio/ Offiasound              | Minimum of 16 years old                                        |
|                                       | Patient who has had a screening mammogram and determined a     |
| Breast Sono/Ultrasound - Dense Tissue | dense breast ultrasound is necessary                           |
|                                       | Minimum of 16 years old                                        |
| Dexa/Bone Density                     | Minimum of 16 years old                                        |
|                                       | Minimum of 16 years old                                        |
| Screening Mammogram                   | Note: Screening/Annual usually starts at 40 years old          |
|                                       | If patients are under 35, an order is required.                |
| Diagnostic Mammogram                  | Symptomatic patients 30 years and older                        |
| X-Ray                                 | Minimum of 16 years old                                        |
| MRI                                   | Minimum of 16 years old                                        |
| CT With IV Contrast                   | Minimum of 18 years old                                        |
| CT With Barium Contrast               | Minimum of 16 years old                                        |
| CT Without any Contrast               | Minimum of 16 years old                                        |
| Fluoroscopy                           | Minimum of 18 years old                                        |

EDITED: 03/30/2021

### **Exams NOT Performed by WR**

Last Modified on 12/03/2021 5:17 pm EST

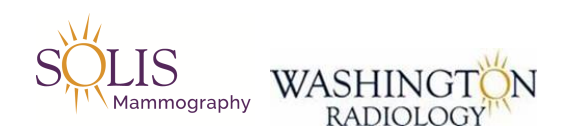

### Exam Details - Exams NOT Performed by WR

### Not Available at: Any Location

| Exam Code | Description - CPT Code                                                 | Location and Scheduling Rules |
|-----------|------------------------------------------------------------------------|-------------------------------|
|           | Any Coronary CT<br>NOTE: Cardiac Scoring IS performed by WR            | WR DOES NOT PERFORM EXAM      |
|           | Arterial (Vascular) Doppler                                            | WR DOES NOT PERFORM EXAM      |
|           | Bone Scan                                                              | WR DOES NOT PERFORM EXAM      |
|           | Bone Density - Full Body Scan                                          | WR DOES NOT PERFORM EXAM      |
|           | CT Angio Heart                                                         | WR DOES NOT PERFORM EXAM      |
|           | CT Angio Lower Extremity Bilateral                                     | WR DOES NOT PERFORM EXAM      |
|           | CT Small Bowel                                                         | WR DOES NOT PERFORM EXAM      |
|           | CT Venogram Angiography                                                | WR DOES NOT PERFORM EXAM      |
|           | Ecocardiogram                                                          | WR DOES NOT PERFORM EXAM      |
|           | EKG                                                                    | WR DOES NOT PERFORM EXAM      |
|           | Enterography                                                           | WR DOES NOT PERFORM EXAM      |
|           | Fistulogram                                                            | WR DOES NOT PERFORM EXAM      |
|           | Gastric Emptying                                                       | WR DOES NOT PERFORM EXAM      |
|           | HIDA Scan                                                              | WR DOES NOT PERFORM EXAM      |
|           | MRE (Elastography)                                                     | WR DOES NOT PERFORM EXAM      |
|           | Nuclear Dye Exams                                                      | WR DOES NOT PERFORM EXAM      |
|           | Penile US                                                              | WR DOES NOT PERFORM EXAM      |
|           | PICC (Catheter)                                                        | WR DOES NOT PERFORM EXAM      |
|           | Parotid Ultrasound – Ultrasound of Salivary Gland or Jaw<br>Ultrasound | WR DOES NOT PERFORM EXAM      |
|           | Sono - Frontal Aspect                                                  | WR DOES NOT PERFORM EXAM      |
|           | Video X-Ray Esophagram<br>Also known as: Modified barium swallow       | WR DOES NOT PERFORM EXAM      |
|           | Sonography: Infant 0-1 Head                                            | WR DOES NOT PERFORM EXAM      |

EDITED: 03/04/2021

### Sample Order Form

Last Modified on 08/19/2019 10:54 am EDT

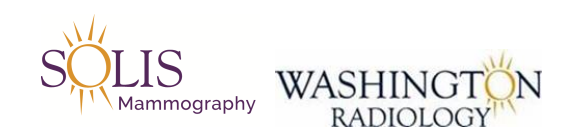

### Sample Order Form

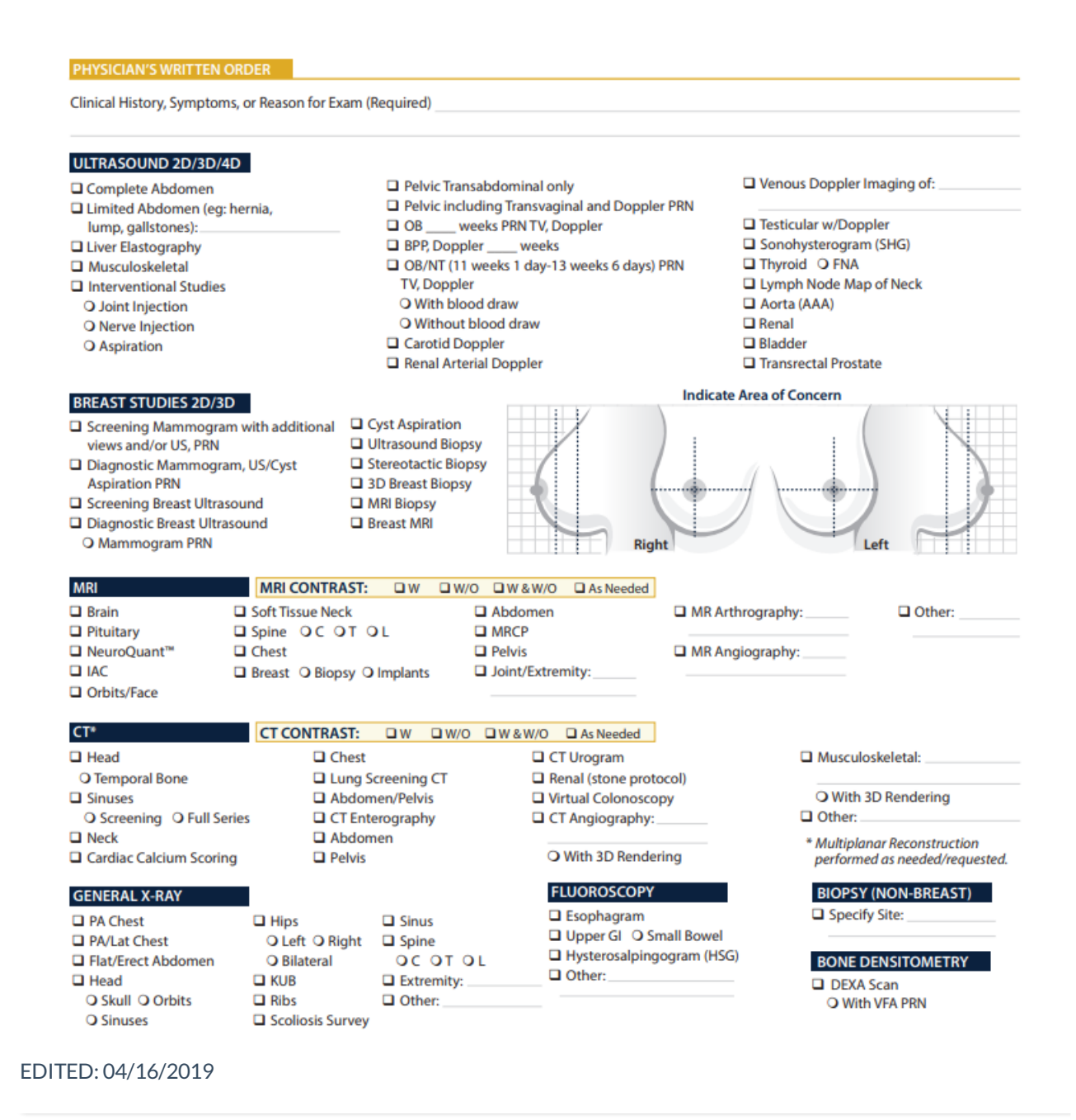

## Symptomatic Rules

Last Modified on 10/26/2021 11:19 am EDT

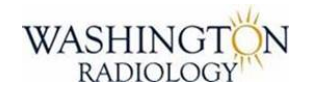

### Symptomatic Rules

New Changes are defined as since their last mammogram!

#### AN ORDER FOR A DIAGNOSTIC MAMMOGRAM OVERRIDES ANY OF THE FOLLOWING RULES!

If patient does not want a diagnostic mammogram and that is what doctor ordered -

refer patient to contact doctor directly to update/correct.

ALL MALE PATIENTS – Diagnostic Mammogram! Regardless of age!

Axilla: Underarm/Armpit area – This area is PART OF A BREAST!

#### Problem in Axilla: Follow symptomatic rules below!

Attempt to schedule symptomatic patients within 2 business day if we have an order. Schedule at least 2 business days out if we do NOT have an order. If no availability within time-frame, schedule first available and email to Center.

#### • Lump, Bump, Mass:

- New or Changed
  - 29 and under Breast Ultrasound
  - 30+ Diagnostic Mammogram
- Fibrocystic without any changes
  - Screening Mammogram (35+)

#### • Skin Dimpling, Dent, Wrinkle, Fold:

- 29 and under Breast Ultrasound
- 30+ Diagnostic Mammogram
- Pain:
  - Focal Pain (in one spot or one breast)
    - 29 and under Breast Ultrasound
    - 30+ Diagnostic Mammogram
  - Diffuse Pain (in both breasts, with cycle, comes and goes, not new)
    - Screening Mammogram (35+)
- Acne:
  - Screening Mammogram (35+)
- Shingles or Sunburn without any other symptom:
  - Screening Mammogram (35+)
    - Sunburn Schedule at least 7 days out to allow healing time

- Shingles Schedule when not active Will be reviewed by a Tech before completing exam
- Ruptured Implant:
  - New
    - 29 and under Breast Ultrasound
    - 30+ Diagnostic Mammogram
- Inverted Nipple (pulled in instead of out):
  - New
    - 29 and under Breast Ultrasound
    - 30+ Diagnostic Mammogram
- Nipple Discharge (fluid from nipple and patient is NOT currently breast feeding):
  - One Breast Bloody or Clear
    - 29 and under Breast Ultrasound
    - 30+ Diagnostic Mammogram
  - Both Breasts
    - Milky & Expressed from both breasts Screening mammogram (35+)
    - All other explanations Do not schedule Patient needs to contact doctor first
- Focal Redness (red in one spot):
  - Is this new?
    - Yes Is your physician aware?
      - Yes Schedule what physician ordered or refer to physician for order
      - No Do not schedule Patient needs to contact doctor first
    - No (not new)
      - Screening Mammogram (35+)
- Rash (an example of this may be eczema):
  - Is this new?
    - Yes Is your physician aware?
      - Yes Schedule what physician ordered or refer to physician for order
      - No Do not schedule Patient needs to contact doctor first
    - No (not new)
      - Screening Mammogram (35+)

#### EDITED: 09/06/2019

# Radiologist Information

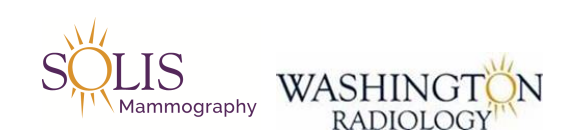

### **Radiologist Information**

| Radiologist            | Radiologist Number in<br>Merge | Radiologist Tax ID |
|------------------------|--------------------------------|--------------------|
| Abrahim MD, Ramin      | 28                             | 1689623209         |
| Allison MD, Sandra     | 63                             | 1093713182         |
| Banson MD, Norbertina  | 72                             | 1023008240         |
| Barone MD, Anthony     | 32                             | 1780632166         |
| Chopra MD, Rajiv       | 40                             | 1851349617         |
| Chow MD, Catherine     | 51                             | 1356413199         |
| Fruman MD, Stuart      | 69                             | 1568440170         |
| Greenberg MD, Julianne | 31                             | 1174573158         |
| Ho MD, Lyn             | 70                             | 1821013731         |
| Holland MD, Agnes      | 54                             | 1760572457         |
| Huxol MD, Christine    | 67                             | 1063502250         |
| Johnson MD, Lisa       | 26                             | 1154372654         |
| Katzen MD, Jason       | 59                             | 1710277835         |
| Kim MD, H. Hannah      | 71                             | 1073503678         |
| Kladakis MD, Alex      | 35                             | 1831149137         |
| Kladakis MD, Michelle  | 62                             | 1902896616         |
| Klein MD, Mark         | 11                             | 1194776419         |
| Lande MD, Ian          | 16                             | 1053361162         |
| Malik MD, Anjali       | 68                             | 1932367372         |
| Marder MD, Daniel      | 20                             | 1780635615         |
| Ott MD, Ingrid         | 22                             | 1174573190         |
| Rose MD, Gary          | 14                             | 1598715443         |
| Salem MD, Aram         | 73                             | 1518997220         |
| Sadeghi MD, Sussan     | 48                             | 1467668848         |
| Steever MD, Alex       | 65                             | 1750503496         |

EDITED: 06/04/2020

# Radiologist Schedule

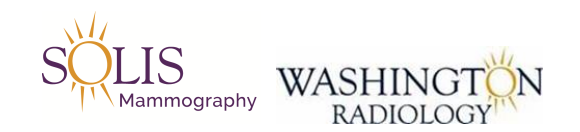

### **Radiologist Schedule**

#### OPEN THE LINK BELOW IN GOOGLE CHROME:

https://lblite.lightning-bolt.com/viewer/19/?txtUserName=wrastaff&txtuserpass=wrastaff

Username and Password Both are:

wrastaff

EDITED: 10/16/2020

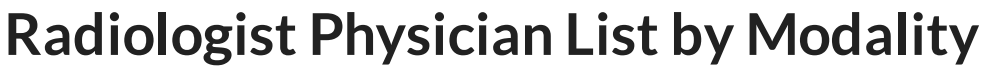

Last Modified on 08/16/2021 4:14 pm EDT

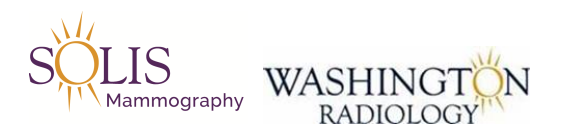

### Radiologist Physician List by Modality Radiologist Assignments / Duties

Exam types performed by specific radiologists.

Radiologist Physician List by Modality \_ Contact Center.xlsx 🗞

UPDATED 08/16/2021

### Physicians Who Require Order for Screening Mammos

Last Modified on 07/19/2021 2:22 pm EDT

Abraham, Sheena MD Abraham, Tara Abraham MD Acevedo, Yliana MD Agarwal, Adeti MD (Alexandria VA location) Ahdoot, Kenneth MD Allen, Jane MD Allen, Terry MD Andersen, Glenna MD Andre, Tabitha MD Andrews-Chance, Lynn NP Aria, James MD Atwater, Alexis MD Band, Darryn MD Barter, James MD Baselga, Christina MD Becker, Arthur MD Beckerman, Richard J MD Beckerman, Tobie MD Bell, Kathleen NP Bergamini, Paula MD Berry, David MD Bess, Angela MD Bisk, Penny MD **Bissell**, Marion MD Black, Alison MD Blair, Tammy NP Bodine, Lisa PA Boyer, Christine PA Brandquist, Margaret CNM Braun, Jessica NP Bren, Kathleen MD Brody, Joyce MD

Brown, Anne MD Brownworth, Nils PA Buchwalter, Alicia MD Burke, Brendan MD Byer, Amy MD Carson, Cecile CFNP Cecil, Mary A. MD Ceschin, Debra CFNP Chadha, Vijay MD Charen, Jonathan D. MD Chaudhary, Amita MD Choudhary, Namrata MD Choudhry, Arshed MD Chu, Jeanine MD Cohn, Jeffrey MD Coleman, Nan ANP Colquitt, Rachel R. CFNP Comstock, Ioanna MD Concepcion, Genie MD Coulter, Allie MD Coulter, James MD Couret, Ivette MD Coy, Janet PA Craig, Anne Marie FNP Crowley, Anthony E. MD Crowther, Mary MD Cruze, Melanie PA Cusicanqui, Miriam MD Cuttica, Ritu DO Cutting, Mary MD Davis-Wilensky, Shawn MD Day, Lenore MD Delaney, Mary MD Dhar, Anjana MD Dinerman, Ellen MD Djafari, Paria MD Dobrzynski, Anne MD Domaszek, Wendi PA Dotson, Wendy CNM

Duggal, Roopa MD Edgerton, Christine NP Ellison, Oscar MD Emery, Amy NP Evans, Patricia MD Eyestone, Andrea PA Fails, Lindsey CFNP Feeley, Thomas MD Fife, Lara NP Flaharty, Nadine, CNM Footer, Richard MD Forrest, Scott MD Fox, Benjamin MD Fraga, Vivian MD Frankfurter, David MD Furr, Susan CFNP Ganesh, Nandini MD Gee, Michael MD Ghosh, Rita MD Giammittorio, David MD Glickman, Michael MD Goel, Neeta MD Gold, Alexandra NP Gopal, Sarita MD Graham, Nora MD Green, Shannon MD Grey, Sara NP Grorud, Debbie MD Gschwend, John MD Hacker, Lisa NP Hackett, Jason MD Hafner, Nancy MD Hair, Joyce MD Hammoud, Nadine MD Harris, Stephanie PA Hasseman, Courtney CNM Hebert, Melissa CFNP Hegerich, TJ MD Heisler, Samuel PA-C

#### Hersh, Camilla MD

Hetzel, Robert L. MD Hibshman, Kristina MD Hindman, Rebecca CNM Hodges, Walter MD Hoskins, Ebony MD Howard, Monica MD Howard, Tammi MD Humm, Kathryn MD Ikhile, Olayemi M. CFNP Itote, Elizabeth CNM Jabola, Jessica MD Jacob, Gillian MD Jacobs, Meghan PA Jaffe, Susan MD Jerome, Marilyn MD Jones, Alfreda MD Jones, Aminah MD Joshi, Dipa MD Jucan, Ionan MD Kaler, Lori MD Kalter, Rena FNP Kaufman, Amber NP Kesselman, Amy MD Kim, NaYeon FNP Kim, Peter MD Kim, Richard MD Kimbrough, Will MD Kinder, Cindy MD Kisthardt, Ann MD Kleinerman, Deena MD Komis, Kate MD Kongkasuwan, Kimberly MD Kukulich, Paula CFNP Kundapur, Reshma MD Lalwani, Sasmira MD Laux, Jeannine NP Lazzaro, Juliann CNM Lee, Donald DO

Lehr, Shannon MD

Levav, Amy MD Lightfoote, Lynne MD Lindberg, Mary MD Linker, Lauren PA Maanavi, Darya MD Maciulla, Lori, MD Maddox, John MD Madsen, Nate PA Magnussen, Lesley NP Maitri, Mysore MD Malone, Sharon MD Malpass, Gussie PA Marsh, Courtney CNM McKelvey, Joseph PA McKnight, Alice MD Medhane, Saba MD Messinger, Lauren MD Mills, Cathleen MD Mohler, Troy R. MD Mooney, Megan NP Motesharrei, Bita MD Nagell, Scott H. MD Napier, Scott PA Neria, Jennifer MD Nguyen, Danny Nimmagadda, Ram MD Nino, Michelle MD Noyes, Jillian MD O'Bryan, Casey NP Olin, Lisa MD Pardo, Nichole MD Parks, Lisa MD Parmelee, Alisa PA Patel Grim, Sona MD Patel, Manisha MD Patel, Shetal MD Pelkofski, Kathleen NP

Pentacosta. Stacia PA-C Pham, Tina MD Pickford, Laura MD Pillai, Geetha MD Poonawala, Rahib MD Powers, David (Dave) MD Price, Nicole CFNP Rao, Chethana MD Rausch, Kathleen MD Regan, Sarah MD Reid Garcia, Rachel NP Rembold, Amy PA-C Renard, Mary MD Rhoads, Melinda CNM Rhodes, Valerie M. DO Rimicci, Anthony MD Roberts-Borden, Michelle MD Rodino, Surin FNP Rodriguez, Michael K. MD Rothman, Barry MD Ryan, Meg MD Saari, Joy CFNP Saj, Chris PA Salgado, Sonia MD Sandberg, Jenny CFNP Santiago, Jennifer MD Sarafian, Maro MD Sarver, Amy PA-C Schreiber, Lisa PA Schreiner, Phyllis MD Seiler, Angele MD Senner, Paula CNM Severn, Kimberly, CNM Sharma, Rita MD Sheikh, Jimmy MD Sher, Lindsay MD Shin, Jiyeon MD Shrout, Anne MD Siegel, Marc MD Siegfried, Sibyl MD

Silas, Glen MD Simmons-Wyllie, Natasha MD Sinha, Amy DO Sinha, Namrata MD Skurla, Martha DO Smarth, Carole MD Snyder, Diane MD Snyder, John MD Sparks, Rachel FNP Spooner, Annemarie MD Steren, Albert MD Stokes, Chauncey MD Stone, Cynthia NP Strong, Caron NP Studley, Alisa, PA-C Stulman, Amy NP Sultani, Amanda PA Swanson, Stephanie MD Swartz, Heather CNM Thelin, Kelly PA Thiel, Melissa MD - PRACTICE CLOSED, PT MUST OBTAIN ORDER FROM ANOTHER DR Thompson, Jennifer MD Thompson, Virginia MD Townsend, Lewis MD Trivedi, Shritrakash MD Truax, Jennifer NP Turner, Catrina FNP Tyau, Laurie MD Villarin, Janie FNP Weitzman, Audrey PA Wells, Erin NP Wetter, Jeremy PA Wilder, Jennifer MD Williams, Catherine NP Wisner, Melissa MD Wollman-Rosenwald, Megan MD Woods, Nicole MD Wright, Colleen K. MD Yang, Derek MD

Yoon, Eleanor MD

Young, Diane PA

Young, Erin NP

Zaita, Jaime MD

Zee, Tim MD

EDITED 07/19/2021

## Weekly Quality and Training Tips 10.20.21

Last Modified on 10/22/2021 9:20 am EDT

# **Quality and Training Tips!**

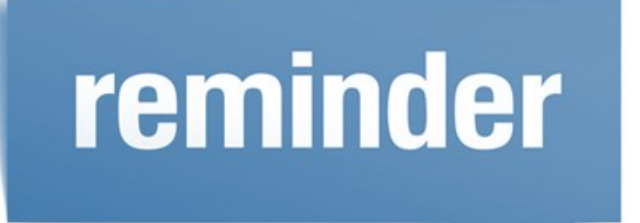

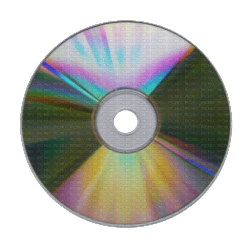

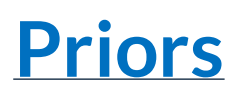

Please advise new WR patients coming in for a <u>diagnostic appointment</u>, that we will need their priors.

- Priors are their outside images from their past breast imaging. These are in the form of a CD.
- It is helpful if they arrive to their appointment early, so we can scan the images in.
- Or if they can come in any day before their appointment to drop off the priors, that would be helpful as well

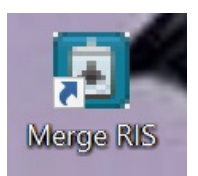

# **Entering new patients in Merge**

Please don't forget to pick a gender when creating a new file for a new patient in Merge.

# Symptomatic Patients- 2 day rule

Please remember to email, if a Symptomatic patient can **not** be seen within 2 business days.

- Even though we are emailing to see if we can get them in sooner, we still <u>must schedule</u> <u>the first available appointment for the patient.</u>
- This ensures that we give the patient their needed appointment even if it is not within the desired timeframe.
- Please look at this job aid for more information on what to email in this situation:
   Symptomatic Diagnostic Rules

### Symptoms may include:

- Pain
- Lump
- Discharge
- Ruptured Implant
- Please see other symptoms on the following job aid: Symptomatic Rules

### Remember, we should only email if the patient has <u>symptoms.</u>

- This means that if the patient is coming in for the following type of diagnostic appointment, we should schedule them first available (without emailing):
  - Patient coming in for Routine (no problems)
  - Callback
  - Follow up

## Weekly Quality and Training Tips 10.13.21

Last Modified on 10/14/2021 10:18 am EDT

# **Quality and Training Tips!**

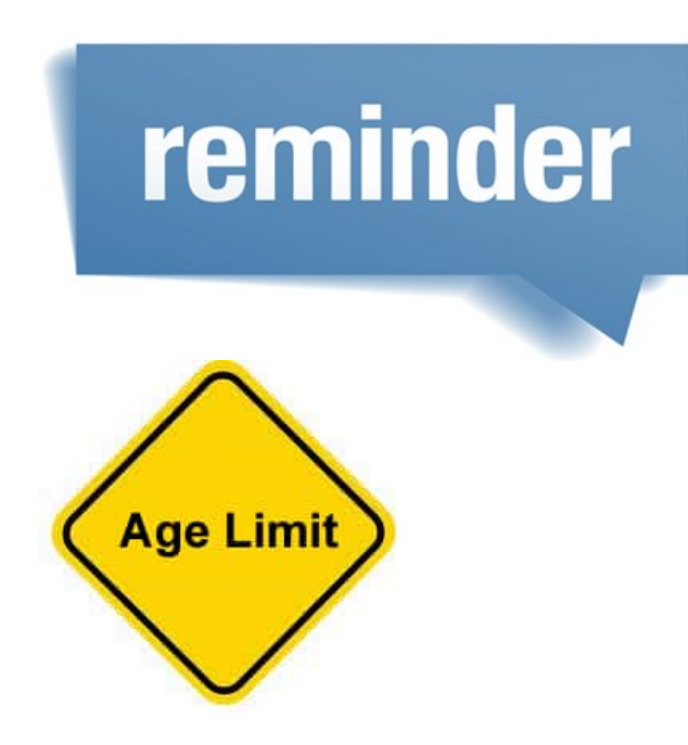

# **Age Limits**

Please be sure to look out for age limits when it comes to CT/MRI's.

| ccs<br>Example: | Cardiac Scoring<br>AKA: Calcium Scoring<br>or Electron Beam CT<br>(EBCT) | High blood<br>pressure, high<br>cholesterol,<br>family history of<br>heart disease | DC, Sterling, or Chevy Chase<br><u>NOTE</u> : No patients under the<br>age of 30.<br>If patient is over 69 years old,<br>OR under the age of 40, do not<br>schedule at Chevy Chase. | Exam is NOT covered by<br>insurance. Patient will need to<br>pay \$125.<br><u>PREP</u> : No caffeinated products<br>24 hours before exam. No<br>exercise the day of the exam. |
|-----------------|--------------------------------------------------------------------------|------------------------------------------------------------------------------------|----------------------------------------------------------------------------------------------------|----------------------------------------------------------------------------------------------------|
|-----------------|--------------------------------------------------------------------------|------------------------------------------------------------------------------------|----------------------------------------------------------------------------------------------------|----------------------------------------------------------------------------------------------------|

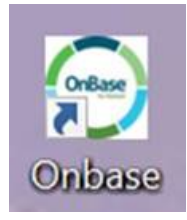

# Don't forget to check Onbase

We can view Hippa Authorizations and Results Reports through Onbase.

• Example: If we need to find Calcium Scoring or CT results, we can find them on Onbase.

# **SAP**

When a patient has orders for an Abdominal Complete and a Pelvic Complete together, we need to use "SAP" as the exam code.

| SAP | Abdomen and Pelvic - 76700,<br>76856-1, 76830 | Schedule if referring<br>physician wrote order for<br>both. If not, schedule<br>separately (SAC & SP).<br>Under 12: | PREP: Nothing to eat<br>after midnight. 2 hours<br>prior to exam, drink 16<br>oz of water ONLY and<br>do not empty bladder<br>until exam is complete.<br><u>Under 17:</u><br>Must drink 16-21 oz, 1<br>hour prior to<br>appointment and do<br>not empty bladder |
|-----|-----------------------------------------------|----------------------------------------------------------------------------------------------------|----------------------------------------------------------------------------------------------------|
|     |                                               |                                                                                                    | until exam is complete.                                                                                                    |

# Screening Mammograms -Reason for Exam

When scheduling Screening Mammograms, we must select the correct reason for order.

- If there is NO ORDER required by their physician, we must select "Self Requested" from the drop down. Reason Self requested screening Other Reason
- If their doctor REQUIRES AN ORDER for screening mammograms, we must select "Routine" from the drop down.

| Reas on | Routine | $\checkmark$ | Other<br>Reason |  |
|---------|---------|--------------|-----------------|--|

• https://washington-radiology-contact-center.knowledgeowl.com/help/merge-reason-for-exam

# **October Events:**

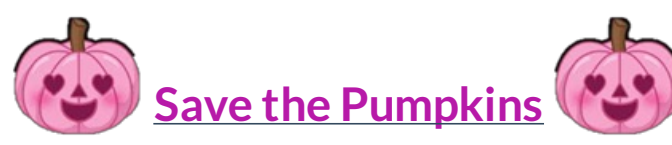

- Pumpkins are now due, Friday 10/15/21.
- If your pumpkin is ready before Friday, please turn into the print shop!
- If you turn in your pumpkin on Friday, please do so in the open area by IT. There will be post it notes so you can label your pumpkin with your name.
- Remember, this is in honor of Breast Cancer Awareness! We are saving the pumpkins! You may only paint/decorate without carving.

### Weekly Quality and Training Tips 10.06.21

Last Modified on 10/06/2021 4:39 pm EDT

# **Quality and Training Tips!**

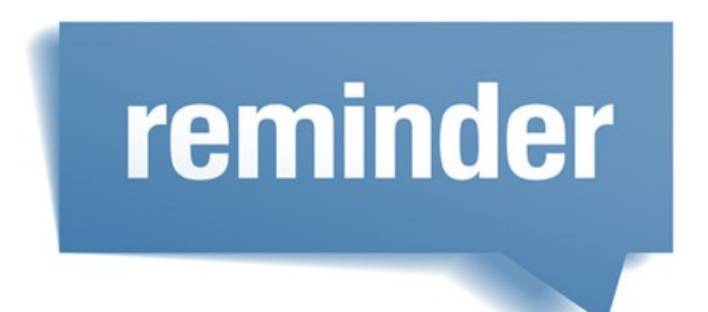

### Germantown, MD

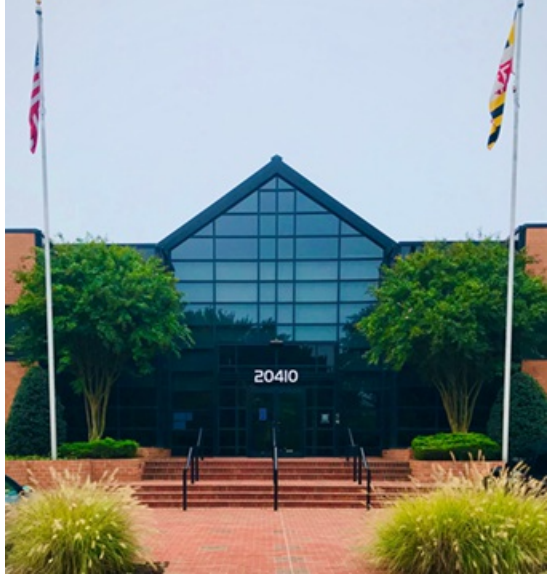

We will begin scheduling for the Germantown location on October 11<sup>th</sup>.

• https://washington-radiology-contact-center.knowledgeowl.com/help/wr-md-germantown

### RECOGNIZABLE AREAS NEAR CENTER:

- The center is conveniently located just off I-270.
- In the same building as Progressive Radiology.
- Across from the Montgomery College Germantown Campus

### How to Go to the Prep and Exam Warning After an Exam is Scheduled

1. Go to the schedule tab

| 🚺 ME                       | RGE F        | ris          |                                 |                         |           |               |           |
|----------------------------|--------------|--------------|---------------------------------|-------------------------|-----------|---------------|-----------|
| Work Queue                 | Schedule     | Check In/O   | It Tech Entry                   | Patient File            | Dictation | Transcription | Report Re |
| Patient Name               |              |              | ZTEST, MARIE                    |                         |           |               | ~2        |
| PMIS<br>Privacy<br>Address | No<br>DNC P1 | T MOVED. FOR | T WORTH. Texas                  | Jacket<br>Date<br>76137 |           | 1130562       |           |
| Phone<br>Email             | (999) 9      | 99-9999      |                                 | Age                     |           | 36 yo         |           |
| Status                     | Date         | E            | xam                             |                         |           | Loc.          |           |
| Cancel                     | 12/20/2      | 021 8:00 AM  | MAMMO CALLBA                    | СК                      |           | 2141K         |           |
| Scheduled                  | 12/16/2      | 021 3:00 PM  | DEXA SCAN                       |                         |           | 2141K         |           |
| Cancel                     | 12/15/2      | 021 1:45 PM  | MAMMO 3D DIAG                   | NOSTIC BILATE           | ERAL      | CHCH          |           |
| Cancel                     | 12/14/2      | 021 8:30 AM  | DEXA SCAN, MAN                  | MO 3D SCREE             | NING      | FFX           |           |
| Cancel                     | 12/13/2      | 021 8.15 AM  | US ABDOMINAL O                  | COMPLETE                |           | 2141K         |           |
| Cancel                     | 12/13/2      | 021 8 15 AM  | US ABDOMINAL O                  | COMPLETE                |           | 2141K         |           |
| Cancel                     | 12/13/2      | 021 8:15 AM  | DEXA SCAN, MAN                  | MO 3D SCREE             | NING      | ARLBALL       |           |
| Cancel                     | 12/13/2      | 021 8:00 AM  | US PELVIC COMP                  | LETE                    |           | CHCH          |           |
| Cancel                     | 12/13/2      | 021 7:30 AM  | US PELVIC COMP                  | LETE                    |           | 2141K         |           |
| Cancel                     | 12/06/2      | 021 12:45 PM | MAMMO 3D SCRE                   | EENING                  |           | ARLBALL       |           |
| Cancel                     | 12/06/2      | 021 10:20 AM | MAMMO 3D SCRE                   | EENING                  |           | FFX           |           |
| Cancel                     | 12/06/2      | 021 10:20 AM | MAMMO 3D SCRE                   | EENING                  |           | FFX           |           |
| Cancel                     | 12/06/2      | 021 9:50 AM  | DEXA SCAN                       |                         |           | FFX           |           |
| Cancel                     | 11/24/2      | 021 9:15 AM  | DEXA SCAN                       |                         |           | ARLBALL       |           |
| Cancel                     | 11/12/2      | 021 3:00 PM  | MAMMO 3D DIAG                   | NOSTIC BILATE           | ERAL      | FFX           |           |
| Cancel                     | 10/28/2      | 021 12 45 PM | US OBSTETRIC 1<br>ANATOMIC EXAM | 3 PLUS WKS W            | DETAILED  | 2141K         |           |
| Cancel                     | 10/12/2      | 021 2:30 PM  | CT ABDOMEN AN                   | D PELVIS WITH           | CONTRAST  | CHCH          |           |
|                            |              |              |                                 |                         |           |               |           |

2. Click the Patient File

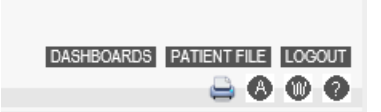

- This is on the lower right-hand corner
- 3. Once you click this, the demographics will pop up

| 2010/01/02/02       |                    | 100000000 |            |            | and recent    |      | 1.000       |              |         |          |          |         |      |        |
|---------------------|--------------------|-----------|------------|------------|---------------|------|-------------|--------------|---------|----------|----------|---------|------|--------|
| Jernographi         | cs Patient Details | Policies  | Visit Info | Exam De    | tails Labs    | Film | Audit Trail |              |         |          |          |         |      |        |
|                     | -                  | -         |            | Jacket     |               |      | -           |              | -       |          |          | 141     |      |        |
| SSN                 |                    | _         |            | Number     | 1130562       |      | _           | PMIS No.     | <u></u> |          |          | - 1     |      |        |
| Name *              | ZTEST              |           |            | Name*      | MARIE         |      |             | Name         |         |          |          |         |      |        |
| Alias               |                    |           |            | DOB *      | 08/29/1985    |      |             | Suffix       |         |          | 1        | -       |      |        |
| Gender              | 1                  | 5         |            | Race       |               |      | <b>T</b>    | Marital      | -       |          | 1        | 7       |      |        |
| Primary             |                    | 0         |            | 08         | -             |      |             | Status       | -       |          | 1        |         |      |        |
| Physician           |                    | 0         |            | ~          |               |      |             | 121510102    | Inne    |          |          | -       |      |        |
| Address1            | DNC PT MOVED       | -         |            |            |               |      |             | Address 2    | 500     | 1 N ROVE | CSIDE DR | -       |      |        |
| Zip Code            | 76137              | _         |            | City       | FORT WORTH    | 6    |             | Province     | Tex     | 85       | 1        | <u></u> |      |        |
| County              |                    |           |            | Country    | United States |      | ~           | Email        |         |          |          | Ema     | at 🗹 | Portal |
| Home *              | (999) 999-9999     |           |            | Work Phone | -             |      |             | Fax          | 1       |          |          |         |      |        |
| Mobile              | [                  |           |            | Alternate  | -             |      | -           | Notification | Mail    | 10.      | 1        | 7       |      |        |
| Phone<br>Patient    | 10.00              | -         |            | Collection | -             |      | -           | Method       | 1.00    |          | -        |         |      |        |
| Balance             | 30.00              | _         |            | Balance    | 1             |      |             |              | -       |          |          | -       |      |        |
| Employer            |                    |           |            |            | H             |      |             | Status       | Ful     | Time     |          | <u></u> |      |        |
|                     |                    |           |            |            |               |      |             | Phone        |         |          |          |         |      |        |
| Student             |                    | ~         |            | School     | [             |      |             | Consent      | No      | ~        | Date     |         |      |        |
| Date of             |                    |           |            | Cause of   | -             |      |             | Notice of    | No      | V        | Date     |         | 1    |        |
| Emergenc<br>Contact | 7                  | -2        |            | Death      |               |      |             | Privacy      |         | to and   |          |         |      |        |

- 4. From here, Click Appointment Details
  - (This is toward the lower portion of Patient Files: Demographics window)

| EXTERNAL IDS | SUMMARY OF CARE | CLINICAL SUMMARY | APPOINTMENT DETAILS | EDUCATION | PATI |
|--------------|-----------------|------------------|---------------------|-----------|------|
|              |                 |                  |                     |           |      |

5. This is what the next window will look like

| Appt                                                          | Scheduled                                                                                                    | ✓ Acc                                       | st No.                         |                                                                                 | Date/Time                                    | 12/16/2021 3:00 PM                                                                 |          |
|---------------------------------------------------------------|----------------------------------------------------------------------------------------------------|---------------------------------------------|--------------------------------|---------------------------------------------------------------------------------|----------------------------------------------|------------------------------------------------------------------------------------|----------|
| Location                                                      | 2141K                                                                                                    | Zip                                         | Code                           | 37-1810                                                                         | City                                         | WASHINGTON                                                                         | 1        |
| Address                                                       | 2141 K ST NW                                                                                                    |                                             | 200                            |                                                                                 | State                                        | DC                                                                                 |          |
| Contacted                                                     |                                                                                                    | V Sch                                       | eduled                         | phanie Williams                                                                 | Date/Time                                    | 10/06/2021 11:40 AM                                                                | -1       |
| oy<br>Appointme                                               | other Appointment Re                                                                                                    | a V Oth                                     | er                             | SCREENING FOR O                                                                 | Confirmati                                   | on                                                                                 | ~        |
| Fxam Cd                                                       |                                                                                                    | head Rea                                    | ison                           | ration (min) Decourse                                                           | Type                                         | Resource NM                                                                        | Lannad . |
| DEX                                                           | Description<br>DEXA SCAN                                                                                                    |                                             |                                | 0 OTHER                                                                         | 1990                                         | DEX 2ND FLF                                                                        | 2        |
| DEX                                                           | Description<br>DEXA SCAN                                                                                                    |                                             |                                | 0 OTHER                                                                         | TIPC                                         | DEX 2ND FLF                                                                        | 2        |
| DEX                                                           | DEXA SCAN DEXA SCAN                                                                                                    | TO BE SOL                                   | EDITE                          | Prep Notes                                                                      | EMENTS /                                     | DEX 2ND FLF                                                                        | 2        |
| DEX<br>Exam Wai<br>DC - ALL<br>THE 9TH<br>DC - AIL<br>Whitman | Description<br>DEXA SCAN<br>DEXA SCAN<br>MALE PATIENTS NEED<br>FLOOR ONLY.<br>Silead/Bioclinica DEXA res<br>Walker/Dr. Rashbaum/Du | TO BE SCH<br>search palier<br>Pont Circle F | EDIULE<br>Its from<br>Physicia | Prep Notes  N NO CALCIUM SUPP HOURS PRIOR TO E WEAR LOOSE, COM METAL SNAPS, BUT | LEMENTS (<br>EXAM.<br>IFORTABLE<br>TTONS, OR | DEX 2ND FLF<br>DEX 2ND FLF<br>DR MULTIVITAMIN 24<br>E CLOTHING WITHOUT<br>ZIPPERS. | R        |

6. If there are any Exam Warning or prep notes, they will display toward the lower portion of the window

| Exam Warning                                                                                                    | Prep Notes                                                                                                    |                   |
|----------------------------------------------------------------------------------------------------|----------------------------------------------------------------------------------------------------|-------------------|
| DC - ALL MALE PATIENTS NEED TO BE SCHEDIULED ON<br>THE 9TH FLOOR ONLY.<br>DC - All Gilead/Bioclinica DEXA research patients from<br>Whitman Walker/Dr. Rashbaum/DuPont Circle Physician?s<br>Group must go through Cheryl X 1218 at the DC office to<br>schedule | NO CALCIUM SUPPLEMENTS OR MULTIVITAMIN 24<br>HOURS PRIOR TO EXAM.<br>WEAR LOOSE, COMFORTABLE CLOTHING WITHOUT<br>METAL SNAPS, BUTTONS, OR ZIPPERS.<br>NO XRAY CONTRAST, CT, OR MRI WITH CONTRAST<br>EXAMS OR ANY EXAM WITH BARIUM 7 DAYS BEFORE | $\langle \rangle$ |

## **OB Nuchal Translucency:**

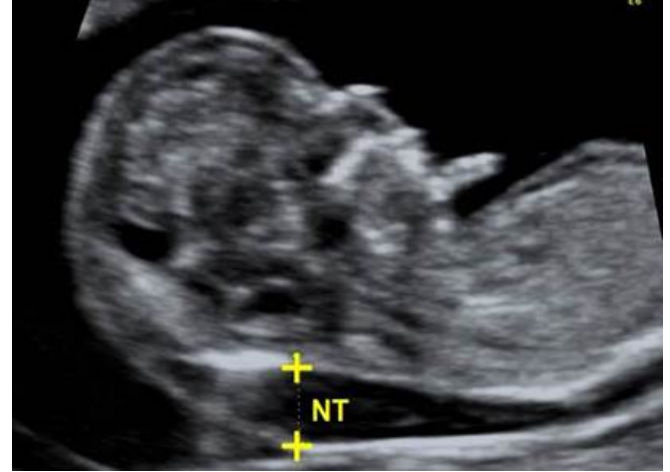

If patient is scheduling an OB appointment and they mention an appointment "with blood-draw" or the letters "NT" the exam is actually a nuchal translucency.

• This is not just an OB under 13 weeks exam.

#### What is a Nuchal Translucency?

- It is an exam that looks at the collection of fluid under the skin behind the fetal neck.
- This happens in the first-trimester of pregnancy.

Weekly Quality and Training Tips 09.29.21

#### Last Modified on 09/29/2021 4:08 pm ED

# **Quality and Training Tips!**

### **Includes:**

- What to do with a patient who is symptomatic
- We no longer use Financial Clearance

# REMINDERS

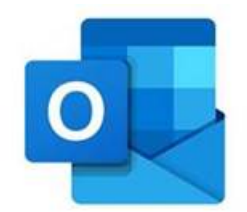

### When a patient needs a diagnostic mammogram/ultrasound and is symptomatic:

- Schedule within 2 business days with order (2 days out without order)
- When the schedule will not accommodate the above requirements offer other locations
- No time within requirements available, set appointment at the earliest time available, send an email as follows:

### **Email Template:**

- Subject Line: DX/SYMP PT NEEDING EARLIER APPT
- Patient Name:
- Jacket Number:
- Exam requested:
- Appointment set for:
- Current Symptoms:

### Send Email to Location Scheduled for as follows:

### **DC - K Street**

- Center Director: Latessa.Clark@washingtonradiology.com
- Assistant Director: Cheryl.VandenEykel@washingtonradiology.com
- Lead PSR: Jalina.Russell@washingtonradiology.com
- Lead Tech: Mary.Cameron@washingtonradiology.com
- Cc: All\_WR\_CC\_Leadership@washingtonradiology.com

#### **MD** - Chevy Chase

- Center Director: Lorena.Montecino@washingtonradiology.com
- Assistant Director: Mariela.Romero@washingtonradiology.com
- Lead PSR: Marjorie.vega@washingtonradiology.com
- Lead Tech: Harly.Noy@washingtonradiology.com
- Cc: All\_WR\_CC\_Leadership@washingtonradiology.com

#### **MD - Park Potomac**

- Center Director: Debbie.Hullen@washingtonradiology.com
- Lead PSR: Gicela.Hazell@washingtonradiology.com
- Lead Tech: Laurie.Bonds@washingtonradiology.com
- Cc: All\_WR\_CC\_Leadership@washingtonradiology.com

### VA - Fairfax

- Center Director: Heather.Lawson@washingtonradiology.com
- Assistant Director: Andrea.Kellenberger@washingtonradiology.com
- Lead PSR: Karen.Gonzalez@washingtonradiology.com
- Lead Tech: Lindsay.Bevis@washingtonradiology.com
- Cc: All\_WR\_CC\_Leadership@washingtonradiology.com

### **VA - Sterling**

- Center Director: Shannon.Logan@washingtonradiology.com
- Assistant Director: Laura.Baez@washingtonradiology.com
- Lead PSR: open position
- Lead Tech: Letitia.Bumbrey@washingtonradiology.com
- Cc: All\_WR\_CC\_Leadership@washingtonradiology.com

**Playbook:** https://washington-radiology-contact-center.knowledgeowl.com/help/symptomatic-diagnostic-rules

# DID YOU KNOW?

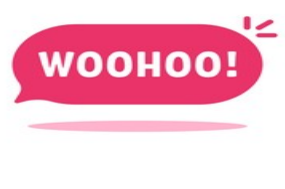

We NO longer need to log into Financial Clearance!!!

- This is effective immediately!
- Whoop, whoop!

shutterstock.com · 1971309173

### Weekly Quality and Training Tips 09.23.21

Last Modified on 09/24/2021 5:27 pm EDT

# **Quality and Training Tips!**

### Includes: Pre-authorization Reminders Exam types for pre-auth

# REMINDERS

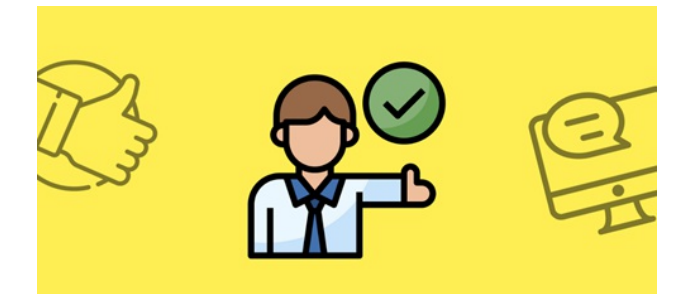

### Pre-auth Reminders:

- Certain insurance plans require pre-authorization prior to completing exams.
- These exams include CT, MRI, Fluoroscopies, and HSG (Hysterosalpingogram.
- We want to ensure to allow enough time for the completion of the pre-authorization
  - Minimum of 5 full business days in advance
  - Example: Patient is calling Monday, the appointment should be scheduled no sooner than the following Tuesday.

Note: The day the appointment is scheduled, does <u>not</u> count as day one. Also, weekends do not count as business days.

### If exam is Urgent:

- Schedule and advise the patient of the financial liability statement that will need to be assigned [form]
  - Make a note that patient is aware

 $\circ~$  After scheduling exam, call the pre-authorization department to advise via phone when the exam

is scheduled and why it is scheduled prior to 5 business days out.

PLAYBOOK pre-authorization guidelines: https://washington-radiology-contactcenter.knowledgeowl.com/help/pre-authorization-guidelines

PLAYBOOK pre-authorization requirements by insurance: https://washington-radiology-contact-center.knowledgeowl.com/help/pre-authorization-requirements-by-insurance

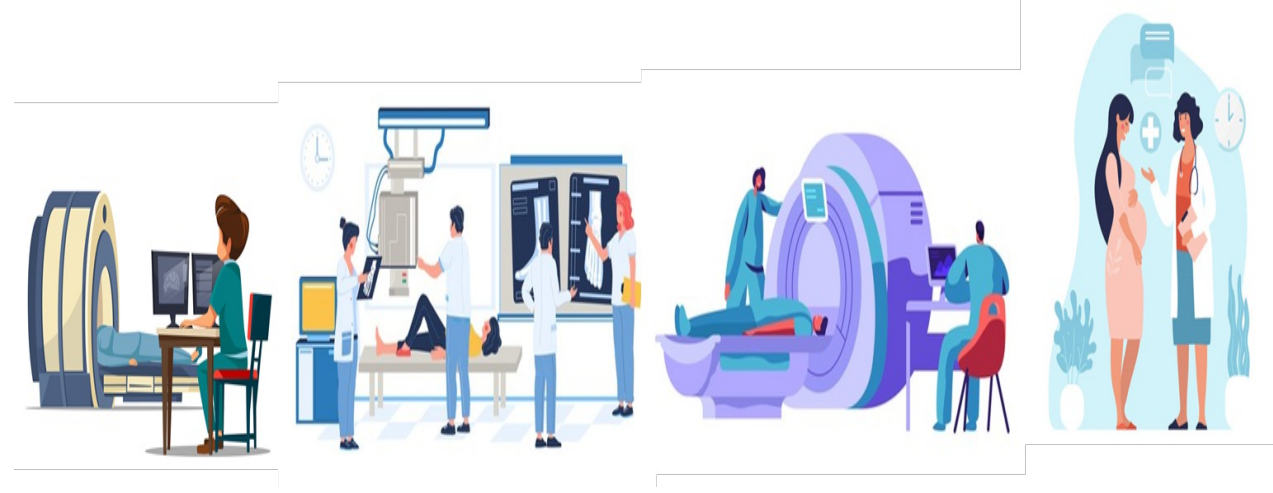

# DID YOU KNOW?

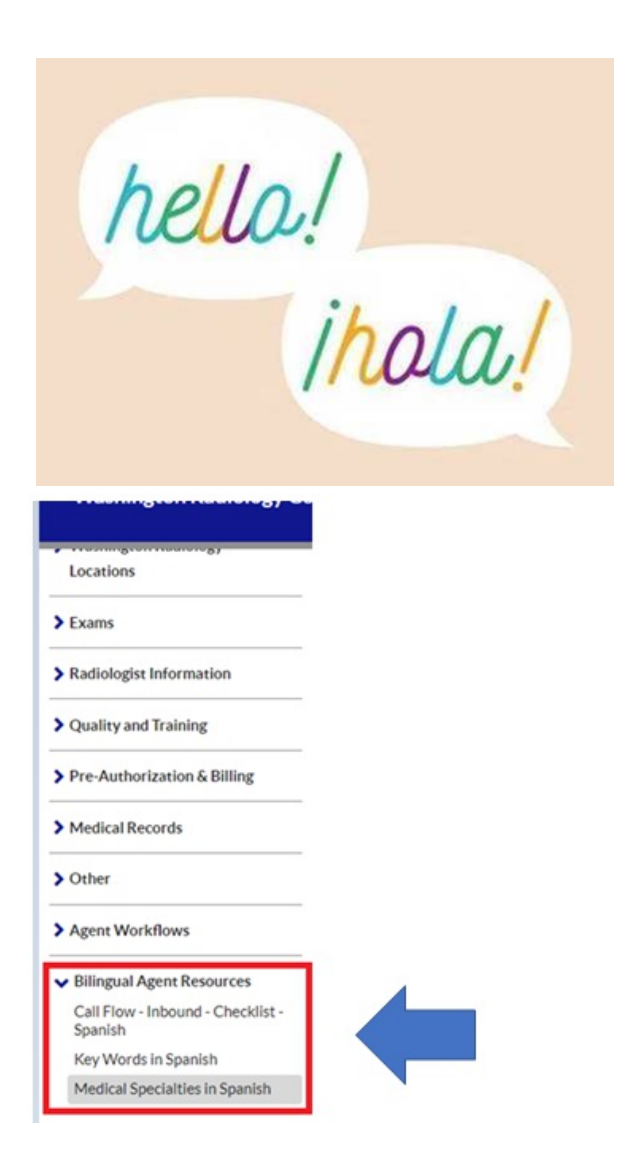

### **Bilingual Agents:**

- We now have suggested scripting and key words that can help with your Spanish calls.
- This has been added to the playbook under "Bilingual Agent Resources".

PLAYBOOK KEY WORDS: https://washington-radiology-contact-center.knowledgeowl.com/help/bilingualagent-resources-medical-specialties-in-spanish

PLAYBOOK MEDICAL SPECIALTIES: https://washington-radiology-contactcenter.knowledgeowl.com/help/medical-specialties-in-spanish
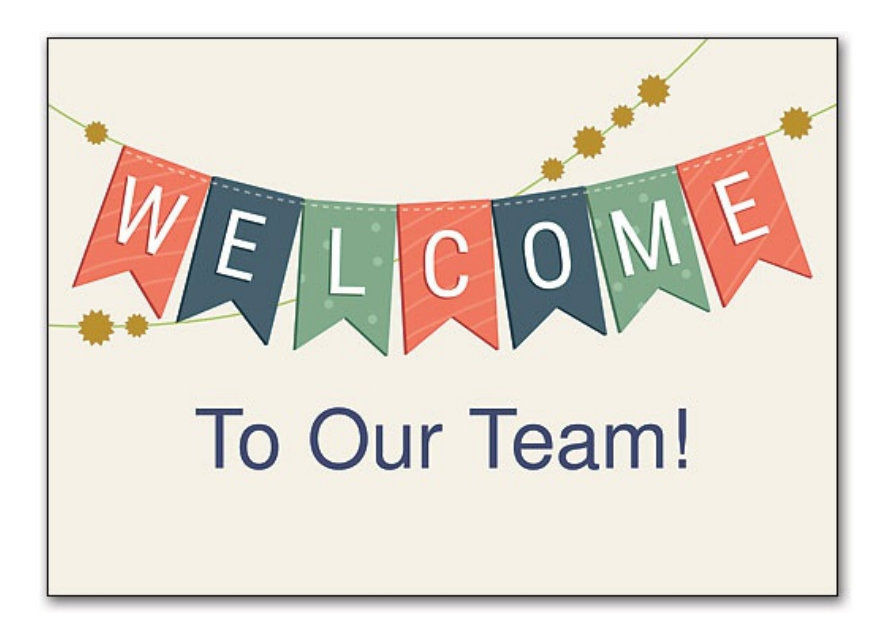

#### Soon you will see new faces!

- As we continue to bring in additional resources, be prepared to see a lot of new faces in the building.
- •
- Don't be shy, say HI!
- We have more new hire classes coming up soon, hang in there team!

## Weekly Quality and Training Tips 08.25.21

Last Modified on 08/26/2021 9:46 am EDT

## **Quality and Training Tips!**

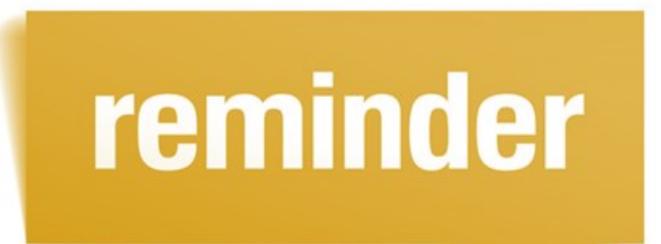

## What do I do when I can't get a Diagnostic Patient an appointment within the scheduling rules below:

- Order attached or patient bringing order- Schedule within 2 business days
- Need order- Schedule 2 business days out

\*\*\*If unable to meet scheduling timeline, schedule first available and transfer to center if the center does not have a voicemail set up please email All\_WR\_CC\_Leadership@solismammo.com\*\*\*

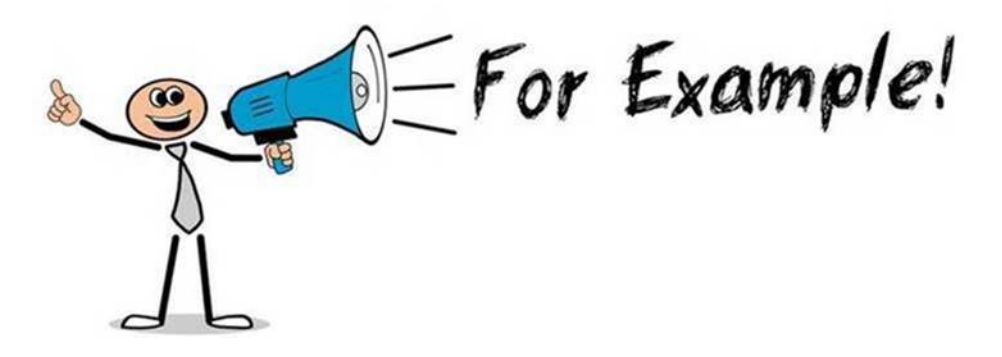

Patient calls in to schedule an appointment because she is having "pain & concerns" in the breast area. She has an order for a Diagnostic Mammogram and Breast Ultrasound. What do we do?

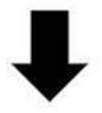

We want to ensure we schedule within 2 business days out of their call, we want to have them come in sooner rather than later. If there is no availability to fit the patient into our schedule. We want to ensure we contact the center to see if they can accommodate the patient to a sooner date.

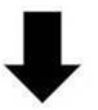

**Reason WHY**: 1 out of 6 breast cancers is diagnosed in women age 40-49. At Solis Mammography we have standardized our care model around evidence-based protocols. We remain anchored in the belief that breast cancer is not preventable, but it is curable if detected early.

There is also additional help in our playbook: https://contact-center.knowledgeowl.com/help/symptomaticdiagnostic-list

# DID YOU KNOW?

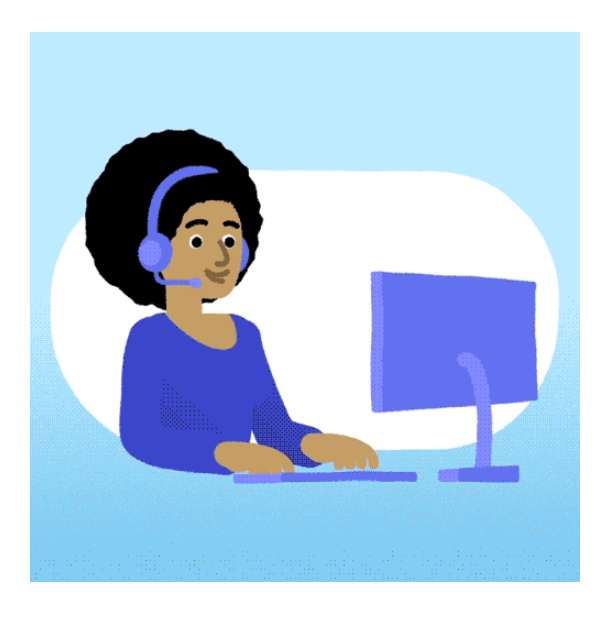

<u>Calling the Center</u> Agents call centers for further assistance and when the center is not able to answer we leave voicemails. • Please remember we should only be calling the center once.

Before calling the center, advise the patient we are placing them on a brief hold while we transfer them over. Advise the patient that if the center does not answer we will patch them through to leave a voicemail.

## Weekly Quality and Training Tips 08.19.21

Last Modified on 08/19/2021 4:28 pm EDT

## **Quality and Training Tips!**

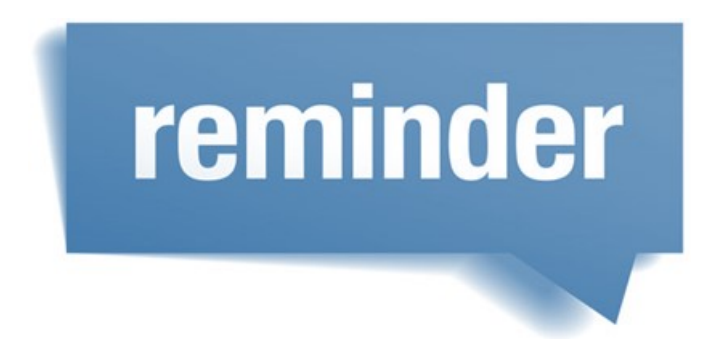

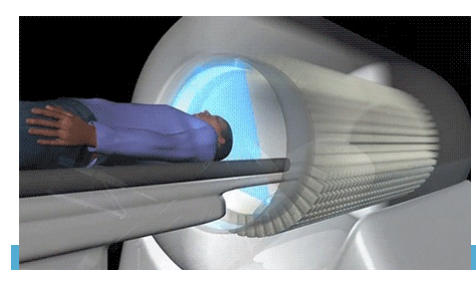

When scheduling a CT appointment with contrast:

- Please schedule 3 business days out
- Document any allergy or reaction a patient has that way our nurses can call the patient back if needed prior to their appointment!

| 0                                                                                                    |                                                                                                    |
|----------------------------------------------------------------------------------------------------|----------------------------------------------------------------------------------------------------|
| ○ Yes- Read 4 ○ No- Go to 6                                                                                    |                                                                                                    |
| 4. Have you had a contrast reaction?                                                                           |                                                                                                    |
| ○ Yes- Read 5 ○ No- Go to 6                                                                                    |                                                                                                    |
| * 5. Describe type of reaction as stated b                                                                     | y patient. Inform patient a Nurse will be in contact with you.                                                   |
|                                                                                                    |                                                                                                    |
| * 6. Do you have any allergies to Medicin                                                                      | e, Food, bee stings or anything else?                                                                            |
| ○ Yes- Go to 7,8,9 ○ No- Go to 10                                                                              |                                                                                                    |
| * 7. Describe type of reaction as stated b                                                                     | y patient and list allergen(s) in Allergy Tab in RIS.                                                            |
|                                                                                                    |                                                                                                    |
| * 8. Inform pt: Some pts. might require 24                                                                     | 4 hours premedication before CT scan, a Nurse may contact y                                                      |
|                                                                                                    |                                                                                                    |
| Non-second second second second second second second second second second second second second second second s | and the second second second second second second second second second second second second second second second |

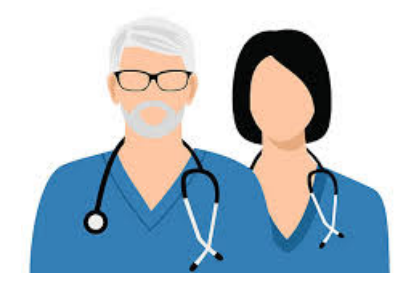

#### Verifying Doctor Information

#### Please remember for initial scheduling we need to verify the doctor's name AND their address.

- This confirms that the confidential results will be sent to the correct office, preventing a HIPAA breach.
- This includes when we call patient's for orders.
  - We can say, "So we have an order here from Dr. Smith, do you see them on Connecticut Ave NW in Washington DC?"

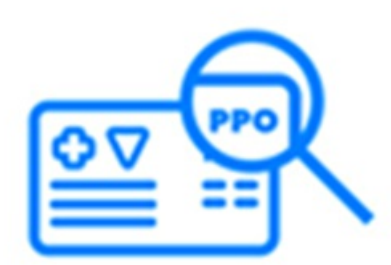

#### OON Insurance Out of Network

- Please be sure to check to see if the patient's insurance is out of network. We should be checking the location job aids on every scheduling call for this information.
- If we schedule a patient, who has out of network insurance, they will have to pay or get turned away.
- This can be not only center impacting but patient impacting.
  - Except for Medicaid we DO NOT accept Medicaid unless it is John Hopkins Priority Partners Medicaid.

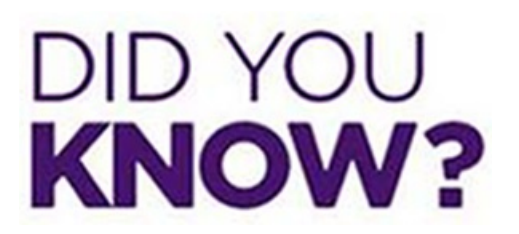

| 9 |  |   |  |  |
|---|--|---|--|--|
|   |  | 1 |  |  |

#### **Outside Facility Callbacks:**

• Must be scheduled as a Diagnostic Mammogram

| Exam Code/                              | 3D MADP Keywords |                    |          | SEARCH       |
|-----------------------------------------|------------------|--------------------|----------|--------------|
| Description<br>Exams Found<br>Exam Code | Description      |                    | Duration | Туре         |
| 3D MADP                                 | MAMMO 3D DIA     | AGNOSTIC BILATERAL | 5-15     | Single Visit |

• With the reason being "outside facility callback"

| Appointment Reason | Other Appointment Reason  | ~ |
|--------------------|---------------------------|---|
| Other              | OUTSIDE FACILITY CALLBACK |   |

## Weekly Quality and Training Tips 08.11.21

Last Modified on 08/16/2021 9:34 am EDT

## **Quality and Training Tips!**

|                                                                                                    | ľ                                                                                                    | ρ                                                                                  | ſ                                                                         | n                                                                                               | Ēr                                                                                                    |                                                                                                    |                                                                                                    |
|----------------------------------------------------------------------------------------------------|----------------------------------------------------------------------------------------------------|------------------------------------------------------------------------------------|---------------------------------------------------------------------------|-------------------------------------------------------------------------------------------------|----------------------------------------------------------------------------------------------------|----------------------------------------------------------------------------------------------------|----------------------------------------------------------------------------------------------------|
|                                                                                                    |                                                                                                    | U                                                                                  |                                                                           |                                                                                                 |                                                                                                    |                                                                                                    |                                                                                                    |
|                                                                                                    |                                                                                                    |                                                                                    |                                                                           |                                                                                                 |                                                                                                    |                                                                                                    |                                                                                                    |
|                                                                                                    |                                                                                                    |                                                                                    |                                                                           |                                                                                                 |                                                                                                    |                                                                                                    |                                                                                                    |
|                                                                                                    |                                                                                                    |                                                                                    |                                                                           |                                                                                                 |                                                                                                    | -                                                                                                    |                                                                                                    |
|                                                                                                    |                                                                                                    |                                                                                    |                                                                           |                                                                                                 |                                                                                                    |                                                                                                    |                                                                                                    |
|                                                                                                    |                                                                                                    |                                                                                    |                                                                           |                                                                                                 |                                                                                                    |                                                                                                    |                                                                                                    |
|                                                                                                    |                                                                                                    |                                                                                    |                                                                           |                                                                                                 |                                                                                                    |                                                                                                    |                                                                                                    |
|                                                                                                    | FOR OFFICI<br>PLACE PAT                                                                                                    | IL WR USE (                                                                        | DNLY                                                                      |                                                                                                 | PATIENT IN<br>WASHD                                                                                                    | NGTON                                                                                                | II                                                                                                    |
| WE ARE ORDING TO ANY                                                                                                    | CLASS THAT BE NOT                                                                                                    | Tuess Town 1                                                                       | A sufficiency                                                             | CALIFORNIA CONTRACTOR                                                                           | No. 400 to 100 to 100 t | C DYDTON EVEN AL ANAL                                                                                | OF THE OWNER, WE ARE                                                                                                    |
| REQUESTING ADDIVISION<br>ETHNOLOGY THAT IS NOT<br>APPROPRIATE INCLUDE                                                                                                    | L PATIENT SATIS THAT I<br>WALL BY THE SUD-DAY<br>5 TO COMPLY WITH 1                                                                                                    | INCOMPARING<br>MEDITIALIYA (K. 1975)<br>MANJAKANG PROV                             | A UNUE THE IN<br>INNETION UNP<br>NOT AND WORK                             | R AUSTONIUS<br>INTOXININ W                                                                      | NE MALAURIA POR ANTONY<br>THE RELEASE HELMONIC PRO-<br>INC. NAV. POLICIE, PROCE                                                                                                    | DOMA, INCLUDED MED<br>DOMA, INCLUDED MED<br>DURC, IND SATELLINE                                      | HON DUICH AS NACE AND<br>ICARE. WE NAVE THEM<br>IS AN PLACE TO PREVANT                                                                 |
| Sector and all all and all and all all all all all all all all all al                                                                                                    | ICATE HOW DEPEN                                                                                                    | CONS. IN ALL                                                                       | OLA COMPLET                                                               | NE THE FORM                                                                                     | NO PERFIT NUMBER                                                                                                    | 13 BT                                                                                                | I CAR OF THE BARDA                                                                                                    |
| IS AMERICAN INCOM                                                                                                    | N OF ALREAD NOT                                                                                                    | E ID ASHIN                                                                         | O BLACK OR                                                                | APROX MADE                                                                                      | CAN & AUTOE MEMORY                                                                                                    | IN OR PHONE BLAN                                                                                     | DER IS WHITE                                                                                                    |
| 1001                                                                                                    | -                                                                                                    |                                                                                    | 0.000                                                                     |                                                                                                 |                                                                                                    |                                                                                                    |                                                                                                    |
|                                                                                                    | a these as a                                                                                                    |                                                                                    | DAL HOME                                                                  | B DHLM                                                                                          | and e call wo                                                                                                    | w.                                                                                                   |                                                                                                    |
| Martin of States and                                                                                                    |                                                                                                    |                                                                                    | 1011-00-01                                                                |                                                                                                 |                                                                                                    | Three                                                                                                |                                                                                                    |
|                                                                                                    | 100                                                                                                    |                                                                                    |                                                                           | Tonutum                                                                                         | - 10 - 10                                                                                                    | THE YEAR                                                                                             | -                                                                                                    |
|                                                                                                    |                                                                                                    | (c)                                                                                |                                                                           | 791.486-861                                                                                     | 1949                                                                                                    | _                                                                                                    |                                                                                                    |
| CURRENTLY SHOP                                                                                                    | E EVERY DAR                                                                                                    | I CLEAN                                                                            | TO SMOKE BU                                                               | T CALV LOANE IS                                                                                 | ars p ICANA                                                                                                    | IN SAICHER                                                                                           | NUER DACHED                                                                                                    |
| a HIMANCOLLET                                                                                                    |                                                                                                    | ANNIC                                                                              |                                                                           | er m                                                                                            | - Las                                                                                                    | WSTOLK                                                                                               | DHIPDUC                                                                                                    |
| 2 1.000                                                                                                    |                                                                                                    |                                                                                    |                                                                           |                                                                                                 |                                                                                                    |                                                                                                    | 7                                                                                                    |
|                                                                                                    |                                                                                                    |                                                                                    |                                                                           |                                                                                                 |                                                                                                    |                                                                                                    |                                                                                                    |
|                                                                                                    |                                                                                                    | +                                                                                  |                                                                           | -                                                                                               |                                                                                                    |                                                                                                    |                                                                                                    |
| NUMBER OF STREET                                                                                                    | NON                                                                                                    |                                                                                    |                                                                           | The Contemport                                                                                  |                                                                                                    | 1309                                                                                                 |                                                                                                    |
| CONTRACTOR                                                                                                    |                                                                                                    |                                                                                    |                                                                           | 194411                                                                                          |                                                                                                    | 1010                                                                                                 |                                                                                                    |
| NUTSIONS RECENSES                                                                                                    | 01                                                                                                    |                                                                                    |                                                                           | L                                                                                               |                                                                                                    | -                                                                                                    |                                                                                                    |
| The bracks had as                                                                                                    | al este terreter                                                                                                    |                                                                                    |                                                                           |                                                                                                 |                                                                                                    |                                                                                                    |                                                                                                    |
| CAM INFORMATION                                                                                                    | - 6.9                                                                                                    |                                                                                    |                                                                           |                                                                                                 |                                                                                                    |                                                                                                    |                                                                                                    |
| all on production of the                                                                                                    | and the statement                                                                                                    |                                                                                    |                                                                           |                                                                                                 |                                                                                                    |                                                                                                    |                                                                                                    |
| NAMES ALTERNAL AND A DATE OF A DESCRIPTION OF A DESCRIPTION OF A DESCRIPTI | CHAR<br>RECEIVED HARDING AND A<br>RECEIVED HARDING AND A<br>RECEIVED HARDING AND A<br>RECEIVED HARDING A                                                                                                    | SCH THE SAMELY RE<br>MODELINE, AND AN<br>SCH. AMOUNT FLOOR<br>COMPLETE TO WHITE    | 97 1623275623067<br>HICL (()867 5147<br>HICL ()                           | energy to see                                                                                   | ENCLARE AN INCOME.                                                                                                    | REALE THE STATES                                                                                     | TELEVISION                                                                                                    |
| NUMPER PROVIDED IN CASE OF THE PROPERTY OF THE PROPERTY OF THE | Internet and the second of the second second | K, OR HOLHING (MC)                                                                 | INT CARRON FOR                                                            | THE PURPOR OF SHARES                                                                            | AND A REPORT OF A REPORT OF A  | Fight the lattices are                                                                               | CHIES IN ADDITION TO                                                                                                    |
| Avera .                                                                                                    |                                                                                                    |                                                                                    |                                                                           |                                                                                                 |                                                                                                    | R.Comet                                                                                              |                                                                                                    |
| 100                                                                                                    |                                                                                                    |                                                                                    |                                                                           |                                                                                                 |                                                                                                    | ALCOMO.                                                                                              |                                                                                                    |
| Calculation And the State                                                                                                    | AVE THE RECART TO ALL<br>INSTITUTION OF TO<br>ADDITION AND THE INVESTIGATION<br>OF A COPY OF THE AUTO<br>OF A COPY OF THE AUTO                                                                                                    | Int. (Proc. No.)<br>Autochild No.)<br>Inc. (Addition of the<br>Coloritation of the | NO. A CONVERT OF A<br>ALL OF PAIL, AND<br>ME DETENT ON A<br>ADDITION OF A | ACTIVITY OF HIS<br>ACTIVITY A NOTE FOR<br>COMMUNITY AND -<br>COMMUNITY AND -<br>COMMUNITY AND - | viel in Principality annual (2014)<br>inserved for simplicity and an sim-<br>server as instructional from each<br>media, authoritical from and                                                                                                    | RUBEL-HOM WA WAT DOE<br>ADURANCE COMPARE<br>1 FEED DUE TO ADDR FRIM<br>RENDOEDER FOR ME REND<br>DATE | ution with Ave. Avecuate<br>Augetheen addetectionus (see<br>Article and Avecuation<br>Article and Avecuation<br>Article and Avecuation |
| Constant and the                                                                                                    |                                                                                                    |                                                                                    |                                                                           |                                                                                                 |                                                                                                    |                                                                                                    |                                                                                                    |

#### Patient Registration Forms

When scheduling patients, please be sure to add the following verbiage:

• "Please log onto our website www.washingtonradiology.com and print out the patient forms and have them complete

before coming in as this will save you time at registration."

Also please note:

- New patients need to fill out both Patient Information and Patient History forms.
- **Returning patients** only need to fill out the History form.

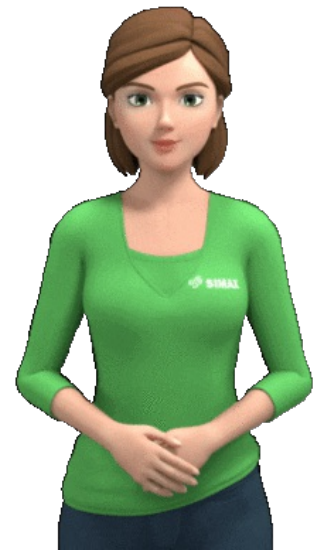

#### Sign Language Interpreter

For our patients who are deaf, we can request for a sign language interpreter to be present for their appointment.

- Sign Language Interpreters are provided by the company.
  - NOTE: No other language interpreting service is available in person. All other languages are handled via phone using Language Line.
- How do we request?
  - Send an Email to All\_WR\_CC\_Leadership@washingtonradiology.com and include the following information:
    - Patient Name
    - MRN
    - Date of Appointment
  - Notate in Merge
- Please check out this Job Aid: https://washington-radiology-contact-center.knowledgeowl.com/help/sign-language-

#### interpreters

NOTE: If we only notate in Merge and do not email leadership, an interpreter WILL NOT be hired.

# DID YOU KNOW?

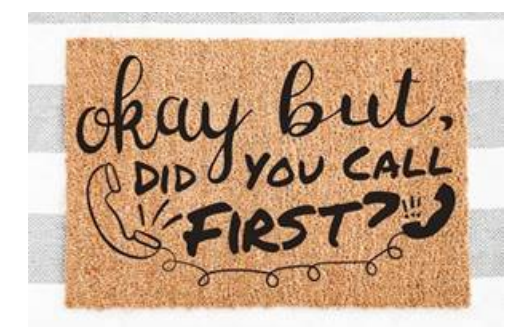

#### Same Day-Add Ons

Please contact the center before adding a patient at least 30 minutes before the exam.

• Example: If it is 1pm and the open slot is for 1:30pm same day, please call the center before scheduling

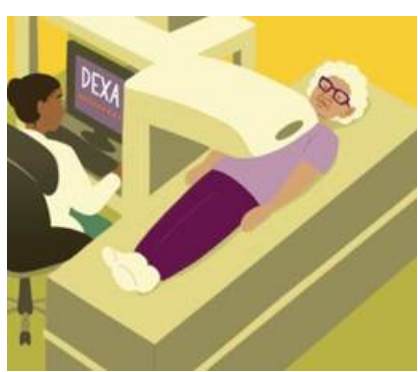

<u>Bone Density Weight Limit</u> Please remember to provide the bone density weight limit to patients.

- Example: We can say "this may not apply to you but there is a weight limit at the K street location of 450 pounds."
  - K Street weight limit 450 pounds
  - Bethesda- weight limit 500 pounds
  - Chevy Chase- weight limit 450 pounds
  - Park Potomac- weight limit 450 pounds
  - Arlington- weight limit 500 pounds
  - Fairfax- weight limit 500 pounds
  - Sterling-weight limit 400 pounds

This information can be found in the location job aids.

## Weekly Quality and Training Tips 08.04.21

Last Modified on 08/04/2021 4:56 pm EDT

## **Quality and Training Tips!**

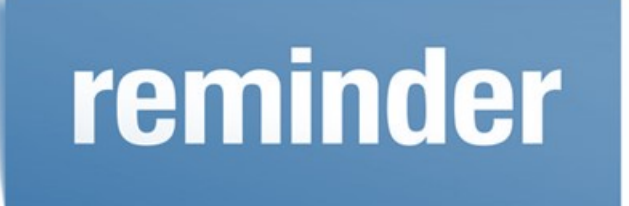

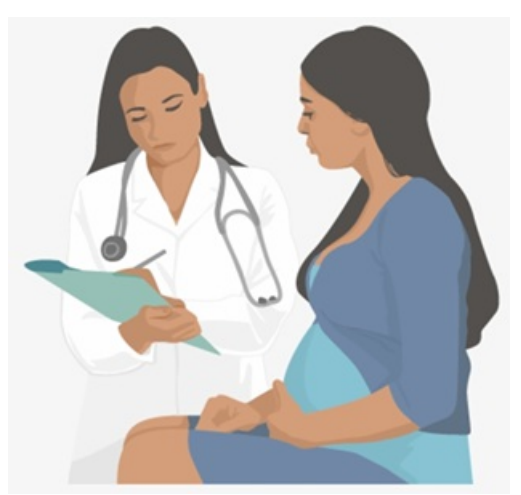

<u>Pregnant Patients coming in for a Breast Exam</u> Patients can have a mammogram, if their doctor recommends it.

- If they are breast feeding, they must breast feed or pump 30 minutes prior to their mammogram.
- They do not have to pump and discard after the mammogram. They can pump or breast feed as normal after.

#### **Scheduling Screening Before a Full Year**

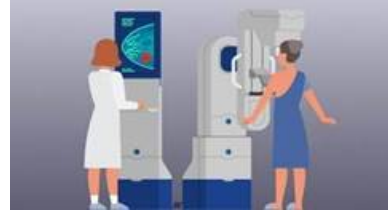

How "early" can we schedule the patient?

- Most insurance companies only cover the exam after a year and a day. Therefore, the only time we should schedule before a year and a day is if the patient specifically requests for us to do so.
- If their insurance allows covered appointments by calendar year, they may request to come in sooner than their "due date".
  - Please note that we should not schedule patients more than two weeks before their due date.
    - Example: If the patient's due date is 08/22/21 then the earliest we can schedule them for is

08/08/21.

- This is per recommendation of our radiologist.
- This also helps achieve the most accurate "yearly" results.
- This limits the amount of radiation exposed to in a year.

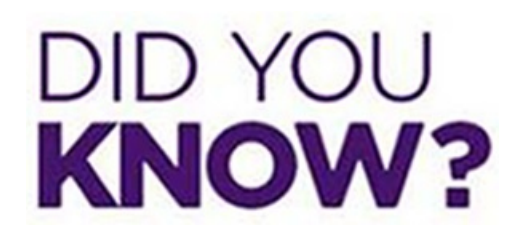

#### Schedule View

Please remember if we use the Schedule View to see when the next appointment is, that we do not schedule from it.

• This can cause duplicate bookings and errors in Merge.

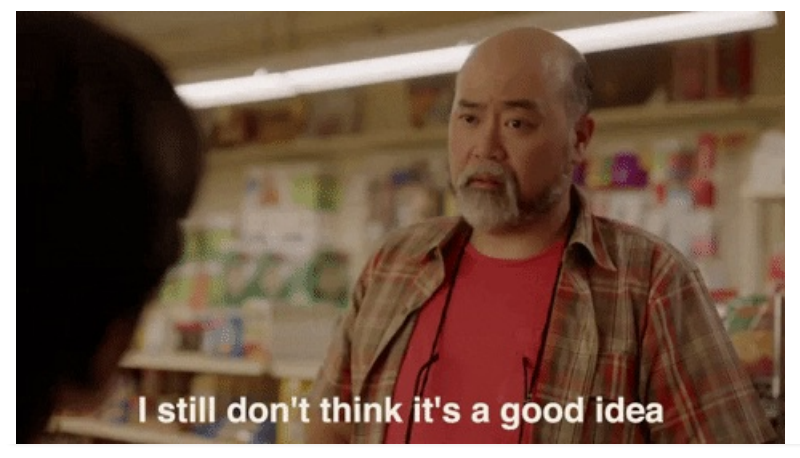

## Weekly Quality and Training Tips 07.29.21

Last Modified on 07/29/2021 12:23 pm ED1

## **Quality and Training Tips!**

## reminder

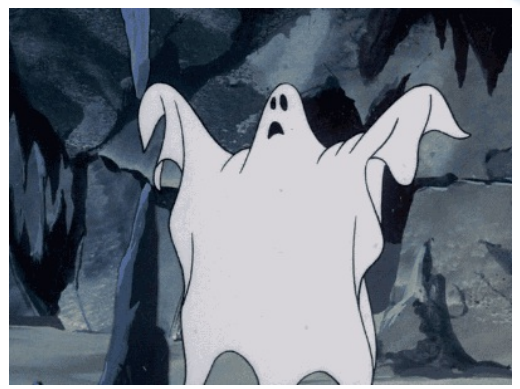

#### **Ghost calls**

We are still receiving some ghost calls/audio issues.

- Due to this, please say the opening twice then provide the "no response" script before hanging up.
- Be sure to disposition the call, as "Audio Issue".

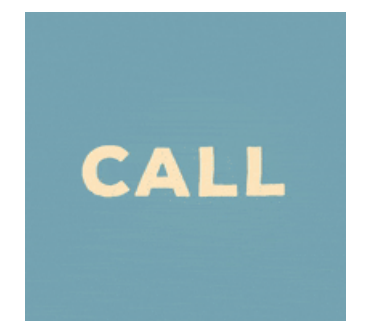

#### Callbacks

Please remember to schedule "Callbacks" as callbacks and not diagnostic mammograms.

• This could cause issues in the background that IT will need to fix.

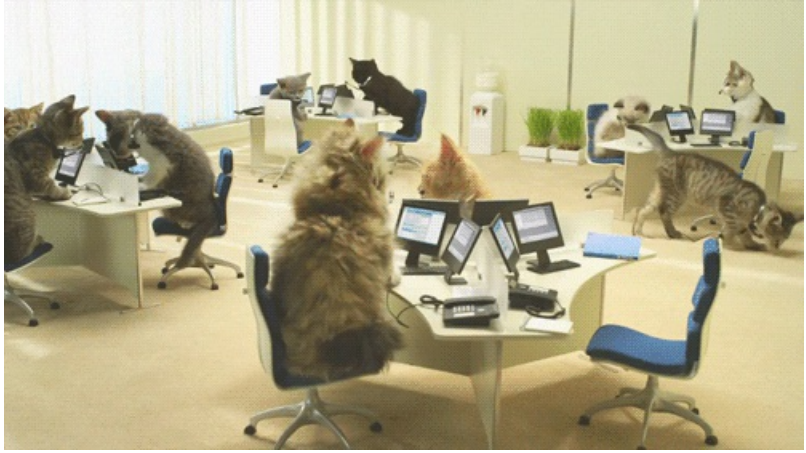

When scheduling patients, please be sure to add the following verbiage:

• "Please log onto our website washingtonradiology.com and print out the patient forms and have them complete before

coming in as this will save you time at registration."

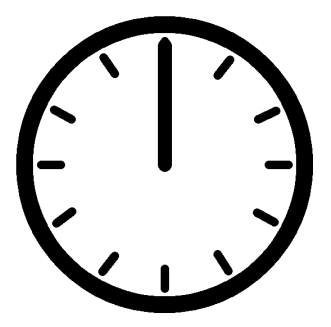

• Also, please be sure to advise patients to arrive 15 minutes early for their appointment.

# DID YOU KNOW?

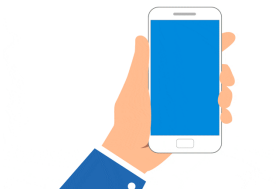

If a patient needs to speak to Billing or Pre-Auth please be sure to email leadership.

- The transfer buttons are currently not working.
- An email needs to be sent in order for the patient to get a call back.

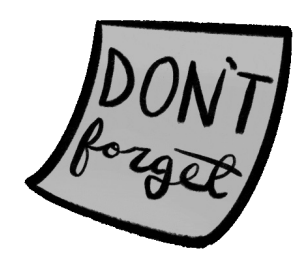

#### Dr. Allison only visits:

- Fairfax
- DC
- Sterling

## Weekly Quality and Training Tips 07.21.21

Last Modified on 07/21/2021 2:58 pm EDT

## **Quality and Training Tips!**

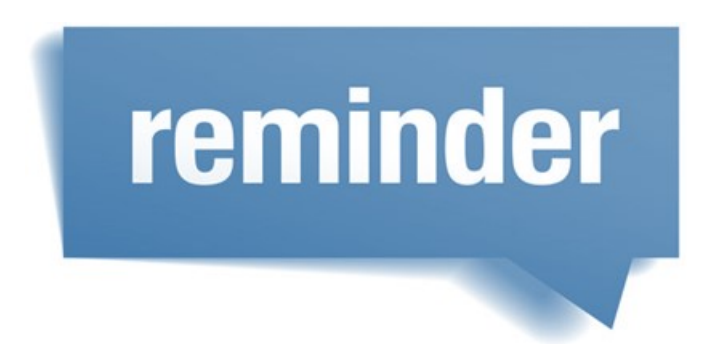

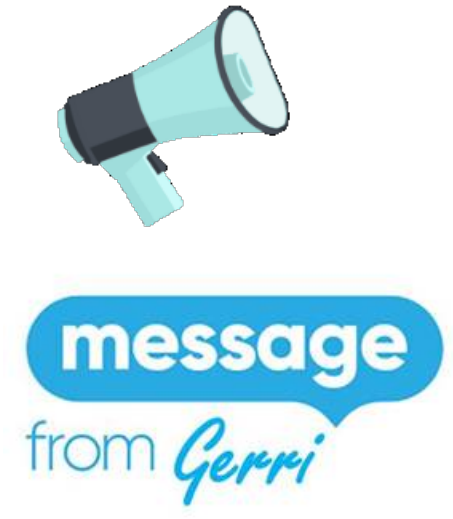

Thank you for your Feedback, you have been heard.

We have received some feedback on the new QA forms and we are open to more so that we can make it the best it can be for you. Now that you have all had an opportunity to experience the new form with your graded calls and the QA team has had experience grading calls we may make some adjustments in order to improve even more. Some of the suggestions so far have been:

- Screenshots of errors to see how to improve
- Include what type of call (cancel, reschedule, etc)
- Time in the call where the error occurred
- More specific in error comments

We are waiting just a bit longer before making further changes to be sure the right changes can be made and hopefully all

of the changes necessary can be made to give everyone a product that will work. Please continue to send in your suggestions so that we can incorporate what will make the most impact for the majority of our center.

Just a couple of tips in the interim. There are more categories so to save some time and give you the most out of your feedback:

- We will include on the most impacting error on the call the time in the call of the error within the comments so it saves you time in listening to the call (not every error will have the time)
- Anything with N/A skip past
- Read the comments as they will give you insight to those areas you are excelling and areas where you can make adjustments to make improvements to your call

Together we are a great team!

# DID YOU KNOW?

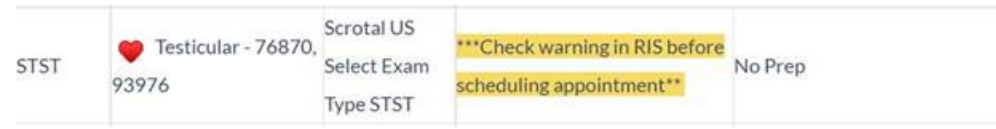

#### Testicular Sonogram

Please be sure to check the radiologist schedule before scheduling.

- If we schedule without looking at the schedule, we could pick a day that the radiologist is not there.
- This of course will lead to needing the patient to be rescheduled and upset.

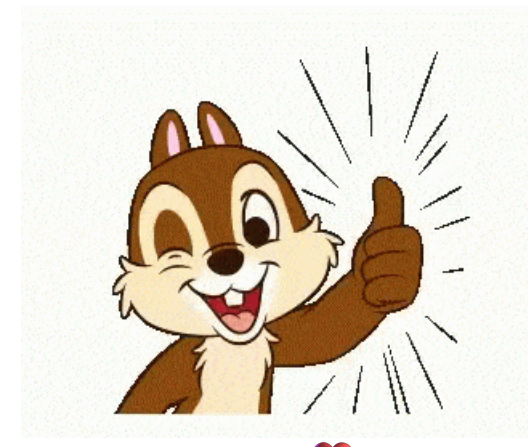

Rule of Thumb if there is a 🖤 next to the modality, then always check the radiologist schedule.

#### Radiologist Schedule

Last Modified on 01/12/2021 3:16 pm EST

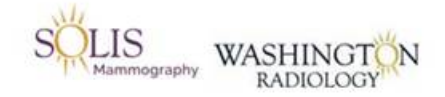

#### **Radiologist Schedule**

OPEN THE LINK BELOW IN GOOGLE CHROME:

https://lblite.lightning-bolt.com/viewer/19/?txtUserName=wrastaff&txtuserpass=wrastaff

Username and Password Both are:

wrastaff

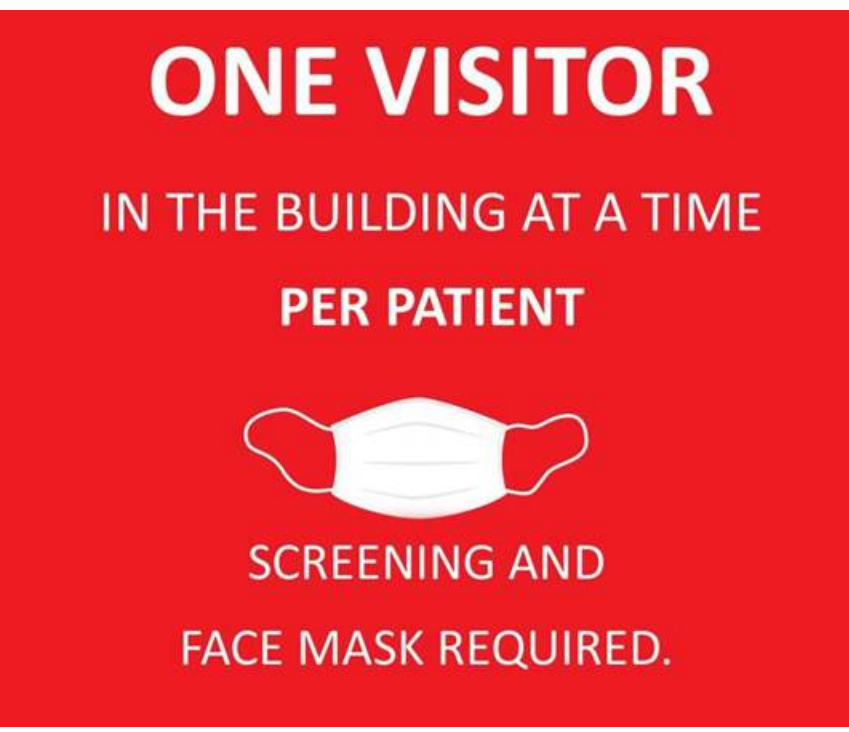

One visitor is now allowed at our centers

There are still no children under the age of 12 allowed

• This information can be found on our website: https://www.washingtonradiology.com/news/2020/09/23/covid-

19-update/

#### Some helpful information for you

- Please arrive 15 20 mins before your appointment.
- If you have prior images and/or reports, please bring them to your appointment with you to your appointment for comparison.
- · One visitor is allowed per patient. (That person must also answer the three screening questions.)
- No unsupervised children under the age of 12 are allowed in the center

## Weekly Quality and Training Tips 07.14.21

Last Modified on 07/21/2021 3:46 pm EDT

## **Quality and Training Tips!**

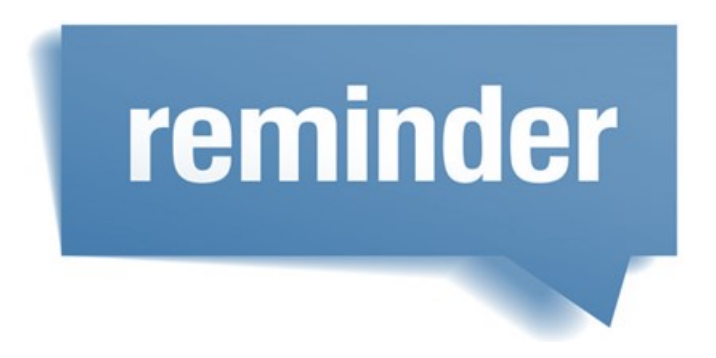

#### X-Rays

- We offer general x-rays which may include exams for many reasons
- Some reasons for exams include abdomen pains, colon transit, shunt placement, etc.
- Locations that offer X-rays include DC, Chevy Chase, Bethesda, Fairfax, and Sterling on a walk-in basis

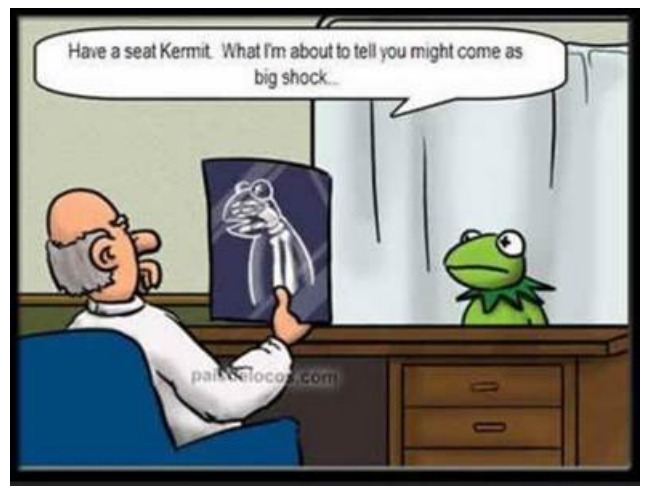

#### X-rays in Chevy Chase

These are limited throughout the month of July.

- Today- July 16<sup>th</sup> available from 8am- 1pm
- July 19<sup>th</sup> July 23<sup>rd</sup> available from 8am 4pm
- July 26<sup>th</sup> July 29<sup>th</sup> available from 8am- 4pm
- July 30<sup>th</sup> No X-rays available

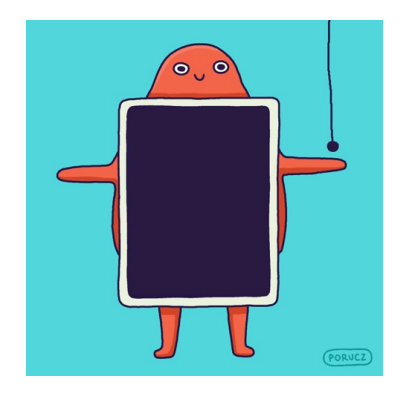

#### X-rays in Sterling

X-rays will be down tomorrow, Thursday, 07/15 from 12pm-1:45pm

• Routine screenings will return after 2pm

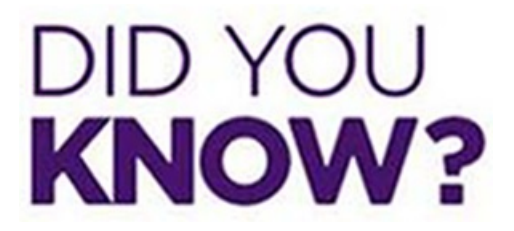

#### **Scheduling at Arlington**

- Patients coming in for multiple exams should be scheduled back to back
- This means there should be no gap between appointments.
- For example: Bone Density at 8:00 AM and Screening Mammogram at 8:05 AM

#### WR - VA - Arlington

Last Modified on 05/27/2020 4:03 pm EDT

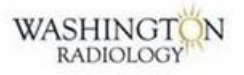

Arlington, VA

## Reminder - Not all exams being completed at this time.

#### SCREENING and BONE DENSITY ONLY!

SCHEDULE ALL EXAMS BACK TO BACK! No gap in between!!

CT Angiogram is not the same as a CT Arthrogram.

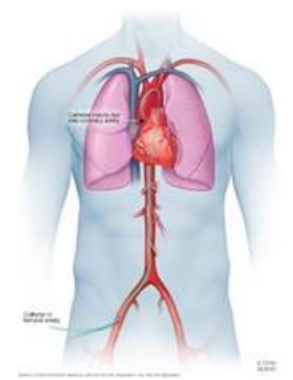

#### Angiogram-

- an X-ray procedure that can be both diagnostic and therapeutic.
- It is considered the gold standard for evaluating blockages in the arterial system.
- An angiogram detects blockages using X-rays taken during the injection of a contrast agent (iodine dye)

#### Arthrogram-

- usually done by fluoroscopy or MRI
- uses imaging equipment to evaluate a joint like the shoulder, elbow, wrist, hip, knee or ankle.
- It is a two-part procedure consisting of a contrast injection into the joint

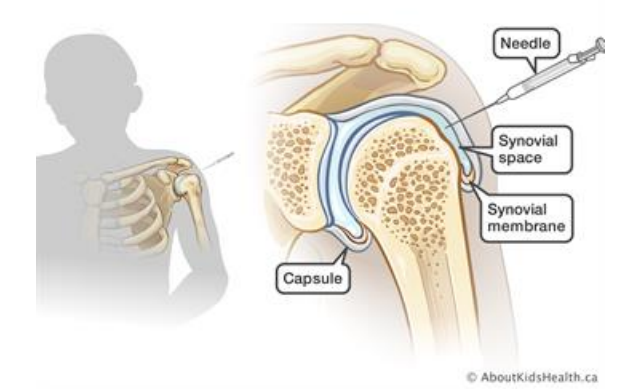

NOTE: Due to Arthrograms being performed with MRIs or Fluoroscopy exams, we don't schedule them at the contact center.

## Weekly Quality and Training Tips 07.07.21 Last Modified on 07/07/2021 2:11 pm EDT

## **Quality and Training Tips!**

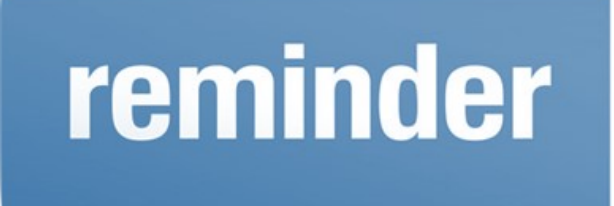

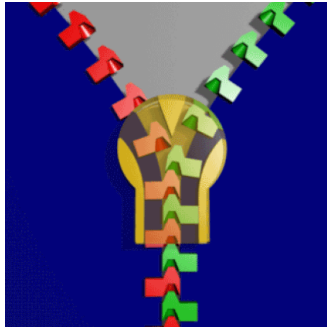

**Merging Duplicate MRN's** Please remember to email leadership, All\_WR\_CC\_Leadership@washingtonradiology.com when we see multiple MRN's (jacket numbers) in the system.

- There is a new template to send leadership in the job aid.
  - https://washington-radiology-contact-center.knowledgeowl.com/help/email-templates Merging Duplicate MRNs - Email to Leadership:

| Account to be Deleted or Merged:             |
|----------------------------------------------|
| Patient Last Name                            |
| Patient First Name                           |
| MRN (Medical Record Number or Jacket Number) |
| Patient DOB                                  |
| Winning Account:                             |
| Patient Last Name                            |
| Patient First Name                           |
| MRN (Medical Record Number or Jacket Number) |
| Patient DOB                                  |
|                                              |

What is being requested: [Ex: Please merge duplicate MRNs]

- Remember to always include [ENCRYPT] in the subject line.
- Example:

0

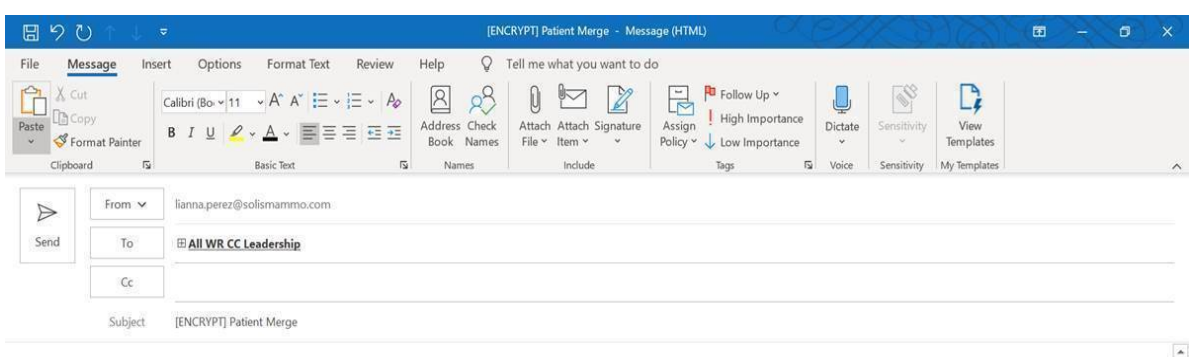

Good afternoon,

Account to be Deleted or Merged: Patient Last Name: Rodriguez Patient First Name: Lianna MRN (Medical Record Number or Jacket Number): 012345678 Patient DOB: 01/01/1980 Winning Account: Patient Last Name: Perez Patient First Name: Lianna MRN (Medical Record Number or Jacket Number): 876543210 Patient DOB: 01/01/1980

What is being requested: Please merge patient accounts

#### 2021 NEW SCORECARD!!!!!!

QA will be monitoring and sending scores with a new scorecard template!

• This will begin this week

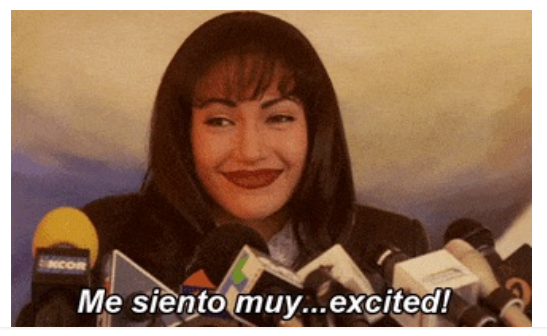

## Weekly Quality and Training Tips 06.30.21

Last Modified on 06/30/2021 1:55 pm EDT

## **Qualityand Training Tips!**

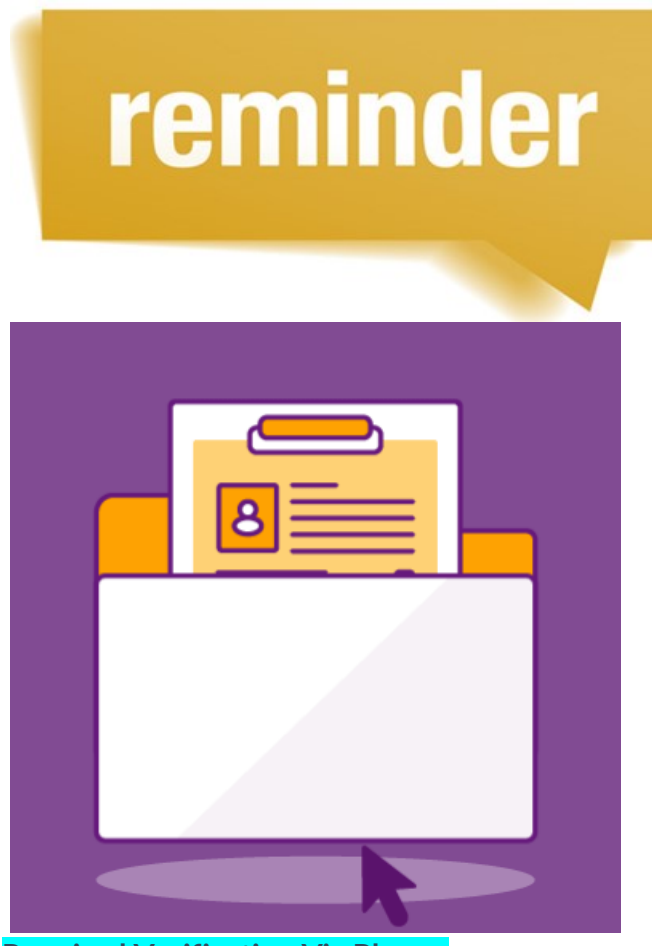

#### **Required Verification Via Phone:**

- It is necessary to verify 2 demographic items (Full Name & DOB) prior to providing information or scheduling.
- Remaining contact information (address, phone number and email) can be confirmed at any time during the call.
  - Please Note: If we access patient's chart when transferring a call to the center, all information must also be verified.

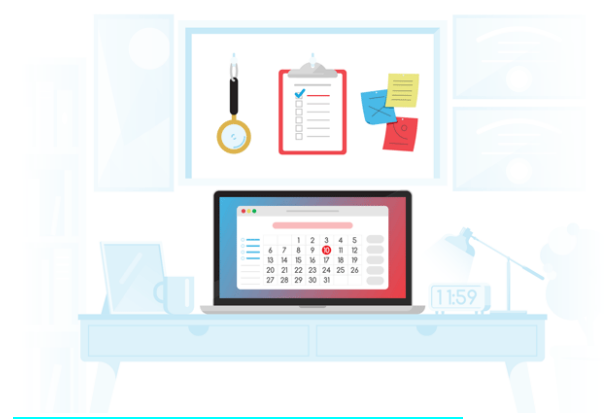

#### When Scheduling from an Order:

- For every time we initially schedule, we must verify the referring physician's name and address.
- This confirms that the confidential results will be sent to the correct office, preventing a HIPAA breach.

| Order Det                | ails                 |   |                              |          |
|--------------------------|----------------------|---|------------------------------|----------|
| 3                        |                      |   | W: ORDERED:06                | /01/2021 |
| Patient Name             |                      |   | Status Ordered               | ~        |
| Referring<br>Physician * | MOGHISSI, JASMINE MD |   | Xam Routine                  | ~        |
| Appointment<br>Reason    | Routine              | ~ | Assign ToELECTRONIC ORDER, . | ~        |
| Other Reason             |                      |   | Date 06/30/2021 Time         | 11:00am  |
| Location                 | Phi Localoris        |   |                              |          |
| Requested Or             | ders                 |   | Order Nu                     | umber    |
| 1 3D MASE                | MAMMO 3D SCREENING   |   | 368738276H                   | 8042     |

- An easy way to see the physician address from the Order Details box is by clicking the arrow next to the physician's name.
- Only use this function to verify the address of the physician that submitted the order.

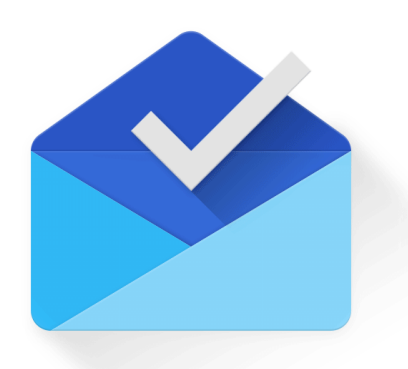

#### Emailing the MRI Department

Please be sure to email the correct department when a patient needs to schedule an MRI.

- For K street: Please email dcmri@washingtonradiology.com
- Other locations can be found on the playbook:<u>https://washington-radiology-contact-center.knowledgeowl.com/help/biopsy-mri-etc-contact</u>

## DID YOU KNOW?

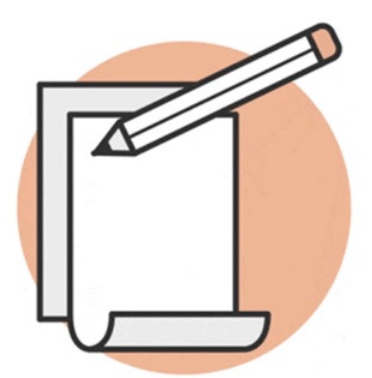

#### Notes!

- Please be sure to notate when we access the patient's chart due to <u>an appointment</u> <u>reason</u>.
  - We must notate when we:
    - Schedule
    - Reschedule
    - Cancel

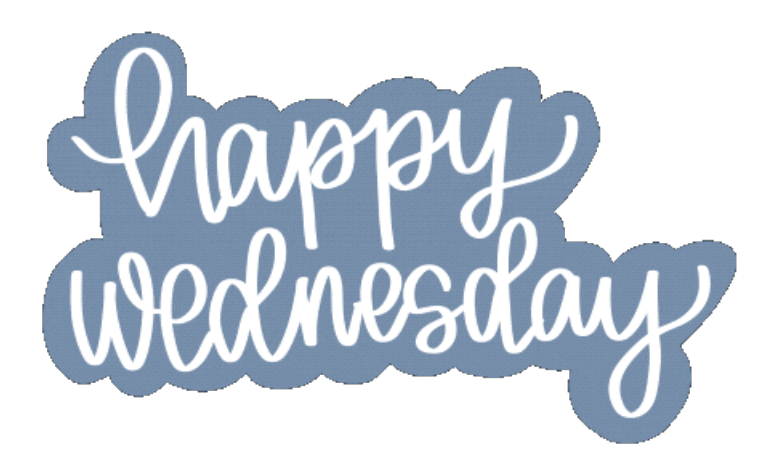

## Weekly Quality and Training Tips 06.17.21

Last Modified on 06/17/2021 11:19 am ED

## **Quality and Training Tips!**

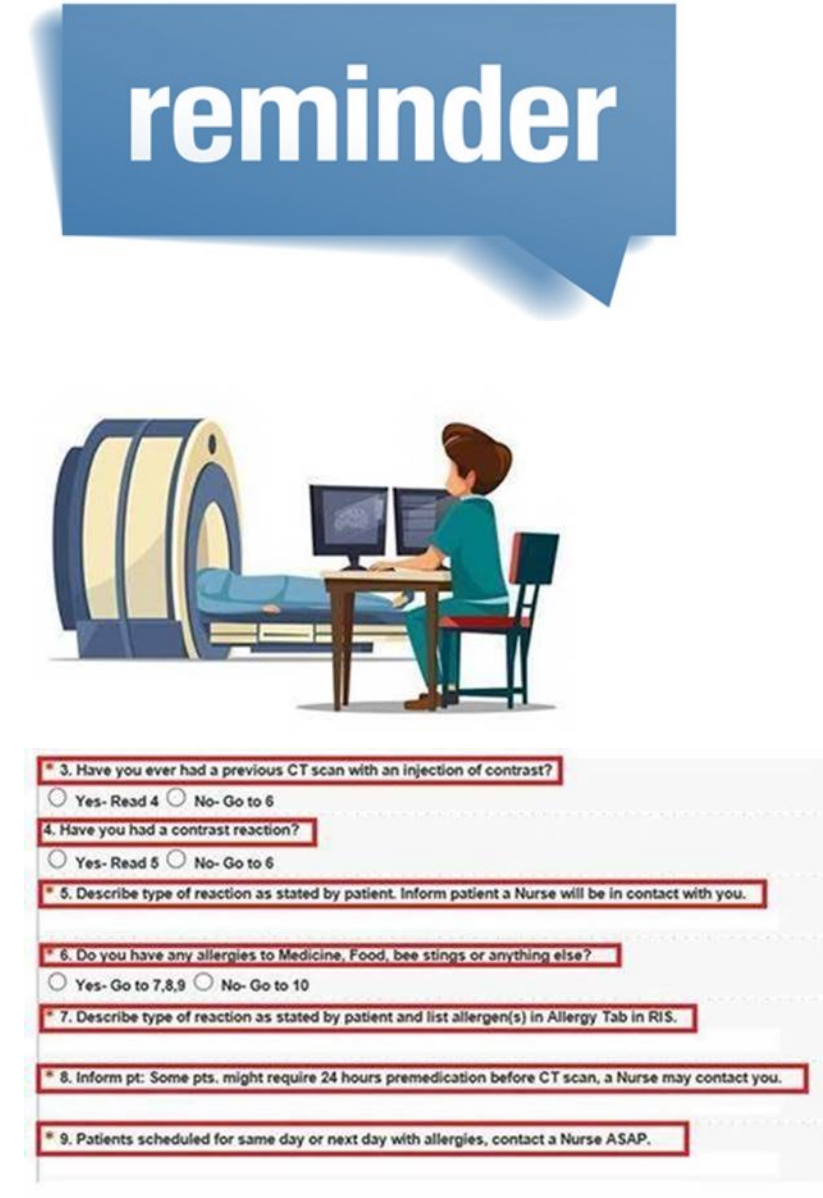

#### CT Contrast Exams

Please remember to notate any allergies.

• If patient is has an allergy to IV contrast at Washington Radiology, we **CANNOT** perform the exam, please refer them back to their

NOTE: The Chevy Chase office has a nurse this week to perform CT contrast studies.

## REMINDER

#### Extremity Exams

Both the SEWO and SJEC exams are ONLY scheduled with Dr Allison

• We are required to transfer all of these callers to the centers to schedule.

|           | Ultrasound of the<br>Muscoloskeletal System    | Reason: Lump | NOT AVAILABLE AT CHEVY<br>CHASE                                                                                    | Provides pictures of: muscles,<br>tendons, ligaments, joints, and<br>soft tissue throughout the body                                                                        |
|-----------|------------------------------------------------|--------------|----------------------------------------------------------------------------------------------------|----------------------------------------------------------------------------------------------------|
| SEWO      | Extremity Without Doppler - 76880              |              | NOT AVAILABLE AT CHEVY<br>CHASE<br>TRANSFER TO CENTER FOR<br>SCHEDULING!!!<br>For K STREET, click HERE             | Non-Joint: Calf, thigh, upper<br>arm (not elbow or shoulder),<br>forearm (not wrist or elbow),<br>upper back (not shoulder joint),<br>lower back (not hip joint)<br>No Prep |
| SJEC/SJEI | • Other Joint<br>Extremity Complete -<br>76881 |              | NOT AVAILABLE AT CHEVY<br>CHASE or BETHESDA<br>TRANSFER TO CENTER FOR<br>SCHEDULING!!!<br>For K STREET, click HERE | <u>Joints:</u> Hand, wrist, elbow,<br>shoulder, foot, ankle, knee, hip.                                                                                                    |

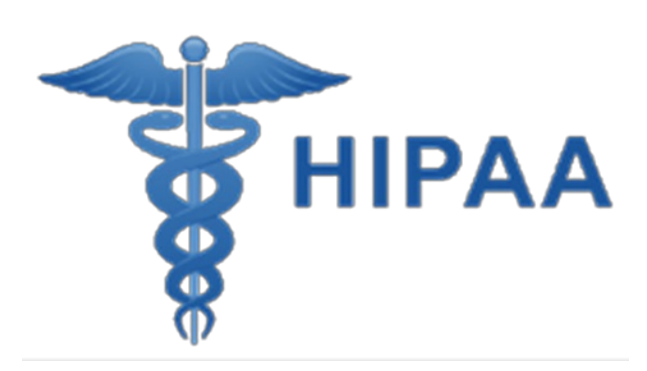

Confirming patient HIPAA Authorization is required when anyone other than the patient or physician is calling for additional information beyond scheduling.

• The HIPAA Authorization information is located on the bottom section of the **Patient Information Sheet** stored in Onbase.

| Docum                                                              | ent                            |         | ₹ 2 | 2    | 7  |
|--------------------------------------------------------------------|--------------------------------|---------|-----|------|----|
| 2 Docum                                                            | ent Re                         | trieval |     |      | V  |
| Document Typ                                                       | e Group                        | 25      |     |      |    |
| Radiology                                                          |                                |         |     |      | V) |
| Document Typ<br>Patient Estima<br>Patient Histor                   | es<br>ete<br>y                 |         |     |      | ^  |
| Patient Inform<br>Patient Regist<br>Patient Regist<br>Payment Plan | ration S<br>ration<br>ration - | Spanish |     |      | ~  |
| From Date                                                          |                                | To Date |     |      | D  |
| Keyword                                                            | ls h                           | Text    | X   | Note | 7  |
| Order #                                                            |                                |         | -   |      |    |
| Medical Re                                                         | cord #                         |         | -   |      |    |
|                                                                    |                                |         |     |      |    |

Here are a few key points to follow:

- Always check the **Patient Authorizations** section on the **Patient Information Sheet** before releasing confidential information
- Only reference Patient Information Sheets from within **1 year of current date**.
  - A new Patient Information Sheet is completed by the patient at every appointment.
- To quickly find the **Patient Information Sheet** in Onbase, sort by the Document Type.
- Be sure to notate the name of the caller and their relation to the patient in Merge.

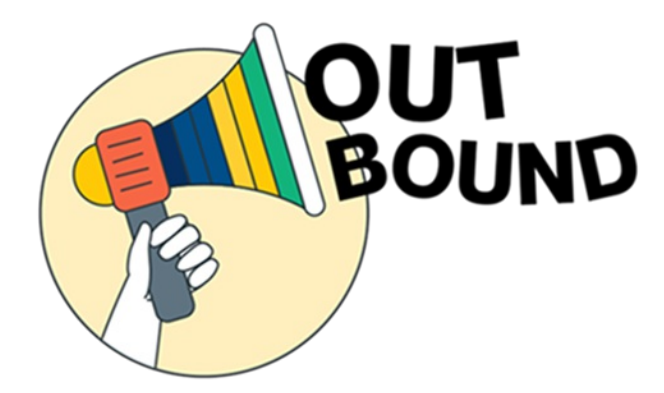

#### Orders

#### This is our script for outbound orders. Patient wants to schedule:

- "Hello, this is \_\_\_\_\_ with Washington Radiology. Is \_<u>First and Last Name of Patient\_</u> available?"
  - If the patient says yes, then continue on with the following:
- "We have received an order from your physician to schedule an exam. Would now be a good time for you to schedule?"

- If the patient again says yes, please have them verbally confirm their date of birth.
- Example 1: "May I have you verify your date of birth please?"
- Example 2: "For HIPAA, may you verify your date of birth?
- "Thank you. And any changes to your demographic information?"
  - (Update demographics if needed. If the email is blank, please ask if they would like to add one. If no changes are needed, proceed with the call)

#### • IMPORTANT:

- DO ALL RESEARCH BEFORE MAKING ANY CALL!
- In history: (Examples, but not limited to list below)
  - Is patient already scheduled for the exam?
  - Has patient had the exam recently?
  - How old is the patient?
  - What is the reason for the order?
  - Is there more than 1 order for the exact same exam?
  - What does the last report say?
  - READ ALL NOTES in Merge!
- ALWAYS schedule from the work order queue!

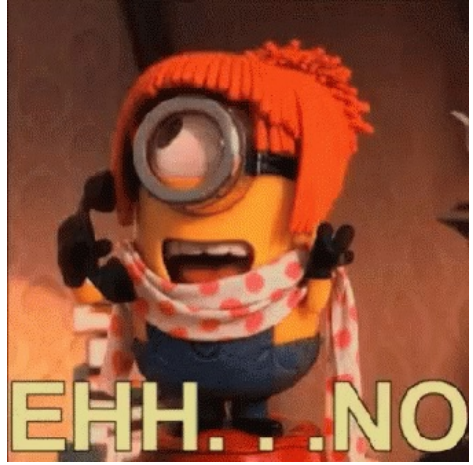

Orders- Patient does not schedule:

- "Hello, this is \_\_\_\_\_\_ with Washington Radiology. Is <u>\_\_\_\_\_\_ First and Last Name of Patient\_</u> available?"
  - If the patient says yes, then continue on with the following:
- "We have received an order from your physician to schedule an exam. Would now be a good time for you to schedule?"
  - If the patient says no, please provide them with the call back number, thank them for their time, and notate in their chart (Comments).

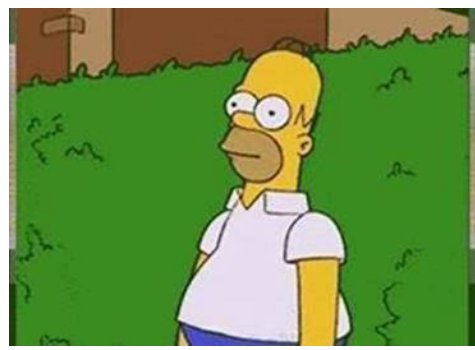

#### Orders- Patient is not available

- "Hello, this is \_\_\_\_\_\_ with Washington Radiology. Is \_<u>First and Last Name of Patient\_</u> available?"
  - If the person on the line says no, then please only provide the call back number for the patient to call back.
  - If the person on the line wants to know why we are calling, <u>check the HIPAA form before disclosing</u> <u>ANY INFORMATION.</u>

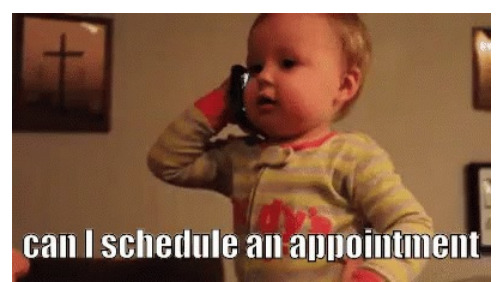

#### <u>Overdue</u>

#### This is our script for outbound overdue.

- "Hello, this is \_\_\_\_\_\_ with Washington Radiology. Is \_<u>First and Last Name of Patient\_</u> available?"
  - If the patient says yes, then continue on with the following:
- "This is a courtesy call because our records indicate that your last screening mammogram was over a year ago.

Would you like to schedule your annual today?"

- $\circ~$  If the patient again says yes, please have them verbally confirm their date of birth.
- Example 1: "May I have you verify your date of birth please?"
- Example 2: "For HIPAA, may you verify your date of birth?
- "Thank you. And any changes to your demographic information?"
  - (Update demographics if needed. If the email is blank, please ask if they would like to add one. If no changes are needed, proceed with the call)

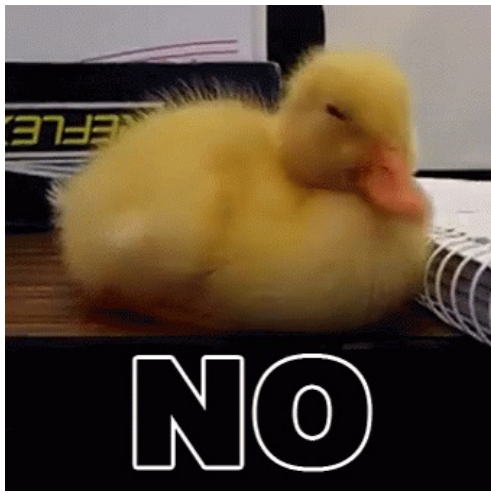

Overdue- Patient does not schedule:

- "Hello, this is \_\_\_\_\_ with Washington Radiology. Is <u>First and Last Name of Patient</u> available?"
  - If the patient says yes, then continue on with the following:
- "This is a courtesy call because our records indicate that your last screening mammogram was over a year ago. Would you like to schedule your annual today?"
  - If the patient says no, please provide them with the call back number, thank them for their time, and notate in their chart.

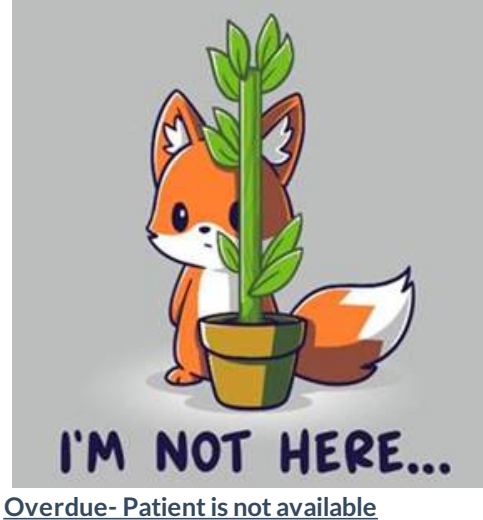

- Over due- Patient is not available
  - "Hello, this is \_\_\_\_\_ with Washington Radiology. Is \_<u>First and Last Name of Patient\_</u> available?"
    - If the person on the line says no, then please only provide the call back number for the patient to call back.
    - If the person on the line wants to know why we are calling, <u>check the HIPAA form before disclosing</u> <u>ANY INFORMATION.</u>

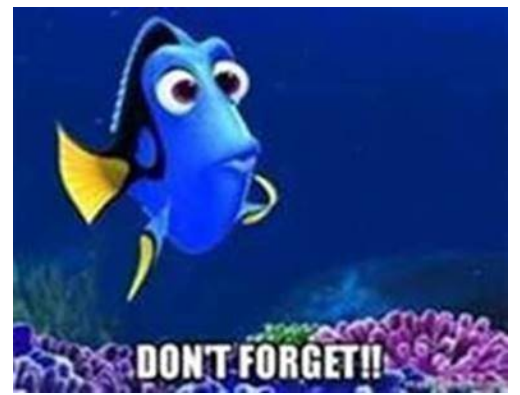

<u>COVID Scripting</u> For every outbound scheduling call, we must state the COVID script.

• "Please call us to reschedule if you test positive for COVID-19, develop any symptoms, or fall under any other reschedule category. This list can be found on our website."

## DID YOU KNOW?

## Symptomatic Patients

### What do I schedule?

|   |                                 | Women 30+                     |   |
|---|---------------------------------|-------------------------------|---|
| - | Women 16-29 years old           | All Male Patients             | - |
| - | Schedule Breast Ultrasound Only | Schedule Diagnostic Mammogram |   |

\* Schedule symptomatic patients per above scheduling rules, even if they have an order

- Order attached or patient bringing order Schedule within 2 business days\*
- Need order Schedule 2 business days out\*
- New problems or concerns in the breast area since last mammogram is considered a new symptom

\*If unable to meet scheduling timeline, schedule first available and transfer to the Center

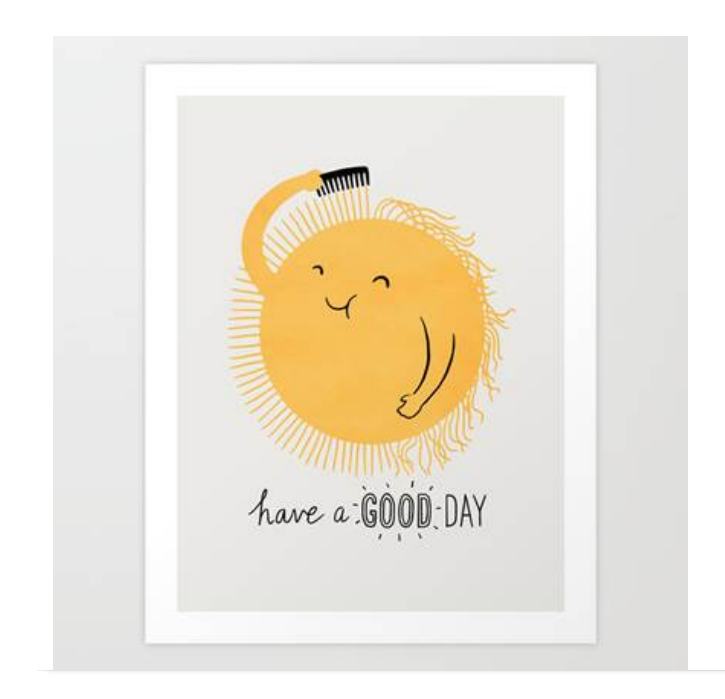

## Weekly Quality and Training Tips 06.02.21

Last Modified on 06/07/2021 11:03 am ED1

## **Quality and Training Tips!**

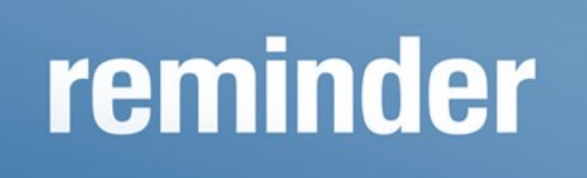

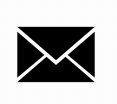

#### Emailing the MRI Department

Please be sure to email the correct department when a patient needs to schedule an MRI.

• For K street: Please email dcmri@washingtonradiology.com

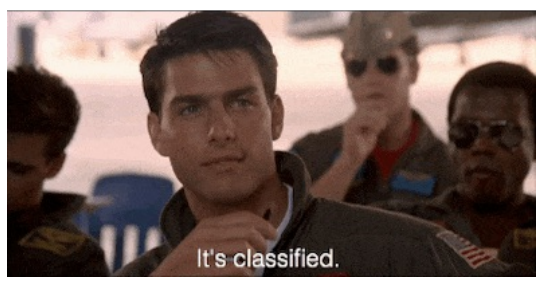

How long is a HIPAA form valid for? The HIPAA form is valid for 10 years.

• Please ensure you have the most recent one that the patient has completed.

<u>Walk in Appointments for Screening Mammograms are now available</u> Please advise patients that they <u>must</u> have a doctor's order, to come in for walk ins.

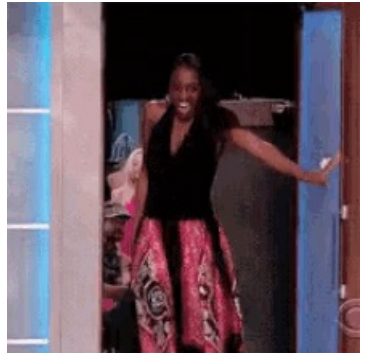
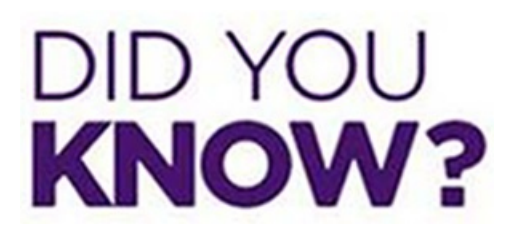

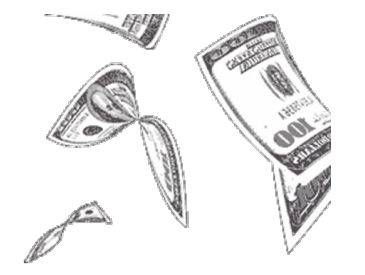

#### <u>Do not Accept/ Out of Network</u> Out of Network, is the new verbiage for Do Not Accept.

- Advise the patient to contact the number on the back of their insurance company, so that way they can find out their out of pocket expenses.
- We can offer the patient self pay prices as well (if they want to continue scheduling).

NOTE: Please check out the job aid for further information

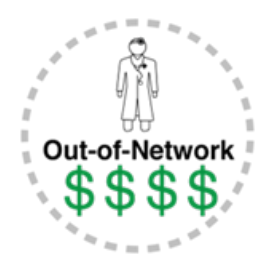

#### What is Out - of - Network?

An out-of-network provider is one which has not contracted with your insurance company for reimbursement at a negotiated rate.

- Some health plans, like HMOs and EPOs, do not reimburse out-of-network providers at all (except in emergency situations).
  - That means that the patient would be responsible for the full amount charged by their doctor if they're not in that insurer's network.
- Other health plans offer coverage for out-of-network providers, but the out-of-pocket costs would be higher than it would be if they were seeing an in-network provider.

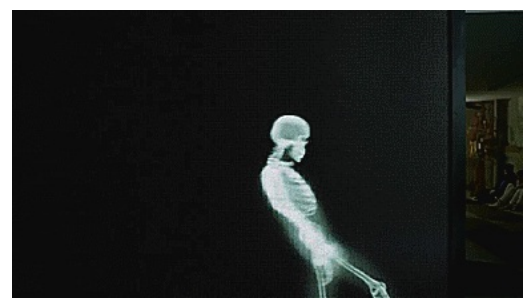

Bethesda will not be performing X-rays today. Please be sure to refer them to Chevy Chase!!

## Weekly Quality and Training Tips 05.26.21

Last Modified on 05/26/2021 6:31 pm EDT

# **Qualityand Training Tips!**

# reminder

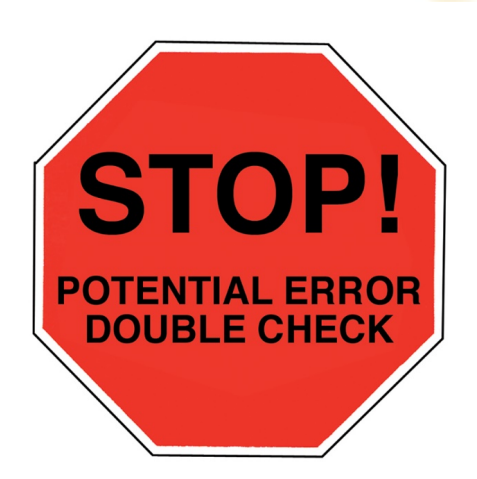

#### Double check the last mammogram date!

#### Not double checking can result in scheduling this year's screening too early.

- Please remember to schedule a year and a day from their last mammogram.
- This ensures a more accurate <u>yearly</u> checkup.
- This ensures that insurance will cover the appointment under their preventative care.

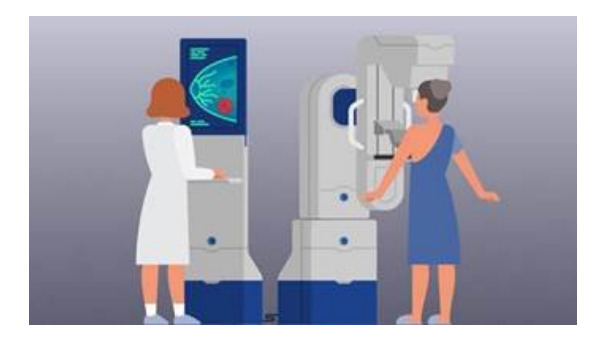

If a patient is insistent on coming in before their "due date" please notate in the order notes.

- If their insurance allows covered appointments by calendar year, they may request to come in sooner than their "due date.
- Please note that we should NOT schedule patients more than two weeks before their due date.

- EXAMPLE: If they came in 07/07/2020 then we should not schedule until after 06/23/2021.
- This is per recommendation of our radiologist.
- This also helps achieve the most accurate "yearly" results.
- This limits the amount of radiation exposed to in a year.

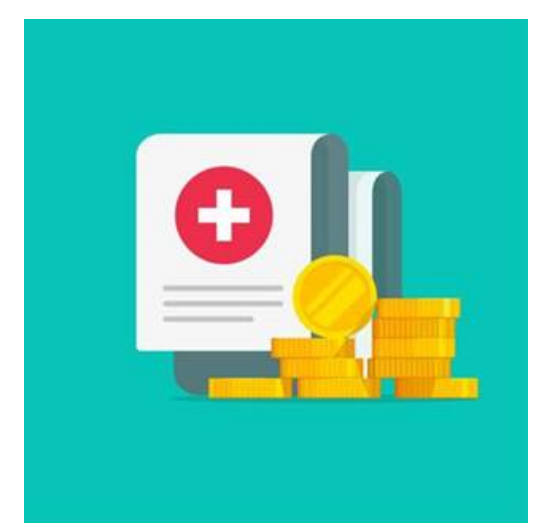

#### Self-pay

#### When can a patient be self-pay?

- The Self- Pay option is only available for patients who:
- Do NOT have Insurance
- Their insurance is completely out of network and/or on the "Do Not Accept" list.
- Do not want to bill their insurance for privacy reasons.
- If they are self-pay, the patient must:
- Pay 100% at the time of service
- They are not eligible for a payment plan.
- In general, patients with insurance cannot opt to be Self-Pay instead of using their insurance.

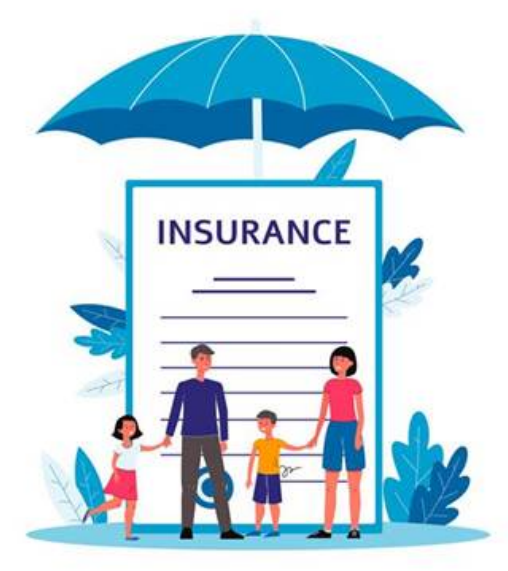

#### Insurance Reminders:

- Always confirm and select the correct Insurance Carrier
  - Insurance Tips and Tricks Job Aid may be helpful
  - Playbook: https://washington-radiology-contact-center.knowledgeowl.com/help/insurance-tips-andtricks
- Verify or add the Policy and Group Number

Ask every patient if their plan is through Medicaid even though it's through BCBS, United Healthcare, Etc.

- We DO NOT accept Medicaid unless it is John Hopkins Priority Partners Medicaid
- Verify if patient's insurance requires Pre-Authorization
  - Pre-Authorization is required for CT, MRI and Fluoroscopy Exams
  - Use the Pre-Authorization Requirements by Insurance Job Aid
  - Be sure to schedule at least 5 business days out when Pre-Authorization is needed
  - Playbook: https://washington-radiology-contact-center.knowledgeowl.com/help/pre-authorizationrequirements-by-insurance

**Patient Communications - Results** 

| Exam Type          | Time Frame                                                                                                    | Additional Details                                                                                     |
|--------------------|----------------------------------------------------------------------------------------------------|----------------------------------------------------------------------------------------------------|
| Screening Mammo    | Completed within 2 - 4 business days                                                                                                    | Results are mailed to patients home address                                                            |
| Diagnostic Mammo   | Results provided to Patient Same Day                                                                                                    | Note: If EMR or Fax as physician preference,<br>will be received within an hour of exam<br>completion. |
| Breast Ultrasound  | Results provided to Patient Same Day                                                                                                    | Note: If EMR or Fax as physician preference,<br>will be received within an hour of exam<br>completion. |
| Bone Density/DEXA  | Completed within 2-4 business days                                                                                                    | Note: If EMR or Fax as physician preference,<br>will be received within an hour of exam<br>completion. |
| General Ultrasound | Dictated and sent same day to physician                                                                                                    | Note: If EMR or Fax as physician preference,<br>will be received within an hour of exam<br>completion. |
| X-Ray              | Read same day and sent same day to physician                                                                                                   | Note: If EMR or Fax as physician preference,<br>will be received within an hour of exam<br>completion. |
| MRI                | Mostly read same day if not following<br>business day and sent that day to<br>physician                                                        | Note: If EMR or Fax as physician preference,<br>will be received within an hour of exam<br>completion. |
| Fluoroscopy        | Results provided to Patient same day                                                                                                    | Note: If EMR or Fax as physician preference,<br>will be received within an hour of exam<br>completion. |
| ст                 | Preliminary results provided to patient<br>ONLY if asked. Final results completed<br>same day and provided to physician<br>within 24-48 hours. | N/A                                                                                                    |

This is also available in our playbook: https://washington-radiology-contact-center.knowledgeowl.com/help/patient-communications---results

| WASH                                                                                                    | ING                                           | ΓÖΝ                                                                                          | Schedule II                         | Phone Request Online                                                              |
|----------------------------------------------------------------------------------------------------|-----------------------------------------------|----------------------------------------------------------------------------------------------|-------------------------------------|-----------------------------------------------------------------------------------|
| RAD                                                                                                    | NOLOC                                         | BRING THIS FOR                                                                               | 703.280.<br>IM TO YOUR APPOINTMENT  | 9800 WashingtonRadiology.com                                                      |
| ATENT INFORMATIO                                                                                                    |                                               |                                                                                              |                                     |                                                                                   |
| latient Name                                                                                                    |                                               | 008                                                                                          | Order Date (Required)               | Fatient Phone Number                                                              |
| Interning Clinician                                                                                                    |                                               | elering Omican Signature)                                                                    | Itang Required                      | Phone Number for Stat Reading (Required)                                          |
| PRYSICIAN'S WRITTEN                                                                                                    | ORDER                                         |                                                                                              |                                     |                                                                                   |
| linical History, Sympto                                                                                                    | ms, or Reason for Ex                          | am (Required)                                                                                |                                     |                                                                                   |
| JUTRASOUND 20/30                                                                                                    | 40                                            |                                                                                              |                                     |                                                                                   |
| Complete Abdomen                                                                                                    |                                               | Pelvic Transabd                                                                              | ominal only                         | Venous Doppler Imaging of:                                                        |
| Limited Abdomen (ep                                                                                                    | ; herria,                                     | Pelvic including                                                                             | Transvaginal and Doppler PRN        | O Torte da la Decella                                                             |
| kump, gallstonest                                                                                                    |                                               | 0 00 weeks                                                                                   | PRIN TV, Doppler                    | C resolute w/Doppler<br>C Sonohystematican (SHG)                                  |
| Muncipality                                                                                                    |                                               | Calobart (1)                                                                                 | in 1 days 1 humania di days i Pilas | C Thread O ENA                                                                    |
| Interventional Studie                                                                                                    | ÷                                             | TV. Doppler                                                                                  | o rosh it means a maket war         | Clymph Node Map of Neck                                                           |
| O Joint Injection                                                                                                    |                                               | O With blood dr                                                                              | 2011                                | Aorta (AAA)                                                                       |
| O Nerve Injection                                                                                                    |                                               | O Without bloom                                                                              | d draw                              | 🖾 Renal                                                                           |
| Q Aspiration                                                                                                    |                                               | Carotid Dopple                                                                               | f<br>Installer                      | C Bladder                                                                         |
|                                                                                                    |                                               |                                                                                              | Indic                               | ate Area of Concern                                                               |
| views and/or US, PRN<br>I Diagnostic Mammog<br>Aspiration PRN<br>I Screening Breast Ultr<br>I Diagnostic Breast Ultr<br>D Mammogram PRN | am, USiCyst<br>mound<br>asound                | Utransund Biopty     Stervotactic Biopty     JO Breast Biopsy     MRI: Biopsy     Breast MRI |                                     |                                                                                   |
| AN .                                                                                                    | MRI CONTRA                                    | ST: OW OWO C                                                                                 | W&WO As Needed                      |                                                                                   |
| 1 Brain                                                                                                    | Soft Tissue Nec                               | k DA                                                                                         | bdomen 🛛 MR                         | Arthrography: Doher:                                                              |
| Pibuitary                                                                                                    | U Spine OC O                                  | T OL DA                                                                                      | RCP                                 |                                                                                   |
| NeuroQuant**                                                                                                    | Chest                                         | 0.0                                                                                          | etvis 🖸 MR                          | Angiography:                                                                      |
| Orbits/Face                                                                                                    | D Breast O Biopr                              | ty O Implants Q J                                                                            | sint/Extremity:                     |                                                                                   |
| T <sup>a</sup>                                                                                                    | CT CONTRAS                                    | n: aw awo a                                                                                  | WAWO QAsNeeded                      |                                                                                   |
| Head                                                                                                    | 20                                            | veit                                                                                         | CT Urogram                          | G Musculoskeletat                                                                 |
| O Temporal Bone                                                                                                    | Cite.                                         | ing Screening CT                                                                             | Renal (stone protocol)              |                                                                                   |
| Sinuses                                                                                                    | D Ab                                          | odomen/Pelvis                                                                                | Virtual Colonoscopy                 | O With 3D Rendering                                                               |
| O Screening O Full S                                                                                                    | enes Q CI                                     | Enterography                                                                                 | CT Angiography:                     | C Obec                                                                            |
| I Neck<br>Cardiac Calcium Scori                                                                                                    | ng Life                                       | Adomen.<br>Avis                                                                              | With 3D Rendering                   | <ul> <li>Multiplanar Reconstruction<br/>performed as needed requested.</li> </ul> |
|                                                                                                    | -                                             |                                                                                              | FLUOROSCOPY                         | BIOPSY (NON-BREAST)                                                               |
| ENERAL X-RAY                                                                                                    | C2 Hips                                       | G Sinus                                                                                      | C Esophagram                        | G Specify Site:                                                                   |
| FA Chest                                                                                                    |                                               | pht 🖬 Spine                                                                                  | Upper GLO Small Bow                 | el                                                                                |
| PA Chest<br>PA/Lat Chest                                                                                                    | OLeft O'Re                                    |                                                                                              | C Husternsatoincoderam (F)          | BONE DENSITOMETRY                                                                 |
| I PA Chest<br>I PA/Lat Chest<br>I Plat/Erect Abdomen                                                                                    | O Left: O Rig<br>O Bilateral                  | OC OT OL                                                                                     | Cl Other                            |                                                                                   |
| I PA Chest<br>I PA/Lat Chest<br>I PA/Lat Chest<br>I Flat/Erect Abdomen<br>I Head                                                        | O Bilateral<br>D Bilateral<br>D KUB           | OC OT OL<br>Distremity:                                                                      | Other:                              | DEXA Scan                                                                         |
| FA Chest<br>FA/Lat Chest<br>Fast/Erect Abdomen<br>Head<br>O Skull O Orbits                                                              | O Left: O Re<br>O Bilateol<br>D KUB<br>D Ribs | C OT OL<br>Contentity:                                                                       | Other:                              | DEXA Scan<br>O'Web VFA PRN                                                        |

#### Scheduling Without an Order:

Quick reminder on the protocol for scheduling without an order

- If a patient is not symptomatic and needs an order for an appointment, we must schedule 4 business days out. This ensures the center can request and get the order in time for the patient's appointment.
- <u>Example</u>: Patient is coming in for a Bone Density and did not get the order from their doctor. If the call was taken on Tuesday, we would need to schedule out to the next Tuesday.
- If we scheduled for that same Thursday that week, the center may not be able to get ahold of the referring physician in time. This could potentially lead to the patient coming in and having to be turned away due to not having an order. Or waiting in office for the order to be sent delaying all other appointments for that day.
- For recalls and follow ups, schedule 4 business days out as well.
- For symptomatic patients, we need to schedule two business days out if there is not an order on file. This ensures that the center can request and get the order in time for the patient's appointment.
- <u>Example</u>: Patient is coming in for a breast mass and did not get the order from their doctor. If the call taken on Tuesday, we would need to schedule out to Friday of that week.
- If we schedule for the next day, it is possible that the center will not have enough time to obtain it. This will lead to an already concerned patient being more frustrated and possibly anxious.

# DID YOU KNOW?

| WASH                                        | HIN                | GTON \$99 Mammogram                                                                                                    |
|---------------------------------------------|--------------------|----------------------------------------------------------------------------------------------------|
| The Washir<br>(2D or 3D) :<br>Call for an a | ngton R<br>and ima | adiology Value Screening Program covers an annual screening mammogram<br>age interpretation for uninsured women not eligible for Medicare or Medicaid.<br>ment at 703.280.9800 or schedule online at WashingtonRadiology.com. |
| ⊖Yes<br>⊖Yes<br>⊖Yes                        | ONo<br>ONo<br>ONo  | Do you have health insurance coverage?<br>Are you currently covered by or eligible for Medicare or Medicaid?<br>Do you have insurance coverage or access to insurance coverage<br>through your employer or spouse?            |
| Signatuk                                    | e (This sig        | inature certifies to Washington Radiology that the answers above are true and correct.)                                                                                                    |
| Print Name                                  | 0                  | Date Fees will be callected at the time of service (cash, check as credit cash) and connet be filed to an insurance company. A report will be sent to your a                                                                  |

#### NEW \$99 coupon:

Please remember every location does accepts the \$99 coupon.

- Covers 3D Screening Mammogram only
- Patient cannot be experiencing any breast problems
- Patient does not currently have insurance coverage for screening mammogram
- Patient does not qualify for Medicare or Medicaid

#### Double check the last mammogram date!

#### Not double checking can result in scheduling this year's screening too early.

- Please remember to schedule a year and a day from their last mammogram.
- This ensures a more accurate <u>yearly</u> checkup.
- This ensures that insurance will cover the appointment under their preventative care.

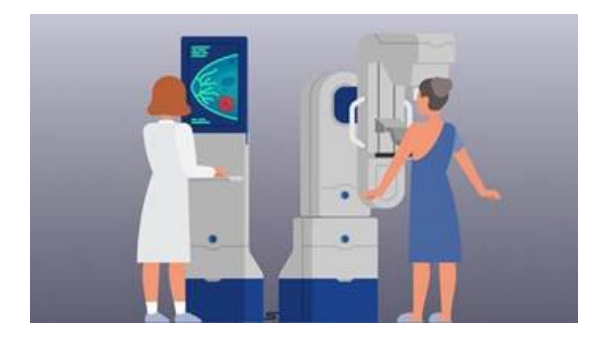

If a patient is insistent on coming in before their "due date" please notate in the order notes.

• If their insurance allows covered appointments by calendar year, they may request to come in sooner than their "due date.

- Please note that we should NOT schedule patients more than two weeks before their due date.
  - EXAMPLE: If they came in 07/07/2020 then we should not schedule until after 06/23/2021.
  - This is per recommendation of our radiologist.
  - This also helps achieve the most accurate "yearly" results.
  - This limits the amount of radiation exposed to in a year.

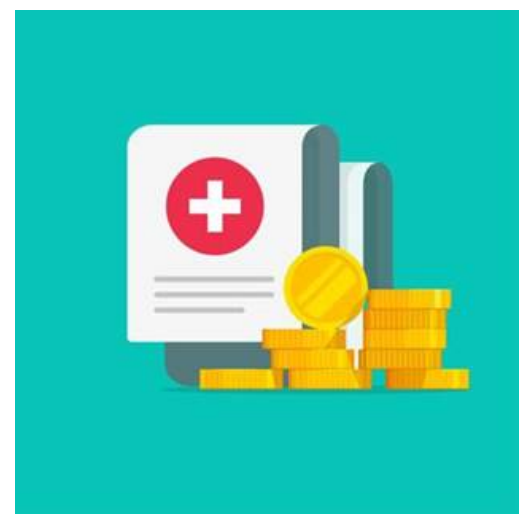

#### Self-pay

When can a patient be self-pay?

- The Self- Pay option is only available for patients who:
- Do NOT have Insurance
- Their insurance is completely out of network and/or on the "Do Not Accept" list.
- Do not want to bill their insurance for privacy reasons.
- If they are self-pay, the patient must:
- Pay 100% at the time of service
- They are not eligible for a payment plan.
- In general, patients with insurance cannot opt to be Self-Pay instead of using their insurance.

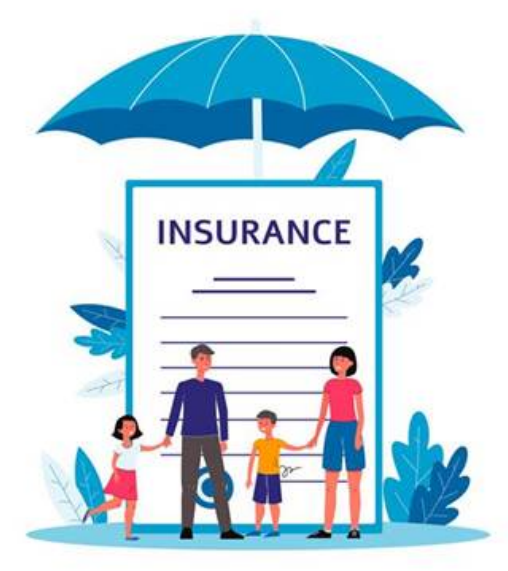

#### Insurance Reminders:

- Always confirm and select the correct Insurance Carrier
  - Insurance Tips and Tricks Job Aid may be helpful
  - Playbook: https://washington-radiology-contact-center.knowledgeowl.com/help/insurance-tips-andtricks
- Verify or add the Policy and Group Number

Ask every patient if their plan is through Medicaid even though it's through BCBS, United Healthcare, Etc.

- We DO NOT accept Medicaid unless it is John Hopkins Priority Partners Medicaid
- Verify if patient's insurance requires Pre-Authorization
  - Pre-Authorization is required for CT, MRI and Fluoroscopy Exams
  - Use the Pre-Authorization Requirements by Insurance Job Aid
  - Be sure to schedule at least 5 business days out when Pre-Authorization is needed
  - Playbook: https://washington-radiology-contact-center.knowledgeowl.com/help/pre-authorizationrequirements-by-insurance

**Patient Communications - Results** 

| Exam Type          | Time Frame                                                                                                    | Additional Details                                                                                     |
|--------------------|----------------------------------------------------------------------------------------------------|----------------------------------------------------------------------------------------------------|
| Screening Mammo    | Completed within 2 - 4 business days                                                                                                    | Results are mailed to patients home address                                                            |
| Diagnostic Mammo   | Results provided to Patient Same Day                                                                                                    | Note: If EMR or Fax as physician preference,<br>will be received within an hour of exam<br>completion. |
| Breast Ultrasound  | Results provided to Patient Same Day                                                                                                    | Note: If EMR or Fax as physician preference,<br>will be received within an hour of exam<br>completion. |
| Bone Density/DEXA  | Completed within 2-4 business days                                                                                                    | Note: If EMR or Fax as physician preference,<br>will be received within an hour of exam<br>completion. |
| General Ultrasound | Dictated and sent same day to physician                                                                                                    | Note: If EMR or Fax as physician preference,<br>will be received within an hour of exam<br>completion. |
| X-Ray              | Read same day and sent same day to physician                                                                                                   | Note: If EMR or Fax as physician preference,<br>will be received within an hour of exam<br>completion. |
| MRI                | Mostly read same day if not following<br>business day and sent that day to<br>physician                                                        | Note: If EMR or Fax as physician preference,<br>will be received within an hour of exam<br>completion. |
| Fluoroscopy        | Results provided to Patient same day                                                                                                    | Note: If EMR or Fax as physician preference,<br>will be received within an hour of exam<br>completion. |
| ст                 | Preliminary results provided to patient<br>ONLY if asked. Final results completed<br>same day and provided to physician<br>within 24-48 hours. | N/A                                                                                                    |

This is also available in our playbook: https://washington-radiology-contact-center.knowledgeowl.com/help/patient-communications---results

| WASH                                                                                                    | ING                                            | ΓÖΝ                                                                                          | Schedule II                         | Phone Request Online                                                              |
|----------------------------------------------------------------------------------------------------|------------------------------------------------|----------------------------------------------------------------------------------------------|-------------------------------------|-----------------------------------------------------------------------------------|
| RAD                                                                                                    | NOLOC                                          | BRING THIS FOR                                                                               | 703.280.<br>IM TO YOUR APPOINTMENT  | 9800 WashingtonRadiology.com                                                      |
| ATENT INFORMATIO                                                                                                    |                                                |                                                                                              |                                     |                                                                                   |
| latient Name                                                                                                    |                                                | 008                                                                                          | Order Date (Required)               | Fatient Phone Number                                                              |
| Interning Clinician                                                                                                    |                                                | elering Omican Signature)                                                                    | Itang Required                      | Phone Number for Stat Reading (Required)                                          |
| PRYSICIAN'S WRITTEN                                                                                                    | ORDER                                          |                                                                                              |                                     |                                                                                   |
| linical History, Sympto                                                                                                    | ms, or Reason for Ex                           | am (Required)                                                                                |                                     |                                                                                   |
| JUTRASOUND 20/30                                                                                                    | 40                                             |                                                                                              |                                     |                                                                                   |
| Complete Abdomen                                                                                                    |                                                | Pelvic Transabd                                                                              | ominal only                         | Venous Doppler Imaging of:                                                        |
| Limited Abdomen (ep                                                                                                    | ; herria,                                      | Pelvic including                                                                             | Transvaginal and Doppler PRN        | O Torte da la Decella                                                             |
| kump, gallstonest                                                                                                    |                                                | 0 00 weeks                                                                                   | PRIN TV, Doppler                    | C resolute w/Doppler<br>C Sonohystematican (SHG)                                  |
| Muncipality                                                                                                    |                                                | Calobart (1)                                                                                 | in 1 days 1 humania di days i Pilas | C Thread O ENA                                                                    |
| Interventional Studie                                                                                                    | ÷                                              | TV. Doppler                                                                                  | o rosh it means a maket war         | Clymph Node Map of Neck                                                           |
| O Joint Injection                                                                                                    |                                                | O With blood dr                                                                              | 2011                                | Aorta (AAA)                                                                       |
| O Nerve Injection                                                                                                    |                                                | O Without bloom                                                                              | d draw                              | 🖾 Renal                                                                           |
| Q Aspiration                                                                                                    |                                                | Carotid Dopple                                                                               | f<br>Installer                      | C Bladder                                                                         |
|                                                                                                    |                                                |                                                                                              | Indic                               | ate Area of Concern                                                               |
| views and/or US, PRN<br>I Diagnostic Mammog<br>Aspiration PRN<br>I Screening Breast Ultr<br>I Diagnostic Breast Ultr<br>D Mammogram PRN | am, USiCyst<br>mound<br>asound                 | Utransund Biopty     Stervotactic Biopty     JO Breast Biopsy     MRI: Biopsy     Breast MRI |                                     |                                                                                   |
| AN .                                                                                                    | MRI CONTRA                                     | ST: OW OWO C                                                                                 | W&WO As Needed                      |                                                                                   |
| 1 Brain                                                                                                    | Soft Tissue Nec                                | k DA                                                                                         | bdomen 🛛 MR                         | Arthrography: Doher:                                                              |
| Pibuitary                                                                                                    | U Spine OC O                                   | T OL DA                                                                                      | RCP                                 |                                                                                   |
| NeuroQuant**                                                                                                    | Chest                                          | 0.0                                                                                          | etvis 🖸 MR                          | Angiography:                                                                      |
| Orbits/Face                                                                                                    | D Breast O Biopr                               | ty O Implants Q J                                                                            | sint/Extremity:                     |                                                                                   |
| T <sup>a</sup>                                                                                                    | CT CONTRAS                                     | n: aw awo a                                                                                  | WAWO QAsNeeded                      |                                                                                   |
| Head                                                                                                    | 20                                             | veit                                                                                         | CT Urogram                          | G Musculoskeletat                                                                 |
| O Temporal Bone                                                                                                    | Cite.                                          | ing Screening CT                                                                             | Renal (stone protocol)              |                                                                                   |
| Sinuses                                                                                                    | D Ab                                           | odomen/Pelvis                                                                                | Virtual Colonoscopy                 | O With 3D Rendering                                                               |
| O Screening O Full S                                                                                                    | enes Q CI                                      | Enterography                                                                                 | CT Angiography:                     | C Obec                                                                            |
| I Neck<br>Cardiac Calcium Scori                                                                                                    | ing Life                                       | Adomen.<br>Avis                                                                              | With 3D Rendering                   | <ul> <li>Multiplanar Reconstruction<br/>performed as needed requested.</li> </ul> |
|                                                                                                    | -                                              |                                                                                              | FLUOROSCOPY                         | BIOPSY (NON-BREAST)                                                               |
| ENERAL X-RAY                                                                                                    | C2 Hips                                        | G Sinus                                                                                      | C Esophagram                        | G Specify Site:                                                                   |
| FA Chest                                                                                                    |                                                | pht 🖬 Spine                                                                                  | Upper GLO Small Bow                 | el                                                                                |
| PA Chest<br>PA/Lat Chest                                                                                                    | OLeft O'Re                                     |                                                                                              | C Husternsatoincoderam (F)          | BONE DENSITOMETRY                                                                 |
| I PA Chest<br>I PA/Lat Chest<br>I Plat/Erect Abdomen                                                                                    | O Left: O Rig<br>O Bilateral                   | OC OT OL                                                                                     | Cl Other                            |                                                                                   |
| I PA Chest<br>I PA/Lat Chest<br>I PA/Lat Chest<br>I Flat/Erect Abdomen<br>I Head                                                        | O Bilateral<br>D Bilateral<br>D KUB            | OC OT OL<br>Distremity:                                                                      | Other:                              | DEXA Scan                                                                         |
| FA Chest<br>FA/Lat Chest<br>Fast/Erect Abdomen<br>Head<br>O Skull O Orbits                                                              | O Left: O Re<br>O Bilateral<br>D KUB<br>D Ribs | C OT OL<br>Contentity:                                                                       | Other:                              | DEXA Scan<br>O'Web VFA PRN                                                        |

#### Scheduling Without an Order:

Quick reminder on the protocol for scheduling without an order

- If a patient is not symptomatic and needs an order for an appointment, we must schedule 4 business days out. This ensures the center can request and get the order in time for the patient's appointment.
- <u>Example</u>: Patient is coming in for a Bone Density and did not get the order from their doctor. If the call was taken on Tuesday, we would need to schedule out to the next Tuesday.
- If we scheduled for that same Thursday that week, the center may not be able to get ahold of the referring physician in time. This could potentially lead to the patient coming in and having to be turned away due to not having an order. Or waiting in office for the order to be sent delaying all other appointments for that day.
- For recalls and follow ups, schedule 4 business days out as well.
- For symptomatic patients, we need to schedule two business days out if there is not an order on file. This ensures that the center can request and get the order in time for the patient's appointment.
- <u>Example</u>: Patient is coming in for a breast mass and did not get the order from their doctor. If the call taken on Tuesday, we would need to schedule out to Friday of that week.
- If we schedule for the next day, it is possible that the center will not have enough time to obtain it. This will lead to an already concerned patient being more frustrated and possibly anxious.

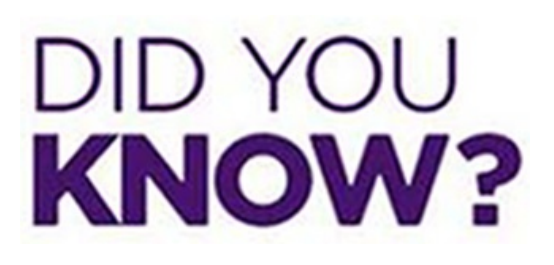

| WASH                                                                | HIN                                               | IGTON \$99 Mammogram                                                                                                    |
|---------------------------------------------------------------------|---------------------------------------------------|----------------------------------------------------------------------------------------------------|
| The Washir<br>(2D or 3D) a<br>Call for an a<br>OYes<br>OYes<br>OYes | ogton R<br>and ima<br>ppoint<br>ONo<br>ONo<br>ONo | Radiology Value Screening Program covers an annual screening mammogram<br>age interpretation for uninsured women not eligible for Medicare or Medicaid.<br>tment at 703.280.9800 or schedule online at WashingtonRadiology.com.<br>Do you have health insurance coverage?<br>Are you currently covered by or eligible for Medicare or Medicaid?<br>Do you have insurance coverage or access to insurance coverage |
| Signature<br>Print Name                                             | e (This sig                                       | through your employer or spouse?  ignature certifies to Washington Radiology that the answers above are true and correct.)  Dote                                                                                                    |
| - //// ///////                                                      |                                                   | Fees will be collected of the time of survive (cody, check or credit cont) and conner be filed to an insurance company. A report will be surt to y                                                                                                    |

#### NEW \$99 coupon:

Please remember every location does accepts the \$99 coupon.

- Covers 3D Screening Mammogram only
- Patient cannot be experiencing any breast problems
- Patient does not currently have insurance coverage for screening mammogram

Patient does not qualify for Medicare or Medicaid

## Weekly Quality and Training Tips 05.19.21

Last Modified on 05/19/2021 2:32 pm EDT

# **Qualityand Training Tips!**

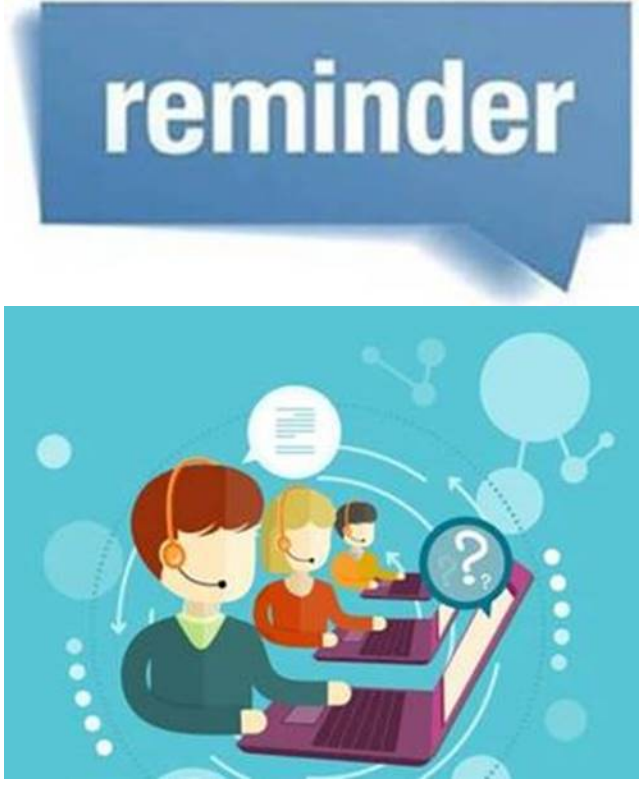

<u>Patient Verification:</u> TWO ITEMS must be verified BEFORE providing information!

Each item counts as 1:

- First and Last Name
- Date of Birth
- Phone Number
- Address
- Email Address

If <u>any</u> information is missing from the patient file, ask for missing information and update accordingly.

| Exam Code/<br>Description | callback    | ×        | Keywords  |          | SEARCH       |
|---------------------------|-------------|----------|-----------|----------|--------------|
| Exams Found<br>Exam Code  | Description |          |           | Duration | Туре         |
| MCB                       | MAMMO CA    | LBACK    |           | 5-30     | Single Visit |
| MCBB                      | MAMMO CA    | LLBACK E | BILATERAL | 5-30     | Single Visit |
| MTCB                      | MAMMO TEO   | CHNICAL  | CALLBACK  | 5-30     | Single Visit |

Mammo Callback:

Callback appointments should be in a callback room.

- We should <u>ALWAYS</u> use the callback exam code MCB.
- We should **NOT** be using a Diagnostic Mammogram slot.

#### New Code in Merge for the Technicians at the Center ONLY:

- MCBB is ONLY used by our Technicians at the Center.
- Do <u>NOT</u> change the way you have been scheduling Callbacks.

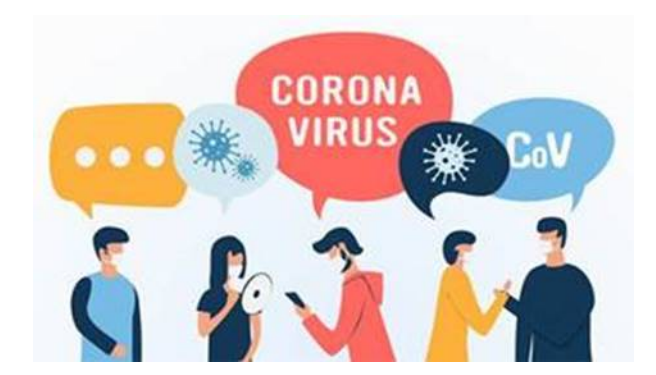

#### COVID-19 Exposure:

What if the patient does not have any symptoms nor has not tested positive, but was exposed to COVID-19?

- We recommend that you reach out to your primary care physician.
- We can schedule/reschedule you for at least one month out.

Even if a patient has already been fully vaccinated, they would follow the normal protocol regardless of vaccination.

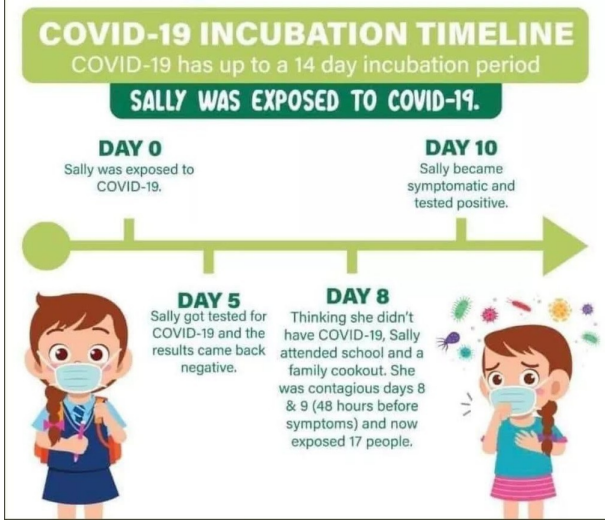

#### Outbound ONLY - COVID Scripting:

• When doing an outbound call we should be stating the COVID scripting as they do not hear the IVR COVID Script.

• Advise caller of the following:

"Please call us to reschedule if you test positive for COVID-19, develop any symptoms, or fall under any other reschedule category. This list can be found on our website."

# DID YOU KNOW?

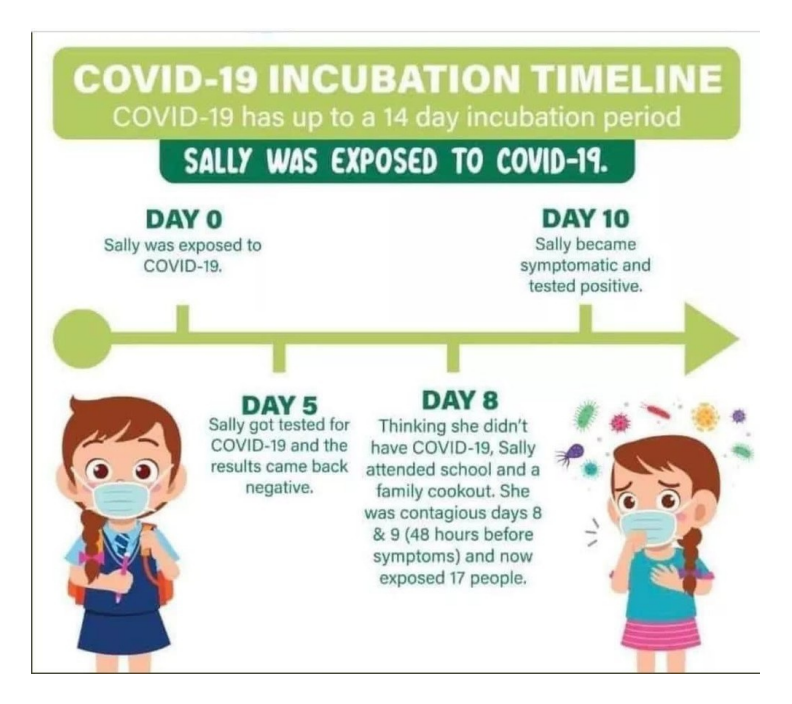

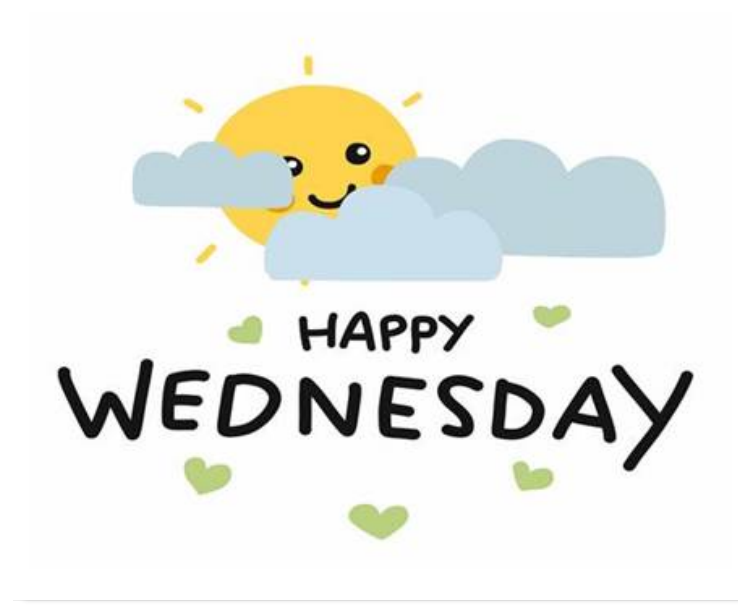

## Weekly Quality and Training Tips 05.12.21

Last Modified on 09/08/2021 3:03 pm ED1

## **Quality and Training Tips!**

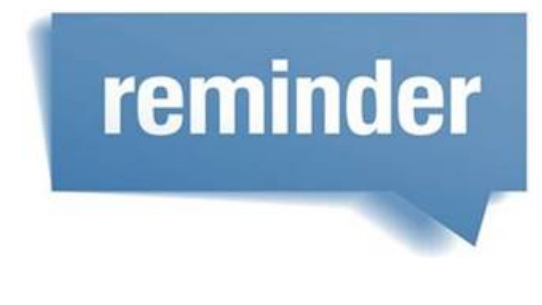

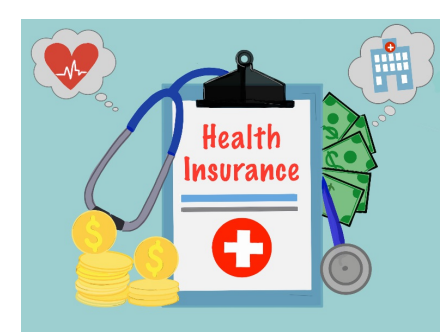

Insurance Reminders:

- Ask every patient if their plan is through Medicaid
  - We DO NOT accept Medicaid unless it is John Hopkins Priority Partners Medicaid

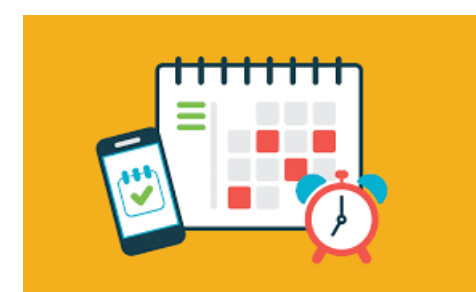

Pelvic Complete Ultrasounds:

- We are <u>NOT</u> required to wait for any specific cycle time frame to schedule this exam. Pelvic complete ultrasounds can be scheduled at <u>ANY</u> time.
- This does <u>NOT</u> apply to SHS (sonohysterograms) OR HSG (Hysterosalpingograms).

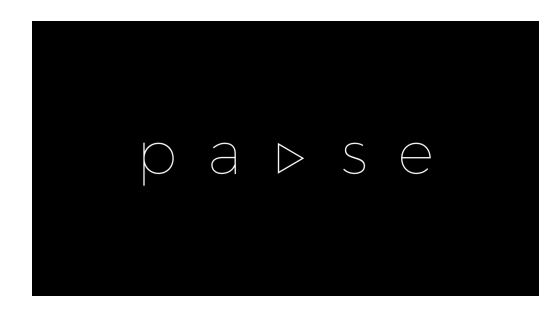

Callback Mammograms:

- Agents will now see a new code MCBB.
  - (This will ONLY be used by Techs at the centers) DO NOT USE CODE MCBB!
- Agents will continue to still use MCB.

| May          | 2021            | April '21       | June '21        |                 |                         |                                                   |
|--------------|-----------------|-----------------|-----------------|-----------------|-------------------------|---------------------------------------------------|
| Sunday<br>25 | Monday<br>26    | Tuesday         | Wednesday<br>28 | Thursday<br>29  | Friday<br>30            | Saturday                                          |
|              |                 |                 |                 |                 |                         |                                                   |
| 2            | 2               | <sup>•</sup> 2  | ° 2             | ° <b>1</b>      | 2                       | 8                                                 |
| 9            | <sup>10</sup> 2 | <b>1</b>        | <sup>12</sup> 2 | <sup>13</sup> O | <sup>14</sup> 3         | 15                                                |
| 16           | 17 2            | <sup>18</sup> 2 | <sup>19</sup> 2 | 20              | 21                      | 22                                                |
| 23           | 24              | 25              | <sup>26</sup> 3 | 27 2            | 28                      | 29                                                |
| 30           | 31              | Notes           |                 |                 | Calenda<br>Sitta Movero | Templater by Varianti<br>environ 2 and a standard |

#### Please see below for the Virtual Colonoscopy for this month.

#### Scheduling sono extremity exams without doppler at the Sterling Location

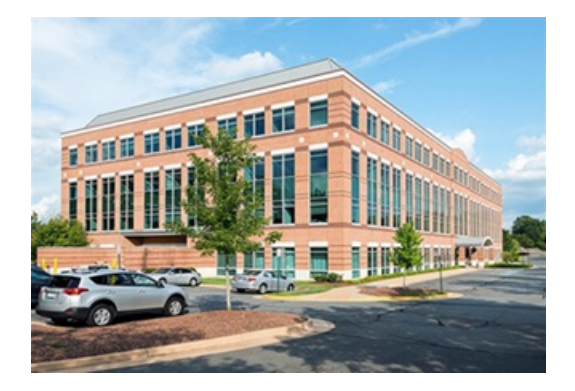

**SEWO** 

• At <u>STERLING ONLY</u>, when scheduling a sono extremity, we need to transfer the patient to the center and ask

for either Melanie Garba (no longer with Washington Radiology) or Shannon Logan.

SEWO Extremity Without Doppler - 76880 NOT AVAILABLE AT CHEVY CHASE Check physician modality and schedule before scheduling! <u>Non-Joint</u>: Calf, thigh, upper arm (not elbow or shoulder), forearm (not wrist or elbow), upper back (not shoulder joint), lower back (not hip joint)

No Prep

• Please do not schedule the patient yourself.

# DID YOU KNOW?

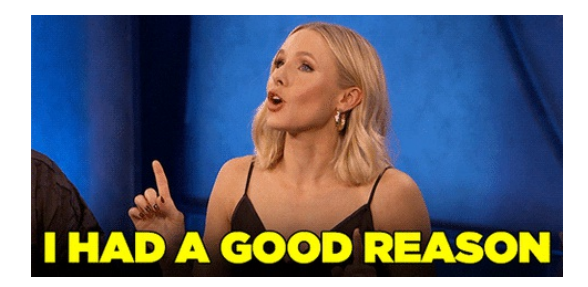

#### Screening Mammogram Reason in Merge

Please remember to verify whether a referring physician requires an Order for Screening Mammograms BEFORE selecting Reason for Exam

• If NO ORDER is required, select "Self-Requested Screening"

| Reason | Self requested screenir 🗸 | Other<br>Reason |  |
|--------|---------------------------|-----------------|--|
|        |                           |                 |  |

• If an ORDER IS required, select "Routine"

| Reas on | Routine                    | $\sim$                                                                                                    | Other  |  |
|---------|----------------------------|----------------------------------------------------------------------------------------------------|--------|--|
|         | Crock warden by Marrie and | The second second second second second second second second second second second second second second second se | Reason |  |

#### Can't find the referring physician in Merge?

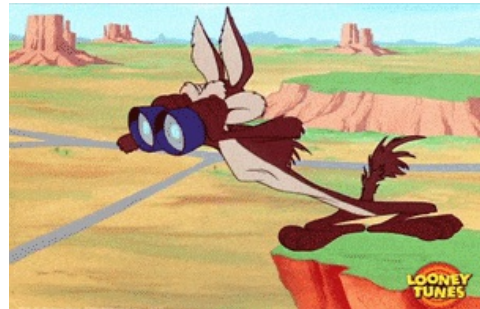

Before you begin the "Unknown Physician" process, please be sure to exhaust all resources.

• If a patient does not know how to spell their doctor's name, we could try to only put a few letters at a time.

- Example: If the doctor's name is Ileana M. Esparraguera, MD.
- $\circ~$  I could type the First Name as "IL" and the Last name as "ES".
- This will be more efficient than spelling it wrong like "ILIANNA M ESPARGUERA".
- Spelling the whole name incorrectly will result in selecting the wrong doctor or not finding a doctor at all.
- If we still cannot find the doctor's information in Merge, we can look them up by phone number.
- Please use all resources before beginning the "Unknown Physician" process.

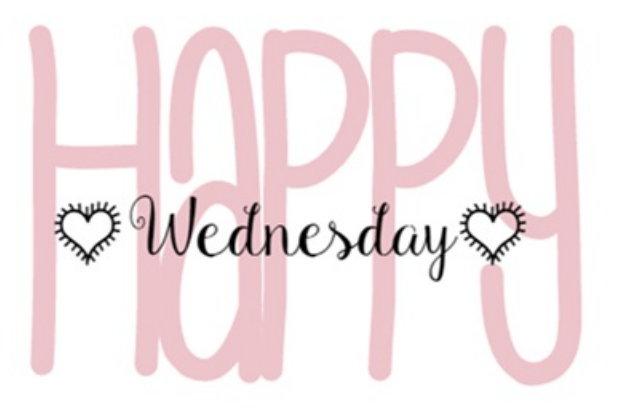

EDITED: 09/08/2021

## Weekly Quality and Training Tips 04.28.21

Last Modified on 04/29/2021 9:58 am EDT

## **Quality and Training Tips!**

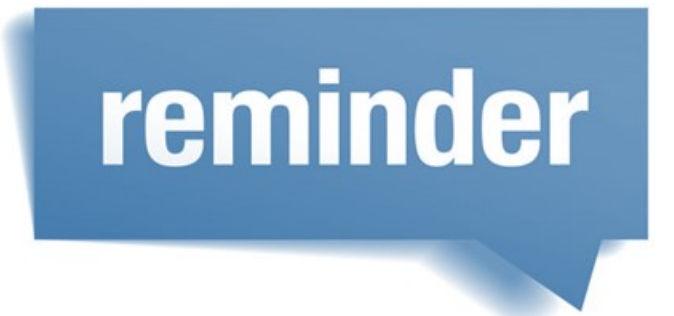

#### Where to find order forms when asked...

- If a doctor's office calls for order forms, they can find them on our website.
  - If you scroll to the bottom of the page, under "Referral Order Form Download".
  - Once they click this, it will open a new browser.
- If the doctor does NOT want to print the forms out themselves, please be sure to email leadership so an account

| RAL                                                                                                    | NOLOG               | <u>ON</u>                                                                                                    | ×                                                                                                    | 1,000,0000                              | Wartergentating or                                                                                                    |
|----------------------------------------------------------------------------------------------------|---------------------|----------------------------------------------------------------------------------------------------|----------------------------------------------------------------------------------------------------|-----------------------------------------|----------------------------------------------------------------------------------------------------|
|                                                                                                    |                     |                                                                                                    |                                                                                                    | MONT                                    |                                                                                                    |
| -                                                                                                    |                     | - 14                                                                                                    | Statute Second                                                                                                    |                                         | a final database                                                                                                    |
| and a local division of                                                                                                    | -                   | -                                                                                                    |                                                                                                    |                                         | Annual in the local division of                                                                                                    |
|                                                                                                    | _                   |                                                                                                    |                                                                                                    |                                         |                                                                                                    |
| (had their hear                                                                                                    | re, o Name of State | - Property                                                                                                    |                                                                                                    |                                         |                                                                                                    |
|                                                                                                    |                     |                                                                                                    |                                                                                                    |                                         |                                                                                                    |
| Complete Stationers                                                                                                    |                     | (a how harmed                                                                                                    |                                                                                                    |                                         | the local division of the local division of  |
| A contract Maderney Au                                                                                                    | a descent           | (2 from exclusion                                                                                                    | A successful and linearies                                                                                                    | -                                       | trie a linette                                                                                                    |
| Los famparte                                                                                                    |                     | g ant master                                                                                                    |                                                                                                    | Grine                                   | Averages (He)                                                                                                    |
| - Wasselstein -                                                                                                    |                     | To Design and                                                                                                    | to he was the second state of                                                                                                    | (a) (a) (a) (a) (a) (a) (a) (a) (a) (a) | and in the others                                                                                                    |
| Witness Superlant                                                                                                    |                     | 1000000000                                                                                                    | 100                                                                                                    | 32.04                                   | 10 ANN                                                                                                    |
| These Spices                                                                                                    |                     | 2 Although March                                                                                                    | i ka                                                                                                    | (20 Aug                                 | ¢                                                                                                    |
| d manual de                                                                                                    |                     | id ford block                                                                                                    | and the second second se                                                                                                    | 210                                     | 10.00                                                                                                    |
| A research articula                                                                                                    | et all pipting i    | A LOW DOWNSON                                                                                                    |                                                                                                    |                                         | N.5.17                                                                                                    |
| Annual and a state of the state of the state                                                                                                    |                     | 2 of transmit leave<br>2 of transmit leave<br>2 of t                                                                                                    | ()                                                                                                    | t                                       | £)                                                                                                    |
| 2 Instruct Provide<br>2 Instructure (K. Ma)<br>2 Instructure (K.<br>2 Instructure (K.<br>2 Instru                                                                                                    |                     | Contraction<br>Contract bases<br>Contract bases<br>Contract bases<br>Contract bases<br>Contract bases<br>Contract bases                                                                                                    | ()                                                                                                    | t                                       | £)                                                                                                    |
| A Control Proving<br>science and a Villa Mile<br>a Control Proving Mile<br>Control Proving Mile<br>Control Proving Mil                                                                                                    |                     | A dament have<br>a dament have<br>a                                                                                                    |                                                                                                    | 1                                       | £)                                                                                                    |
| Annual Receipt<br>and Annual Children<br>Argunatic Physics<br>Common Related the<br>Common Related the<br>Common Related th                                                                                                    |                     | A set set set set set set set set set set                                                                                                    |                                                                                                    | 1                                       | 4)                                                                                                    |
| A converse Records<br>and an advanced Records<br>and Records Records<br>Registering Physics<br>(1) Annual Records<br>(1) Annual Records                                                                                                    |                     | Annual Annual Annu                                                                                                    |                                                                                                    |                                         | 42                                                                                                    |
| a comme processo<br>and an an an an an an an an an an an an an                                                                                                    |                     | And Annual Annual Annua                                                                                                    |                                                                                                    |                                         | 4)                                                                                                    |
| a comerce the control of the comerce of the control of the comerce of the control of the comerce of the control of the comerce of the control of the control                                                                                                    |                     | A province have<br>a province have<br>a prov                                                                                                    |                                                                                                    |                                         | £)                                                                                                    |
| a uneren Brochol<br>erren auf vor (1, Mi<br>2) harven Bruten<br>Rapanen Mit<br>2) overen Bruten<br>2) harven Bruten<br>2) harven<br>2) harven<br>2)                                                                                                    |                     | d decent here<br>d decent here<br>d decent here<br>d decent here<br>d here<br>d                                                                                                    |                                                                                                    |                                         | ±))                                                                                                    |
| a une en la contra de la contra de la contra                                                                                                    |                     | A December Mary<br>A December Mary<br>Distance Mary<br>Distance Mary<br>Di                                                                                                    |                                                                                                    |                                         |                                                                                                    |
| a series and series (A. Bill<br>a Darweit, Balleries, Balleries,<br>Balleries, Balleries, Balleries,<br>Balleries, Balleries, Balleries,<br>Balleries, Balleries,<br>Balleries, Balleries, Balleries,<br>Balleries, Balleries, Balleries,<br>Balleries, Balleries, Balleries,<br>Balleries, Balleries, Balleries, Balleries,<br>Balleries, Balleries, Balleries, Balleries,<br>Balleries, Balleries, Balleries, Balleries, Balleries, Balleries,<br>Balleries, Balleries, Ball                                                                                                    |                     | A decord for<br>d decord for<br>d decord for<br>d decord for<br>d for<br>d |                                                                                                    |                                         |                                                                                                    |
| a Jones Books (1) Hi<br>Jones and Sector (1) Hi<br>Jones (1) History (1) Hi<br>Jones (1) History (1) History (1)<br>Jones (1) History (1) History (1)<br>Jones (1) History (1) History (1)<br>Jones (1) History (1) History (1)<br>Jones (1) History (1) History (1)                                                                                                    |                     | A de la constante la constante                                                                                                    |                                                                                                    |                                         |                                                                                                    |
| a series and experiences<br>and experiences the series<br>and experiences the series<br>and a series of the series of the<br>photometageneration<br>of the series of the series<br>of the series of the series<br>of the series of the series<br>of the series of the series<br>of the series of the series<br>of the series of the series<br>of the series of the series<br>of the series of the series<br>of the series of the series<br>of the series of the series of the series<br>of the series of the series of the series<br>of the series of the series of the series of the series<br>of the series of the series of the series of the series of the series<br>of the series of the series of the se                                                                                                    |                     |                                                                                                    |                                                                                                    |                                         | +) )<br>                                                                                                    |
| a Jones (Porce)<br>Jones and Correct (Links<br>Jones and Correct (Links)<br>Jones (Links)<br>Jones (Link                                                                                                    |                     | A Directory of the second second seco                                                                                                    |                                                                                                    |                                         | Jan Januari<br>Januari<br>Januari<br>Januari<br>Januari<br>Januari<br>Januari<br>Januari                                                                                                    |
| A Jacobie Charles<br>Jacobie Charles<br>Jaco                                                                                                    |                     | di namena di anti di anti di a                                                                                                    |                                                                                                    |                                         | a dia ana ana ana ana ana ana ana ana ana a                                                                                                    |
| a unergy Rechtig<br>andere auf Alle<br>Aller andere auf Aller<br>Aller andere auf Aller<br>andere auf Aller<br>aller andere auf Aller<br>aller andere auf Aller<br>aller andere auf Aller<br>aller andere auf Aller<br>aller andere auf Aller<br>aller andere auf Aller<br>aller andere auf Aller<br>aller<br>aller andere auf Aller<br>aller<br>aller andere auf Aller<br>aller<br>aller andere auf Aller<br>aller<br>aller andere auf Aller<br>aller<br>aller aller<br>aller aller<br>aller aller<br>aller aller<br>aller aller<br>aller aller<br>aller aller<br>aller aller<br>aller aller<br>aller aller<br>aller aller<br>aller aller<br>aller aller<br>aller aller<br>aller aller<br>aller aller<br>aller aller<br>aller aller<br>aller aller<br>aller<br>aller |                     | Al Annual House<br>Al Annual House<br>Al Annual House<br>Al Annual House<br>Al Annual House<br>Al Annual House<br>Al Annual<br>Al Annual<br>Al Annua                                                                                                    | A statement<br>A statement<br>A sta |                                         | Alexandre de la constante de la constante de l |
| a servery Receipt<br>a general Receipt<br>Ageneral Receipt<br>Ageneral Receipt<br>Ageneral Receipt<br>Ageneral Receipt<br>Ageneral<br>Ageneral<br>Agenere                                                                                                    |                     | A distance<br>a distance<br>distance<br>di                                                                                                    |                                                                                                    |                                         | January January Ja                                                                                                    |

executive can provide them.

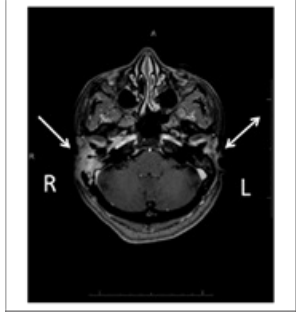

#### CT IAC

#### A CT of the internal auditory canal.

• AKA cross-sectional imaging

|     |                       | Internal Auditory Canal |                              |                              | •                              | This CT lets the    |
|-----|-----------------------|-------------------------|------------------------------|------------------------------|--------------------------------|---------------------|
|     | <b>~14</b>            | WITH Contrast           | Innor For Conol              | DC Storling or Chowy Chase   | PREP: Clear liquids only for 4 | radiologist look at |
| CII | Also known as: IAC or |                         | DC, Sterling, or Chevy Chase | hours before exam.           | different levels of            |                     |
|     |                       | Temporal Bone           |                              |                              |                                | the clull bones     |
|     |                       | Internal Auditory Canal |                              |                              |                                | the skull bones     |
|     | 212                   | WITHOUT Contrast        | Inner Ear Canal              | DC, Sterling, or Chevy Chase | No Prop                        | (that lead from     |
|     |                       | Also known as: IAC or   |                              |                              | Погер                          | the ear)            |
|     |                       | Temporal Bone           |                              |                              |                                |                     |

https://washington-radiology-contact-center.knowledgeowl.com/help/ct---exam-details---codes-and-guidelines

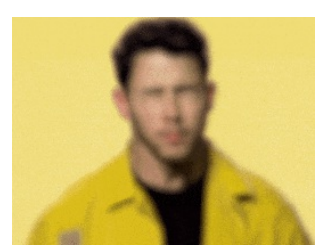

#### Trick to see the CPT code in Merge

• After selecting the exam, click on the arrows next to it to see the CPT code.

| Selected Exams | Provide No. | 0      |              |      |
|----------------|-------------|--------|--------------|------|
| Exam Code      | Description | Durati | on Type      |      |
| SR             | US RENAL    | 10-45  | Single Visit | (22) |
|                |             |        |              |      |

| -  | 20                                    | Physician                                                                 |                 |                                            | 28                     | Exam Code/                       | us renal                | Keywords |                                     | SEARCH.      |
|----|---------------------------------------|---------------------------------------------------------------------------|-----------------|--------------------------------------------|------------------------|----------------------------------|-------------------------|----------|-------------------------------------|--------------|
|    |                                       |                                                                           |                 |                                            |                        | Exams Found<br>Exam Code         | Description             |          | Duration Type                       |              |
|    | 🧔 MERGE                               | RIS   Schedule   Change                                                   | Exam Duration - |                                            | - ×                    | 58                               | US RENAL                |          | 10-45 Single                        | Visit 🥥      |
|    | Enter New De<br>Tequences Per<br>1 20 | estine Tenn (minutes);<br>scedure<br>276.4 RETRIOPERITORICAL SO<br>MINUTE | NS REALL        | matten Min-Maa<br>145 90<br>Talat<br>Talat | Now<br>Dorates<br>1545 |                                  |                         |          |                                     |              |
|    |                                       |                                                                           |                 |                                            |                        | Selected Exam<br>Exam Code<br>SR | Description<br>US RENAL |          | Duration Type<br>10-45 Single Visit | <b>633</b> 2 |
|    | -                                     | Appointment Reason<br>Other                                               | LETE CANCEL     | Geason                                     |                        |                                  |                         |          |                                     |              |
| R. |                                       | Exam Priority<br>Start Search From:<br>Press                              | Routine         | -                                          | v<br>                  |                                  |                         |          | entrone and                         | -            |

# DID YOU KNOW?

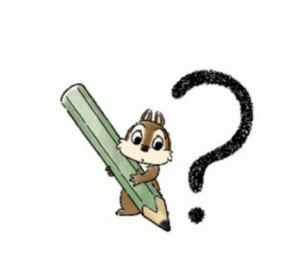

#### Clarifying Insurance

Please be sure to ask clarifying questions, if we are unable to find a patient's insurance in eRAD before selecting "UNKNOWN PAYER".

- If the insurance does not come up, we should ask if it is supplemental or Medicaid.
  - For Maryland, a patient could have "Medical Assistance", this is not in Merge but it is a Medicaid program for that specific state.
- We could also ask what insurance it is through.
  - Example: If they state that it is "ANTHEM". We could ask clarifying question to find it is through BCBS

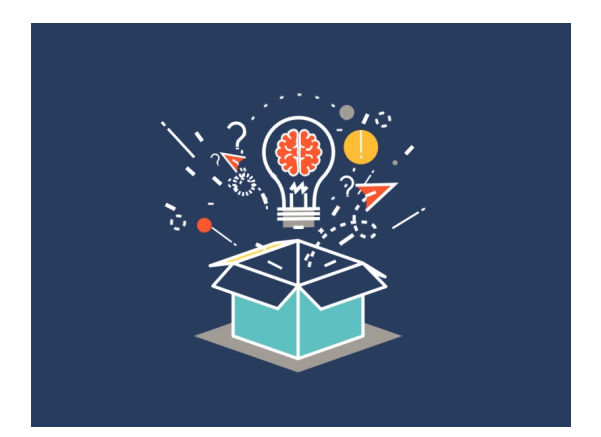

#### QA's IDEA BOX

#### We created this inbox for **<u>YOU!</u>**

- Send us your suggestions for how we can improve and what things can make your jobs easier.
- We would appreciate it if you could give us time to respond and work on the things we can do.
- We are currently making changes to improve several areas. We can't wait to present those changes to you in the near future.
- Send your thoughts, ideas and suggestions to: ideabox@solismammo.com

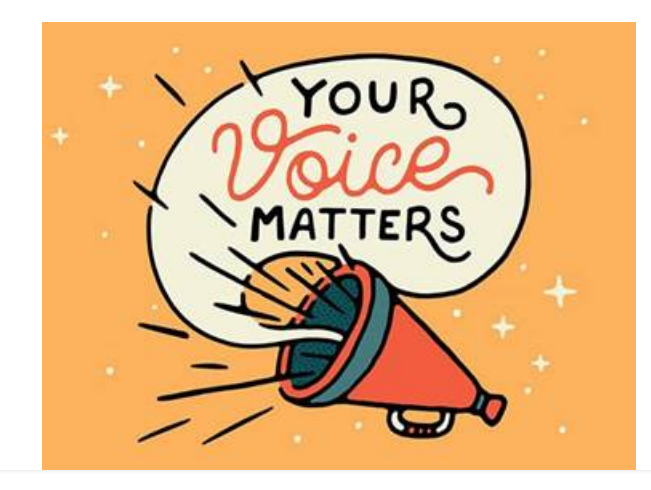

# Weekly Quality and Training Tips 04.22.21

## **Quality and Training Tips!**

# reminder

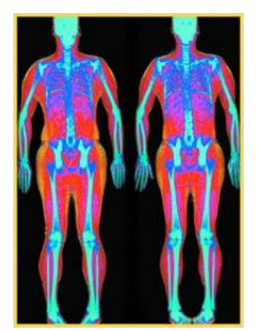

#### **DEXAS**

#### **Fairfax**

• Let's try to fill their Saturday, the 24<sup>th</sup> schedule for Dexas

#### K Street

• All Male patients need to be scheduled on the 9<sup>th</sup> floor.

0

- We have approval to force the exam in the hard coded slots at 1:00 PM and 1:30 PM ONLY.
- Before forcing, be sure the slot does not have a patient's name listed.

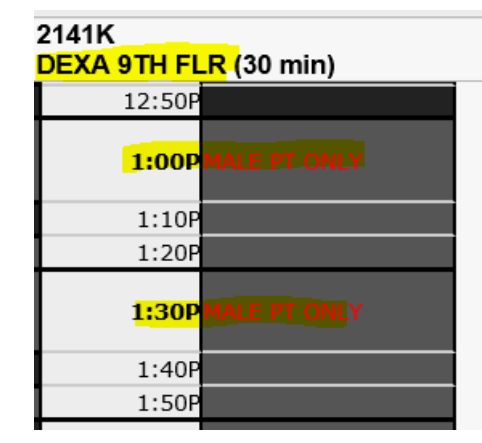

<u>Virtual Colonscopy Calender is up for...</u> The last week in April and the first two weeks in May

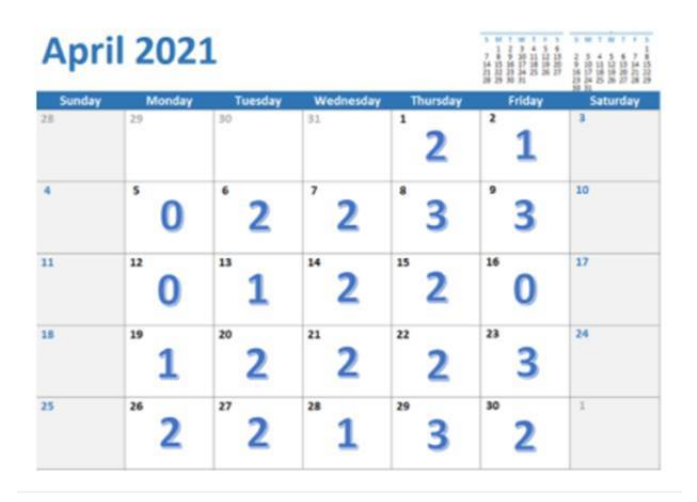

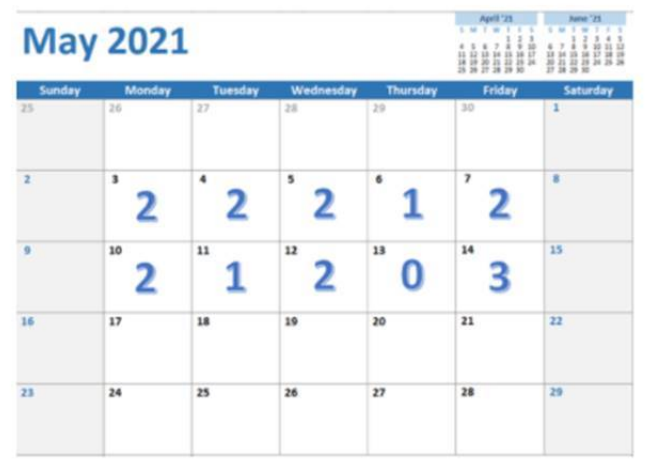

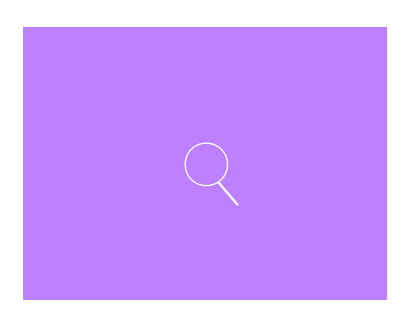

<u>How to find out list of our Radiologists in the job aid</u> Remember this is in the job aid under "Radiologist Information"

• Then click "Radiologist Information" under the tab

Radiologist Information

- Radiologist Information
- Radiologist Schedule
- Radiologist Physician List by Modality
- Physicians Who Require Order for Screening Mammos

#### SOLIS WASHINGTON

#### Radiologist Information

| Radiologist            | Radiologist Number in<br>Merge | Radiologist Tax ID |
|------------------------|--------------------------------|--------------------|
| Abrahim MD, Ramin      | 28                             | 1689623209         |
| Allison MD, Sandra     | 63                             | 1093713182         |
| Banson MD, Norbertina  | 72                             | 1023008240         |
| Barone MD, Anthony     | 32                             | 1780632166         |
| Chopra MD, Rajiv       | 40                             | 1851349617         |
| Chow MD, Catherine     | 51                             | 1356413199         |
| Fruman MD, Stuart      | 69                             | 1568440170         |
| Greenberg MD, Julianne | 31                             | 1174573158         |
| Ho MD, Lyn             | 70                             | 1821013731         |
| Holland MD, Agnes      | 54                             | 1760572457         |
| Huxol MD, Christine    | 67                             | 1063502250         |
| Johnson MD, Lisa       | 26                             | 1154372654         |
| Katzen MD, Jason       | 59                             | 1710277835         |
| Kim MD, H. Hannah      | 71                             | 1073503678         |
| Kladakis MD, Alex      | 35                             | 1831149137         |
| Kladakis MD, Michelle  | 62                             | 1902896616         |
| Klein MD, Mark         | 11                             | 1194776419         |
| Lande MD, Ian          | 16                             | 1053361162         |
| Malik MD, Anjali       | 68                             | 1932367372         |
| Marder MD, Daniel      | 20                             | 1780635615         |
| Ott MD, Ingrid         | 22                             | 1174573190         |
| Rose MD, Gary          | 14                             | 1598715443         |
| Salem MD, Aram         | 73                             | 1518997220         |
| Sadeghi MD, Sussan     | 48                             | 1467668848         |
| Steever MD, Alex       | 65                             | 1750503496         |

<u>Please be sure to utilize the Radiologist Physician List By Modality when we see exams with a</u> Remember this is in the job aid under "Radiologist Information"

•

0

- Radiologist Physician List by Modality
- Click the link in the job aid

#### Radiologist Information

**Radiologist Information** 

Radiologist Schedule

Radiologist Physician List by Modality

Physicians Who Require Order for Screening Mammos

#### Radiologist Physician List by Modality

Last Modified on 04/19/202

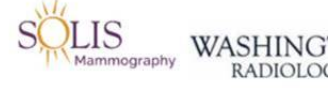

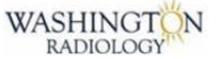

Radiologist Physician List by Modality Radiologist Assignments / Duties

Exam types performed by specific radiologists.

Radiologist Physician List by Modality \_ Contact Center.xlsx 🗞

# DID YOU KNOW?

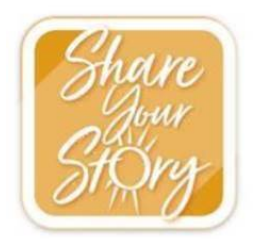

**Share Your Story!** Don't forget to check out the Share Your Story site to give and see kudos given within our Solis/WR family!

- Also, remember to use your points! They expire on April 30<sup>th</sup>.
- https://solis.360recognition.com/Recognition

DON'T FORGET TO USE YOUR POINTS! They expire April 30th.

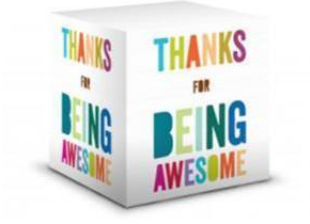

We hope you had a wonderful Administrative Professionals Day yesterday!

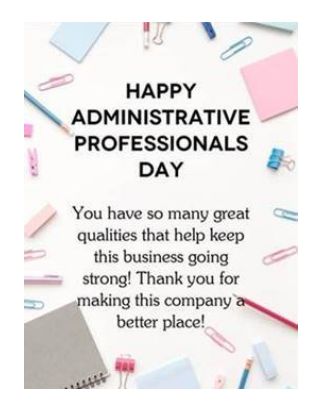

On behalf of the QA family, we want to thank you so much!

#### In case you need a reminder of the impact you make in patient's lives....

YOU are the voice that guides our patients.

Whether it's helping them maintain a yearly routine by scheduling their annual mammogram,

Or providing a comforting voice when scheduling a diagnostic exam,

Never forget the difference you make.

Without you, WR/Solis' "Peace of Mind" motto would be only words.

It's your excellent care and compassion that brings them to life.

May you go home every day proud of what you do and what you accomplish.

## Weekly Quality and Training Tips 04.08.21

Last Modified on 04/09/2021 2:40 pm EDT

## **Quality and Training Tips!**

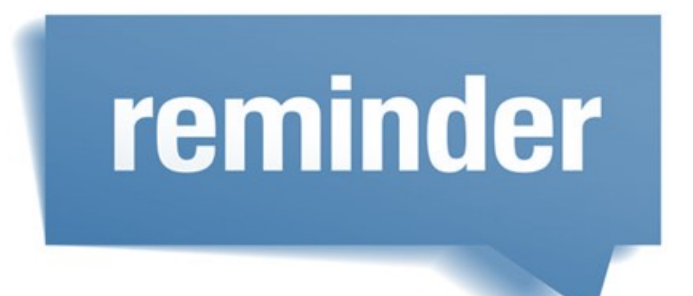

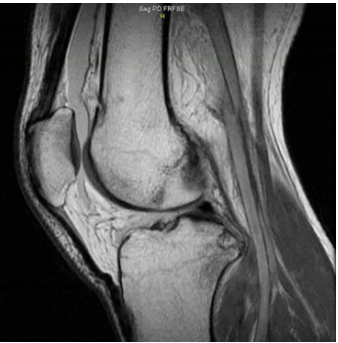

MRI's

Please remember we should not confirm, cancel, or provide any details for MRI appointments.

• The prep and arrival times are different.

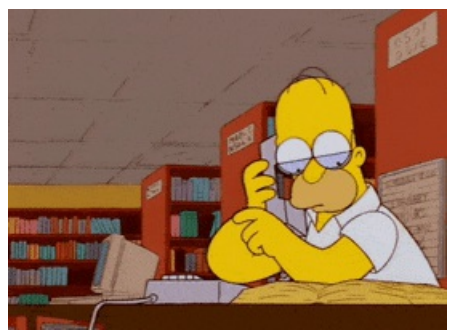

<u>Dr. Allison's Extension</u> Remember we should <u>ONLY</u> call Dr. Allison's extension when scheduling for <mark>K street.</mark>

• For all other locations, we would call the front desk and email leadership only if they do not answer.

# DID YOU KNOW?

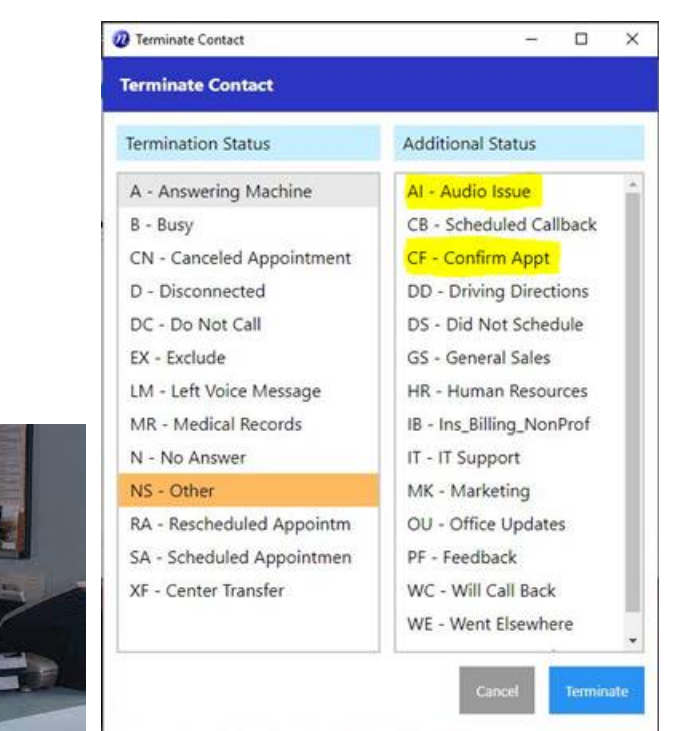

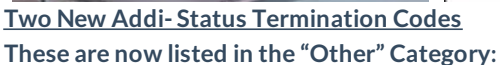

- Audio Issue- This is to be used when an Audio Issue is experienced on the call that prevented us from assisting the caller.
- Confirm Appt-Used when patients are confirming appointment details (time/location/prep)
- Remember, we always want to make sure we are using the correct termination codes for tracking purposes.

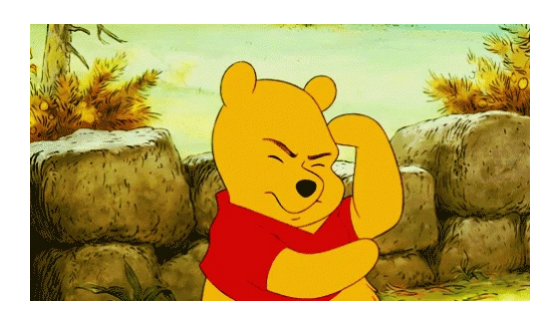

#### Covid Vaccine Script (THIS IS NO LONGER VALID AS OF 04/09/2021)

"There have been side effects reported as a result of the COVID vaccine that could impact the result of your mammogram. Have you recently received or plan on receiving the COVID vaccine in the near future?

- State the Covid Vaccine Script for every scheduling/rescheduling call that is the following:
  - Screening Mammograms
  - Asymptomatic diagnostic mammograms and ultrasounds-
    - Annual appointment for high risk patients with no new symptoms
    - Post breast surgery with no new symptoms or issues
  - Short term follow up (3-6 month follow up)

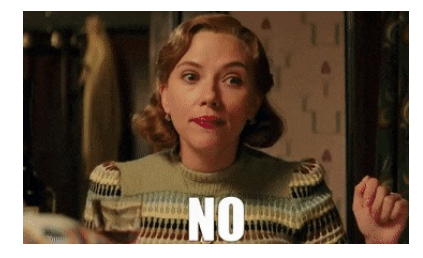

If the patient says "No", they have not had the Covid Vaccine, schedule as normal.

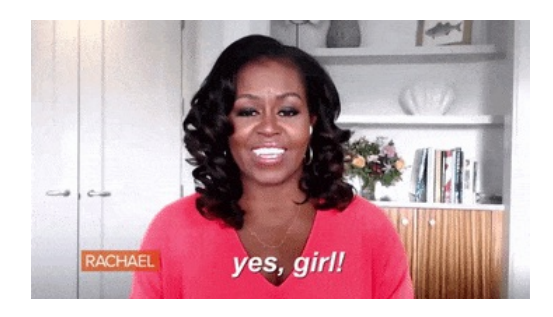

If the patient says, "Yes", they have had the Covid Vaccine, then we need to schedule 6 weeks out from their second dose.

Please see below for FAQ:

- What if they have only had the first dose?
  - Once they have started the vaccine series (at all), they need to wait until the second one is completed. If they come between vaccines, they are still at risk for experiencing enlarged lymph nodes.
- What if they get Johnson and Johnson vaccine?
  - Schedule 6 weeks from their vaccine.
- What if a patient refuses to wait 6 weeks?
  - Notate really well in their chart, and schedule per their request.
- NOTE: While this is NOT required, it is helpful to notate when the patient's last dose was or if they have not had the vaccine.
  - This will advise the centers that we did in fact discuss the needed information with the patient.
  - And it will also help our team members when rescheduling patients.
  - EXAMPLE: PT HAS NOT HAD THE COVID VACCINE
  - EXAMPLE: 2<sup>ND</sup> DOSE ON 04/07/21 SCHEDULED ACCORDINGLY

# Weekly Quality and Training Tips 03.24.21

## **Quality and Training Tips!**

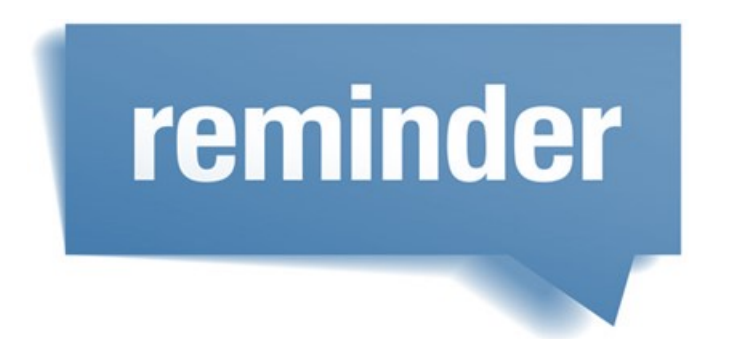

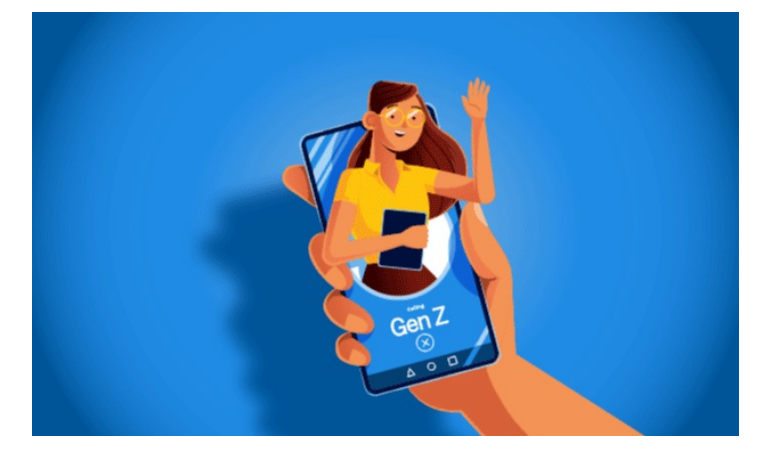

**Scheduling Minors for General Ultrasounds** 

Remember, we do not have a minimum age limit for general ultrasounds; however, not all Radiologists will perform exams on minors.

• Be sure to view the Radiologist Physician List by Modality to check for specific age guidelines per Radiologist.

| Ap          | ril 202         | 1               |                |                 |        |               |
|-------------|-----------------|-----------------|----------------|-----------------|--------|---------------|
| Sund.<br>28 | ay Monday<br>29 | Tuesday<br>30   | Wednesda<br>31 | Y Thursday      | ²<br>1 | Seturday<br>3 |
| 4           | ٥ ا             | ٤               | 2              | 83              | 3      | 10            |
| "           | 12              | <sup>19</sup> 1 | * 2            | <sup>15</sup> 2 | ю 0    | 17            |
| 10          | 19              | 20              | 21             | 22              | 23     | 24            |
| 25          | 26              | 27              | 28             | 29              | 30     | 1             |

Virtual Colonoscopy

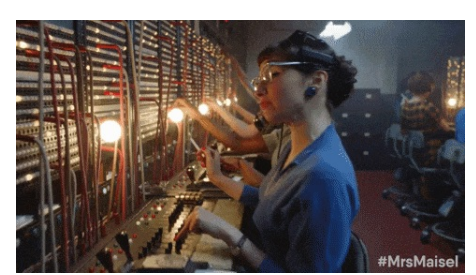

<u>Transfers to the Center Director</u> While we do have extensions to the CD, we should NOT call those extensions.

- Always use the <u>PS extension</u>
- If further assistance is needed from higher up, email Leadership and they will contact the CD (if needed)

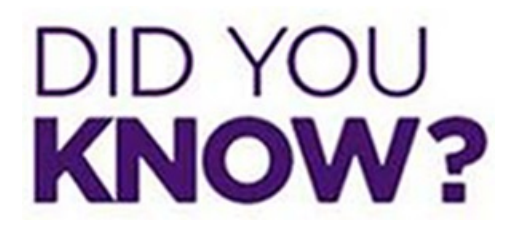

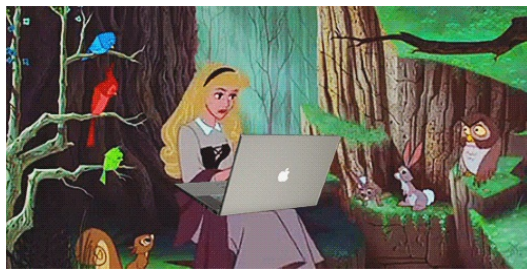

#### Physician Updates

Please remember only physician's offices can update their address or phone number.

• If a patient says the address is wrong, we should notate but we can not make changes until the physician's office advises.

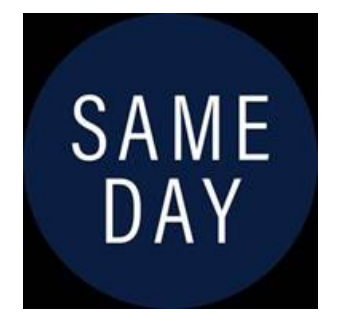

<u>Same Day- Add Ons</u> Please contact the center before adding a patient at least 30 minutes before the exam. • Example: If it is 1pm and the open slot is for 1:30pm same day, please call the center before scheduling.

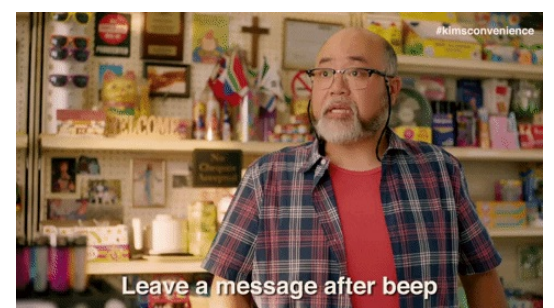

#### **Overdue Red Flag**

Please remember to remove the "Overdue left message", red flag after scheduling that patient's mammogram.

### Weekly Quality and Training Tips 03.17.21

Last Modified on 03/18/2021 9:20 am ED

## **Quality and Training Tips!**

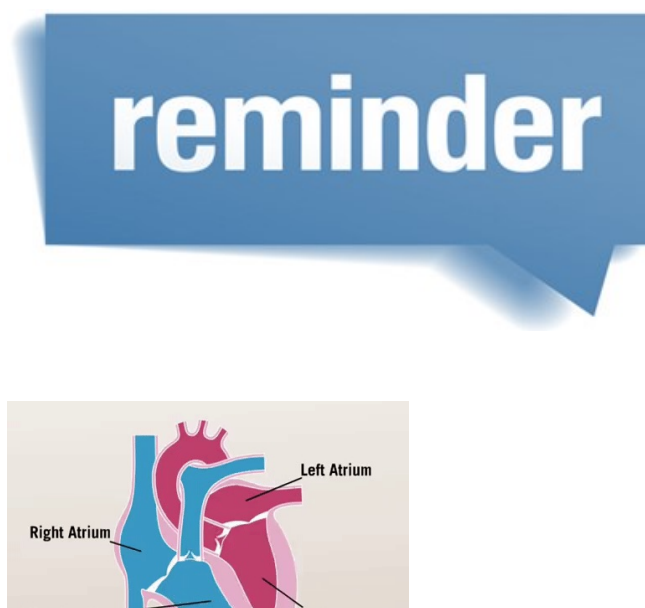

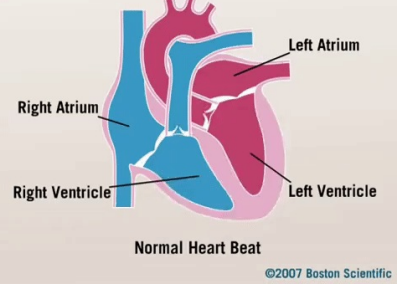

#### CT - Cardiac/Calcium Scoring

If a patient's heart rate is over 75 BPM at the time of their exam, we will not be able to perform the Cardiac Scoring.

- This is because the CT machine cannot image a heart beating faster than 75 BPM.
  - If a patient feels that their resting heart rate is over 75 BPM, they should be advised to consult with their referring physician about medication to help control their heart rate.
- The prep instructions for this exam have been updated to include scripting that we are required to share with patients at the time of scheduling.

|                                                               | le: Contirmation                                                                                                    |                                                                    |                                                                                   |                               |                                                                 |                                                                    |      |
|---------------------------------------------------------------|----------------------------------------------------------------------------------------------------|--------------------------------------------------------------------|-----------------------------------------------------------------------------------|-------------------------------|-----------------------------------------------------------------|--------------------------------------------------------------------|------|
| ndent<br>108<br>1444<br>158<br>158                            |                                                                                                    | 8                                                                  | Physician *                                                                       | Rank                          | Application<br>Default new<br>Localities<br>Localities<br>Rober | 05/20/2021 06:30 AM<br>21415<br>314115: 01:30<br>Wannegoo DC 20037 |      |
| Puluy B<br>Apili Keyd                                         |                                                                                                    |                                                                    | 1                                                                                 | NOT STILL BE STOLEN OF STOLEN | Continuation                                                    | (Name                                                              | 9    |
| ferrer *                                                      | al (Other Appendicust Reason                                                                                                    | (*)                                                                | Oher Resson                                                                       |                               | And No.                                                         | Č.                                                                 | -    |
| Exam C                                                        | Code Description                                                                                                    |                                                                    |                                                                                   | Time                          | Type                                                            | Duration Resource                                                  |      |
| CH.                                                           | EL CHEDAN BOOKING                                                                                                    |                                                                    |                                                                                   | 962620246.00.40               | Tingle Vol                                                      | Hale NCT sever                                                     |      |
|                                                               |                                                                                                    |                                                                    |                                                                                   |                               |                                                                 |                                                                    |      |
| Roassan Ref                                                   | (Other Exam Reason                                                                                                    |                                                                    | Shee Factore [                                                                    |                               | Disguson Da                                                     | n Bearlytin                                                        |      |
| Roomer for<br>Toome                                           | (Other Exam Names)<br>(Add one                                                                                                    | 1                                                                  | Shari Pasawa<br>Bada Parta                                                        |                               | Pagasin Da                                                      | n Description                                                      | R.o. |
| Teasean for<br>Intern<br>Radifier<br>Interny                  | Colter Exam Namon<br>Add one<br>Name                                                                                                    | ()<br>()<br>()<br>()                                               | Sher Passer<br>Inda Parta<br>Laure Frienity (Raudio                               | . v                           | Dogunii Da                                                      | n Benelylin                                                        |      |
| Roasen for<br>Game<br>Rodfhe<br>Sell<br>Cohgory<br>Coase Hare | (20m Exam Rasson<br>(Add own<br>)Team<br>(20mm)<br>(20mm)<br>(20mm | (M)<br>(M)<br>(M)<br>(M)<br>(M)<br>(M)<br>(M)<br>(M)<br>(M)<br>(M) | Den Romen<br>Look Paris<br>Loon Printip Reden<br>PATENT INAS A D<br>A NON CONTRED | ACTIMATIS.                    | Populati Da                                                     | n Bennytés                                                         | Real |
# DID YOU KNOW?

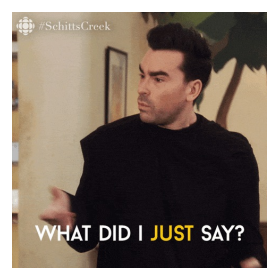

Commonly Mispronounced Words

Please check out these commonly mispronounced words and how to correctly say them. This will help make our calls even more exceptional!

- Mammography Pronounced ma'ma-gra-fee OR /ma'mägrəfē/
- Tomosynthesis Pronounced to-moe-sin-tha-sis
- Osteoporosis- Pronounced <u>aa-stee-ow-pr-ow-suhs</u>
- Osteopenia- Pronounced <u>aa-ste-ow-pee-nee-uh</u>
- Mastectomy- Pronounced ma-stek-tuh-mee

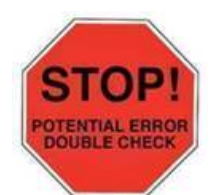

Double check the last mammogram date!

Not double checking can result in scheduling this year's screening too early.

- Please remember to schedule a year and a day from their last mammogram.
- This ensures a more accurate <u>yearly</u> check up
- This ensures that insurance will cover the appointment under their preventative care.
- If a patient is insistent on coming in before their "due date" please notate in the order notes.
  - NOTE: If a patient is coming in early, do not schedule more than 2 weeks in advance per our radiologists recommendations.

## Weekly Quality and Training Tips 03.11.21

Last Modified on 04/09/2021 2:37 pm EDT

## **Quality and Training Tips!**

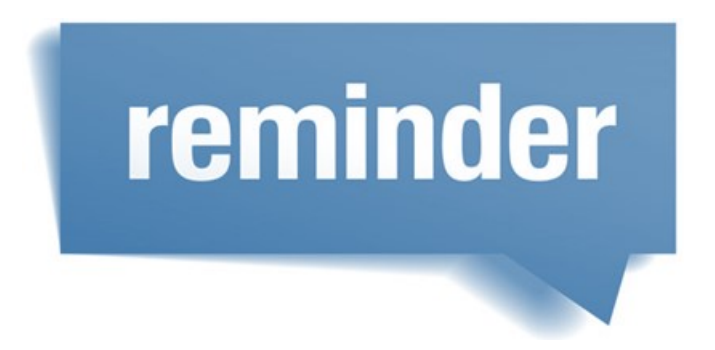

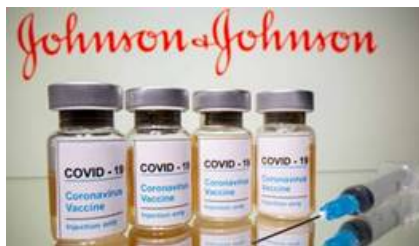

### Johnson and Johnson COVID Vaccine Patients receiving the J&J Vaccine will only be receiving the one dose.

• Please schedule their appointment with Solis, 6 weeks out from dose; just as we do with all other vaccines that have

two doses.

• THIS INFORMATION IS NO LONGER VALID OF 04/09/2021

### Same Day- Add Ons

Please contact the center before adding a patient at least 30 minutes before the exam.

• Example: If it is 1pm and the open slot is for 1:30pm same day, please call the center before scheduling.

### When scheduling OB appointments... be sure to ask probing questions!

- Due to there being so many OB appointments, we need to ask questions to ensure we are scheduling correctly.
- Be sure to look at the job aid for help on how to schedule
- Example: Ask how far along the patient is, if they are 10 weeks at the time of their appointment, we would not schedule a SOBO- OB over 13 weeks...

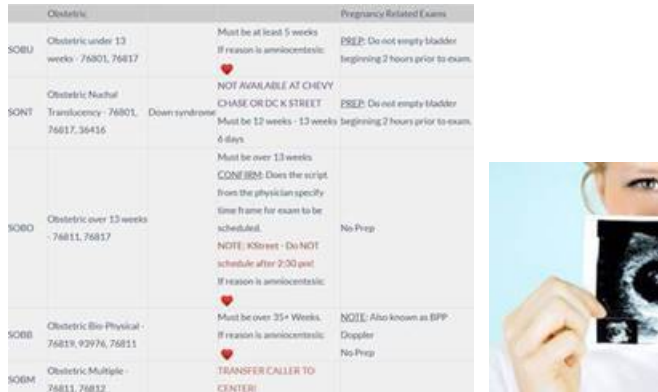

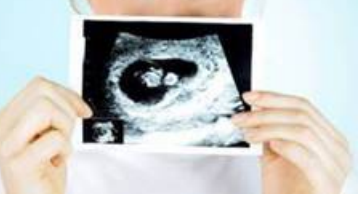

-

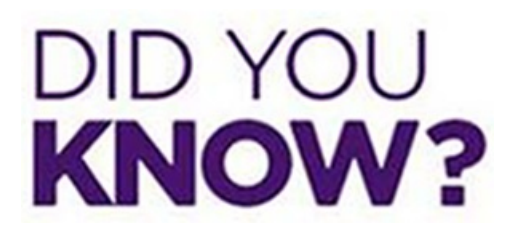

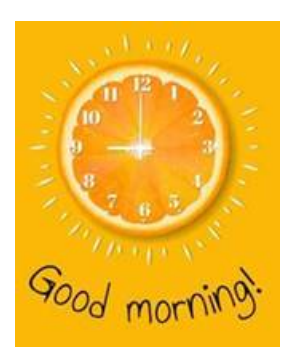

<u>8:30am-12:30pm</u> Reminder- the sup line will be for escalations taken by Ruben and Gloria during this time frame only.

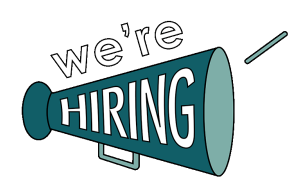

We are hiring for our upcoming Solis classes scheduled on 04/19, 05/03, and 06/14!

- All Non-Clinical Positions (excluding VP and above): \$500 (i.e. patient service rep, etc.)
  - For more information, please check out:

https://dyzz9obi78pm5.cloudfront.net/app/image/id/5f8896d18e121c0c79fb360e/n/referral-bonus-10142020.pdf

## Weekly Quality and Training Tips 03.04.21

Last Modified on 04/09/2021 2:42 pm EDT

## **Quality and Training Tips!**

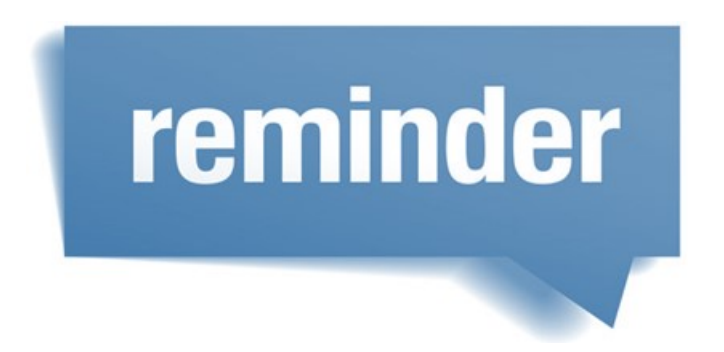

Covid Vaccine Script - THIS IS NO LONGER VALID AS OF 04/09/2021

- For every scheduling call, we are now required to state the Covid Vaccine Script.
  - "There have been side effects reported as a result of the COVID vaccine that could impact the result of your mammogram. Have you recently received or plan on receiving the COVID vaccine in the near future?

This is different from our COVID scripting, which we are NOT required to say.

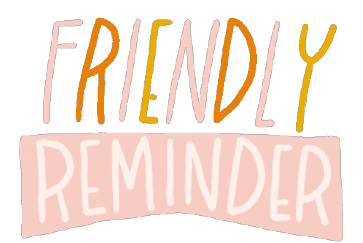

<u>Friendly reminder to Dual Agents (Solis/WR)</u> While it is a requirement to state the screening and insurance script for Solis; it is not required for WR.

### When someone asks if they can fax me something.

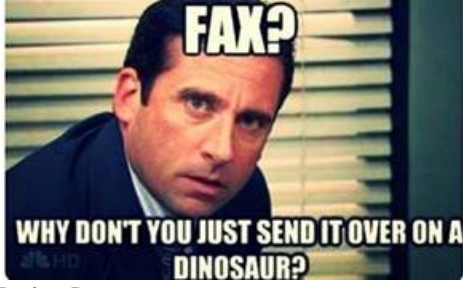

### Faxing Reports

- Remember, we can only fax reports to doctor's offices.
  - We can NOT ....
    - We can not fax to a patient, even if they have a personal fax machine.
    - We can not fax images.

### Tips to avoid awkward silence

Use transitional phrases such as:

- Thank you for that information
- I'll be happy to help you with that.
- No problem, I can assist you with that.
- So, to confirm,
- Ok I see here that,
- Let me check that for you
- One moment please while I get your chart pulled up
- Our schedule is filling up, give me one moment while I look at our schedule
- Ok, so I have you scheduled for...
- Thank you for taking my call
- Can I please place you on a brief hold, while I find that information for you?

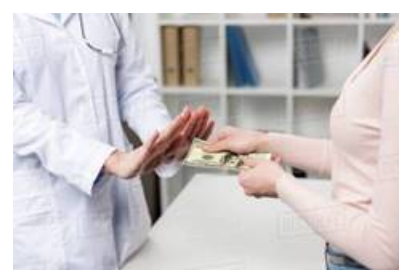

Patient with Insurance wants to be self-pay... Remember a patient with insurance can NOT opt out and choose to be self-pay.

**Flagging** 

Remember to flag all appointments with an order attached.

### Weekly Quality and Training Tips 02.24.21

Last Modified on 04/09/2021 2:48 pm EDT

## **Quality and Training Tips!**

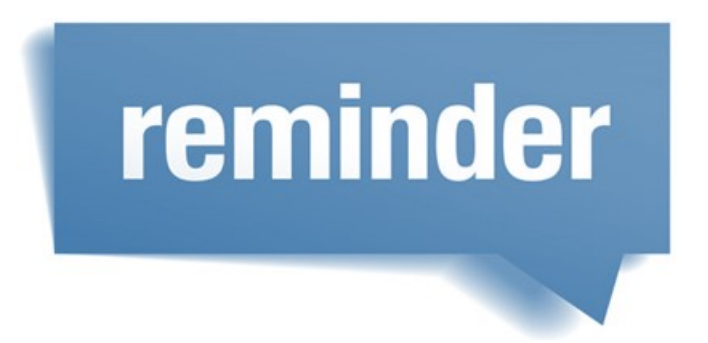

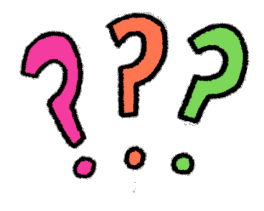

### Mammogram Questionnaire

Please remember to review and confirm the information on questions 5-7.

- #5 Patient is scheduling a Screening Mammo and has prior images/reports at a different facility in the area.
  - Please document the name of the facility on #5.
- #6 Patient is scheduling a Screening Mammo and the prior images/reports were done out of the area.
  - The Patient will need to bring the images to the appointment.
- #7- Patient is scheduling a Diagnostic Mammo and has prior images/reports at a different facility.
  - The patient has to bring those images to their appointment.

| 5. SCREEN ONLY. IF PRIORS IN AREA . Ak pt to bring name of other facility to apt. We will req images.                                                                                                    |  |
|----------------------------------------------------------------------------------------------------|--|
| 6. SCREEN ONLY, IF PRIORS NOT DONE IN AREA. Ask pt to bring images and arrive 20 min early to digitize.                                                                                                    |  |
| 7. DIAGNO STIC: All pts should obtain outside images and arrive 20 min early to digitize.                                                                                                    |  |
| * A DEPUT ADDEPUTING ATTAINED ATTAINED |  |

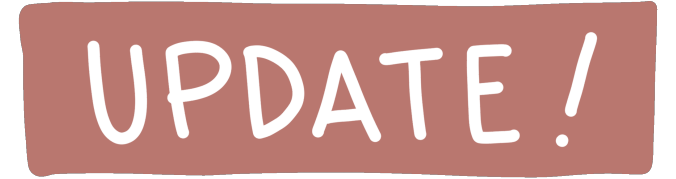

### New Medical Records Process

All requests for medical records now require a "Request Records" form.

- This can be found on the WR Website under Patient Resources.
- Completed forms should be faxed to 703-280-1527

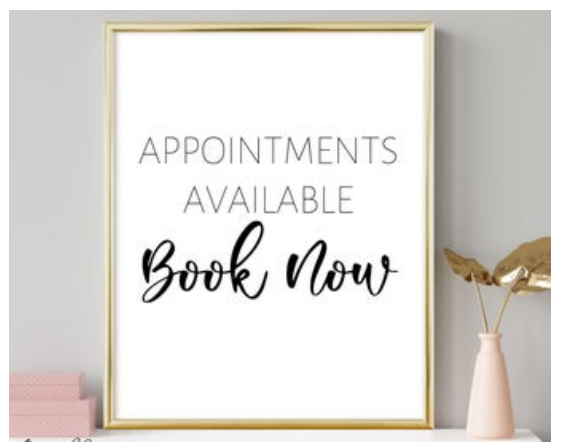

<u>Hysterosonograms and Sonohysterograms</u> Remember, we still DO perform these.

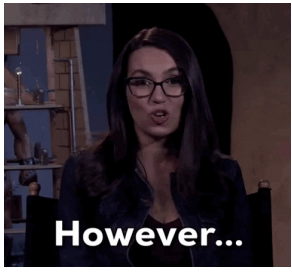

<u>HSG- Hysterosalpingograms</u> Please remember we do <u>not</u> perform these exams, as of now.

## DID YOU KNOW?

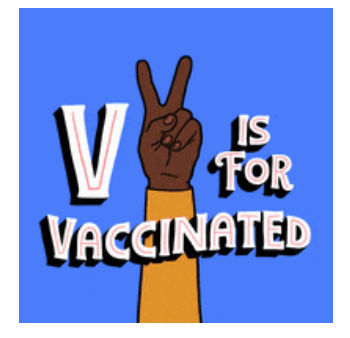

### Scheduling Patients who have been or are getting Vaccinated

- New information will be coming out this week, so please ensure to review the Playbook and your email!
- THIS IS NO LONGER VALID AS OF 04/09/2021

## Weekly Quality and Training Tips 02.10.21

## **Quality and Training Tips!**

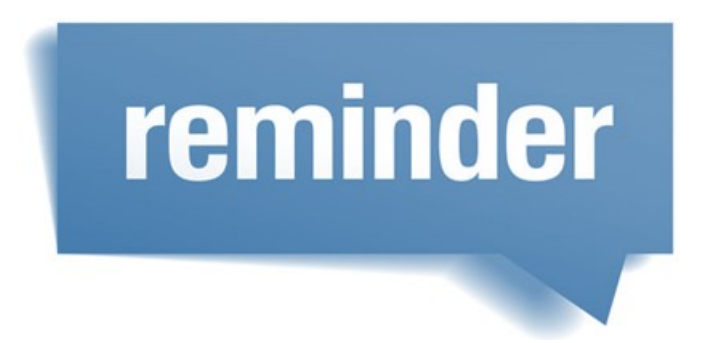

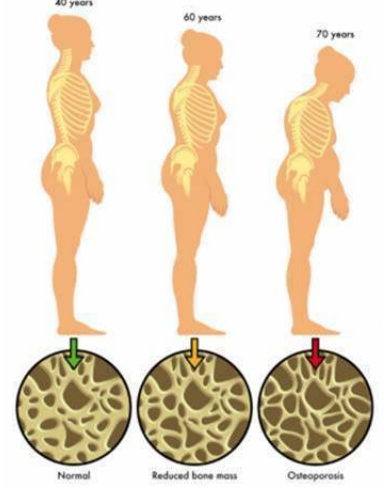

Bone Density New Age Requirement Please note the New Recommended Age for a Bone density is 65.

• We should no longer advise patients the recommended age for a bone density is 50.

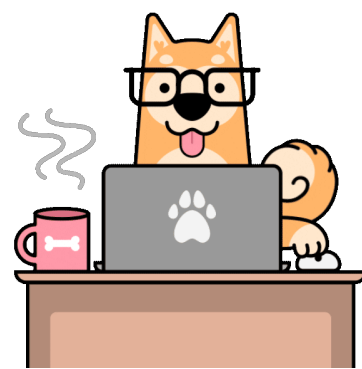

### Job Aid

Please remember we will need to use our job aid.

• Failure to look at the job aid will result in points taken off the Easy and Efficient category when:

- Scheduling initial appointments (the location job aids, symptomatic diagnostic list when needed, recall)
- Adding new exam types to existing appointments (such as adding a DEXA exam to an existing screening, etc)
- Questions around insurance, self-pay, CPT codes, etc.
- Medical records process

## UPDATE

### Can a physician office update a patient's address?

If the physician's office is the referring physician listed on the patient's chart, we can update.

• If the physician's office is not listed as the referring physician, then we can not update the patient's demographics.

# DID YOU KNOW?

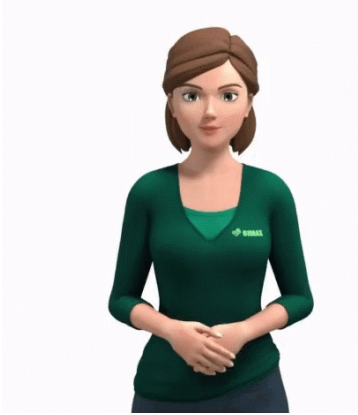

Sign Language Interpreter

For deaf patients, remember we can request for a sign language interpreter to be present for the patient.

- Sign Language Interpreters are to be provided by the company.
  - NOTE: No other language interpreting service is available in person. All other languages are handled via

phone using Language Line.

- How to request:
  - Send an Email to All\_WR\_CC\_Leadership@washingtonradiology.com and include the following information:
    - Patient Name
    - MRN
    - Date of Appointment
  - Notate in Merge

NOTE: If we only notate in Merge and do not email leadership, an interpreter WILL NOT be hired.

Job Aid: https://washington-radiology-contact-center.knowledgeowl.com/help/sign-language-interpreters

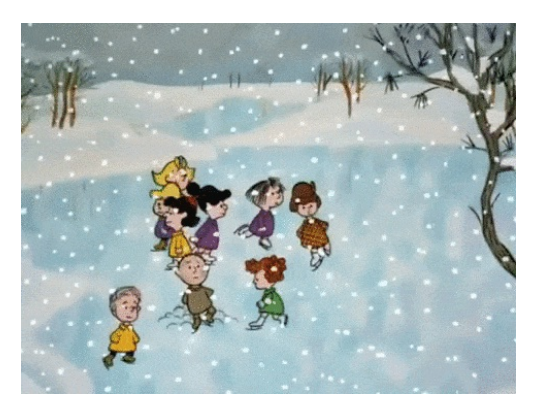

Inclement Weather Notifications Calls Calls went out to all patients scheduled tomorrow morning.

• The message advises the patients to check our website in the morning for status update.

## Weekly Quality and Training Tips 02.04.21

Last Modified on 02/05/2021 12:24 pm ES

## **Quality and Training Tips!**

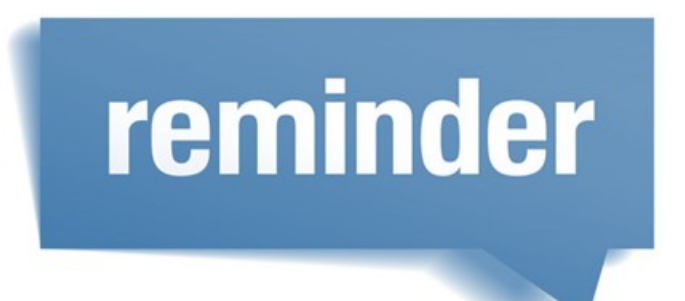

#### scanogram

Scanogram is a special type of X-ray to measure the bone length. In orthopedic field the Scanogram are used to measure real size or length of the bone. An accurate and reproducible assessment of limb length is required for successful treatment.

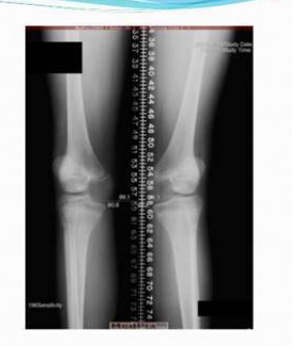

### Scanogram (CSG2)

- method of making radiographs by the use of a narrow slit beneath the tube in such a manner that only a line or sheet of x-rays is employed and the x-ray tube moves over the object so that all the rays of the central beam pass through the part being radiographed at the same angle
- Performed due to Leg Length Discrepancy
  - What causes leg length discrepancy?
    - Children born with a condition caused one leg to grow slower than the other
    - Something happened during the patient's lifetime that affected the length of the bone (fracture, etc)
- Performed at:
  - DC
  - Sterling
  - Chevy Chase
- No Prep

<u>Patients Sending Orders</u> Orders can be emailed to us and not just faxed!

- Patients can email their orders to scheduling@washingtonradiology.com
- We can offer this to patients, who do not have access to a fax machine.

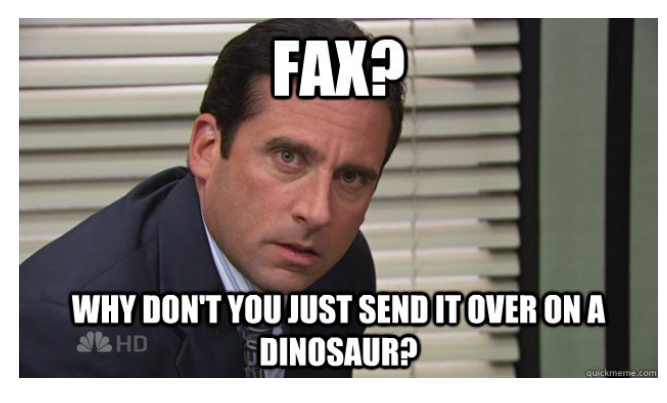

## DID YOU KNOW?

### Red Heart in the Job Aid

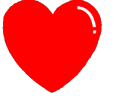

When we see a red heart next to an exam remember to check the Radiologist Physician List by modality.

- Don't schedule exams with a heart next to it without checking the physician list!!!!!!!!
- If we schedule without looking at this list, we could schedule the patient incorrectly.

### Breast exams

### Always default to bilateral

- If we do not know if a patient is bilateral or unilateral, always select the bilateral exam.
- If the order does not say bilateral or unilateral, we do not need to have the patient get a new order. The one we have is fine to use.

### Schedule View

Please remember if we use the Schedule View to see when the next appointment is, that we do not schedule from it.

• This can cause duplicate bookings and errors in Merge.

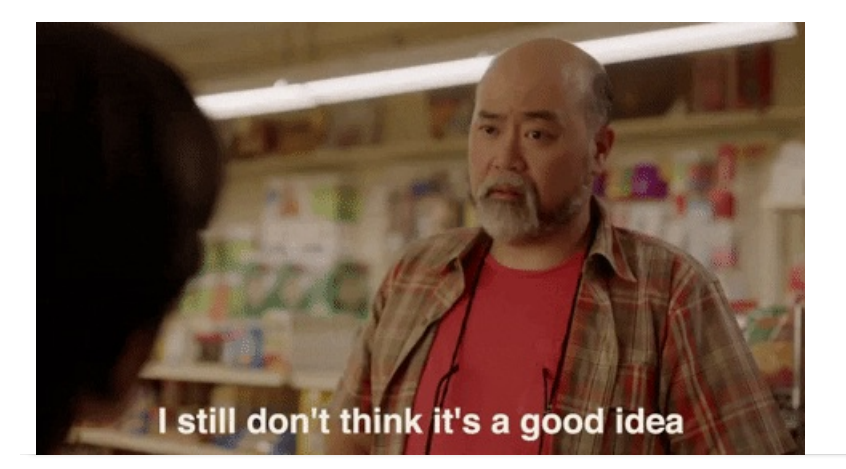

## Weekly Quality and Training Tips 01.27.21

Last Modified on 01/27/2021 3:59 pm EST

## **Quality and Training Tips!**

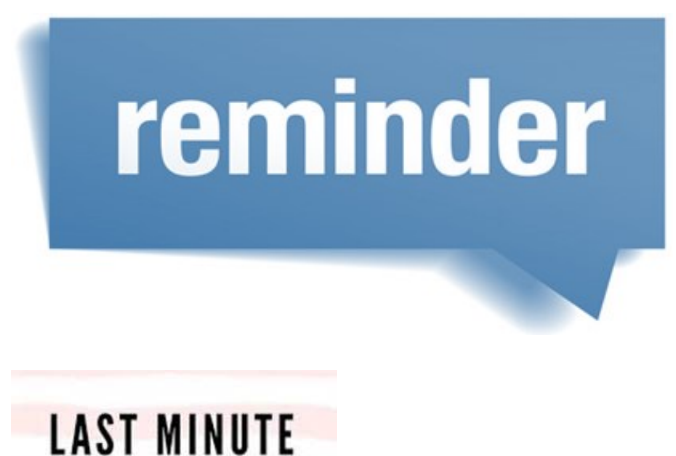

APPOINTMENTS AVAILABLE

General Ultrasound appointments opened up today in Sterling! Let's get them filled!

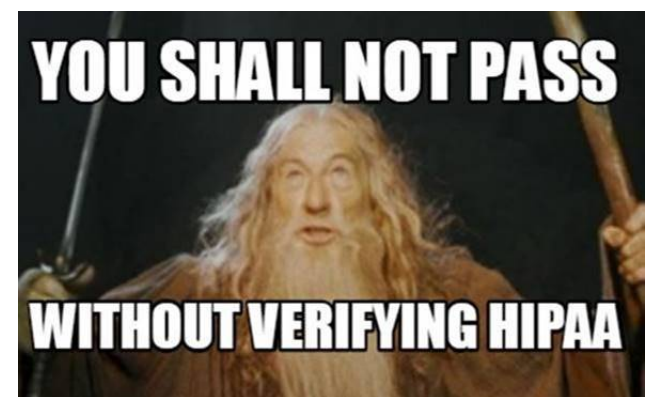

### HIPAA Verification

We must verify the HIPAA Authorization form when anyone other than the patient or physician calls on behalf of the patient.

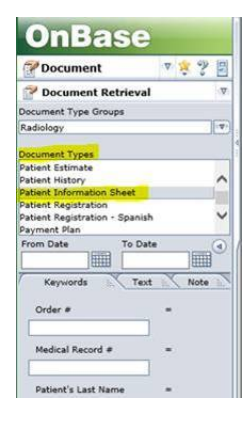

• The HIPAA Authorization information is located on the bottom section of the Patient Information Sheet

stored in Onbase.

- We should **always** check the **Patient Authorizations** section on the **Patient Information Sheet** before releasing confidential information to anyone that is not the patient or the doctor's office.
- Only reference Patient Information Sheets from within **1 year of current date**.
  - Patients fill out a new Patient Information Sheet at every appointment.
- To find the **Patient Information Sheet** quickly, sort by the Document Type.
- Be sure to notate the name of the caller and their relation to the patient in Merge.

### February Virtual Colonoscopy Calendar is now up!

Great news, the virtual colonoscopy calendar for February is now available in the playbook!

| February 2021 |                        |               |           |               |        |          |
|---------------|------------------------|---------------|-----------|---------------|--------|----------|
| Sunday        | Monday                 | Tuesday       | Wednesday | Thursday      | Friday | Saturday |
| 31            | 3                      | 0             | 1         | 2             | 3      | •        |
| 7             | <b>3</b>               | 1             | 10        | <b>"</b> 1    | " 3    | 13       |
| 14            | <sup>15</sup> 3        | •• 0          | " 3       | <b>1</b>      | •• 0   | 20       |
| 21            | <sup>22</sup> <b>1</b> | <sup>23</sup> | 24        | <sup>25</sup> | 26     | 27       |
| 28            | 1                      | 2             | 3.1       | 4.1           | 5      | 6        |

# DID YOU KNOW?

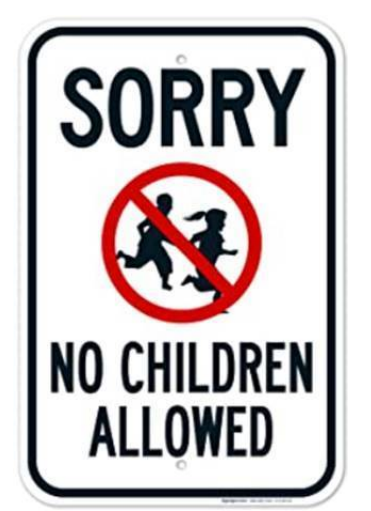

<u>Please remember that children are not allowed at our centers, if they are not being seen.</u> If the patient asks if their child can stay in the waiting room or go to the back with them, we must advise no.

• If they do not have childcare for the time of the appointment, then they will need to reschedule their appointment.

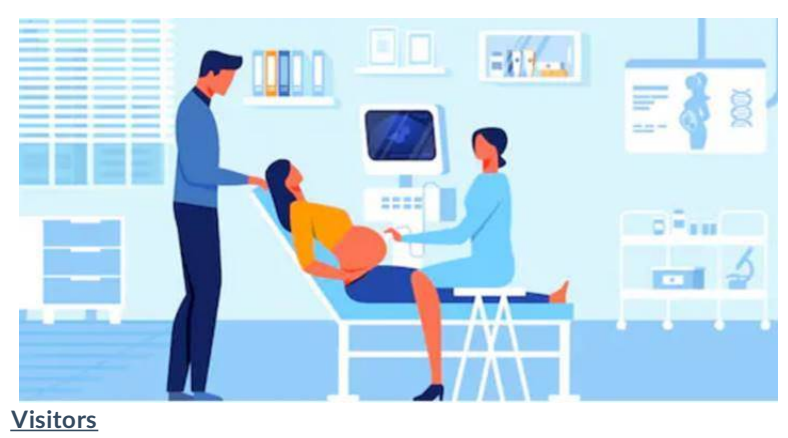

Effective immediately, <mark>Sterling and Fairfax</mark> will begin allowing 1 visitor per OB appointment.

Note: All other locations will not allow visitors.

## Weekly Quality and Training Tips 01.20.21

Last Modified on 01/21/2021 2:54 pm EST

## **Quality and Training Tips!**

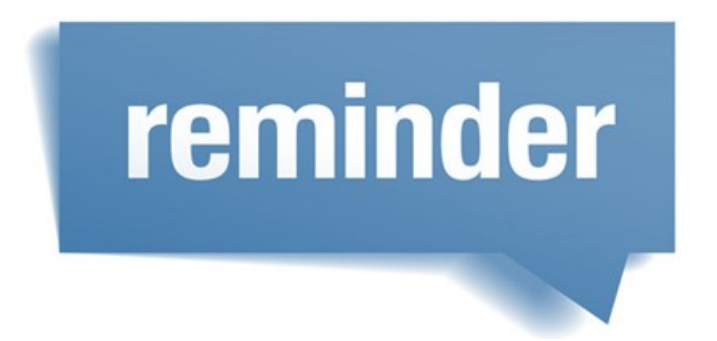

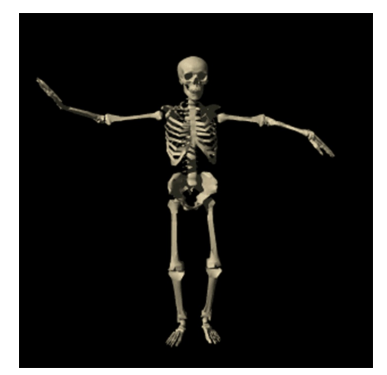

### **Bone Scan Vs Bone Density**

### Bone Scan

Bone scans are NOT performed at Washington Radiology.

- What is a bone scan?
  - require an injection beforehand and are usually used to detect fractures, cancer, infections and other

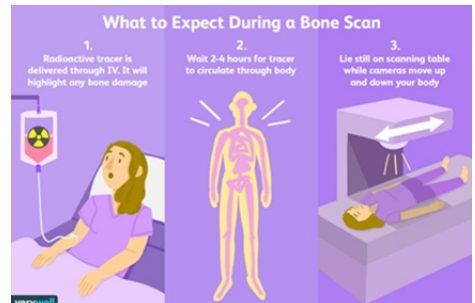

abnormalities in the bone

### Bone Density

### Bone densities ARE performed at Washington Radiology.

- What is a bone density?
  - AKA a DEXA
  - uses a small amount of x-ray to measure the amount of mineral in the bones of your lower back, hip or the forearm.

• This test helps identify those at risk of having osteoporosis and osteopenia.

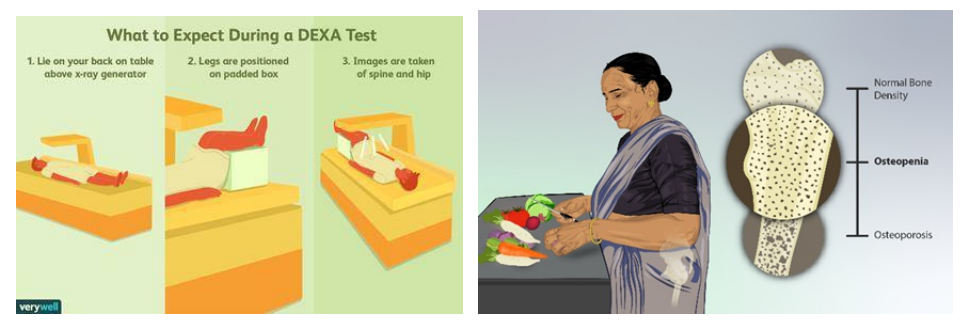

### **Scheduling Screening Before a Full Year**

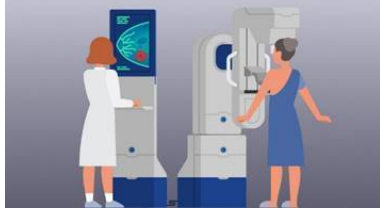

How "early" can we schedule the patient?

- Most insurance companies only cover the exam after a year and a day. Therefore, the only time we should schedule before a year and a day is if the patient specifically requests for us to do so.
- If their insurance allows covered appointments by calendar year, they may request to come in sooner than their "due date".
  - Please note that we should not schedule patients more than two weeks before their due date.
    - Example: If the patient's due date is 02/22/21 then the earliest we can schedule them for is 02/08/21.
  - This is per recommendation of our radiologist.
  - This also helps achieve the most accurate "yearly" results.
  - This limits the amount of radiation exposed to in a year.

# DID YOU KNOW?

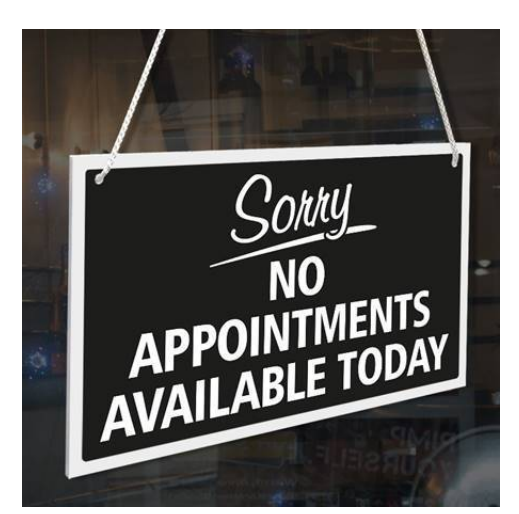

### **Sterling Location**

Please do not add any same-day ultrasound appointments to Sterling's calendar today.

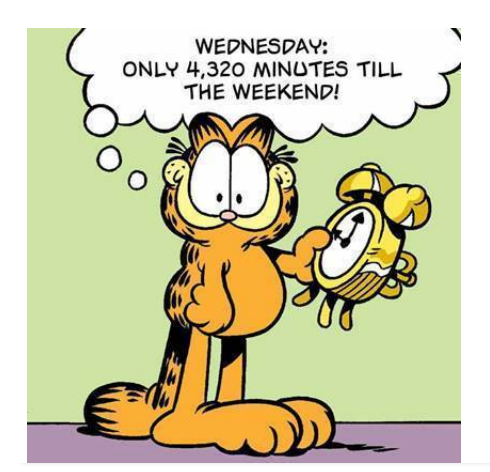

## Weekly Quality and Training Tips 01.13.21

Last Modified on 01/15/2021 2:54 pm EST

## **Quality and Training Tips!**

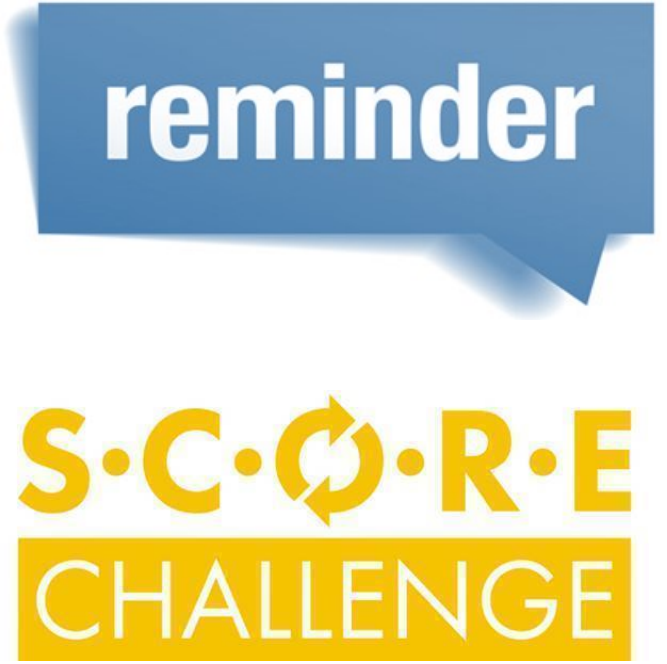

How to Challenge a Scorecard?

If I want to challenge my score, what do I do? Where do I start? Who do I talk to?

1.

1. Present the challenge request to supervisor by forwarding scorecard via email with any notes.

2.

• Example: I would like to challenge that I did verify the doctor's name.

### З.

2. Supervisor and manager will review the challenge together within 3 business days.

4.

If the challenge is denied – the supervisor will set up a meeting to provide details to the agent as to why

5.

- 3. If the challenge is approved then the manager will turn to the QA/Training Manager for review along with documentation and cc the supervisor.
- 4. QA/Training Manager will review and reply to all within 3 business days with the following:

6.

- If the challenge is denied provide details as to why
- If the challenge is approved update scorecard and any associated reports

7.

5. Supervisor will circle back with agent to provide the outcome

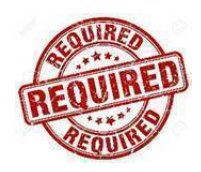

### Required Scripts on Calls

Please be sure to state the required scripts in our calls.

- Doctor requires an order
  - "Your physician's preference is to have an order for this exam. Please call them directly to get the order
    - before your appointment."
- Confirmation scripts
  - You must state the date and time of the appointment.
  - Ask if the Address is needed
  - Ask if the prep is needed
  - Advise they need to bring their ID and Insurance Card with them to their appointment

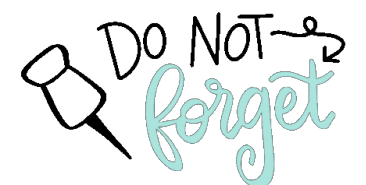

### Friendly reminder to Dual Agents

While it is a requirement to state the screening and insurance script for Solis; it is not required for WR.

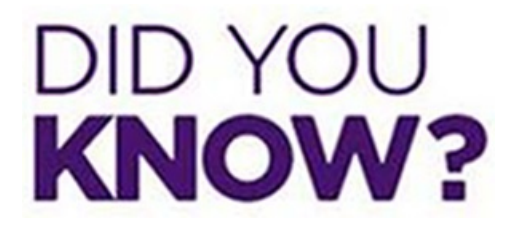

### Confirmation Dropdown

Please be sure to leave the Confirmation dropdown as is.

• Changing the dropdown, could potentially cause an error.

|              |             | 2 |
|--------------|-------------|---|
| Confirmation | SMS (Ponal) | ~ |
|              | 3013512357  |   |

Patient with Multiple Accounts

If we find a patient has multiple accounts, we need to make sure we email leadership to merge. How to request a Merge:

- 1. Pull up patient MRNS
- 2. Fill out the email template
  - All MRNs needing to be merged:
  - Patient Name:
  - Patient DOB:
  - What is being requested: (Example: Please merge duplicate MRNs)
- 1.
- 3. Email completed template to ALL\_WR\_CC\_Leadership@washingtonradiology.com
- 4. Don't forget to Encrypt
  - Not merging the patient's account, results in many technical workflow errors that can be frustrating not only for our team members but for the patient themselves.

NOTE: Failure to merge patients with multiple accounts will result in a "No" for Technically Efficient within the scorecard.

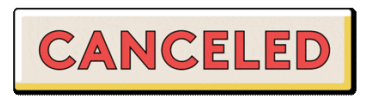

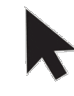

### **Cancelled Appointments in DC**

Please be sure to advise Eluntra if there is an increase in cancellations in DC and the reasons for it.

## Weekly Quality and Training Tips 01.06.21

Last Modified on 01/21/2021 10:33 am ES

## **Quality and Training Tips!**

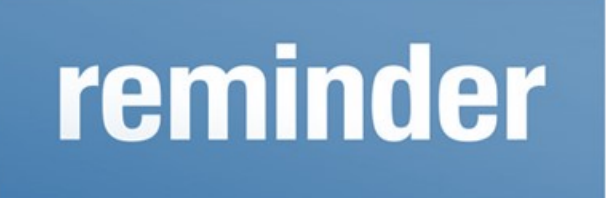

R POINTMENTS Available BOOK TODAY!

Chevy Chase Open US slots Please be sure to look at today's schedule as we still have open US appointment slots!

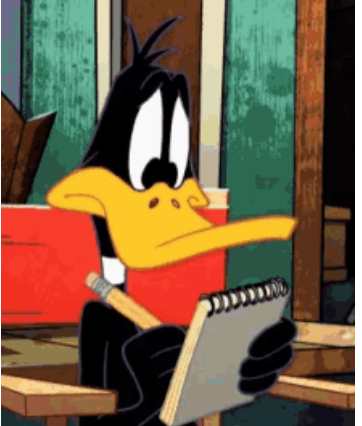

Notate!

Please be sure to notate when we access the patient's chart due to an appointment reason.

- We must notate when we:
  - Schedule
  - Reschedule
  - Cancel

### Reschedule AND Recall Scheduling Rules

Just a friendly reminder, when scheduling reschedules and recalls, we are no longer required to reverify:

• Insurance information

- Doctor name or address
- If patient is experiencing any issues or problems
- We also do not need to default to providing the prep instructions when rescheduling. Simply ask if they need us to provide the prep instructions.
  - If yes, provide the information in full.
  - If no, no need to provide the prep details.
- Note: It is required to ask if they need the prep instructions.

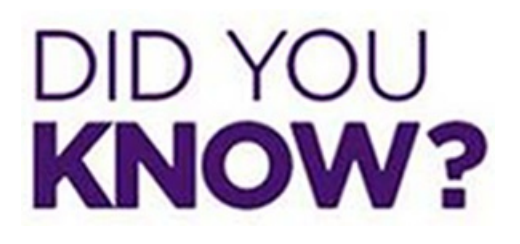

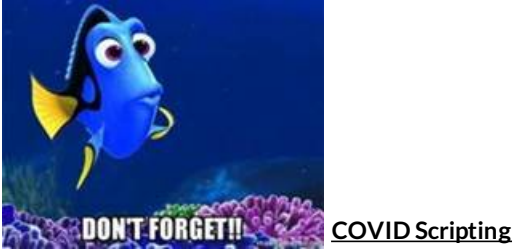

This has been embedded in the IVR when patients call in.

- However, we should say the COVID scripts for outbound calls as they do not hear the IVR COVID Script.
- Advise caller of the following:

"Please call us to reschedule if you test positive for COVID-19, develop any symptoms, or fall under any other reschedule

category. This list can be found on our website."

Patient Requesting a Specific Doctor

If a patient is requesting a specific doctor, we are to use the appointment reason field to select that doctor.

| Policy #      | VII 001902574                |   |      |
|---------------|------------------------------|---|------|
| Auth Read     | Urgent                       |   |      |
| naarnequ      | WRA Dr. Abrahim requested    |   | ~    |
|               | WRA Dr. Allison requested    |   |      |
|               | WRA Dr. Banson requested     |   |      |
| Annointment   | WRA Dr. Chopra requested     |   |      |
| Denson *      | WRA Dr. Chow requested       |   |      |
| Reason        | WRA Dr. Ego Osuala requested |   |      |
|               | WRA Dr. Ellenbogen requested |   |      |
| Farmer Ca     | WRA Dr. Fogarty requested    |   |      |
| Exam Co       | WRA Dr. Fruman requested     |   | 1000 |
| SAC           | WRA Dr. Ho requested         |   | 2    |
| Second Second | WRA Dr. Holland requested    |   | 1    |
|               | WRA Dr. Huxol requested      |   |      |
|               | WRA Dr. Johnson requested    |   |      |
|               | WRA Dr. Kappler requested    |   |      |
|               | WRA Dr. Katzen requested     |   |      |
|               | WRA Dr. Kim requested        |   |      |
|               | WRA Dr. Kladakis A requested |   |      |
|               | WRA Dr. Kladakis M requested |   |      |
| Reason for    | WRA Dr. Klein requested      |   |      |
| Exam          | WRA Dr. Lande requested      |   |      |
|               | WRA Dr. Malik requested      |   |      |
| Modifier      | WRA Dr. Marder requested     |   |      |
|               | WRA Dr. Nelson requested     |   |      |
| SUD           | WRA Dr. Ott requested        |   |      |
| Category      | WRA Dr. Rose requested       |   |      |
|               | WRA Dr. Sadeobi requested    | N |      |
|               | WRA Dr. Salem requested      | 5 |      |
|               | WRA Dr. Snyder requested     |   | V    |
| Exam Warnin   | WDA Dr. Steever requested    |   |      |

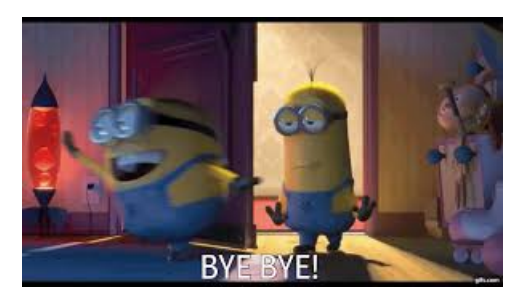

### **Closing Scripts**

We should be closing every call with the approved Washington Radiology script.

- "Is there anything else I can assist you with?" AND
- "Thank you for calling Washington Radiology, have a great day!"

It is not "exceptional" to close our calls by only stating "Ok, bye".

## Weekly Quality and Training Tips 12 23 20

Last Modified on 12/23/2020 12:08 pm ES

## **Quality and Training Tips!**

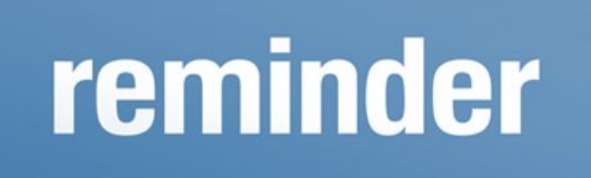

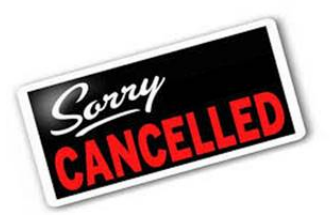

Remember when cancelling appointments to use the drop down ONLY.

• We should not be freeform writing the cancelation reason.

### Same Day Add on

### Diagnostics

- If the patient has the order and there is an available time slot for the same day, please call the center before scheduling so they can pull priors. Approval is needed before scheduling.
- If they do not answer, email leadership.

### <u>CT'S</u>

- Do not schedule without approval.
- If they do not answer email leadership.

https://washington-radiology-contact-center.knowledgeowl.com/help/same-day-add-on

| Exam Type                                                   | Location and Scheduling Rules                                                                                                    |
|-------------------------------------------------------------|----------------------------------------------------------------------------------------------------|
| Screening Mammogram                                         | Can be added on same day, as long as there is an open slot.<br>No approval needed.                                                                               |
| Diagnostic Mammogram                                        | Can add on same day in a white slot only.<br>MUST FOLLOW UP with a call to the center to pull the prior films. If<br>no answer, email leadership to handle.      |
| Bone Density DEXA                                           | Can be added on same day, as long as there is an open slot.<br>No approval needed.                                                                               |
| General Sonography                                          | Can be added on same day, as long as there is an open slot.<br>No approval needed.                                                                               |
| ст                                                          | Must call center for approval before adding on same day!                                                                                                    |
| Fluoroscopy                                                 | Must call center for approval before adding on same day!                                                                                                    |
| Exam Requires Attention<br>(Allergies, Medical Review, Etc) | If exam requires attention (allergies, medical review, etc.) from a<br>PreMed Nurse - best practice is to call center directly, rather than<br>sending an email. |
| Cannot Accommodate Same Day Request?                        | Patients who are requesting appointments for same day and cannot<br>be accommodated, should be transferred to the clinical office.                               |

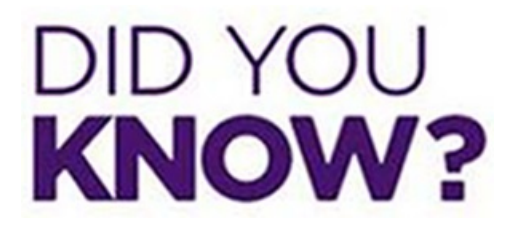

### Covid FAQs

**Please remember we are not medically trained to advise patients to get tested or to take any type of medication.** Please see the following for what can be advised to patients based on their situation:

### 1. How long after testing positive, do they have to reschedule?

- They do not need to retest but they have to have been symptom free for 14 days after they have tested positive.
- Example: If they test positive on 11/01 and their symptoms are resolved on 11/03, they need to wait until 11/17 before they can be seen.

### 2. What if I have any of these symptoms and I am scheduled for a future appointment?

- If scheduled within the next 30 days reschedule for at least one month out.
- If scheduled more than 30 days out okay to keep scheduled exam.

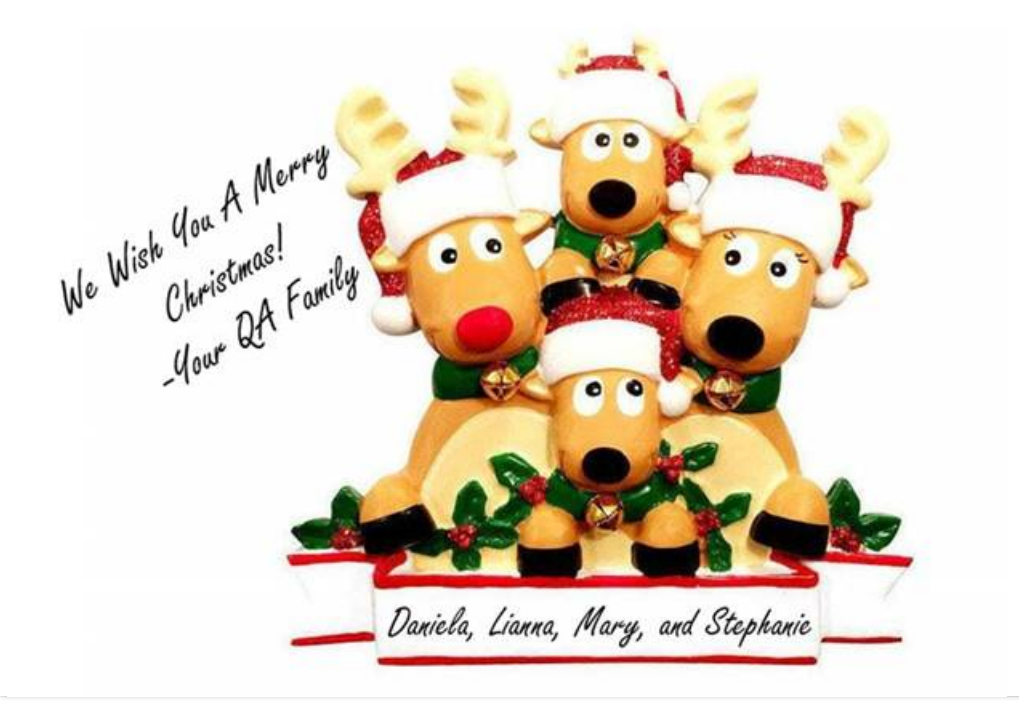

## Weekly Quality and Training Tips 12 16 20

Last Modified on 12/18/2020 9:39 am EST

## **Quality and Training Tips!**

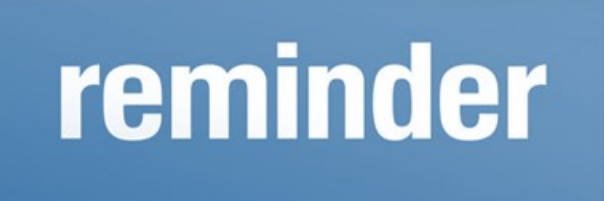

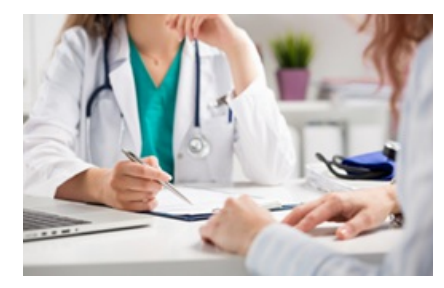

### Verifying Doctor Information

Please remember for initial scheduling we need to verify the doctor AND their address.

• This confirms that the confidential results will be sent to the correct office, preventing a HIPAA breach.

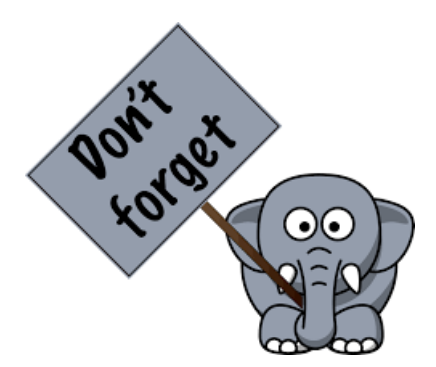

### Flagging

• Remember to flag all appointments with an order attached.

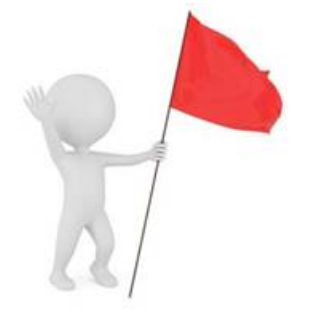

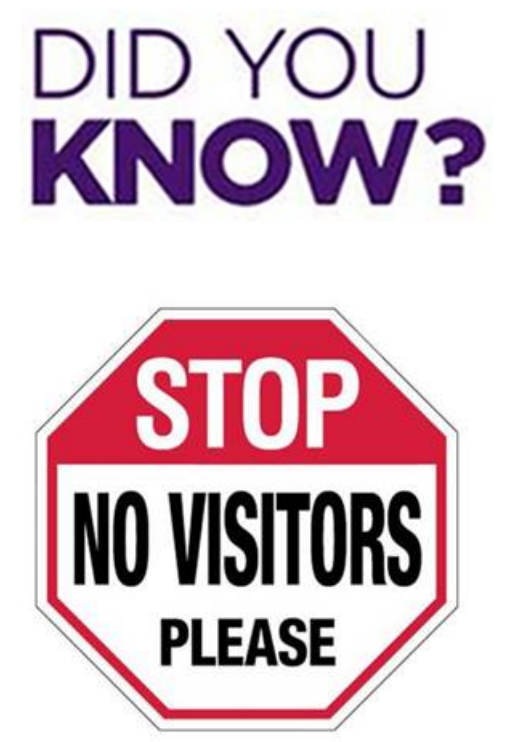

Remember we are not allowing visitors to come into the waiting room or appointment.

• Anyone who comes with the patient, will have to stay in the car.

NOTE: One visitor is allowed for OB appointments.

### Verifying Demographics

For every call where we access the patient's chart, we must verify demographics.

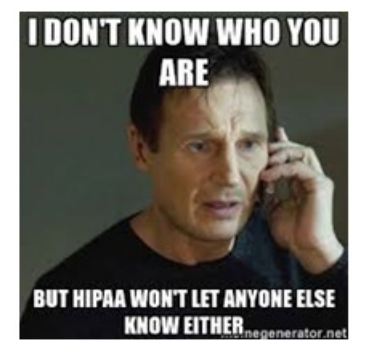

- It is best and easiest to verify the name and date of birth.
- Then we can either ask, "Has there been any changes to your demographic information?"
- Or we can ask, "Has there been any changes to your address, phone number, or email address?"
  - Please remember if we go this route, we must verify each piece.
  - Example: "Has there been any changes to your address?" is incorrect. This question still leaves out the other two pieces (if we already verified the name and date of birth).

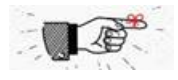

Remember, to always double check that the patient matches the profile we have pulled up. We do not

### want to schedule the wrong patient.

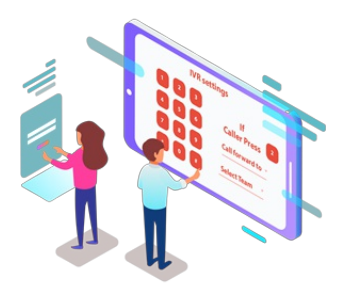

Remember, COVID scripting is now within the IVR!

• Yay! This means we are no longer required to state the COVID script.

## Weekly Quality and Training Tips 12 10 20

Last Modified on 12/11/2020 12:01 pm EST

## **Quality and Training Tips!**

## reminder

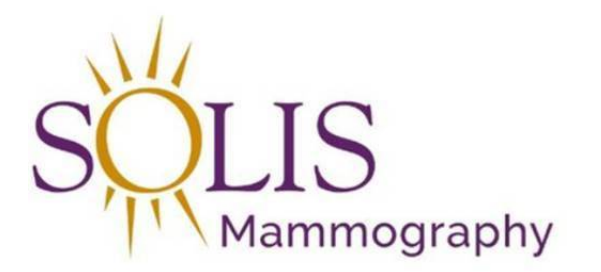

### We have a sister company!

- Just a friendly reminder, that we have a sister company, Solis Mammography!
- If we have a patient that is moving to the following:
  - Arizona
  - Colorado
  - Illinois
  - North Carolina
  - Ohio
  - Pennsylvania
  - Tennessee
  - DFW, Texas
  - Houston, Texas

We can offer for them to go to our sister company.

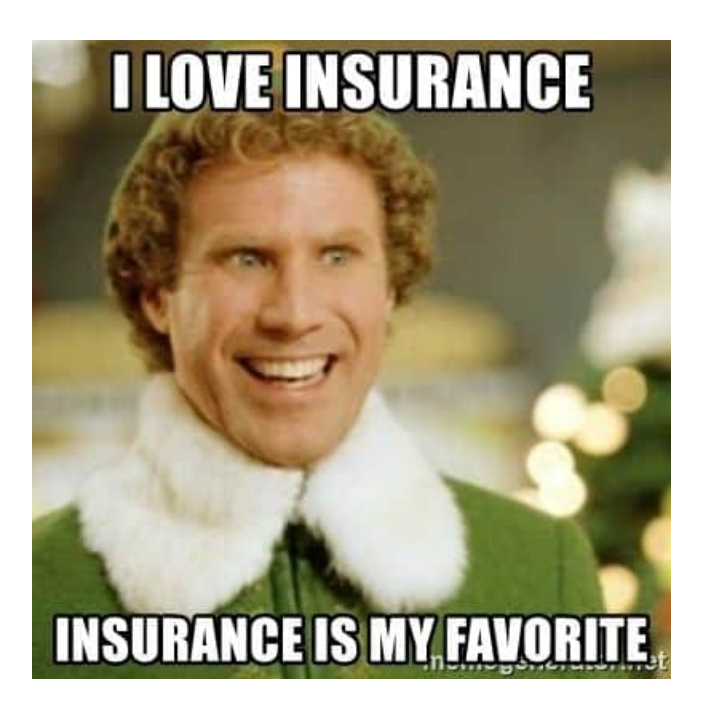

### Insurance

**For every schedule**, we need to check on the patient's insurance. For initial scheduling:

- We need to verify the Insurance name and Member ID/Policy Number and Group Number
  - Example: "May I go ahead and get your insurance and the Member ID?"

For rescheduling:

• We do NOT need to reverify the insurance.

ALWAYS check the job aid to ensure we do not have the patient's insurance on our Do not Accept List under that center's page.

<u>NOTE:</u> Checking for insurance eligibility only verifies that the patient has active insurance. It does **NOT** verify if we accept the patient's insurance nor does it verify if we are in network.

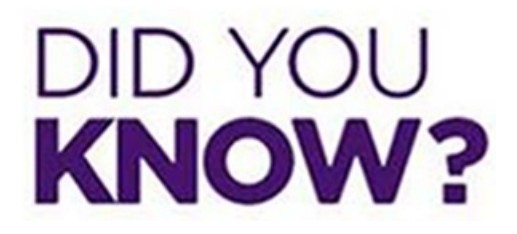

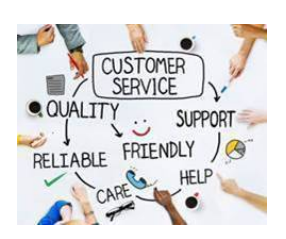

<u>Please refer to the Customer Satisfaction Key Phrases and Positive Words</u> These helpful words can enhance a call from satisfactory to exceptional!

• Accessible in the playbook at: https://washington-radiology-contact-center.knowledgeowl.com/help/customer-

### service-phrases-and-positive-words

#### **Customer Service Phrases**

| I'll be more than happy to help you with that.                         | May I (Versus Can I)                                                              |
|------------------------------------------------------------------------|-----------------------------------------------------------------------------------|
| We appreciate you                                                      | I am sorry to hear that.                                                          |
| I will make sure this is taken care of for you.                        | What I can do is                                                                  |
| I'm so glad to hear                                                    | Thank you                                                                         |
| Let's go ahead and get you scheduled                                   | To complete the scheduling process, I do have a few additional questions for you. |
| May I place you on hold for [time] to ask my supervisor?               | Thank you so much for bringing this to our attention                              |
| am not showing that on my records but, let me see what I can find out. | I can certainly check on that for you.                                            |
| I apologize for the inconvenience.                                     | I am happy to help                                                                |
| I absolutely agree with you                                            | Great News! What I confirmed is                                                   |
| I hope you enjoy your                                                  | I have other locations that we can offer which include                            |

#### **Positive Words**

| Please      | Absolutely  |  |
|-------------|-------------|--|
| Certainly   | Completely  |  |
| Exactly     | Excellent   |  |
| Fantastic   | Great       |  |
| Interesting | Outstanding |  |
| Recommend   | Terrific    |  |
| Glad        | Perfect     |  |

### Customer Service Example:

Caller: "Hello, I need to schedule a mammogram please."

- Exceptional: "Ok, I would be happy to assist you. May I please have your name and date of birth?"
- Satisfactory: "Ok, if I could have your name and date of birth?"
- Needs Improvement: "Name? Date of birth?"

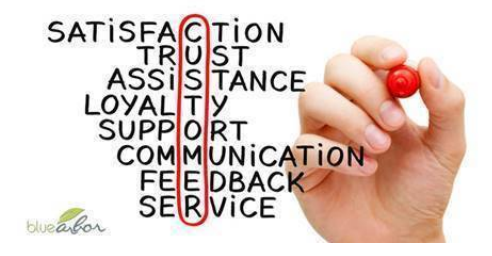

### Schedule View Tab

• Remember if you look at the Schedule View Tab in the appointment book to only use as a reference and not as a

place to schedule.

| Schedule Vew           | Appointment Book |                               |            |                                 |          |
|------------------------|------------------|-------------------------------|------------|---------------------------------|----------|
| Lication               | Location         | Date                          | Time       | Resource Codes                  | Messages |
| 0101                   | 2 CHOH           | 02/11/2021 Thursday           | 07:45 AM   | SCREEN MAMMO                    |          |
| 1000                   | CHICH            | 02/51/2025 Thursday           | 62:00 PM   | SCREEN MAMMO                    | ~        |
| MAD WRITE AVE          | CHOH             | 02/11/2021 Thursday           | 02.15 PM   | SCREEN MAMMO                    |          |
| Aller 200 Coddi Come   | CHOH             | 02/11/2021 Thursday           | 02-45 PM   | SCREEN MAMMO                    |          |
|                        | CHON             | 02/11/2021 Thursday           | 03:00 PM   | SCREEN MAMMO                    |          |
| NAMES AND              | CHOH             | 02/11/2021 Thursday           | 03.15 PM   | SOREEN MAMMO                    |          |
| 12/09/2020             | CHOH             | 02/11/2021 Thursday           | 03.30 PM   | SCREEN MAMMO                    |          |
| Table                  | CHOR             | 02/12/2021 Friday             | CB 15 AM   | SCREEN MAMMO                    |          |
| a Marine               | 3 CHCH           | 02:12:2021 Friday             | VIII 30 AM | SOREEN MAMMO                    |          |
| Juliu (4               | CHOH             | 02/12/2021 Friday             | C8 45 AM   | SCREEN MAMMO                    |          |
|                        | CHOH             | 02/12/2021 Feday              | 10:00 AM   | SCREEN MAMMO                    |          |
| Select resources for:  | CHOH             | 02/12/2021 Friday             | 10:30 AM   | SCREEN MAMAO                    |          |
| PNE-33-SCREENING       | CHOH             | 03/12/2021 Finday             | 10 45 AM   | SCREEN MAMMO                    |          |
| MAMIROGRAM SD DROFTAL, | CHOH             | 02/12/2021 Friday             | 11.30 AM   | SCREEN MAMMO                    |          |
| COMOSYNTHE MIS SCREEN  | CHOH             | 03/13/2021 Freday             | 12:15 PM   | TICREEN MAMMO                   |          |
| 0452                   | CHCH             | 02/13/2021 Friday             | 12.45 PM   | SCREEN MAMMO                    |          |
| SCREEN MAMAO           | CHON             | 02/12/2021 Friday             | 01:00 PM   | SCREEN MAMAO                    |          |
| 64,1127                | CHOH             | 03/12/2021 Friday             | 01.95 PM   | SCREEN MAMMO                    |          |
|                        | CHOH             | 60-12/2021 Finking            | 01 A5 P5A  | SCREEN MAMMO                    |          |
|                        | 0404             | 02/12/2021 Finlay             | 02:00 PM   | SCREEN MAMMO                    |          |
|                        | CHOH             | 02/12/2021 Feeling            | 02 15 PM   | SCREEN MAMAO                    |          |
|                        | CHOH             | 02/12/2021 Feday              | 02.30 PM   | SCREEN MAMMO                    |          |
|                        | CHOR             | 02:12:0021 Finday             | 02:45 PM   | SCREEN MAMAO                    |          |
|                        | CHOH             | 02/12/2021 Friday             | 03:00 PM   | SCREEN MAMAO                    |          |
|                        | CHOH             | 02/12/2021 Finkay             | 03 15 PM   | SCREEN MAMMO                    |          |
|                        | 0404             | 02/12/2021 Friday             | 63 20 PM   | SCREEN MAMMO                    |          |
|                        | CHOH             | 02/15/2023 Monitary           | OIL DO AM  | SCREEN MAMMO                    |          |
|                        | CHOH             | 02/15/2021 Monday             | 08:15 AM   | SCREEN MAMMO                    |          |
|                        | CHOH             | 02/15/2021 Monday             | MA OC BO   | SCREEN MAMMO                    |          |
|                        | CHOH .           | 02/15/2021 Monday             | 08.45 AM   | SCREEN MAMMO                    |          |
|                        | CHCH             | 02/15/2021 Monilay            | 09 30 AM   | SOREEN MAMMO                    |          |
|                        | CHOH             | 02/15/2021 Monday             | 09:45 AM   | SCREEN MAMMO                    |          |
|                        | CHOR             | 03/15/2021 Monday             | 10:15 AM   | SCREEN MAMMO                    | ×        |
|                        | 20200            | and all manage and the second |            | an and the second second second |          |
## HAPPINESS IS A CUP OF COFFEE AND FRIDAY-EVE

## Weekly Quality and Training Tips 12 02 20 Last Modified on 12/09/2020 10:49 am EST

## **Quality and Training Tips!**

# reminder

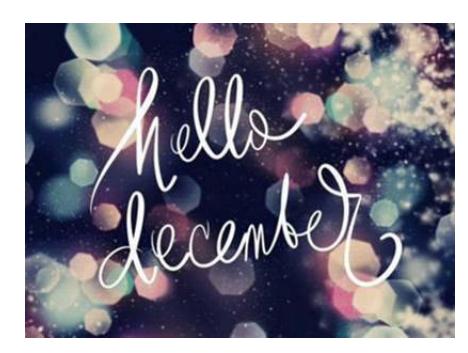

#### December Physician Schedule is now up!

| CECEMBER 2020 ( )           | DEFAULT VIEW C FILTER PERSONNEL | FILTER ASSIGNMENTS |                        |                     | 00                  |
|-----------------------------|---------------------------------|--------------------|------------------------|---------------------|---------------------|
| - Sector and the sector and | CC INPUT                        | 2 ver C r put      | All A Sheet            | gaet cripm          | er new test         |
| DASHBOARD                   | Mo 12/07                        | Tu 12/08           | We 12/09               | Th 12/30            | 17/12/11            |
| AND AND A                   | PartTime 1/2 am                 | PartTime 1/2 am    | CC MRI am              | CC MRI am           | 2141 CT am          |
| VIEWER                      | PartTime 1/2 pm                 | PartTime 1/2 pm    | CC MRI pm              | CC MR pm            | 2141 CT pm          |
| TOONY DEPADLY               | Ffx:US am                       | 2141 US am         | PartTime 1/2 am        | PartTime 1/2 pm     | Pfx US arm          |
|                             | Pfx US pm                       | 2141 US pm         | PartTime 1/2 pm        | 2141 Anthrogram am  | Ffx US pm           |
| REPORTS                     | Ster Mammo am                   | Pfx Mammo am       | Ster US am             | 1/2 day am          | 2141 Mammo am       |
|                             | Ster Mammo pm                   | Pfx pm cen screen  | Ster US pm             | 1/2 day pm          | 2141 Mammo pm       |
| Chopra R.                   | Vacation                        | Vacation           | Vacabors               | Vacation            | Vacation            |
| chow C.                     | ParkPot am                      | 2141 Mammo am      | 2141am cen scricibk    | 1/2 day am          | 1/2 day am          |
|                             | ParkPot pm                      | Breast MRI pm      | 2141 PM callback       | 1/2 day pm          | 1/2 day pm          |
| Ego-Osuala                  | Pfx Mammo am                    | 1/2 day pm         | 2141 Mammo am          | 2141 am Bivicalibis | 1/2 day pm          |
|                             | Fitx Mammo pm                   | Pfx Cen scr/Bx am  | 2141 Mammo pm          | 2141 PM caliback    | Pte Mammo Ba pm     |
| Fogarty B                   | 2141 US am                      | Ster US am         | PartTime 1/2 am        | PartTime 1/2 am     | Beth US am          |
|                             | 2141 US pm                      | Ster US pm         | PartTime 1/2 pm        | PartTime 1/2 pm     | Beth US pm          |
| Inuman S-                   | Pfx am on som                   | 1/2 day pm         | Ffx Mammo am           | Pfx Mammo am        | Pfx Cen sor/Bx arm  |
|                             | Pfv pm cen screen               | Ster AM cen screen | Pfx pm cen screen      | Ptx US pm           | Pix Mammo pm        |
| Ho. Lym                     | 2141 Mammo am                   | ParkPot am         | Vacation.              | 1/2 day pm          | ParkPot am          |
|                             | 2141 Mammo pm                   | ParkPot pri        |                        | Pfx Cen scri@x am   | ParkPot pm          |
| Holland A.                  | 1/2 day pm                      | CC Marv/US am      | 1/2 day pm             | CC Mam/US am        | 1/2 day am          |
|                             | 214Tam cen scrivitok            | CC MarryUS pm      | 2141 Am Biocalibks     | CC ManvUS pm        | 1/2 day pm          |
| HUKOK C.                    | PartTime 1/2 am                 | PartTime 1/2 am    | PartTime 1/2 am        | Ster Mammo am       | Ster Mammo am       |
|                             | PartTime 1/2 pm                 | PartTime 1/2 pm    | Pactione 1/2 pm        | -Ster Mammo pm      | Ster Mammo pm       |
| ohnson L.                   | 1/2 day am                      | Ffx am cen scrm    | Beth US am             | Ster US am          | 1/2 day pm          |
|                             | 1/2 day pm                      | Ftx Mammo pm       | Beth US pm             | Ster US pm          | Fix am pen som      |
| kappier .                   | 214Tam cen scri/clibk           | 2141 am Exicalibks | Ster Mammo am          | Ffx am cen scm      | 1/2 day am          |
|                             | Breast MR0 pm.                  | 2141 PM caliback   | Ster Mammo pm          | Fbx Mammo Bx pm     | Xix pm cen screen   |
| Gitten, j                   | CC Mam/US am                    | Beth US am         | CC Mam/US am           | 2141 US pm          | 1/2 day pm          |
|                             | CC Mem/US pm                    | Beth US pm         | CC PM Cen Scrit        | 2141am cen sc/clbx  | CC ManvUS am        |
| Gm H                        | Vacation                        | CC Mammolik am     | PackPot am             | ParkPot am          | 2141 am BX/calbks   |
|                             | D-21/04/2711                    | -CC PM Cen Scm     | ParkPot pm             | ParkPot pm          | Breast MRI pm       |
| Kadakis A,                  | Ster US am                      | 1/2 day am         | Ffx US am              | Afe Marrino pro     | Pla Marreno am      |
|                             | Ster US pm                      | 1/2 day pm         | etx US pro             | PTX L/S.JrM         | >ts pro cen screen. |
| ADAGBROS ML                 | PartTime 1/2 am                 | Ster Mammo am      | FOR CERT SUD/Blx.d/tt. | Partnine 1/2 am     | Parttime V2 pm      |

The Virtual Colonoscopy Calendar is up as well!

#### Virtual Colonoscopy Calendar

Available at: DC and Sterling

| Dece         | embe           | r 202          | 0                   |                 |                  |          |
|--------------|----------------|----------------|---------------------|-----------------|------------------|----------|
| Sunday<br>29 | Monday<br>30   | Tuesday        | Wednesday<br>2<br>2 | Thursday        | Friday<br>4<br>2 | Saturday |
| 6            | ' <b>3</b>     | 2              | 2                   | <sup>10</sup> 2 | <sup>"</sup> 2   | 12       |
| 13           | <sup>1</sup> 1 | <sup>15</sup>  | <sup>16</sup>       | "<br>2          | <b>2</b>         | 19       |
| 20           | 21             | 22             | <sup>28</sup> 2     | 24<br>+Guber    | 25<br>HOLEAY     | 26       |
| 11           | »<br>3         | <sup>»</sup> 2 | »<br>2              | <sup>n</sup> 2  | 1                | 2        |

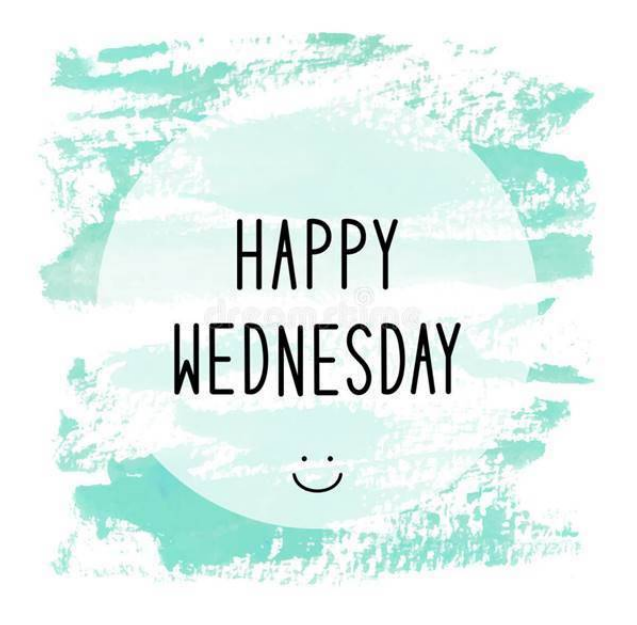

## Weekly Quality and Training Tips 11 18 20

Last Modified on 11/18/2020 2:24 pm EST

## **Quality and Training Tips!**

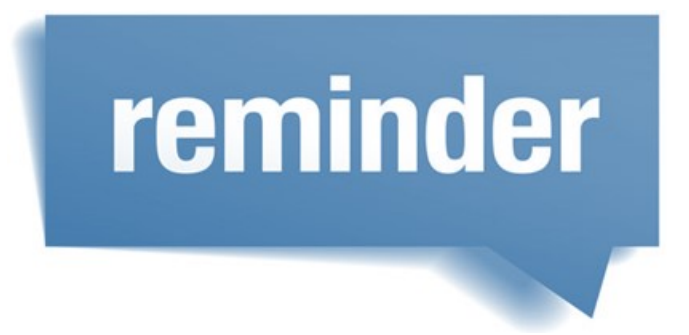

#### OB appointments with patients having multiples

If a patient is coming in for an appointment with twins or multiplies then they can not be seen at KStreet after 13 weeks.

- This is for K Street ONLY.
- If the patient is pregnant with only one baby, they can be seen at K Street even after the 13 weeks

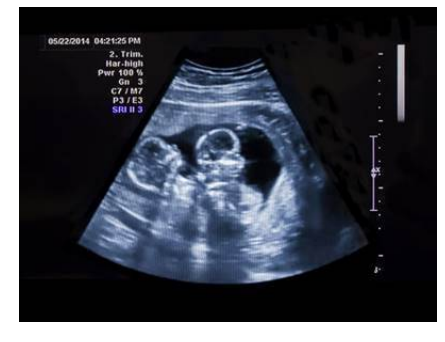

to be best in any relat point of view. eadership ability to lead of a leader; gui ple who lea

#### When in doubt email Leadership

- Please be sure to **only** email leadership and not the center or an individual.
- The ONLY reason we should reach out to the center or an individual within Washington Radiology is for MRI and/or Biopsy reasons anything else needs to be sent to the leadership email.

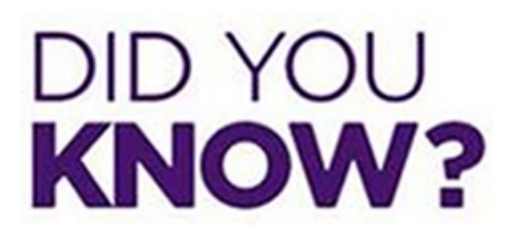

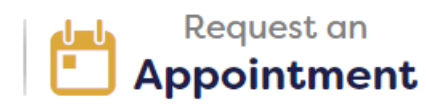

#### **Online Appointment Requests**

How does it work?

- A patient can request an appointment online.
- The next day the patient will receive an email and a text after the request has been processed.
- If we are unable to accommodate their request, then we will call them to schedule.

#### Patients who tested positive for COVID and returning to Washington Radiology

**Common Questions:** 

- 1. Do they have to a negative test and provide results?
- 2. How long after testing positive, do they have to reschedule?
  - They do not need to retest but they have to have been symptom free for 14 days after they have tested positive.
  - Example: If they test positive on 11/01 and their symptoms are resolved on 11/03, they need to wait until 11/17 before they can be seen.

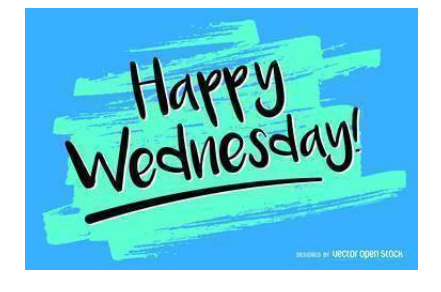

## Weekly Quality and Training Tips 11 11 20

Last Modified on 11/12/2020 12:10 pm ES

## **Quality and Training Tips!**

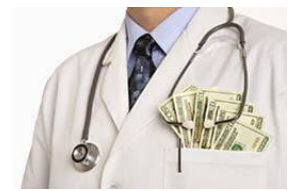

Do we accept cash?

- If we get any questions on if we accept cash, we should call the center to confirm.
- Every center is different, depending on the local regulations, so it is best to call.

#### Can patients request a certain radiologist?

- Yes, they can!
- If they do, please be sure to notate in their chart. And select the radiologist in the drop down.
- Remember, screening patients will not see a radiologist; but if they want a certain radiologist to read their report, please make sure to notate this.
- Please be sure to review the radiologist schedule in the job aid as well.

If you are unsure the gender of the radiologist, you can always go to our website. Under "About Us" and then "Our Radiologists", it has the radiologist's name and photos.

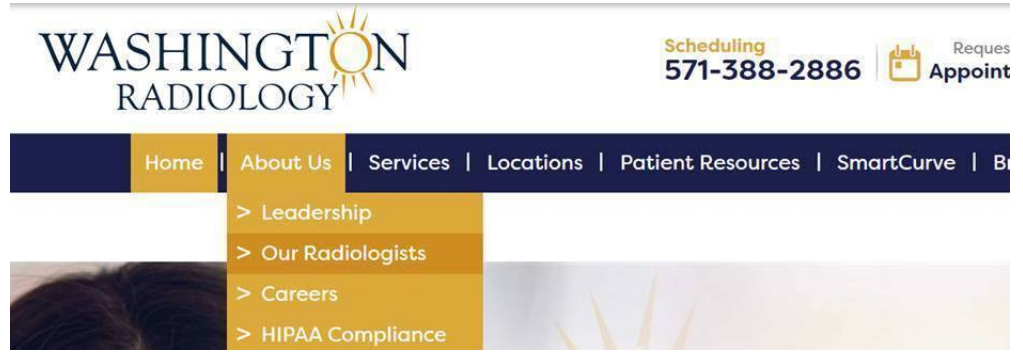

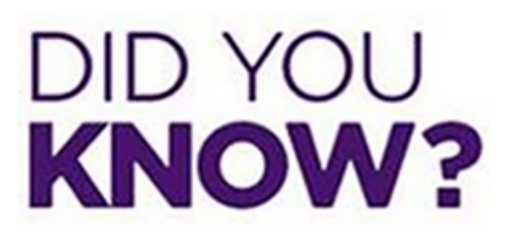

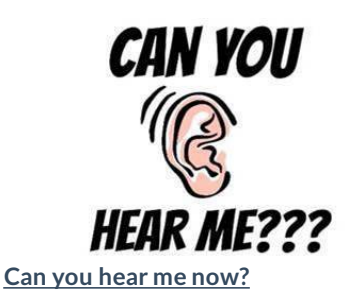

- Be sure to check if you are or are not on mute.
- If a patient can not hear you check to make sure your mute button is not on before assuming Noble is not working.
- Do not disconnect a call without advising the caller first. We could say something like, "Caller, can you hear me? If you can hear me please call back for further assistance at 571-388-2886. I am going to disconnect due to no response."

Check out this job aid, https://washington-radiology-contact-center.knowledgeowl.com/help/noble-headset-issues

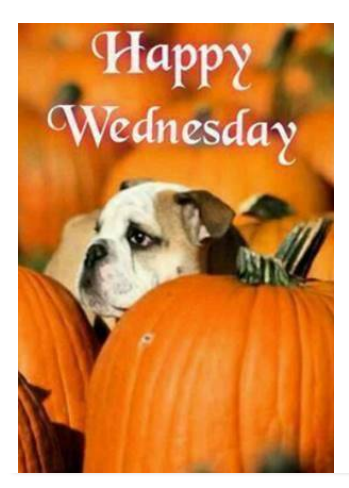

## Weekly Quality and Training Tips 10 28 20

Last Modified on 10/28/2020 5:08 pm EDT

## **Quality and Training Tips!**

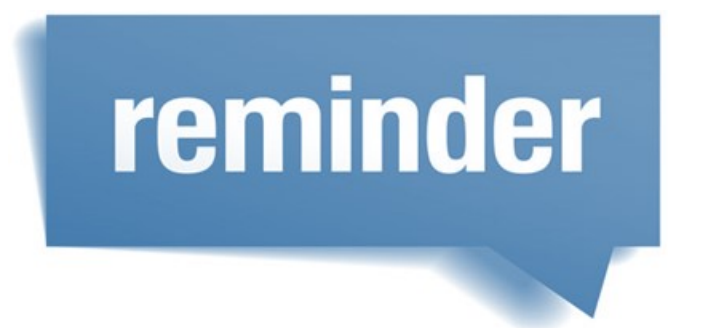

#### Prep instructions and notes

- Please begin including a short summary of the prep that you provided to the patient in your notes.
  - This is primarily for CT's and Ultrasounds
  - Example: Our notes for the Abdomen and Pelvic and IVP could be "Clear liquids 4 hrs before appt. don't empty bladder 2 hrs before/ until tech advises"

| CIVP1 | Abdomen AND Pelvic<br>and IVP | DC, Sterling, or Chevy Chase | PREP: Clear liquids only for 4<br>hours before exam. Also, instruct<br>patient to NOT empty their<br>bladder 2 hours prior to<br>appointment until technologist<br>instructs you to use the<br>restroom. |
|-------|-------------------------------|------------------------------|----------------------------------------------------------------------------------------------------|
|-------|-------------------------------|------------------------------|----------------------------------------------------------------------------------------------------|

• This will be helpful to our centers.

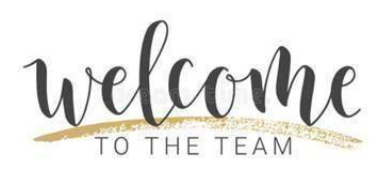

Dr. Snyder is joining WRA!

- We have a new physician that will be added to the physician by modality list.
- Dr Snyder started on Monday.
- Be sure to look out for what exams they do and do not perform.

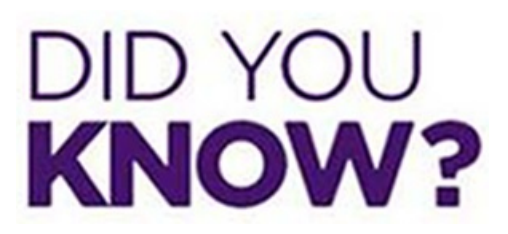

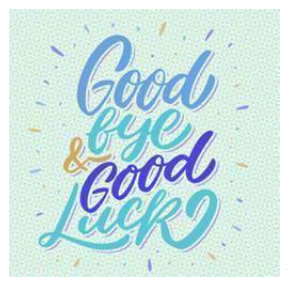

#### Dr. Salem's last day at WRA is this Friday 10/30

• Please be sure to advise patients that we have other great physicians that would love to help if they are requesting Dr. Salem.

#### Please be mindful of duration of calls

While it is completely understandable to have longer calls depending on the appointment type, please be mindful of just how long we are on our calls.

- Some tips on how to make your call more efficient:
  - While being respectful and maintaining the Solis Core Values, we can control the call and ensure an efficient duration.
  - Have sticky notes on the notepad app up on your computer. You can put prewritten general notes that you can copy and paste when needed vs typing every note out.
  - State the new condensed COVID Scripting of, "Please call us to reschedule if you test positive for COVID-19, develop any symptoms, or fall under any other reschedule category. This list can be found on our website."
  - Practice the updated workflows:
    - Remember for all calls, we do not need to provide the full center address on every call. We simply ask if they would like the address given to them.
      - NOTE: It IS required to ask if they would like the address.
    - For reschedules, we verify HIPPA and ask if they need the center address and prep instructions.
      - We do not need to reverify the insurance, referring doctor information, or appointment questions (implants, probs, etc)
      - It IS required to ask if they need the prep instructions.

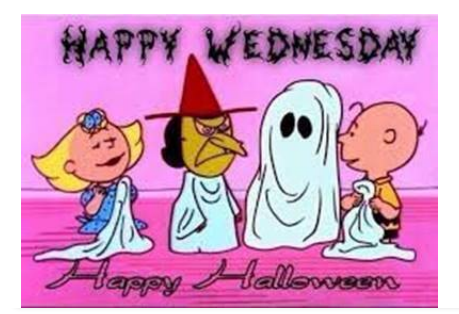

## Weekly Quality and Training Tips 10 21 20

Last Modified on 10/28/2020 5:12 pm EDT

## **Quality and Training Tips!**

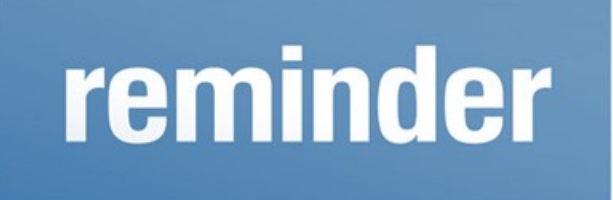

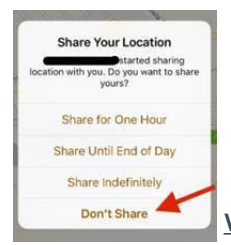

We do not need to disclose our location

- It is not necessary to disclose our location at the contact center to our callers.
- If asked if we are at a DC location, we can say "I am at the scheduling center" vs "No, I am in Fort Worth, Texas."

#### Exam Code for Musculoskeletal System

• Please use SEWO or SJEC/SJEL to schedule this exam.

|          | Ultrasound of the<br>Muscoloskeletal System                                  | Reason:<br>Lump | Lump on Extremity (Non<br>Joint) - Schedule with any<br>radiologist<br>NOT AVAILABLE AT CHEVY<br>CHASE | Provides pictures of: muscles,<br>tendons, ligaments, joints, and<br>soft tissue throughout the body                                                                        |
|----------|------------------------------------------------------------------------------|-----------------|----------------------------------------------------------------------------------------------------|----------------------------------------------------------------------------------------------------|
| SEWO     | Extremity Without<br>Doppler - 76880                                         |                 | NOT AVAILABLE AT CHEVY<br>CHASE<br>Check physician modality<br>and schedule before<br>scheduling!      | Non-Joint: Calf, thigh, upper<br>arm (not elbow or shoulder),<br>forearm (not wrist or elbow),<br>upper back (not shoulder joint),<br>lower back (not hip joint)<br>No Prep |
| SJEC/SJE | <ul> <li>Other Joint</li> <li>Extremity Complete -</li> <li>76881</li> </ul> |                 | TRANSFER CALLER TO<br>CENTER if for Dr. Allison!<br>NOT AVAILABLE AT CHEVY<br>CHASE or BETHESDA        | Joints: Hand, wrist, elbow,<br>shoulder, foot, ankle, knee, hip.                                                                                                    |

#### When scheduling OB appointments... be sure to ask probing questions!

- Due to there being so many OB appointments, we need to ask questions to ensure we are scheduling correctly.
- Be sure to look at the job aid for help on how to schedule
- Example: Ask how far along the patient is, if they are 10 weeks at the time of their appointment, we would not schedule a SOBO- OB over 13 weeks...

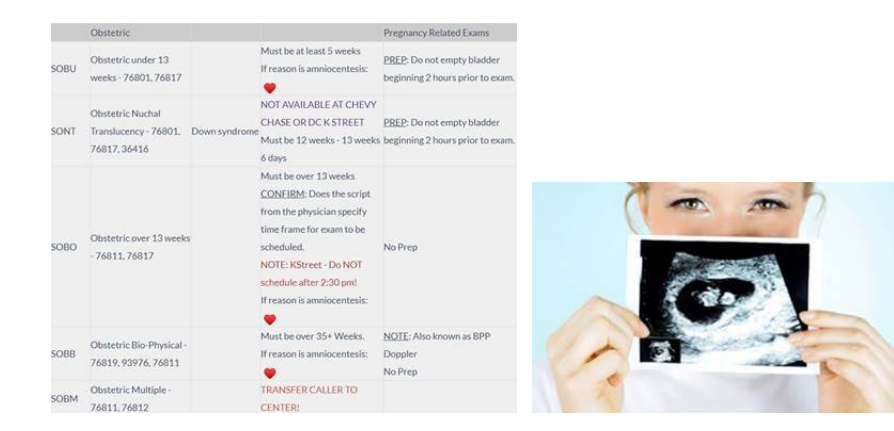

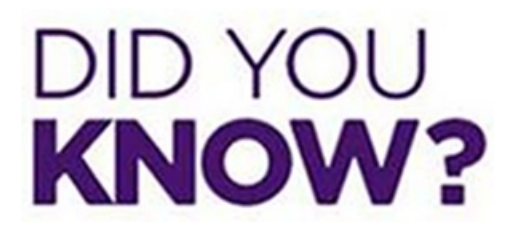

#### Avoid creating new Physician profiles in Merge

- Do not create new physician profiles.
- Please be sure to email leadership so an Admin agent can create a new profile.

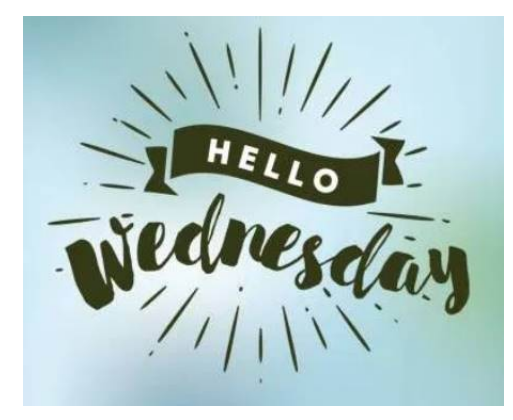

## Weekly Quality and Training Tips 10 14 20

Last Modified on 10/20/2020 11:21 am ED

## **Quality and Training Tips!**

reminder

#### Upcoming Holiday Calendar

TODAY IS WEDNESDAY WHICH MEANS TOMORROW IS PRE-FRIDAY WHICH MEANS THE NEXT DAY IS FRIDAY, SO IT'S BASICALLY FRIDAY. • Please be sure to always check the calendar before scheduling, especially with the holidays coming up.

• Remember, holidays that we are closed for do NOT count in the 5 business days out rule for pre-authorization. For example, if a patient calls on 11/23 to schedule an exam, the earliest we could schedule is 12/03 since we are closed on 11/26-11/27.

#### Verifying Demographics

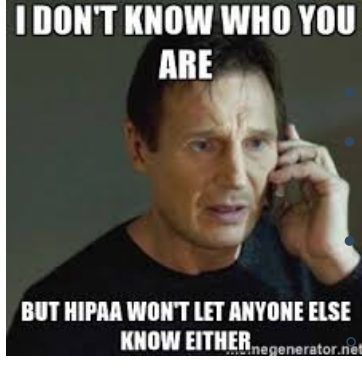

For <u>every call</u> where we access the patient's chart we must verify demographics.

It is best and easiest to verify the name and date of birth.

Then we can either ask, "Has there been any changes to your demographic information?"

Orwo can ack "Has there been

Or we can ask, "Has there been any changes to your address, phone number, or email address?"

Please remember if we go this route, we must verify each piece.

• Example: "Has there been any changes to your address?" is incorrect. This question still leaves out the other two pieces (if we already verified the name and date of birth).

#### Virtual Colonoscopy

This exam require fasting for an extended period before it can performed. To help provide a considerate experience, remember to ALWAYS schedule these exams in the morning (before 9:30AM).

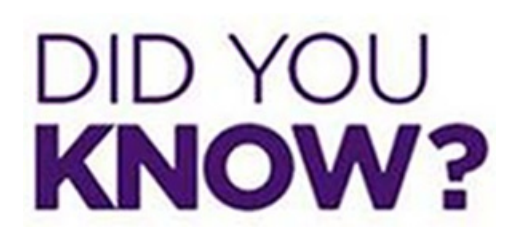

#### **Insurance**

For every schedule, we need to check on the patient's insurance.

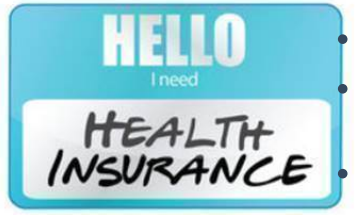

For initial scheduling:

We need to verify the Insurance name and Member ID/Policy Number

Example: "May I go ahead and get your insurance and the Member ID?" For rescheduling:

We do NOT need to reverify the insurance.

ALWAYS check the job aid to ensure we do not have the patient's insurance on our **Do not Accept** List under that center's page.

<u>NOTE:</u> Checking for insurance eligibility only verifies that the patient has active insurance. It does **NOT** verify if we accept the patient's insurance nor does it verify if we are in network.

#### Thanks!

TODAY IS WEDNESDAY WHICH MEANS TOMORROW IS PRE-FRIDAY WHICH MEANS THE NEXT DAY IS FRIDAY, SO IT'S BASICALLY FRIDAY.

### Process Changes - Covid Script, Reschedule Requirements, and Address

Last Modified on 10/01/2020 1:55 pm EDT

Effective 10/1/2020 - Process Changes for Covid Script, Reschedule Requirements, and Providing Address on calls

#### Updated Covid and Registration Scripts:

- "Please call us to reschedule if you test positive for COVID-19, develop any symptoms, or fall under any other reschedule category. This list can be found on our website."
  - Additionally, for locations in Texas, Arizona, Ohio, North Carolina and Stapleton:
  - "We also ask that you visit our website to print and complete your registration forms in advance."

Spanish Translation:

- "Por favor llamenos para reprogramar si da positivo en la prueba de Covid-19, desarrola algun sintoma, o cae en calquier otra categoria de reprogramaciaon. Esta lista se puede encontrar en nuestro sitio web."
  - Additionally, for locations in Texas, Arizona, Ohio, North Carolina and Stapleton:
  - "También le pedimos que visite nuestro sitio web para imprimir y completar sus formularios de registro en adelantado."

#### **Rescheduling Changes – Many updates!**

- We are required to verify HIPAA items (name, DOB, address, email, etc.) based on our workflow requirements
- When rescheduling exams, we are no longer required to reverify:
  - insurance information
  - doctor name or address
  - if patient is experiencing any issues or problems
- We also do not need to default to providing the prep instructions when rescheduling. Simply ask if they need us to provide the prep instructions.
  - If yes, provide the information in full.
  - If no, no need to provide the prep details.
- Note: It is required to ask if they need the prep instructions.

#### All Calls - Providing Location/Center Address

- We no longer have to provide the full center address to every patient on every call. (initial scheduling, rescheduling, etc.)
- Instead, ask the caller if they would like us to provide the full address of the location.

- If yes, provide the information in full.
- If no, no need to provide this information.
- Note: It is required to ask if they would like the address provided to them verbally.

Updated 10/1/2020

## Weekly Quality and Training Tips 10 07 20

Last Modified on 10/07/2020 3:45 pm EDT

## **Quality and Training Tips!**

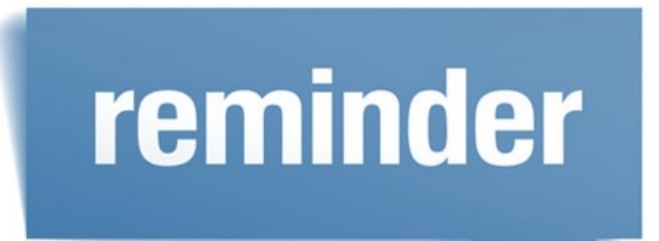

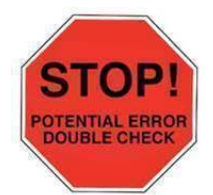

Double check the last mammogram date!

Not double checking can result in scheduling this year's screening too early.

- Please remember to schedule a year and a day from their last mammogram.
- This ensures a more accurate yearly check up
- This ensures that insurance will cover the appointment under their preventative care.
- If a patient is insistent on coming in before their "due date" please notate in the order notes.
  - NOTE: If a patient is coming in early, do not schedule more than 2 weeks in advance per our radiologists

recommendations.

• EXAMPLE: If they came in 10/07/19 then we should not schedule until after 09/23/20.

#### **Breast exams**

#### Always default to bilateral

- If we do not know if a patient is bilateral or unilateral, always select the bilateral exam.
- If the order does not say bilateral or unilateral, we do not need to have the patient get a new order. The one we have is fine to use.

#### ALL CAPS

Please use ALL CAPS when notating and when updating demographics.

- Why is it a big deal to notate in ALL CAPS?
  - It is easier to read.
  - It keeps everything uniformed.
  - When typing, it is much faster to write everything in ALL CAPS versus going back and forth between ALL CAPS and lowercase.

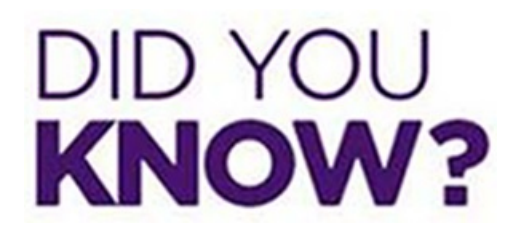

#### Same Day Add on for Diagnostics

- If the patient has the order and there is an available time slot for the same day, please call the center before scheduling so they can pull priors.
- If they do not answer, email leadership and schedule.

#### Same Day Add On Appointments

#### See Below for further rules.

| Exam Type            | Location and Scheduling Rules                                                                                                    |
|----------------------|----------------------------------------------------------------------------------------------------|
| Screening Mammogram  | Can be added on same day, as long as there is an open slot.<br>No approval needed.                                                                          |
| Diagnostic Mammogram | Can add on same day in a white slot only.<br>MUST FOLLOW UP with a call to the center to pull the prior films. If<br>no answer, email leadership to handle. |

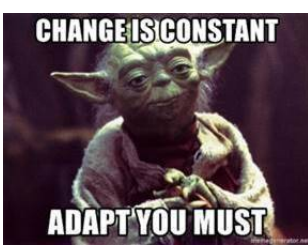

#### Yay we have changed our schedule and reschedule call flow requirements!

#### All Calls – Providing Location/Center Address

- We no longer have to provide the full center address to every patient on every call. (initial scheduling, rescheduling, etc.)
- Instead, ask the caller if they would like us to provide the full address of the location.
  - If yes, provide the information in full.
  - If no, no need to provide this information.
- Note: It is required to ask if they would like the address provided to them verbally.

#### **Rescheduling Changes – Many updates!**

- We are required to verify HIPAA items (name, DOB, address, email, etc.) based on our workflow requirements
- When rescheduling exams, we are no longer required to reverify:
  - insurance information
  - doctor name or address

- if patient is experiencing any issues or problems
- We also do not need to default to providing the prep instructions when rescheduling. Simply ask if they need us to provide the prep instructions.
  - If yes, provide the information in full.
  - If no, no need to provide the prep details.
- Note: It is required to ask if they need the prep instructions.

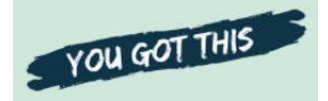

#### ALSO OUR COVID SCRIPTING HAS CHANGED! Updated Covid and Registration Scripts:

• "Please call us to reschedule if you test positive for COVID-19, develop any symptoms, or fall under any other reschedule category. This list can be found on our website."

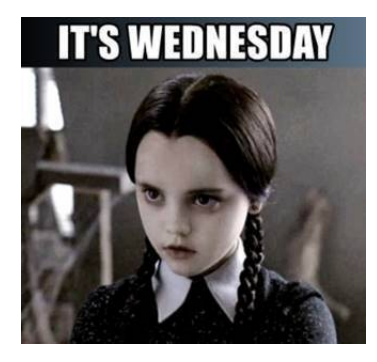

## Weekly Quality and Training Tips 09 23 20

Last Modified on 09/29/2020 3:46 pm EDT

## **Quality and Training Tips!**

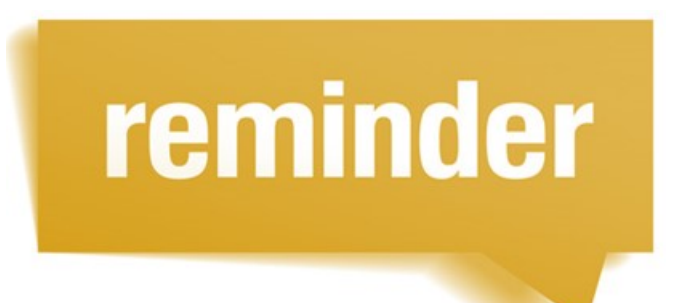

#### **ENCRYPT**

| 10   |         |           | What is encryption? Why is it important?                                             |
|------|---------|-----------|--------------------------------------------------------------------------------------|
| Sand | To      |           | Encryption is a way of protecting private information by putting it into a form that |
| Jenu | 10      |           | can only be read by those who have permission to do so.                              |
|      | Cc      |           | • EVERY email containing patient information should be encrypted before sending      |
|      |         |           | to protect confidential information, such as personal data, protected health         |
|      | Subject | [ENCRYPT] | information (PHI), and other sensitive information.                                  |
|      |         |           | • Remember: it is our job to protect the information that we have been trusted with. |
|      |         |           | How do I encrypt an email?                                                           |

It's super easy! E-mails can be encrypted by simply typing [ENCRYPT] into the subject line.

| Send | То      |           |
|------|---------|-----------|
|      | Cc      |           |
|      | Subject | [ENCRYPT] |

#### Exam types handled by the Center

Some exam types, such as MRI's, are NOT handled by the contact center, and <u>must</u> be transferred to the location where the exam is being performed. Some exams must be transferred to the center if they are for a specific doctor. This applies to scheduling, rescheduling, and cancelling appointments, as well as general questions. Remember to check the "Exams" section in the playbook to confirm if the exam is available (the list below does <u>not</u> include all exams that must be transferred, just a few for example purposes).

| Exam | Description - CPT | Reason for | Location and Scheduling Rules |
|------|-------------------|------------|-------------------------------|
| Code | Code              | Exam       |                               |
|      | Any MRI Exam      |            | TRANSFER CALLER TO<br>CENTER! |

| SANK | 🎔 Ankle - 76880-2                                 | TRANSFER CALLER TO<br>CENTER!<br>Scheduled with Dr. Allison<br>ONLY!                                                               |
|------|---------------------------------------------------|----------------------------------------------------------------------------------------------------|
| SFT  | <ul> <li>Foot Sono - 76880-</li> <li>1</li> </ul> | NOT AVAILABLE AT CHEVY<br>CHASE<br>Scheduled with Dr. Allison or<br>Dr Marter!<br>TRANSFER CALLER TO<br>CENTER if for Dr. Allison! |

#### Pelvic Complete

When ordering a general ultrasound - pelvic complete for a female patient, it's important to pay close attention to what the reason for exam is as this will determine when an exam can be scheduled. For example, if a patient has been diagnosed with endometrial lining abnormalities, we would schedule based on the female cycle date rules. However, if the reason is solely endometrial lining (meaning they are checking for abnormalities, have not been diagnosed yet), then we can schedule when available.

| SP | Pelvic Complete - 76856-1,<br>76830, 93976<br>(Transabdominal/Transvaginal<br>Woman: Bladder = Pelvic  | REASON:<br>Ovarian cysts,<br>fibroids,<br>endometrial<br>lining,<br>)amenorrhea,<br>Post<br>Menopausal<br>Bleeding,<br>Sacrum, Pelvic<br>Pain                  | CYCLE DOES NOT<br>MATTER IF REASONS<br>MATCH!<br>MALES: Can schedule any<br>time!<br>Under 12: •  | PREP: Do not empty bladder<br>beginning 2 hours prior to<br>exam.<br><u>Under 17:</u><br>Must drink 16-21 oz, 1 hour<br>prior to appointment.         |
|----|----------------------------------------------------------------------------------------------------|----------------------------------------------------------------------------------------------------|---------------------------------------------------------------------------------------------------|----------------------------------------------------------------------------------------------------|
| SP | Pelvic Complete - 76856-1,<br>76830, 93976<br>(Transabdominal/Transvaginal)<br>Woman: Bladder = Pelvic | REASON:<br>Abnormal<br>Bleeding,<br>Breakthrough<br>or mid-cycle<br>bleeding, rule<br>out polyps, or<br>endometrial<br>lining<br>abnormalities,<br>menorrhagia | FEMALES: Cycle Matters!<br>REVIEW RULES ABOVE!<br>MALES: Can schedule any<br>time!<br>Under 12: 🌪 | <u>PREP</u> : Do not empty bladder<br>beginning 2 hours prior to<br>exam.<br><u>Under 17:</u><br>Must drink 16-21 oz, 1 hour<br>prior to appointment. |

|                          | Normal Cycle:              |                               |
|--------------------------|----------------------------|-------------------------------|
|                          | Schedule appt between      |                               |
|                          | days 7-10 of cycle         | NOTE:                         |
|                          | Erratic Cycles:            | Day 1 is the first day of the |
|                          | Call on 1st day of period. | period.                       |
| FEMALE CICLE DATE ROLLS. | Will schedule appt         |                               |
|                          | between days 7-10          | PMB: Post Menopausal          |
|                          | Continuous Bleeding or     | Bleeding                      |
|                          | Menopausal:                |                               |
|                          | Schedule exam at any time  |                               |

## DID YOU KNOW?

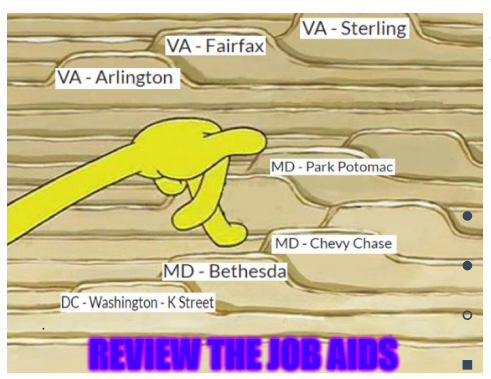

#### Job Aids are updated regularly!

We are growing every day and with growth, comes some changes. As processes are adjusted to radiologist specifications, scheduling rules will be updated on each job aid.

Review the location job aid when scheduling to confirm:

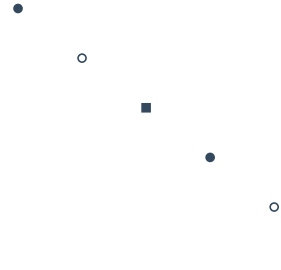

- Is this exam offered at this location?
- Can this exam be scheduled any day or are they only offered on specific days?
- Are there any special rules at this location that apply to this exam?
- Is the patient's insurance accepted here?
- Is there a weight limit (for bone density exams)?

#### Have a wonderful remainder of the week!

Wednesday it's almost, sorta, punda, dose to, just, about, nearly the weekend...

## Weekly Quality and Training Tips 09 16 20

Last Modified on 10/06/2020 4:22 pm EDT

## **Quality and Training Tips!**

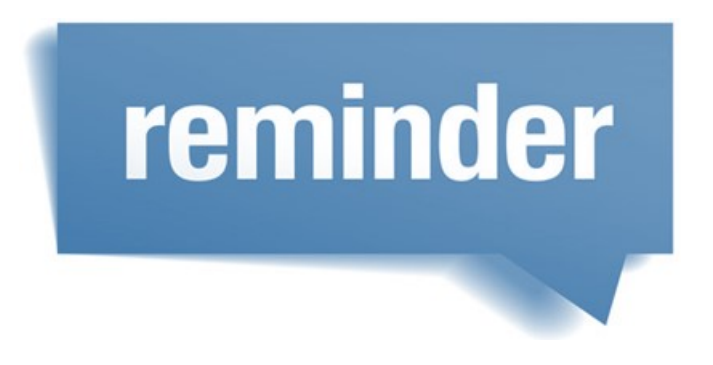

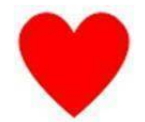

When we see a red heart next to an exam remember to check the Radiologist Physician List by modality.

- We should not be scheduling exams with a heart next to it without checking the physician list.
- If we schedule without looking at this list and then the schedule, we will schedule the patient incorrectly.

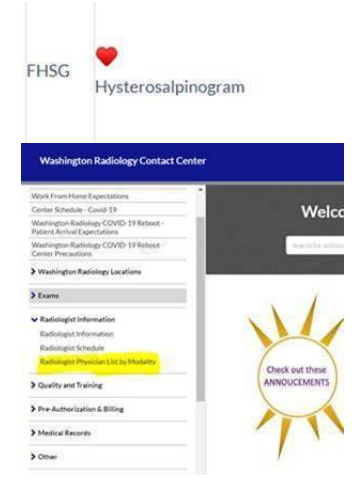

#### **Scheduling at Arlington**

- Patients coming in for multiple exams should be scheduled back to back
- This means there should be no gap between appointments.
- For example: Bone Density at 8:00 AM and Screening Mammogram at 8:05 AM

WR - VA - Arlington

Last Modified on 05/27/2020 4:03 pm EDT

WASHINGTON

Arlington, VA

## Reminder - Not all exams being completed at this time.

SCREENING and BONE DENSITY ONLY!

SCHEDULE ALL EXAMS BACK TO BACK! No gap in between!!

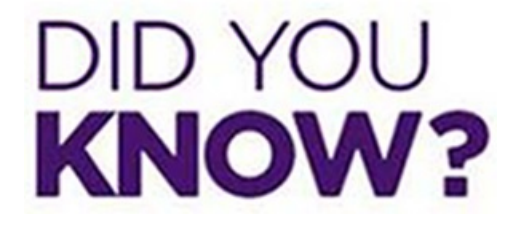

#### No Fluoroscopy Scheduling:

We are currently not scheduling ANY Fluoroscopy exams at any of the WR locations. Please apologize for the inconvenience and advise patients to contact their referring physician for other location options.

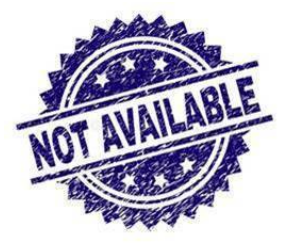

#### Where to find order forms when asked...

- If a doctor's office calls for order forms, they can find them on our website.
  - If you scroll to the bottom of the page, under "Referral Order Form Download".
  - Once they click this, it will open a new browser.
- If the doctor does NOT want to print the forms out themselves, please be sure to email leadership so an account executive can provide them.

| WASH                                                               | IINC                | TON                   | 1                                 |                                                                                                    | 60                                               |                   |
|--------------------------------------------------------------------|---------------------|-----------------------|-----------------------------------|----------------------------------------------------------------------------------------------------|--------------------------------------------------|-------------------|
| RAT                                                                | DIOLC               | CY                    |                                   | 703.280.9                                                                                                    | 000 WashingtonRadio                              | logy.com          |
| IV IL                                                              | ACALC               | BRING T               | HS FORM TO YOUR                   | APPOINTMENT                                                                                                    |                                                  |                   |
| ATTENTING CENTERS                                                  |                     |                       |                                   |                                                                                                    |                                                  |                   |
| Matt Name                                                          |                     | 008                   | Oxio Da                           | rilepind                                                                                                    | Falant Prove Rumber                              |                   |
| whereng Citraciant                                                 |                     | Antering Cristian 1   | Species Starspiller               |                                                                                                    | Prove Namilee for Stat Reading Street            | dend.             |
| WELCOMES WATTER                                                    | OCE                 |                       |                                   |                                                                                                    |                                                  |                   |
| Shaar Hotory, Tympto                                               | erro, or Reactor, S | ir San Reparel        |                                   |                                                                                                    |                                                  |                   |
|                                                                    |                     |                       |                                   |                                                                                                    |                                                  |                   |
| Complete Abdumen                                                   |                     | i2 Pelve              | Transabelorminal serie            |                                                                                                    | Unious Depater Inaging of                        |                   |
| Limbed Abdoman In                                                  | y familia.          | (2.Pek/e              | inclusting Transcorpinal          | and Duppine Mile                                                                                                    | Contractor or Chicago                            |                   |
| Univer Elasticipageby                                              |                     | G 879.0               | uppler weeks                      | Bernorsen                                                                                                    | Sonahysterogram (SHG)                            |                   |
| Musicilosheletal                                                   |                     | D ORN                 | (31 weeks 1 stay 13 see           | els 6 days 1995                                                                                                    | C Thyroid C FNA                                  |                   |
| A manufacture brock                                                |                     | OWN                   | United theme                      |                                                                                                    | Aurta (AAA)                                      |                   |
| Distance Impactions                                                |                     | GWe                   | must brinned drawn                |                                                                                                    | (2 Rend                                          |                   |
| O Aspestion                                                        |                     | G Canit               | d Doggiller<br>Antwrial Doggiller |                                                                                                    | 2 Badder<br>2 Transvertal Prostate               |                   |
| MALT LTUDIEL 10.                                                   | -                   |                       |                                   | Indicat                                                                                                    | in Area of Concern                               |                   |
| Compared Manager                                                   |                     | and Different August  |                                   |                                                                                                    |                                                  |                   |
| elevel and its 125, Per                                            | 1                   | Cit University of     | hope /                            | 1 1                                                                                                    |                                                  |                   |
| Cognitic Manimor                                                   | part, US/Cyrel      | C Sermitache          | Bogny                             | 1 1                                                                                                    | 11 1 1                                           | 13-11             |
| a Screening Breast Life                                            | ment                | Ca hill Bearty        |                                   | 1.4                                                                                                    | 7                                                | 17                |
| Dispositic Breast LB                                               | hermony             | C2 Breast Mile        |                                   | AN                                                                                                    |                                                  | 1                 |
| A second and use                                                   |                     |                       |                                   | and at the second second secon | Left                                             |                   |
| (6)                                                                | MINE COM            | WTRAST UP I           |                                   | As feating                                                                                                    |                                                  |                   |
| 1 Photory                                                          | G Spine O           | C 07.06               | Ca MACP                           |                                                                                                    | Contraction of Contraction                       |                   |
| NeuroQuart"                                                        | 20mm                |                       | C2 Peters                         | 12 911 A                                                                                                    | represently                                      |                   |
| 2 Drbits Race                                                      | Direct D            | Brany Dimplom         | a set Loanty                      |                                                                                                    |                                                  |                   |
| T*                                                                 | CT CON              | TRAST UN U            |                                   | Americal                                                                                                    |                                                  |                   |
| I Head                                                             |                     | U Overt               | GI CT UN                          | and the second                                                                                                    | (2 Munutedeletal                                 |                   |
| C Temponii Bone                                                    |                     | a Long Sciencing C    | G fanal                           | Colored protocolli                                                                                                    | O West 10 Streetwine                             |                   |
| Officering Diral                                                   | Service.            | CT fintenagraphy      | UCTAN                             | property                                                                                                    | Gilder                                           |                   |
| A Nuch<br>Gerthau Catchern Score                                   |                     | 2 Abdomin<br>2 Fahris | ia we                             | 130 Annahring                                                                                                    | * Multiplener Recently<br>performed at mediation | tion<br>injunited |
| CHERNE & BAT                                                       | -                   |                       | Fille                             | ROSCOPY                                                                                                    | BOPSVINON-BREAK                                  | 671               |
| 2 Fb. Chart                                                        | (2 mars             | Lá Sena               | La tion                           | phagram                                                                                                    | CE Specify Sile:                                 |                   |
|                                                                    | GLAN                | Shipe User            |                                   | per Gr Q Small Rosel                                                                                                    |                                                  | -                 |
| a MyLat Chevil                                                     |                     | Hal. (36.0            | 7.0L UNA                          | and the state of the state of t | BONE DENSTONET                                   | **                |
| 2 PArtial Chevel<br>2 Part Treest Abdoment                         | 10000               | The Redman            |                                   |                                                                                                    | and the second second                            |                   |
| 2 Notae Clean<br>2 Facther: Address<br>2 Heat<br>3 Janit (2 Online | 310                 | G Colores             |                                   |                                                                                                    | California Para                                  |                   |

Warmest Regards,

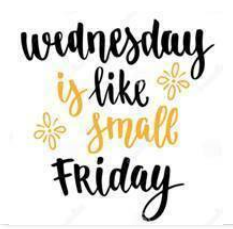

## Weekly Quality and Training Tips 09 09 20

Last Modified on 09/09/2020 4:56 pm EDT

## **Quality and Training Tips!**

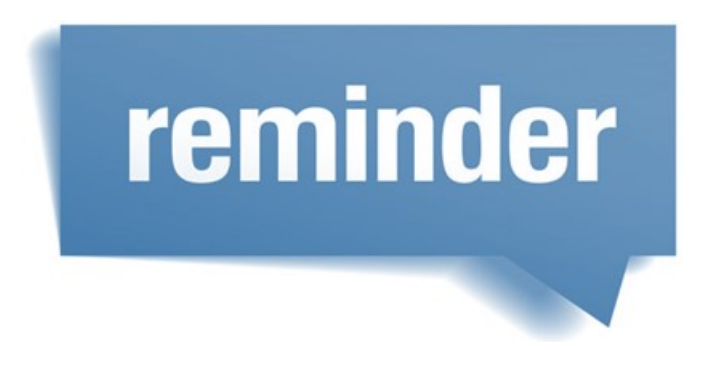

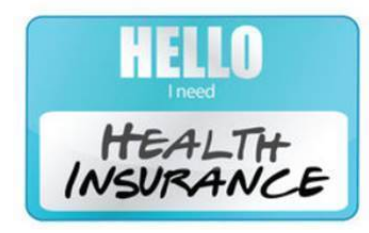

#### CT's and Pre-Authorization

What to do if we are scheduling the CT prior to the 5 business days

- We must call Pre- Auth to advise them of this appointment.
- We then need to advise the patient that they will need to sign a waiver, which holds them financially responsible for that exam in case their insurance will not cover. This waiver states that the patient will pay 100% in this situation.

#### **Insurance**

For every schedule and reschedule we need to double check on the patient's insurance.

- For initial scheduling,
  - We need to verify the Insurance name, Member ID/Policy Number and Group Number
  - Example: "May I go ahead and get your insurance and the Member ID? Thank you, may I also get your Group Number?"
- For rescheduling,
  - We need to reverify the name of Insurance name.
  - Example: "So I see you have Blue Cross Blue Shield for your insurance is that correct?"
- ALWAYS check the job aid to ensure we do not have the patient's insurance on our Do not Accept List under that

center's page.

<u>NOTE:</u> Checking for insurance eligibility/financial clearance only verifies that the patient has active insurance. It does NOT verify if we accept the patient's insurance nor does it verify if we are in network.

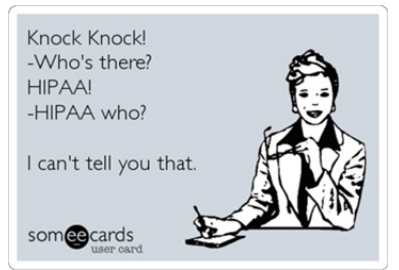

#### Medical Release Form

When should we advise a medical release form is needed?

• If a patient wants their CD/Images mailed to them, they are required to fill out this form and either fax or email it to

MR.

• Another imaging center/ doctor's office is requesting images/CD to be mailed to them.

NOTE: All Medical Records requests go through our Medical Record Department. This information is for when Patients/Doctor's offices have questions on when to fill out/ send a medical release form.

# DID YOU KNOW?

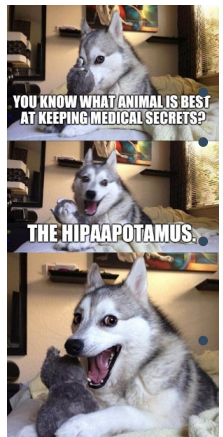

Verify Demographics

**For Patients** Verify the name and date of birth first.

Once that is verified, we can then ask, "Has there been any changes to your demographic

information?" This question will verify all we need.

If we ask, "Has there been any changes to your address, phone number, or email?" then we must make sure we hit all points.

If we ask, "Has there been any changes to your address and email?" This is not maintaining data

integrity.

For Doctor's Offices

- We only need to verify the name and date of birth.
- If we have the office verify the patient's name, date of birth, address, phone, and email it prolongs them obtaining what they need.

#### Quality over Quantity.

Be sure to not rush through calls, we should be giving patient's information at their pace.

- While it is good to have efficient calls, and hit all our points, we need to uphold the Washington Radiology way.
- Please be sure to completely allow the patient to finish speaking before asking our next question or speaking our next statement.
- Rushing through calls and interrupting patients can come across as us rushing and us being rude.

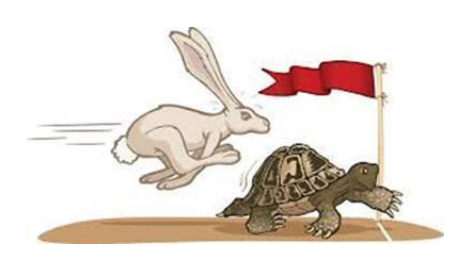

#### Weekly Quality and Training Tips 09 02 20

### **Quality and Training Tips!**

# reminder

DON'T FORGET....

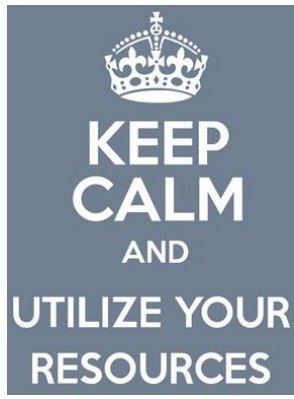

Lightening Bolt (Radiologist Schedule) is a great way to verify the assigned Radiologist for each modality at any Center! Whether you're searching for a specific Radiologist because of a patient request or when the requested exam can only be performed by a certain Radiologist, you have access to information you need.

| ✓ Radiologist Information              | Home » Radiologist Information            |
|----------------------------------------|-------------------------------------------|
| Radiologist Information                | Radiologist Schedule 🖪 🗛 🖂                |
| Radiologist Schedule                   | Last Modified on 08/27/2019 9:59 am EDT   |
| Radiologist Physician List by Modality | AL                                        |
| > Quality and Training                 | SOLIS<br>Manimography WASHINGTON          |
| > Pre-Authorization & Billing          | Radiologist Schedule                      |
| > Medical Records                      | OPEN THE LINK BELOW IN INTERNET EXPLORER; |
| > Other                                | https://s2.lightning-bolt.com/NSight.aspx |
| > Agent Workflows                      | Username and Password Both are:           |
|                                        | wrastaff                                  |

| Assignment           | Sunday | Monday           | Tuesday             | Wednesday  | Thursday            | Friday                   |
|----------------------|--------|------------------|---------------------|------------|---------------------|--------------------------|
|                      | 8/30   | 8/31             | 9/1                 | 9/2        | 9/3                 | 9/4                      |
| 2141 US am           |        | Steever A.       | Allison S.          | Sadeghi S. | Fogarty B           | Marder D.                |
| 2141 US pm           |        | Steever A.       | Allison S.          | Chopra R.  | Fogarty B           | Marder D.                |
| 2141 Mammo am        |        | Sadeghi S.       | Fogarty B           | Kim H      | Fruman S.           | Ego-Osuala               |
| 2141 Mammo pm        |        | Kim H            | Ho, Lyn             | Banson     | Kappler             | Ego-Osuala               |
| 2141 CT am           |        | Klein M.         | Salem               | Marder D.  | Salem               | Lande I.                 |
| 2141 CT pm           |        | Klein M.         | Fogarty B           | Marder D.  | Salem               | Sadeghi S.               |
| Neuro am             |        | Chopra R.        | Lande I.            | Chopra R.  | Marder D.           | Chopra R.                |
| Neuro pm             |        | Chopra R.        | Chopra R.           | Ott I.     | Marder D.           | Chopra R.                |
| 2141am cen scr/cllbk |        | Ho, Lyn<br>Kim H | Chow C.<br>Klein M. | Chow C.    | Kappler<br>Klein M. | Holland A.<br>Sadeghi S. |
| 2141 am BX/callbks   |        |                  | Ho, Lyn             | Banson     |                     | Kim H                    |

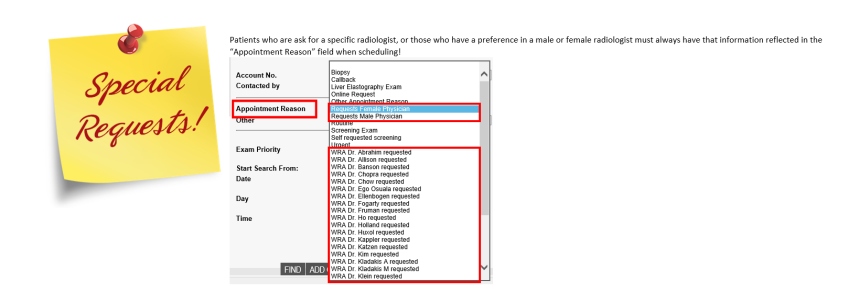

#### Arlington/Ballston Multiple Exam Scheduling:

|                |                                                      | Order does not matter. <mark>Should</mark> |
|----------------|------------------------------------------------------|--------------------------------------------|
| Multiple Exams | When scheduling multiple exams, it is preferred that | ALWAYS be scheduled back to                |
| Arlington      | you follow the following order of exams.             | back. No other patient between             |
|                |                                                      | multiple exams.                            |
|                |                                                      |                                            |

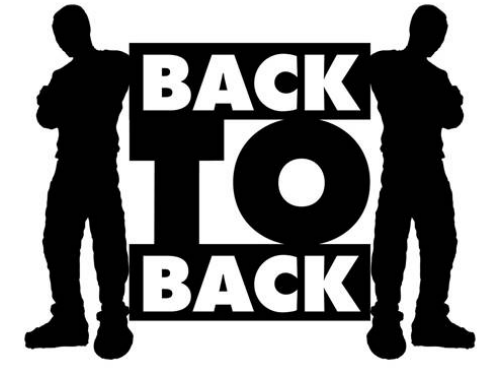

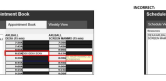

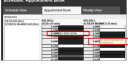

DID YOU KNOW?

ABOUT ME POWERPOINT SLIDE:

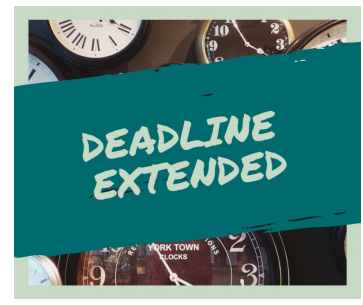

From the Contact Center Diversity and Inclusion Team:

Create a Powerpoint Slide highlighting who you are as an introduction to all your peers here at the Contact Center

Feel free to include HR appropriate pictures of yourself, family, friends, pets, anything that lets us know a little more about YOU!!!

Email your completed slide to ContactCenter.NewsTeam@SolisMammo.com

Deadline extended until 09/09/2020

We hope everyone is having a great week so far, lets finish it out strong!

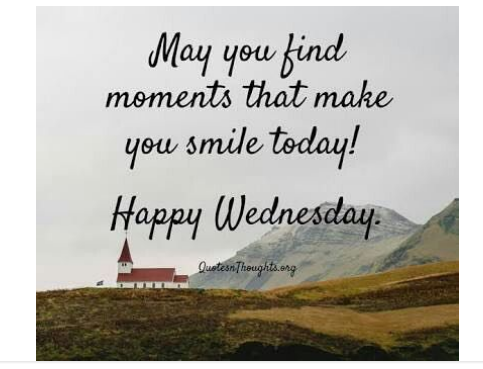

## Weekly Quality and Training Tips 08 26 20

Last Modified on 08/26/2020 2:39 pm ED

## **Quality and Training Tips!**

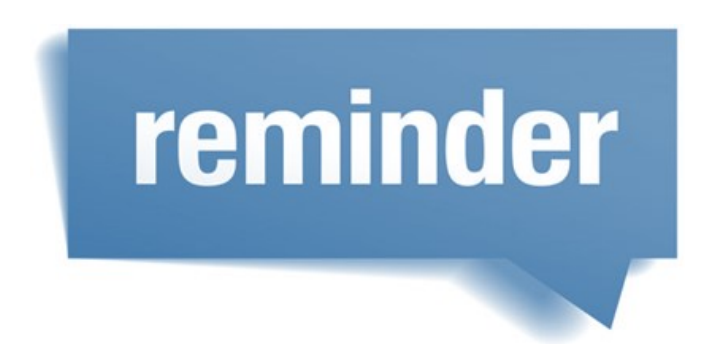

#### [ENCRYPT]

Email encryption is important, especially when sending confidential information. We are currently relying on some in office PC's and some home PC's and laptops as electronic communication tools when communicating confidential matters, such as personal data, protected health information (PHI) and other sensitive information. It is our job to protect the information that we have been trusted with. We can encrypt emails to protect our patients.

• NOTE: Emails can be encrypted by typing [ENCRYPT] into the subject title.

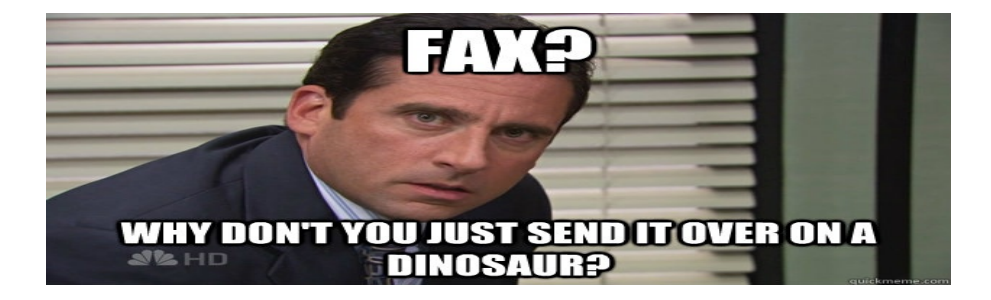

#### Sending Orders through Email

Please remember that patients can email orders to us and not just fax!

- Patients have the ability to email their orders to scheduling@washingtonradiology.com
- Offer this to patients who are not able to fax

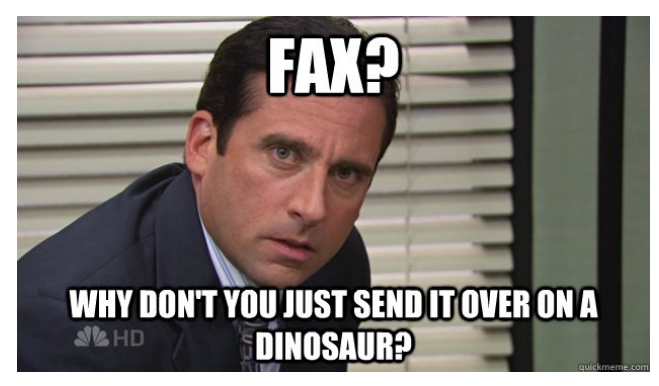

#### Who to email when needing to reach out to MRI or Biopsies contacts? We want to ensure we are contacting the correct person.

• Please refer to the job aid

• This is found in the Biopsy or MRI Order Contact List job aid.

#### **Biopsy or MRI Order Contact List**

Last Updated: 07/21/2020 in Administrative Tasks and Workflows

, MD MRI Potomac Fairfax, VA Fairfax MRI WR Centers Biopsy Contact DC- KST... WR Centers MRI Distribution List DC- KST DCMRI Chevy Chase, MD MRI Chevy Chase Potomac ... for the email Example: Received order for MRI.

#### Biopsy or MRI Contact Order List Codes, Description, Location Rules, Prep and Additional Rules

Purpose: When an order or request is received for an MRI, Needle Localization, and or Biopsy, please email the order to respective contact listed below. Include everyone on the list for the associated center.

| WR Centers      | MRI Distribution List                              |  |
|-----------------|----------------------------------------------------|--|
| DC- K ST        | DCMRI                                              |  |
| Chevy Chase, MD | MRI Chevy Chase                                    |  |
| Potomac, MD     | MRI Potomac                                        |  |
| Fairfax, VA     | Fairfax MRI                                        |  |
| WR Centers      | Biopsy Contact                                     |  |
| DC- K ST        | Danielle Ijeomah, Jalina Russell, Donna Batchelder |  |
| Chevy Chase, MD | Chevy Chase Biopsy - Distribution Group Email      |  |
| Potomac, MD     | Gicela Hazell, Debbie Hullen,                      |  |
| Bethesda, MD    | Debbie Hullen                                      |  |
|                 | Heather Leftwich, Doreen Martin                    |  |

Christina Cota, Jennifer Gouveia, Shannon Logan

# DID YOU KNOW?

Sterling, VA

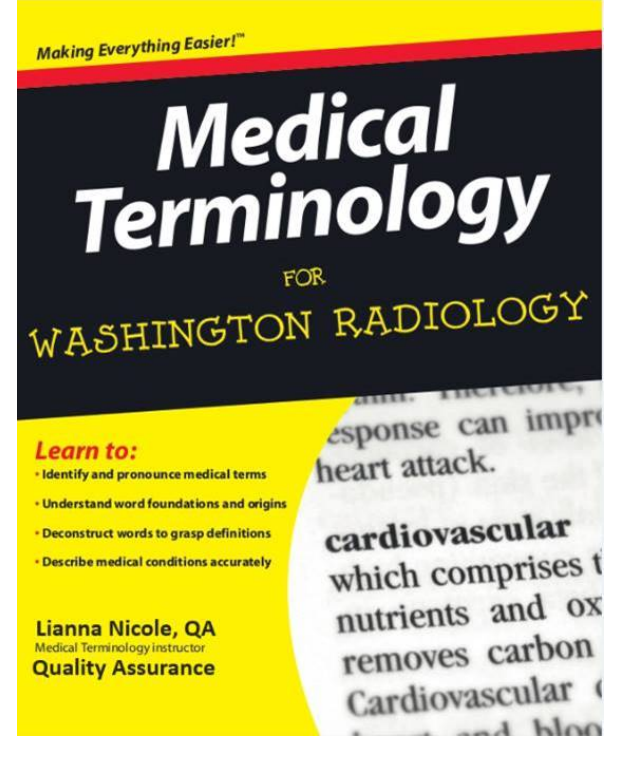

#### Medical Words of the Week!

Aldosterone- a steroid hormone produced by the zona glomerulosa of the adrenal cortex in the adrenal gland. It affects the body's ability to regulate blood pressure. Sends signal to the organs (like kidneys and colon) that can increase the amount of sodium the body sends into the bloodstream.

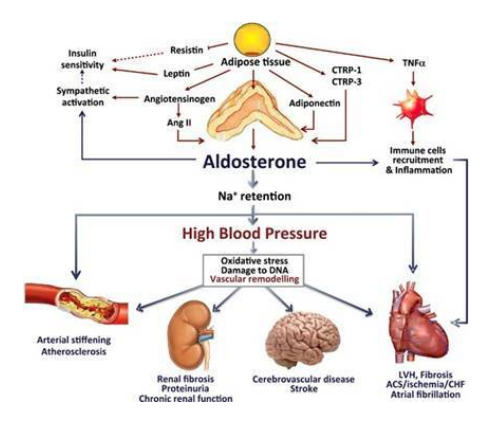

Polyps- abnormal tissue growths that most often look like small, flat bumps or tiny mushroom like Stalks.

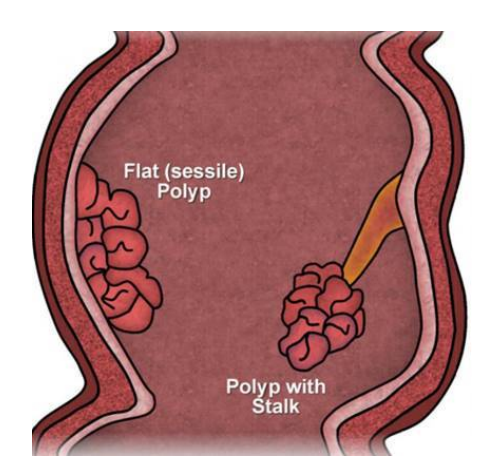

## Weekly Quality and Training Tips 08 20 20

Last Modified on 08/26/2020 1:44 pm ED

## **Quality and Training Tips!**

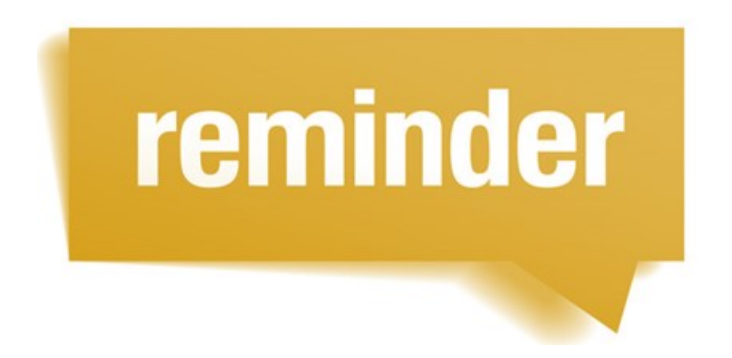

What to do if someone calls to speak with HR or follow up on an application... We are hiring so some people may be calling in to get an application update.

- If we receive this call, then we need to transfer to HR.
- We should not be attempting to find the person they are looking for.
- Instead please transfer them to the HR EXT in Noble and advise that they may need to leave a voicemail if there is no answer. Someone from the HR department will get back to them shortly.

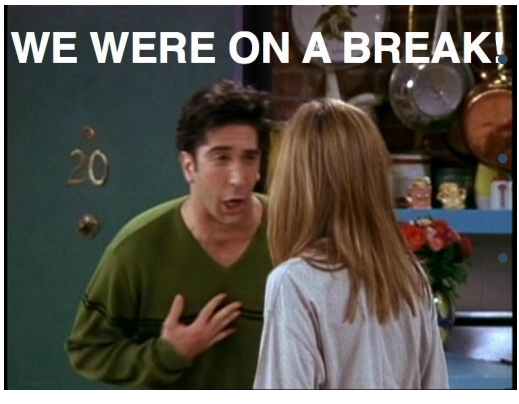

Please be sure to make sure to check Shifttrack every day! Let's keep up the good work with our adherence and make sure we are going to our breaks and lunches on time! If we are on a call close to our break time, we can always go into the pause code before terminating so we do not get another call. Set up alarms on our laptops/computers at the start of our day to keep reminders of when to go to lunch/break.

# DID YOU KNOW?
#### DC, 2141K STREET

#### CT SCANS

- DC will be open Saturday, August 29<sup>th</sup> for non-contrast CT's
- This includes:
  - Cardiac Scoring
  - Any sinus CT's
  - And Spines
- Reminders:
  - $\circ~$  If patients do not have an order, they will not be able to be seen.
  - Please try to schedule in order from earliest to latest appointment time.

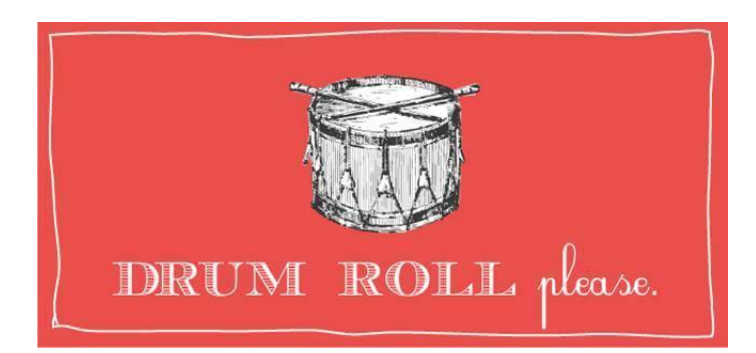

So far for August our Overall Average Quality score is 97.35!! Great job on Quality Scores! Everyone is doing awesome!

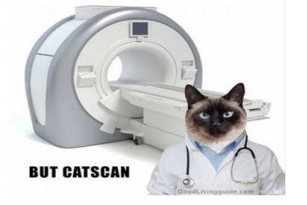

Have an awesome Friday's EVE!

DOGS CAN'T OPERATE MRI MACHINES

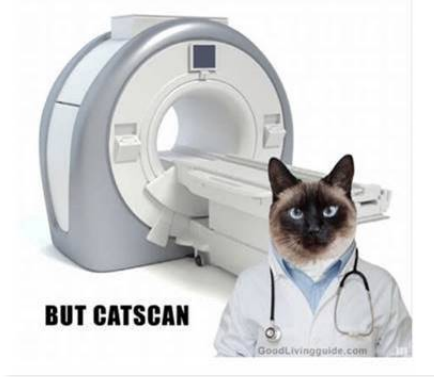

## Weekly Quality and Training Tips 08 12 20

Last Modified on 08/17/2020 5:19 pm ED

# **Quality and Training Tips!**

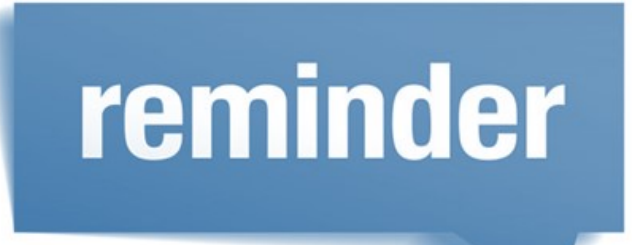

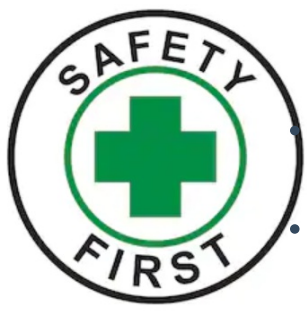

<u>Regarding Covid-19</u> What should I say if a patient wants to know if it's safe to come in?

We've taken several steps and put measures in place to keep everyone safe: team members and patients alike!

Refer patients to our website to read the coronavirus restrictions:

https://www.washingtonradiology.com/news/2020/03/12/coronavirus-covid-19-update/

• There, they can review the heightened safety precautions, as well as a list of symptoms that

require rescheduling

**Scheduling at Arlington** 

- Patients coming in for multiple exams should be scheduled back to back
- This means there should be no gap between appointments.
- For example: Bone Density at 8:00 AM and Screening Mammogram at 8:05 AM

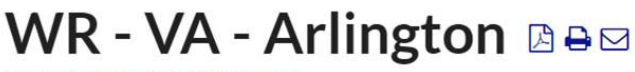

Last Modified on 05/27/2020 4:03 pm EDT

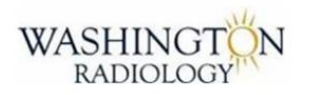

#### Arlington, VA

# Reminder - Not all exams being completed at this time.

SCREENING and BONE DENSITY ONLY!

SCHEDULE ALL EXAMS BACK TO BACK! No gap in between!!

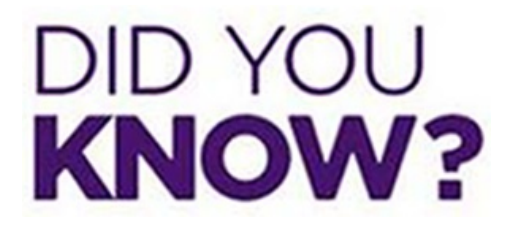

#### X-Rays

- We offer general x-rays which may include exams for many reasons
- Some reasons for exams include abdomen pains, colon transit, shunt placement, etc.
- Locations that offer X-rays include DC, Chevy Chase, Bethesda, Fairfax, and Sterling on a walk in basis

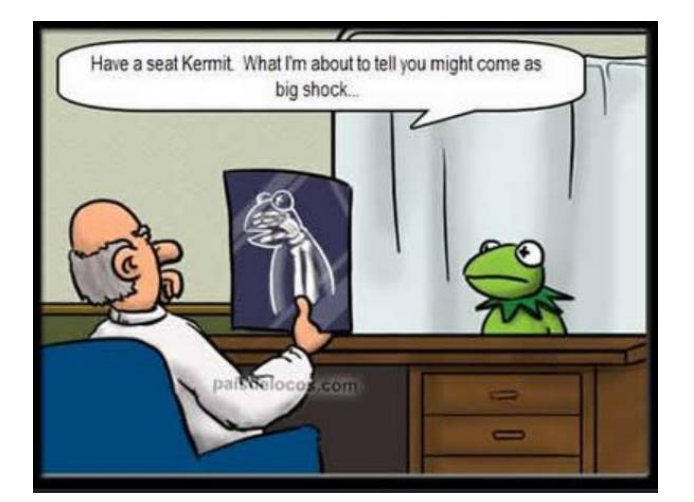

Have a great week!

## Weekly Quality and Training Tips 08 05 20

Last Modified on 08/17/2020 5:22 pm EDT

# **Quality and Training Tips!**

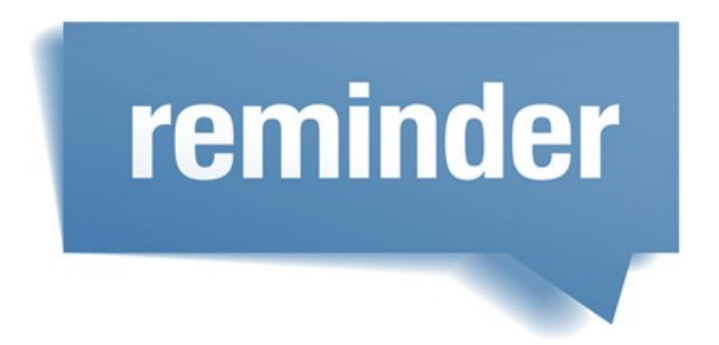

#### Thyroid Sono at Fairfax

- Reminder- We no longer have to get approval to schedule Thyroid Sonos at Fairfax.
- If the slot is open, take it!

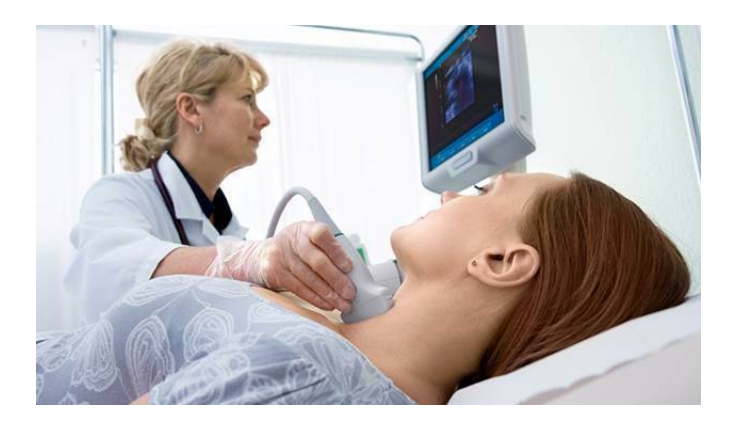

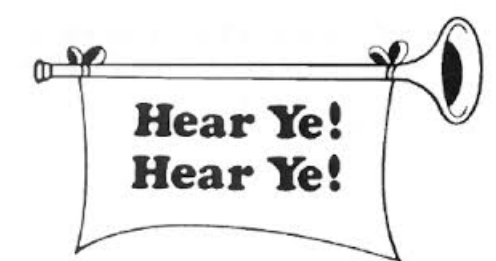

#### IMPORTANT ANNOUNCEMENT !!! Updated

#### COVID Scripting!!!

#### Effective Immediately – Updated COVID Script:

 "Please wear a face covering to your appointment and call us to reschedule if you have tested positive for COVID in the past 14 days, develop any symptoms, or fall under any other reschedule category. This list can be found on our website. Be advised that we are currently not allowing visitors and are following all safety precautions. Adherence with the above measures will be confirmed at the time of your appointment."

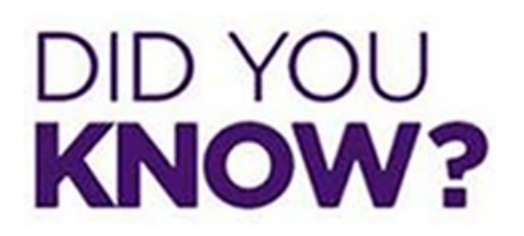

#### Trick to see the CPT code in Merge

• After selecting the exam, click on the arrows next to it to see the CPT code.

| R                                                                | ι                                                                                           | JS RENAL                 |                 |                                                       |                               | 10-45    | Sin                     | gle Visit                         | Ø   |
|------------------------------------------------------------------|---------------------------------------------------------------------------------------------|--------------------------|-----------------|-------------------------------------------------------|-------------------------------|----------|-------------------------|-----------------------------------|-----|
| VØ                                                               | Physician                                                                                   |                          | 2               | Exam Code/<br>Description<br>Exams Found<br>Exam Code | us renal<br>Description       | Keywords | Duration                | Type                              | CH. |
| MERGE RI<br>Enter New Dural<br>Sequence Proce<br>1 7677<br>1 COM | IS   Schedule   Change<br>tion Time (minutes):<br>edure<br>0.4 RETROPERITONEAL SOP<br>PLETE | Exam Duration            | New<br>Duration | SR                                                    | US RENAL                      |          | 10-45                   | Single Visit                      | 0   |
|                                                                  |                                                                                             | Total<br>time:           | 10.45           | Selected Exar<br>Exam Code<br>SR                      | ns<br>Description<br>US RENAL |          | Duration<br>10-45 Singl | <b>Type</b><br>e Visit <b>Ø</b> Ø | D   |
| _                                                                | COMP<br>Appointment Reason<br>Other                                                         | Other Appointment Reason |                 |                                                       |                               |          |                         |                                   |     |
|                                                                  | Exam Priority                                                                               | Routine                  | V               |                                                       |                               |          |                         |                                   |     |

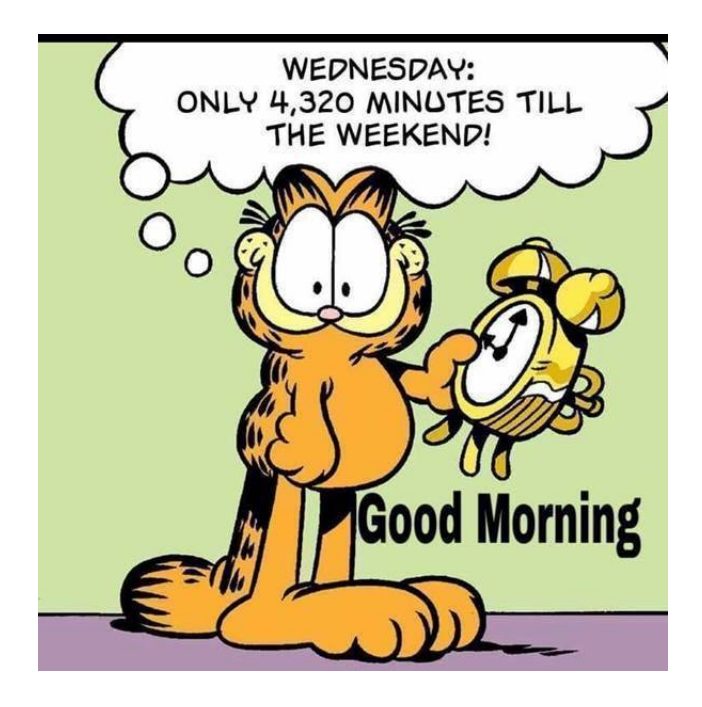

Have a great day, and rest of the week! 🙄

## Weekly Quality and Training Tips 07 29 20

Last Modified on 08/18/2020 5:00 pm ED

# **Quality and Training Tips!**

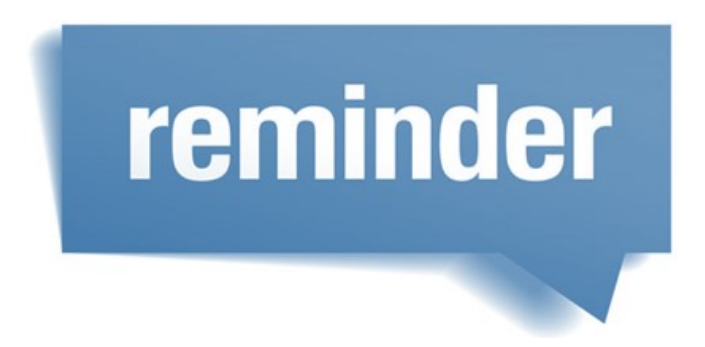

#### Cancellation/Reschedule Reasons:

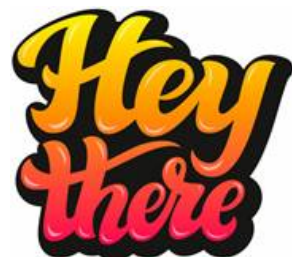

Just a friendly reminder....

- Please do not use "Free Form" when cancelling or rescheduling an appointment in Merge
- Be sure to select one of the existing, pre-filled, cancellation reasons from the drop-down menu
- "Patient Request" should ONLY be used when cancelling and NOT rescheduling at the time of the call
- Reschedule should be used EVERY TIME we reschedule an exam

#### **Screening Mammograms and Reason for Exam:**

Please remember to verify whether a referring physician requires an Order for Screening Mammograms BEFORE selecting Reason for Exam

#### If NO ORDER is required, select "Self-Requested Screening"

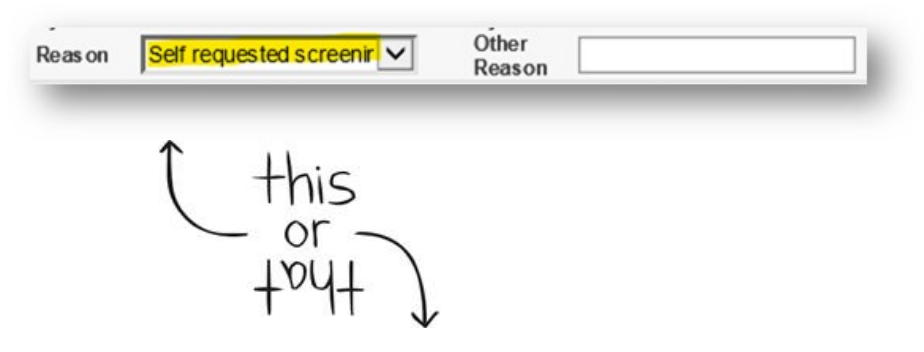

If an ORDER IS required, select "Routine"

| Reas on | Routine                                                                                                    | $\sim$ | Other  |  |
|---------|----------------------------------------------------------------------------------------------------|--------|--------|--|
|         | A REAL PROPERTY AND A REAL PROPERTY AND A REAL | 1000 C | Reason |  |

## Patient Communications:

Appointment Reminders & Confirmations

#### Results

| Exam Type          | Time Frame                                                                                                    | Additional Details                                                                                     |
|--------------------|----------------------------------------------------------------------------------------------------|----------------------------------------------------------------------------------------------------|
| Screening Mammo    | Completed within 2 - 4 business days                                                                                                | Results are mailed to patients home address                                                            |
| Diagnostic Mammo   | Results provided to Patient Same Day                                                                                                | Note: If EMR or Fax as physician preference,<br>will be received within an hour of exam<br>completion. |
| Breast Ultrasound  | Results provided to Patient Same Day                                                                                                | Note: If EMR or Fax as physician preference,<br>will be received within an hour of exam<br>completion. |
| Bone Density/DEXA  | Completed within 2-4 business days                                                                                                  | Note: If EMR or Fax as physician preference,<br>will be received within an hour of exam<br>completion. |
| General Ultrasound | Dictated and sent same day to physician                                                                                             | Note: If EMR or Fax as physician preference,<br>will be received within an hour of exam<br>completion. |
| X-Ray              | Read same day and sent same day to physician                                                                                        | Note: If EMR or Fax as physician preference,<br>will be received within an hour of exam<br>completion. |
| MRI                | Mostly read same day if not following<br>business day and sent that day to<br>physician                                             | Note: If EMR or Fax as physician preference,<br>will be received within an hour of exam<br>completion. |
| Fluoroscopy        | Results provided to Patient same day                                                                                                | Note: If EMR or Fax as physician preference,<br>will be received within an hour of exam<br>completion. |
| СТ                 | Preliminary results provided to patient<br>ONLY if asked. Final results completed<br>same day and provided to physician same<br>day | Note: If EMR or Fax as physician preference,<br>will be received within an hour of exam<br>completion. |

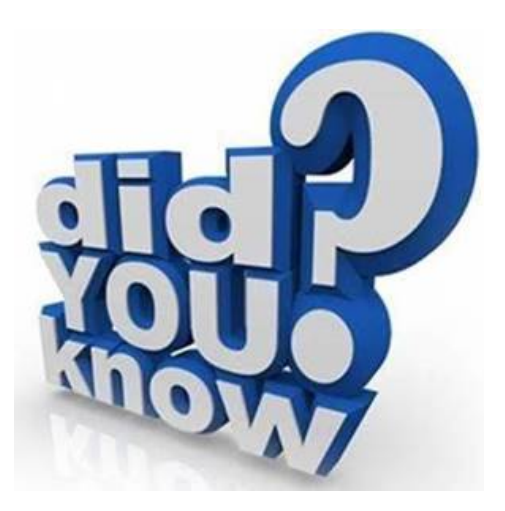

## IMPORTANT ANNOUNCEMENT !!! Updated COVID Scripting !!!

#### THIS REPLACES ALL PREVIOUS SCRIPTS!!!

#### Effective Immediately – Updated COVID Script:

• "Please wear a face covering to your appointment and call us to reschedule if you test positive for COVID, develop any symptoms, or fall under any other reschedule category. This list can be found on our website. Be advised that we are currently not allowing visitors and are following all safety precautions. Adherence with the above measures will be confirmed at the time of your appointment."

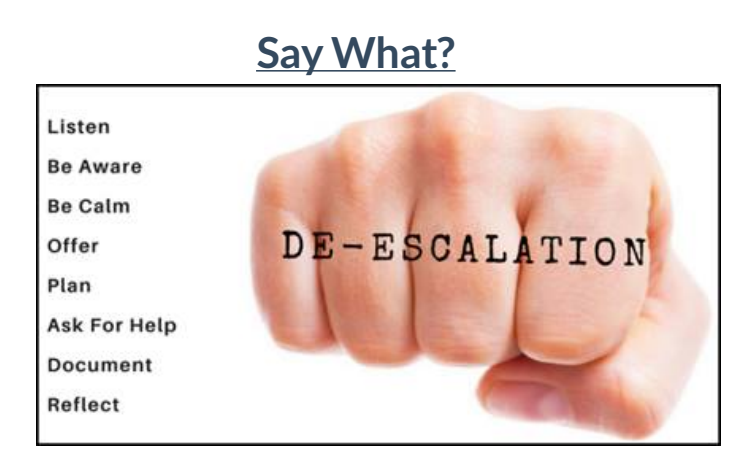

| Instead of saying this                 | Try saying/doing this                                         |
|----------------------------------------|---------------------------------------------------------------|
| "Calm down"                            | Keeping your voice level, inflection calm and continue trying |
|                                        | to find a solution                                            |
| "That's not my problem/responsibility" | "I can see what may have gone wrong. Lets see what we can     |
|                                        | do to fix that for you"                                       |
| "I can't help with that"               | "Here's what I can do"                                        |
| "I understand how you feel"            | Acknowledge the callers concern/emotion and ensure them       |
|                                        | you will help them resolve the issue                          |

#### Let's make today great!

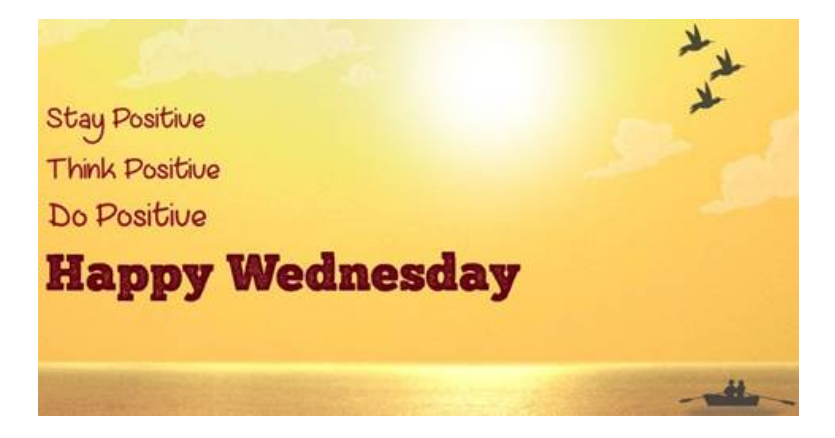

## Weekly Quality and Training Tips 07 08 20

Last Modified on 07/08/2020 9:14 am EDT

# **Quality and Training Tips!**

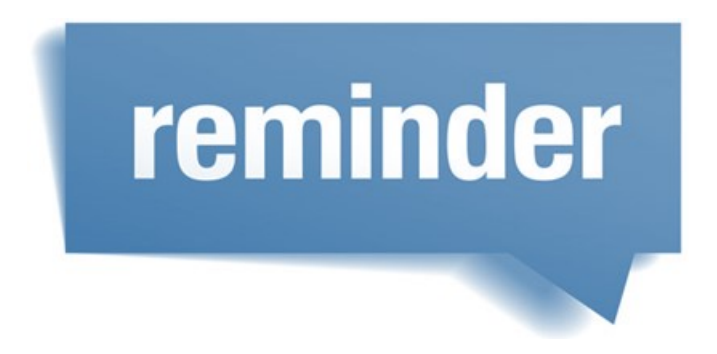

#### Reschedule Reason:

When rescheduling an exam for a patient, the Reschedule Reason should ALWAYS be "Reschedule"

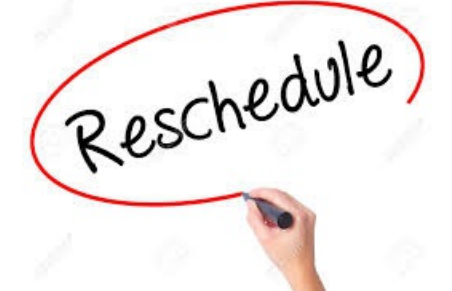

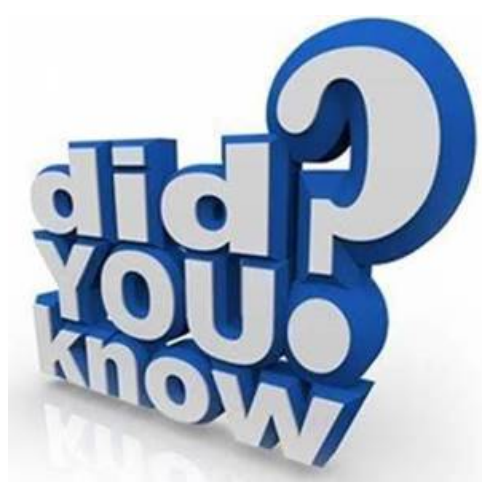

Written Orders:

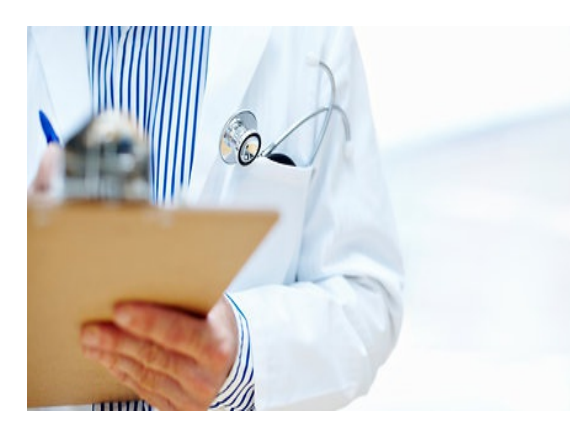

Did you know that we can accept written orders, even when they are written for another facility?

- Order must include the following to be accepted at Washington Radiology:
- Patient Full Name
- Type of exam requested
- Referring Physician's name and signature
- Must be dated within the last 12 months

#### Wellness Exams:

With all of the different medical terminology out there, it's important that we are able to decipher the different ways our callers might present information.

The following exams can be referred to as "Wellness Exams" or "Screenings":

- Screening Mammogram
- Dense Breast Ultrasound
- DEXA
- Lung Screening
- Virtual Colonoscopy
- Cardiac Scoring

NOTE: These are only considered screening exams IF the patient meets the criteria, which is determined by their referring physician. This does NOT guarantee that insurance will cover the cost of the exam.

# Weekly Quality and Training Tips 06 24 20

Last Modified on 06/24/2020 1:30 pm EDT

# **Quality and Training Tips!**

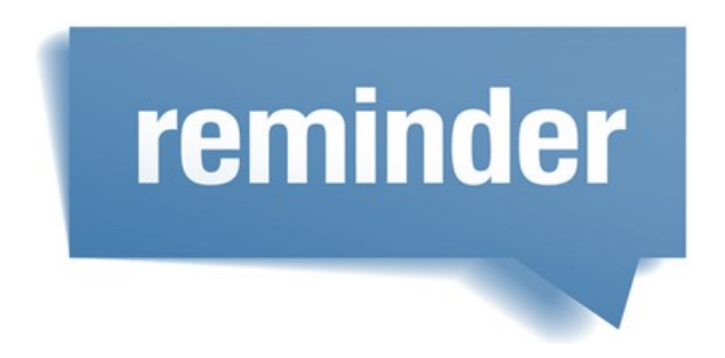

#### No Fluoroscopy Scheduling:

We are currently not scheduling ANY Fluoroscopy exams at any of the WR locations. Please apologize for the inconvenience and advise patients to contact their referring physician for other location options.

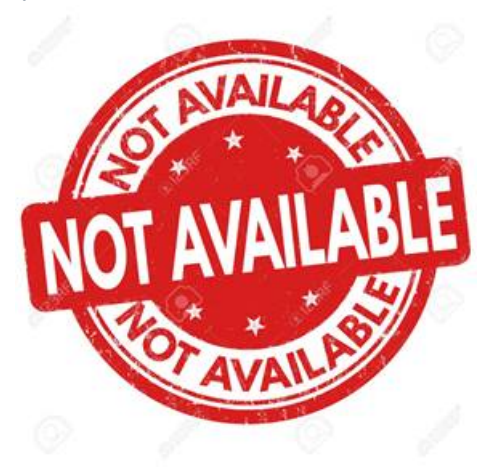

#### **Documentation:**

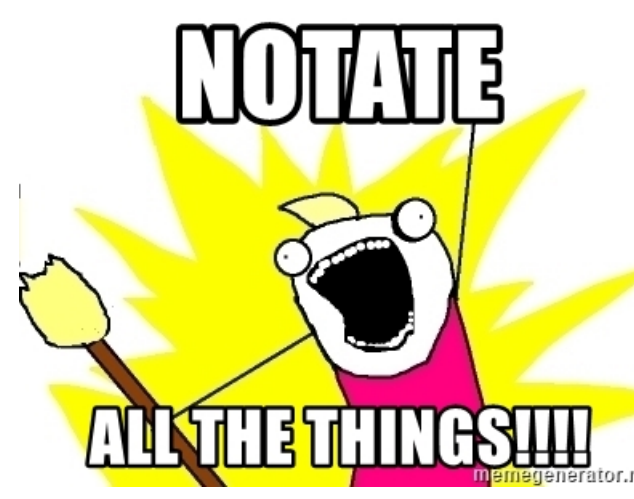

- Please be sure to notate information related to a patients exam under Comments.
- This includes when patients call to cancel their exam.
- If they provide a cancellation reason, please be sure to include that information in the notes.
- During this time of uncertainty, we want to capture and notate if they are cancelling due to COVID related reasons, especially if they have symptoms.

• These notes will help future team member assist with ator.net rescheduling appropriately.

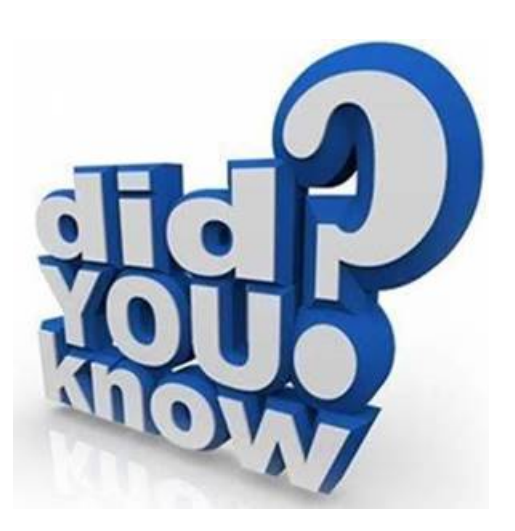

## Selecting Insurance can be Complicated:

We've recently received some information that will be help with making sure we select the correct insurance for various BCBS plans

Blue Cross/Blue Shield

- 3 alpha prefixes OR will have an "R" alpha prefix
- REMINDERS:
  - CareFirst BlueChoice Plans
    - All WR locations select "CAREFIRST BLUE CHOICE"

- Anthem HealthKeepers Plans
  - All WR locations select "HEALTHKEEPERS"
- Local/Out of State CareFirst, BlueCross BlueShield, Anthem Plans
  - Sterling Select "ANTHEM BCBS OF VIRGINIA"
  - All other WR locations Select "CAREFIRST BCBS"

NOTE: The above information has been added to the Insurance Tips and Tricks job aid in the Knowledge Base.

# Weekly Quality and Training Tips 06 17 20

Last Modified on 06/17/2020 12:05 pm ED

# **Quality and Training Tips!**

# reminder

#### **Insurance Reminders**

- Always confirm and select the correct Insurance Carrier
   Insurance Tips and Tricks Job Aid may be helpful
- Verify or add the Policy and Group Number
- Ask every patient if their plan is through Medicaid
  - We DO NOT accept Medicaid unless it is John Hopkins Priority Partners Medicaid
- Verify if patient's insurance requires Pre-Authorization
  - Pre-Authorization is required for CT, MRI and Fluoroscopy Exams
  - Use the Pre-Authorization Requirements by Insurance Job Aid
  - Be sure to schedule at least 5 business days out when Pre-Authorization is needed

#### **COVID-19 Reminders:**

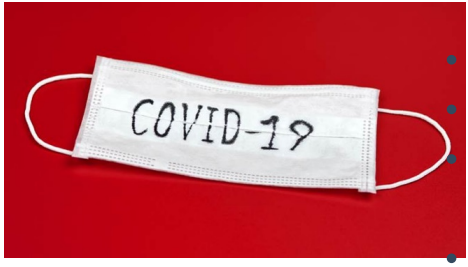

#### Please remind patients of the following:

Mask (or other fabric face covering) is REQUIRED

ONLY scheduled patients will be allowed into the Center, no guests

Patients who develop symptoms of a lower respiratory infection, they must call to reschedule their exam

Patients should enter the building at their scheduled appointment time

• Exception to this would be for patients who arrive early for CT Prep

## Reason for Exam:

Screening Mammogram Reasons

• If NO ORDER is required by the referring physician, select "Self-Requested Screening"

 Reas on
 Self requested screenir
 Other Reason

 • If referring physician REQUIRES an order, select "Routine"

 Reas on
 Routine

#### All other Exam Types

- Select "Other Appointment Reason"
- In the "Other Reason" box, enter detailed symptoms or reason for exam

| Reas on | Other Appointment Rea: | Other<br>Reason |  |
|---------|------------------------|-----------------|--|
|---------|------------------------|-----------------|--|

NOTE: "Other Reason" should NEVER be the exam type, but rather why the patient is coming in for the exam

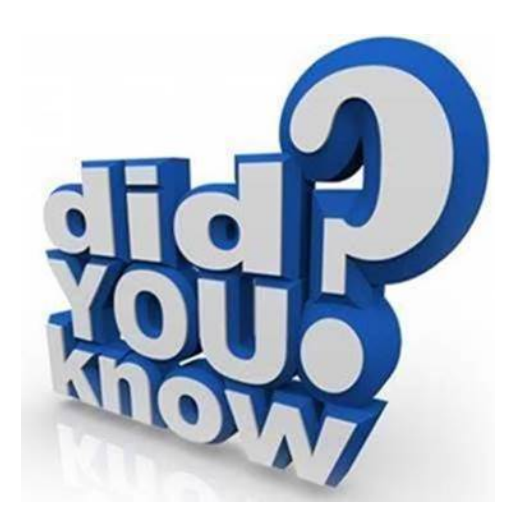

#### We have a NEW Medical Records Process...

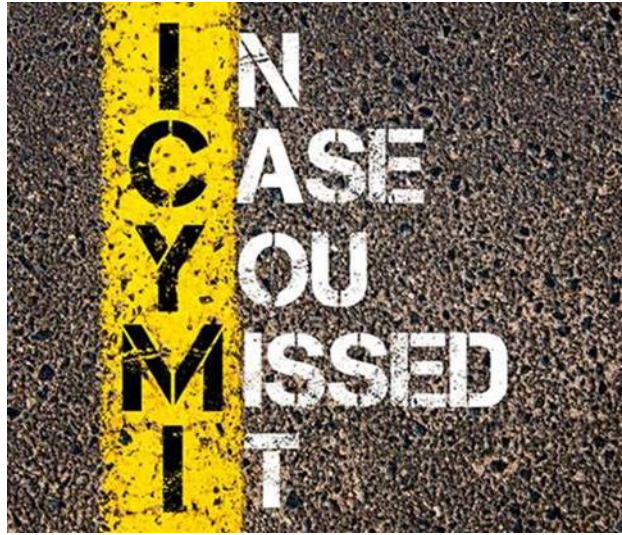

All calls for Medical Records are now transferred to a Central Medical Records Number

- This includes:
  - Pickup Requests (Reports and/or Images)

- Mail Requests (Reports and/or Images)
- Fax Requests (Reports Only)
- Email Requests (Reports Only)
- Transfer these calls to "MED RECS CENT" extension in Noble

#### Exams NOT Performed by Washington Radiology:

There is a list of exams that we DO NOT offer at Washington Radiology

- Review the job aid for a list of specific exam types
  - Exam Details Exams NOT Performed by WR

# Weekly Quality and Training Tips 06 10 20

Last Modified on 06/11/2020 9:37 am EDT

# **Quality and Training Tips!**

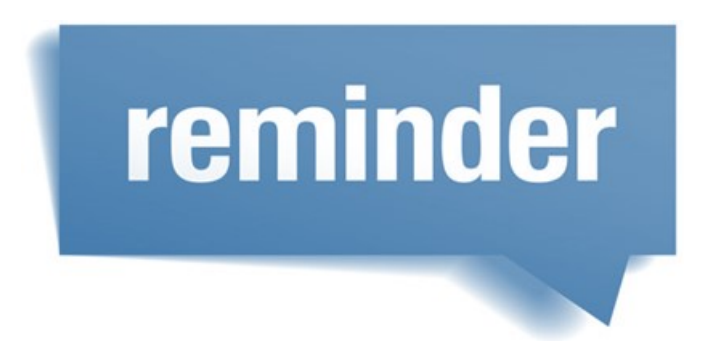

#### Sign-Language Interpreter Reminder:

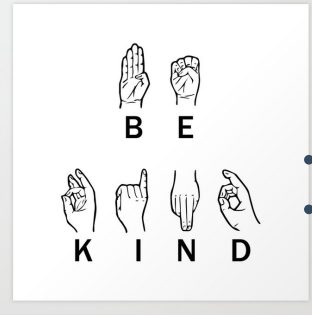

PLEASE be sure to send an email to Leadership when scheduling patients who need a sign-language interpreter

Also, we should send a follow-up email in the following situations:

- Patient cancels an exam that included a sign-language interpreter
- Patient reschedules an exam that included a sign-language interpreter

Doing so ensures that the Leadership Team has an opportunity to request, cancel or reschedule the sign-language interpreter.

NOTE: Do not discuss prices with the patient. These are internal costs incurred by WR.

## Emailing Leadership:

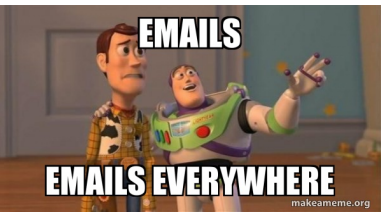

#### Please be sure to include ALL important information!!!

- Jacket Number
- If it is a complaint, it is against a Center or the Contact Center?
- If a Center is involved, which one?
- Details or Reason for Call
- Callback number

ALWAYS encrypt emails, specifically those containing Personal Health Information (PHI)

• PHI = MRN, Name, DOB, Address, Phone Number, Email, Physician Name, Past or Future Scheduled Exams, etc. Example: BRACKETS MUST BE INCLUDED TO PROPERLY ENCRYPT

| $\triangleright$ | From 🗸  | CC_QA@solismammo.com  |
|------------------|---------|-----------------------|
| Send             | То      | All WR CC Leadership: |
|                  | Cc      |                       |
|                  | Subject | [ENCRYPT]             |

## COVID-19 Reminders:

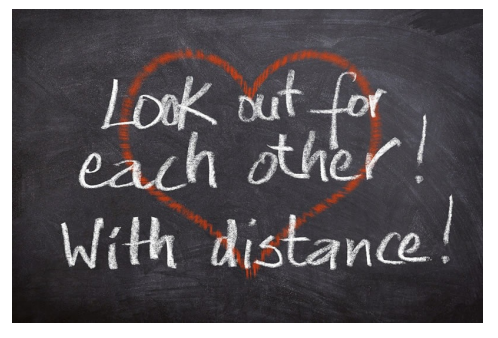

- Each Supervisor has cleaning supplies available at their desk
- If your Supervisor is out, please see one of the other Supervisors for these supplies
- Everyone is responsible for wiping down their work station before leaving for the day
- PLEASE return all cleaning supplies so they remain accessible to other team members
- Masks are REQUIRED when you are away from your desk
- For everyone's health and safety, continue social distancing in all accessible areas, including the break room

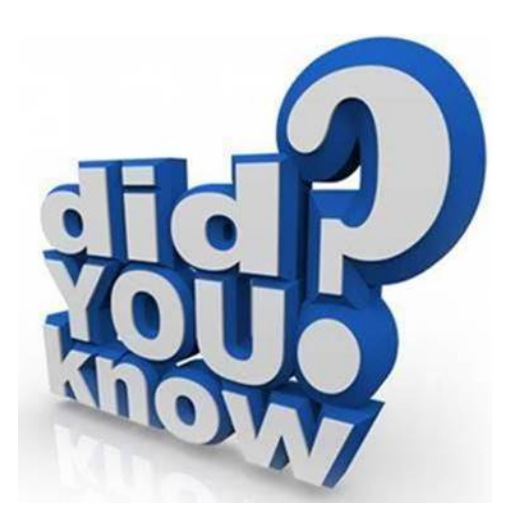

#### <u>Screening Mammogram – Reason for Exam:</u>

Physician requires order = Routine (must advise patient that an order is required from their physician)

Physician doesn't require order = Self Requested Screening

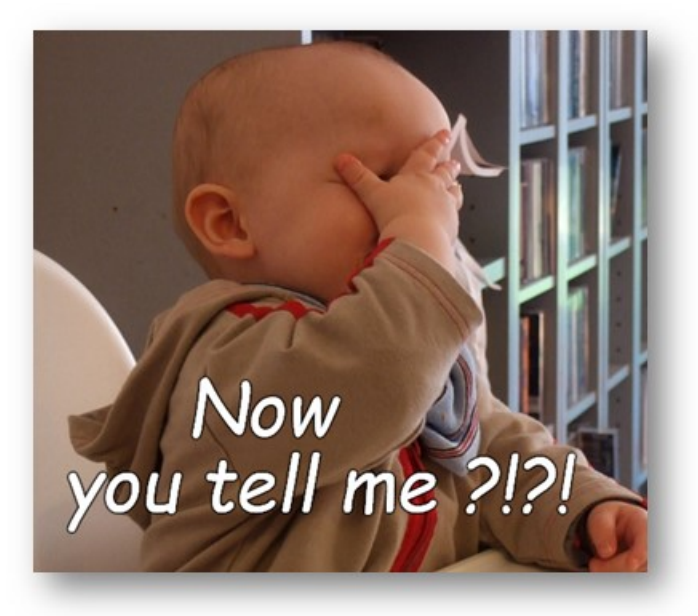

# Weekly Quality and Training Tips 06 03 20

Last Modified on 06/03/2020 3:49 pm ED

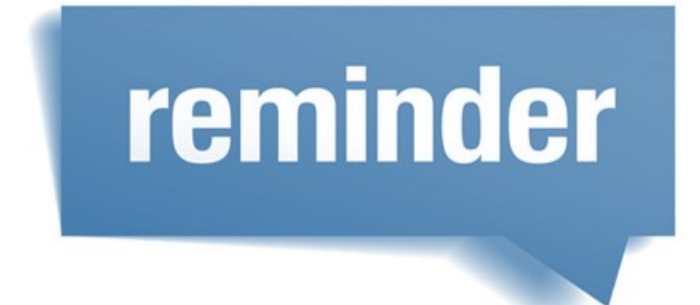

#### Fluoroscopy Reminder:

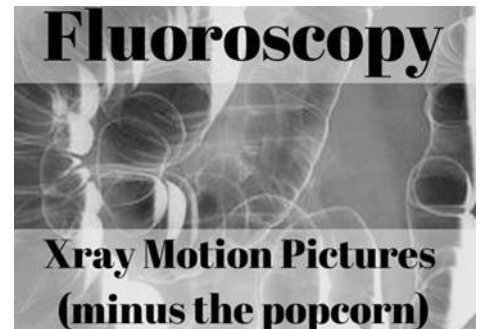

#### • In the best interest of our patients, we are currently **NOT** seeing patients for Fluoroscopy Exams!

- If you receive a call to schedule a Fluoroscopy, please advise the patient to call their physician in order to be referred to a different facility
- We do not have an estimated date for when we will begin performing these exams again
- Please do not email Leadership in this instance

#### **Pre-Authorization & Insurance:**

- All CT, MRI and HSG exams REQUIRE Pre-Authorization (depending on the patients Insurance Carrier)
- To avoid potential issues, please to the following:
  - Capture/verify ALL demographic information
  - It is very important that we collect Insurance Policy information when scheduling these exams
  - Allow enough time (minimum of 5 business days) between date of call and scheduled exam for preauthorization to process
- IMPORTANT REMINDER RE: MEDICAID
  - Washington Radiology does not accept Medicaid (John Hopkins Priority Partners Medicaid Plan is accepted)
  - Please ask EVERY patient if their insurance plan is a Medicaid Plan

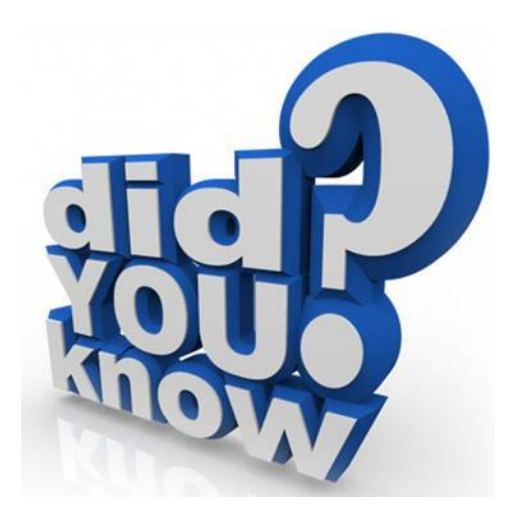

## Medical Records Update!!!

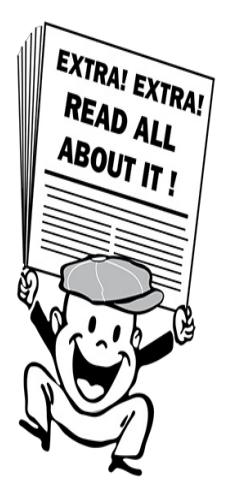

ALL MEDICAL RECORDS CALLS WILL NOW BE TRANSFERRED TO A CENTRALIZED MEDICAL RECORDS DEPARTMENT This includes requests to:

- Pick Up or Mail Reports and/or Films to Patient or Physician's Office
- Fax Reports to Physicians Office
- Email Reports to Patients

Extension in Noble is listed as **"MED RECS CENT"** Voicemail is set up – All voicemails are to be returned within 24 hours We are able to COLD transfer to Medical Records, we do not have to WARM transfer! Please see the updated Medical Records Job Aid: Medical Records Requests

#### Arrival Time Information:

In order to ensure social distancing, we are now asking patients to arrive at their scheduled appointment time.

- Please DO NOT advise patient to arrive 10-15 minutes early
- Patients should not enter the building prior to their exam time
- NOTE: Exception to this would be patients who are scheduled for a CT they should still arrive early for prep

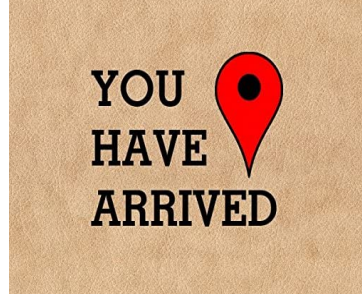

## Weekly Quality and Training Tips 05 27 20

Last Modified on 05/27/2020 11:27 am ED

# **Quality and Training Tips!**

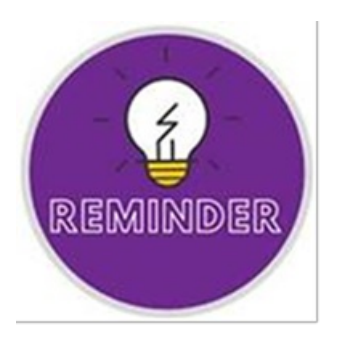

#### Medical Records Requests:

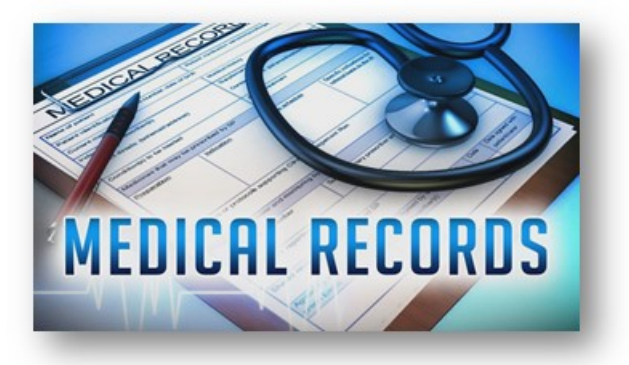

- When to email Leadership:
  - Requests to **PICKUP** records (Reports and/or Films) at the Center
  - Requests to MAIL ONLY REPORTS to a patient or physician
  - Requests to FAX REPORTS THAT CANNOT be faxed by CC Agent (Biopsy, Calcium Scoring, DEXA)
  - Requests to EMAIL reports to a patient

NOTE: Include the Medical Records Center Contact when necessary – See the Medical Records Job Aid for details

- When to NOT email Leadership
  - Requests to MAIL FILMS to Patient or Outside Facility
  - Requests to SEND FILMS to Washington Radiology from an Outside Facility

NOTE: These will require specific release forms that can be found on our website. Once Release Form is received, it will be processed.

## Cancellation/Reschedule Reason:

- When selecting a cancellation/reschedule reason, we should NOT select "Free Form" for any reason
- Always select one of the pre-typed options listed

| e     | MERGE RIS   Schedule   Resc 🗆 🗙                                                         |
|-------|-----------------------------------------------------------------------------------------|
|       | Select exams to reschedule :          DEX- DEXA SCAN         3D M CB- MAMMO 3D CALLBACK |
|       | Reason                                                                                  |
|       | Other Reason                                                                            |
|       | Weather Related                                                                         |
|       | A uthoriz ation Related                                                                 |
|       | Reschedule From a No Show                                                               |
|       | Denied by Insurance. Procedure Not Approved                                             |
|       | Change room                                                                             |
|       | Estimate Related                                                                        |
| MEN   | Covid Related: Patient Doesnt Have Insurance Coverage at this Time                      |
| MEN   | Covid Related: Patient Wishes to Move to Later Date Due to Comfort                      |
|       | Covid Related: Patient Didnt Pass the Prescreening Process                              |
| TIC   | Covid Related: Patient is in Quarantine                                                 |
| DSP   | Covid Related: Use When Rescheduling Due to Reboot vs Patient Initiating Apt            |
| OM    | Test Patient                                                                            |
| VAL C | Patient Request                                                                         |
| MOM   | Traffic Related                                                                         |
| OC 10 | Center Closed                                                                           |
| no n  | Elevated heart rate                                                                     |
| SCR   | Equipment Failure                                                                       |
|       | No Doctors Order                                                                        |
| 07    | Programmery Related                                                                     |
| 151   | Procedure Change                                                                        |
|       | Reschedule                                                                              |
|       | 1000110400                                                                              |

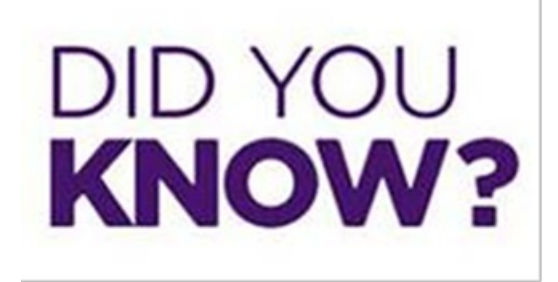

#### Times are Tough...

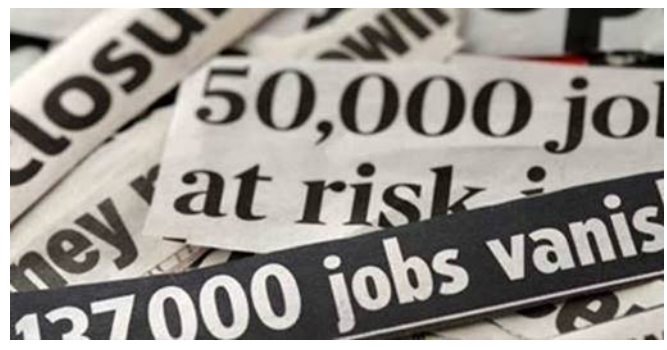

• Many patients have lost their health insurance coverage due to the COVID-19 Pandemic

- We want to make sure that we have the most up-to-date information when scheduling/rescheduling exams
  - Verify the Insurance Carrier, Policy & Group Number for EVERY exam
  - This is especially important for exams that require pre-authorization

# Weekly Quality and Training Tips 05 20 20

Last Modified on 05/20/2020 1:41 pm ED

# **Quality and Training Tips!**

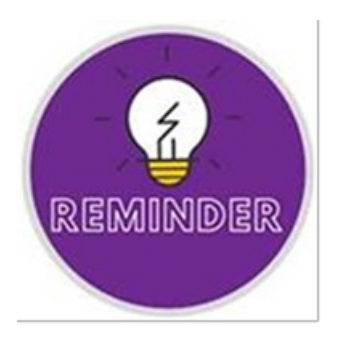

#### The Importance in the Details:

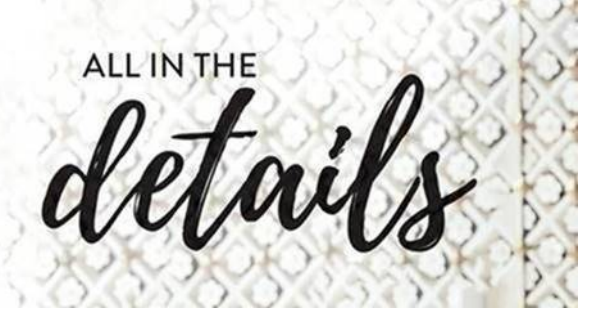

- When rescheduling exams we should reiterate all of the necessary information
- Always advise patients of the following
  - Appointment Confirmation (date/time/address)
  - Prep instructions
  - COVID Information
    - Wear a mask or fabric face covering
    - No outside visitors, only scheduled patients permitted into the Center
    - Reschedule if symptoms of a lower respiratory illness should develop
- DO NOT ask the patient if they are already aware of the above information, simply provide it
- If the patients stops you from providing that information or advises they are already aware, then you can move on to complete closing of the call

## **Emailing Leadership:**

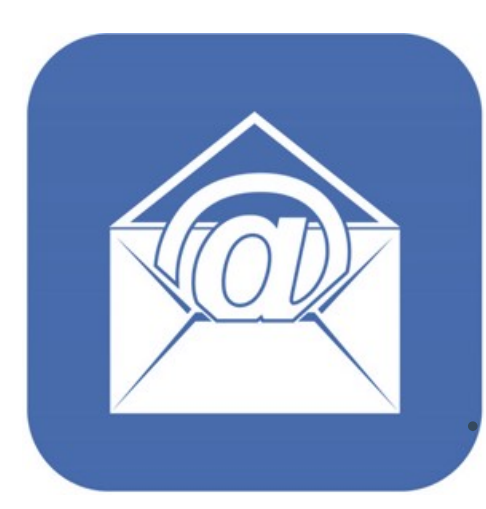

Please DO NOT copy the Center Director or Regional Director on emails that are sent to the Leadership Inbox.

Once Leadership receives and reviews the email, it will be forwarded on to the appropriate contact.

Always include the necessary information (this will vary depending on the reason for the email).

Examples of Email Templates can be found in the Playbook https://washington-radiology-contactcenter.knowledgeowl.com/help/email-templates

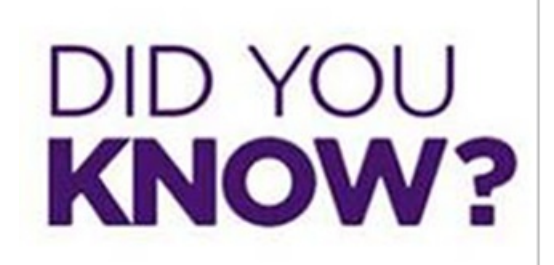

#### **COVID Center Schedule is Now Available:**

- The Center Schedule has been published in the Playbook
- It can be found on the menu, listed as Center Schedule Covid-19
  - https://washington-radiology-contact-center.knowledgeowl.com/help/center-schedule-aprilcovid-19
- This schedule will identify which Centers are open and which exams can be scheduled at each location
- Please utilize this resource to aid in the scheduling process
- Emails are sent out when updates are made

## Got Empathy?

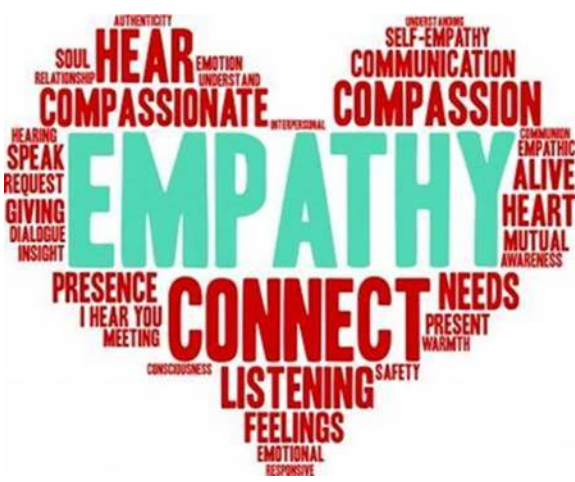

- Now, more than ever, it is vital that we demonstrate empathy when speaking with our callers
- In order to continue providing a "Peace of Mind" experience and reestablishing trust with our patients, we must be understanding
- Listen to the callers concerns
- Share the information available to help put their mind at ease
- Thank the caller for their patience and understanding during these difficult times
- Do not become combative or defensive when frustration continues, control your emotions and focus on the issue
- Remember, QTIP! These times are difficult for all of us, we are all in this together.

# Weekly Quality and Training Tips 05 13 20

Last Modified on 05/13/2020 11:51 am ED

# **Quality and Training Tips!**

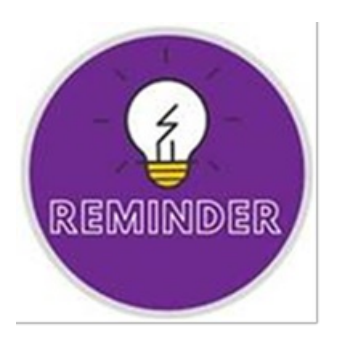

## **Required Verification:**

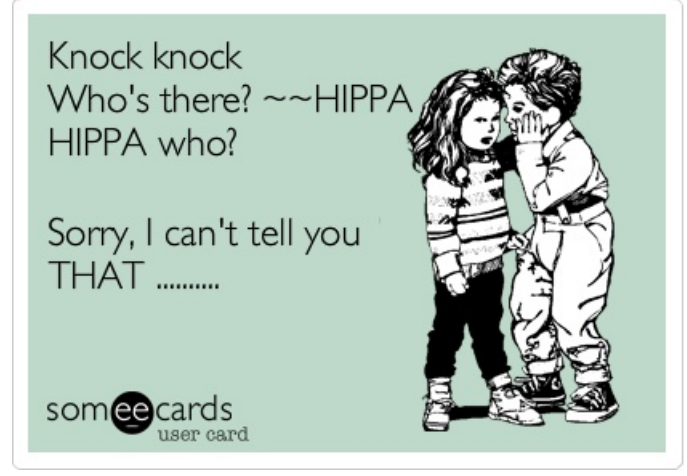

- Two pieces of information must be provided by the caller AND verified BEFORE providing any information
- Full name (First AND Last Name) only counts as one piece of information
- NOTE: First name only or last name only does not qualify as one piece of information. Must be the full first and last name.
- Doctors' offices are only required to verify two pieces of information, we should not be asking them to confirm the remaining demographics
  - Example: First & Last Name + Date of Birth
- If someone other than the patient or doctor's office is calling, we must verify a HIPAA Authorization Form BEFORE providing any patient information

## Handling "Do Not Call" Requests:

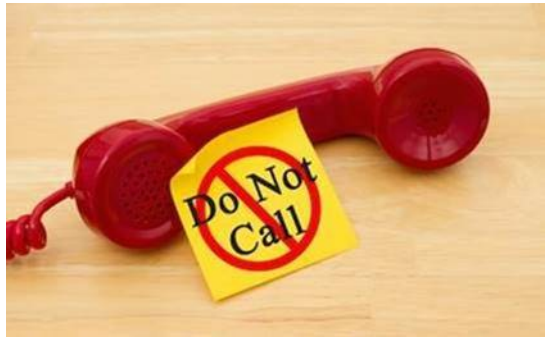

DO:

- Clarify whether they are asking to be placed on our DNC list, or just wanting us to cease calls related to the current matter (Order, Overdue, etc.)
- Update information in eRAD
  - $\circ~$  Add DNC and reason to Address line 1
  - Copy and paste patients address to Address line 2
  - Remove all phone numbers and email addresses
  - Example:

From this:

| mographi             | cs Patient Details | Policies | Visit Info Exam D | Netalls Labs F | ilm Audit Trail |                    |                                       |       |        |
|----------------------|--------------------|----------|-------------------|----------------|-----------------|--------------------|---------------------------------------|-------|--------|
| 55N                  |                    |          | Jacket            | 1073128        |                 | PMES No.           | · · · · · · · · · · · · · · · · · · · |       |        |
| Lest .               | TEST               |          | First Kame*       | HOLLY          |                 | Mode               |                                       |       |        |
| Alian                | (                  |          | DOB *             | 05101960       |                 | Suffix             |                                       |       |        |
| Gender               |                    | -        | Race              | -              | ¥               | Marital<br>Matus   | ¥                                     |       |        |
| Primary<br>Physician |                    | 8        | 28                |                |                 |                    |                                       |       |        |
| Address1             | 111 ADORESS FIELD  |          |                   |                |                 | Address 2          | []                                    |       |        |
| Zp Code              | 75002              |          | City              | ALLEN          |                 | Statul<br>Province | Texas 💌                               |       |        |
| County               |                    |          | Country           | United States  | (w)             | Email              | HOLLY. SHIRLEY@SOLISE                 | Email | Portal |
| Rona<br>Phone        | (469) 678-1837     |          | Work Pho          | -              |                 | Fax<br>Number      |                                       |       |        |
| Mobile<br>Phone      | (469) 678-1837     |          | Alternate         |                |                 | Notification       | Wai 💽                                 |       |        |
| Patient<br>Balance   | \$0.00             |          | Collection        |                |                 |                    |                                       |       |        |

To this:

| Demographic          | Patient Details | Policies | Visit Info Exam De | talls Labs F  | ikm Audit Trail |                        |                  |   |       |           |
|----------------------|-----------------|----------|--------------------|---------------|-----------------|------------------------|------------------|---|-------|-----------|
| 158                  |                 |          | Jacket             | 1073128       | _               | PM03 No.               | -                | - |       |           |
| Last<br>Name *       | TEST            |          | First.             | HOLLY         |                 | Middle<br>Kathe        | [                |   |       |           |
| Allen                |                 |          | DOB *              | 05101960      |                 | Suffix                 | [                | V |       |           |
| Gender               |                 | Y        | Race               |               | ¥               | Marital<br>Stelus      |                  | ¥ |       |           |
| Primary<br>Physician |                 | 11       | 8                  |               |                 |                        |                  |   |       |           |
| Address1             | DNC PT MOVED    |          |                    |               |                 | Address 2              | 111 ADDRESS FIEL | D |       |           |
| Zip Code             | 75002           |          | City               | ALLEN         |                 | State/<br>Province     | Texas            | ¥ |       |           |
| County               |                 |          | Courty             | United States | ¥               | Email                  | 0                |   | Email | Purfail C |
| Home<br>Phone        |                 |          | Work Phone         |               |                 | Fax<br>Number          |                  |   |       |           |
| Mobile               |                 |          | Alternate          |               |                 | Nutification<br>Method | Mai              | ¥ |       |           |
| Patient<br>Balance   | \$0.00          |          | Collection         |               |                 |                        |                  |   |       |           |

DON'T:

- Terminate the call in Noble using the "DC Do Not Call" Status Code
- The ONLY time this status should be selected is if the patient is deceased

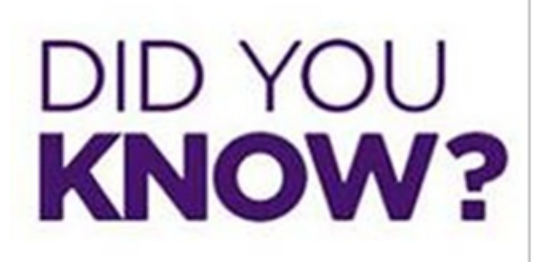

## How to access Medical Records Request Forms

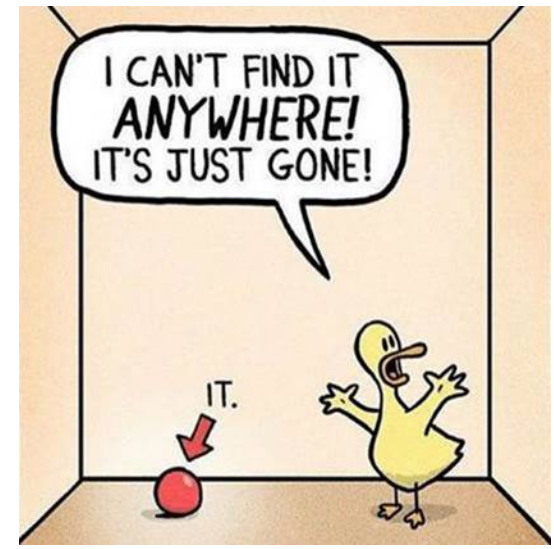

- Located on our website: washingtonradiology.com
- For records going from Washington Radiology to an outside facility
  - Go to Patient Resources and select Patient Forms

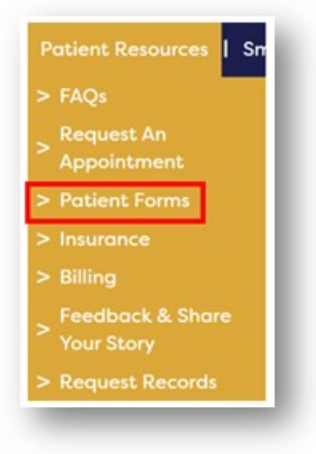

• Under Medical Records Request, select Records Authorization Patient Questionnaire

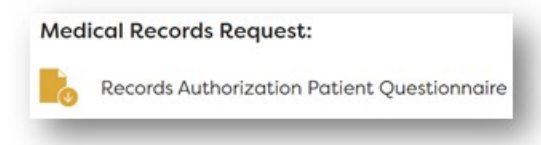

- For records coming from an Outside Facility to Washington Radiology
  - Go to Patient Resources and select Request Records

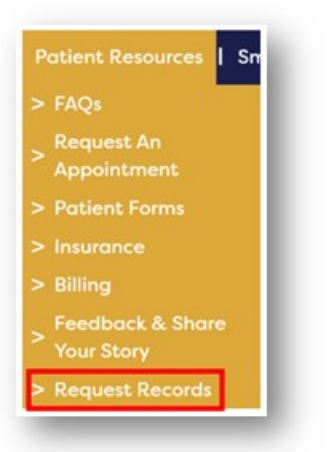

• Choose a Washington Radiology location and then click Download Form for Outside Films

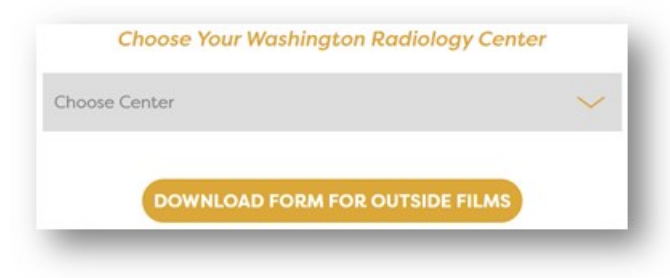

# Weekly Quality and Training Tips 05 06 20

Last Modified on 05/06/2020 1:10 pm ED

# **Quality and Training Tips!**

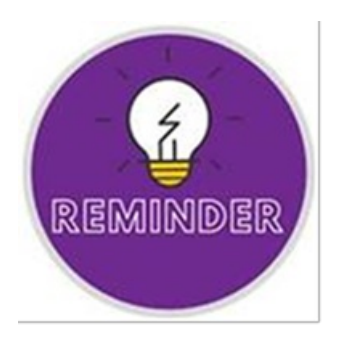

## "Uhm, can I bring my pet rabbit with me to my appointment?"

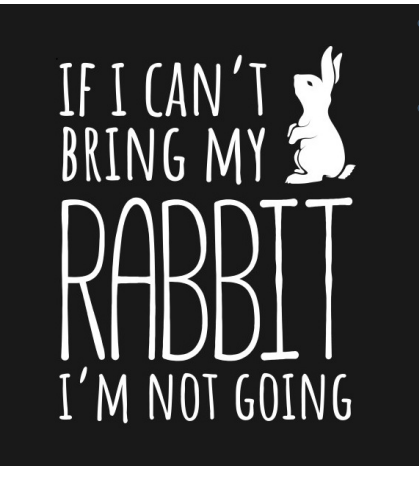

At this time, our Centers are not allowing ANY visitors.

This means that no BUNNY (see what we did there?) will be permitted to accompany the patient into our facilities.

## Computed Tomography (CT) Reminders:

- Remember, the prep instructions for CT exams will vary depending on the reason for the exam
- We should NOT rely on Merge to provide the correct prep instructions, especially when scheduling CT exams
- Always use the "CT Codes and Scheduling Guidelines" job aid when scheduling CT's
- For example, when scheduling a CT of the Abdomen and Pelvic with and without Contrast, the prep instructions differ depending on the reason the patient is having the exam. If patient is being seen to rule out a kidney stone, their prep SHOULD NOT INCLUDE BARIUM. The prep instructions in Merge advise to use barium.

| CAP3 With and Without Contrast NOTE: CT-<br>UROGRAM UROGRAM ON FILM ONLY OF 4 hours be<br>use CAP3 NOT entry bladd<br>prior to appoint metromotion<br>Checkule: Confirmation                                                                                                    | efore exam<br><u>IATURIA</u><br><u>LE OUT</u><br><u>EP:</u><br>Clear liquids<br>efore exam. Do<br>er 2 hours<br>ent until<br>ucts you to use |
|----------------------------------------------------------------------------------------------------|----------------------------------------------------------------------------------------------------|
| Abdomen AND Pelvic kidneys<br>Abdomen AND Pelvic kidneys<br>Contrast NOTE: CT-<br>UROGRAM<br>use CAP3<br>Contrast NOTE: CT-<br>Contrast NOTE: CT-<br>UROGRAM<br>Contrast NOTE: CT-<br>Contrast NOTE: CT-<br>Contrast NOTE: CT-<br>Contrast NOTE: CT-<br>Contrast NOTE: CT-<br>Contrast NOTE: CT-<br>CONTRACT<br>CONTRACT<br>CO | ATURIA,<br>LE OUT<br>Clear liquids<br>efore exam. Do<br>er 2 hours<br>ent until<br>ucts you to use                                           |
| Abdomen AND Pelvic kidneys KIDNEY STONE,<br>AP3 With and Without DC, Sterling, or Chevy Chase or UROGRAM PR<br>Contrast NOTE: CT-<br>UROGRAM only for 4 hours b<br>use CAP3 NOT empty bladd<br>prior to appointm<br>technologist instr<br>the restroom.                                                                                                    | EE OUT<br>EEP:<br>Clear liquids<br>efore exam. Do<br>er 2 hours<br>ent until<br>ucts you to use                                              |
| Abdomen AND Pelvic kidneys KIDNEY STONE,<br>AP3 With and Without DC, Sterling, or Chevy Chase or UROGRAM PR<br>Contrast NOTE: CT-<br>UROGRAM only for 4 hours b<br>use CAP3 NOT empty bladd<br>prior to appointm<br>technologist instr<br>the restroom.                                                                                                    | EP:<br>Clear liquids<br>efore exam. Do<br>er 2 hours<br>ent until<br>ucts you to use                                                         |
| AP3 With and Without DC, Sterling, or Chevy Chase or UROGRAM PR<br>Contrast NOTE: CT-<br>UROGRAM only for 4 hours b<br>use CAP3 NOT empty bladd<br>prior to appointm<br>technologist instr<br>the restroom.                                                                                                    | EP:<br>Clear liquids<br>efore exam. Do<br>er 2 hours<br>ent until<br>ucts you to use                                                         |
| Contrast NOTE: CT-<br>UROGRAM only for 4 hours b<br>use CAP3 NOT empty bladd<br>prior to appointm<br>technologist instr<br>the restroom.<br>Chedule: Confirmation                                                                                                    | Clear liquids<br>efore exam. Do<br>er 2 hours<br>ent until<br>ucts you to use                                                                |
| UROGRAM only for 4 hours b<br>use CAP3 NOT empty bladd<br>prior to appointm<br>technologist instr<br>the restroom.<br>Chedule: Confirmation                                                                                                    | efore exam. Do<br>er 2 hours<br>ent until<br>ucts you to use                                                                                 |
| use CAP3 NOT empty bladd<br>prior to appointm<br>technologist instr<br>the restroom.                                                                                                    | er 2 hours<br>ent until<br>ucts you to use                                                                                                   |
| prior to appointm<br>technologist instr<br>the restroom.<br>chedule: Confirmation                                                                                                    | ent until<br>ucts you to use                                                                                                    |
| technologist instr<br>the restroom.<br>chedule: Confirmation                                                                                                    | ucts you to use                                                                                                    |
| the restroom.                                                                                                    |                                                                                                    |
| chedule: Confirmation                                                                                                    |                                                                                                    |
|                                                                                                    |                                                                                                    |
| Paterst* TEST.2 DP Physician * Rank Appointment                                                                                                    | 07/23/2020 02 15 PM                                                                                                    |
| 06 11/29/1976 TEST, MERGE 1 Date/Time<br>Location                                                                                                    | 2141K                                                                                                    |
| acket: 059706                                                                                                    | 2141 K St. NW<br>Washington DC 20037                                                                                                    |
| 55N<br>MIRS 0100647262                                                                                                    |                                                                                                    |
| Plan CIGNA PPO<br>Policy #                                                                                                    |                                                                                                    |
| Auth Red No ADD   DELETE   REPLACE                                                                                                    | andrea.kellenberger@washingtonradiology.                                                                                                    |
| Appointment Other Appointment Reason V Other Reason RULE OUT KIDNEY STONE Acct No.                                                                                                    | [                                                                                                    |
| Exam Code Description Time Type                                                                                                    | Duration Resource                                                                                                    |
| CAP3 CT ARDOMEN AND FELVIS WITHOUT AND WITH CONTRAST 07/23/202002:18 PM Single View                                                                                                    | 15 min CT SCAN                                                                                                    |

## Barium vs. IV Contrast:

- Barium and IV Contrast are two different things
- Barium is an oral contrast that is swallowed and used to coat the esophagus, stomach or intestines
- IV Contrast is injected into a vein using a needle and used to help highlight blood vessels and other organs like the brain, spine, liver and kidneys
- Some exams require both IV Contrast and Barium, while others may only require one type of contrast
- Please don't make the assumption that just because an exam indicates "without contrast" that the patient will not have to drink Barium this is not always the case!

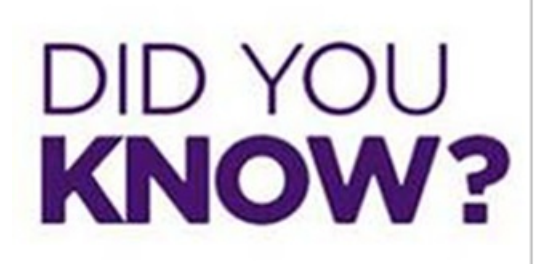

## There's an updated COVID-19 Center Schedule Coming Soon

- Get excited...we are planning on re-establishing our services and opening back up our closed locations by early June!
- More detailed information to come.
- In the meantime, keep an eye out for an updated COVID-19 Center Schedule.
- It will be much more detailed that what we have now!
- The new schedule will show which Centers are open and what exams they will be performing each day

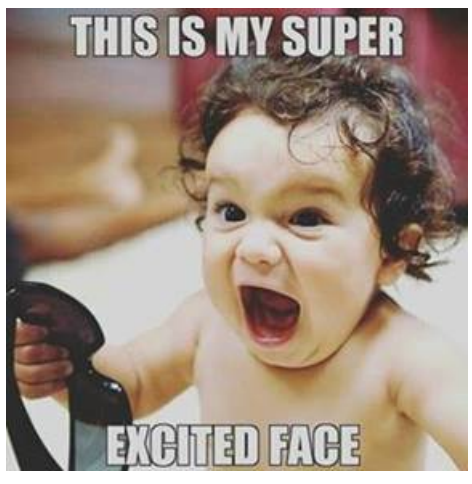

## Scheduling Exams that Require Pre-Authorization:

- Did you know that certain exams require Pre-Authorization?
- Depending on the patients insurance, all CT's, MRI's and HSG's require Pre-Authorization
- We need a MINIMUM of 5 business days to process this through insurance
- What does that mean for us?
  - When scheduling a patient with insurance that requires pre-authorization please be sure to schedule the exam 5 business days out
  - $\circ~$  The day of the call and the day the exam is scheduled on DO NOT COUNT
    - If patient calls on a Monday, the earliest we could schedule would be Tuesday of the following week
    - If patient calls on Wednesday, the earliest we could schedule would be Thursday of the following week
# Weekly Quality and Training Tips 04 29 20

Last Modified on 04/29/2020 3:17 pm ED

# **Quality and Training Tips!**

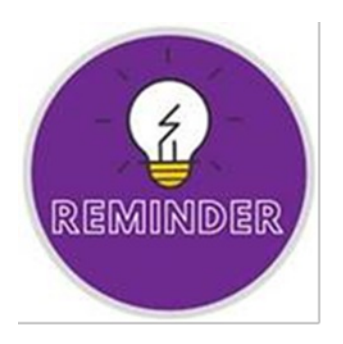

## **Encrypting Emails to Secure Protected Health Information:**

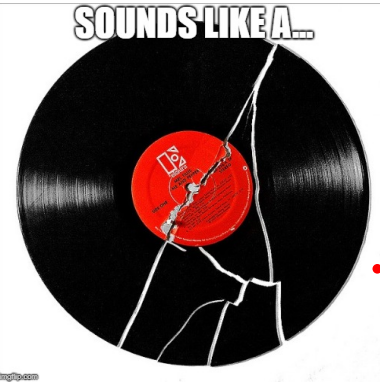

I know...I know...

But honestly, it's imperative that we Encrypt our emails! All you have to do is type [ENCRYPT] into the subject line.

We have to do our part to protect the information that we have been trusted with.

## Example:

| Send | Te      |           |  |
|------|---------|-----------|--|
| Senu | 10      |           |  |
|      | Cc      |           |  |
|      |         |           |  |
|      | Subject | [ENCRYPT] |  |

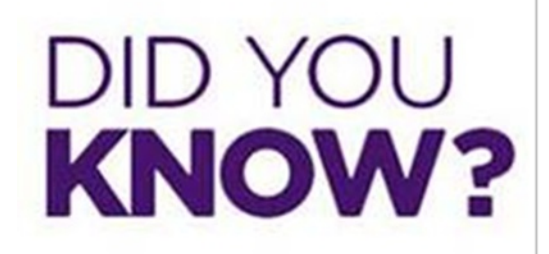

**Cancelation Reason Update:** 

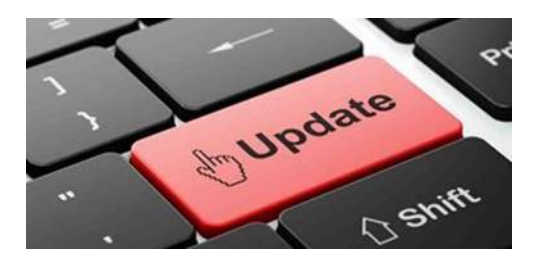

## Effective immediately we will no longer use "Corona Virus" as the cancelation or reschedule reason at any time

| Cancelation/Reschedule Reason:                                | Details:                                                                    |
|---------------------------------------------------------------|-----------------------------------------------------------------------------|
| COVID - REBOOT RESCH                                          | Not patient initiated                                                       |
| COVID Related: Pt doesn't have coverage at this time          | Due to insurance situation that occurred because of COVID                   |
| COVID Related: Pt wishes to move to later date due to comfort | Patient requesting to reschedule later or cancel for comfort/safety reasons |
| COVID Related: Pt didn't pass the Prescreening<br>Process     | <b>NOT TO USE IN THE CC</b> – Patients who do not pass the prescreening     |
| COVID Related: Pt is in quarantine                            | Patients who are quarantined for one reason or another                      |

# Weekly Quality and Training Tips 04 22 20

Last Modified on 04/22/2020 2:35 pm ED

# **Quality and Training Tips!**

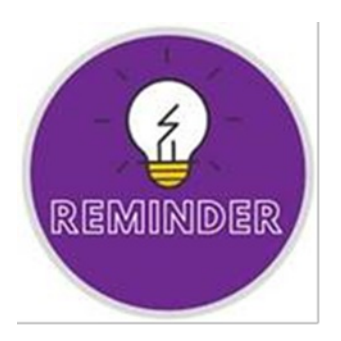

## **Required COVID-19 Scripting:**

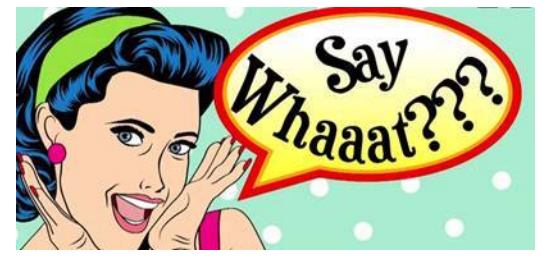

Don't forget to mention the COVID-19 scripts when scheduling!

- We are currently not allowing ANY outside visitors, only patients will be allowed into the Center
- A mask or face covering (such as a bandana or scarf) is REQUIRED for all patients coming in for an exam
- Any patients who begin to experience symptoms of a lower respiratory illness on or prior to their appointment should call to reschedule

## Medical Records Requests:

Always be sure to review the Medical Records Guidelines Job Aid!

- **Pickup Requests:** Email Leadership <u>AND</u> the Medical Records Contact at the location where records will be picked up
- Mailing Report to Patient or Physician: Email Leadership AND Medical Records Contact at Center
- Mailing Films/CD to Patient or Physician: Release form is REQUIRED have caller fax or email completed release form. Request will be sent 5-7 business days from the day release is received
- Fax Requests (cannot fax to patients): If report cannot be faxed by CC Agent, email Leadership <u>AND</u> Medical Records Contact at Center
- Email Requests (only emailed to patient): Email Leadership only

Medical Records Contact Emails:

| Center           | Medical Records Center Contact                    |
|------------------|---------------------------------------------------|
| Arlington, VA    | MRFairfax@washingtonradiology.com                 |
| Bethesda, MD     | MRBethesda@washingtonradiology.com                |
| Chevy Chase, MD  | MRChevyChase@washingtonradiology.com              |
| Fairfax, VA      | MRFairfax@washingtonradiology.com                 |
| Park Potomac, MD | MedicalRecordsParkPotomac@washingtonradiology.com |
| Sterling, VA     | MRFairfax2@washingtonradiology.com                |
| Washington, DC   | MR2141KStreet@washingtonradiology.com             |

| 10                               | med                                                                    |   |
|----------------------------------|------------------------------------------------------------------------|---|
| Cc                               | Recent People                                                          |   |
| Subject                          | Medical Records 2141 K Street<br>MR2141KStreet@washingtonradiology.com | × |
| Judjece                          | Medical Records Chevy Chase<br>MRChevyChase@washingtonradiology.com    |   |
|                                  | Other Suggestions                                                      |   |
| dge                              | Medical Records Sterling<br>MRFairfax2@washingtonradiology.com         |   |
| er Team Lead<br>Ography   Washi  | Medical Records Fairfax<br>MRFairfax@washingtonradiology.com           |   |
| is Drive<br>2031<br>1 FXT- 34528 | Medical Records Bethesda<br>MRBethesda@washingtonradiology.com         |   |

\*\*\*If these do not pull up, please click the "To" button and search for them in the contact list.

## Requests to Schedule, Reschedule or Cancel an MRI:

If we are unable to successfully transfer the caller to the Center please email Leadership <u>AND</u> the MRI Contact at the Center

- MRIChevyChase@washingtonradiology.com
- MRIParkPotomac@washingtonradiology.com
- DCMRI@washingtonradiology.com

• FairFaxMRI@washingtonradiology.com

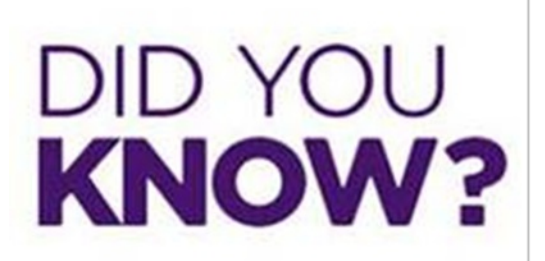

Hungry or Stressed?

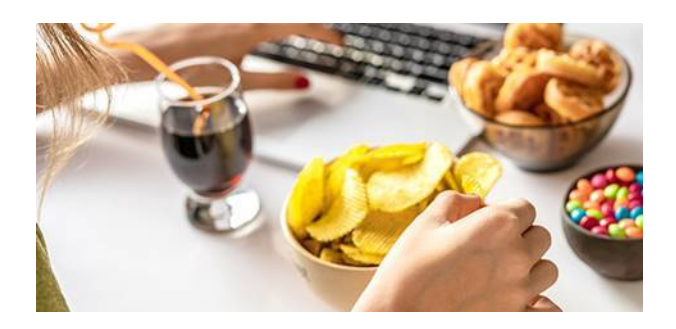

## Here are some tips from Harvard Health...

- Make a schedule or daily meal plan. A schedule is more predictable for you and for everyone in your household.
- Consider apps to stay connected around a meal. Skype, Zoom or FaceTime with family and friends. Share recipes or even cook virtually together.
- Plan for groceries. Try to buy fewer processed, high-salt or high-sugar snacks.
- Load up on fruits, vegetables, whole grains, healthy fats, and lean proteins.
- Save money. Skip the high-sugar soda and juices; instead flavor water with edible citrus or berries.
- Plan and enjoy an occasional comfort food for a weekly treat pick a day and enjoy whatever you want, just not all your favorites on the same day!
- Manage your environment. If candy is simply not in the cupboard, then you can't eat.

# Weekly Quality and Training Tips 04 15 20

Last Modified on 04/15/2020 1:58 pm ED

# **Quality and Training Tips!**

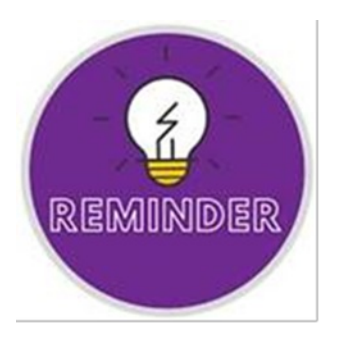

## Thyroid Sonograms at Fairfax:

- Please do NOT add any Thyroid Sonograms to the Fairfax schedule without getting approval from either Doreen Martin or Heather Leftwich
- If you are unable to reach either of them, email Leadership with the following information:
  - Jacket Number
  - Patients Full Name
  - Best Callback Number
  - Reason for Thyroid Sono Exam

## May I Ask Who's Calling?

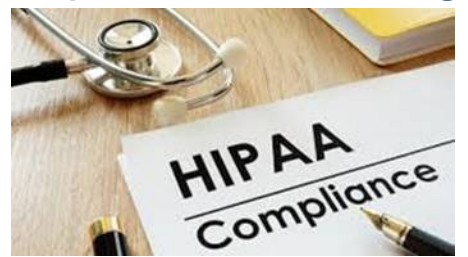

- Working in the medical field we are all familiar with protecting patient data, but what should you do if someone is calling on behalf of one of our patients?
  - If the call is from a physicians office or medical facility, verify at minimum 2 pieces of information in full (like first & last name and DOB) before releasing any patient information
  - If the call is from someone else, we must still verify at minimum 2 pieces of information and ask for the callers name and relation to patient.
    - If we have a signed HIPAA authorization form with the callers name on it, we are able to release information according to specifications made on the form
    - If we do NOT have a signed HIPAA authorization form with the callers name on it we are

limited to scheduling exams (as long as they can provide necessary information to complete scheduling). Make note of who called to schedule for future reference (this allows us to cancel/reschedule that specific exam if the same person calls back).

• Outside of the above mentioned scenarios, we should NOT release any information to any person other than the caller or their physician.

## Required COVID-19 Scripting:

## While it may be temporary...it's still important 🙂

## •English:

"Due to a global shortage of supplies, we ask that you bring your own mask, bandana, or scarf to your scheduled appointment."

## Spanish:

"Debido a la falta de suministros mundial, le pedimos que traigs su propia mascara, panuelo, o bufanda a su cita."

## • English:

"At this time we are not allowing any visitors into our locations. Only scheduled patients will be allowed in to the

facility."

## Spanish:

"En este momento no estamos permitiendo visitantes a nuestras oficinas. Solo los pacientes programados podran ingresar al centro."

## • English:

Please call ahead and discuss the need to reschedule your appointment if you develop symptoms of a lower respiratory illness (e.g., cough, shortness of breath or fever) on or prior to your scheduled visit."

Spanish:

• "Le pedimos que llame con anticipacion y analice la necesidad de reprogramar su cita si se presenta con sintomas de enfermedad de las vias respiratorias inferiores (como tos, falta de aliento, o fiebre) antes de su cita."

# DID YOU KNOW?

## Say what?

You can access prior e-mails from QA in the WR Knowledge Base! Who knew?

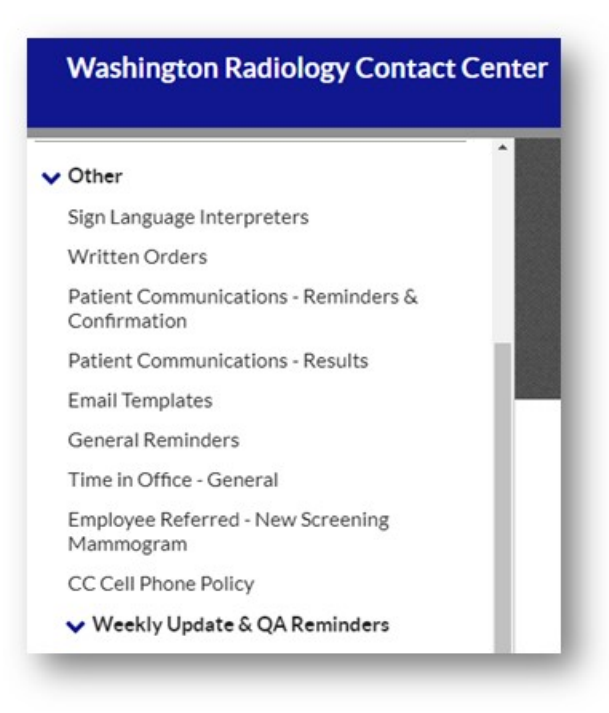

## Having Trouble Opening a Link to an Excel Spreadsheet?

- Typically this happens when you already have a spreadsheet open on your desktop
- If you are clicked into a cell (and the curser is showing) on the first spreadsheet, the second spreadsheet will not open until you click out of the cell

| File       | Home           | Insert  | Page L  | ayout F.               |
|------------|----------------|---------|---------|------------------------|
| Ĉ          | X Cut          |         | Calibri | ~                      |
| Paste<br>~ | S Format       | Painter | BI      | <u>U</u> ~             |
| (          | Clipboard      | F2      |         | Font                   |
| A1         | Clipboard<br>- |         | · · ·   | Font<br>fx             |
| A1         | A              | E B     | c v     | Font<br>f <sub>x</sub> |

| File  | Home      | Inse         | rt Page  | Layout              |
|-------|-----------|--------------|----------|---------------------|
| ĥ     | X Cut     |              | Calibri  | ,                   |
| Paste | Sormat    | *<br>Painter | B I      | ⊻ ~ ⊞               |
|       | Clipboard | T            | 5        | Font                |
|       |           |              |          |                     |
| B1    | *         | 1            | ×        | f <sub>x</sub>      |
| B1    | ~<br>A    | I D          | × ✓      | f <sub>x</sub>      |
| B1    | ×<br>A    | I J          | × ✓<br>c | f <sub>x</sub>      |
| B1    | A         | i )<br>B     | c        | f <sub>x</sub><br>D |

## Working from Home got you blue?

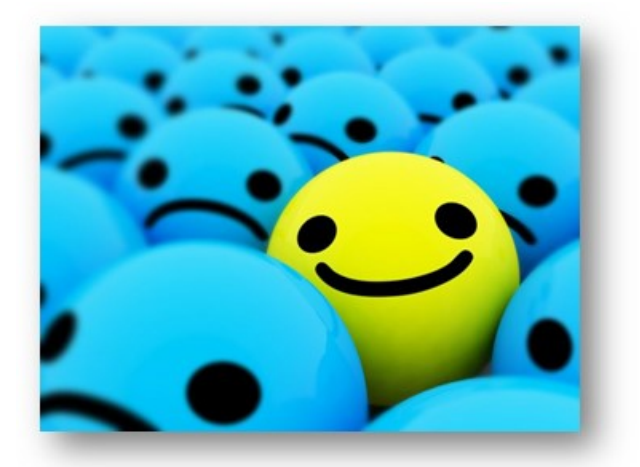

## Try some of these tips to help

- Get Started Early: Some of us were relying on our daily commute to mentally prepare for the day, so why completely skip that now? Continue to do the things you would normally do to get ready for work; set the alarm, have some coffee, wear nice (but comfortable) clothes. Get ups and get motivated to seize the day, just like you were before!
- Pretend You're Still Going into the Office: Choose a dedicated workspace away from your typical leisure spots if possible. Keep everything you need close by so you can sit and get your work done as if you were walking into the Contact Center. Give yourself an office with a window, you deserve it!
- Structure Your Day: Keep your scheduled breaks and lunches. If it helps, use your Outlook Calendar to create reminders a few minutes before your scheduled break times. Most importantly, walk away from your computer. With warmer weather coming, maybe go for a quick walk around the block or even just sit outside for a few minutes to get some fresh air.
- Make Others Aware of Your Needs: Many of us have other people and/or pets at home with us during this time.
   It's easy to become distracted by others if you don't set clear boundaries on your availability. Your best bet is to set expectations and let them know that just because you are working from home, doesn't mean you are home.

# Weekly Quality and Training Tips 04 08 20

**Quality and Training Tips!** 

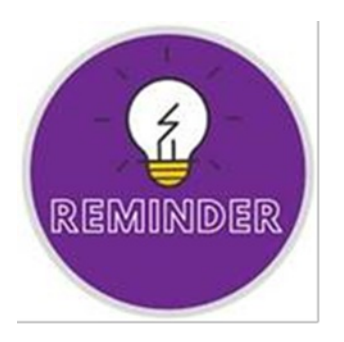

## Encrypting E-mails is vital, now more than EVER!

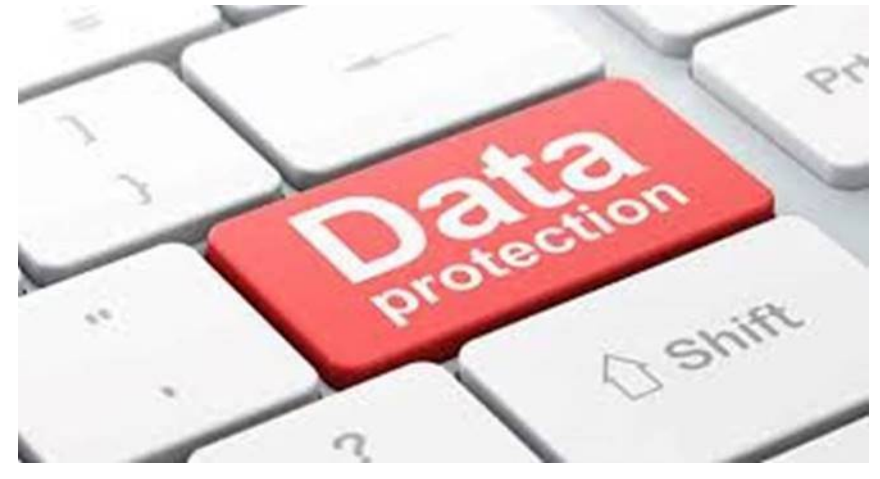

# Now that we are all working from home it is <u>very</u> important that we encrypt all e-mail communication

• E-mail encryption is important, especially when sending confidential information. We are currently relying on home PC's and laptops to as electronic communication tools when communicating confidential matters, such as personal data, protected health information (PHI) and other sensitive information. It is our job to protect the information that we have been trusted with.

**NOTE:** E-mails can be encrypted by simply typing [ENCRYPT] into the subject line

## Maintain Quality by hitting all Required Points:

- Be sure to follow all documented processes and protocols.
- Remember, with the new Merge update, we should be doing most of our work from the "Schedule" tab.
- Leave notes!

- Especially when scheduling, rescheduling or sending a request for Medical Records
- Notes are how agents and Center staff keep track of what is going on. If a patient or physician's office calls with questions or a status update on any number of things, we rely on notes to determine next steps.
- Outside of the situations listed above, be sure and leave notes in unique circumstances as well.
- Don't cut corners in an attempt to simplify the process.
- If you do come across an easier way to complete a task, be sure to run it by leadership for accuracy and efficiency prior to implementing it as part of your workflow.
- When in doubt, ask!

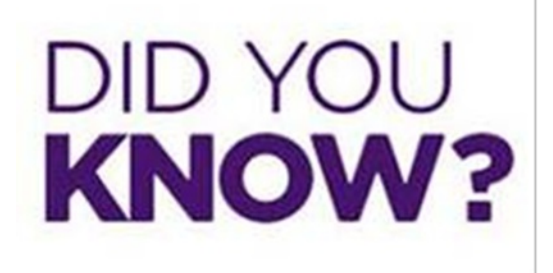

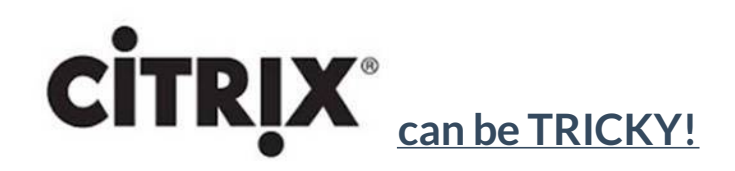

When you log into Citrix for the first time, please be aware... there will be a slight delay.

- Allow Citrix to upload and update before escalating to Leadership.
- If your screen appears frozen after logging into Citrix, allow 3-5 minutes for the systems and servers to all update and align.
- If the screen is still nonresponsive after 5 minutes, THEN reach out to your supervisor.
- Be sure to log out of Citrix appropriately at the end of your shift. Don't click the "X"!

## Working from home can be tough!

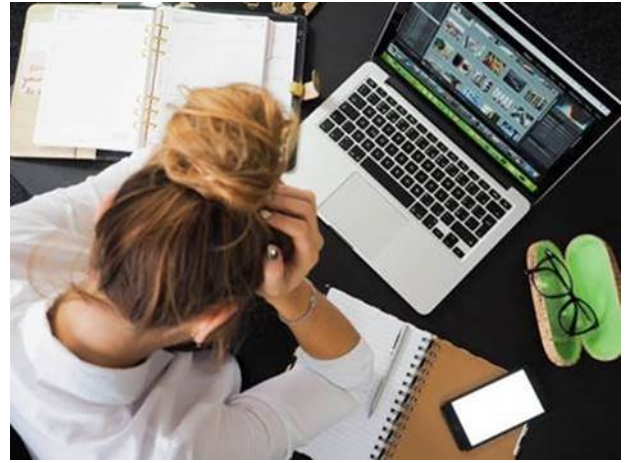

Here are some tips to help get you through 🙂

• Keep your routine. Whether you get dressed, have a healthy breakfast or start your day out with a little exercise,

it's important to keep a sense of routine in your day to day activities.

- Build transitions into and out of work each day, just like you would if you were coming into the office. We might have to change how we prepare for the day, but keeping the habit will give us a sense of normalcy.
- COMMUNICATE! We are all in this together and we will all get through this together. Don't forget to reach out to leadership whenever you come across an unexpected issue or obstacle. Use your resources, that is what we are here for!

Socialize (from a distance of course). I know we are all stuck in the house right now, but we have methods of communicating that allow us to stay in touch with the people we are used to seeing every day. Skype is a great way to check in with everyone during scheduled breaks and lunches. Exchange phone numbers and social media, or even video chat every once in a while (off the clock please <sup>(C)</sup>).

# Weekly Quality and Training Tips 04 01 20

Last Modified on 04/01/2020 2:36 pm EDT

# Quality and Training Tips!

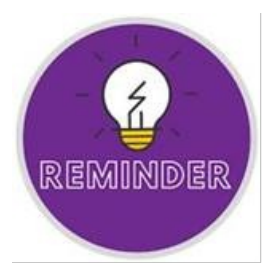

## Center Schedule

Where do we find the center's schedule?

- Playbook, top left corner
- This is divided by Month.
- Please be sure to review the schedule before scheduling patients.
- We do not want to schedule patients at closed centers. This will lead to frustration when needing to reschedule.

## Scheduling to an Open Center

If the patient's desired center is not open, please try to find the closest location of ours open to them.

- Use the location finder on the website. Enter the patient's zip code and search by miles.
  - https://www.washingtonradiology.com/locations/
- Use Google maps, to see how long of a drive it will be. And to see surrounding areas.

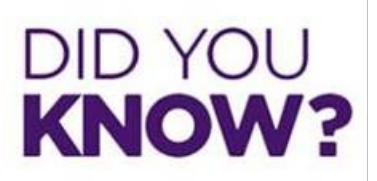

## Working from Home

Tips for working from home.

- Take deep breaths.
- Take a 15 minute break in the morning and afternoon along with your 30 minute lunch.
- On Break:
  - Step away from your computer.
  - Take a walk outside.
  - Keep connected to your work friends via text and Skype.
- Keep connected virtually. We don't have to feel alone even though we are not next to each other anymore.
- Remember, you got this!

## Not Working From Home

- Everything will be okay.
- You are not alone.
- We are going to get through this.
- We are all in this together.
- THIS IS TEMPORARY.

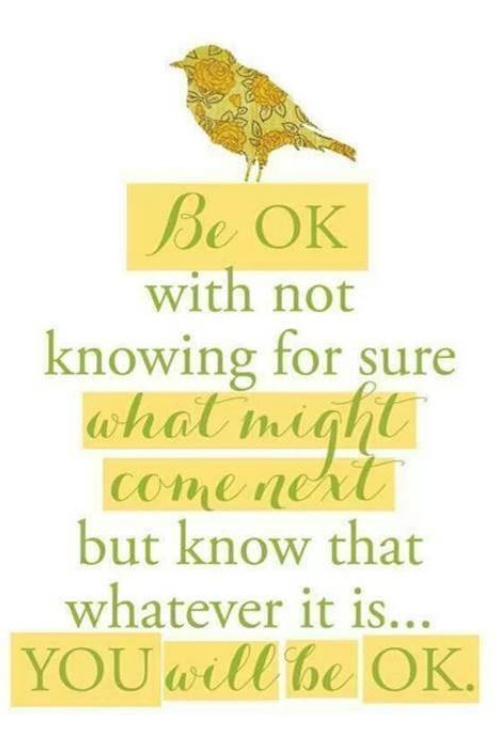

#### Reminders that we all know... but doesn't hurt to remind each other.

- Wash your hands, wash your hands, wash your hands. Wash for at least 20 seconds.
- Don't touch your face.
- Practice social distancing.
- Be positive.
- Be proud of any and all accomplishments.
- Don't be glued to the news 24/7, this will lead to anxiety.
- On social media, you can "mute" words, so you don't constantly see negativity.

Keep your crowns up, ladies and gentleman. We will get through this. Happy Hump Day!

# Weekly Quality and Training Tips 03 25 20

Last Modified on 04/01/2020 3:01 pm EDT

# **Quality and Training Tips!**

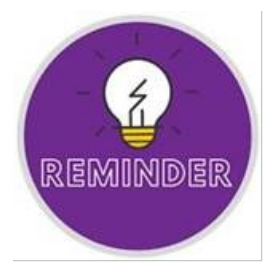

#### **Insurance**

## The different types.

- HMO- "Health Maintenance Organization"
- EPO- "Exclusive Provider Organization"
- PPO- "Preferred Provider Organization"
- From these different types are different plans.... Example Aetna has:
  - Aetna Better Health Medicaid
  - Aetna Whole Health
  - Aetna TRS Baylor Scott and White
  - Aetna Memorial Hermann
- We need to make sure we are checking which plan name the patient has and check the job aid before scheduling.
- <u>Example:</u> If the patient only tells us that it is Aetna PPO but not that it is Aetna Better Health Medicaid and we schedule for any of our locations; the patient will be turned away. This leads to frustration and confusion. For locations that have restrictions on certain plans, it is best to inform the patient that we do not accept them, i.e. "Aetna Better Health Medicaid at this location, so we just want to make sure that is not what you are bringing to your appointment."

## Scheduling Without an Order

#### Quick reminder on the protocol for scheduling without an order

- If a patient is not symptomatic and needs an order for an appointment, we must schedule 4 business days out. This ensures the center can request and get the order in time for the patient's appointment.
  - Example: Patient is coming in for a Bone Density and did not get the order from their doctor. If the call was taken on Tuesday, we would need to schedule out to the next Tuesday.
  - If we scheduled for that same Thursday that week, the center may not be able to get ahold of the referring physician in time. This could potentially lead to the patient coming in and having to be turned away due to not having an order. Or waiting in office for the order to be sent delaying all other appointments for that day.
- For recalls and follow ups, schedule 4 business days out as well.
- For symptomatic patients, we need to schedule two business days out if there is not an order on file. This ensures that the center can request and get the order in time for the patient's appointment.

- Example: Patient is coming in for a breast mass and did not get the order from their doctor. If the call taken on Tuesday, we would need to schedule out to Friday of that week.
- If we schedule for the next day, it is possible that the center will not have enough time to obtain it. This will lead to an already concerned patient being more frustrated and possibly anxious.

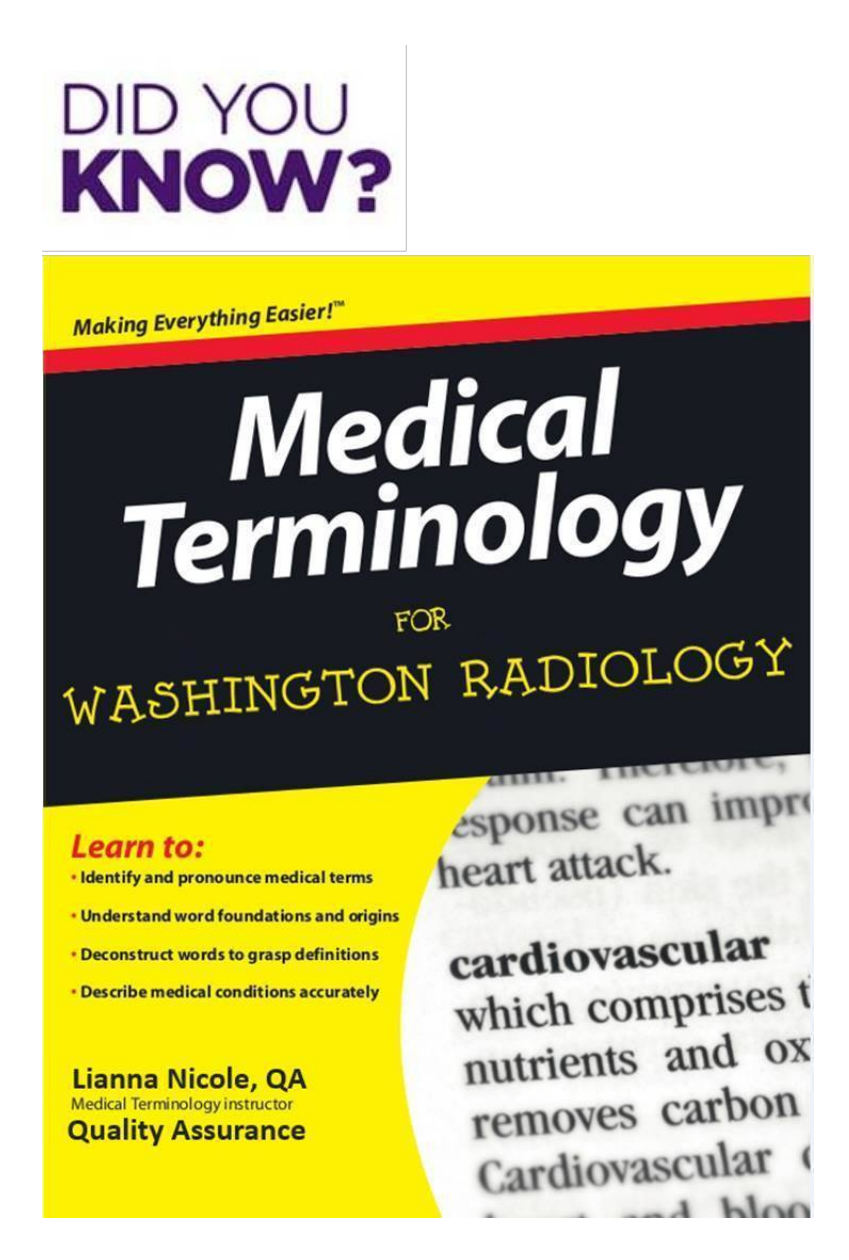

## Medical Terms of the Week:

## Iliac Artery

Functions: Supplies blood to the bones, organs, muscles, and other structures in the abdomen and pelvis. These play a big part in lower limb circulation.

|       |                   |                |                     | nours before exam              |
|-------|-------------------|----------------|---------------------|--------------------------------|
|       |                   |                |                     | NO BARIUM!                     |
| CAPE1 | 💗 CT Angio Pelvis | Iliac Arteries | DC & STERLING ONLY! | PREP: Clear liquids only for 4 |
|       |                   |                |                     | hours before exam              |

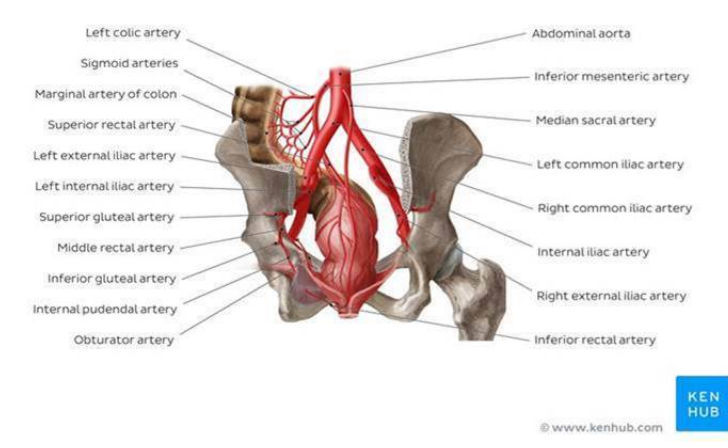

Sacroiliac Joints-joint in the pelvis between the sacrum and the ilium of the pelvis

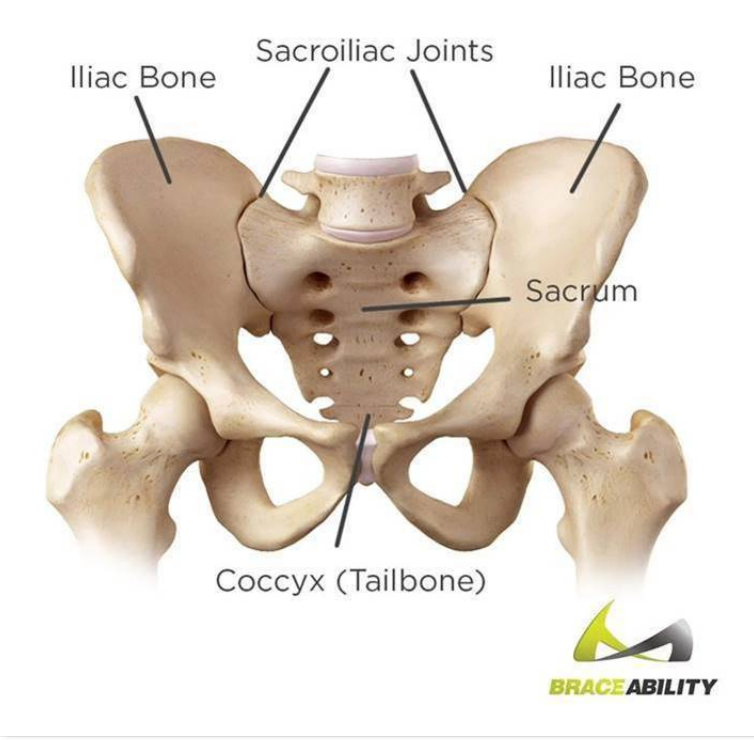

# Weekly Quality and Training Tips 03 18 20

Last Modified on 04/01/2020 3:41 pm EDT

# **Quality and Training Tips!**

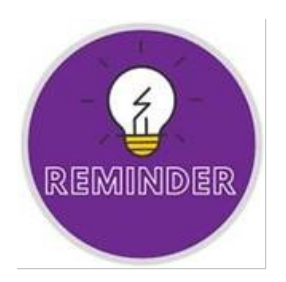

## New Required Scripting

Don't forget the new scripting for the Corona Virus (COVID-19)

- <u>Updated scripting until further notice</u>
  - "Please call ahead and discuss the need to reschedule your appointment if you develop symptoms of a lower respiratory illness (e.g., cough, shortness of breath or fever) on or prior to your scheduled visit."
  - "Please be aware that currently, we are not allowing outside visitors into the centers"

**NOTE:** These are both REQUIRED to be advised on every schedule/reschedule call.

## <u>Orbits</u>

#### What is a Orbits CT?

- This is a scan of the orbit (eye sockets).
- It uses X-rays to create detailed pictures of the eye sockets, eyes, and surrounding bones.
- The patient will be asked to lie on a narrow table that moves into the center of the CT scanner.
- Since this is for the eyes, only the patient's head will be placed in the CT scanner.
- They get a pillow to rest on, while the exam is being done.
- The patient is required to lie still as any movement can create blurred images. Patients may even be asked to hold their breath for short periods.
- The actual scan itself takes about 30 seconds.
- There are three types we can schedule:
  - Orbits WITH Contrast
    - Exam Code: CO1
    - Performed at: DC, Sterling, and/or Chevy Chase
    - Prep: Clear liquids only for 4 hours before exam.
  - Orbits WITHOUT Contrast
    - Exam Code: CO2
    - Performed at: DC, Sterling, and/or Chevy Chase
    - Prep: NO PREP
  - Orbits With and Without Contrast
    - Exam Code: CO3
    - Performed at: DC, Sterling, and/or Chevy Chase

- Prep: Clear liquids only for 4 hours before exam.
- Why is this test even done?
  - It can detect
    - Bleeding
    - Broken eye socket bone
    - Graves Disease
    - Infections
    - Tumor
  - It is also helpful for diagnosing disease that may affect the following areas:
    - Blood vessels
    - Eye muscles
    - Optic nerves
    - Sinuses

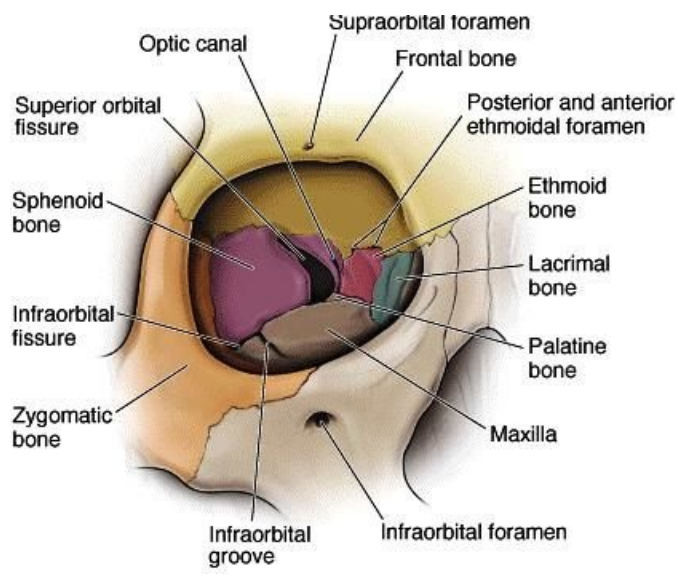

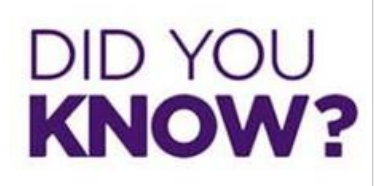

The Virtual Colonoscopy Calendar for April has been updated!

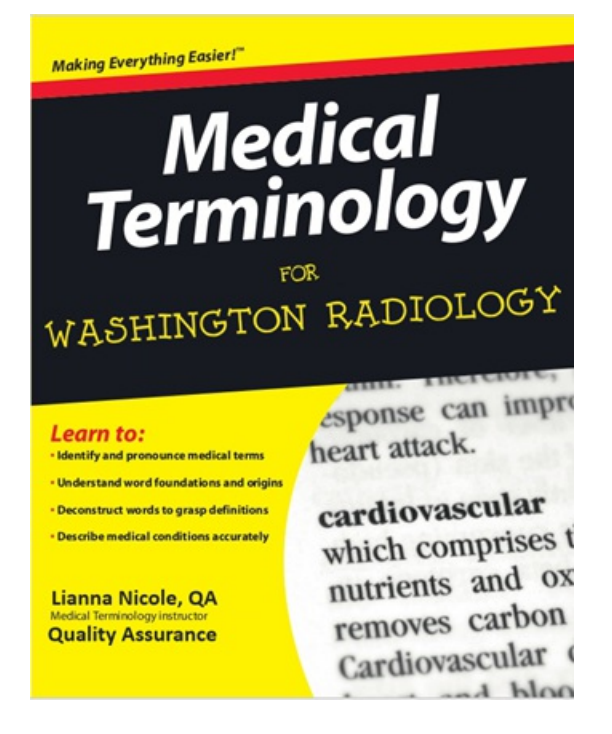

Medical Terms of the Week:

venous insufficiency- Occurs when the venous wall and or valves in the leg veins are not working effectively, making it difficult for blood to return to the heart from the legs. Chronic Venous Insufficiency causes blood to "pool" or collect in their veins.

|                    | <u>Performed</u><br><u>Reasons:</u> Leg<br>swelling and leg | NOTE REASON FOR EXAM! | <u>If Reason for Exam</u> is for spider<br>veins <mark>, venous insufficiency,</mark> or |
|--------------------|-------------------------------------------------------------|-----------------------|------------------------------------------------------------------------------------------|
| Extremity Dopplers | nain blood clots                                            |                       | any superficial reasons must be                                                          |
| Extremity Dopplers | parin, biodu ciots                                          |                       | done at Vascular Clinic. WR does                                                         |
|                    | or DVT (Deep                                                | CHASE                 |                                                                                          |
|                    | Vein                                                        |                       | not perform this exam for these                                                          |
|                    | YCIII                                                       |                       | reasons!                                                                                 |
|                    | Thrombosis)                                                 |                       |                                                                                          |

Sacrum - Shield shaped bony structure that is located at the base of the lumbar vertebrae and that is connected to the pelvis. This forms at the posterior pelvic wall and strengthens and stabilizes the pelvis.

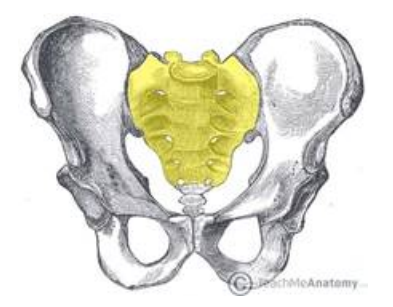

| SP | Pelvic Complete - 76856-1,<br>76830, 93976<br>(Transabdominal/Transvagina<br>Woman: Bladder = Pelvic | REASON<br>Ovarian cysts,<br>fibroids,<br>endometrial<br>lining,<br>al)amenorrhea,<br>Post<br>Menopausal<br>Bleeding,<br>Sacrum, Pelvic<br>Pain | CYCLE DOES NOT<br>MATTER IF REASONS<br>MATCH!<br>MALES: Can schedule any<br>time!<br>Under 12: | PREP; Do not empty bladder<br>beginning 2 hours prior to<br>exam.<br><u>Under 17:</u><br>Must drink 16-21 oz, 1 hour<br>prior to appointment. |
|----|----------------------------------------------------------------------------------------------------|----------------------------------------------------------------------------------------------------|------------------------------------------------------------------------------------------------|----------------------------------------------------------------------------------------------------|
|----|----------------------------------------------------------------------------------------------------|----------------------------------------------------------------------------------------------------|------------------------------------------------------------------------------------------------|----------------------------------------------------------------------------------------------------|

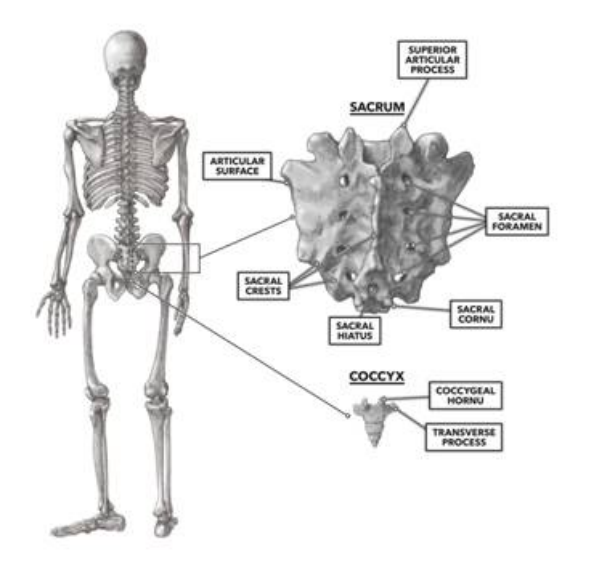

# Weekly Quality and Training Tips 03 11 20 Last Modified on 03/12/2020 4:03 pm EDT

# **Quality and Training Tips!**

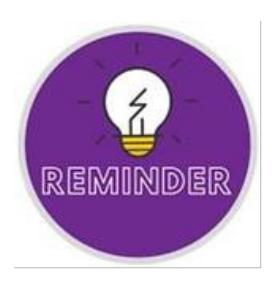

#### Doctor's office calling

What should we be verifying before releasing patient information?

- When a doctor's office calls we only need to verify two PHI.
- The easiest two PHI to verify would be the patient's the name and date of birth of the patient.
- We do not need the doctor's office to verify the patient's address or phone number.
- Please do not tell the doctor's office that we cannot send them a report or give them information if they do not verify the name, dob, address, and phone.
- This will be counted off under easy and efficient in the scorecard.

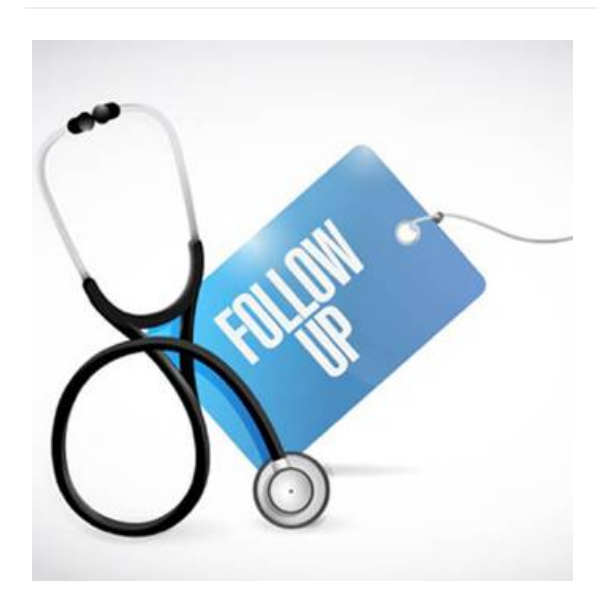

## Patient missed their follow up appointment What do we schedule?

- Always go based on what the last report says.
- For mammos, if over a year has passed and the patient is not having any issues, then schedule a screening mammogram.

## When can a patient be self-pay?

- The Self- Pay option is only available for patients who:
  - Do NOT have Insurance
  - Their insurance is completely out of network and/or on the "Do Not Accept" list.
  - Do not want to bill their insurance for privacy reasons.
- If they are self-pay, the patient must:
  - Pay 100% at the time of service
  - They are not eligible for a payment plan.
- In general, patients with insurance cannot opt to be Self-Pay instead of using their insurance.

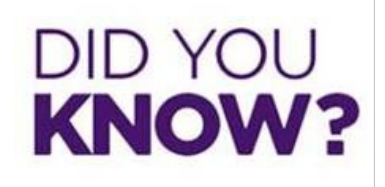

#### Fluoroscopy Exams

- This exam is a continuous flow of radiation imaging on a viewing monitor where the functions of swallowing and intestinal flow can be monitored.
- Fluoroscopy exams are done only one per day
  - Regardless of the exam type
  - EXCEPT the FHSG
  - And unless the patient is needing multiple fluoroscopy exams

Making Everything Easier!"

# Medical Terminology

WASHINGTON RADIOLOGY

## Learn to:

- Identify and pronounce medical terms
- Understand word foundations and origins
- Deconstruct words to grasp definitions
- Describe medical conditions accurately

Lianna Nicole, QA Medical Terminology instructor Quality Assurance esponse can impr heart attack.

cardiovascular which comprises to nutrients and ox removes carbon Cardiovascular

# Medical Terms of the week!!

Anticoagulants- Medicines that help prevent blood clots by slowing down your body's process of making clots. This can help reduce the chances of developing serious conditions such as strokes and heart attacks.

| CVCD | Virtual<br>Colonoscopy<br>Diagnostic | SCHEDULE WITH DR, KLEIN<br>ONLY<br>DC or STERLING ONLY<br>NOTE: Cannot do regular<br>colonoscopy plus another<br>diagnosis (I.E. Blood thinners,<br>anticoagularits, twisted colon,<br>blood in stool, etc.) | Medicare will NOT cover unless<br>2 reasons for exam. Exam cost is<br>5800.<br>MOST INSURANCE<br>COMPANIES REQUIRE PRE-<br>AUTHORIZATION<br>Prep: Please advise patient to<br>pick up barium and instructions<br>for exam at least 4 days prior to<br>the appointment. At that time, a<br>clinical team member will<br>discuss the prep in full.  |
|------|--------------------------------------|----------------------------------------------------------------------------------------------------|----------------------------------------------------------------------------------------------------|
| cvcs | Virtual<br>Colonoscopy Screen        | SCHEDULE WITH DR, KLEIN<br>ONLY<br>DC or STERLING ONLY<br>NOTE: Cannot do regular<br>colonoscopy plus another<br>diagnosis (I.E. Blood thinners,<br>anticoagulants, twisted colon,<br>blood in stool, etc.)  | Medicare will NOT cover unless<br>2 reasons for exam. Exam cost is<br>\$800.<br>MOST INSURANCE<br>COMPANIES REQUIRE PRE-<br>AUTHORIZATION<br>Pres: Please advise patient to<br>pick up barlum and instructions<br>for exam at least 4 days prior to<br>the appointment. At that time, a<br>clinical team member will<br>discuss the preo in full. |

**Circle of Willis**- This is the joining area of several arteries at the bottom side of the brain. At this point, the internal carotid arteries branch into smaller arteries that supply oxygenated blood to over 80% of the cerebrum.

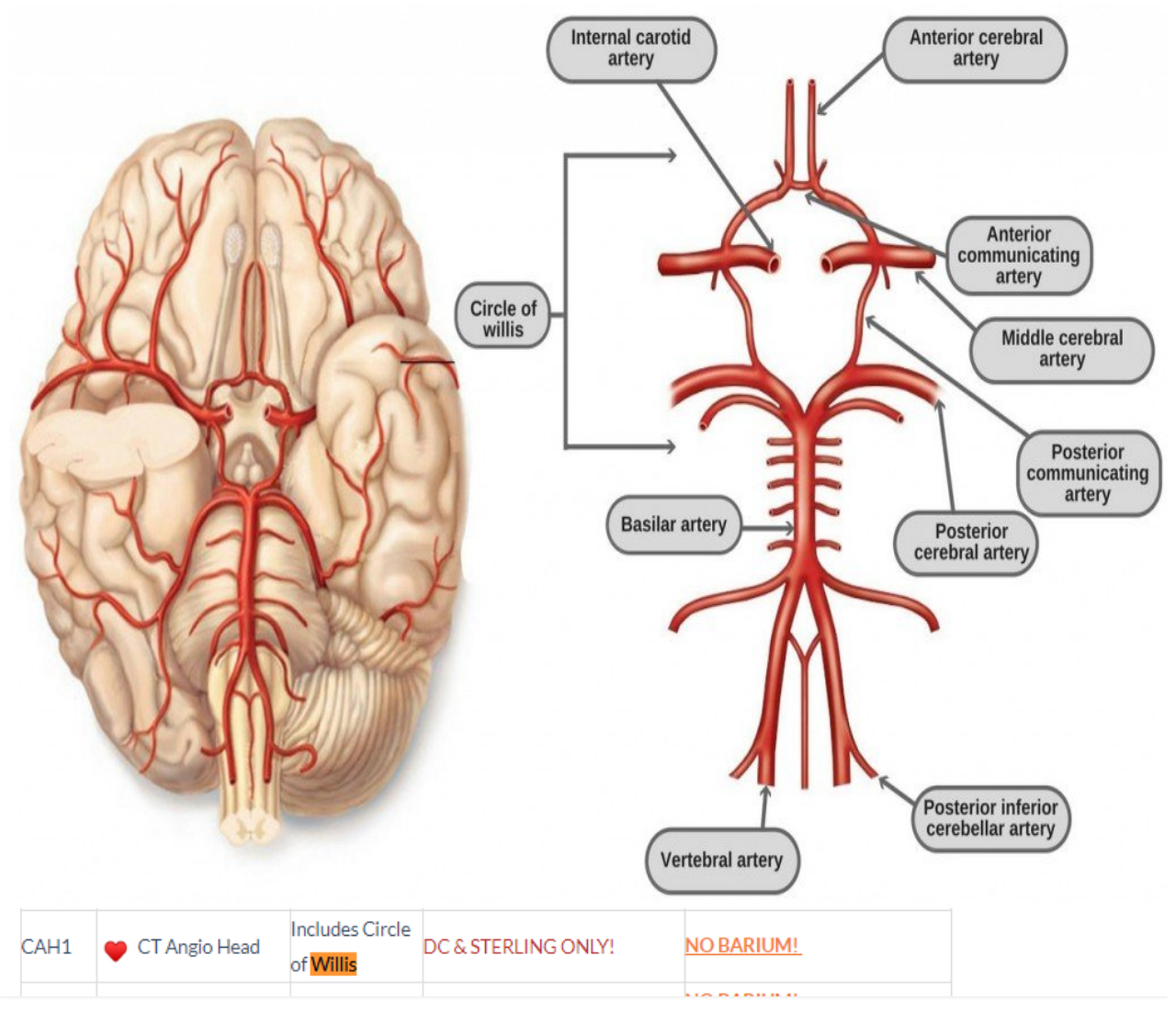

# Weekly Quality and Training Tips 03 04 20

Last Modified on 03/12/2020 4:00 pm EDT

# **Quality and Training Tips!**

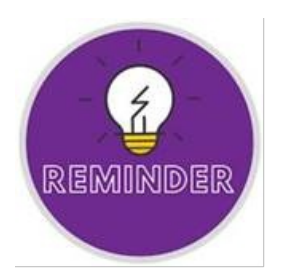

## Scheduling Symptomatic Patients

- Reminder, If we can schedule a symptomatic patient within 2 days, call the center!!!! THIS IS AN IMPORTANT STEP!
- If they don't answer, still schedule the patient and then email leadership
- This will keep the centers aware of when they have last minute Diagnostics and Ultrasounds.

## What is an AOI?

#### Why am I seeing this on my scorecard?

- AOI = Area of Improvement
- This is something we can improve on in upcoming calls
- Does not deduct points

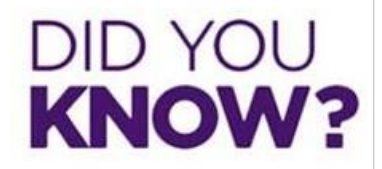

#### Disposition Codes

Please remember to select the correct disposition code when terminating the call.

| fermination Status        | Additional Status |  |
|---------------------------|-------------------|--|
| A - Answering Machine     |                   |  |
| 8 - Busy                  |                   |  |
| CN - Canceled Appointment |                   |  |
| D - Disconnected          |                   |  |
| DC - Do Not Call          |                   |  |
| LM – Left Voice Message   |                   |  |
| MR - Medical Records      |                   |  |
| N - No Answer             |                   |  |
| NS - No Appointment       |                   |  |
| RA - Rescheduled Appointm |                   |  |
| SA - Scheduled Appointmen |                   |  |
| XF - Center Transfer      |                   |  |
|                           |                   |  |

- The following are the main codes we should be using and when we should be selecting them:
  - Canceled Appointment
    - Patient calls to cancel appointment and chooses not to reschedule.
  - Left Voice Message
    - Outbound calls only
    - Example: We called for Orders or Overdue and patient did not answer. We left them a message to call back.
  - Medical Records
    - We ONLY use the "Medical Records" deposition when terminating a call, where we either fax or submit a request to mail/pick up reports.
    - Example: Patient is wanting a copy of her report mailed to her. Emailed WeCare.
    - Example: Doctor's office called to have report faxed to their office.
  - No Appointment
    - There are different choices within this Status, in the call there was not any scheduling, cancelling, or medical request submitted.
    - Example: Doctor's office called to get our fax number.
    - Example: Patient called to confirm her appointment.

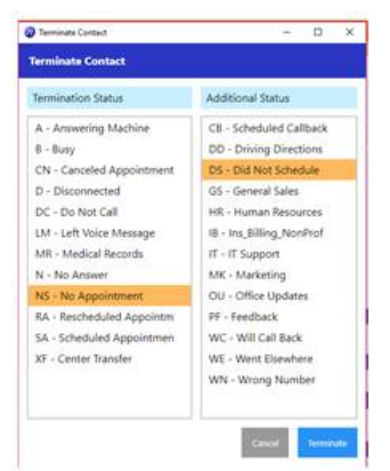

- Rescheduled Appointment
  - We changed the previous appointment to another day, time, and/ or location.
- Scheduled Appointment

- The end result of the call was scheduling the patient for an appointment.
- Center Transfer
  - Spanish Transfer
    - We transferred to the Spanish Queue.
  - Successful Transfer
    - We transferred the patient to a live person at the center.
  - Unsuccessful Transfer
    - We transferred the patient to leave a voicemail, per the center not answering.

#### • DO NOT CALL- DO NOT USE

- This should only be used in the unfortunate event that a patient passes away.
- This will prevent any calls from going to that number.
- If a patient would like to be DNC'd:
  - Move their address to the second line
  - In the first address line input "DNC PT MOVED", etc.
  - Remove their phone number and email from the file

|                   |                                                           |                                    |                                                      | 11/19/1                                                | 919 100 yo                                                                                        |                                                                       |                                                      |                                                                 |                                                                                                    |                                                   |                                                                                                    |
|-------------------|-----------------------------------------------------------|------------------------------------|------------------------------------------------------|--------------------------------------------------------|---------------------------------------------------------------------------------------------------|-----------------------------------------------------------------------|------------------------------------------------------|-----------------------------------------------------------------|----------------------------------------------------------------------------------------------------|---------------------------------------------------|----------------------------------------------------------------------------------------------------|
| Patient Details P | olicies. Visit Info                                       | Exam De                            | talis Lates                                          | Film J                                                 | Sudit Trail                                                                                       |                                                                       |                                                      |                                                                 |                                                                                                    |                                                   |                                                                                                    |
|                   | 1                                                         | Jothet                             | 838557                                               |                                                        | 7                                                                                                 | -                                                                     | 1                                                    |                                                                 |                                                                                                    |                                                   |                                                                                                    |
| st                |                                                           | First                              | TEST                                                 |                                                        |                                                                                                   | Made                                                                  | A                                                    |                                                                 |                                                                                                    |                                                   |                                                                                                    |
|                   | 1                                                         | DOB.*                              | 11/10/1919                                           |                                                        |                                                                                                   | Selfix.                                                               | -                                                    | _                                                               | 141                                                                                                    |                                                   |                                                                                                    |
| male V            |                                                           | Rane                               | Asian                                                |                                                        | 1                                                                                                 | Martial                                                               | -                                                    |                                                                 | 4                                                                                                    |                                                   |                                                                                                    |
|                   | 10                                                        | 8                                  |                                                      |                                                        |                                                                                                   |                                                                       | 1                                                    |                                                                 | 1.1.1.1                                                                                                    |                                                   |                                                                                                    |
| C PT MOVED        |                                                           |                                    |                                                      |                                                        |                                                                                                   | Address 2                                                             | 3015                                                 | TEST ST                                                         | sule 1                                                                                                    |                                                   |                                                                                                    |
| 1931              |                                                           | ON                                 | FAIRFAX                                              |                                                        |                                                                                                   | State                                                                 | Vige                                                 |                                                                 | ~                                                                                                    |                                                   |                                                                                                    |
|                   |                                                           | Country                            | United Staties                                       |                                                        | 1                                                                                                 | Enal                                                                  | -                                                    |                                                                 |                                                                                                    | Decimed                                           | Declined                                                                                                    |
|                   | 1                                                         | But Phone                          | 1                                                    |                                                        |                                                                                                   | fas.                                                                  | -                                                    |                                                                 |                                                                                                    |                                                   | 222                                                                                                    |
|                   |                                                           | Alternate                          |                                                      |                                                        |                                                                                                   | Multipation<br>Multipation                                            | Nat                                                  |                                                                 |                                                                                                    |                                                   |                                                                                                    |
| 1.00              |                                                           | Collector                          |                                                      |                                                        |                                                                                                   |                                                                       |                                                      |                                                                 |                                                                                                    |                                                   |                                                                                                    |
| RA                |                                                           |                                    | 18                                                   |                                                        |                                                                                                   | Date:                                                                 | FutTo                                                | ***                                                             | Y                                                                                                    |                                                   |                                                                                                    |
|                   |                                                           |                                    |                                                      |                                                        |                                                                                                   | Employer                                                              | 1                                                    |                                                                 |                                                                                                    |                                                   |                                                                                                    |
| ¥                 |                                                           | School                             |                                                      |                                                        |                                                                                                   | Consert                                                               | 794                                                  | ¥                                                               | Date                                                                                                    |                                                   |                                                                                                    |
|                   |                                                           | Cause of<br>Death                  |                                                      |                                                        |                                                                                                   | Notice of<br>Privacy                                                  | No                                                   | ¥                                                               | 246                                                                                                    |                                                   |                                                                                                    |
|                   |                                                           |                                    |                                                      |                                                        |                                                                                                   |                                                                       |                                                      |                                                                 |                                                                                                    |                                                   |                                                                                                    |
|                   | Particle Databa F<br>ST<br>SC PT MOVED<br>001<br>00<br>RA | Publics Datable Publics Vibit lado | Patient Datable Patients Void Hot Exam Datable<br>ST | Paland Databis Pouloe Void Noi Exam Databi Later<br>ST | Parlied Dirals Packs Val Ido Exam Databi Late Film /<br>and Val Ido Exam Databi Late Film /<br>ST | Parlied Derails Pedicies Van lands Darin Details Lates Pars Audi Tabl | Policies Volt No. Exer Ovalie Care : Finn Aude Trail | Politike Delake Politike Volt No. Exer Deale Late Fin Aud Trail | Parlied Dirals Paddes Val Ma Down Natabi<br>and Val Market 52657 Pad a No. Pad a No. Pad | Policies Volz No. Exem Danks Late Film Auch Trail | Particle Details     Packs     Violation     Lower Details     Lower Film       Jankat B3557     Jankat B3557     Pack Bin     Jankat B3557     Pack Bin       St     Does*     TEST     Makine     A       District Participant     District Participant     Violation     Violation       District Participant     District Participant     Violation     Violation       District Participant     District Participant     Violation     Violation       District Participant     Open     District Participant     Violation       District Participant     Open     District Participant     Violation       District Participant     Open     District Participant     Violation       District Participant     District Participant     Violation     Violation       District Participant     District Participant     District Participant     Violation       District Participant     District Participant     District Participant     Violation       District Participant     District Participant     District Participant     Violation       District Participant     District Participant     District Participant     District Participant       District Participant     District Participant     District Participant     District Participant       District Partipant     District |

Medical Terms of the Week:

- **Pyloric Stenosis-** a problem that affects babies between birth and 6 months of age and causes forceful vomiting that can lead to dehydration. The lower portion of the stomach that connects to the small intestine is known as the **Pylorus.**
- Stark Law section 1877 of the Social Security Act- prohibits a physician from referring patients if said patients are members of their immediate family. Example: If a patient's husband is their referring doctor and they sent the patient in with an order, we can not schedule the patient. The order would also not be valid.

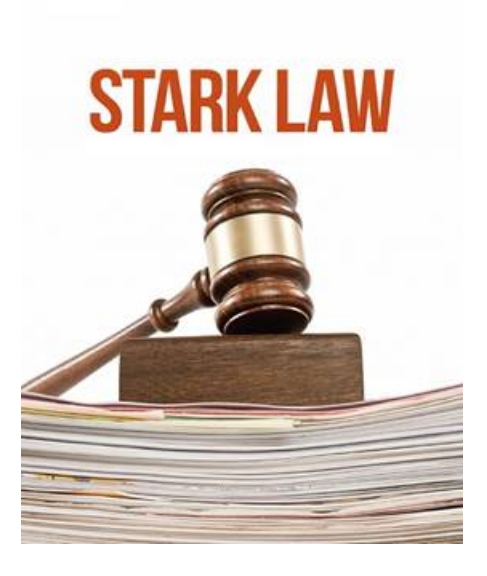

# Weekly Quality and Training Tips 02 26 20

Last Modified on 02/27/2020 10:45 am EST

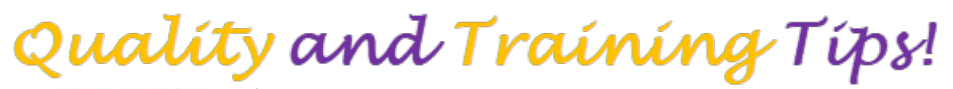

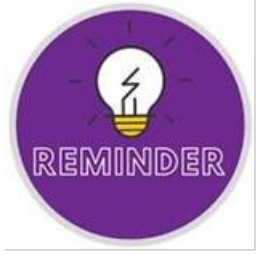

<u>Same day Add- Ons</u> Center approval is needed for certain exams if adding on same day!

- Exams that do require approval include the following:
  - CT
  - Fluoroscopy
- Exams that do NOT need approval include the following:
  - Screening Mammogram
  - Diagnostic Mammogram (Can only schedule in a white slot. We MUST follow up with a call to the center to pull the prior films.)
  - DEXA
  - GENERAL SONO
- Please check the job aid for reference. Under "Exams" > Same Day Add On

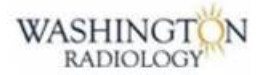

## Same Day Add On Appointments

## See Below for further rules.

| Exam Type                                                   | Location and Scheduling Rules                                                                                                    |  |  |  |
|-------------------------------------------------------------|----------------------------------------------------------------------------------------------------|--|--|--|
| Screening Mammogram                                         | Can be added on same day, as long as there is an open slot.<br>No approval needed.                                                                               |  |  |  |
| Diagnostic Mammogram                                        | Can add on same day in a white slot only.<br>MUST FOLLOW UP with a call to the center to pull the prior films. If<br>no answer, email leadership to handle.      |  |  |  |
| Bone Density DEXA                                           | Can be added on same day, as long as there is an open slot.<br>No approval needed.                                                                               |  |  |  |
| General Sonography                                          | Can be added on same day, as long as there is an open slot.<br>No approval needed.                                                                               |  |  |  |
| ст                                                          | Must call center for approval before adding on same day!                                                                                                    |  |  |  |
| Fluoroscopy                                                 | Must call center for approval before adding on same day!                                                                                                    |  |  |  |
| Exam Requires Attention<br>(Allergies, Medical Review, Etc) | If exam requires attention (allergies, medical review, etc.) from a<br>PreMed Nurse - best practice is to call center directly, rather than<br>sending an email. |  |  |  |
| Cannot Accommodate Same Day Request?                        | Patients who are requesting appointments for same day and cannot<br>be accommodated, should be transferred to the clinical office.                               |  |  |  |

## Outside Priors

#### When are patients required to bring their prior films to their appointment?

- For new patients coming in for a Diagnostic mammogram, they are REQUIRED to have their priors with them on the day of their appointment.
- For new patients coming in for a Screening mammogram, they are PREFERRED to have their priors with them on the day of their appointment.
- These rules apply to reschedules.
- Please be sure not to skip questions #5, #6, and #7 if applicable on the questionnaire.

5. SCREEN ONLY. IF PRIORS IN AREA . Ak pt to bring name of other facility to apt. We will req images.

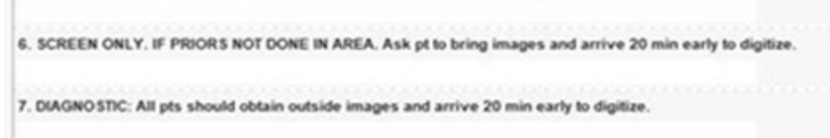

# DID YOU KNOW?

What is it important to schedule a patient on their 7<sup>th</sup>-10<sup>th</sup> day on their cycle for a pelvic ultrasound?

- Majority of the time, patients come in for pain, heavy cycles, and/or bleeding after intercourse.
- Ovulation begins on the 7<sup>th</sup> 10<sup>th</sup> day of the cycle.
- The lining of the uterus and the endometrium thicken and change as the menstrual cycle progresses.
- The tech is measuring the thickness of the endometrium.
- It should be thin before ovulation and thicker after ovulation.
- We prefer not to evaluate as if thickens, (after day 10) because it will be harder to tell if the endometrium is thickening due to it building up again (normal) or if it is thickened due to abnormalities.
- NOTE: If a patient has pushback about scheduling within the 7<sup>th</sup> 10<sup>th</sup> day time frame, then advise them that if we do this study we may not be able to answer their questions. They may need to come back.
- Additional Reminder: If the patient is coming in for severe cramps and severe bleeding- schedule anytime.

## OB Ultrasounds/Exams

Remember to schedule according to how many weeks the patient will be at the time of their scheduled appointment.

- Remember if the patient is under 13 weeks at the time of the appointment, we should schedule SOBU-Obstetric under 13 weeks.
- If the patient is over 13 weeks at the time of the appointment, we should schedule SOBO- Obstetric over 13 weeks.

## DID YOU KNOW ---

- If the patient is 12 weeks 13 weeks 6 days and is screening to see if there are signs of down syndrome, we should schedule SONT- Obstetric Nuchal Translucency.
- If we schedule an SOBU, but the patient needs a SONT, once they get to the center it will need to be rescheduled. A SOBU time slot is 30 minutes, whereas, the SONT is a 60-minute time slot. Prep is the same for both exams.

#### Available at: DC, Chevy Chase, Bethesda, Fairfax, and Sterling

#### Not Available at: Potomac or Arlington

| See Below | for furth | her locat | tion rules. |
|-----------|-----------|-----------|-------------|
|           |           |           |             |

| Code | Description - CPT Code                                    | Reason for<br>Exam | Location and Scheduling<br>Rules                                                                                                    | Prep and Additional Notes                                              |
|------|-----------------------------------------------------------|--------------------|----------------------------------------------------------------------------------------------------|------------------------------------------------------------------------|
|      | Obstetric                                                 |                    |                                                                                                    | Pregnancy Related Exams                                                |
| SOBU | Obstetric under 13<br>weeks - 76801, 76817                |                    | Must be at least 5 weeks<br>If reason is amniocentesis: 💗                                                                                                    | PREP: Do not empty bladder<br>beginning 2 hours prior to exam.         |
| SONT | Obstetric Nuchal<br>Translucency - 76801,<br>76817, 36416 | Down syndrome      | NOT AVAILABLE AT CHEVY<br>CHASE OR DC K STREET<br>Must be 12 weeks - 13 weeks<br>6 days                                                                                                    | PREP: Do not empty bladder<br>beginning 2 hours prior to exam.         |
| SOBO | Obstetric over 13 weeks<br>- 76811, 76817                 |                    | Must be over 13 weeks<br><u>CONFIRM</u> : Does the script<br>from the physician specify<br>time frame for exam to be<br>scheduled.<br>NOTE: KStreet - Do NOT<br>schedule after 2:30 pm!<br>If reason is amniocentesis: | No Prep                                                                |
| SOBB | Obstetric Bio-Physical -<br>76819, 93976, 76811           |                    | Must be over 35+ Weeks.<br>If reason is amniocentesis: 🤎                                                                                                    | <u>NOTE</u> : Also known as BPP<br>Doppler<br>No Prep                  |
| SOBM | Obstetric Multiple -<br>76811, 76812                      |                    | TRANSFER CALLER TO<br>CENTER!                                                                                                    |                                                                        |
| SFH  | 🎔 Fetal Heart                                             |                    |                                                                                                    | Limited to view the heart only!<br>NOTE: Not the same as Fetal<br>Echo |

## Did you know these OB terms?

- Nuchal Translucency- this is the first trimester screening
- AMA- Advanced Maternal Age (anyone over 35)
- Amniocentesis- is a procedure in which your doctor removes a small amount of amniotic fluid from your womb to test for genetic abnormalities.

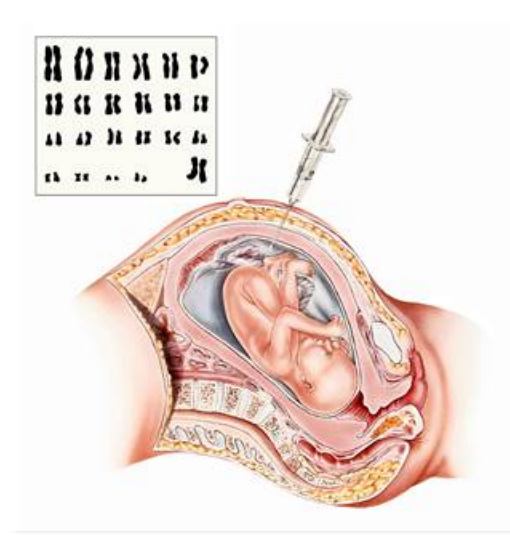

# Weekly Quality and Training Tips 02 19 20 Last Modified on 02/20/2020 9:26 am EST

# Quality and Training Tips!

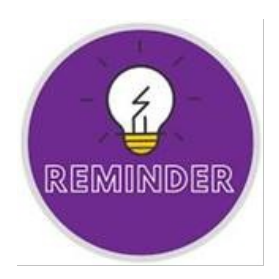

There has been an update in the Prep and Warnings for the Pelvic Complete:

- If a female patient's doctor has listed abnormal bleeding, breakthrough or mid-cycle bleeding, rule out polyps, or endometrial lining abnormalities, menorrhagia as the reason for their Pelvic Complete.
  - THEN THEIR CYCLE MATTERS! Follow the Female Cycle Date Rules!
- If a female patient's doctor has listed ovarian cysts, fibroids, endometrial lining, amenorrhea, post-menopausal bleeding, sacrum, pelvic pain as the reason for their Pelvic Complete.
  - THEN THEIR CYCLE DOES NOT MATTER for booking an appointment!

|    | FEMALE CYCLE DATE RULES:                                                                               |                                                                                                    | Normal Cycle:<br>Schedule appt between<br>days 7-10 of cycle<br>Erratic Cycles:<br>Call on 1st day of period.<br>Will schedule appt<br>between days 7-10<br>Continuous Bleeding or<br>Menopausal:<br>Schedule exam at any time | NOTE:<br>Day 1 is the first day of the<br>period.<br>PMB: Post Menopausal<br>Bleeding                                                                 |
|----|----------------------------------------------------------------------------------------------------|----------------------------------------------------------------------------------------------------|----------------------------------------------------------------------------------------------------|----------------------------------------------------------------------------------------------------|
| SP | Pelvic Complete - 76856-1,<br>76830, 93976<br>(Transabdominal/Transvaginal)<br>Woman: Bladder = Pelvic | REASON:<br>Abnormal<br>Bleeding,<br>Breakthrough<br>or mid-cycle<br>bleeding, rule<br>out polyps, or<br>endometrial<br>lining<br>abnormalities,<br>menorrhagia | FEMALES: Cycle Matters!<br>REVIEW RULES ABOVE!<br>MALES: Can schedule any<br>time!<br>Under 12: 🍽                                                                                                    | <u>PREP</u> : Do not empty bladder<br>beginning 2 hours prior to<br>exam.<br><u>Under 17:</u><br>Must drink 16-21 oz, 1 hour<br>prior to appointment. |
| SP | Pelvic Complete - 76856-1,<br>76830, 93976<br>(Transabdominal/Transvaginal)<br>Woman: Bladder = Pelvic | REASON:<br>Ovarian cysts,<br>fibroids,<br>endometrial<br>lining,<br>amenorrhea,<br>Post<br>Menopausal<br>Bleeding,<br>Sacrum, Pelvic<br>Pain                   | CYCLE DOES NOT<br>MATTER IF REASONS<br>MATCH!<br>MALES: Can schedule any<br>time!<br>Under 12: 🍽                                                                                                    | <u>PREP</u> : Do not empty bladder<br>beginning 2 hours prior to<br>exam.<br><u>Under 17:</u><br>Must drink 16-21 oz, 1 hour<br>prior to appointment. |

What to do when we see duplicate orders for the same exam but different doctors?

- Schedule the most recent order on file.
- CC the second doctor on the appointment, so that they both get the results.

| 🥔 MERGE RIS   Patient Files   Visit Info - Internet Explorer |                                                          |                                               |                                           |                           | - [             | ×     |
|--------------------------------------------------------------|----------------------------------------------------------|-----------------------------------------------|-------------------------------------------|---------------------------|-----------------|-------|
| Patient Files: Visit Info                                    |                                                          |                                               |                                           |                           |                 |       |
| TEST, T                                                      | EST                                                      |                                               |                                           | 05/14                     | 4/1979 40 yo    |       |
| Demographic                                                  | cs Patient Details Po                                    | licies Visi                                   | t Info Exam Details                       | Labs eRx                  | Film Audit Trai | 1     |
| Physicia                                                     | an                                                       |                                               |                                           | Role                      |                 |       |
| BLOOM                                                        | LEONARD S                                                |                                               |                                           | Refer                     | ringPhysician   |       |
| BABSIBI                                                      | ROGBA, ADEBOLA                                           |                                               |                                           | CC P                      | hvsician        |       |
| ADD D<br>Name<br>Physician<br>Zip Code<br>City               | ELETE REPLACE<br>BLOOM, LEONARD S<br>20876<br>GERMANTOWN | Role<br>Address<br>State                      | ReferringPhysician<br>19851 OBSERVATION D | Acct No.                  | ALLE            | RGIES |
| Phone                                                        | (301) 258-1919                                           | Fax                                           | (301) 258-9180                            | Email                     |                 |       |
| Followup<br>Code                                             |                                                          | Free<br>Text1                                 |                                           | Free<br>Text2             |                 |       |
| Guarantor<br>Name                                            | TEST, TEST - ( Self )                                    |                                               | V (                                       | DOB                       | 05/14/1979      |       |
| Address                                                      | , VA                                                     |                                               |                                           | Phone                     | 7031231231      |       |
| Service<br>Type<br>Transport<br>Type<br>IV                   | ✓           ✓           02         Monitor               | DOS<br>Inpatient<br>Location<br>Admit<br>Date |                                           | Room<br>Discharge<br>Date | 2               |       |
|                                                              | BACK                                                     | EXT COM                                       | PLETE CANCEL                              |                           | ,≡\$€           | 9 🌿 🔽 |

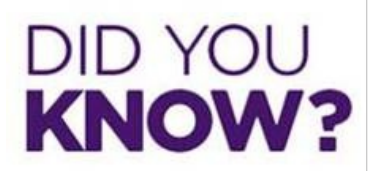

#### **Menorrhagia**

- This is the medical term for menstrual cycles with abnormally heavy or prolonged bleeding.
- Causes could potentially be uterine problems, hormone problems, or other illnesses.
- Studies have found 1 in every 20 women have menorrhagia.

<u>Please refer to the Customer Satisfaction Key Phrases and Positive Words</u> These helpful words can enhance a call from satisfactory to exceptional! These can be accessed in the playbook as well as below.
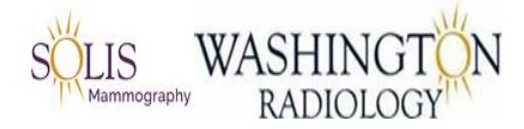

### **Customer Service Phrases and Positive Words**

NOTE: Below is a list of examples related to Customer Service Phrases and Positive Word Choices that can be used to assist in providing an Exceptional Experience!

#### **Customer Service Phrases**

| I'll be more than happy to help you with that.                           | May I (Versus Can I)                                                             |
|--------------------------------------------------------------------------|----------------------------------------------------------------------------------|
| We appreciate you                                                        | I am sorry to hear that.                                                         |
| I will make sure this is taken care of for you.                          | What I can do is                                                                 |
| I'm so glad to hear                                                      | Thank you                                                                        |
| Let's go ahead and get you scheduled                                     | To complete the scheduling process, I do have a few additional questions for you |
| May I place you on hold for [time] to ask my supervisor?                 | Thank you so much for bringing this to our attention                             |
| I am not showing that on my records but, let me see what I can find out. | I can certainly check on that for you.                                           |
| I apologize for the inconvenience.                                       | I am happy to help                                                               |
| I absolutely agree with you                                              | Great News! What I confirmed is                                                  |
| I hope you enjoy your                                                    | I have other locations that we can offer which include                           |

#### **Positive Words**

| Please      | Absolutely  |
|-------------|-------------|
| Certainly   | Completely  |
| Exactly     | Excellent   |
| Fantastic   | Great       |
| Interesting | Outstanding |
| Recommend   | Terrific    |
| Glad        | Perfect     |

#### Customer Service Example:

Caller: "Hello, I need to schedule a mammogram please."

- Exceptional: "Ok, I would be happy to assist you. May I please have your name and date of birth?"
- Satisfactory: "Ok, if I could have your name and date of birth?"
- Needs Improvement: "Name? Date of birth?"

## Weekly Quality and Training Tips 02 12 20

Last Modified on 06/04/2020 12:40 pm EDT

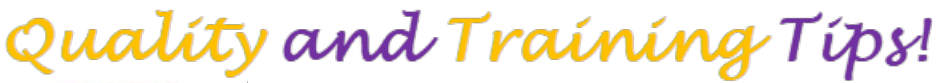

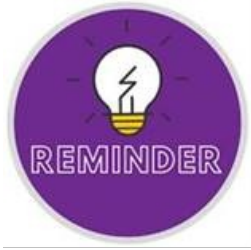

<u>What locations schedule MRI's?</u> Please remember to always refer to the job aid for confirmation. The locations that DO MRI's are the following:

- Washington K Street
- Chevy Chase
- Park Potomac
- Fairfax

The locations that do NOT do MRI's are the following:

- Bethesda
- Arlington
- Sterling
  - Washington K Street does MRI's EXCEPT they do NOT do MRI Breast Biopsies.
- Please refer to the Washington Radiology Locations job aid
- Reminder if a patient is needing a MRI, please transfer the patient to the center.

#### How do we know a physician's gender?

Please remember to always refer to the job aid for confirmation.

• Under the "Physician by Modality" link, the doctors are color coordinated by their gender. Click the link. The download tab will pop up on the bottom left corner, select open. The excel document will come up on your screen.

| Washington Radiology Contact Center                                          |                                                                                                    | Inclusion actions, | Contact Us | Legis |
|------------------------------------------------------------------------------|----------------------------------------------------------------------------------------------------|--------------------|------------|-------|
| # Hone                                                                       | Pieres * Radistant bitemation                                                                                                    |                    |            |       |
| @ Gienary                                                                    | Radiologist Physician List by Modality                                                                                             |                    |            |       |
| > Washington Radiology Locations                                             |                                                                                                    |                    |            |       |
| ) Cama                                                                       | SULIS WASHINGT N                                                                                                    |                    |            |       |
| Radiologist Information     Radiologist Information     Radiologist Schedule | Radiologist Physician List by Modality<br>Radiologist Assignments / Duties<br>Exam types performed by specific radiologists.       |                    |            |       |
| Radiologist Physician List by Modality                                       |                                                                                                    |                    |            |       |
| > Pre-Authorization & Billing                                                | any sector by monthly 0010000 min *                                                                                                |                    |            |       |
| > Medical Records                                                            | %Updatec00/30/30/10                                                                                                    |                    |            |       |
| > Other                                                                      |                                                                                                    |                    |            |       |
| > Agent Workflows                                                            | Related Articles                                                                                                    |                    |            |       |
| > Administrative Tasks and Workflows                                         | Marger Adding New Phylician Administrative Tash<br>Marger Adding New Phylician Administrative Tash<br>Call Disa. Islanced: Details |                    |            |       |
| > Notile - System & Call Handling                                            | Alterna Adding Order - Administrative Task<br>General - Ultransard Severandry - Codes and Scheduling Galdelives                    |                    |            |       |
| > WR Intranet Recources                                                      |                                                                                                    |                    |            |       |
| > Marketing - Account Executive - AE                                         | How would you rate this article? $\label{eq:constraint} w  \approx  w  \approx  w$                                                 |                    |            |       |
|                                                                              |                                                                                                    |                    |            |       |
| i physician-by-modaltx.                                                      |                                                                                                    |                    |            |       |
| # P O 🚳 👬 🧟                                                                  |                                                                                                    |                    |            |       |

• All radiologists are in alphabetical order in the job aid, so please see the chart below for a separated list by gender.

| Male Radiologists | Female Radiologists |
|-------------------|---------------------|
| ABRAHIN           | ALLISON             |
| BARONE            | BANSON              |
| CHOPRA            | CHOW                |
| FOGARTY           | GREENBERG           |
| FRUMAN            | НО                  |
| KATZEN            | HOLLAND             |
| A.KLASAKIS        | JOHNSON             |
| KLEIN             | KAPPLER             |
| LANDE             | КІМ                 |
| MARDER            | M. KLASAKIS         |
| ROSE              | MALIK               |
| SALEM             | отт                 |
| STEEVER           | SADEGHI             |

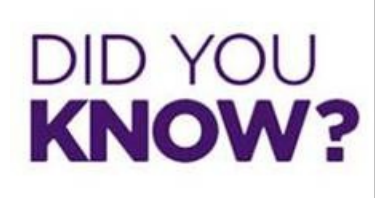

When a patient wants to reschedule an appointment, what do we need to reverify/state during the call?

- Two pieces of PHI, followed by "Has there been any changes to your contact information?"
- Exam type
- Verify the referring physician's name AND their address.
- Verify the name of the insurance carrier.
  - Remember, we are not required to reverify the Policy number/Member ID for reschedules

and recall.

- Verify the appointment notes/appointment reason on file.
  - Example: If it is a mammogram of any kind or breast ultrasound, verify if they do/do not have any implants, problems, or family history.
  - Example: If it is a bone density, verify if they are coming in for osteopenia, osteoporosis, high risk medication, or postmenopausal. Etc.
  - Example: If it is for a general ultrasound of any kind, verify the reason they are coming in, etc.
- At the close of the call,
  - Confirm the date and time scheduled
  - Confirm the center's address
  - Provide the full prep instructions
  - Advise them to bring their insurance card and doctor's order (if they have one/need one)
  - Is there anything else I can assist with?
  - Thank you for calling Washington Radiology, have a great day!

# Welcome to Wednesday!

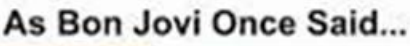

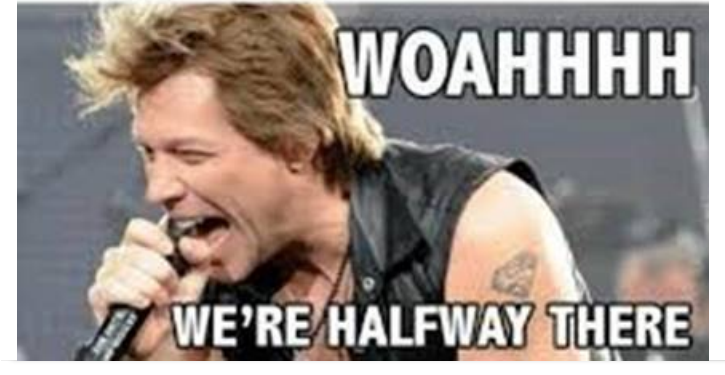

## Weekly Quality and Training Tips 02 05 20

Last Modified on 02/06/2020 9:37 am EST

# **Quality and Training Tips!**

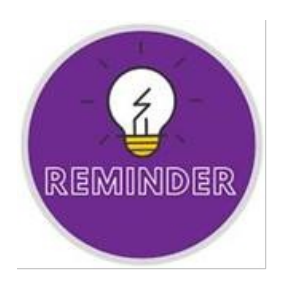

#### Friends/Relatives calling for Patients

What should we ask for when a friend/relative calls in for a patient?

- We should always notate the name of the caller and their relation to the patient.
- Always check HIPAA forms before releasing confidential information
- This excludes Physicians' offices and Driving Companies (Please see below)

#### Driving company calling in for Patients

How should an agent handle a call from a driving company if they are needing the patient's appointment location, but they are not on a HIPAA form?

- This includes Medicare and Healthcare Center Drivers.
- If a driver is calling for details about an exam and is NOT on the HIPAA form, we CAN provide the address and time of the appointment ONLY.
- No further information is permitted to be given to the caller
- Still ask for the verbal confirmation of 2 pieces of PHI (Ex: Name and DOB, and ask if they know if there have been any changes to the patient's contact information)

#### **Bone Densities**

#### Can we schedule bone densities at different locations for a returning patient?

- We should recommend patients to schedule their BD at the same location every year for accurate results.
- This is due to how the bone densities machines are calibrated.
- Of course, if a patient has moved then do not deter them from going to the WR center now closest to them.

#### Patient History

#### Please remember to always check when the patient had their last mammogram.

- A patient's due date will be a year and a day from their last mammogram.
- This is essential for insurance.
- If a patient has <u>new</u> insurance and wants to come in sooner than their due date: <u>we can only schedule up to two</u> weeks before that date.

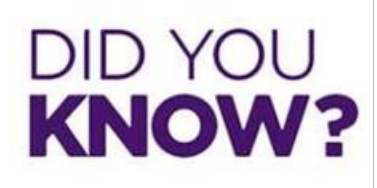

#### We now have a CT Specialty Queue for CT!!

- Virtual Colonoscopy and Fluoroscopy appointments will be added to the IVR recording!
- Callers will select an option to be added to a different queue only for CT, Virtual Colonoscopy or Fluoroscopy appointments before being connected with a scheduling agent.
- If you are NOT a part of the CT Specialty Queue,
  - Begin every inbound call with the opening statement: "Thank you for calling Washington Radiology, this is
     \_\_\_\_. How may I assist you?"
  - If the patient does not mention what type of exam they are calling to schedule for, go ahead and ask them in case it is a CT they are needing
- If the patient *does* need to schedule for a CT, Virtual Colonoscopy or Fluoroscopy
  - Then there is no need to confirm demographics prior to transferring the caller
  - Advise the patient, "Please hold on the line, I will transfer you to an agent who can assist you with scheduling this exam."
  - Please transfer the call to "WR CT/VirCol/Flo" ext 2594. (make sure the "Transfer Type" is set to "Internal")
  - Please cold transfer to this queue (Complete transfer without remaining on the line)

| 🕡 Transfer Contact                                        | - 🗆 X          |
|-----------------------------------------------------------|----------------|
| Transfer Contact                                          | Close          |
| Internal     Extension #     Extension #                  |                |
| 1602 - WR BETHESDA MAIN                                   | Begin Transfer |
| 1627 - WR BETHESDA SONO<br>1102 - WR BUS OFF MAIN         |                |
| 1195 - WR BUS OFF PRE-CERT<br>1002 - WR CHEVY CH MAIN/MRI |                |
| 2594 - WR CT\VirCol\Flo<br>1502 - WR FAIRFAX MAIN         |                |
| 1555 - WR FAIRFAX MRI MAIN<br>7777 - WR IT                |                |
| 1802 - WR PARK PAT MAIN                                   |                |

#### • If you are part of the CT Specialty Queue:

Begin the inbound call with your WR opening statement: "Thank you for calling Washington Radiology, this

is \_\_\_\_. How may I assist you?"

- Confirm what type of exam they are calling in for
- Follow scheduling workflows as routine such as verifying patient information

Did you know that according to research... "75% of customers desire a consistent experience regardless of how they engage with a company, e.g. social media, in person, by phone, etc." – Salesforce

If not today, then when? Happy When'sday!

## Weekly Quality and Training Tips 01 29 20

Last Modified on 01/29/2020 2:42 pm EST

# Quality and Training Tips!

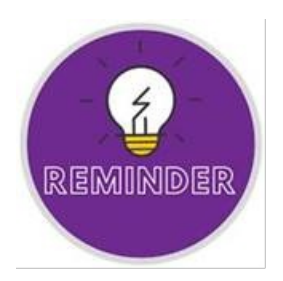

#### Insurance

When entering insurance, please remember...

- 1. Policy Number:
  - We should not be entering dashes in the policy number. This comes out as an automatic error for the

patients account team.

#### Scheduling without an Order

Can we schedule an exam that needs an order without an order on file?

- Yes! We can schedule without an order! ALWAYS! We just need it by the time the patient comes in for their exam.
  - If there is no order on file and the patient does not have the order, schedule 2 business days out.

<u>The Difference from a Sonohysterogram/Hysterosonogram (SHS) and Hysterosalpingogram (FHSG/HSG)</u> NOTE: These exams are easily being confused due to how they sound over the phone.

#### What is the difference between these two exams?

- Sonhysterogram (SHS)
  - Includes a Pelvic Ultrasound
  - Evaluates the uterine cavity and endometrial lining of the uterus
  - Reviews female organs to address concerns
  - When should the patient come in?
    - Regular cycles: Make the appointment between day 7 and 10 of their cycle
    - <u>Erractic or Irregular cycles</u>: Patient should call on the first day of their cycle to make the appointment between day 7 and 10 of the cycle.
    - <u>Continuous Bleeding or Menopausal</u>: Make this appointment at any time. MUST be documented in scheduling notes.

#### Saline-Infused Ultrasound

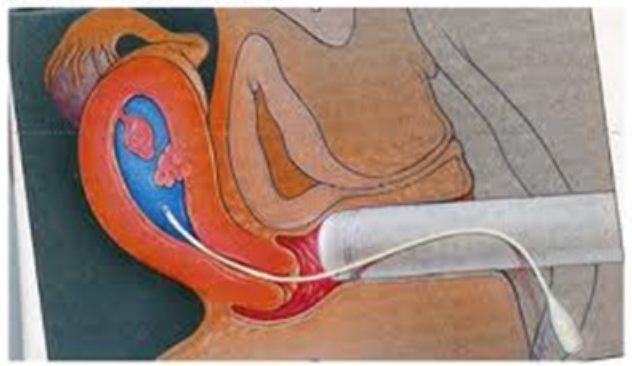

#### • Hysterosalpinogram (FHSG/HSG)

- Does not include the Pelvic Ultrasound
- Views uterine cavity and fallopian tubes
- Usually performed to evaluate infertility/fertility
- When should the patient come in?
  - The patient **<u>CANNOT</u>** be bleeding or spotting on day of the appointment.
  - Schedule appointment between days 5-10 of cycle.

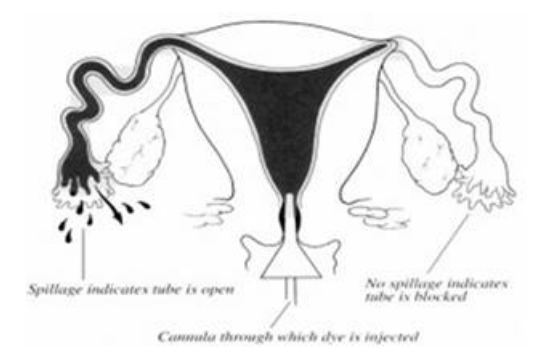

- We CAN schedule HSG and SHS on the same day.
- Please note Day 1 is the first day of the period.

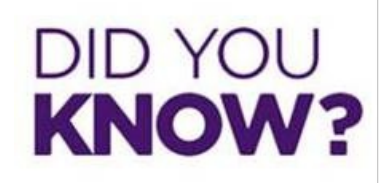

#### <u>Hematuria</u>

• This means there is blood in the urine.

#### Flank Pain

- This refers to discomfort in your upper abdomen or back and sides.
- It develops in the area below the ribs and above the pelvis. Usually pain is worse on one side of your body.

#### Abdomen and Pelvic CT Prep

• If the patient is not experiencing Hematuria and/or Flank Pain, then they require Barium.

• If the patient is experiencing Hematuria and/or Flank Pain, then they do NOT require Barium.

PREP: BARIUM & Clear liquids only for 4 hours before exam REASON OF HEMATURIA, FLANK PAIN, RULE OUT KIDNEY STONE PREP: - NO BARIUM! Clear liquids only for 4 hours before exam. Do NOT empty bladder 2 hours prior to appointment until technologist instructs you to use

the restroom.

## Weekly Quality and Training Tips 01 22 20

Last Modified on 01/22/2020 4:28 pm ES

# Quality and Training Tips!

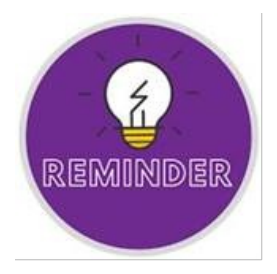

#### Calling the Center

Agents call centers for further assistance and when the center is not able to answer we leave voicemails.

- Please remember we should only be calling the center once.
  - o Before calling the center, advise the patient we are placing them on a brief hold while we transfer them over.Advise the patient that if the center does not answer we will patch them through to leave a voicemail.
- We transfer the patient to their voicemail.
- Make sure to do so once we, the agent, recognize it is a voicemail. Please do not stay in the voicemail queue long enough for the automated system to say "Message complete" followed by a menu of options.
- We do not want to leave the patient on hold for longer than need be.
- Please see above on advising the patient prior to calling the center about the possibility of the patient leaving a voicemail. This way we do not need to be in the voicemail queue as agents.
- Please be sure to select "Complete Transfer" and not "Conference All"
- Complete Transfer
- This button sends the patient directly to the center, without holding the agent on the line.
- Conference All
- This button allows the agent, the patient, and the center to be on a three-way call together.
- This button should **not** be used unless there is a specific reason the center is requiring the agent to stay on the line.

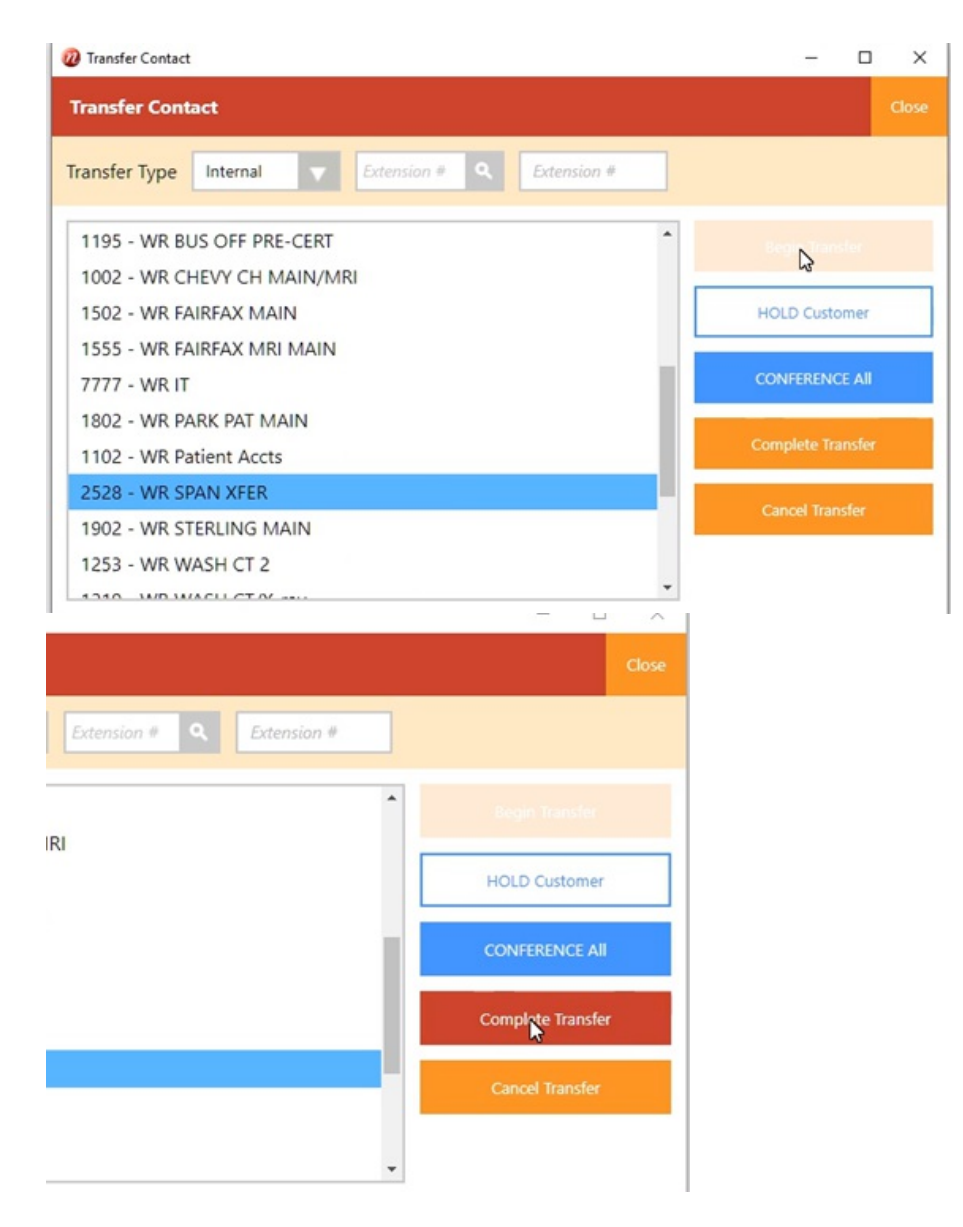

#### Job Aid – Insurance "Do-Not Accept" List

- Open and review the job aid on every scheduling or rescheduling call.
  - The Accepted Insurance list continuously updates.
- Medicaid
- We do NOT accept Medicaid Patients.
- Can they be Self pay?
- No. They can not be self-pay. They will need to be seen at a different facility that does accept Medicaid.
- Double check which type of insurance the patient has from that carrier.
- Example: If a patient states they have United Healthcare, we must check to ensure it is not UHC- MDIPA Maryland County.

#### INSURANCE:

#### Do NOT Accept!

- Medicaid
  - · Anthem Healthkeepers Plus Medicaid
  - · Note: Only Medicaid that we DO accept is : John's Hopkins Priority Partners Medicaid plan
- United Healthcare MDIPA Maryland County

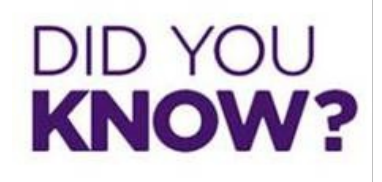

We can not cancel and/or reschedule appointments not scheduled at the Contact Center.

• If a patient needs to cancel a biopsy or a MRI, please transfer them to the center to handle.

#### Encrypt emails before sending out

- Every email containing patient information should be Encrypted before being mailed out.
- Please ensure "[ENCRYPT]" is typed in the subject line of the email before sending out.

#### Turnaround time for a center to call back a patient

- The center calls the patients, who left them a voicemail, within the same business day.
  - Please advise patients of this before we transfer them.

"Smiling affects how we speak, to the point that listeners can actually identify the type of smile based on sound alone..."

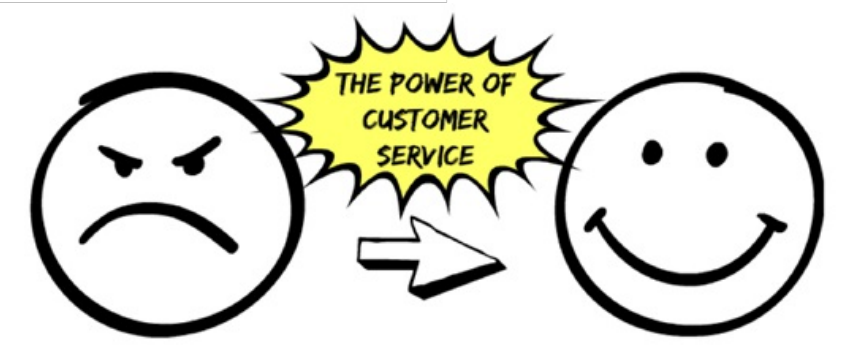

**Customer Service Phrases and Positive Words** 

Last Modified on 02/19/2020 10:03 am EST

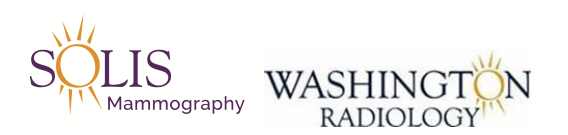

### **Customer Service Phrases and Positive Words**

NOTE: Below is a list of examples related to Customer Service Phrases and Positive Word Choices that can be used to assist in providing an Exceptional Experience!

#### **Customer Service Phrases**

| I'll be more than happy to help you with that.             | May I (Versus Can I)                                   |  |  |
|------------------------------------------------------------|--------------------------------------------------------|--|--|
| We appreciate you                                          | I am sorry to hear that.                               |  |  |
| I will make sure this is taken care of for you.            | What I can do is                                       |  |  |
| I'm so glad to hear                                        | Thank you                                              |  |  |
| let's go shead and get you scheduled                       | To complete the scheduling process, I do have a few    |  |  |
| Let 5 go ancad and get you scheduled                       | additional questions for you                           |  |  |
| May I place you on hold for [time] to ask my supervisor?   | Thank you so much for bringing this to our attention   |  |  |
| I am not showing that on my records but, let me see what I | I can certainly check on that for you                  |  |  |
| can find out.                                              | rearrect tainiy check on that for you.                 |  |  |
| l apologize for the inconvenience.                         | I am happy to help                                     |  |  |
| I absolutely agree with you                                | Great News! What I confirmed is                        |  |  |
| l hope you enjoy your                                      | I have other locations that we can offer which include |  |  |

#### **Positive Words**

| Please      | Absolutely  |
|-------------|-------------|
| Certainly   | Completely  |
| Exactly     | Excellent   |
| Fantastic   | Great       |
| Interesting | Outstanding |
| Recommend   | Terrific    |
| Glad        | Perfect     |

## **Scorecard Challenge Process**

Last Modified on 01/07/2021 4:57 pm EST

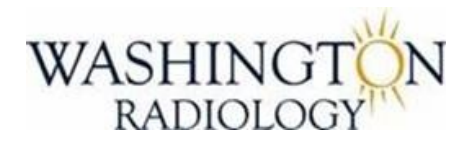

## Quality Assurance Scorecard Challenge Process

The following is the documented and approved process for challenging a scorecard

#### The agent will:

- 1. Present their challenge request to their Supervisor by forwarding the scorecard via email with any notes.
  - Example: I would like to challenge that I did not verify the doctor's name.
- 2. Supervisor and Manager will review the challenge together within 3 business days.
  - If the challenge is denied the supervisor will set up a meeting to provide details to the agent as to why.
  - If the challenge is approved for further review move to Step 3.
- 3. Manager will route to Quality Assurance and Training Manager for review along with documentation and copy the Supervisor.
- 4. Quality and Training Manager will review and reply to all within 3 business days with the following:
  - If the challenge is denied provide details as to why.
  - If the challenge is approved update scorecard and any associated reports
- 5. Supervisor will circle back with the agent to provide the outcome

#### EDITED 01/07/2021

## **Suggested Scripting**

Last Modified on 11/23/2021 9:38 am EST

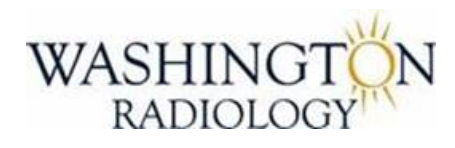

## Suggested Scripting

#### GREETING

#### Inbound:

• "Thank you for calling Washington Radiology. My name is [PAR name], how may I assist you?"

#### **Outbound Orders:**

"Hello. I'm [PAR name] with Washington Radiology. Is [Patient Full Name] available?"
"We have received an order from your physician to schedule an exam. Would now be a good time for you to

schedule?"

#### Outbound Overdue:

"Hello. I'm [PAR name] with Washington Radiology. Is [Patient Full Name] available?"
"This is a courtesy call because our records indicate that your last screening mammogram was over a year ago.
Would you like to schedule your annual today?"

#### No Response from Caller/Poor Connection:

- For Inbound Calls Say greeting two times, if no answer state the following:
   "Caller, if you can hear me, I am unable to hear you. Please call us back at 866-717-2551. We do apologize for the inconvenience."
- For Outbound Calls Say greeting two times, if no answer default to voicemail script
   "Hi! This message is for [Patient Full Name]. My name is [PAR name] calling from Washington Radiology.
   Please contact us at your earliest convenience at [Phone # Displayed in Noble]. Thank you, have a great day!

#### HIPAA Verification/Demographics

#### Inbound:

- "May I please start with your first and last name?"
  - "What is your date of birth?"

"Have there been any changes to your contact information (address, phone number, email, etc.)?"

#### Outbound:

• "For verification purposes, would you please confirm your date of birth?"

"Have there been any changes to your contact information (address, phone number, email, etc.)?"

#### COVID-19 Related Questions

#### I am experiencing symptoms of COVID-19, what should I do?

- For patients who have not tested for COVID-19 or have tested negative for COVID-19
  - Unless immunocompromised, reschedule your appointment for after 10 days from when your symptoms first appeared and at least 24 hours have passed since your last fever without the use of fever-reducing medication.
  - For immunocompromised patients, reschedule your appointment for 20 days from when your symptoms first appeared and at least 24 hours have passed since your last fever without the use of fever-reducing medication.
- If scheduled outside of the above time-frames, depending on your immune status, keep your scheduled exam..
- Further information and a list of symptoms can be found at https://www.washingtonradiology.com/news/2021/08/03/covid-19-update/

#### I tested positive for COVID-19, what should I do?

• "We will need to reschedule you for a later date. We require that you are symptom free for a minimum of 14 days prior to being seen at any of our Centers."

#### I have been in close contact (exposed) to someone with COVID-19, what should I do?

• "We can schedule/reschedule your exam for at least 30 days out."

#### I have started or completed the COVID-19 vaccination series. Will this affect my mammogram results?

• "There is no reason to delay your mammogram. Our radiologists are aware that some women may experience pain, swelling and/or enlarged lymph nodes in the armpit on the side where the vaccination was administered; this is considered an expected and normal reaction. If you feel a lump in your armpit that lasts for more than six weeks after receiving your final vaccination, you should let your healthcare provider know."

#### Probing Questions by Exam Type

#### Screening Mammogram:

- "Are you currently having any problems or concerns in the breast area?"
- "Do you have breast implants?"
- "Have you had a breast exam before? When and where?" NEW PATIENTS ONLY
- "Do you have a family history of breast cancer? Who?" NEW PATIENTS ONLY

#### Diagnostic Mammogram/Breast Ultrasound:

- "What is the reason for your exam?"
- "Have you had a previous related breast exam?" NEW PATIENTS ONLY
- "Do you have your report? What was the recommended next step?" NEW PATIENTS ONLY

#### Bone Density:

- "Is this a routine screening for osteoporosis?"
- "Have you ever been diagnosed with osteoporosis or osteopenia?"
- "What is the reason for your exam?"

#### **Physician Order Discussion**

#### Patient is bringing their order:

• "It is very important for you to bring your doctors order when you arrive for your appointment. Unfortunately, if you do not have it at the time of arrival, we may need to reschedule your exam."

#### Patient does not have their order AND there is no order on file in eRAD

• "We do require an order for this type of exam. Washington Radiology will attempt to obtain the order from your physician. If we receive your order before the scheduled appointment time, we may be able to move your appointment to an earlier date."

#### Physician's office is sending the order:

• If physician's office is calling:

"Please be sure to fax the order at least 2 hours prior to the scheduled exam. Unfortunately, due to state regulations, we are unable to perform the exam without an order."

• If patient is calling:

"Since you do not have the order from your doctor, please contact them so they may fax the order to us for your exam. Unfortunately, if we do not have the order, we may need to reschedule your exam."

• Recall Exam with no order attached

"We will need to obtain an order from your physician and have already faxed a request for this exam. To allow your doctor time to review your report and send us an order, we will schedule your appointment at least four business days out. If we receive your order before this scheduled appointment time, we may be able to move your appointment to an earlier date."

#### Prior Records/Films Discussion

#### NEW Patient with Breast Symptoms - Diagnostic Mammogram or Breast Ultrasound

• "If you have your prior mammogram images or images from other recent breast MRI or CT studies, please bring them with you to your appointment. We will need the actual images in addition to the report. This will allow for

more accurate interpretation of your mammogram."

#### NEW Patient requiring Follow-Up or Recall Exam - Diagnostic Mammogram or Breast Ultrasound

• "It is necessary that we have your prior mammogram films and any other prior breast imaging studies including recent breast MRI or CT if performed at the time of your exam. We will need the actual images in addition to the report. If we do not have them, we may have to reschedule your exam to another day."

#### NEW Patient requiring Screening Mammogram

• "If possible, please bring your prior films to your appointment. This allows for more accurate and expedited interpretation of your mammogram results."

#### Insurance

• "May I please have you confirm your insurance carrier name and policy number/member ID?"

#### **Questions pertaining to Financial Aid/Affordability**

#### If scheduling a screening mammogram:

• "Many of our Centers offer the Solis Value Screening Coupon. If you meet the qualifications, you can receive your screening mammogram for \$99. Let's see if this is something that we can do for you."

#### If scheduling a screening mammogram, diagnostic mammogram or breast ultrasound:

• "We work with several non-profit organizations that may be able to assist with funding for your exam if affordability is a concern. Let me pull up some information on which organizations we work with in your area."

#### **Closing**

#### Inbound:

- "Is there anything else that I can assist you with?"
- "Thank you so much for calling Washington Radiology. Have a great day!"

#### Outbound:

- "Please call us to reschedule if you test positive for COVID-19, develop any symptoms, or fall under any other reschedule category. This list can be found on our website."
- "Is there anything else that I can assist you with?"
- "Thank you so much for taking our call. Have a great day!"

#### Interrupting Politely

- "I hate to interrupt, but I wanted to share some information with you."
- "I don't mean to be rude, but may I interrupt quickly?"
- "Sorry to interrupt, but may I ask a quick question?"
- "I'm so sorry for interrupting, but I just want to make sure I understood you correctly."
- "I apologize for interrupting, may I run some information by you?"

#### **Courtesy Phrases**

- "I would be happy to help you with that."
- "I am glad to assist you with that."
- "Thank you so much for providing that information."
- "Do you mind if I place you on a brief hold? There may be a few moments of silence."
- "Thank you so much for holding."
- "I appreciate your patience."
- "It's my pleasure

#### **Empathy Phrases**

- "I understand how that could be frustrating."
- "If I am understanding correctly..."
- "I am so sorry you are having to deal with this."
- "Thank you for making us aware of this situation/problem."
- "I'm sorry to hear you're having trouble with this."
- "I can hear that this is important for you."

#### Dead Air - Long Hold

• "I'm going to place you on a brief silent hold if you don't mind while I research that."

#### Patient Paperwork

- "Please log onto our website www.washingtonradiology.com and print out the patient forms and have them complete before coming in as this will save you time at registration."
- New Patients need to complete both Patient Information and Patient History forms.
- Returning paitents only need to fill out the History form.

#### EDITED 11/23/2021

## **Pre-Authorization Guidelines**

Last Modified on 08/27/2019 8:57 am EDT

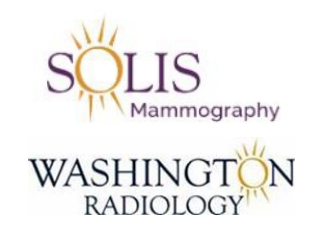

### **Pre-Authorization Guidelines**

What is it:

- WR provides pre-authorization assistance for patients whose insurance requires it for specific exams.
- These exams include CT, MRI, and HSG (Hysterosalpingogram) for infertility.

#### Why:

- Certain insurance plans require pre-authorization prior to completing exams

#### What do I do:

- Make sure to capture all demographic information for the pre-authorization process
- Make sure to allow enough time for the completion of the pre-authorization
  - Minimum of 5 full business days in advance
- Example: Patient is calling Monday, the appointment should be scheduled no sooner than the following Tuesday.

- Note: The day the appointment is scheduled, does <u>not</u> count as day one. Also, weekends do not count as business days.

#### If exam is Urgent:

- Schedule and advise the patient of the financial liability statement that will need to be assigned [form]

- Make a note that patient is aware

- After scheduling exam, call the pre-authorization department to advise via phone when the exam is scheduled and why it is scheduled prior to 5 business days out.

EDITED: 08/15/2019

## **Pre-Authorization Requirements by Insurance**

Last Modified on 07/28/2021 2:54 pm EDT

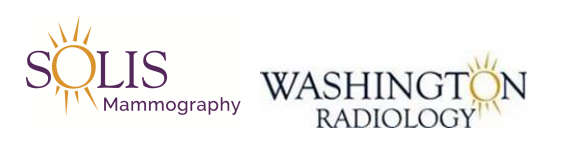

### Pre-Authorization Requirements by Insurance

Required to verify for CT, MRI, Fluoroscopy, and HSG!

### See Below for further rules.

| Insurance Company                  | Pre-<br>Authorization | Additional Notes                                                                                                    |
|------------------------------------|-----------------------|----------------------------------------------------------------------------------------------------|
| Aetna                              | YES                   | World Bank plans do NOT require Pre-Auth                                                                                                    |
| Anthem                             | YES                   |                                                                                                    |
| BCBS                               | YES                   |                                                                                                    |
| BCBS Federal Employees             | NO                    | Member ID/Policy number will start with "R" prefix                                                                                                    |
| CareFirst                          | YES                   | Blue Choice only CareFirst that does NOT require Pre-Auth                                                                                                 |
| ChoiceCare   Humana Network        | YES                   |                                                                                                    |
| Cigna                              | YES                   |                                                                                                    |
| Coventry - Foreign Service Benefit | YES                   |                                                                                                    |
| Coventry - Mail Handlers Benefit   | YES                   |                                                                                                    |
| John Hopkins Employee Health       | YES<br>(See Note)     | NOTE: Required for Breast MRI, CT Heart, CT Angio<br>(Coronary), CT Calcium Scoring, Cervical MRI, and Lumbar<br>MRI. Could take up to<br><b>15 days!</b> |
| John Hopkins US Family Health      | NO                    |                                                                                                    |
| Kaiser Permanente                  |                       | Authorized referral required for all exams excluding screening mammo                                                                                      |
| MDIPA                              |                       | NOT ACCEPTED AT WR                                                                                                    |
| Medicare                           | NO                    |                                                                                                    |
| MultiPlan                          | YES                   | Patient can check with insurance directly                                                                                                    |
| OneNet                             | YES                   | Patient can check with insurance directly                                                                                                    |
| Optimum Choice                     | YES                   |                                                                                                    |
| Peace Corps Health Benefit         |                       | Authorized referral required for all exams                                                                                                    |
| PHCS - Private Healthcare Systems  | YES                   | Patient can check with insurance directly                                                                                                    |

| Tricare           | NO  |  |
|-------------------|-----|--|
| United Healthcare | YES |  |

EDITED: 07/28/2021

## **Carrier Reminders**

Last Modified on 12/18/2020 9:47 am EST

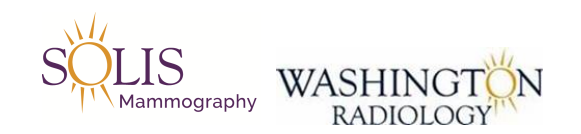

### **Carrier Reminders**

#### Insurance

- Carrier: Insurance Company Name
- Policy #: Enter what is on the card
  - If policy number is not available, input "Still Need" in policy number field
- Group #: Enter what is on the card
  - If group number is not available, leave this field blank

#### <u>Self-Pay</u>

- Carrier: Search and Select "Self-Pay"
- Policy #: Price Quoted or "0" if amount was not discussed
  - Note: We should not offer providing prices unless asked
- Group #: Leave blank

#### Special Payers/Charities

- Carrier: Search and Select Charity Name
- Policy #: Enter "Charity"
- Group #: Leave blank

#### \$99 Coupon

- Carrier: Search and Select "WR Value Screening Coupon"
- Policy #: Enter "99"
- Group #: Leave blank

#### Unknown Insurance Plan

- Patient has insurance but caller does not know the plan information
- Carrier: Search and Select "Unknown Payer"
- Policy #: Enter "Still Need"
- Group #: Leave blank

#### Insurance Plan not found in Merge

- Carrier: Search and Select "Unknown Payer"
- Policy #: Enter number on card

- Group #: Enter number on card
- ADD NOTE TO INCLUDE: Listing name of insurance company

#### Patients w/ Multiple Plans

- Only need to input first (primary) insurance plan information
- Additional data will be collected by PSR at time of appointment

#### **REMINDER:**

Verify or Enter Information for Carrier, Policy # and Group # Verify Eligibility on Clearance Toolbar for all CT exams!

<u>Script for Ineligible:</u> "At this time, I am not able to verify eligibility with your insurance. Before your appointment, someone from our patient accounts team will reach out to discuss further."

UPDATED: 12/18/2020

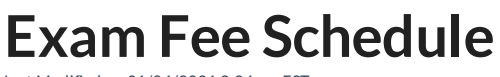

Last Modified on 01/04/2021 3:04 pm EST

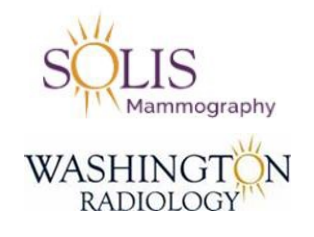

### **Exam Fee Schedule**

Review to provide self pay, cost, prices, etc. to patients.

Exam Fee Schedule \_ Contact Center.xlsx

EDITED: 01/04/2021

## **Insurance Tips and Tricks**

Last Modified on 06/23/2020 4:21 pm EDT

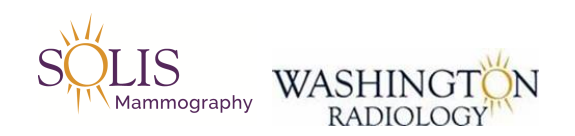

### **Insurance Tips and Tricks**

#### Common Plans

#### <u>Aetna</u>

• "W" as an alpha prefix

#### Blue Cross/Blue Shield

- 3 alpha prefixes OR will have an "R" alpha prefix
- REMINDERS:
  - CareFirst BlueChoice Plans
    - All WR locations select "CAREFIRST BLUE CHOICE"
  - Anthem HealthKeepers Plans
    - All WR locations select "HEALTHKEEPERS"
  - Local/Out of State CareFirst, BlueCross BlueShield, Anthem Plans
    - Sterling Select "ANTHEM BCBS OF VIRGINIA"
    - All other WR locations Select "CAREFIRST BCBS"

#### <u>Cigna</u>

• "U" as an alpha prefix

#### United Healthcare

• Policy number: "Member ID"

#### <u>Humana</u>

• "H" as the alpha prefix

#### Ambetter Superior Health

- "U" as an alpha prefix
- Do <u>not</u> enter the "Policy #" from the card, instead the "Member ID"

#### <u>Tricare</u>

• Policy number will be the benefits number on the back of the card

• If it is not, use the primary policy holder's social security number

#### <u>GEHA</u>

• Do not enter the letters "GEHA" at the end of the policy number.

#### **Medicare**

#### Medicare - Traditional - Selecting in Merge

Medicare Highmark is used for all locations other than Sterling.

Palmetto Medicare is selected when scheduling at Sterling ONLY.

Railroad Medicare is used only when the patient states they are employees or previous employees for the railroad.

#### Medicare - Traditional

- For Patients 65 + years of age
- Patient is always the primary holder of Traditional Medicare

#### Medicare - Replacement

- Medicare Replacement Cards REPLACE Traditional Medicare
- Look for Medicare Complete or Medicare Advantage
- Never file with Traditional Medicare if it is a Replacement plan

#### Medicare - Supplement

- Medicare Supplement Cards ADD to Traditional Medicare
- Secondary to Traditional Medicare
- Patient will have Traditional Medicare Primary and Supplement Secondary
- Will typically state "Medicare Supplement" on card

#### UPDATED: 06/23/2020

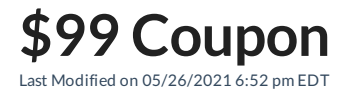

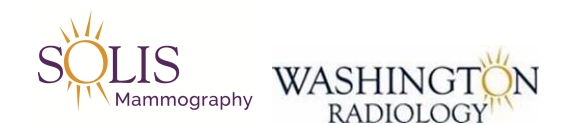

### \$99 WR Value Screening Coupon

### Available at: ALL WR LOCATIONS

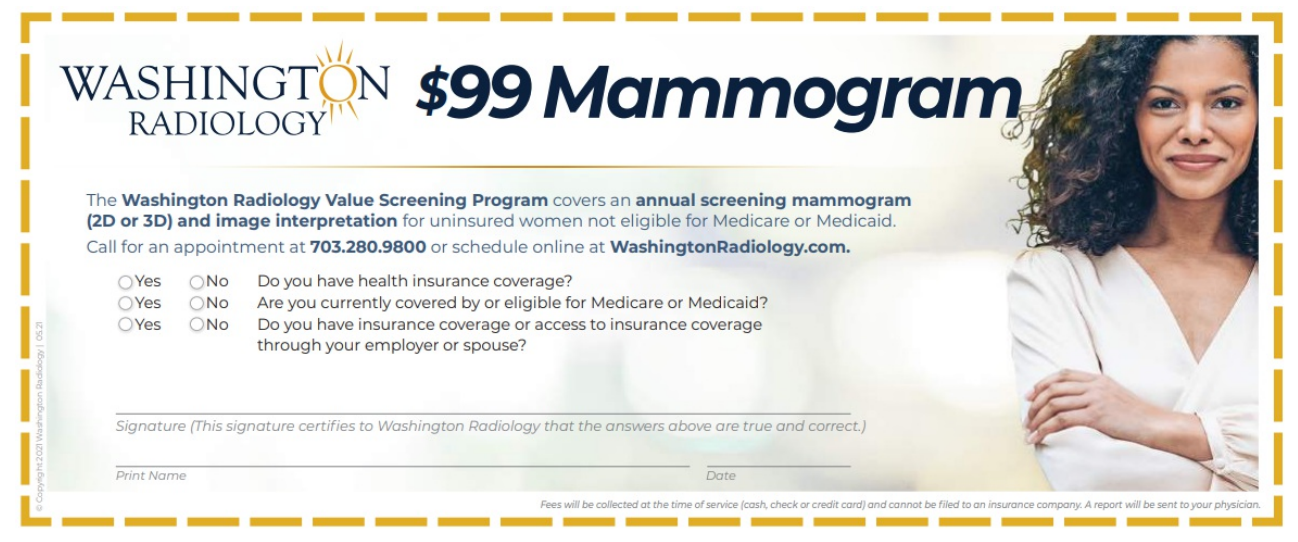

#### Qualification:

- Covers 3D Screening Mammogram only
- Patient cannot be experiencing any breast problems
- Patient does not currently have insurance coverage for screening mammogram
- Patient does not qualify for Medicare or Medicaid

#### How:

- Print off coupon online
- OR patient can pickup the coupon at the front desk.

#### Entering in Merge:

- Carrier: Search and Select "WR Value Screening Coupon"
- Policy #: Enter "99"

#### EDITED: 05/26/2021

## **Medical Records Requests**

Last Modified on 02/23/2021 3:18 pm EST

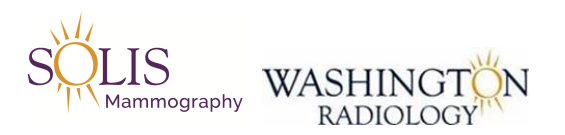

### Medical Records Request Guidelines - Effective 02/22/2021

All requests for Medical Records will require a "Request Records" form! This can be found on the WR Website under Patient Resources. Completed forms should be faxed to 703-280-1527.

#### TYPE OF REQUEST:

#### **PICKUP or EMAIL:**

- 3-5 business day turnaround once Request Records from has been received
- If call is following up on a previously submitted request:
  - If still within the turnaround time, ask caller to call back for an update
  - If outside of turnaround time, direct caller to email, medicalrecords@washingtonradiology.com
  - Follow up requests for callers who do not have access to email may be warm transferred to Medical Records
    - If no answer, email medicalrecords@washingtonradiology.com
      - Patient Name
      - MRN/Jacket Number
      - What was requested?
      - When was request submitted?
- **<u>STAT</u>** Pick Up requests may be warm transferred to the **<u>CENTER</u>**

#### MAIL:

- 7-10 business day turnaround once Request Records form has been received
- If caller is following up on a previously submitted request:
  - If still within the turnaround time, ask caller to call back for an update
  - If outside of the turnaround time, direct caller to email, medicalrecords@washingtonradiology.com
- ONLY urgent requests or requests for callers who do not have access to email may be warm transferred to
  - Medical Records
    - If no answer, email medical records@washingtonradiology.com
      - Patient Name
      - MRN/Jacket Number
      - What was requested?
      - When was request submitted

#### NOTE: All emails from patients inquiring about previously submitted requests will be answered in 24-48 hours.

#### FAX (only applies to physician's offices):

- We can <u>only</u> fax Reports, we are unable to fax Images/Films
- Agents can fax the following Reports from Merge
  - Mammogram
  - Breast Ultrasound
  - General Ultrasound/Sonogram
  - OB Ultrasound/Sonogram
  - CT (excluding Cardiac Scoring)
  - Fluoroscopy
  - HSG
  - X-Ray
  - MRI
- If patient was seen for multiple exams under one accession, we must fax each report individually, please see Faxing Report from Merge job aid
- If request is for any other exam type (bone density, cardiac scoring, biopsy/needle localization, etc.), transfer the call to the Center.

#### EDITED: 02/22/2021

## **Faxing Report from Merge**

Last Modified on 02/23/2021 10:33 am EST

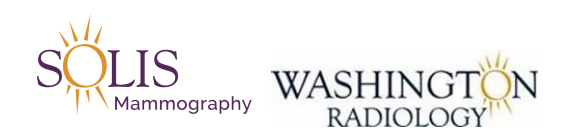

### Faxing Report from Merge

#### What Can I Fax to a Physician's Office ONLY:

- Mammogram
- Breast Ultrasounds
- General Ultrasound/Sonogram
- OB Ultrasound/Sonogram
- CTs (Excluding CT-Cardiac Scoring)
- Fluoroscopy
- HSG
- X-Ray
- MRI

NOTE: If request is for any other exam types (bone density, cardiac scoring, or biopsy/needle localization, etc.), transfer the caller to the Center.

#### What do I do:

1. Locate patient in Merge

#### 2. From the "Patient File" tab, double-click on the requested appointment

| Status   | Date                   | Jacket | Exam     | Description                    | Loc.  |
|----------|------------------------|--------|----------|--------------------------------|-------|
| Order    | 01/23/2018 8:04 AM     |        | STHY     | US THYROID                     | 2141K |
| Order    | 01/22/2018 4:35 PM     |        | 3D M ASP | MAMMO 3D SCREENING WITH PRIORS | 2141K |
| Order    | 04/06/2015 7:57 AM     |        | STHY     | US THYROID                     | 2141K |
| CheckOut | 08/12/2011 3:20 PM     | 565735 | MASN     | MAMMO SCREENING WITHOUT PRIORS | 2141K |
| Cancel   | 12/20/2010 1:20 PM     | 565735 | MASN     | MAMMO SCREENING WITHOUT PRIORS | 2141K |
| Cancel   | 12/14/2010 1:20 PM     | 565735 | MASN     | MAMMO SCREENING WITHOUT PRIORS | 2141K |
| Cancel   | 12/14/2010 11:40<br>AM | 565735 | MASN     | MAMMO SCREENING WITHOUT PRIORS | 2141K |

3. Click on the "Exam Details" tab

| emographics | Patient Deta          | ails Polic | ies Visit | Info Exam Details                                             | Labs                    | eRx Audit | Trail    |         |
|-------------|-----------------------|------------|-----------|---------------------------------------------------------------|-------------------------|-----------|----------|---------|
| Jacket No.  | D.O.S                 | OrderNum   | Exam      | Procedure Radio                                               | logist Sta              | tus Prio  | rity Rpt | . ID    |
| 565735      | 08/12/2011<br>3:27 PM |            | MASN      | G0202-4-<br>SCREENING<br>MAMMOGRAM<br>DIGITAL<br>WO<br>PRIORS | SUSSAN<br>SADEGHI<br>MD | Approved  | N/A      | 82.4916 |
| 565735      | 08/12/2011<br>3:27 PM |            | MASN      | 77052-CAD<br>FOR<br>MAMMOGRAPHY<br>SCREENING                  | SUSSAN<br>SADEGHI<br>MD | Ended     | N/A      |         |

4. Select the exam containing the report that is being requested (will highlight blue)

NOTE: If multiple exams were performed under the same accession, each exam report will need to faxed individually

| Jacket No. | D.O.S                 | OrderNum | Exam | Procedure Rad                                                 | liologist Stat             | tus Prior | ity Rpt | . ID    |
|------------|-----------------------|----------|------|---------------------------------------------------------------|----------------------------|-----------|---------|---------|
| 565735     | 08/12/2011<br>3:27 PM |          | MASN | G0202-4-<br>SCREENING<br>MAMMOGRAM<br>DIGITAL<br>WO<br>PRIORS | SUSSAN<br>SADEGHI<br>MD    | Approved  | N/A     | 82.4916 |
| 565735     | 08/12/2011<br>3:27 PM |          | MASN | 77052-CAD<br>FOR<br>MAMMOGRAPH<br>SCREENING                   | SUSSAN<br>SADEGHI<br>IY MD | Ended     | N/A     |         |

5. At the bottom of the screen, click on "Distribution"

| Payment                    | ✓ Ch    |       | eck  |        |           |
|----------------------------|---------|-------|------|--------|-----------|
| ASSOCIATION LETTER HISTORY | DISTRIB | UTION | AMMO | GRAPHY | APPT FLOW |

5. At the bottom, click on "New"

| COMPLETE | CANCEL | NEW | TRANSMIT |
|----------|--------|-----|----------|
|          |        |     |          |

- 6. Selecting who to fax to:
  - If the referring MD is requesting the report, use drop down to select name
  - If it is a new physician, select "Free Form" and enter the name of the recipient

| Recipient | Free Form | ~ |
|-----------|-----------|---|
| Free Form | Test      |   |
|           |           |   |

7. Change distribution method to "Fax", enter or verify fax number

| Attp://risapp/?patientId:                                 | =193771&visitId=89.226811 🗖 🖻 💌                                                            |
|-----------------------------------------------------------|--------------------------------------------------------------------------------------------|
| Recipient<br>Free Form<br>Distribution<br>Method<br>Value | Free Form         V           Test            Fax         V           7035732318         × |
| No. of Copies                                             | COMPLETE CANCEL                                                                            |

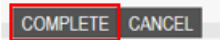

9. You will be directed back to the Distribution screen. Highlight the request you created (it will say "Ready to be Sent" in the Status column) and then click "Transmit"

| Visit Location    |                        |      | Visit Date 01/28/201 | 5 Rpt ID   | 361.51              |        |
|-------------------|------------------------|------|----------------------|------------|---------------------|--------|
| Recipient         | Role                   | Rank | Dist. Method         | Date Set   | Status              | Туре   |
| SMITH, ADRIENNE M | Referring<br>Physician | 1    | Print Only           | 01/28/2015 | Sent                | F      |
| SMITH, ADRIENNE M | Referring<br>Physician | 1    | Fax                  | 02/23/2021 | Fail                | F      |
| SMITH, ADRIENNE M | Referring<br>Physician | 1    | Fax                  | 02/23/2021 | Ready to be<br>Sent | F      |
|                   |                        |      |                      |            |                     |        |
|                   |                        |      |                      |            |                     |        |
|                   |                        |      |                      |            |                     |        |
|                   |                        |      |                      |            |                     |        |
|                   |                        |      |                      |            |                     |        |
|                   |                        |      |                      |            |                     |        |
|                   |                        |      |                      |            |                     |        |
|                   |                        |      |                      |            |                     |        |
|                   |                        |      |                      |            |                     |        |
|                   |                        |      |                      |            |                     |        |
|                   |                        |      |                      |            |                     |        |
| c                 | OMPLETE CA             | NCEL | IEW TRANSMIT         |            | COMMENTS P          | RINT 📀 |

NOTE: If you are sending to a physician other than the referring physician, go to comments and add a comment with the name of the person and physician requesting the report as well as the fax number.

EDITED: 02/23/2021

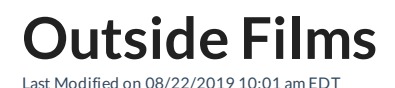

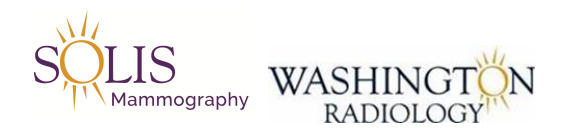

### **Outside Films Guidelines**

#### What is it:

- Outside Films are the images (CD or Actual Film) that were completed at another facility (Not at WR)

- Needed by the WR radiologist to compare prior and current images to determine if any changes have occurred since the previous exam.

What do I do:

- All related outside films or images on a CD, are required at the time of the patient's appointment

- Note: For screening mammograms, if the patient has been seen in our geographical area, we will obtain their prior images when they come in

- It is solely the patient's responsibility to obtain the outside films and images for all other exams done at WR.

EDITED: 08/15/2019
# **Sign Language Interpreters**

Last Modified on 03/04/2021 1:41 pm EST

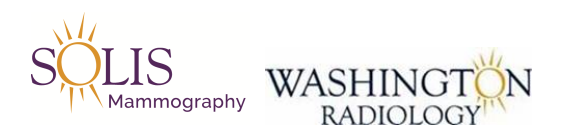

## Sign Language Interpreter Guidelines

#### What is it:

- Sign Language Interpreters are to be provided by the company.

- Note: No other language interpreting service is available in person. All other languages are handled via phone using Language Line.

#### What do I do - Scheduling:

- Ask caller (when necessary) "Do you need an interpreter?" We should get a yes or no answer.
- When scheduling, please allow a minimum of 5 days for non-emergency exams.
  - For emergency exams, schedule following availability.
- Send an Email to All\_WR\_CC\_Leadership@washingtonradiology.com and include the following information:
  - Patient Name
  - MRN
  - Date, Time and Location of Appointment
- Document in RIS

#### Cost:

- Standard price, with a 5 day notice, is \$75
- With less than a 5-day notice, jumps to \$130

#### What do I do - Canceling or Rescheduling:

- When requested to cancel or reschedule an exam for which a sign language interpreter has been requested:

- Send an Email to All\_WR\_CC\_Leadership@washingtonradiology.com to notify them of the date change or cancellation.

- Note: A fee of over \$200 is charged if an interpreter is not canceled 48 hours in advance.

#### EDITED: 08/15/2019

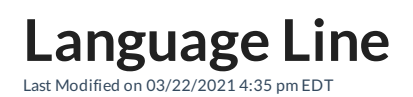

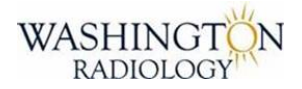

### Language Line Assistance Program

TO ACCESS AN INTERPRETER:

1. Use Transfer option in NOBLE - NOTE: Option is listed under "External" extension types

2. Provide Client ID: 299474

3. Indicate Language:

- 1 For Spanish
- 2 For all others and CLEARLY state the language
- 0 If you don't know the language you need
- 4. Provide PIN: 40

#### BEST PRACTICES FOR DOCUMENTATION:

Update the 'Preferred Language' field in RIS (under Patient Details tab)

Document professional language services offered & patient's response

Document the linguist name and ID number

#### **IMPORTANT INFORMATION:**

*Working with an interpreter* - At the beginning of the call, briefly tell the interpreter the nature of the call. Speak directly to the limited English proficient individual, not to the interpreter, and pause at the end of a complete thought. Please note, to ensure accuracy, your interpreter may sometimes ask for clarification or repetition.

*Interpreter Identification* - Interpreters identify themselves by name and ID number. Note this information for future reference or to comply with regulatory requirements.

**3-Way Call** - Use the conference feature on your phone and follow the instructions above to connect to an interpreter. If you are initiating the call, get the interpreter on the line first, then call the limited English proficient individual. If you are receiving a call, ask the caller to "Please Hold," and then conference in the interpreter.

*Customer Service* - To provide feedback, commend an interpreter, or report any service concerns, call 1-800-752-6096 or go to www.LanguageLine.com and click on the "Customer Service" tab, scroll to "Provide Feedback" and

complete a "Voice of the Customer" form.

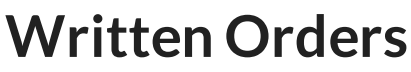

Last Modified on 08/29/2019 10:23 am EDT

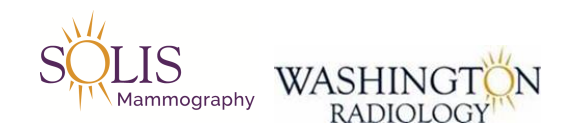

### **Physician Written Orders**

#### What is it:

- A Physician Written Order is not required for a screening mammogram but, a physician name must be provided to send a copy of the results to

- Note: Some referring physicians require a written order even for a screening mammogram

- All other exams performed, require a written order

#### Why:

- The requirement of a written order, ensures the proper exam is performed and that a qualified healthcare provider has ordered the exam

- The written order must have the order physician's signature or stamp, the date of the order, and the exam that is being requested.

#### Additional Notes:

- An order form is accepted, does not need to be WR/Solis Written Order form

#### Example:

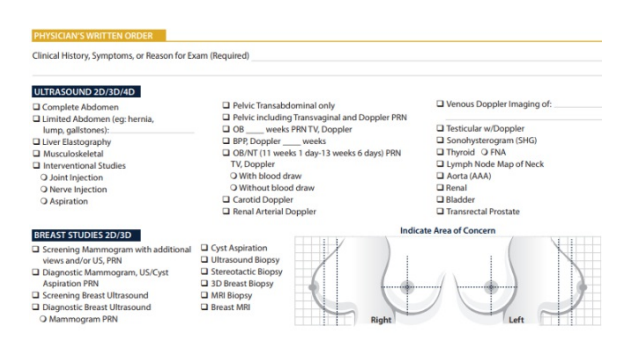

#### EDITED: 08/21/2019

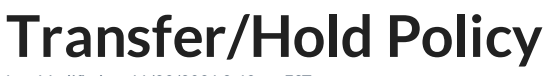

Last Modified on 11/29/2021 3:49 pm EST

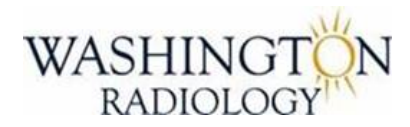

# **Transfer/Hold Policy**

#### Procedures for placing a caller on hold, being placed on hold by caller or transferring a call.

#### • Transferring Calls:

- Ask the caller's permission to transfer them and give reason for transfer.
  - Ex: May I place you on a brief hold so that I can attempt to transfer you to \_\_\_\_\_ for further assistance?
- Ask the caller if they are ok with being transferred to voicemail if we cannot reach the intended party.
  - Ex: Thank you! If they are not available, would you like for me to transfer you to voicemail so that you may leave a message for a return call?
- If the intended party answers, be sure to provide all necessary information before completing the transfer.

#### • Hold Procedure - Placing a caller on hold

- Ask the caller's permission to place them on hold and give a reason why we are placing on hold.
  - Ex: Can I place you on hold for a few moments so that I can get clarification from my supervisor?
- Check back with the caller in less than 3 minutes. If additional time is needed, ask permission to place them on hold again.
- Thank the caller for holding and follow-up with explanation
  - Ex: Thank you so much for holding. I was able to verify that your insurance is accepted

#### • Hold Procedure – Caller asks

- Caller asks if they can place agent on hold
- Respond politely "Yes ma'am/sir. I can stay on hold for up to 5 minutes."
- Returns within 5 minutes continue call

- Does not return within 5 minutes -
  - At 5-minute mark state "Mrs./Mr.\_\_\_\_\_, I apologize but unfortunately I cannot remain on hold any longer. Please call us back when you are available."
  - Leave detailed notes in Merge "Patient placed me on hold for more than 5 minutes and I disconnected call."

EDITED: 11/29/2021

# Diagnosis Code Lookup Last Modified on 03/22/2021 4:35 pm EDT

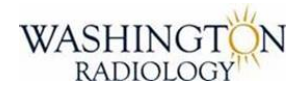

## Diagnosis Code Lookup

Click below for a link to ICD-10 Lookups:

http://www.icd10data.com/ICD10CM/Codes

# Patient Communications - Reminders & Confirmation

Last Modified on 11/23/2021 9:30 am EST

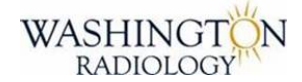

### Patient Communications - Reminders & Confirmation

| Туре                       | Reason                                                        | When                                                                                                   |  |  |
|----------------------------|---------------------------------------------------------------|----------------------------------------------------------------------------------------------------|--|--|
| Text                       | Order Received from Physician                                 | Sent next business day after receiving an order<br>and loading into Merge                              |  |  |
| Email                      | Appointment Confirmation of Online<br>Request Scheduled Exams | Emailed to patient the next business day after scheduling                                              |  |  |
| Email (includes MRI exams) | 2 Day Reminder                                                | If email address on file, send an email 2 days<br>before exam is scheduled to remind of<br>appointment |  |  |
| Text                       | 2 Day Reminder                                                | If cell phone on file, send a text 2 days before exam is scheduled to remind of appointment            |  |  |
| Phone Call                 | 2 Day Reminder                                                | Robo-call 2 days before exam is scheduled to remind of appointment                                     |  |  |

EDITED: 11/23/2021

**Patient Communications - Results** 

Last Modified on 12/18/2020 11:31 am EST

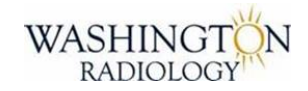

### **Patient Communications - Results**

NOTE: Screening Mammo results are the ONLY results automatically sent to patient. All others must be requested.

| Exam Type          | Time Frame                              | Additional Details                           |
|--------------------|-----------------------------------------|----------------------------------------------|
| Screening Mammo    | Completed within 2 - 4 business days    | Results are mailed to patients home address  |
|                    |                                         | Note: If EMR or Fax as physician preference, |
| Diagnostic Mammo   | Results provided to Patient Same Day    | will be received within an hour of exam      |
|                    |                                         | completion.                                  |
|                    |                                         | Note: If EMR or Fax as physician preference, |
| Breast Ultrasound  | Results provided to Patient Same Day    | will be received within an hour of exam      |
|                    |                                         | completion.                                  |
|                    |                                         | Note: If EMR or Fax as physician preference, |
| Bone Density/DEXA  | Completed within 2-4 business days      | will be received within an hour of exam      |
|                    |                                         | completion.                                  |
|                    |                                         | Note: If EMR or Fax as physician preference, |
| General Ultrasound | Dictated and sent same day to physician | will be received within an hour of exam      |
|                    |                                         | completion.                                  |
|                    | Read same day and sent same day to      | Note: If EMR or Fax as physician preference, |
| X-Ray              | nhysician                               | will be received within an hour of exam      |
|                    | physician                               | completion.                                  |
|                    | Mostly read same day if not following   | Note: If EMR or Fax as physician preference, |
| MRI                | business day and sent that day to       | will be received within an hour of exam      |
|                    | physician                               | completion.                                  |
|                    |                                         | Note: If EMR or Fax as physician preference, |
| Fluoroscopy        | Results provided to Patient same day    | will be received within an hour of exam      |
|                    |                                         | completion.                                  |
|                    | Preliminary results provided to patient |                                              |
| СТ                 | ONLY if asked. Final results completed  | N/A                                          |
|                    | same day and provided to physician      |                                              |
|                    | within 24-48 hours.                     |                                              |

EDITED: 12/18/2020

# **Email Templates**

Last Modified on 09/02/2021 10:23 am EDT

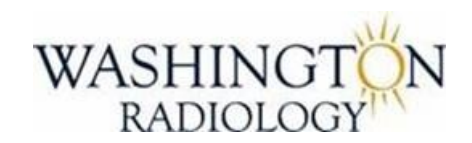

### **Email Templates**

Please use the following templates when emailing All\_WR\_CC\_Leadership@washingtonradiology.com Remember to always put [encrypt] in the subject line of your emails that contain any patient information.

#### Merging Duplicate MRNs - Email to Leadership:

Account to be Deleted or Merged: Patient Last Name Patient First Name MRN (Medical Record Number or Jacket Number) Patient DOB

#### Winning Account:

Patient Last Name Patient First Name MRN (Medical Record Number or Jacket Number) Patient DOB

#### What is being requested:

[Ex: Please merge duplicate MRNs]

#### Dr. Office Updating Info - Email to Leadership:

Name of Dr: Who called it in: Contact info including old: Phone number: Fax number: Address:

<u>New:</u> Phone number: Fax number: Address:

#### Called Center and Unable to Make Contact:

If for MRI or Biopsy, send email to Leadership and CC the Center Contact using: http://washington-radiologycontact-center.knowledgeowl.com/help/biopsy-mri-etc-contact

All other inquiries, email to Leadership.

#### Confirm info on patient chart then in email include:

MRN: Center: What they are needing:

#### Email Template for No adequate appointment for Symptomatic Patient (Mammo/Breast US):

Jacket #: Appt Date Scheduled: Location: Outcome from calling center:

#### Insurance Verification - Email to Leadership:

Confirm info on patient chart then in email include: MRN: Procedure: Location: Insurance: Member ID: Group Number: Claims mailing address:

#### Complaints - Email to Leadership:

Confirm info on patient chart then in email include: MRN: If the complaint is with a center or the contact center: If a center which one: Basic complaint details:

#### General Sales - Email to Leadership:

Name of caller: Number of caller: Company they are with: Who they are calling for: What they are calling about: What region they are in:

#### UPDATED: 09/02/2021

# **General Reminders**

Last Modified on 08/29/2019 10:27 am EDT

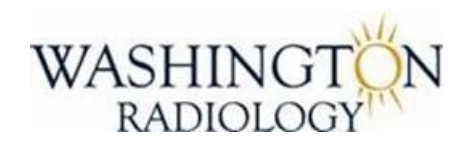

### **General Reminders**

Please follow the general reminders as a rule of thumb for any situation within the Contact Center. Note: Reach out to Leadership with any concerns or questions for your specific scenario.

- Call the center if you have any doubts about scheduling. (Exam type, location, date, time, etc.)
- If it is not listed that we do not do the exam, call the center to confirm.
- Never force an exam onto the schedule (without verbal authorization from the center).
- Confirm the order of exam and time between exams when scheduling more than 1 exam on the same day.
- We should not email a patient directly at any point in time.
- We should not email a center team member directly, please send emails to All\_WR\_CC\_Leadership@washingtonradiology.com

- If we receive a call or email from a center team member, forward onto leadership. Center team members should not be reaching out to agents directly.

UPDATED: 8/29/2019

# Confirmed Questions and Answers

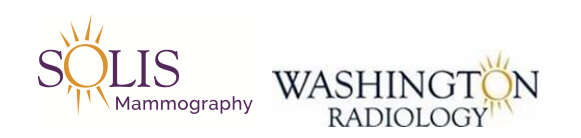

## **Confirmed Questions and Answers**

NOTE: Each answer below has been confirmed with the CD/RD or Radiologist/MD.

| ULTRASOUND QUESTIONS                     | ANSWER/RESPONSE                                      | Date/Who    |
|------------------------------------------|------------------------------------------------------|-------------|
|                                          |                                                      | Commed      |
|                                          | No restrictions on WR side but, the patient should   |             |
| SHS - Sonohysterogram - Can patient have | clear it with their physician. Go ahead and schedule | 02/18/2020  |
| the exam if they currently have a UTI?   | the exam and they can check with their physician     | Dr. Allison |
|                                          | after the call.                                      |             |
| SHS & HSG - Sonohysterogram &            | Yes - They can be scheduled on the same day.         | 02/18/2020  |
| Hysterosalpingogram - Can they be        | Schedule the HSG first and exams should be           | 02/10/2020  |
| scheduled on the same day?               | scheduled 1 hour apart.                              | D. Martin   |
| SHS - Sonohysterogram - Can patient have |                                                      | 02/18/2020  |
| the exam if they have an IUD?            | Yes - INO restrictions to the SHS                    | Dr. Allison |
| HSG - Hysterosalpingogram - Can patient  | No - Exam cannot be done with an IUD. The risk for   | 02/19/2020  |
| have the exam if they have an IUD?       | infection is too high.                               | Dr. Allison |

| CT QUESTIONS                                  | ANSWER/RESPONSE | Date/Who<br>Confirmed |
|-----------------------------------------------|-----------------|-----------------------|
| CT - When scheduling a CT and the order       |                 |                       |
| says contrast "as needed", are we to schedule |                 |                       |
| it with or without?                           |                 |                       |

EDITED: 02/19/2020

# Attendance Line - Sick, Late, etc.

Last Modified on 01/29/2020 8:47 am EST

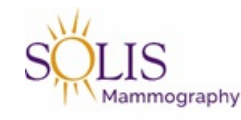

# **Attendance Line**

Dial the below number for any attendance issues

# 214-237-4502

Reminder:

- Leave full name (first and last)

- Provide description of the situation (Example: Running about 5 minutes late, will not be in today due to \_\_\_\_, etc.)

- Speak clearly and slowly

EDITED: 01/29/2020

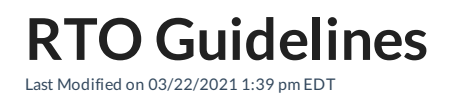

#### CONTACT CENTER - TIME OFF REQUEST GUIDELINES

#### RTO Guidelines\_032221docx.pdf 🗞

EDITED: 03/22/2021

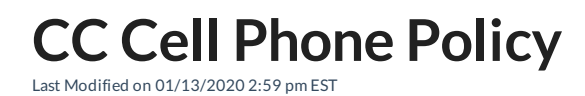

CONTACT CENTER - CELL PHONE POLICY

Contact Center - Revised Cell Phone Policy - 1-13-20.pdf 🗞

**Employee Referred - New Screening Mammogram** 

Last Modified on 10/29/2019 11:07 am EDT

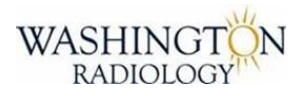

### **Employee Referred - New Screening Mammogram**

Follow the below process when a NEW patient states that they were referred by a WR/Solis employee for a Screening Mammogram.

1. After answering "yes" to the question related to referral in the mammogram questionnaire,

\* 8. NEW SCREENING MAMMO PATIENT - Were you referred by a WR/Solis Employee?
Yes O No O NA
9. If YES to previous question, remember to add WHO on the Exam Details tab!

2. Pull up the exam details tab.

| Demographics | Patient Details | Policies | Visit Info | Exam Details |
|--------------|-----------------|----------|------------|--------------|

2. On the exam details tab, enter the employee's first and last name in the field titled "External Visit ID"

| External<br>Visit ID | EMPLOYEE NAME | × |
|----------------------|---------------|---|
| 1 101110             |               |   |

3. Complete the call flow.

UPDATED: 10/29/2019

# **Terminology and Definitions**

Last Modified on 07/30/2021 4:22 pm EDT

#### **Terminology and Definitions:**

Accession Number: A unique combination of numbers and/or letters that represent each procedure/exam.

Additional sites: More than one location on the breast or body parts.

Advance Directive: Similar to a living Will, offered through hospitals for JV Partnership Centers.

AIDET: Tool for each team member to use as a way to ensure effective patient communication. Stands for Acknowledge, Introduce, Duration, Explanation, Thank You.

Axillary: ak suh leh ree Pertaining to the armpit, the cavity beneath the junction of the arm and the body.

Aspiration: a spr ei shn A medical procedure that removes something from an area of the body.

Barium: A mixture swallowed to permit radiological examination of the stomach or intestines

Benign: buh-nain Not cancerous.

Bilateral: Both sides (both breasts)

Billing Statement: A list of services provided along with a statement of the amount due.

Breast Biopsy: Procedure in which a sample of suspicious breast tissue is removed and sent to pathology to be examined.

Breast Ultrasound: Primarily used to help diagnose breast lumps or other abnormalities by the Radiologist during an exam.

Calcifications: Deposits of calcium in the breast that appear as bright, white spots on a mammogram.

Calcium Supplements: essential element

Class: Indicates the status of a patient's prior images and reports from an outside facility.

Clear Liquids: Water, broth and plain gelatin - they are easily digested and leave no undigested residue in your system

Colonography: (Virtual Colonoscopy) special x-ray to examine the large intestine for cancer and growths called polyps.

Comprehensive Mammogram (dx): Also known as a diagnostic mammogram

Consent: Permission for something to happen or an agreement to do something.

Contact Center: To provide a convenient, one-stop resource for patients and physicians to communicate with Solis.

Contrast: A substance injected into the body that illuminates certain structures that would otherwise be hard to see on the radiograph.

Coverage: What the health plan does not pay for. Coverage includes almost everything mentioned in this booklet: benefits, deductibles, premiums, limitations, etc.

Demographic information: Composed of the patient's name, date of birth, sex, mailing address, phone number insurance, and referring physician information.

Diagnosis: Reason for the exam

Diagnostic Mammogram (Tomosynthesis): ma-muh-gram Exam performed for patients with breast problems, the exam is reviewed by the Radiologist at the time of service.

**Doppler:** A diagnostic instrument that emits an ultrasonic beam into the body; the ultrasound reflected from moving structures changes its frequency (Doppler effect). Of diagnostic value in peripheral vascular and cardiac disease.

Duct: A canal that carries milk from the lobules to a nipple opening during breastfeeding.

Extremity: A limb or appendage of the body

Fasting: To abstain from all or some kinds of food or drink

Financial Clearance Change Tool: Tool used to provide patient eligibility to ensure each patient has active insurance coverage for services rendered.

Fluoroscopy: floo-ros-kuh-pee A type of medical imaging that shows a continuous X-ray image on a monitor, much like an x-ray movie. During a fluoroscopy procedure, an x-ray beam is passed through the body.

HCA: The Hospital Corporation of America that partners/affiliates with Solis to provide patients with breast imaging services.

Hysterosalpingogram: hi-stə-rō-,sal-'piŋ-gə-,gram Is an x-ray test to outline the internal shape of the uterus and show whether the fallopian tubes are blocked. A thin tube is threaded through the vagina and cervix.

HR: Heart rate, expressed as beats per minute

ICD Codes: International Classification of Diseases, is a system used by physicians and other healthcare providers to classify and code all diagnoses, symptoms and procedures recorded in conjunction with hospital care in the United States.

In-Network: Solis has contracted with insurance companies to accept certain negotiated rates.

Insurance benefit: Treatments and/or procedures paid for on the insurance company's behalf.

Insurance Verification / Authorization: Process to ensure that patient's healthcare benefits are eligible and /or authorized for ordered procedures.

Issuer: A unique patient identifier such as an MRN or SS#.

Language Line: A tool available to all Solis centers for patients that indicate a preferred language other than English.

Laterality: la-tr-a-luh-tee Referring to a side of the body or of a structure

Malignant: muh-lig-nuhnt Indicates the presence of cancerous cells.

Menopause: The ending of the normal menstrual cycle in women. It occurs most often in the late 40s or early 50s.

MRI (Magnetic Resonance Imaging): An imaging technique that uses a magnet linked to a computer to make detailed pictures of organs or soft tissues in the body.

MRN: Medical Record Number- a unique combination of numbers and/or letters that represents individual patients. Each patient will only have one MRN number during his/her lifetime within any Solis center.

NPI: National Provider Identifier, a unique 10-digit identification number issued to health care providers in the United States by the Centers for Medicare and Medicaid Services (CMS).

Out of Network: Solis has not agreed to discounted rates with insurance companies.

Ordered Exam: An exam that is created as a result of a request by a patient's referring physician or a Solis Radiologist that has not been scheduled by the patient.

PACS: Picture Archiving and Communication System

Patient Service Representative (PSR): The first direct point of contact for the patient.

Patient Survey: A survey program designed to enable our patients to have a voice and to provide our team members with valuable patient feedback so that appropriate action can be taken to deliver on our promise.

Physician Order: The prescription of a referring physician regarding treatment of a patient.

Playbook: Virtual book, single source of truth.

Pre-Authorization: A decision by your health insurer or plan that a health care service, treatment plan, prescription drug or durable medical equipment.

Promise Book Core Elements: Warm and welcoming, caring and compassionate, easy and efficient.

Recall: Screening mammograms that are interpreted and that require diagnostic follow-up imaging and/or biopsy.

Renal: ree-nuhl Refers to the kidney; for example, renal failure means kidney failure.

Responsible Party: The individual that accepts financial responsibility for a patient's bill.

Referring Physician: Is a physician who request or orders services for the patient.

RIS: Radiology Information System-medical record system (eRAD).

Screening Mammogram: Annual exam for patients with no breast problems.

Service Recovery: A thought-out, planned, process of returning dissatisfied patients to a state of satisfaction with Solis.

Solis Promise: Who we are. An exceptional experience. Exceptionally accurate results and a Peace of Mind for everyone we serve.

Solis Purpose: Who we strive to become. To be the national leader in mammography and imaging services, helping patients achieve and maintain optimal health.

Solis Values: What we stand for. Compassion, accountability, respect, integrity, and trust.

#### Stat: Immediately

Technical Repeat: Imaging was completed previously, and images are not clear and need to be redone. Motion or blurriness is the most common technical reason for a repeated film

Ultrasound: A procedure that uses high-energy sound waves to look at tissues and organs inside the body.

Unilateral: One side (left breast or right breast)

Urgency Level: The status of the patient's physician order.

VFA (related to dexa exams): Vertebral Fracture Assessment, a low dose x-ray examination of the spine to screen for vertebral fractures that is performed on the dexa machine, may be recommended for older patients.

Merge - Reason for Exam

Last Modified on 03/04/2020 3:06 pm EST

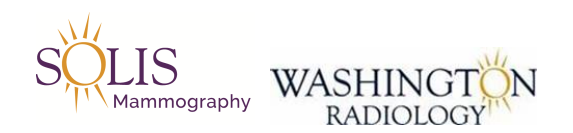

### Merge - Reason for Exam

Entering the reason for the exam ensures that the patient is scheduled correctly. This is a required step when

scheduling.

Note: Reason for exam should never equal the exam type.

#### 1. Screening Mammogram Reasons:

NO ORDER is required by the physician, select "Self-Requested"

|        |                         | _ |  |
|--------|-------------------------|---|--|
| Reason | Self requested screenir | ~ |  |

| ir 🗸 | Other  |  |
|------|--------|--|
|      | Reason |  |

Physician REQUIRES ORDER for screening mammogram, select "Routine"

| Reason | Routine | <b>~</b> | Other<br>Reason |  |
|--------|---------|----------|-----------------|--|
|--------|---------|----------|-----------------|--|

2. All Other Exam Reasons:

All other exams, select "Other Appointment Reason"

In the "Other Reason" box, please enter in detailed symptom or reason for exam.

| Reas on | Other Appointment Rea: | Other<br>Reason |  |
|---------|------------------------|-----------------|--|
|---------|------------------------|-----------------|--|

Updated: 03/04/2020

# Merge - How to Add Flag

Last Modified on 08/26/2019 2:38 pm EDT

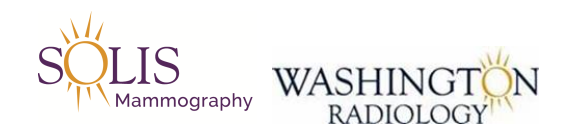

### Merge - How to Add Flag

How to add or remove a flag to a patient in Merge RIS

- 1. Pull up patient in Merge RIS
- 2. Click on any past appointment
- 3. Click on white flag icon

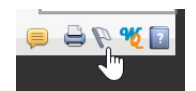

4. Select flag by checking box next to selection

| Fla<br>Sea | g Name<br>rch Results        |                              | Selected Items | 1       | SEARCH    |
|------------|------------------------------|------------------------------|----------------|---------|-----------|
| Fla        | g                            | Flag Description             | Restricted     | Туре    | lcon      |
|            | ELECTRONIC ORDER             | ELECTRONIC ORDER IN QUEUE    | No             | Visit   |           |
|            | Mammo Overdue Message Left   | Mammo Overdue Message Left   | No             | Patient | <b>**</b> |
|            | HIGH IMPORTANCE SEE COMMENTS | HIGH IMPORTANCE SEE COMMENTS | S No           | Patient | 0         |

5. Click "Complete"

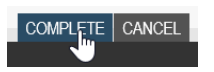

6. Flag will appear by patient name on most screens in Merge RIS

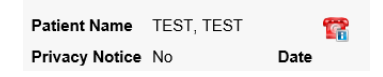

7. Hover over picture to display description

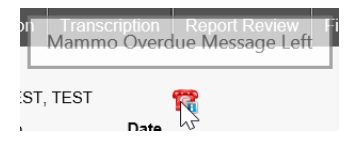

8. To remove flag:

- Click on previous appointment
- Click on white flag icon
- Uncheck box next to flag you want to remove
- Click "Complete"

EDITED: 07/15/2019

# Merge - Duplicate Email Address

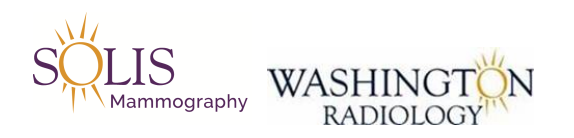

## Merge - Duplicate Email Address

How to handle adding an email address to Merge that is already listed on another patients MRN.

- 1. On the duplicate email alert, click "ok"
- 2. Using the space bar, add 1 space before the email address in the email address box

3. Continue on with your process. Alert should be gone.

Note: If alert is not gone, add in another space.

Updated: 7/31/2019

# Merge - Schedule Single Exam

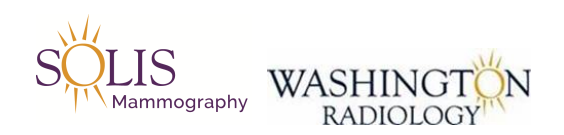

## Merge - Schedule Single Exam

The purpose of this document is to provide instructions for scheduling a single exam through the Merge RIS system.

1. Load Merge

- Open in Internet Explorer:

Or Click Desktop Link:

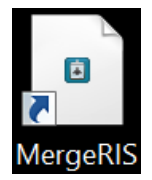

2. Log in to Merge RIS:

| Â.                                            | Merge RIS <sup>™</sup> |
|-----------------------------------------------|------------------------|
| Login Name:<br>Password:<br>Default Location: | Login Reset            |

3. Fill in Login Information:

- Login Name: Personalized
- Password: Personalized
- Default Location: (Do NOT Select Option)
- 4. Click "Login"
- 5. Merge RIS Patient File:

|                                                  |                                                             | 👸 HLOTT                 |
|--------------------------------------------------|-------------------------------------------------------------|-------------------------|
| Work Queue Schedule Check In/Out Tech Entry      | Patient File Dictation Transcription Report Review Film     |                         |
| Patient Name                                     | Patient Name<br>Privacy Notice Date<br>Address              | ^                       |
| Additional Search Criteria Exact                 | Phone Fax Email Age                                         |                         |
|                                                  | Status Date Jacket Exam Description                         | Loc. Ref. Phys.         |
| Secondary Search Criteria Exact Accession Number |                                                             |                         |
| Hide Cancel/No Show Display Accession #          |                                                             |                         |
| My Locations                                     |                                                             |                         |
| Search   Patients  All  SEARCH                   |                                                             |                         |
| Patient Name DOB SSN PMIS                        |                                                             |                         |
|                                                  |                                                             | ~                       |
| MERGE FILES CLEAR                                | NEW PATIENT SCHEDULE RESCHEDULE CHANGE CANCEL APPT WAITLIST | DASHBOARDS PRINT LOGOUT |

#### 6. Patient File Tab

- Patient Name/Search
- Additional Search Criteria
- Patient Name
- Address
- Phone
- Fax
- Email
- Age
- Exam History
- Clear
- Schedule
- Logout

| <b>B</b> MERGE RIS                             |                                                                                 | 👼 HLOTT                 |
|------------------------------------------------|---------------------------------------------------------------------------------|-------------------------|
| Work Queue Schedule Check In/Out Tech Entry    | Patient File Dictation Transcription Report Review Film                         |                         |
| Patient Name   Additional Search Criteria  DOB | Patient Name<br>Privacy Notice Date<br>Address 4<br>Phone 5 Fax 6 Email 7 Age 8 | ^                       |
| Secondary Search Criteria Exact                | Status Date Jacket Exam Description                                             | Loc. Ref. Phys.         |
| Accession Number                               | 9                                                                               |                         |
| Hide Cancel/No Show Display Accession #        |                                                                                 |                         |
| ☐ My Locations<br>Search                       |                                                                                 |                         |
| Patient Name DOB SSN PMIS                      |                                                                                 |                         |
|                                                |                                                                                 | ~                       |
|                                                |                                                                                 |                         |
| MERGE FILES CLEAR                              | NEW PATIENT SCHEDULE RESCHEDULE CHANGE CANCEL APPT WAITLIST                     | DASHBOARDS PRINT LOGOUT |

#### 7. Search:

- Type directly in the "Patient Name" field

| Work Queue   | Schedule | Check In/Out | Tech Entry |   |
|--------------|----------|--------------|------------|---|
| Patient Name | [        | test,test    | ×          | ٢ |

8. Press "Enter" to search

- Matches to search are displayed in the bottom left box

| Patient Name  | DOB       | SSN      | PM      | IS      |        |
|---------------|-----------|----------|---------|---------|--------|
| TEST, TEST    | 01/01/197 | ′9 123-4 | 45-6123 | 0100508 | 377    |
| TEST, TEST A. | 11/19/191 | 9        |         |         | $\sim$ |
| TEST, TEST    | 01/01/201 | 2        |         |         |        |
| TEST, TEST    | 01/01/200 | 00       |         |         |        |
| TEST, TEST 3  | 02/26/192 | 22       |         |         | $\sim$ |
| TEST TEST 4   | 01/01/199 | 0        |         |         |        |
| <b>_ </b>     |           |          |         |         | >      |

- 9. Double click on match to pull up the patient
  - Two screens will appear
- 10. Patient File in Merge RIS

| D MERGE RIS                               | i -                        |          |                                |                                 |                           |                                     |                                               |       | 👵 HLOTT               |        |
|-------------------------------------------|----------------------------|----------|--------------------------------|---------------------------------|---------------------------|-------------------------------------|-----------------------------------------------|-------|-----------------------|--------|
| Work Queue Schedule                       | Check In/Out Te            | ch Entry | Patient File Die               | ctation Transcri                | ption Repo                | rt Review Fi                        | Im                                            |       |                       |        |
| Patient Name                              | test,test                  |          | Patient Name<br>Privacy Notice | TEST, TEST<br>No                | Date                      |                                     |                                               |       |                       |        |
| Additional Search Criteri                 | a                          | Exact    | Address<br>Phone               | 3015 WILLIAMS<br>(571) 236-4433 | DRIVE, FAIRF.<br>Fax Emai | AX, Virginia 220<br>I terri.lewis@m | 31<br>erge.com Age 38 yo                      |       |                       |        |
| DOB                                       |                            |          | Status                         | Date                            | Jacket                    | Exam                                | Description                                   | Loc.  | Ref. Phys.            |        |
| Secondary Search Criteri                  | ia                         | Exact    | Cancel                         | 04/17/2017 8:30<br>AM           | 426926                    | CAP1                                | CT ABDOMEN AND PELVIS WITH<br>CONTRAST        | 2141K | UNKNOWN,<br>PHYSICIAN | ~      |
| Accession Number 🗸                        |                            |          | CheckOut                       | 03/04/2016 5:45<br>PM           | 426926                    | MUBVM                               | US BREAST VACUUM ASSISTED<br>BIOPSY W MARKERS | FFX   | UNKNOWN,<br>PHYSICIAN |        |
| Hide Cancel/No Show                       | Display Accession #        | #        | Order                          | 12/09/2015 4:25<br>PM           |                           | CXPL                                | XRAY CHEST PA AND LAT                         | 2141K | SCHWARTZ,<br>STEVEN   | 18     |
| Search Patients                           |                            | ARCH     | Order                          | 12/09/2015 2:31<br>PM           |                           | MASP                                | MAMMO SCREENING WITH PRIORS                   | 2141K | SCHWARTZ,<br>STEVEN   |        |
| Patient Name DOB                          | SSN PMIS                   |          | Cancel                         | 10/13/2014 3:55<br>PM           | 426926                    | CXPL                                | XRAY CHEST PA AND LAT                         | 2141K | ALESKOW, ELLIOT       |        |
| TEST, TEST 01/01/1<br>TEST TEST A 11/19/1 | 979 123-45-6123 010<br>919 | 00508377 | Cancel                         | 09/22/2014 1:15<br>PM           | 426926                    | MASP                                | MAMMO SCREENING WITH PRIORS                   | BETH  | KRINN, ELIZABETH      |        |
| TEST, TEST 01/01/2                        | 012                        |          | Cancel                         | 08/29/2014 10:45                | 426926                    | SP                                  | US PELVIC COMPLETE                            | BETH  | KRINN, ELIZABETH      | - 1    |
| TEST, TEST 3 02/26/1                      | 922                        | $\sim$   | Cancel                         | 08/29/2014 9:15                 | 426926                    | SP                                  | US PELVIC COMPLETE                            | BETH  | KRINN, ELIZABETH      |        |
| TEST TEST 4 01/01/1                       | 990                        | >        | Cancel                         | 08/27/2014 9:30                 | 426926                    | MASP                                | MAMMO SCREENING WITH PRIORS                   | BETH  | KRINN, ELIZABETH      | $\sim$ |
|                                           |                            |          |                                |                                 |                           |                                     |                                               | 0.00  |                       |        |
|                                           | MERGE FILE                 | S CLEAR  | NEW PATIEN                     | T SCHEDULE                      | RESCHEDUL                 | E CHANGE                            | CANCEL APPT WAITLIST                          | DASH  | BOARDS PRINT          | LOGOUT |

11. Patient Demographics

| Patien                                                          | t Files: Demo         | ographic                                                          | S                                        |      |                                                                                                    |
|-----------------------------------------------------------------|-----------------------|-------------------------------------------------------------------|------------------------------------------|------|----------------------------------------------------------------------------------------------------|
| TEST, T                                                         | EST                   |                                                                   |                                          |      | 01/01/1979 38 yo                                                                                                    |
| Demographi                                                      | cs Patient Details Po | olicies Visit Ir                                                  | nfo Exam Details                         | Lab  | os eRx Film Audit Trail                                                                                                    |
| SSN<br>Last<br>Name*<br>Alias<br>Gender<br>Primary<br>Physician | 123-45-6123 ×<br>TEST | Jacket<br>Number<br>First<br>Name*<br>DOB *<br>(MM/dd/yyy<br>Race | 426926<br>TEST<br>y) 01/01/1979<br>Asian |      | PMIS No.       0100508377         Middle                                                                                                    |
| Address1<br>Zip Code                                            | 3015 WILLIAMS DRIVE   | City                                                              | FAIRFAX                                  |      | Address 2 State/ Virginia V                                                                                                    |
| County<br>Home<br>Phone<br>Mobile<br>Phone                      | (571) 236-4433        | Country<br>Work<br>Phone<br>Alternate<br>Phone                    | United States                            | ~    | Email terri.lewis@merge.com<br>Fax<br>Number<br>Notification<br>Method                                                                                                    |
| Patient<br>Balance                                              | \$0.00                | Collection<br>Balance                                             |                                          |      | inc incu                                                                                                    |
| Employer                                                        |                       |                                                                   |                                          | Û    | Status  Constant  Constant |
| Student<br>Status                                               | ~                     | School                                                            |                                          |      | Consent No V Date                                                                                                    |
| Date of<br>Death                                                |                       | Cause of<br>Death                                                 |                                          |      | Notice of No V Date                                                                                                    |
| Emergend<br>Contact                                             | >y                    |                                                                   |                                          |      |                                                                                                    |
|                                                                 |                       |                                                                   | SUMMARY OF                               | CARE | CLINICAL SUMMARY APPOINTMENT DETAILS                                                                                                    |

- 12. Review Patient File to verify patient history
- 13. To Schedule:
- 14. Click "Schedule"

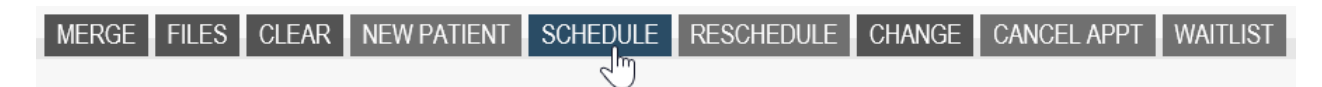

15. Schedule Tab Appears

| 🚺 MERGI                    | ERIS                        |              |                     |                 |                   |          | ł                       | HLOTT        |        |
|----------------------------|-----------------------------|--------------|---------------------|-----------------|-------------------|----------|-------------------------|--------------|--------|
| Work Queue So              | chedule Check In/Out Tech E | Entry Pat    | ient File Dictation | Transcription R | eport Review Film |          |                         |              |        |
| Patient                    | TEST, TEST                  |              | Exam Code           |                 |                   | Keywords |                         |              | SEARCH |
| Physician                  | UNKNOWN, PHYSICIAN          |              | Exams Found         |                 |                   |          |                         |              |        |
| Account No.                |                             |              | Exam Code           | Description     | n                 |          | Duration                | Туре         |        |
| Contacted by               |                             | ~            |                     |                 |                   |          |                         |              |        |
| Reason                     | Other Appointment Reason    | ~            |                     |                 |                   |          |                         |              |        |
| Other                      |                             |              |                     |                 |                   |          |                         |              |        |
| Exam Priority              | Routine                     | ~            | Selected Examp      |                 |                   |          |                         |              |        |
|                            |                             |              | Exam Code           | Description     | 1                 |          | Duration                | Type         |        |
| Location                   | All                         | ~            |                     |                 |                   |          |                         | .,,-         |        |
| Resource                   | All                         | $\checkmark$ |                     |                 |                   |          |                         |              |        |
| Start Search From:<br>Date | 06/14/2017                  |              |                     |                 |                   |          |                         |              |        |
| Day                        |                             | $\checkmark$ |                     |                 |                   |          |                         |              |        |
| Time                       | 1:00pm                      | ~            |                     |                 |                   |          |                         |              |        |
|                            |                             |              |                     |                 |                   |          | DASHBOARDS PATIENT FILE | PRINT LOGOUT | 000    |

16. Verify correct patient is displayed

| Patient | TEST, TEST | ~ |
|---------|------------|---|
|         | ,          |   |

17. Select Location:

| Location | All | ~ |
|----------|-----|---|

18. Click arrow to display drop down options

| All     |
|---------|
| 2141K   |
| BETH    |
| СНСН    |
| DCMRI   |
| E ORDER |
| FFX     |
| FFXMRI  |
| PARK    |
| STERL   |

19. Click on selection

20. Search for Exam:

21. Type in the "Exam Code" slot

Exam Code mammo screening ×

22. Press "Enter" to search

23. Exam Codes are displayed below

| Exams Found |                                         |          |               |
|-------------|-----------------------------------------|----------|---------------|
| Exam Code   | Description                             | Duration | Туре          |
| MOID        |                                         | 5.00     | Circala Minit |
| MSIP        | MAMMO SCREENING IMPLANTS WITH PRIORS    | 5-30     | Single visit  |
| MSIN        | MAMMO SCREENING IMPLANTS WITHOUT PRIORS | 5-30     | Single Visit  |
| MASP        | MAMMO SCREENING WITH PRIORS             | 5-15     | Single Visit  |
| MASN        | MAMMO SCREENING WITHOUT PRIORS          | 5-15     | Single Visit  |
|             |                                         |          |               |

#### 24. Double click to select correct option (drops to the bottom)

| Exams Found    |                                         |          |              |              |
|----------------|-----------------------------------------|----------|--------------|--------------|
| Exam Code      | Description                             | Duration | Туре         |              |
| MSIP           | MAMMO SCREENING IMPLANTS WITH PRIORS    | 5-30     | Single Visit |              |
| MSIN           | MAMMO SCREENING IMPLANTS WITHOUT PRIORS | 5-30     | Single Visit |              |
| MASP           | MAMMO SCREENING WITH PRIORS             | 5-15     | Single Visit | N            |
| MASN           | MAMMO SCREENING WITHOUT PRIORS          | 5-15     | Single Visit | 12           |
| Selected Exams |                                         |          |              |              |
| Exam Code      | Description                             | Duration | Туре         |              |
| MASP           | MAMMO SCREENING WITH PRIORS             | 5-15 S   | ingle Visit  | >>> <u>D</u> |
|                |                                         |          |              |              |
|                |                                         |          |              |              |
|                |                                         |          |              |              |

#### 25. Click "find"

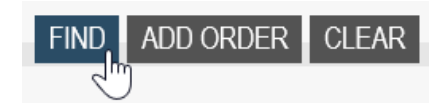

26. Comment box displays if comments are available

| <b>Patient Files</b>         | : Comme        | ents              |                              |            |                  |        |
|------------------------------|----------------|-------------------|------------------------------|------------|------------------|--------|
| TEST,TEST                    |                |                   |                              |            | 01/01/1979       |        |
| Date 06/14/2017              | ×              | Category* Patient | ~                            | Priority*  | Medium           | ~      |
| Comment Title                |                |                   | Internal                     | Status     | Active           | ~      |
| Comment Text*                |                |                   |                              |            |                  |        |
|                              |                |                   |                              |            |                  | ^      |
|                              |                |                   |                              |            |                  | ~      |
|                              |                |                   |                              |            | ADD              | CLEAR  |
|                              |                | - Cotow           |                              | T. Drinity |                  | -      |
| From                         |                | um catego         |                              | Phonty     | All              |        |
| Internal All                 | ✓ Status       | Active            | Commont Toxt                 |            | lleer            | SEARCH |
| Date Category                | Priority inter | rnai iiue         | Comment Text                 |            | User             | Delete |
| 04/17/2017 Visit<br>1:55 PM  | Medium Ye      | es Order Entry Co | WO IN ATHENA FOLDE<br>ONBASE | R AND      | Granados Allison | Ĩ <    |
| 11/10/2016 Visit<br>9:41 AM  | Medium Ye      | es Order Entry Co | WO IN ATHENA FOLDE<br>ONBASE | RAND       | Granados Allison | Î      |
| 02/01/2016 Visit<br>4:07 PM  | Medium Ye      | es Order Entry Co | WO IN ATHENA FOLDE<br>ONBASE | .R AND     | Granados Allison | Î      |
| 12/28/2015 Visit<br>2:22 PM  | Medium Ye      | es Order Entry Co | WO IN ATHENA FOLDE<br>ONBASE | R AND      | Granados Allison | 1      |
| 11/08/2016 Visit<br>4:02 PM  | Low Ye         | es Order Entry Co | WO IN ATHENA FOLDE<br>ONBASE | .R AND     | Daza Tatiana     | 1      |
| 10/11/2016 Visit<br>11:43 AM | Low Ye         | es Order Entry Co | WO IN ATHENA FOLDE           | R          | Brown Scott      | 1      |
| 09/23/2016 Visit<br>4:11 PM  | Low Ye         | es Order Entry Co | WO IN ATHENA FOLDE<br>ONBASE | .R AND     | Daza Tatiana     | Û      |
| 07/15/2016 Visit<br>3:04 PM  | Low Ye         | es Order Entry Co | WO IN ATHENA FOLDE           | R          | Daza Tatiana     | 1      |
| 06/09/2016 Visit             | Low Y          | es Order Entry Co |                              |            | Naza Tatiana     | @¥     |
|                              |                | CLOS              | E                            |            |                  | ?      |

#### 27. Click "Close"

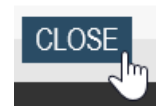

28. Questionnaire displays

|         |        |       |          | -          |
|---------|--------|-------|----------|------------|
| Dationt | Intorm | ation | Ouestion | naire      |
| Fallent |        | ацоп. | GUESHUI  | i i al i e |
|         |        |       |          |            |

MASP-MAMMO SCREENING WITH PRIORS

|                                                                        | MAMMOGRAM (Ver 17 |
|------------------------------------------------------------------------|-------------------|
| * 1. Do you currently have any breast problems?                        |                   |
| 🔿 Yes 🔿 No                                                             |                   |
| * 2. Do you have implants?                                             |                   |
| 🔿 Yes 🔿 No                                                             |                   |
| * 3. Do you have a history of breast cancer?                           |                   |
| ○ Yes ○ No                                                             |                   |
| * 4. Do you have prior mammo films?                                    |                   |
| $\bigcirc$ No $\bigcirc$ Yes at WRA $\bigcirc$ Yes elsewhere see below |                   |
| 5. Pt told to obtain images and arrive 20 min. early for digitizing.   |                   |
|                                                                        |                   |
|                                                                        |                   |
|                                                                        |                   |
|                                                                        |                   |
|                                                                        |                   |
|                                                                        |                   |
|                                                                        |                   |
|                                                                        |                   |
|                                                                        |                   |
|                                                                        |                   |
|                                                                        |                   |
|                                                                        |                   |
| COMPLETE CLEAR CANCEL                                                  | PRINT             |
|                                                                        |                   |

- 29. Complete Questionnaire
- 30. Click "complete"

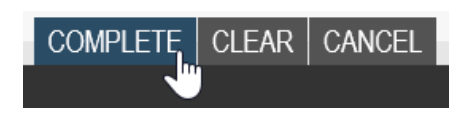

31. Schedule: Appointment Book displays

| Schedule: A                             | Appointment Book                                                       |        |
|-----------------------------------------|------------------------------------------------------------------------|--------|
| Schedule View App                       | oointment Book Weekly View                                             |        |
| Resources                               |                                                                        |        |
|                                         | min)<br>2:00PPLUTZ KATHLEEN<br>2:05PVANKUREN LYNDA<br>2:10P            | ~      |
| Frequency<br>Resource                   | 2:15P<br>2:20P<br>2:25P<br>2:30P                                       |        |
| Go to 2:00pm                            | 2:35P<br>2:40P<br>2:45P                                                |        |
| FFX View                                | 2:50PLAX FRANCES<br>2:55P<br>3:00PSPEED TONYA<br>3:05P                 |        |
| Patient Name  MASP-MAMMO SCREENING WITH | 3:10P<br>3:15P<br>3:20P<br>3:25P                                       |        |
| PRIORS                                  | 3:30P REID GAYLE<br>3:35P MARKLEY SUSAN<br>3:40P BRUMMEL BETH<br>3:45P | 1      |
|                                         | 3:50P<br>3:55P<br>4:00PNISSENSON SARAH                                 |        |
|                                         | 4:10P<br>4:15P REYES SYLVIA<br>4:20P                                   | ~      |
| SCHEDULE FO                             | DRCE RESCHEDULE WAIT LIST CANCEL APPT BLOCK TIME OPEN TIME CLOSE       | RINT ? |

32. Select Available Time Slot

#### 33. White: Available time slots

- 34. Double click white slot to schedule exam
- 35. Automatically displays Patient File: Demographics

| Patient                                                                     | t Files: Dem                  | nogra                         | aphic                                                           | S                                       |          |                                                           |               |             |           |
|-----------------------------------------------------------------------------|-------------------------------|-------------------------------|-----------------------------------------------------------------|-----------------------------------------|----------|-----------------------------------------------------------|---------------|-------------|-----------|
| TEST, T                                                                     | EST                           |                               |                                                                 |                                         |          | 01/01/                                                    | /1979         | 38 yo       |           |
| Demographi                                                                  | cs Patient Details            | Policies                      | Visit In                                                        | fo Exam Deta                            | ils Labs | s eRx                                                     | Film          | Audit Trail |           |
| SSN<br>Last<br>Name <sup>*</sup><br>Alias<br>Gender<br>Primary<br>Physician | 123-45-6123<br>TEST<br>Female | X N<br>F<br>N<br>U<br>(1<br>R | acket<br>lumber<br>irst<br>lame*<br>IOB *<br>MM/dd/yyyy<br>tace | 426926<br>TEST<br>) 01/01/1979<br>Asian |          | PMIS No.<br>Middle<br>Name<br>Suffix<br>Marital<br>Status | 010050        | 08377       | <b>v</b>  |
| Address1<br>Zip Code                                                        | 3015 WILLIAMS DRIVI<br>22031  | EC                            | lity                                                            | FAIRFAX                                 |          | Address 2<br>State/<br>Province                           | 2<br>Virginia |             | ~         |
| County<br>Home<br>Phone *<br>Mobile<br>Phone                                | (571) 236-4433                | C<br>W<br>P<br>A              | ountry<br>Vork<br>None<br>Ilternate                             |                                         |          | Email<br>Fax<br>Number<br>Notificati<br>Method            | on Mail       | wis@merge   | e.com     |
| Patient<br>Balance                                                          | \$0.00                        | C<br>B                        | ollection<br>alance                                             |                                         |          |                                                           |               |             |           |
| Employer                                                                    |                               |                               |                                                                 |                                         | Û        | Status<br>Employer<br>Phone                               |               |             | ~         |
| Student<br>Status                                                           |                               | ✓ s                           | chool                                                           |                                         |          | Consent                                                   | No 🗸          | Date        |           |
| Date of<br>Death<br>Emergenc                                                | ·y                            | C<br>D                        | ause of<br>leath                                                |                                         |          | Notice of<br>Privacy                                      | No 🗸          | Date        |           |
| Contact                                                                     |                               |                               |                                                                 | SUMMARY                                 | OF CARE  | CLINICAL SUN                                              | /IMARY        | APPOINTMEN  | T DETAILS |

36. Verify and update patient demographics if necessary

37. Skip Patient Details Tab

38. Click on Policies Tab

| Patient                                                                               | : Files: Pol                                          | icies                                                                         |                  |                                                                                      |                                                    |
|---------------------------------------------------------------------------------------|-------------------------------------------------------|-------------------------------------------------------------------------------|------------------|--------------------------------------------------------------------------------------|----------------------------------------------------|
| TEST, TE                                                                              | EST                                                   |                                                                               |                  | 01/01/1979                                                                           | 38 yo                                              |
| Demographic                                                                           | cs Patient Details                                    | Policies Visit Info                                                           | Exam Details     | Labs eRx Film                                                                        | Audit Trail                                        |
| Patient P                                                                             | olicies                                               |                                                                               |                  | <ul> <li>Active</li> </ul>                                                           | All Inactive                                       |
| Plan                                                                                  | (                                                     | Carrier                                                                       | Policy No.       | Effective Dt. G                                                                      | roup No. Accident                                  |
| SELF PA                                                                               | Y S                                                   | SELF PAY                                                                      | 09809809898      | 3                                                                                    | ×                                                  |
| MEDICAR                                                                               | RE HIGHMARK                                           | MEDICARE HIGHMARK                                                             | ( SN             |                                                                                      | ×                                                  |
| Visit Polic<br>Plan                                                                   | cies *<br>Policy No. Grou                             | p No. Auth No.                                                                | Pre-Auth Eff. Da | ADD EDIT                                                                             | INACTIVATE SELECT                                  |
| Accident<br>Type<br>Policy De<br>Carrier<br>Name<br>Address<br>Fax<br>Insured<br>Name | vtails<br>SELF PAY<br>3015 WILLIAMS DR,<br>TEST, TEST | Accident<br>Date<br>FAIRFAX ,VA, 22031<br>Email<br>Relationship/ Se<br>DOB 01 | If<br>/01/1979   | Accident<br>State<br>Phone (703) 641-5<br>Special<br>Program Code<br>Release Signed: | ACCIDENT DETAILS<br>PLAN DOCUMENT<br>2133<br>Date: |
| Copay                                                                                 | \$0.00                                                | Deductible \$0                                                                | .00              | Coinsurance                                                                          |                                                    |
|                                                                                       | BAC                                                   | K NEXT COMPLE                                                                 | TE CANCEL        |                                                                                      | - 📁 \$ 🖨 🏹 🔽                                       |

#### 39. Verify Patient Policies

| Patient Policies  |                   |             | <ul> <li>Activ</li> </ul> | e 🔿 All         | O Inactive  |
|-------------------|-------------------|-------------|---------------------------|-----------------|-------------|
| Plan              | Carrier           | Policy No.  | Effective Dt.             | Group No.       | Accident    |
| SELF PAY          | SELF PAY          | 09809809898 |                           |                 | ×           |
| MEDICARE HIGHMARK | MEDICARE HIGHMARK | SN          |                           |                 | ×           |
|                   |                   |             |                           |                 |             |
|                   |                   |             |                           |                 |             |
|                   |                   |             |                           |                 |             |
|                   |                   |             |                           |                 |             |
|                   |                   |             | ADD EI                    | DIT   INACTIVAT | IE   SELECT |

40. Select Patient Policies already loaded into Merge:

#### 41. Click on policy to keep

| Patient Policies  |                   |             | <ul> <li>Activ</li> </ul> | ve 🔿 All     | O Inactive |
|-------------------|-------------------|-------------|---------------------------|--------------|------------|
| Plan              | Carrier           | Policy No.  | Effective Dt.             | Group No.    | Accident   |
| SELF PAY          | SELF PAY          | 09809809898 |                           |              | ×          |
| MEDICARE HIGHMARK | MEDICARE HIGHMARK | SN          |                           |              | X          |
|                   |                   | 75          |                           |              |            |
|                   |                   |             |                           |              |            |
|                   |                   |             |                           |              |            |
|                   |                   |             |                           |              |            |
|                   |                   |             | ADD EI                    | DIT INACTIVA | TE SELECT  |

#### 42. Click "Add"

#### 43. To Remove Patient Policy:

- Click on Policy you want to remove

| Patient Policies     |                             |                  | Activ         | ve 🔿 All  | O Inactive |
|----------------------|-----------------------------|------------------|---------------|-----------|------------|
| Plan                 | Carrier                     | Policy No.       | Effective Dt. | Group No. | Accident   |
| SELF PAY             | SELF PAY                    | 09809809898      |               |           | X          |
| MEDICARE HIGHMARK    | MEDICARE HIGHMARK           | SN               |               |           | X          |
|                      |                             |                  |               |           |            |
|                      |                             |                  |               |           |            |
| Visit Policies *     |                             |                  | ADD E         |           | TE SELECT  |
|                      |                             |                  |               |           |            |
| - Click "Inactivate" |                             |                  |               |           |            |
|                      |                             |                  |               |           |            |
| ADD EDIT INACTIVATI  | E SELECT                    |                  |               |           |            |
| 5                    |                             |                  |               |           |            |
| - Click "OK"         |                             |                  |               |           |            |
|                      |                             |                  |               |           |            |
| N                    | lessage from webpa          | ige              | ×             |           |            |
|                      |                             |                  |               |           |            |
|                      |                             |                  |               |           |            |
| Are vo               | u sure vou want to inactiva | ate this policy? |               |           |            |
|                      |                             |                  |               |           |            |
|                      |                             |                  |               |           |            |
|                      |                             |                  |               |           |            |
|                      | OK N                        | Cancel           |               |           |            |
|                      | L                           | 5                |               |           |            |
|                      |                             |                  |               |           |            |
|                      |                             |                  |               |           |            |

- Click "Add"

|     | SELECT |
|-----|--------|
| D 0 |        |

- Patient Information: Patient Policies Appears
| Patient                | t Info         | ormation     | : F | Policies Ir       | nformatio | on   |               |           |         |
|------------------------|----------------|--------------|-----|-------------------|-----------|------|---------------|-----------|---------|
| Plan*<br>Carrier       |                |              |     |                   |           | 2    | Туре          | [         | ~       |
| Zip Code               |                |              | ]   | Address           |           |      |               |           |         |
| City                   |                |              | ]   | State             | ~         |      | Country       | United St | ates 🗸  |
| Work                   |                |              | ]   | Fax               |           |      | Email         |           |         |
| Policy                 |                |              | 1   | Group             |           |      | Member        |           |         |
| No.*<br>Insured        | TEST 1         | EST - (Self) | 1   | NO.               |           | 1    | NO.<br>Status | Active    |         |
| Name<br>Start Dat      | e              | 201 (0011)   |     | End Date          |           |      | Ponk          | 0         |         |
| (MM/dd/yy<br>Special P | yyy)<br>rogram |              | _   | (MM/dd/yyyy)      |           |      | Release       | 2         |         |
| Code                   |                |              |     | Signed            |           |      | Date          |           |         |
| Copay                  | \$0.00         |              | ]   | Deductible \$0.00 |           |      | Coinsura      | ince 0    | ADD     |
| Plan                   |                | Carrier      | Ra  | nk Policy No.     | Effectiv  | /e D | ate           | Group No. | Default |
| SELF PA                | T              | SELF PAT     | 1   | 0900900909        | 5         |      |               |           |         |
|                        |                |              | C   | omplete   cano    | CEL       |      |               |           | 🗭 🖨 💈   |

- Fill out Plan (Patients Insurance Company/Plan)

| Plan* | medicare | × |
|-------|----------|---|
| Plan* | medicare | × |

- Click "Enter" to search

- Search matches appear

## Patient Information: Insurance Plan Search

| Search =med                 | arch Criteria               |            |      | X         |       |       | Groups       |           |
|-----------------------------|-----------------------------|------------|------|-----------|-------|-------|--------------|-----------|
| Plan Name                   | ~                           |            |      |           |       |       |              |           |
| Plan Name                   | ~                           |            |      |           |       | SEA   | RCH          |           |
| earch Result                | s                           |            |      |           |       |       |              |           |
| arrier Name                 | Plan Name                   | Address    | City | 1         | State | Zip   | Contact Name | Address 2 |
| AETNA<br>//EDICARE          | AETNA<br>MEDICARE           | PO BOX 981 | 107  | EL PASO   | ТХ    | 79998 |              |           |
| /IEDICARE<br>IIGHMARK       | MEDICARE<br>HIGHMARK        | PO BOX 890 | )396 | CAMP HILL | PA    | 17089 |              |           |
| MEDICARE<br>PALMETTO<br>SBA | MEDICARE<br>PALMETTO<br>GBA | PO BOX 100 | )190 | COLUMBIA  | SC    | 29202 |              |           |
| AILROAD                     | RAILROAD                    | PO BOX 100 | )66  | AUGUSTA   | GA    | 30999 |              |           |
|                             |                             |            |      |           |       |       |              |           |
|                             |                             |            |      |           |       |       |              |           |
|                             |                             |            | C    |           |       |       |              |           |

## - Click on correct plan

| Search Results |           |                 |             |       |                      |     |  |  |
|----------------|-----------|-----------------|-------------|-------|----------------------|-----|--|--|
| Carrier Name   | Plan Name | Address City    | State       | e Zip | Contact Name Address | 5 2 |  |  |
| AETNA          | AETNA     | PO BOX 981107 E | L PASO TX   | 79998 |                      |     |  |  |
| MEDICARE       | MEDICARE  |                 |             |       |                      |     |  |  |
| MEDICARE       | MEDICARE  | PO BOX 390396 C | AMP HILL PA | 17089 |                      |     |  |  |

- Click "Complete"

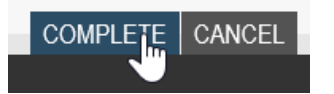

45. Enter Policy Number (From Patients Card)

| Balians |         |  |
|---------|---------|--|
| Policy  | 1111111 |  |
| No.*    |         |  |

46. Enter Group Number (From Patients Card) if available

47. Click "Complete"

48. To Add, Follow previous steps.

49. Visit info

| atient Files: Vis          | it Info                  |                  |                  |
|----------------------------|--------------------------|------------------|------------------|
| TEST, TEST                 |                          | 01/0             | 01/1979 38 yo    |
| mographics Patient Details | Policies Visit Info Exam | Details Labs eRx | Film Audit Trail |
| Physician                  |                          | Role             | )                |
|                            |                          |                  |                  |
|                            |                          |                  |                  |
|                            |                          |                  |                  |
|                            |                          |                  |                  |
| ADD DELETE REPLACE         |                          |                  | ALLERGIES        |
| Name                       | Role                     | Acct No          |                  |
| Physician<br>Zip Code      | Address                  |                  |                  |
| City                       | State                    |                  |                  |
| Phone                      | Fax                      | Email            |                  |
| Followup                   | Free<br>Text1            | Free<br>Text2    |                  |
| Guarantor<br>Name<br>Name  | )                        | 🔽 🖉 ров          | 01/01/1979       |
| Address 3015 WILLIAMS DR   | RIVE , FAIRFAX VA 22031  | Phone            | 5712364433       |
| Service                    | V DOS                    |                  |                  |
| Transport                  | Inpatient                | Room             |                  |
| Туре                       | Location Admit           | Dischar          | ae               |
| IV 02 Monit                | Date                     | Date             |                  |
| BA                         | CK NEXT COMPLETE CAN     | CEL              | 😑 💲 🚔 🕊 I        |

50. Add physician by clicking "Add" (Required)

| ADD  | DELETE | REPLACE |  |
|------|--------|---------|--|
| Name |        |         |  |

51. Fill in physician's name (partial is fine)

Physician smith,jo ×

- 52. Click "Enter" to search
  - Matches to search appear

| F | Physician Smith,jo<br>Additional Search ( | ×<br>Criteria          | Practic                                | e                                                   |                    | Order<br>No.       | My                 |
|---|-------------------------------------------|------------------------|----------------------------------------|-----------------------------------------------------|--------------------|--------------------|--------------------|
|   |                                           | ×<br>×                 |                                        |                                                     | I                  | All                | Location<br>Groups |
| S | earch Results<br>Physician                | Practice               | Location                               | Address                                             | Phone              | Fax                | PMIS               |
|   | smith, Joan ,<br>Np                       | JOAN SMITH<br>NP       | 5215<br>LOUGHBORO<br>RD STE 320        | 5215 LOUGHBORO<br>RD<br>WASHINGTON, DC<br>20016     | (202) 660-<br>5555 | (202) 660-<br>6103 | 25132              |
|   | SMITH,<br>JONATHAN D,<br>DC               | JONATHAN D<br>SMITH DC | 44121 HARRY<br>BYRD HWY STE<br>120     | 44121 HARRY BYRD<br>HWY<br>ASHBURN, VA 20147        | (703) 777-<br>1234 | (571) 918-<br>0760 | 16883              |
|   | SMITH,<br>JONATHAN D,<br>DC               | JONATHAN D<br>SMITH DC | 20925<br>PROFESSIONAL<br>PLAZA STE 320 | 20925<br>PROFESSIONAL<br>PLAZA<br>ASHBURN, VA 20147 | (571) 318-<br>9710 | (703) 729-<br>0002 | 16883-1            |
|   |                                           |                        |                                        |                                                     |                    |                    |                    |
|   |                                           |                        |                                        |                                                     |                    |                    |                    |
|   |                                           |                        |                                        |                                                     |                    |                    |                    |
|   |                                           |                        | BAG                                    | CK NEXT COMPLET                                     |                    | L                  | PRINT ?            |

#### 53. Click on correct physician

|   | Physician           | Practice         | Location                        | Address                                         | Phone              | Fax                | PMIS  |
|---|---------------------|------------------|---------------------------------|-------------------------------------------------|--------------------|--------------------|-------|
|   | Smith, Joan ,<br>Np | JOAN SMITH<br>NP | 5215<br>LOUGHBORO<br>RD STE 320 | 5215 LOUGHBORO<br>RD<br>WASHINGTON, DC<br>20016 | (202) 660-<br>5555 | (202) 660-<br>6103 | 25132 |
| 1 | SWITH               | ΙΟΝΙΑΤΗΛΝΙ Π     | 44121 HADDV                     | 44121 HADDV RVDD                                | (703) 777          | (571) 018          | 16883 |

54. If physician is not listed, search for and select "Unknown Physician"

#### 55. Click "Complete" to select physician

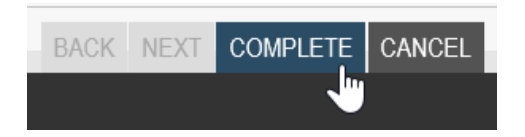

- 56. Physician's name will be listed on the Visit Info tab
- 57. Click "Complete" to finish patient information while scheduling

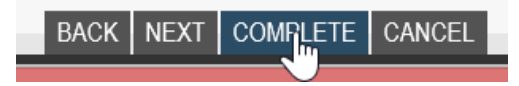

58. Displays Schedule: Confirmation screen

| Schedu                                          | le: Confirmat                                  | ior         | ו                             |                                                          |                                     |                                                                      |          |
|-------------------------------------------------|------------------------------------------------|-------------|-------------------------------|----------------------------------------------------------|-------------------------------------|----------------------------------------------------------------------|----------|
| Patient*                                        | TEST, TEST                                     |             | DOB                           | 01/01/1979                                               | SSN                                 | 123456123                                                            |          |
| Insurance<br>Carrier<br>Effective<br>Start Date |                                                | ]<br>]<br>] | Type<br>Insurance<br>End Date | ¢                                                        | <b>Plan</b>                         | PLAN DOCUMENT                                                        |          |
| Ref. Phys.*<br>Reason *                         | SCHWARTZ, STEVEN M<br>Other Appointment Reason |             | Acct No.<br>Other             |                                                          | ]                                   | ADDITIONAL PHYSICIANS                                                |          |
| Location Ff                                     | =X                                             |             | Appointm<br>Date/Time         | ent 06/14/2017 11:20 AM                                  |                                     |                                                                      |          |
| Code City F/                                    | 2031-4623<br>AIRFAX                            |             | Address<br>State              | 3022 WILLIAMS DR                                         | Phone                               | 703-698-8800                                                         |          |
| Exam Co                                         | de and Description                             | - 06/14     | 4/2017 11:20                  | AM - Duration: 5 min - Single Vis                        | it - Res: SCI                       | REEN MAMMO - 5M                                                      |          |
| Exam Wa                                         | rning                                          |             |                               | Prep Notes                                               |                                     |                                                                      |          |
|                                                 |                                                |             |                               | REMIND ALL PATIE<br>ORDER AND INSURA<br>DO NOT USE DEODO | NTS TO BE<br>NCE CARI<br>DRANT, PC  | RING THEIR WRITTEN<br>D TO THE APPOINTMENT.<br>WDER OR LOTION IN THE | <b>^</b> |
| Sub<br>Category<br>Confirmatio                  | None  None None None None                      |             | Modifier:<br>Exam<br>Priority | Add one                                                  | Body<br>Parts<br>Initial<br>Diagnos | is                                                                   | 2        |
|                                                 | BACK NEXT COMP                                 | LETE        | REPEA                         | T CANCEL                                                 |                                     | 📠 P 톚 💲 🗧                                                            | 3        |

### 59. View patient information

60. View and provide verbally location information

61. View and provide verbally exam scheduled, date, and time

62. View and provide prep instruction (Note: If nothing displays or if scheduling multiple exams, provide prep in playbook related to scheduled appointments.)

#### Patient Paperwork

- "Please log onto our website www.washingtonradiology.com and print out the patient forms and have them complete before coming in as this will save you time at registration."
- New Patients need to complete both Patient Information and Patient History forms.
- Returning paitents only need to fill out the History form.

## 63. On Schedule Confirmation Screen, Select Reason

- Reason for Screening Mammogram: Routine

| Reason * | Routine | $\mathbf{\vee}$ | 1 |
|----------|---------|-----------------|---|
|----------|---------|-----------------|---|

## 64. Click "Complete" to finish scheduling appointment

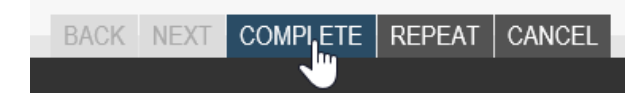

## 65. To verify patient is scheduled correctly:

- Click patient file tab in Merge RIS

| 🚺 MER      | GE RIS   |              |            |              |           |               |               |      |  |
|------------|----------|--------------|------------|--------------|-----------|---------------|---------------|------|--|
| Work Queue | Schedule | Check In/Out | Tech Entry | Patient File | Dictation | Transcription | Report Review | Film |  |
|            | -        |              |            | 0            |           |               |               |      |  |

## - Click Patient Name drop down to select the last patient worked on

| Patient Name        |                               | Y,    |
|---------------------|-------------------------------|-------|
| Patient Name        |                               | N     |
|                     | CLOUSE, LISA L.<br>TEST, TEST | 2     |
| Additional Search C | riteria                       | Exact |

- Verify through patient history that exam was scheduled

| I MERGE RIS                                  |                                           |                                                           |                      |                 | 员 HLOTT                                       |       |                    |
|----------------------------------------------|-------------------------------------------|-----------------------------------------------------------|----------------------|-----------------|-----------------------------------------------|-------|--------------------|
| Work Queue Schedule Check In/Out Tech Entry  | Patient File Dict                         | ation Transcription Rep                                   | ort Review Film      |                 |                                               |       |                    |
| Patient Name                                 | Patient Name<br>Privacy Notice<br>Address | TEST, TEST<br>No <b>Date</b><br>3015 WILLIAMS DRIVE, FAIR | FAX. Virginia 22031  |                 |                                               |       |                    |
| Additional Search Criteria                   | Phone                                     | (571) 236-4433 Fax Em                                     | ail terri.lewis@merg | e.com Age 38 yo |                                               |       |                    |
|                                              | Status                                    | Date                                                      | Jacket               | Exam            | Description                                   | Loc.  | Ref. Phys.         |
| Secondary Search Criteria Evac               | Cancel                                    | 06/14/2017 1:35 PM                                        | 426926               | MASP            | MAMMO SCREENING WITH PRIORS                   | FFX   | UNKNOWN, PHYSICIAN |
|                                              | Order                                     | 06/14/2017 1:12 PM                                        |                      | MASP            | MAMMO SCREENING WITH PRIORS                   | FFX   | UNKNOWN, PHYSICIAN |
| Accession Number                             | Cancel                                    | 04/17/2017 8:30 AM                                        | 426926               | CAP1            | CT ABDOMEN AND PELVIS WITH CONTRAST           | 2141K | UNKNOWN, PHYSICIAN |
| Hide Cancel/No Show Display Accession #      | CheckOut                                  | 03/04/2016 5:45 PM                                        | 426926               | MUBVM           | US BREAST VACUUM ASSISTED BIOPSY W<br>MARKERS | FFX   | UNKNOWN, PHYSICIAN |
| My Locations                                 | Order                                     | 12/09/2015 4:25 PM                                        |                      | CXPL            | XRAY CHEST PA AND LAT                         | 2141K | SCHWARTZ, STEVEN   |
| Search On SEARCH                             | Order                                     | 12/09/2015 2:31 PM                                        |                      | MASP            | MAMMO SCREENING WITH PRIORS                   | 2141K | SCHWARTZ, STEVEN   |
| • Patients • All                             | Cancel                                    | 10/13/2014 3:55 PM                                        | 426926               | CXPL            | XRAY CHEST PA AND LAT                         | 2141K | ALESKOW, ELLIOT    |
| Patient Name DOB SSN PMIS                    | Cancel                                    | 09/22/2014 1:15 PM                                        | 426926               | MASP            | MAMMO SCREENING WITH PRIORS                   | BETH  | KRINN, ELIZABETH   |
| TEST TEST 01/01/1070 122 45 6122 0100508277  | Cancel                                    | 08/29/2014 10:45 AM                                       | 426926               | SP              | US PELVIC COMPLETE                            | BETH  | KRINN, ELIZABETH   |
| 1231, 1231 01/01/18/8 123-45-6123 0100508377 | Cancel                                    | 08/29/2014 9:15 AM                                        | 426926               | SP              | US PELVIC COMPLETE                            | BETH  | KRINN, ELIZABETH   |
|                                              | Cancel                                    | 08/27/2014 9:30 AM                                        | 426926               | MASP            | MAMMO SCREENING WITH PRIORS                   | BETH  | KRINN FLIZABETH    |

#### EDITED: 08/26/2019

# Merge - Schedule Order Last Modified on 11/22/2019 3:27 pm EST

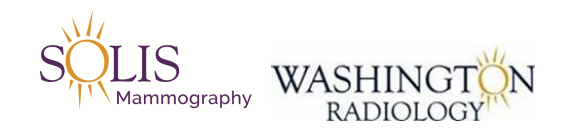

## Merge - Schedule Order

The purpose of this document is to provide instructions for scheduling an ordered exam through the Merge RIS system.

1. If there is an order in the patient file, we should use it to schedule the exam.

|                                            |        |                                |                                 |                           |                                      |                             |        | HLOTT                 |
|--------------------------------------------|--------|--------------------------------|---------------------------------|---------------------------|--------------------------------------|-----------------------------|--------|-----------------------|
| Work Queue Schedule Check In/Out Tech En   | try F  | Patient File Die               | ctation Transcri                | iption Repo               | rt Review Fil                        | lm                          |        |                       |
| Patient Name test, test                    |        | Patient Name<br>Privacy Notice | TEST, TEST<br>No                | Date                      |                                      |                             |        |                       |
| Additional Search Criteria                 | Exact  | Address<br>Phone               | 3015 WILLIAMS<br>(571) 236-4433 | DRIVE, FAIRF.<br>Fax Emai | AX, Virginia 220<br>I terri.lewis@me | 31<br>erae.com Ace 38 vo    |        |                       |
| DOB                                        |        | Status                         | Date                            | Jacket                    | Exam                                 | Description                 | Loc.   | Ref. Phys.            |
| Secondary Search Criteria                  | Exact  | Cancel                         | 04/17/2017 8:30<br>AM           | 426926                    | CAP1                                 | CT ABDOMEN AND PELVIS WITH  | 2141K  | UNKNOWN,<br>PHYSICIAN |
| Accession Number 🗸                         |        | CheckOut                       | 03/04/2016 5:45<br>PM           | 426926                    | MUBVM                                | US BREAST VACUUM ASSISTED   | FFX    | UNKNOWN,<br>PHYSICIAN |
| Hide Cancel/No Show Display Accession #    |        | Order                          | 12/09/2015 4:25<br>PM           |                           | CXPL                                 | XRAY CHEST PA AND LAT       | 2141K  | SCHWARTZ,<br>STEVEN   |
|                                            |        | Order                          | 12/09/2015 2:31<br>PM           |                           | MASP                                 | MAMMO SCREENING WITH PRIORS | 2141K  | SCHWARTZ,<br>STEVEN   |
| Patient Name DOB SSN PMIS                  |        | Cancel                         | 10/13/2014 3:55<br>PM           | 426926                    | CXPL                                 | XRAY CHEST PA AND LAT       | 2141K  | ALESKOW, ELLIOT       |
| TEST, TEST 01/01/1979 123-45-6123 01005083 | 377    | Cancel                         | 09/22/2014 1:15<br>PM           | 426926                    | MASP                                 | MAMMO SCREENING WITH PRIORS | BETH   | KRINN, ELIZABETH      |
| TEST, TEST 01/01/2012                      |        | Cancel                         | 08/29/2014 10:45<br>AM          | 426926                    | SP                                   | US PELVIC COMPLETE          | BETH   | KRINN, ELIZABETH      |
| TEST, TEST 3 02/26/1922                    | $\sim$ | Cancel                         | 08/29/2014 9:15                 | 426926                    | SP                                   | US PELVIC COMPLETE          | BETH   | KRINN, ELIZABETH      |
| TEST 1EST 4 01/01/1990                     |        | Cancel                         | 08/27/2014 9:30                 | 426926                    | MASP                                 | MAMMO SCREENING WITH PRIORS | BETH   | KRINN, ELIZABETH      |
|                                            |        |                                |                                 |                           |                                      |                             | D10100 |                       |
| MERGE FILES C                              | LEAR   | NEW PATIEN                     | SCHEDULE                        | RESCHEDUL                 | E CHANGE                             | CANCEL APPT WAITLIST        | DASHBO | RDS PRINT LOGOUT      |

#### 2. To schedule, click on the ordered exam

| 2/09/2015 4:25 | CXPL                | XRAY CHEST PA AND LAT | 2141K                                     | SCHWARTZ                                        |
|----------------|---------------------|-----------------------|-------------------------------------------|-------------------------------------------------|
| M              |                     |                       |                                           | STEVEN                                          |
|                | 2/09/2015 4:25<br>M | 2/09/2015 4:25 CXPL   | //09/2015 4:25 CXPL XRAY CHEST PA AND LAT | //09/2015 4:25 CXPL XRAY CHEST PA AND LAT 2141K |

3. Click "Schedule"

SCHEDULE

#### 4. Follow normal scheduling processes

5. After completing scheduling, make sure to add the "Electronic Orders" flag following the process of How to Add Flag in Merge.

### UPDATED: 11/22/2019

Merge - Exam Type Cleanup

Last Modified on 05/01/2020 12:52 pm EDT

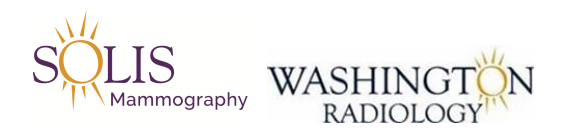

## Merge - Exam Type Cleanup

Breast Exam Types and Codes are being updated and consolidated down to a smaller list of options. The goal is to create efficiency and accuracy along with reducing the number of options available when scheduling.

#### GO LIVE DATE - 05/04/2020!

Screening Mammograms

New Options:

- Mammo 3D Screening & Breast US 3D M ASPBU
- Mammo 3D Screening 3D MASP
- Mammo Screening (2D) MASP

NOTE: All options that contained "Implants", "With Priors" and "Without Priors" have been removed.

## Diagnostic Mammograms

New Options:

- Mammo 3D Diagnostic Bilateral 3D M ADP
- Mammo Diagnostic Bilateral (2D) MADP
- Mammo 3D Diagnostic Unilateral 3D M UNP
- Mammo Diagnostic Unilateral (2D) MUNP

NOTE: All options that contained "Implants", "With Priors" and "Without Priors" have been removed.

#### **Callbacks**

New Options:

- Mammo Callback (2D or 3D) MCB
- Mammo Technical Callback MTCB
  - SCHEDULED BY CENTER ONLY!!!

NOTE: All options that contained "3D" have been removed.

#### EDITED: 05/01/2020

Merge - Cancellation and Reschedule Codes Last Modified on 05/21/2020 3:48 pm EDT

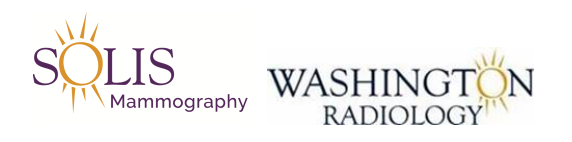

## Merge - Cancellation and Reschedule Codes

Selecting the correct Cancellation/Reschedule Reason in Merge ensures that we accurately track specific reasons for patients when cancelling or rescheduling their exam with Washington Radiology.

• Effective 5/22/2020

|                  | N                                                                          | Aerge RIS Cancel and Reschedule Codes                                           |                                                       |
|------------------|----------------------------------------------------------------------------|---------------------------------------------------------------------------------|-------------------------------------------------------|
| Status J         | Current WR Cancel/Reschedule Reason Co 🔻                                   | NEW Codes effective May 22, 2020                                                | Notes 👻                                               |
| New              |                                                                            | Reschedule                                                                      | Use when patient is rescheduling appt to another slot |
| Updated verbiage | PER PT REQUEST                                                             | Patient Request                                                                 |                                                       |
| Updated verbiage | HAD DONE ELSEWHERE                                                         | Patient Went Elsewhere                                                          |                                                       |
| Updated verbiage | PER PTS DOCTOR                                                             | Physician Request                                                               |                                                       |
| Updated verbiage | Inclement weather                                                          | Weather Related                                                                 |                                                       |
| Updated verbiage | Traffic                                                                    | Traffic Related                                                                 |                                                       |
| No change        | CORONA VIRUS                                                               | Coronavirus                                                                     |                                                       |
| No change        | COVID RELATED: PT WISHES TO MOVE TO LATER<br>DATE DUE TO COMFORT           | Covid Related: Patient Wishes to Move to<br>Later Date Due to Comfort           |                                                       |
| No change        | COVID RELATED: PT DOESNT HAVE INS<br>COVERAGE AT THIS TIME                 | Covid Related: Patient Doesn't Have<br>Insurance Coverage at this Time          |                                                       |
| No change        | COVID RELATED: PT DIDNT PASS THE<br>PRESCREENING PROCESS                   | Covid Related: Patient Didn't Pass the<br>Prescreening Process                  |                                                       |
| No change        | COVID RELATED: PT IS IN QUARANTINE                                         | Covid Related: Patient is in Quarantine                                         |                                                       |
| No change        | COVID RELATED: USE WHEN RESCHEDULING<br>DUE TO REBOOT VS PT INITIATING APT | Covid Related: Use When Rescheduling Due<br>to Reboot vs Patient Initiating Apt |                                                       |
| No change        | PT SCHEDULED ALREADY CANCELLED ORDER IN<br>WORK QUEUE                      | Patient Scheduled Already. Cancelled Order<br>in Work Queue                     |                                                       |
| Deleted          | WRONG EXAM SCHEDULED                                                       |                                                                                 | Use Procedure Change code                             |
| Deleted          | FOR PREAUTH USE ONLY SEE COMMENTS                                          |                                                                                 | Use Authorization Related reason                      |
| Deleted          | NO AUTHORIZATION                                                           |                                                                                 | Use Authorization Related reason                      |
| DO NOT USE IN CC | INCOMPLETE PREAUTH                                                         | Authorization Related                                                           | DO NOT USE IN CC                                      |
| DO NOT USE IN CC |                                                                            | Center Closed                                                                   | DO NOT USE IN CC                                      |
| DO NOT USE IN CC |                                                                            | Equipment Failure                                                               | DO NOT USE IN CC                                      |
| DO NOT USE IN CC |                                                                            | Exam Not Needed                                                                 | DO NOT USE IN CC                                      |
| DO NOT USE IN CC |                                                                            | No Doctors Order                                                                | DO NOT USE IN CC                                      |
| DO NOT USE IN CC |                                                                            | NoShow                                                                          | DO NOT USE IN CC                                      |
| DO NOT USE IN CC |                                                                            | Patient Did Not Bring Films                                                     | DO NOT USE IN CC                                      |
| DO NOT USE IN CC |                                                                            | Procedure Change                                                                | DO NOT USE IN CC                                      |
| DO NOT USE IN CC |                                                                            | RIS Issue/Problem                                                               | DO NOT USE IN CC                                      |
| DO NOT USE IN CC |                                                                            | Test Patient                                                                    | DO NOT USE IN CC                                      |
| DO NOT USE IN CC | CLAUSTROPHOBIC/ANXIETY                                                     | Claustrophobic/Anxiety                                                          | DO NOT USE IN CC                                      |
| DO NOT USE IN CC | DENIED BY INSURANCE. EXAM NOT APPRVD                                       | Denied by Insurance. Exam Not Approved                                          | DO NOT USE IN CC                                      |
| DO NOT USE IN CC | CANCELLED DUE TO ESTIMATE PROVIDED                                         | Estimate Related                                                                | DO NOT USE IN CC                                      |

#### EDITED: 05/21/2020

**Physician Requires Order for Screening** 

Last Modified on 01/22/2020 2:03 pm EST

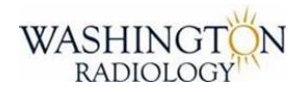

## **Physician Requires Order for Screening**

Note: Washington Radiology/Solis Mammography does not require an order for a screening mammogram. There are physician's who require patients to have an order for screening prior to having their exam done with Washington Radiology/Solis Mammography. If an alert appears, please follow the process outlined below.

Alert in Merge:

1. DR ABRAHAM REQUIRES PTS REFERRED BY HER TO HAVE A WRITTEN ORDER FOR SCREENING MAMMOGRAPHY. PLEASE ADVISE PTS TO BRING ORDER AND MAKE A COMMENT IN RIS.

Alert in eRAD:

| st, Ariel Alert                                                         |                |
|-------------------------------------------------------------------------|----------------|
| Requires an Order for a Screening Mammogram                             |                |
| *For JV Centers Only*: Standing order exist. Review c<br>documentation. | enter specific |
|                                                                         |                |

1. Confirm if an order is on file for Screening Mammogram.

2. If the order is already on file, proceed with scheduling. No additional steps necessary.

3. If the order is not on file, but the patient has the order, please advise the patient to bring the order to their exam. Also, add a note that patient is bringing order with them.

4. If the order is not on file, and the patient does not have the order, provide the script below.

- Script: "Your physician's preference is to have an order for this exam. Please call them directly to get the order before your appointment."

## **Patient Late Process**

Last Modified on 08/29/2019 10:02 am EDT

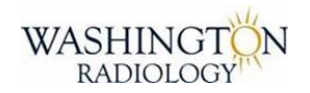

## **Patient Late Process**

Follow the below process when a patient calls the Contact Center and advises they are running late to their appointment.

1. Pull up patient in Merge

2. Confirm location the exam is scheduled at as well as the appointment time

3. If the patient is running less than 15 minutes late:

- Make notes in Merge
- Advise patient that it is ok to continue to appointment
- 3. If the patient is running more than 15 minutes late:
  - Transfer the caller to the Main Line using Noble transfer options

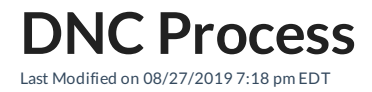

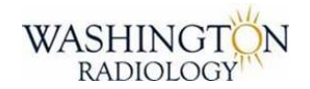

## **DNC (Do Not Contact) Process**

Follow the below process when a patient requests for us not to contact them due to being deceased, moving out of state, etc.

1. Pull up patient in Merge

2. Confirm that we should DNC the patient for a valid reason (Deceased, Moving out of State, Upset and Requests us to Not Contact Them, etc.)

3. Update the Demographics as follows:

- Address 1: List "DNC" and the reason (Ex: DNC Deceased)
- Address 2: Copy what is in the 1st address field and move/add it to address field 2
- Phone: [blank] (delete all phone numbers completely from Merge)
- Email: [blank] (delete email address completely from Merge)

Note: Once a patient requests to be DNC, there will be no additional calls, emails, letters, etc. sent to the patients information.

If requested by patient, we can always add their information back into the system.

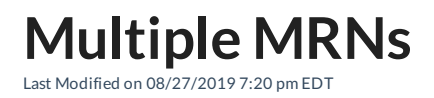

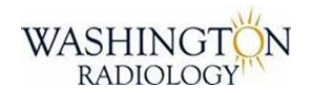

## Multiple MRNs Merge Process

Follow the below process when a patient has more than 1 MRNs that need to be merged together.

1. Pull up patient MRNsn Merge

2. Fill out the email template (See Email Template Job Aid)

3. Email completed template to All\_WR\_CC\_Leadership@washingtonradiology.com

**Adding or Updating Physician Information** 

Last Modified on 08/27/2019 7:27 pm EDT

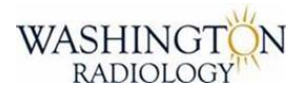

## **Adding or Updating Physician Information Process**

Follow the below process when a physician needs to be added into Merge or the infromation listed in Merge needs to be updated.

1. Pull up physician in Merge

2. Fill out the email template (See Email Template Job Aid)

3. Email completed template to All\_WR\_CC\_Leadership@washingtonradiology.com

# **Call Flow - Inbound - Checklist**

Last Modified on 04/09/2021 2:45 pm EDT

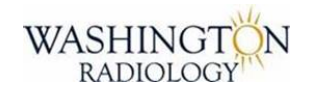

## **Call Flow - Inbound - Checklist**

Follow the below process when handling inbound calls.

1. Use Approved Opening Statement

Note: Listed in Noble

- 2. Verify and Update Patient Demographics
- 3. Confirm if Patient has Order and Ask "What is listed on the order?"
- Note: Advise caller to bring order to their exam.
- 4. Review Patient History and Previous Reports
- 5. Validate Questions and Choose Appropriate Exam Types
- 6. Discuss if Prior Films are Required
- 7. Choose Location, Date, and Time
- 8. Provide Closing Confirmation:
  - Appointment Location Information
  - All Prep Instructions
  - Approved Closing Statement

#### **REMINDERS:**

- Enter all required notes in Merge
- Terminate, Choose Correct Status Code, and Resume in Noble

#### EDITED: 04/09/2021

# **Call Flow - Inbound - Details**

Last Modified on 04/09/2021 2:44 pm EDT

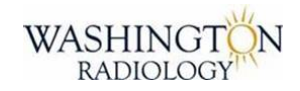

## **Call Flow - Inbound - Details**

Follow the below process when handling inbound calls.

- 1. Use Approved Opening Statement:
  - "Thank you for calling Washington Radiology. This is [agent name]. How may I assist you?"
- 2. Verify and Update Patient Demographics [HIPAA]

Note: Before creating a new MRN, search by DOB, Name, and Phone Number in Merge.

- First and Last Name (Check all options for hyphenated names)
- DOB
- Confirm no changes to contact information
  - Home Address
  - Email Address (request if not on file)
  - Phone Number(s)
- Additional:
  - Insurance Information
    - Carrier name, Policy number, Group number
  - Referring Physician
  - Verify address (at minimum a portion of address)
- 3. Confirm if Patient has Order and Ask "What is listed on the order?"

Note: Advise caller to bring order to their exam.

- Reminder: Pay attention to physician alerts. If physician requires an order for screening mammogram, advise caller of script.
  - "Your physician's preference is to have an order for this exam. Please call them directly to get the order before your appointment."
- 4. Review Patient History and Previous Reports
  - If there is an Ordered Exam in profile, do not create an additional accession. Schedule the Order
  - If exam is already scheduled, reschedule instead of creating additional accession
  - Screening Mammograms should be 1 full year after last screening mammogram date
  - Confirm recommendation on last reports.
- 5. Validate Questions and Choose Appropriate Exam Types
  - Be sure to confirm each appropriate question with caller listed on questionnaire
  - Note: Do not select an answer that is not verbally confirmed with caller
  - Select all appropriate exam types based on appropriate probing questions as well as listed on the physician order

- 6. Discuss if Prior Films are Required
  - Note: It is solely the patients responsibility to obtain the outside films and images for all exams and bring them to their appointment. [Excluding screening mammogram.] See Outside Films Job Aid.
- 7. Choose Location, Date, and Time
  - If scheduling multiple exams, please note the order of exam and required time-frame between exams. See Scheduling Multiple Exams Job Aid.
  - If adding on an exam to the same day, see Same Day Add On Job Aid.
  - If patient or physician would like an earlier date/time that is not available, call center for assistance.
  - Do not force an exam into a time slot.
  - Only use open white slots. If needed, call center for approval.
- 8. Provide Closing Confirmation:
  - Verbally offer Appointment Location Address
  - Verbally provide Date and Time of appointment
  - All Prep Instructions (must provide on initial schedule, ok to offer on reschedule)

Note: If prep is not displayed in Merge, confirm within the playbook what should be provided to the patient. It is important to provide prep instructions for every exam scheduled.

- Approved Closing Statement
  - "Is there anything I can assist you with?" ... "Thank you!"

### **REMINDERS:**

- Enter all required and helpful notes in Merge
- Terminate, Choose Correct Status Code, and Resume in Noble

#### EDITED: 04/09/2021

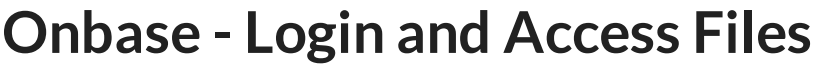

Last Modified on 08/29/2019 9:53 am EDT

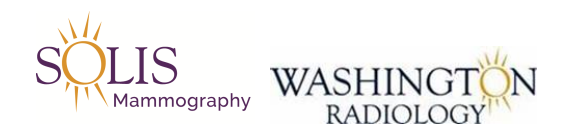

## **OnBase - Login and Access Files**

The purpose of this document is to provide instructions for accessing and using the Onbase System.

1. To login, click on icon for OnBase

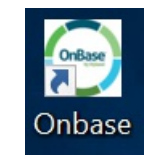

2. Login using personalized UserName and Password

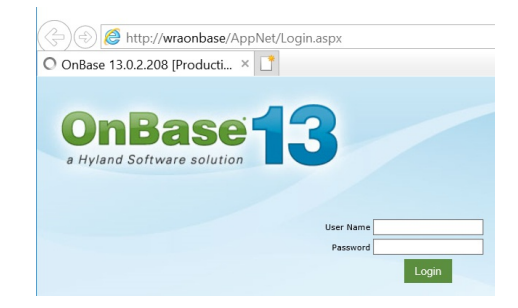

#### 3. OnBase Opens

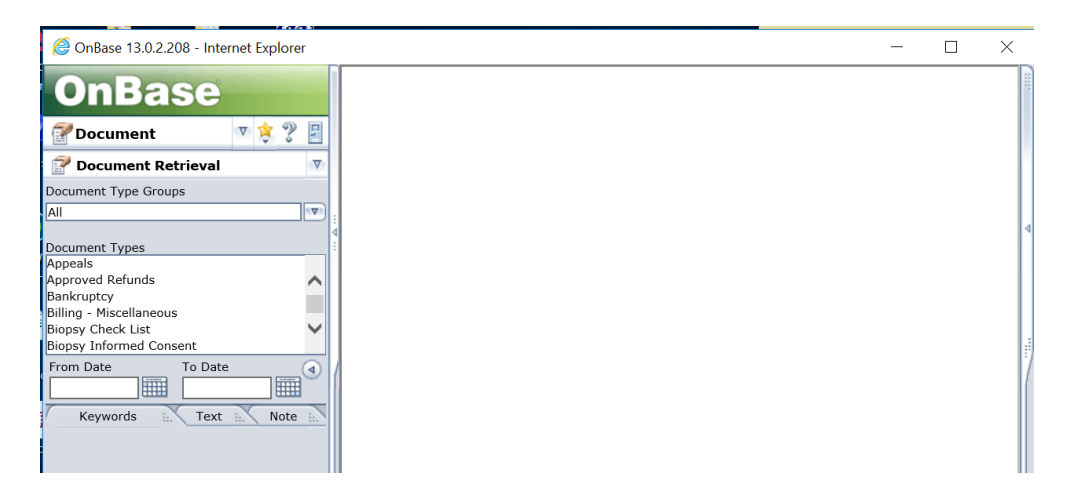

4. Change "Document Type Groups" to "Radiology"

| 🚰 Document Retrieval | V |
|----------------------|---|
| Document Type Groups |   |
| Radiology            |   |

5. At this point, you can search for patient documents using MRN or Name

| 1 | Keywords Tex             | t 🔊 | Note | ŝ. |
|---|--------------------------|-----|------|----|
|   | Medical Record #         | =   |      |    |
|   | Datient's First Name     | _   |      |    |
|   | Faciencis First Name     | _   |      |    |
|   | Patient's Last Name      | =   |      |    |
|   | Patient's Middle Initial | =   |      |    |
|   |                          |     |      |    |
|   |                          |     |      |    |
|   | AA (1)                   |     |      |    |
|   | rt 🔮 🎾                   | 0   | y    |    |

6. To search, click the binoculars at the bottom

## **Required Verification**

Last Modified on 02/05/2021 11:35 am EST

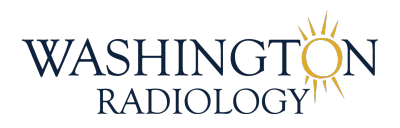

# **Required Verification Via Phone**

TWO ITEMS must be verified BEFORE providing information!

Each item counts as 1:

- First and Last Name
- Date of Birth
- Phone Number
- Address
- Email Address

If any information is missing from the patient file, ask for missing information and update accordingly.

If more than 1 MRN matches information provided, ask additional verification to confirm correct jacket number (MRN) is selected.

It is necessary to verify 2 demographic items (Full Name & DOB) prior to providing information or scheduling. Remaining contact information (address, phone number and email) can be confirmed at any time during the call. Order of verification is determined by call flow.

Confirming HIPAA is necessary when anyone other than the patient is calling for additional information beyond scheduling. Authorized individuals will be listed on the Patient Information Sheet (PIS) located in OnBase. Every time a patient is seen, they complete a new PIS. **Please be sure to check all PIS forms within the last 12 months before releasing information to anyone other than the patient, insurance carrier or physicians office.** 

#### CALL FLOW EXAMPLES:

Call Flow Example #1 (All Demographics):

- Opening statement
- Ask for patient's DOB
- Ask for patient's full name
- Pull up MRN (confirm additional information if more than 1 MRN match)
- Confirm verbally:
  - Do you have any changes to your phone number, address, or email address?
- Make any changes necessary

Call Flow Example #2 (Missing Email Address): \*\*\*

- Opening statement
- Ask for patient's DOB
- Ask for patient's full name
- Pull up MRN (confirm additional information if more than 1 MRN match)
- Confirm verbally:
  - Do you have any changes to your phone number and address?
  - I see that we do not have an email address listed for you, can we add this information for you?
- Make any changes necessary

\*\*\*Missing demographics information does not need to be added when a physician is calling to schedule. If a physician's office is requesting to update contact information for a patient we may do so, as long as the they are listed as a referring provider for patient. Be sure to document who provided the updated information.

Note: This documentation is related to verifying of demographics only. Other verification is required related to orders, insurance, referring physician, etc.

EDITED: 02/05/2021

**Call Flow - Inbound - Checklist - Spanish** 

Last Modified on 04/02/2020 4:13 pm EDT

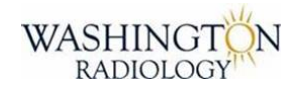

## **Call Flow - Inbound - Details**

Follow the below process when handling inbound calls.

1. Use Approved Opening Statement

"Gracias por llamar a Washington Radiology. Mi nombre es \_\_\_\_\_. Como le puedo asistir?"

2. Verify and Update Patient Demographics [HIPAA]

Note: Before creating a new MRN, search by DOB, Name, and Phone Number in Merge.

- Nombre y apellido (First and last name)
- Fecha de nacimiento (Date of birth)
- Direccion de casa (Home address)
- Direccion de correo electronico (Email address)
- Numero de telefono (Phone number)
- Additional:
- Informacion del Seguro (Insurance Information)
- Medico referente (Referring Physician)
- 3. Confirm if patient has Written Order and ask, "Que dice la orden de su medico?"
  - Note: Advise caller to bring order to their exam.
  - Reminder: Pay attention to physician alerts. If physician requires an order for screening mammogram, advise caller of script.

- "La preferencia de su medico es tener una orden para este examen. Llamelos directamente para obtener el pedido escrito antes de su cita."

- 4. Review Patient History and Previous Reports
  - If there is an Ordered Exam in profile, do not create an additional accession. Schedule the Order
  - If exam is already scheduled, reschedule instead of creating additional accession
  - Screening Mammograms should be 1 full year after last screening mammogram date
  - Confirm recommendation on last reports

- 5. Validate Questions and Choose Appropriate Exam Types
  - Be sure to confirm each appropriate question with caller listed on questionnaire
  - Note: Do not select an answer that is not verbally confirmed with caller
  - Select all appropriate exam types based on appropriate probing questions as well as listed on the physician order
- 6. Discuss if Prior Films are Required

Note: It is solely the patient's responsibility to obtain the outside films and images for all exams and bring them to their appointment. [Excluding screening mammogram.] See Outside Films Job Aid.

- 7. Choose Location, Date, and Time
  - If scheduling multiple exams, please note the order of exam and required time-frame between exams.
  - See Scheduling Multiple Exams Job Aid.
  - If adding on an exam to the same day, see Same Day Add-On Job Aid.
  - If patient or physician would like an earlier date/time that is not available, call center for assistance.
  - Do not force an exam into a time slot.
  - Only use open white slots. If needed, call center for approval.
- 8. Provide Closing Confirmation:
  - Verbally provide Appointment Location Address
  - Verbally provide Date and Time of appointment
  - All Prep Instructions

Note: If prep is not displayed in Merge, confirm within the playbook what should be provided to the patient. It is important to provide prep instructions for every exam scheduled.

- Approved Closing Statement
- "Hay algo mas con que le puedo ayudar?" ... "Gracias por llamar a Washington Radiology. Tenga un buen dia."

- Due to Coronavirus (COVID-19) Verbally advise caller of the following script when scheduling/rescheduling any appointment

"Le pedimos que llame con anticipacion y analice la necesidad de reprogramar su cita si se presenta con sintomas de enfermedad de las vias respiratorias inferiores (como tos, falta de aliento o fiebre) antes de su cita"

#### **REMINDERS:**

- Enter all required and helpful notes in RIS
- Terminate, Choose Correct Status Code, and Resume in Noble

## EDITED: 04/02/2020

# Key Words in Spanish

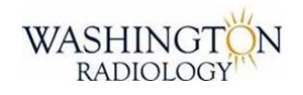

## Key Words in Spanish

| SPANISH KEY WORDS                |                                              |  |  |  |  |  |  |  |  |
|----------------------------------|----------------------------------------------|--|--|--|--|--|--|--|--|
| ENGLISH                          | SPANISH                                      |  |  |  |  |  |  |  |  |
| Mammogram                        | Mamografia                                   |  |  |  |  |  |  |  |  |
| Breast Cancer                    | Cancer de Mama                               |  |  |  |  |  |  |  |  |
| Diagnostic Mammogram             | Mamografia Diagnostico                       |  |  |  |  |  |  |  |  |
| Breast Implants                  | Implantes de los Senos                       |  |  |  |  |  |  |  |  |
| Breast Ultrasound                | Ultrasonido de Seno                          |  |  |  |  |  |  |  |  |
| Biopsy                           | Biopsia                                      |  |  |  |  |  |  |  |  |
| Screening Mammogram              | Mamografia de Deteccion or Mamografia Rutina |  |  |  |  |  |  |  |  |
| Doctors Order                    | Orden del Doctor                             |  |  |  |  |  |  |  |  |
| DEXA/Bone Density                | Densidad de los Huesos or Densidad Osea      |  |  |  |  |  |  |  |  |
| Weight Limit                     | Limite de Peso                               |  |  |  |  |  |  |  |  |
| Barium Contrast                  | Contraste de Bario                           |  |  |  |  |  |  |  |  |
| Schedule an Appointment          | Programar una Cita                           |  |  |  |  |  |  |  |  |
| Reschedule                       | Reprogramar                                  |  |  |  |  |  |  |  |  |
| Schedule/Calendar                | Horario/Calendario                           |  |  |  |  |  |  |  |  |
| CT (Computerized Tomography)     | Tomografia Computarizada                     |  |  |  |  |  |  |  |  |
| Chest                            | Pecho                                        |  |  |  |  |  |  |  |  |
| Pelvic                           | Pelvico                                      |  |  |  |  |  |  |  |  |
| Menopause                        | Menopausia                                   |  |  |  |  |  |  |  |  |
| Upper Extremities                | Extremidades Superiores                      |  |  |  |  |  |  |  |  |
| Lower Extremities                | Extremidades Inferiores                      |  |  |  |  |  |  |  |  |
| Brain                            | Cerebro                                      |  |  |  |  |  |  |  |  |
| Colonoscopy                      | Colonscopia                                  |  |  |  |  |  |  |  |  |
| Fluoroscopy                      | Fluoroscopia                                 |  |  |  |  |  |  |  |  |
| Esophagram (Barium Swallow)      | Esofagrama                                   |  |  |  |  |  |  |  |  |
| Hysterosalpingogram              | Histerosalpingografía                        |  |  |  |  |  |  |  |  |
| Menstrual Cycle                  | Ciclo Menstrual                              |  |  |  |  |  |  |  |  |
| MRI (Magnetic Resonance Imaging) | Resonancia Magnetica                         |  |  |  |  |  |  |  |  |
| Nuchal Translucency              | Translucencia Nucal                          |  |  |  |  |  |  |  |  |
| Sonohysterogram/Hysterosonogram  | Histerosonograma                             |  |  |  |  |  |  |  |  |
| Kidney                           | Riñones                                      |  |  |  |  |  |  |  |  |
| Kidney Stones                    | Cálculos Renales                             |  |  |  |  |  |  |  |  |
| Gallbladder                      | Vesícula Biliar                              |  |  |  |  |  |  |  |  |
| Liver                            | Hígado                                       |  |  |  |  |  |  |  |  |
| Liver Elastography               | Elastografía Hepática                        |  |  |  |  |  |  |  |  |
| Thyroid                          | Tiroides                                     |  |  |  |  |  |  |  |  |
| Prostate                         | Próstata                                     |  |  |  |  |  |  |  |  |
| X-Ray                            | Rayos X                                      |  |  |  |  |  |  |  |  |

#### EDITED: 04/02/2020

# Medical Specialties in Spanish Last Modified on 04/02/2020 4:47 pm EDT

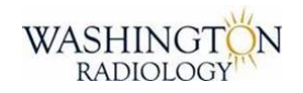

## **Medical Specialties in Spanish**

|                                                   | MEDICAL SPECIALTIES IN SPANISH                                                      |  |  |  |  |  |
|---------------------------------------------------|-------------------------------------------------------------------------------------|--|--|--|--|--|
| ENGLISH                                           | SPANISH                                                                             |  |  |  |  |  |
| Adolescent Medicine                               | Medicina adolescente                                                                |  |  |  |  |  |
| Audiology, Audiologist                            | Audiologia, Audiologo/a                                                             |  |  |  |  |  |
| Allergy & Immunology                              | Alergia y Inmunologia                                                               |  |  |  |  |  |
| Cardiology, Cardiologist                          | Cardiologia, Cardiologo/a                                                           |  |  |  |  |  |
| Dermatology, Dermatologist                        | Dermatologia, Dermatologo/a                                                         |  |  |  |  |  |
| Endocrinology, Endocrinologist                    | Endocrinologia, Endocrinologo/a                                                     |  |  |  |  |  |
| Family Medicine                                   | Medicina Familiar (may also be referred to as Doctor General or Doctor de Cabecera) |  |  |  |  |  |
| Gastroenterology                                  | Gastroenterologia                                                                   |  |  |  |  |  |
| Geriatric Medicine                                | Medicina Geriatica                                                                  |  |  |  |  |  |
| Hematology, Hematologist                          | Hematologia, Hematologo/a (Jematologo)                                              |  |  |  |  |  |
| Infectious Disease, Infectious Disease Specialist | Enfermedad Infecciosa, Especialista en enfermedades infecciosas                     |  |  |  |  |  |
| Internal Medicine                                 | Medicina Interna (may also be referred to as Doctor General or Doctor de Cabecera)  |  |  |  |  |  |
| Obstetrics & Gynecology                           | Obstetricia y Ginecologia                                                           |  |  |  |  |  |
| Gynecology, Gynecologist                          | Ginecologia, Ginecologo/a                                                           |  |  |  |  |  |
| Oncology, Oncologist                              | Oncolgia, Oncologo/a                                                                |  |  |  |  |  |
| Ophthalmology, Ophthalmologist                    | Oftamologia, Oftamologo/a                                                           |  |  |  |  |  |
| Otolaryngology, Otolaryngologist                  | Otorrinolaringologia, Otorrinolaringologo/a                                         |  |  |  |  |  |
| Nephrology, Nephrologist                          | Nefrologia, Nefrologo/a                                                             |  |  |  |  |  |
| Neurology, Neurologist                            | Neurologia, Neurologo/a                                                             |  |  |  |  |  |
| Pain Medicine/Pain Management                     | Manejo de Dolor                                                                     |  |  |  |  |  |
| Pediatrics, Pediatrician                          | Pediatria, Pediatra                                                                 |  |  |  |  |  |
| Psychiatry, Psychiatrist                          | Psiquiatria, Psiquiatra                                                             |  |  |  |  |  |
| Psychology, Psychologist                          | Psicologia, Psicologo/a                                                             |  |  |  |  |  |
| Radiology, Radiologist                            | Radiologia, Radiologo/a                                                             |  |  |  |  |  |
| Rheumatology, Rheumatologist                      | Reumatologia, Reumatologo/a                                                         |  |  |  |  |  |
| Urology, Urologist                                | Urologia, Urologo/a                                                                 |  |  |  |  |  |
| Colorectal Surgery                                | Cirugia Colorrectal                                                                 |  |  |  |  |  |
| General Surgery                                   | Cirugia General                                                                     |  |  |  |  |  |
| Head & Neck Surgery                               | Cirugia de la cabeza y del cuello                                                   |  |  |  |  |  |
| Orthopedic Surgery                                | Cirugia Ortopedica                                                                  |  |  |  |  |  |
| Plastic & Reconstructive Surgery                  | Cirugia Plastica y Reconstructiva                                                   |  |  |  |  |  |
| Thoracic Cardiovascular Surgery                   | Cirugia Cardiovascular Toracica                                                     |  |  |  |  |  |
| Vascular Surgery                                  | Cirugia Vascular                                                                    |  |  |  |  |  |

#### EDITED: 04/02/2020

Work Queue - Orders View

Last Modified on 08/19/2019 5:22 pm EDT

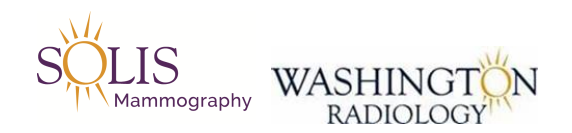

## Work Queue - Orders View

How to access and filter the Work Queue in Merge to access Orders to associate.

1. In Merge, click on the "Work Queue" tab

|      | Work Queue      | Schedule     | Check In/Out    | Tech Entry   | Patient File   | Dictation  | Transcription | Report Review | Film |
|------|-----------------|--------------|-----------------|--------------|----------------|------------|---------------|---------------|------|
| 2. S | elect "Order"   | from the dr  | op down for V   | Work Queue   |                |            |               |               |      |
|      |                 |              |                 | Work Queue   | Order          | ~          |               |               |      |
| 3. F | ilter sorting c | of "Assigned | l To" column to | o show blank | k on top (arro | ow pointin | g up)         |               |      |
|      |                 |              |                 | Ass          | igned To 🔺     |            |               |               |      |

These steps allow the orders that need to be associated, to list at the top.

| Work Que | ue Schedule Checi | k In/Out Tech Entry Patient Fil | le Dictation | Transcription  | Report Review Film           |               |             |               |   |   |            |           |             | i .          |            |
|----------|-------------------|---------------------------------|--------------|----------------|------------------------------|---------------|-------------|---------------|---|---|------------|-----------|-------------|--------------|------------|
| Work     | Queue Order       | V                               |              |                |                              |               |             |               |   |   |            |           |             | Þ            | 3          |
| Find     | Patient           |                                 | Referred By  | All Referrings | ×                            |               | Assigned To | All Assignees | Y | ] |            |           |             |              |            |
| Date     | From 06/03/2019   | То 07/03/2019                   | Resource     | All Resources  | ~                            |               | Status      | Ordered       | ¥ | 1 | SEARCH     |           |             |              |            |
| Patient  | Phone             | Referred By                     |              | E              | xam Code & Desc.             |               |             |               |   |   | Order Date | Call Date | Assigned To | Order Status |            |
| PATI     | INTNAME           |                                 |              |                |                              |               |             |               |   |   |            |           |             |              |            |
|          | (808)271-6365     | Freidline,Monica J              |              | N              | ADP MAMMO DIAGNOSTIC WITH    | PRIORS        |             |               |   |   | 07/03/2019 |           |             | Ordered      | $^{\circ}$ |
| 🔒 PATII  | INTNAME           |                                 |              |                |                              |               |             |               |   |   |            |           |             |              |            |
|          | (301)325-5082     | APGAR, ANDERS P MD              |              | 3              | D M ASP MAMMO 3D SCREENIN    | 3 WITH PRIORS |             |               |   |   | 07/03/2019 |           |             | Ordered      |            |
| 🔒 PATII  | INTNAME           |                                 |              |                |                              |               |             |               |   |   |            |           |             |              |            |
|          | (301)983-2046     | TASHKO, GERTI                   |              | S              | THY US THYROID               |               |             |               |   |   | 07/03/2019 |           |             | Ordered      |            |
| 🔒 PATII  | INTNAME           |                                 |              |                |                              |               |             |               |   |   |            |           |             |              |            |
|          | (703)869-5894     | HAFNER, NANCY                   |              | N              | ADP MAMMO DIAGNOSTIC WITH    | PRIORS        |             |               |   |   | 07/03/2019 |           |             | Ordered      | 1          |
| 🔒 PATII  | INTNAME           |                                 |              |                |                              |               |             |               |   |   |            |           |             |              |            |
| •        | (301)990-6777     | HUSSAIN,ZARINA                  |              | N              | ADP MAMMO DIAGNOSTIC WITH    | PRIORS        |             |               |   |   | 07/03/2019 |           |             | Ordered      | 1          |
| 🔒 PATII  | INTNAME           |                                 |              |                |                              |               |             |               |   |   |            |           |             |              | 1          |
|          | (301)990-6777     | HUSSAIN,ZARINA                  |              | S              | BUL US BREAST UNILATERAL L   | MITED         |             |               |   |   | 07/03/2019 |           |             | Ordered      | 1          |
| 🔒 PATI   | ENTNAME           |                                 |              |                |                              |               |             |               |   |   |            |           |             |              | E.         |
| •        | (240)354-1168     | DESAI,MEHUL J                   |              | ŀ              | IP2 XRAY HIP UNILATERAL 2 OP | 3 WVS         |             |               |   |   | 07/03/2019 |           |             | Ordered      |            |

Updated: 07/03/2019

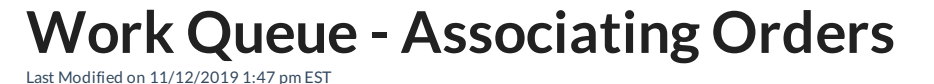

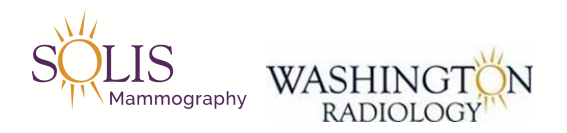

## Work Queue - Associating

How to associate orders within the Order Work Queue in Merge to an actual patient or MRN.

#### 1. In Merge, click on the "Work Queue" tab

| Work Queue | Schedule | Check In/Out | Tech Entry | Patient File | Dictation | Transcription | Report Review | Film |
|------------|----------|--------------|------------|--------------|-----------|---------------|---------------|------|
|            |          |              |            |              |           |               |               |      |

2. See "Unresolved Patient Icon"

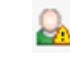

#### 3. Double click on patient to work

4. Order Details screen will open

| Order D                                                 | etails                             |              |              |                                         |                                  |               |            |
|---------------------------------------------------------|------------------------------------|--------------|--------------|-----------------------------------------|----------------------------------|---------------|------------|
|                                                         | н:(3                               | 01) 570-4407 | ,            | W:                                      |                                  | ORDERED:07/03 | 8/2019     |
| Patient<br>Name *<br>Referring<br>Physician *<br>Reason | AMPEY, AMY                         |              | Free<br>Form | Status<br>Exam<br>Priority<br>Assign To | Ordered<br>Routine<br>Select One | ><br>><br>>   |            |
| Location                                                | All Locations                      | ~            |              | Schedule<br>Date                        | 07/03/2019                       | Time 2:00pm   | ~          |
| Requested Or                                            | ders                               |              |              |                                         |                                  | Order Number  |            |
| 1 SP                                                    | US PELVIC COMPI                    | .ETE         |              |                                         |                                  |               |            |
| Exam Code and 1 SP                                      | nd Description*<br>US PELVIC COMPL | ETE          |              |                                         |                                  | Order Number  | <b>0</b> 1 |
| ADO REPLA<br>Comments                                   | ICE                                |              |              | 1                                       |                                  |               | Ξ.         |
| Date 01<br>Comment Tex                                  | •<br>•                             | scuepus c    |              | Priori                                  | AN/CEL                           | V Internal    |            |
|                                                         |                                    | SCHEDULE     | COMP         |                                         | ANCEL                            | PRINT PATI    | ENT FLE 🕐  |

5. Click on arrow next to "Unresolved Patient Icon"

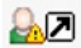

- 6. The "Schedule: Patient Search" screen will appear
  - Review to select correct MRN or create a New Patient

| Patient                                                                                                |                                                                                  | ×                                                                                         |                                           |                    |                      | :         | Search 🔿 Patients 🖲 A   |
|----------------------------------------------------------------------------------------------------|----------------------------------------------------------------------------------|-------------------------------------------------------------------------------------------|-------------------------------------------|--------------------|----------------------|-----------|-------------------------|
| Additional                                                                                             | Jacket: PMIS: 0                                                                  | 100144147                                                                                 |                                           |                    |                      |           |                         |
| Details                                                                                                | 43803 BENT CR                                                                    | EEK TERR, LEE                                                                             | SBURG,Virginia                            | a 20176            |                      |           |                         |
|                                                                                                    | H: 7034430409                                                                    | W:                                                                                        |                                           |                    |                      |           |                         |
|                                                                                                    | DOB: 06/24/1942                                                                  | 2                                                                                         |                                           |                    |                      |           |                         |
| Additional                                                                                             | Search Criteria                                                                  |                                                                                           |                                           |                    |                      | l         | My Locations            |
| DOB                                                                                                    |                                                                                  |                                                                                           |                                           | 0                  | ADOLL                |           |                         |
| Search Re                                                                                              | esults                                                                           |                                                                                           |                                           | 55                 | AKCH                 |           |                         |
| Patient Na                                                                                             | me                                                                               | DOB                                                                                       | Phone                                     | e Num.             | SSN                  | PMIS      | Collections             |
|                                                                                                    |                                                                                  | 06/24/19                                                                                  | 942 (703)                                 | 443-0409           |                      | 010014414 | 7                       |
| Visit Info<br>Status                                                                                   | Date                                                                             | Jacket No.                                                                                | Exam                                      | Descript           | on                   | Loc.      | Ref. Phys.              |
| Ordered                                                                                                | 06/27/2019                                                                       |                                                                                           | MSC2                                      | MRI SPIN           | E CERVICAL           | FFXMRI    | BELOTE, ROBERT          |
| CheckO                                                                                                 | 2:21 PM<br>it 06/21/2019<br>3:00 PM                                              | 052514                                                                                    | SHLD                                      | WITHOU<br>XRAY SH  | T CONTRAST           | STERL     | BELOTE, ROBERT          |
| CheckO                                                                                                 | 1:40 PM                                                                          | 052514                                                                                    | 3D M ASP                                  | MAMMO :<br>WITH PR | 3D SCREENING<br>IORS | STERL     | THOMPSON,<br>JENNIFER L |
| Cancel                                                                                                 | 01/15/2019                                                                       | 052514                                                                                    | 3D M ASP                                  | MAMMO              | BD SCREENING         | STERI     | THOMPSON                |
|                                                                                                    | BACK NEXT                                                                        | COMPLET                                                                                   | E CANCEL                                  | NEW PA             | TIENT                | PATIENT F | ILE COMMENTS PRINT      |
| e Order De                                                                                             | <u>tails screen:</u><br>ing Physician<br>I select correc                         | by Clicking<br>t physician                                                                | on the arrov                              | v next to          | the physiciar        | n's name  |                         |
| date Referr<br>Review and                                                                              |                                                                                  | Physicia                                                                                  |                                           |                    |                      |           |                         |
| date Referr<br>Review and<br>in the reaso                                                              | on for the exa                                                                   | m                                                                                         |                                           |                    |                      |           |                         |
| date Referr<br>Review and<br>in the reaso<br>Screening N                                               | on for the exa<br>Jammogram                                                      | m<br>- Reason: Ro                                                                         | outine                                    |                    |                      |           |                         |
| date Referr<br>Review and<br>in the rease<br>Screening M<br>All other ex                               | on for the exa<br>Mammogram<br>(am types - Re                                    | m<br>- Reason: Ro<br>eason: Locat                                                         | outine<br>ted on the el                   | ectronic           | order                |           |                         |
| date Referr<br>Review and<br>in the reaso<br>Screening M<br>All other ex                               | on for the exa<br>Mammogram<br>kam types - Re                                    | m<br>- Reason: Re<br>eason: Locat<br><b>Reaso</b>                                         | outine<br>ted on the el                   | ectronic           | order                |           |                         |
| date Referr<br>Review and<br>in the rease<br>Screening N<br>All other ex<br>pdate the L                | on for the exa<br>Mammogram<br>cam types - Re<br>ocation to "Al                  | m<br>- Reason: Ro<br>eason: Locat<br><b>Reaso</b><br>I Locations'                         | outine<br>ted on the el<br>n              | ectronic           | order                |           |                         |
| date Referr<br>Review and<br>in the rease<br>Screening I<br>All other ex<br>pdate the L                | on for the exa<br>Mammogram<br>cam types - Re<br>ocation to "Al                  | m<br>- Reason: Ro<br>eason: Locat<br>Reaso<br>I Locations'                                | outine<br>ted on the el<br>n              | ectronic           | order                |           |                         |
| date Referr<br>Review and<br>in the rease<br>Screening I<br>All other ex<br>odate the L<br>atus should | on for the exa<br>Mammogram<br>cam types - Re<br>ocation to "Al<br>cation to "Al | m<br>- Reason: Ro<br>eason: Locat<br>Reaso<br>Il Locations'<br>.ocation<br>ered"          | outine<br>ted on the el<br>n              | ectronic           | order                |           |                         |
| date Referr<br>Review and<br>in the rease<br>Screening I<br>All other e<br>odate the L                 | on for the exa<br>Mammogram<br>cam types - Re<br>ocation to "Al<br>cation to "Al | m<br>- Reason: Re<br>ason: Locat<br>Reaso<br>Il Locations'<br>.ocation<br>ered"<br>Status | outine<br>ted on the el<br>n<br>All Locat | ectronic           | order                |           |                         |

| <b>F</b> |           |        |
|----------|-----------|--------|
| Exam     | Routine   | $\sim$ |
| Priority | Intodanie | · ·    |
|          |           |        |

13. Assign to should be updated to "Electronic Order" or "Athena" depending on where the order is held

Assign To Select One

14. Click "Complete"

SCHEDULE COMPLETE CANCEL

~

Updated: 07/18/2019

# Merge - Adding Order - Administrative Task

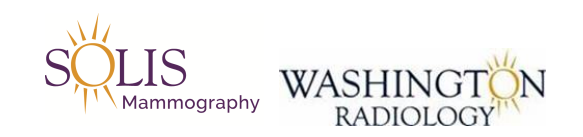

## Merge - Adding Order

1. Pull up patient in Merge RIS in Patient File tab

|                               | GE RIS        |        |           |         |       |
|-------------------------------|---------------|--------|-----------|---------|-------|
| Work Queue                    | Schedule      | Check  | In/Out    | Patient | File  |
| Patient Name                  | [             | HENCK, | JOANNE S  | 3.      | ~     |
| Additional Se                 | arch Criteria |        |           |         | Exact |
| DOB                           | <b>~</b>      |        |           |         |       |
| Secondary Se<br>Accession Nun | arch Criteria | I      |           |         | Exact |
| Hide Canc                     | el/No Show    | Displa | ay Access | ion #   |       |
| My Locatio                    | ns            |        |           |         |       |
| Search O                      | Patients      | ● All  | I         | SEARCH  |       |
| Patient Name                  | e DOB         | SSN    | PM        | IS      |       |
| HENCK, JOAN<br>S.             | NE 05/27/19   | 56     |           | 0100274 | 912   |

2. Click on Schedule button at the bottom of the page.

| icei<br>eckOut | 08/1 | 2/2014<br>B/2014 | 12.45 PW<br>9:30 AM | 219310<br>219310 | HIP<br>SCD | JRAT HIP F  | D DOPPI FR |
|----------------|------|------------------|---------------------|------------------|------------|-------------|------------|
|                |      |                  | 0.007.411           | 2.00.0           | 000        | 000,1101    |            |
| NEW PATI       | ENT  | SCH              | EDULE               | RESCHEDULE       | CHANGE     | CANCEL APPT | WAITLIST   |
|                |      | _                |                     |                  | 1 -        |             | -          |

3. Type exam needed into exam code field

| Sche | edule Check In/Out Patient File |               |             |   |
|------|---------------------------------|---------------|-------------|---|
|      | HENCK, JOANNE S.                | Exam Code     | masp        | К |
|      | DOANEWILSON, CATHLEEN           | Exams Found   |             |   |
|      |                                 | <br>Exam Code | Description |   |
|      |                                 |               |             |   |
| ,    |                                 |               |             |   |

## 4. Click on box at the bottom of the page that says ADD ORDER

| Selected Exams |                             |
|----------------|-----------------------------|
| Exam Code      | Description                 |
| MASP           | MAMMO SCREENING WITH PRIORS |
|                |                             |
|                |                             |
|                |                             |
|                |                             |
|                |                             |
|                |                             |
|                |                             |
| FIND AD        | D ORDER CLEAR               |
|                |                             |

5. In the comment field select :

- Category: VISIT
- Priority: LOW
- Add a comment "Written order scanned into ONBASE."
- Click Add
- Click Complete

| xam Code and         | d Description*                    |                 |          |           |     | Order N     | umber      |        |
|----------------------|-----------------------------------|-----------------|----------|-----------|-----|-------------|------------|--------|
| 1 MASP               | MAMMO SCREEN                      | ING WITH PRIORS |          |           | •   | 18080713283 | 46894910   | Û      |
| ADD REPLAC           | E                                 |                 | <b>]</b> |           | J   |             |            |        |
| Comment 08/0<br>Date | 07/2018                           | Category* Visit | ~        | Priority* | Low | ~           | ✓ Internal | ^      |
| Written order S      | -<br>icanned into <u>onbase</u> , | ~               |          |           |     |             | ~          |        |
| <                    |                                   |                 |          |           |     |             |            |        |
|                      |                                   | SCHEDULE CO     | MPLET    |           | L   |             |            | NTFILF |

6. Order will now be seen in Work Queue and in the Patient File Tabs

|    | Patient I | File  |                                                              |                                                                                   |                                            |                                |                                |       |                          |
|----|-----------|-------|--------------------------------------------------------------|-----------------------------------------------------------------------------------|--------------------------------------------|--------------------------------|--------------------------------|-------|--------------------------|
| S  |           | Exact | Patient Name<br>Privacy Notice<br>Address<br>Phone<br>Status | HENCK, JOANNE S.<br>No Date<br>1519 PARK GLEN CT, F<br>(202) 494-4578 Fax<br>Date | RESTON, Virginia<br>Email JHENCI<br>Jacket | 20190<br>(27@GMAIL.COM<br>Exam | Age 62 yo<br>Description       | Loc.  | Ref. Phys.               |
|    |           | Exact | Order                                                        | 08/07/2018 1:07 PM                                                                |                                            | 3D M ASP                       | MAMMO 3D SCREENING WITH PRIORS | STERL | DOANEWILSON,<br>CATHLEEN |
| _  |           |       | Cancel Order                                                 | 12/21/2017 1:32 PM                                                                |                                            | ELBC                           | XRAY ELBOW COMPLETE            | STERL | JENKINS, ELLEN           |
| si | on #      |       | CheckOut                                                     | 12/07/2017 4:15 PM                                                                | 219310                                     | CXPL                           | XRAY CHEST PA AND LAT          | FFX   | JENKINS, ELLEN M         |
|    |           |       | CheckOut                                                     | 11/28/2017 10:00 AM                                                               | 219310                                     | DEXA VFA                       | DEXA SCAN INCLUDING VFA        | STERL | JENKINS, ELLEN M         |

## EDITED: 07/10/2019

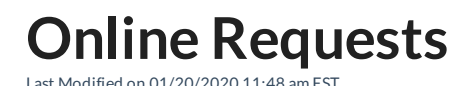

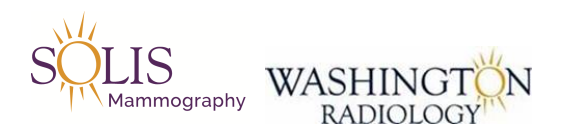

## **Working Online Requests**

How to handle online requests once received in the Contact Center.

1. All Online Requests for Screening Mammograms are sent to Scheduling@WashingtonRadiology.com

2. Review the Online Appointment Request (Sample Below) in the Scheduling Folder in Outlook.

3. Call EVERY patient that we receive an online request for

- WR CC Agents - Handle Screening Mammos

Other situations to look for:

- Note: Do NOT call if exam is already scheduled
- Review History to research things like; Screening Requested but history shows otherwise
- Appointment time and/or date not available
- Location requested not available

4. Attempt to schedule the request prior to calling the patient. Depending on the outcome, depends on the voicemail script to use (see next step).

5. Once on the phone with with the patient, Schedule the exam according to the request/discussion

6. If contact is not made with patient, Please follow the steps below

- \*\*\*Agent is able to leave a voicemail:
- Leave a Voicemail requesting callback:

<u>Voicemail Script when No Callback is Necessary (Generic)</u>: "Hello, This message is for [patient name]. My name is [agent name] calling from Washington Radiology; in regards to the appointment request you submitted online. You should receive an email in the next 2 business days with your appointment details. Please review the email for further information. Thank you!"

<u>Voicemail Script when Callback is Necessary (Issue)</u>: "Hello, This message is for [patient name]. My name is [agent name] calling from Washington Radiology; in regards to the appointment request you submitted online. Please call us back regarding this appointment at 703-280-9800. Thank you!"

- Schedule as close to Online Request as possible
- Add a comment/note in Merge stating specifically what is missing and/or why a voicemail was left
  - Example: Online Request Voicemail Left Physician requires an order for screening mammogram.
- Move online request into the "Completed Scheduled" Folder
- \*\*\*No voicemail available:
- Schedule as close to Online Request as possible
- Move online request into the "Completed Scheduled" Folder

\*\*\*No answer & issue with time slot, exam type, location, etc. preventing scheduling according to Online Request:

- Move online request into the "Attempted" Folder

7. Add notes in Merge detailing the situation. (Notes need to be detailed enough for when the patient returns a call, it is clear what needs to be done)

8. After scheduling is complete, move the request to the appropriate outlook folder.

- Complete Appointment was able to be scheduled
- Attempted Called patient and attempted to schedule

## 9. For ALL Scheduled Appointments from an Online Request

- Make sure to update the email address from what is on the Online Request
- On the Schedule: Confirmation screen, make sure to change the Reason : "Online Request"

| Reason * | Online Request | ~ |    |
|----------|----------------|---|----|
|          |                |   | 11 |

- NOTE: If this step is missed, patient will not receive a confirmation email.

| From: Online Appointment Request < <u>wr.email@solismammo.com</u> > |
|---------------------------------------------------------------------|
| Date: July 13, 2019 at 7:30:06 PM EDT                               |
| To: < <u>scheduling@washingtonradiology.com</u> >                   |
| Subject: Online Appointment Request                                 |

| The primary imaging study:               | EXAM TYPE                 |
|------------------------------------------|---------------------------|
| Full Name:                               | PATIENT NAME              |
| Date of Birth:                           | DATE OF BIRTH             |
| Email:                                   | PATIENT EMAIL             |
| Primary Phone Number:                    | PATIENT PHONE             |
| Cell Phone:                              |                           |
| Referring Physician Full Name:           | PHYSICIAN'S NAME          |
| Physician City:                          | PHYSICIAN'S CITY          |
| Physician State:                         | PHYSICIAN'S STATE         |
|                                          |                           |
| Center location:                         | LOCATION REQUESTED        |
| Preferred Appointment Day:               | DATE OF WEEK REQUESTING   |
| Preferred Appointment Time:              | TIME FRAME REQUESTING     |
| Additional Comments:                     | COMMENTS                  |
|                                          |                           |
| Patient Info                             | )                         |
| Insurance Information                    |                           |
| What is the name of your insurance plan? | PATIENT INSURANCE COMPANY |
| Member ID#:                              | POLICY NUMBER             |
| Group #:                                 | GROUP NUMBER              |
| Your Address Information                 |                           |
| Your Full Name:                          | PATIENT NAME              |
| Address:                                 | PATIENT ADDRESS           |
| Address Line 2:                          |                           |
| City:                                    | PATIENT CITY              |
| State:                                   | PATIENT STATE             |
| Zip:                                     | PATIENT ZIP CODE          |
| Referring Physician Information          |                           |
| Full Name:                               | REFERRING PHYSICIAN NAME  |
| Office Phone:                            | REFERRING PHONE NUMBER    |
| Office Address:                          | REFERRING ADDRESS         |
| City:                                    | REFERRING CITY            |
| State:                                   | REFERRING STATE           |
| Zip:                                     | REFERRING ZIP CODE        |
|                                          |                           |

Updated: 01/20/2020

**Biopsy or MRI Order Contact List** 

Last Modified on 11/16/2021 10:03 am EST

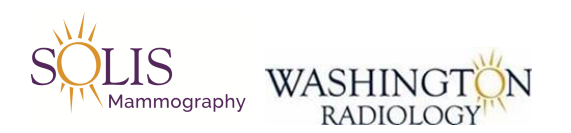

## Biopsy or MRI Contact Order List Codes, Description, Location Rules, Prep and Additional Rules

**Purpose:** When an order or request is received for an MRI, Needle Localization, and or Biopsy, please email the order to respective contact listed below. Include everyone on the list for the associated center.

| WR Centers      | MRI Distribution List |
|-----------------|-----------------------|
| DC- K ST        | DCMRI                 |
| Chevy Chase, MD | MRI Chevy Chase       |
| Potomac, MD     | MRI Park Potomac      |
| Fairfax, VA     | Fairfax MRI           |

| WR Centers      | Biopsy Contact                                     |
|-----------------|----------------------------------------------------|
| DC- K ST        | Danielle Ijeomah, Jalina Russell, Donna Batchelder |
| Chevy Chase, MD | Chevy Chase Biopsy                                 |
| Potomac, MD     | Gicela Hazell, Debbie Hullen                       |
| Bethesda, MD    | Debbie Hullen                                      |
| Fairfax, VA     | Andrea Kellenberger & Heather Lawson               |
| Sterling, VA    | Shannon Logan, Laura Baez                          |

- Email Format:
  - TO: Everyone Listed for Center Requested
  - CC: Supervisor
  - SUBJECT: "Biopsy Order" or "MRI Order" and [ENCRYPT] email
  - BODY INCLUDE:
    - Patient Name
    - MRN (Jacket Number)
    - Date of Birth
    - Reason for the email
      - Example: Received order for MRI. Please call patient to schedule exam. Thank you!
#### AFTER SENDING EMAIL:

• Note where email was sent to

EDITED: 11/16/2021

### Athena - Adding Order - Administrative Task

Last Modified on 12/13/2019 2:21 pm EST

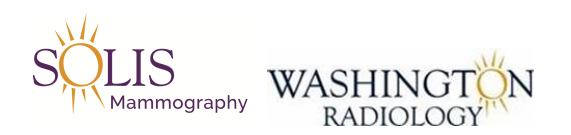

### Athena - Adding Order

#### NOTE: This process is for all exams the Contact Center handles. For orders for all other exam types (MRI, Biopsy, etc.), send via email to their contact personnel based on the exam type.

#### 1. Log into Athena

- athenahealth.com
- Click on "Login"

| Vathenahealth | WELCOME BACK                              | athenaNet                                                                                |
|---------------|-------------------------------------------|------------------------------------------------------------------------------------------|
|               | PROVIDERS<br>120,000+                     | Username                                                                                 |
|               | PATIENT LIVES COVERED<br>117,400,000      | Forgot password?   Configure browser                                                     |
|               | CLAIMS SUBMITTED<br>52,300,000<br>Q3 2018 |                                                                                          |
|               |                                           | Log In                                                                                   |
|               |                                           | We learn from every new provider who joins our network.<br>Introduce us to a colleague > |

- Enter Username and Password
- Click "Login"

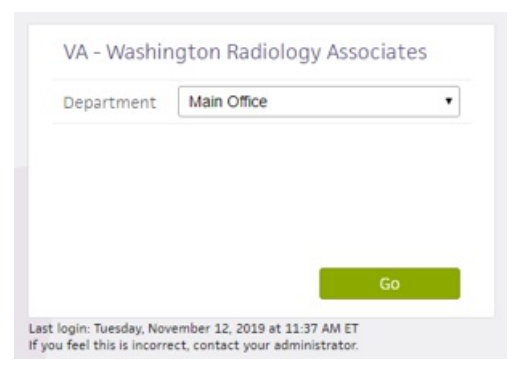

- Confirm Department is set to "Main Office"
- Click on "Ok"

2. Once logged in, click on the tab for "Coordinator Inbox"

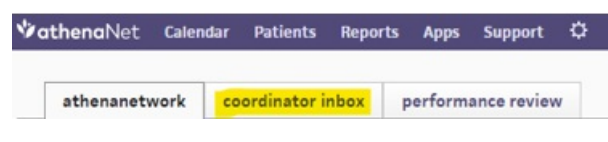

3. Filter List by

- Enter Start and End Date
- Receiver Status: Select "New"
- Click "Filter"
- Organize by "Date Received" and confirm arrow is pointing up

| ₿ | Print selected | d orders |            |       |                    |                    |               |       |      |                 |
|---|----------------|----------|------------|-------|--------------------|--------------------|---------------|-------|------|-----------------|
| 0 | Patient        | Provider | Order Type | Notes | Referring Practice | Referring Provider | Date Received | Order | STAT | Receiver Status |

- 4. Pull up the order to work by clicking on the link to view order
- 5. Save the PDF File
  - Right Click on the Order
  - Click "Save"
  - Save file in the Athena Orders folder
  - Name the file: LASTNAME, FIRST NAME
    - Note: If there are duplicates, put a number after the first name. Example: TEST, JAMIE 2

#### 6. Pull up patient in Merge

- Using the Athena Order, pull up the correct patient in Merge
- Verify and update all demographics in Merge based on information on Athena Order
- 7. Determine Next Steps by reviewing patient file/history including reports
  - If exam is already scheduled, do not create an ordered exam
  - If exam has not been scheduled, create an ordered exam in Merge

#### 8. Creating Ordered exam in Merge

- Follow process for creating order in Merge
- On the Order Details Screen:
  - Referring Physician Confirm from the Athena Order
  - Reason Confirm on the Athena Order
  - Location Set to "All"
  - Status Set to "Ordered"
  - Exam Priority Set to "Routine"
  - Assign To Set to "Athena"
  - DELETE the Order Number in Merge and input the number from Athena Portal that is labeled "Order Type"

#### - Add Comment: "ATHENA ORDER IN ATHENA FOLDER AND ONBASE"

- Comment Information: Category Visit & Priority Medium
- Click "Complete" to save ordered exam in Merge
- Review patient file to confirm order has been created for patient
- 9. Load the Order to Onbase for Existing Patient
  - Open Onbase
  - Change "Document Retrieval" to "Import Document" by clicking the arrow to the right

| 🚰 Document           | ⊽ | ţ | ? | 110 |
|----------------------|---|---|---|-----|
| 🚰 Document Retrieval |   |   |   | ₹   |

- Path File: Click on "Browse" and select the order from the saved file in the drive
- Document Type Group: Radiology
- Document Type: Written Order
- Document Date: [Confirm it shows today's date]
- Order #:
  - If the exam is already scheduled, input the accession number (located on the exam details tab in Merge)
  - If the exam is not yet scheduled and in Ordered status, input the patients  ${\sf LASTNAME}, {\sf FIRSTNAME}$
- Medical Record #: Patient's Jacket Number
- Patient's Last Name: Patient's Last Name

- Patient's First Name: Patient's First Name
- Patient's Middle Initial: Patient's Middle Initial
- Date of Birth: Patient's Date of Birth
- Examination Date:
  - If the exam is already scheduled, input the date the appointment is scheduled for
  - If the exam is in order status, delete the date listed
- Click "Import"
- 10. Load the Order to Onbase for <u>New Patient</u>
  - Document Type Group: Radiology
  - Document Type: Written Order
  - Document Date: [Confirm it shows today's date]
  - Order #: Input the patients LASTNAME, FIRSTNAME
  - Medical Record #: Input the patients LASTNAME, FIRSTNAME
  - Patient's Last Name: Patient's Last Name
  - Patient's First Name: Patient's First Name
  - Patient's Middle Initial: Patient's Middle Initial
  - Date of Birth: Patient's Date of Birth
  - Examination Date:
    - If the exam is already scheduled, input the date the appointment is scheduled for
    - If the exam is in order status, delete the date listed
  - Click "Import"
- 11. Update Receiver Status in Athena Portal
  - For the Order worked, update the Receiver Status based on the outcome:
  - Exam Already Scheduled Change to "Completed"
  - Exam Ordered Change to "Completed"
  - Exam is Already Completed Change to "Completed"
  - Exam is not performed by WR Change Status to "Canceled"

Updated as of: 12/13/2019

### Merge - Updating Physicians - Administrative Task

Last Modified on 03/10/2020 12:25 pm EDT

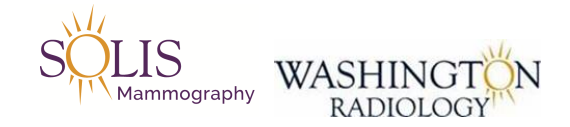

### Merge - Updating Physicians

Once a change request has been received, follow the below steps to make the changes within Merge Admin.

Change Existing Address/Phone/Fax for an Existing Provider Form heather.leftwich@wrapc.com To O Scheduling WR () You forwarded this message on 11/12/2019 2:17 PM. Phish Alert Here is the information submitted from 128.1.2.54 on Tuesday, November 12, 2019 at 2:17:24 PM Physician Last Name: GORNEYBROWN Physician First Name: PAULINA Credential: Select One: Field to Update: Referring Physician Physician Street Address 1: SAME Patient Last Name: VOUDOURIS Patient First Name: CASANDRA Account Number: 1078776 Date of Service: 11/12/2019 Comments: PLEASE CHANGE DR NAME TO PAULINA G WILSON, I CONFIRMED WITH THE OFFICE. Email address: heather.leftwich@wrapc.com

1. Log into Merge

2. Launch Admin Portion of Merge

3. In the list (left side), scroll to the Physicians section

BOTH PHYSICIAN AND PHYSICIAN PRACTICES MUST BE UPDATED

#### PHYSICIAN PRACTICES:

16. Click on "Physician Practices" from far left column

17. Before searching, confirm that the radio button for "All" is selected

○ Active ● All ○ Inactive SEARCH

18. Enter the Updated Physician Name to search in Practice Code Field. [firstname%lastname]

19. Double click on the correct practice and the Add/Edit a Practice screen will appear

| au/Ec                    |                             |                                       |        |
|--------------------------|-----------------------------|---------------------------------------|--------|
|                          |                             |                                       |        |
| Practice                 |                             |                                       |        |
| Code*<br>Practice        |                             | Status Action                         |        |
| Name*                    | Parameters                  | Status Active                         |        |
| Location                 |                             | No                                    |        |
| Location*                | 8503 ARLINGTON BLVD STE 310 | Location* 8503 ARLINGTON BLVD STE 310 |        |
| Contact<br>Name          |                             |                                       |        |
| PMIS                     | 30439                       | Status Active 🗸                       |        |
| Zip Code                 | 22031                       |                                       |        |
| Address 1                | 8503 ARLINGTON BLVD         |                                       |        |
| Address 2                | STE 310                     |                                       |        |
| City                     | FAIRFAX                     |                                       | -0     |
| State                    | Virginia                    |                                       |        |
| Country                  | United States               |                                       |        |
| Phone                    | 7032084200                  |                                       |        |
| Backline<br>Phone        |                             |                                       |        |
| Fax                      | 7038761799                  |                                       |        |
| Email                    |                             |                                       |        |
| Referring<br>Drys ic ion |                             | 2                                     |        |
| Location<br>Groups       |                             | ADD DELETE                            |        |
|                          |                             |                                       |        |
|                          |                             |                                       | 00.017 |

20. Any changes that were made in the Physician category need to be updated in this screen as well

21. Click "Complete"

22. If there is an MRN listed in the change request, review the patient file to confirm the change is shown on their appointment.

PHYSICIAN: - CONFIRM THE UPDATES MOVED OVER CORRECTLY AND UPDATE FAX MANUALLY!

4. Click on "Physician"

5. Before searching, confirm that the radio button for "All" is selected

○ Active ● All ○ Inactive SEARCH

6. Search in the field titled "Physician" by name. [lastname,firstname]

7. Click enter or "search"

8. Select the physician from the list displayed by double clicking on the row

9. Add/Edit screen will appear

| dd/Edi          | t Physici    | an      |                   |             |            |              |              |
|-----------------|--------------|---------|-------------------|-------------|------------|--------------|--------------|
|                 |              |         |                   |             |            |              |              |
| Last<br>Name* G | ORNEYBROWN   | × Fin   | st<br>me* PAULINA |             | Middle     |              |              |
| Prefix          |              | V Su    | ffix MD           | N           | Title      |              |              |
| Cell<br>Phone   |              | Pa      | ger               |             |            |              |              |
| UPIN            |              | NP      | H 17809029        | 81          | Status     | Active 🗸     | ~            |
| Specialty       |              | ✓ cc    | Physician Only    | ]           | Marketing  |              | ~            |
| Practice*       |              |         | M ADD             | Radiologist |            | V R          | adiologist [ |
| DEA#            |              | SPI Roo | 6#                |             | RX REQUEST | ALL          |              |
| Practice N      | ame Location | Phone   | e Fax             | Email       | PMIS       | Distribution | Status       |
|                 | 6            |         |                   |             |            |              |              |
|                 |              |         |                   |             |            |              |              |
|                 |              |         |                   |             |            |              |              |
|                 |              |         |                   |             |            |              |              |
|                 |              |         |                   |             |            |              |              |
| Notes:          |              |         |                   |             |            |              | Add N        |
|                 |              |         |                   |             |            |              |              |
|                 |              |         |                   |             |            |              |              |
|                 |              |         |                   |             |            |              |              |
|                 |              |         |                   |             |            |              |              |
|                 |              |         |                   |             |            | 100          |              |

10. Under the "Practice" field, select the correct physician name

| Last<br>Name* | GORNEYBR  | ROW N                        | First<br>Name* | PAULINA     |            | Middle<br>Name |              |             |
|---------------|-----------|------------------------------|----------------|-------------|------------|----------------|--------------|-------------|
| Prefix        |           |                              | ✓ Suffix       | MD          | [          | ✓ Title        |              |             |
| Cell<br>Phone |           |                              | Pager          |             |            |                |              |             |
| UPIN [        |           |                              | NP#            | 178090298   | 1          | Status         | Active       | $\sim$      |
| Specialty     |           |                              | ✓ CC Physi     | cian Only 🗌 |            | Marketing      | 1            | ~           |
| Practice*     | PAULINA G | ORNEYBROW                    | N MD           | ADD Ra      | adiologist |                | ~            | Radiologist |
| DEA#          |           |                              | SPI Root#      | 8           |            | RX REQUES      | TALL         |             |
| Practice      | Name      | Location                     | Phone          | Fax         | Email      | PMIS           | Distribution | Status      |
| GORNEYE       | BROWN MD  | ARLINGTON<br>BLVD STE<br>310 | 7032084200     | 7038761799  |            | 30439          | Fax,Print    | Active      |
| Notes:        |           |                              |                |             |            |                |              | Add No.     |
|               |           |                              |                |             |            |                |              |             |

- 11. Make sure that the correct physician listed is selected in blue under "Practice Name"
  - Note: If you are updating the physician name, you do not need to follow steps 12-14 skip to 15
- 12. Click on "Location Settings"

| Last<br>Name *    | GORNEYB   | ROWN                         | Name*      | PAULINA     |         | Name       |              |               |
|-------------------|-----------|------------------------------|------------|-------------|---------|------------|--------------|---------------|
| Prefix            |           | 1                            | ✓ Suffix   | MD          | ~       | Title      |              |               |
| Cell<br>Phone     |           |                              | Pager      |             |         |            |              |               |
| JPIN              |           |                              | NP#        | 1780902981  |         | Status     | Active       | $\checkmark$  |
| Specialty         |           |                              | CC Physic  | cian Only 📃 |         | Marketing  |              | ~             |
| Practice*         | PAULINA G | ORNEYBROWN                   | MD 🔽       | ADO Radio   | ologist |            | ~            | Radiologist [ |
| DEA#              |           |                              | SPI Root#  |             |         | RX REQUEST | ALL          |               |
| Practice          | Name      | Location                     | Phone      | Fax         | Email   | PMIS       | Distribution | Status        |
| PAULINA<br>GORNEY | BROWNMD   | ARLINGTON<br>BLVD STE        | 7032084200 | 7038761799  |         | 30439      | Fax,Print    | Active        |
| PAULINA<br>GORNEY | BROWN MD  | ARLINGTON<br>BLVD STE<br>310 | 7032084200 | 7038761799  |         | 30439      | Fax,Print    | Active        |
| PAULINA<br>GORNEY | BROWN MD  | ARLINGTON<br>BLVD STE<br>310 | 7032084200 | 7038761799  |         | 30439      | Fax,Print    | Active        |
| PAULINA<br>GORNEY | BROWN MD  | ARLINGTON<br>BLVD STE<br>310 | 7032084200 | 7038761799  |         | 30439      | Fax,Piint    | Active        |

- 13. The Physician Office Parameters screen will appear
  - Note: This is where you will modify phone number, address, fax, distribution method preferences, etc.

| hysic                        | ian Office        | Parameters        |                   |                       |         |
|------------------------------|-------------------|-------------------|-------------------|-----------------------|---------|
|                              |                   |                   |                   |                       |         |
|                              |                   |                   |                   |                       |         |
| Location                     | 8503 ARLINGTON BL | VD STE 310        | St                | atus Active           |         |
| Address 1                    | 8503 ARLINGTON BL | _VD               |                   |                       |         |
| Address 2                    | STE 310           |                   |                   |                       |         |
| Zip Code                     | 22031             | City FAIRFAX      | State             | Virginia              |         |
| Phone                        | 7032084200        |                   | Fax               | 7038761799            | ]       |
| Email                        |                   |                   |                   |                       |         |
| Practice<br>Location<br>PMIS | 30439             |                   |                   |                       |         |
| DEA#                         |                   | NPI# 17809029     | 81                |                       |         |
| Rx 🗆                         | Refills SPt#      | Start             | 12/12/2018 페 End  | 12/09/2028 📖 🕅        | REQUEST |
| Distributio                  | n Method          |                   |                   |                       |         |
| ✓ Fax I                      | Report 703876     | 1799              | □ Me              | erge iConnect Network |         |
| Emai                         | il Report         |                   |                   | ways Send Preliminary |         |
| ✓ Print                      | Report Number     | of Print Copies 1 |                   |                       |         |
| REQUEST                      | ROUTING STATUS    | R                 | EQUESTPORTALACCE  | SS                    |         |
|                              |                   |                   |                   |                       |         |
| Website U                    | RL                |                   | Physician<br>PMIS | 30439                 |         |
| Direct Add                   | lress             | 6                 |                   |                       |         |
| Descriptio                   | n                 |                   | Status            | Active                | ~       |
| Follow Up                    | Code None         |                   | ~                 |                       |         |
| Free Text 1                  | 1                 |                   |                   |                       |         |
| Free Text 2                  | 2                 |                   |                   |                       |         |
|                              |                   |                   | 0.000             |                       | _       |

14. Click on "Complete"

15. On the "Add/Edit Physician" Screen, click "Complete"

Updated: 11/12/2019

## Merge - Adding New Physician - Administrative Task

Last Modified on 12/26/2019 4:47 pm EST

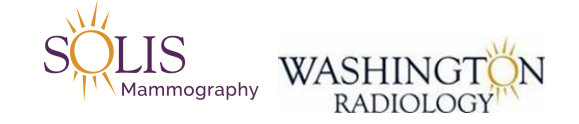

### Merge - Adding New Physician

Once an add request has been received, follow the below steps to add the Physician within Merge Admin.

- 1. Prior to adding physician into merge, validate the NPI
  - https://npiregistry.cms.hhs.gov/registry/
- 2. Prior to adding physician into merge, pull up the ERP Doctor Additions list within the Public Drive

- Note: To find the ERP Doctor Additions list, go to Business Office (i:), Scheduling Folder, and select ERP Doctor Additions

3. Log into Merge

- 4. Launch Admin Portion of Merge
- 5. In the list (left side), scroll to the Physicians section
- 6. Click on "Physician"

7. Before searching, confirm that the radio button for "All" is selected

8. Search in the field titled "Physician" by name. [lastname,firstname]

9. If nothing comes up, search by only a few letters of the first and last name to confirm there is not a profile created already.

10. If no matches appear, click "Add" at the bottom of the Admin screen

11. Enter the Doctors information into the Add/Edit Physician Screen

- First Name and Last Name
- Middle Initial (If Provided)
- NPI Number pulled from the NPI Registry Website
  - Note: LAST RESORT, use default NPI # of 1215985437
- Select the correct Suffix
- Enter the Specialty (Note: Review the NPI Registry. It should be listed on the website)

| \dd/Ec        | dit Ph | ysicia   | n            |           |          |             |              |            |              |               |
|---------------|--------|----------|--------------|-----------|----------|-------------|--------------|------------|--------------|---------------|
| Last          |        |          |              | <b>Fi</b> |          |             |              |            |              |               |
| Last<br>Name* | AMOLS  |          |              | Nam e*    | MARK     |             |              | Name       | к            |               |
| Prefix        |        |          | $\checkmark$ | Suffix    | MD       |             | $\checkmark$ | Title      |              |               |
| Cell<br>Phone |        |          |              | Pager     |          |             |              |            |              |               |
| UPIN          |        |          |              | NPI#      | 152804   | 3006        |              | Status     | Active       | $\overline{}$ |
| Specialty     |        |          | ~            | CC Physic | ian Only |             |              | Marketing  | 1            | ~             |
| Practice*     |        |          |              | ~         | ADD      | Radiologist |              |            | ~            | Radiologist   |
| DEA#          |        |          | SPI          | Root#     |          |             | F            | RX REQUES  | TALL         |               |
| Practice      | Name   | Location | Ph           | none      | Fax      | Emai        | il           | PMIS       | Distribution | Status        |
|               |        |          |              |           |          |             |              | 1          | \$           |               |
|               |        |          |              |           |          |             |              |            | 3            |               |
| Notes:        |        |          |              |           |          |             |              |            |              | Add Note      |
|               |        |          |              |           |          |             |              |            |              |               |
|               |        | C        | OMPL         | ETECA     | NCEL     |             |              | N SET T II | NGS          | PRINT ?       |

- 13. On the "Add/Edit Physician" screen, next to the "Practice" field, click the "Add" button
- 14. On the next screen that appears (Physician Practice Search), click "Add" button
- 15. On the "Add/Edit a Practice" screen, complete the following information:
  - Enter the physician's name identically in the fields named "Practice Code" and "Practice Name" - Example: William H Smith MD
  - Enter the physician address (Street number, street name, and suite name only. Do not enter city, state, or zip)
  - Using the ERP Doctors Additions spreadsheet, fild the next available number and enter it in the PMIS Field
  - Complete filling out Address 1, Address 2 (if applicable), Zip Code, Phone, and Fax (if available)
- 16. Once complete, click "Complete"
- 16. On the "Physician Practice Search" screen, double click on the address that was just added
- 17. The "Add/Edit Physician" screen will appear
- 18. Under the "Practice" dropdown, click on the physician's name
- 19. Make sure that the correct physician listed is selected in blue under "Practice Name"
- 20. Click on "Location Settings"

| GORNEYBR  | ROW N           | First<br>Name* | PAULINA                                                                                                    |                                                                                                    | Middle<br>Name                                                                                                    |                                                                                                    |                                                                                                    |
|-----------|-----------------|----------------|----------------------------------------------------------------------------------------------------|----------------------------------------------------------------------------------------------------|----------------------------------------------------------------------------------------------------|----------------------------------------------------------------------------------------------------|----------------------------------------------------------------------------------------------------|
|           |                 | Suffix         | MD                                                                                                    | ~                                                                                                    | Title                                                                                                    |                                                                                                    |                                                                                                    |
|           |                 | Pager          |                                                                                                    |                                                                                                    |                                                                                                    |                                                                                                    |                                                                                                    |
|           |                 | NP#            | 1780902981                                                                                                    |                                                                                                    | Status                                                                                                    | Active 🗸 🗸                                                                                                    | 1                                                                                                    |
|           | 2               | CC Physic      | cian Only 📃                                                                                                    |                                                                                                    | Marketing                                                                                                    |                                                                                                    | ~                                                                                                    |
| PAULINA G | ORNEYBROWN      | MD 🔽           | ADO Radi                                                                                                    | ologist                                                                                                    |                                                                                                    | V Ra                                                                                                    | adiologist 🗌                                                                                                    |
|           |                 | SPI Root#      |                                                                                                    |                                                                                                    | RX REQUEST                                                                                                    | ALL                                                                                                    |                                                                                                    |
| Name      | Location        | Phone          | Fax                                                                                                    | Email                                                                                                    | PMIS                                                                                                    | Distribution                                                                                                    | Status                                                                                                    |
| BROWN MD  | BLVD STE<br>310 | 7032084200     | 7038761799                                                                                                    |                                                                                                    | 30439                                                                                                    | Fax,Print                                                                                                    | Active                                                                                                    |
|           |                 |                |                                                                                                    |                                                                                                    |                                                                                                    |                                                                                                    | Add Not                                                                                                    |
|           |                 |                |                                                                                                    |                                                                                                    |                                                                                                    |                                                                                                    |                                                                                                    |
|           |                 |                |                                                                                                    |                                                                                                    |                                                                                                    |                                                                                                    |                                                                                                    |
|           | GORNEYBR        | GORNEYBROW N   | GORNEYBROWN First Name*<br>Suffix Suffix Pager<br>NPW CC Physic<br>PAULINA GORNEYBROWN MD CC Physic<br>PAULINA GORNEYBROWN MD SPI Root#<br>Name Location Phone<br>8503<br>ARLINGTON 7032084200<br>BROWN MD BLVD STE 7032084200<br>310 | GORNEYBROW N   First Name*   PAULINA     Suffix   MD     Pager   Pager     NPW   1780902981     CC Physician Only   CC Physician Only     PAULINA CORNEYBROWN MD   ADD     Radii   SPI Root#     Name   Location     Phone   Fax     8503   ARUNGTON     ARUNGTON   7032084200   7038761799     310   310 | GORNEYBROWN   First Name*   PAULINA     Name*   MD   Image: MD     Suffix   MD   Image: MD     Pager   Image: MD   Image: MD     Pager   Image: MD   Image: MD     Pager   Image: MD   Image: MD     PAULINA CORNEYBROWN MD   ADD   Radiologist     PAULINA CORNEYBROWN MD   ADD   Radiologist     SPI Root#   Image: MD   Image: MD     Name   Location   Phone   Fax     BROWN MD   BLVD STE   7032084200   7038761799     310   310   Image: MD   Image: MD | GORNEYBROWN   First Name*   PAULINA   Middle Name     Sufflx   MD   Ittle   Ittle     Pager   Ittle   Pager   Ittle     CC Physician Only   Marketing   Marketing     FAULINA CORNEYBROWN MD   ADD   Radiologist     SPI Root#   RXREQUEST     Name   Location   Phone     Fax   Email   PMIS     36503   ARLINGTON   7032084200   7038761799   30439     310   310   Status   Status   Status | GORNEYBROWN First<br>Name* PAULINA Middle<br>Name   Suffix MD Title   Pager Ittle   NPW 1780902981 Status   Active CC Physician Only Marketing   FAULINA GORNEYBROWN MD ADD Radiologist V   FAULINA GORNEYBROWN MD ADD Radiologist V   SPI Root# RX REQUESTALL   Name Location Phone   SAR Email PMIS   Distribution   BROWN MD 7032084200 7038761799   30439 Fax, Print |

- 21. The Physician Office Parameters screen will appear
- 22. Update the Distribution Method
  - Check the box for Fax Report if receiving reports via fax. If fax, enter the fax number without dashes.
  - Check the box for Print Report if receiving reports via mail. Note: Enter a 1 in the Number of Print Copies box.
  - Note: Both options (fax and print) can be selected for the same physician.

| Dist | Distribution Method |                          |  |  |  |  |
|------|---------------------|--------------------------|--|--|--|--|
| ~    | Fax Report          | 5713846702               |  |  |  |  |
|      | Email Report        |                          |  |  |  |  |
|      | Print Report        | Number of Print Copies 1 |  |  |  |  |

23. Update the Physician PMIS field to include the correct PMIS number from the ERP Doctors Additions list

Physician PMIS 13482-2

24. Click on "Complete"

25. On the "Add/Edit Physician" Screen, click "Complete"

26. If there is an MRN listed in the change request, review the patient file to confirm the change is shown on their appointment.

Updated: 11/12/2019

## Admin Daily Goals and Prioritization

Last Modified on 10/08/2020 2:11 pm EDT

#### Reminder of the daily WR Admin goals:

#### Orders:

General expected service level goal is 24 hours from the time the order comes in to when it is processed.

- Electronic Orders Our goal is to complete 130 orders processed in a full day (7.5 hrs) per person. This comes out to about 17 orders an hour. This is a good goal to strive for as you are working on processing these orders.
- Athena Orders Our goal is to complete 50 orders processed in a full day (7.5 hrs) per person. This comes out to about 7 orders an hour. This is a good goal to strive for as you are working on processing these orders.
- Emailed and Faxed Orders While the amount of orders received via email or fax will fluctuate daily, the processing time should average around 5 minutes per order. This includes saving in orders received folder, scanning into Onbase, and updating the account in Merge.

#### **Online Requests:**

• The average online requests that should be processed in a day is 60. This number comes out to an average of processing 8 online requests per hour. This will allow us to help maintain our promise to the patients of a 24 hour turnaround time.

#### **Physicians:**

• The average physician request should take a maximum of 10 minutes. We understand some requests may require additional research. This should be done within 4 hours of receipt of the request.

#### **Duplicates:**

• The average duplicate account request should take a maximum of 10 minutes. We understand some requests may require additional research. This should be done as soon as possible. Turnaround expectation is to be completed within 24 hours of receipt.

Understand these are not set goals. They are goals to strive for and can change at any time to fit the business needs. We will continue to rotate tasks throughout the admin team and will begin incorporating the additional agents who are trained in admin work.

Updated 10/8/2020

**Call Transfer Guidelines** 

Last Modified on 08/27/2019 12:13 pm EDT

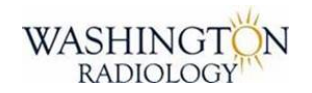

### **Call Transfer Guidelines**

Note:

- Please keep in mind our "One Call Resolution" philosophy. Transferring calls should be the absolute exception, not the rule.

What do I do:

- Prior to transferring the call, the patient will be informed that he or she will be transferred to the clinical office staff to discuss further

- Note: Agent will not many any guarantees to the ability to work in appointments

- Calls should be transferred to a Center Director or Supervisor. If they are not available, the medical assistant should take the calls without complaint.

- When transferring calls to the clinical office, the call should always be announced. [Warm Transfer]

- Note: All calls will be accepted by the clinical office even if there is no possibility of working the patient into the schedule. When a patient cannot be accommodated, it is the clinical office's responsibility to inform the patient, not the scheduling department.

- Agents will always introduce themselves to the person answering the call and explain the nature of the call.

EDITED: 08/15/2019

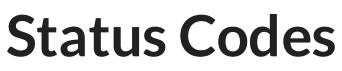

Last Modified on 11/11/2020 3:14 pm EST

| ALL Ca | mpaigns                 |                                                                                            |
|--------|-------------------------|--------------------------------------------------------------------------------------------|
| Code   | Status Description      | Notes                                                                                      |
| SA     | Scheduled Appointment   | Appointment is scheduled during call.                                                      |
| MR     | Medical Records         | Medical records Call                                                                       |
| LM     | Left Voice Message      | Any outbound call which resulted in Leaving a Voicemail                                    |
| RS     | Rescheduled Appointment | Rescheduled an Appointment (Note: Scheduling an ordered exam is a "scheduled appointment") |
| CN     | Canceled Appointment    | Appointment is Canceled                                                                    |
| NS     | Other                   | Used when no other options applies! For details, See Addi Status Codes Below!              |
| SP     | Skip Preview            | No Show Only!                                                                              |
| XF     | Center Transfer         | Used when transferring a call, See Addi Status Codes Below!                                |

| Other | Addi Status Codes          |                                                                                              |
|-------|----------------------------|----------------------------------------------------------------------------------------------|
| Code  | Status Description         | Notes                                                                                        |
| DD    | Driving Directions         | Driving Directions                                                                           |
| DS    | Did Not Schedule           | Used when no other option fits the outcome of the call.                                      |
| GS    | General Sales              | General Sales Messages                                                                       |
| HR    | Human Resources            | Human Resources Messages                                                                     |
| IB    | Insurance/Billing          | Insurance/Billing Calls                                                                      |
| IT    | IT                         | IT Related Messages                                                                          |
| MK    | Marketing                  | Marketing Messages                                                                           |
| OU    | Office Updates - Physician | Physician Office calling to Update their Contact Information                                 |
| PF    | Feedback                   | Feedback Only - Positive, Negative, or HIPAA related                                         |
| WC    | Patient Will Callback      | Call resulted in not scheudling and patient stating they will callback (Inbound or Outbound) |
| WE    | Went Elsewhere             | Call resulted in patient stating they had exam done outside of Solis (Inbound or Outbound)   |
| WN    | Wrong Number               | Outbound call which resulted in being notified of a Wrong Number                             |
| CB    | Scheduled Callback         | Scheduled Callback - Hidden until we activate this ability                                   |

| Center | Transfer Addi Status Codes |                                                            |
|--------|----------------------------|------------------------------------------------------------|
| Code   | Status Description         | Notes                                                      |
| SX     | Successful Transfer        | Transfer to center resulted in successful transfer         |
| UX     | Unsuccessful Transfer      | Transfer to center did not resulted in successful transfer |
| SP     | Spanish Transfer           | Transfer to Spanish Queue was successful                   |

EDITED: 11/11/2020

## **Noble Headset Issues**

Last Modified on 11/11/2020 1:44 pm EST

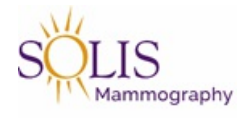

### **Noble - Headset Issues**

Below is a possible solution to fix your headset if you begin to experience that you and the caller cannot hear each other. Typically, call will be connected but there will be no response from caller and this will happen on consecutive calls.

- When you use the mute button on your Plantronics headset it can mute the volume settings on your computer. This may cause you and the caller to no longer be able to hear each other.
- Before reporting that you cannot hear the patient or that they cannot hear you, check the speaker icon on the bottom right of your screen
  - If there is an "x" next to the speaker icon, that means it is muted

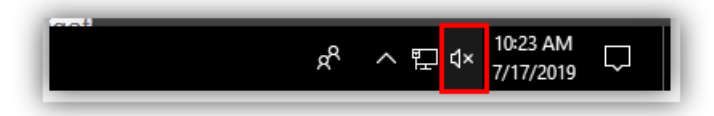

• Click the speaker icon to unmute and adjust the volume up or down

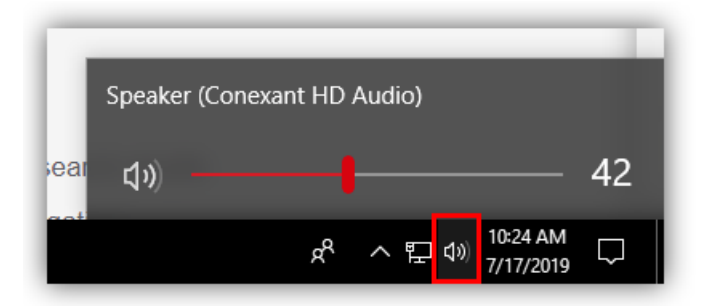

• If there is not an "x" next to the speaker icon and volume is turned up, please let your supervisor know right away

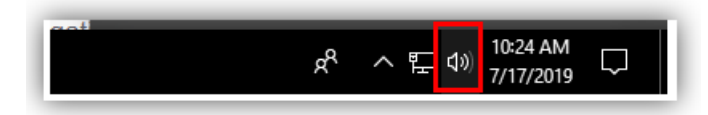

NOTE: Remember, before you report the problem, check the speaker icon

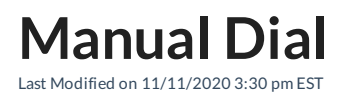

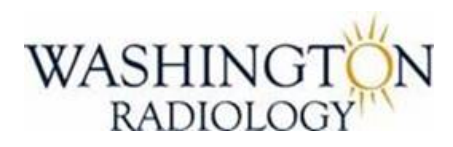

Contact Center Noble Systems Manual Dial

Manually Dialing a phone number in the Noble System is easily completed from the "In Between Call" screen.

#### 1. From the In Between Call screen, click "Manual Dial"

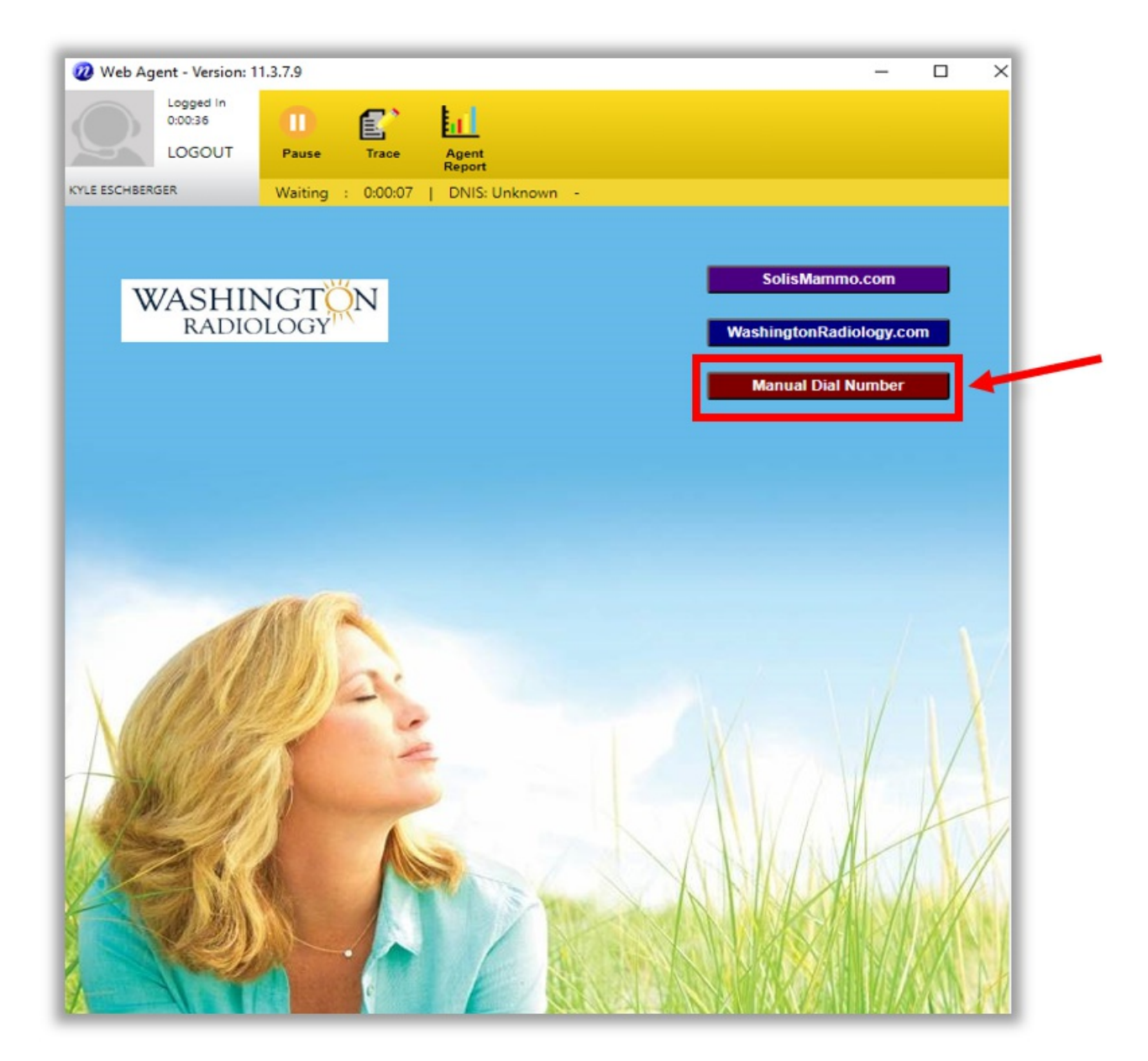

#### The Manual Dial screen will open

| Web Agent - Version: 11.3.7.9                                                                                                    |                        |
|----------------------------------------------------------------------------------------------------|------------------------|
| LOGOUT Passe Resume Tass April                                                                                                    |                        |
| CLLESO-BERGER Paused - MAN : 004:54   Group: 5 - Station: 1                                                                                                    |                        |
| 1.1                                                                                                    | 412                    |
| SÖLIS                                                                                                    |                        |
| and the second second sec | milit for our ristory. |
|                                                                                                    | Go Back                |
|                                                                                                    |                        |
|                                                                                                    |                        |
| 4 digit Contact List                                                                                                    | Dial Now               |
| 5 digit Contact List                                                                                                    | Dial Now               |
| Extension (4 Digit):                                                                                                    | Dial Now               |
| Extension (5 Digit):                                                                                                    | Did Nor                |
| Number (10 Digit):                                                                                                    | Dial Now               |

- 1. On the Manual Dial screen, there are 3 different ways to make outbound calls:
  - 1. Contact List List of extensions for centers
    - 1. Use the drop down to select the number

| 4 digit Contact List | <b></b> | Dial Now |
|----------------------|---------|----------|
| 5 digit Contact List | <b></b> | Dial Now |

- 2. Extension (4 digit or 5-digit) Extensions only
  - 1. Dial a 4-digit or 5-digit extension directly

| Extension (4 Digit): | Dial Now |
|----------------------|----------|
| Extension (5 Digit): | Dial Now |

- 3. Number (10 digit) Enter a full 10-digit number
  - 1. No dashes needed
  - 2. Some numbers require entering a 1 first

| Number (10 Digit): | Dial Now |
|--------------------|----------|
|                    |          |

1. After entering number selection, click on "Dial Now" next to option

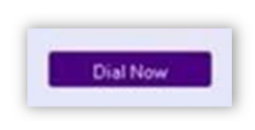

2. Enter MRN for Call History Log

| MRN for | Call History: | h |
|---------|---------------|---|
|         |               |   |

3. Hang Up

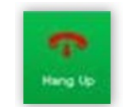

4. Terminate -

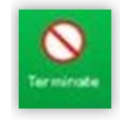

- 5. Select Status Code
- 6. Returns to In Between Call screen
- 7. Verify returned to "Waiting"

Edited: 11/11/2020

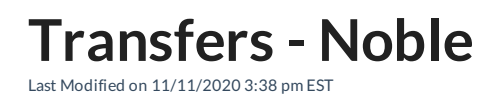

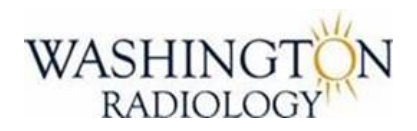

Contact Center Noble Systems Transfers

# To call a supervisor or to transfer the caller in Noble System, use the transfer button on the campaign screen toolbar.

1. On any campaign screen, click "Transfer" on the toolbar

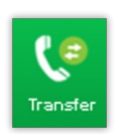

2. The Transfer Contact screen opens:

1. Transfer Contact Screen Toolbar

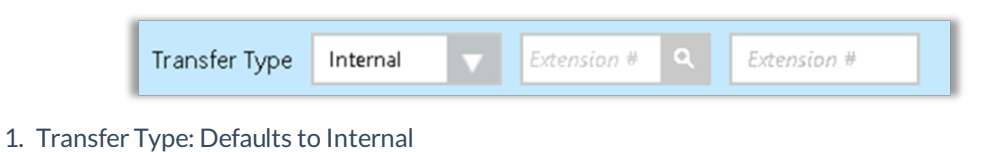

- 2. 2<sup>nd</sup> Box: Search Contact List
  - 1. Search Matches display below

| 7 Transfer Contact                               | - 0 ×             |
|--------------------------------------------------|-------------------|
| Transfer Contact                                 | Close             |
| Transfer Type Internal Extension # C Extension # |                   |
| (Specify)                                        | Begin Transfer    |
| 1402 - WR ARLINGTON MAIN                         |                   |
| 1409 - WR ARLINGTON MAMMO                        | HOLD Customer     |
| 1602 - WR BETHESDA MAIN                          |                   |
| 1627 - WR BETHESDA SONO                          | CONFERENCE All    |
| 1102 - WR BUS OFF MAIN                           |                   |
| 1195 - WR BUS OFF PRE-CERT                       | Complete Transfer |
| 1002 - WR CHEVY CH MAIN/MRI                      |                   |
| 1502 - WR FAIRFAX MAIN                           | Cancel Transfer   |
| 1555 - WR FAIRFAX MRI MAIN                       |                   |
| 1002 WE DADY DAT MAIN                            |                   |

3. 3rd Box: Direct Input 4 digit extension

| Transfer Type | Internal | $\mathbf{\nabla}$ | Extension # | ۹ | Extension # |  |
|---------------|----------|-------------------|-------------|---|-------------|--|
|               |          |                   |             |   |             |  |

1. How to transfer a caller:

Note: Transferring is also how you call supervisor or center while placing caller on hold.

1. Click "Transfer"

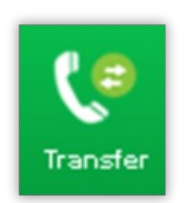

- 2. Determine who to call/transfer caller to
- 3. Click "Begin Transfer"
  - 1. Caller will be placed on hold, call will connect

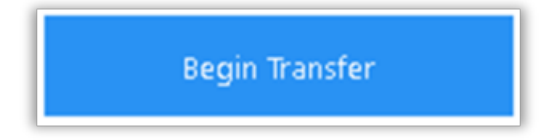

4. To complete transfer (release caller to 3rd party), click "Complete Transfer"

5. To cancel transfer (bring caller back on the line and drop 3<sup>rd</sup> party), click "Cancel Transfer"

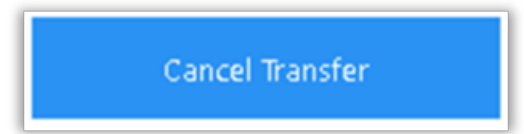

6. To confernce all 3 lines together, click "Conference all"

CONFERENCE All

EDITED: 11/11/2020

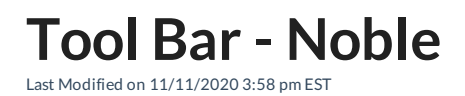

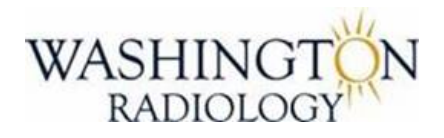

Contact Center Noble Systems New MRN

### Composer within the Noble Systems is where the agents answer and handle calls/contacts. Below is the agent toolbar and how each

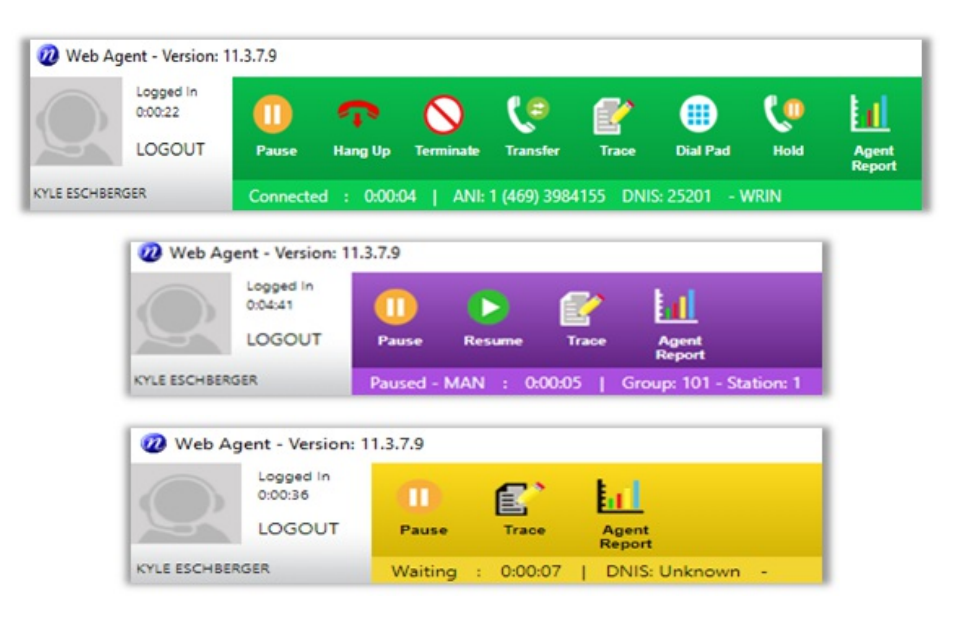

PURPLE – Paused YELLOW – Waiting GREEN – Connected ORANGE – After Call Work RED – De-Assigned

- 1. Picture of Agent
- 2. Name of Agent
- 3. Logout Click to Logout of Noble Composer
- 4. Pause Gives a list of Pause Codes

- 5. Hang Up Hang Up Active Call
- 6. Terminate Terminate to Disposition Call
- 7. Transfer Transfer Caller
- 8. Trace Log when having IT Issues
- 9. Dial Pad Used to Dial (Can also use keyboard)
- 10. Agent Report Daily Report on Agent
- 11. Resume Places you back in active Status

EDITED: 11/11/2020

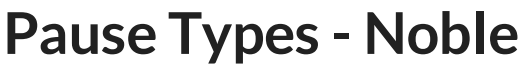

Last Modified on 11/11/2020 4:01 pm EST

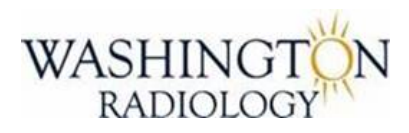

Contact Center Noble Systems Pause Types

When pausing work in Noble Systems, agents must use appropriate pause types. Pause Codes: DND Codes

#### PAUSE CODES HIGHLIGHTED IN GREEN CAN BE USED BY AGENTS AS DESCRIPTION INDICATES BELOW PAUSE CODES WITH AN \*ASTERISK\* MUST BE APPROVED BY A MEMBER OF THE LEADERSHIP TEAM PRIOR TO USING

#### 1. BRK – Break 1

a. Scheduled 15-minute break

#### 2. BRK2 - Break 2

- a. Scheduled 15-minute break
- 3. \*COA Coaching
  - a. Receiving feedback from QAA or Contact Center Leadership
- 4. \*FAX Fax
  - a. Faxing multiple reports to a physician
    - If more than 5, agent must send request to Medical Records

#### 5. \*HR - Human Resources

a. Scheduled meeting with HR

#### 6. LNC - Lunch 30

- a. Scheduled 30-minute lunch
- 7. \*LNC Lunch 60
  - a. Scheduled 60-minute lunch
- 8. \*MAN Manual Dial
  - a. Used when manually dialing outbound calls
- 9. \*MTG Meeting
  - a. Attending any type of meeting whether one on one or in a group
- 10. \*RTRN Refresher Training
  - a. Attending monthly refresher training
- 11. \*TEC Technical

#### a. Experiencing technical difficulties and is unable to work

#### Must immediately speak with leadership and have a ticket submitted

#### 12. \*TMTG - Team Meeting

#### 13. \*TRN – Training

a. Attending required training such as HIPAA, Compliance, etc.

#### 14. \*UNS - Unscheduled

- a. Quick "unscheduled" break such as restroom break or coffee break
  - To be used sparingly!

#### 15. \*VIS - Visitor

a. Visitor is y-cording with agent

#### 16. TGEN – System Generic

a. Initial Login Status

#### EDITED: 11/11/2020

## WR Sales Events - AE

Last Modified on 07/26/2021 10:15 am EDT

#### NO CURRENT EVENTS

Updated: 07/26/2021

**Overall Account Executive AE Team Assignments** 

Last Modified on 12/08/2021 12:05 pm EST

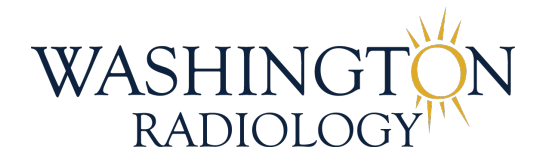

# Account Executive Center Assignments

AE Center Assignments 07-2021.xlsx 🗞

EDITED: 07/26/2021

## **Voicemail Scripting**

Last Modified on 03/26/2020 11:10 am EDT

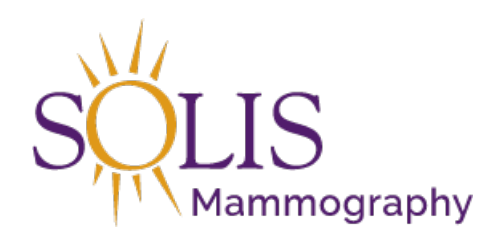

### **Voicemail Script**

#### Voicemail Script - Outbound Orders

• Hi! This message is for \_\_\_\_\_. My name is \_\_\_\_\_ calling from Washington Radiology. We received an order from your physician. Please contact us at your earliest convenience at 703-280-9800. Thank you! Have a great day!

#### Voicemail Script - Outbound Overdue

Hello. This message is for \_\_\_\_\_. My name is \_\_\_\_\_ calling from Washington Radiology. This is a courtesy call for an annual appointment reminder. Please contact us at your earliest convenience at 703-280-9800. Thank you! Have a great day!

#### General Voicemail Script

• Hi! This message is for \_\_\_\_\_. My name is \_\_\_\_\_ calling from Washington Radiology. Please contact us at your earliest convenience at 703-280-9800. Thank you! Have a great day!

Edited: 5/24/2017

## **Overdue Spreadsheet Rules**

Last Modified on 11/20/2019 2:58 pm EST

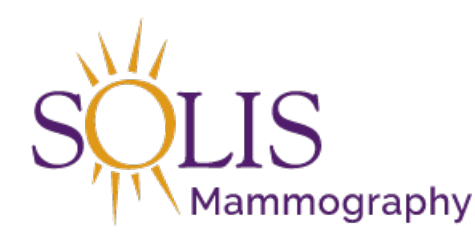

### **Overdue Spreadsheet Rules**

#### • RIS:

- Do NOT call if patient has been seen within the last year
- Do NOT call if there is an order pending from the same month we are working.
  - Example: Today is 05/15/2017. Order pending from 05/10/2017.
- Do NOT call if patient is already scheduled
- Do NOT call if patient was called within the last week
- Do NOT call if DNC or Deceased is in the address field
- Do NOT call if patient is under 40 or over 90 years old
- Do NOT call male patients
- Do NOT call if notes state patient went elsewhere
- Do NOT call if records were transferred to outside facility

#### • Calling:

- Dial cell phone and home phone only!
  - Do NOT dial emergency contact or work number

#### • Spreadsheet:

- Do NOT alter spreadsheet
  - Do NOT rename spreadsheet!
  - Do NOT delete columns or rows
  - Do NOT add colors to cells
  - Do NOT reorganize listed
  - Do NOT filter columns

If you accidently delete or alter a spreadsheet, STOP and get Manager or Supervisor involved asap!

- Do NOT add your own notes in columns
  - Use dropdown to select approved notes
  - If needed, use Comments column
    - Limit the amount of notes added
    - Abbreviate if necessary
- Get supervisor assistance if spreadsheet is not correct or needs to be updated

Edited: 5/24/2017

### **Outbound Orders Rules**

Last Modified on 01/15/2020 5:05 pm EST

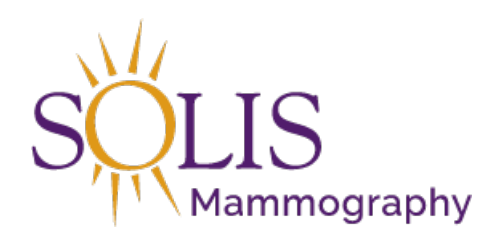

### **Outbound Orders Rules**

#### • IMPORTANT:

- DO ALL RESEARCH BEFORE MAKING ANY CALL!
- In history: (Examples, but not limited to list below)
  - Is patient already scheduled for the exam?
  - Has patient had the exam recently?
  - How old is the patient?
  - What is the reason for the order?
  - Is there more than 1 order for the exact same exam?
  - What does the last report say?
  - READ ALL NOTES in Merge!
- ALWAYS schedule from the work order queue!

#### • Do NOT call on orders for:

- Biopsy
- MRI
- Dr. Allison Patients/Orders
- Instead, Send an email to the Contact Person on MRI or Biopsy Contact Job Aid.
  - Email Template:
    - Subject: [encrypt] Electronic Order Received
    - Body of email:
      - Patient Name:
      - MRN:
      - DOB:
      - Exam:
- Reading Excel:
  - Columns A-E are provided on the spreadsheet and include patient information (DO NOT MAKE CHANGES!)
  - $\circ~$  Column F & G Only columns to make changes to/Update

- Column F Update to include the date and time that call is made [Ex: 11/22/2020 12:30]
- Column G Update to the appropriate status:
  - First Call Completed
  - Second Call Completed
  - Third Call Completed

| А                  | В           | С                  | D                 | E                  | F                       | G                            |
|--------------------|-------------|--------------------|-------------------|--------------------|-------------------------|------------------------------|
| Patient Order Date | Patient DOB | Patient First Name | Patient Last Name | Patient Home Phone | Patient Order Call Date | Patient Order Call Result ID |

#### • Updating Priority in Merge:

- Double click on the order in the Work Order Queue
- Under "Comments" update the "Call Result" drop down to match the appropriate situation
- In the "Comment Text" box, enter notes related to the situation
  - Example: Left voicemail to schedule exam hshirley
- Click "Add" to add the note and save the updated call result
- Click "Complete" to close out of the order

| Comment         | 01/15/2020 | Category* Order Call | Call Result* | Select One                                               | ✓ Internal |
|-----------------|------------|----------------------|--------------|----------------------------------------------------------|------------|
| Date<br>Comment | Text*      |                      | Guirriaaun   | 1st attempt made<br>2nd attempt made<br>3rd attempt made |            |

#### • Priority BEFORE scheduling appointment:

- No Priority Order Received Has not been called
- First Call Completed Patient has been called once
- Second Call Completed Patient has been called twice
- Third Call Completed Will not be called on again
  - Patient has been called 3 times
  - Got an updated phone number and new number does not work
  - Wrong phone # or no phone number
- All Orders [Excluding X-Ray, Dr. Allison Patients/Orders, MRI, or Biopsy] Call Flow:
  - Call Patient
    - If answer:
      - Advise: "Hello! My name is \_\_\_\_\_ with Washington Radiology. Is [patient name] available?
        - Yes: "We have received an order from your physician to schedule an exam. Would now be a good time for you to schedule?"
          - Follow call flow for outbound calls to schedule
        - No: "Please have [patient name] call us back at 703-280-9800."

- If no answer:
  - Leave voicemail if available
    - Script: "Hi! This message is for \_\_\_\_\_. My name is \_\_\_\_\_ calling from Washington Radiology. We received an order from your physician. Please contact us at your earliest convenience at 703-280-9800. Thank you! Have a great day!"
  - Move priority to the next priority in line in both Merge and notate in Column G on spreadsheet.

#### • X-Ray Orders Call Flow:

- Call Patient
  - If answer:
    - Advise "We received an order for an x-ray but that we do not set appointments for this exam."
    - Confirm location and advise the patient they can walk in for the exam.
    - Move priority to 3rd Call Completed in both Merge and notate in Column G on spreadsheet
  - If no answer:
    - Leave voicemail if available
      - Script: "Hi! This message is for \_\_\_\_\_. My name is \_\_\_\_\_ calling from Washington Radiology. We received an order from your physician. Please contact us at your earliest convenience at 703-280-9800. Thank you! Have a great day!"
    - Move priority to 3rd Call Completed in both Merge and notate in Column G on spreadsheet.

#### • Pelvic and Transvaginal Ultrasound Orders:

- Two separate orders received
  - Schedule/Call order for Pelvic Transabdominal
  - Move Pelvic Transvaginal to 3rd Call Completed in both Merge and notate in Column G on spreadsheet.
    - Do NOT call on Transvaginal order unless it is the only order received

#### • When to Cancel Orders:

- If exam was completed at WR or another facility
- Patient doesn't want exam done and did not have it done elsewhere
- Patient does not want agent to callback at all (DNC)
- Patient has more than 1 order for the same exam, cancel all but 1 (Leave most recent active)
- Spreadsheet Priority:
  - 0 call/Blank : FIRST priority of the day!
    - If you do not finish the list, give back to supervisor/manager
    - Do NOT continue on the list the following day. (Communicate with supervisory/manager)

- 1st or 2nd Calls : Second Priority of the day!
  - If you do not finish the list, complete the next day.
  - Reply to the email at the end of the day and give status of the orders
    - Completed or # of patients left on the list
    - Name of last patient called

#### • Spreadsheet Rules:

- Do NOT add your own notes in the columns
- Get supervisor assistance if spreadsheet is not correct or needs to be updated

Updated: 01/15/2020
# January 2020 Monthly Training - Powerpoint

Last Modified on 02/03/2020 9:17 am EST

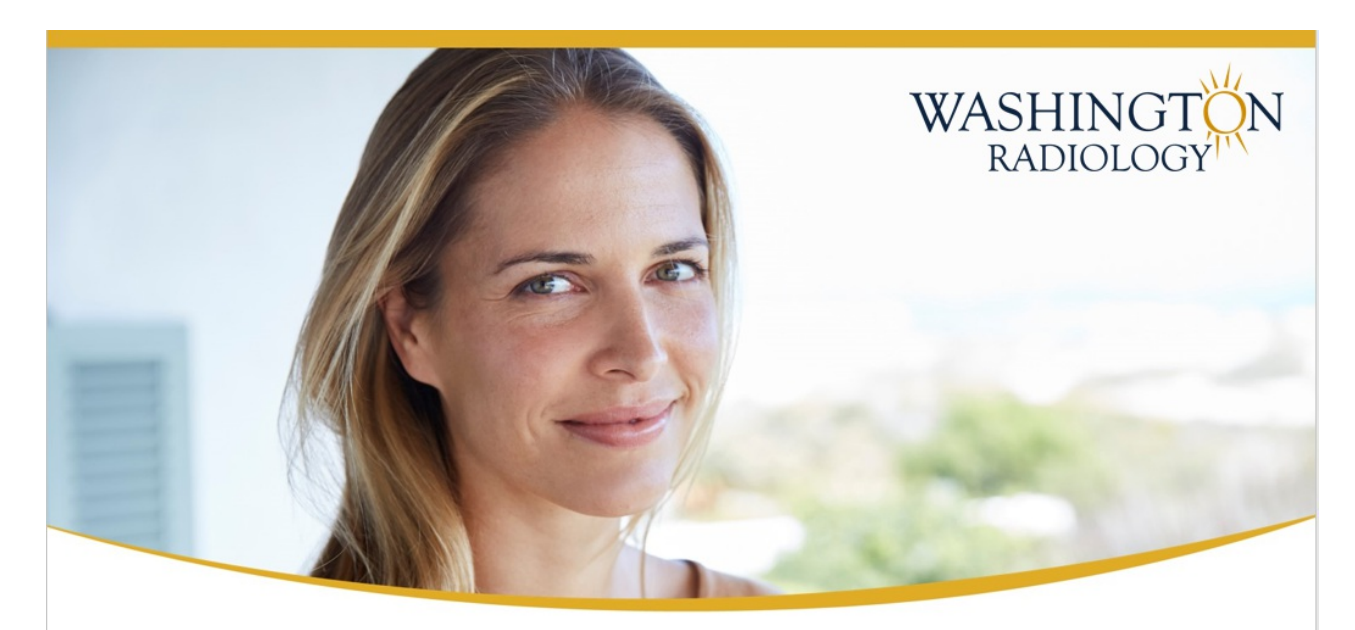

# **Contact Center**

### **Monthly Training**

January 2020

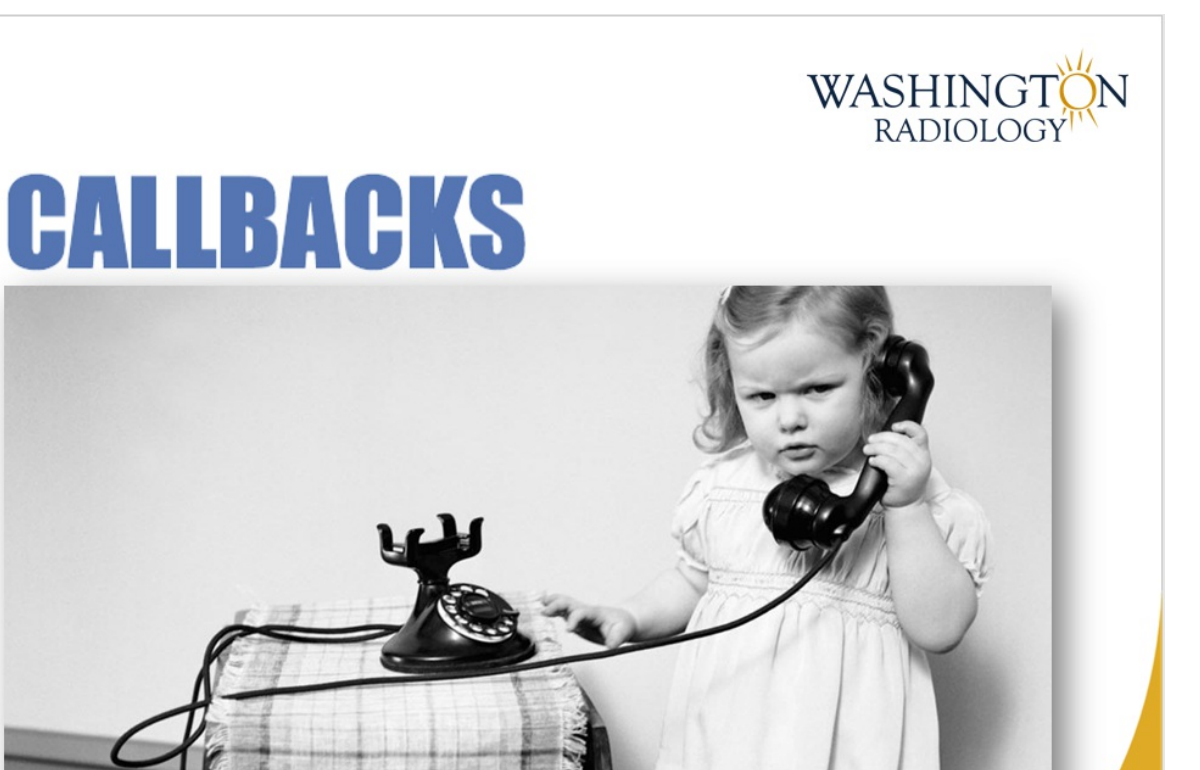

# **Scheduling Callback Appointments**

- Screening mammo showed possible abnormalities and additional testing is needed
- Only scheduled at certain locations
- Callbacks are made by clinical team members
- Exam type is MCB Callback
- Schedule in "Callback" room ONLY

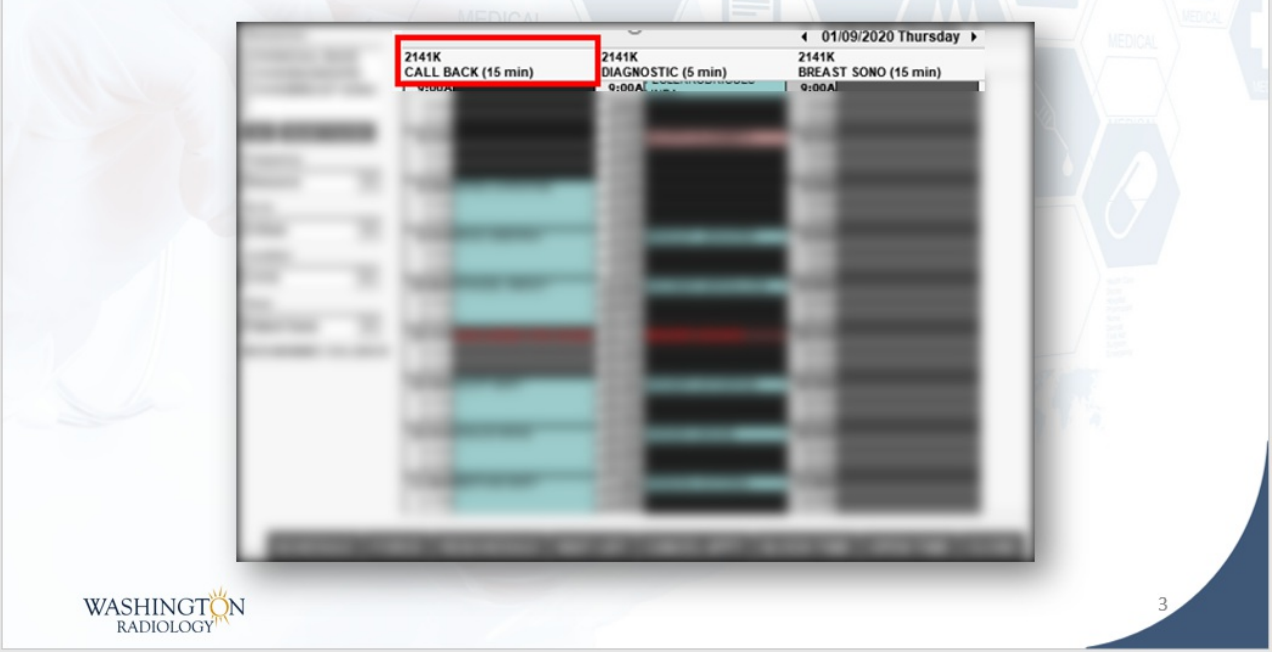

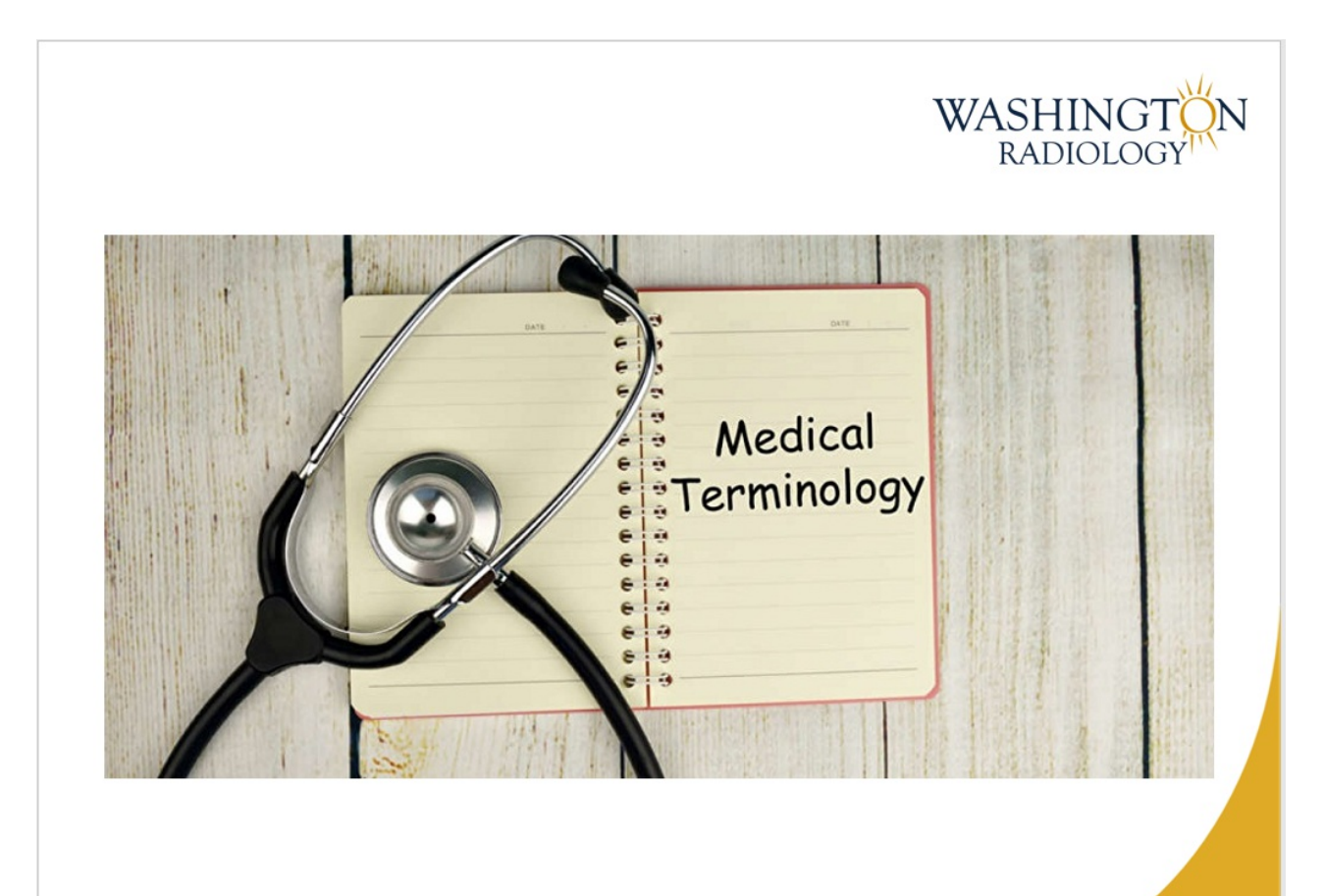

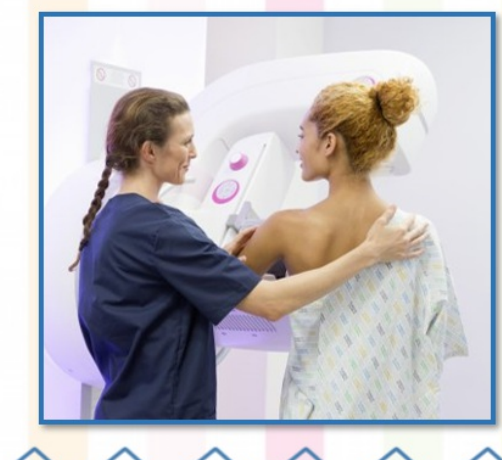

### Mammo Techs:

.

- Licensed technician
- Positions patient during mammogram to obtain images
- Adjusts settings depending on density
- Concentrates on areas with abnormal appearance
- Performs mammograms and most breast ultrasounds

### **Radiologists:**

WASHINGTON

- Doctor trained to interpret images
- Interprets mammogram and ultrasound imaging
- Sometimes performs breast ultrasounds
- Consults all patients after a diagnostic mammogram and/or breast ultrasound

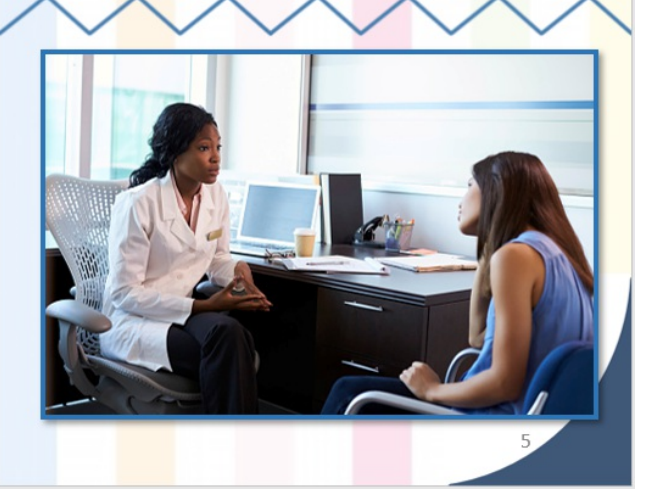

#### Order:

 Physician instructions for the treatment of patients under their care

### **Referral:**

May be needed for services from a practitioner or specialist other than your PCP if you want the services to be covered

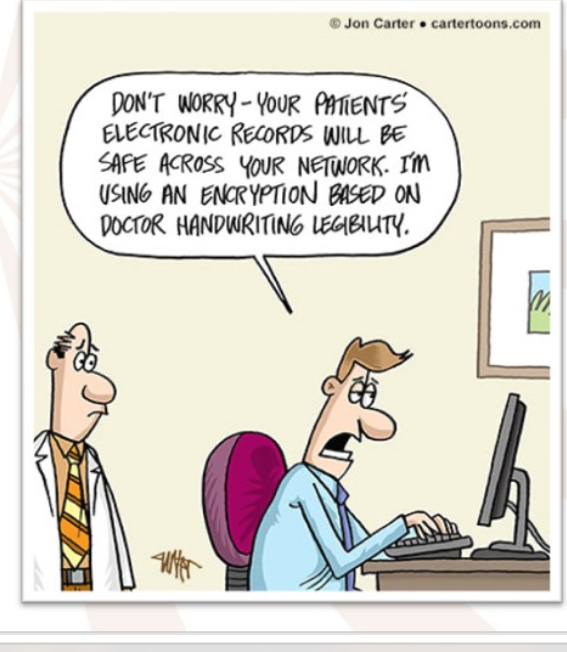

WASHINGTON

### Benign:

- Not harmful or malignant
- Does not threaten health or life, especially not becoming cancerous

#### Malignant:

• The presence of cancerous cells that can spread in the body or invade and destroy tissue

#### Tomosynthesis:

- Advanced mammography that takes multiple images of the breast tissue
- Images are sent to a computer that combines them into a 3-D image of the entire breast.

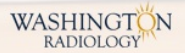

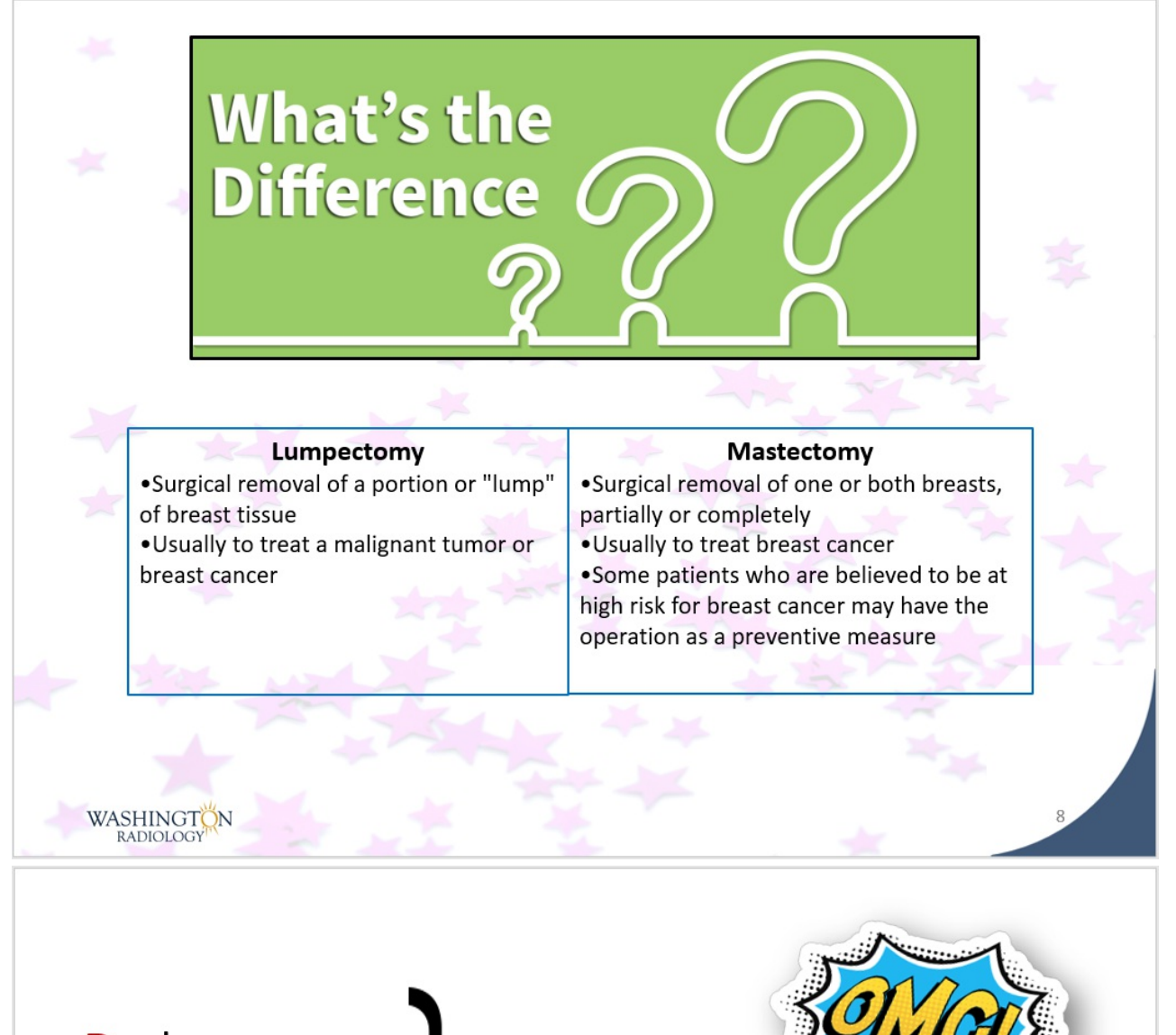

Dual Energy X-ray Absorptiometry

### = Bone Density

A test that measures bone mineral density to check a person's risk for osteoporosis

### Osteopenia:

When a person's bones are weaker than normal but not to the point of being easily fractured or broken

### Osteoporosis:

A disease that lowers the density and quality of a person's bones, making them more fragile and easily broken

# Merge - Exam Type Cleanup Powerpoint

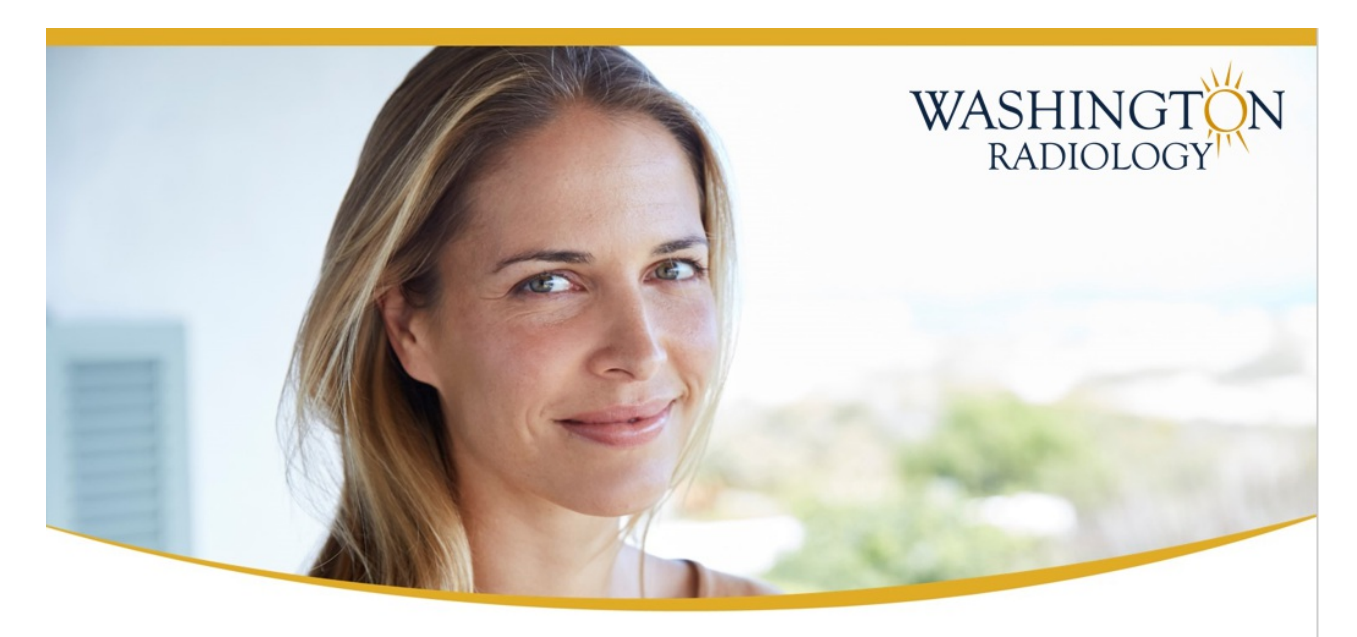

# Merge **Exam Type Cleanup**

May 2020

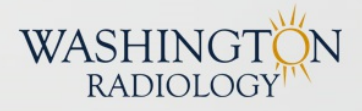

## What's Changing?

 Breast Exam Types and Codes are being consolidated to a smaller list of options

### Why?

WASHINGTON

- Create efficiency and accuracy
- Reduce the number of exam options when scheduling

### When Will This Take Effect?

• 05/04/2020 - GO LIVE!

# SCREENING MAMMOGRAMS

### **New Options:**

- <u>Mammo</u> 3D Screening & Breast US
- Mammo 3D Screening
- Mammo Screening (2D)

\*All options containing "Implants", "With Priors" and "Without Priors" have been removed

# **DIAGNOSTIC MAMMOGRAMS**

### **New Options:**

- Mammo 3D Diagnostic Bilateral
- Mammo 3D Diagnostic Unilateral
- Mammo Diagnostic Bilateral (2D)
- Mammo Diagnostic Unilateral (2D)

\*All options containing "Implants", "With Priors" and "Without Priors" have been removed

WASHINGTON

# **CALLBACKS**

### **New Options:**

- Mammo Callback (2D or 3D)
- <u>Mammo</u> Technical Callback
  - Scheduled by Center ONLY!

\*All options containing "3D" have been removed

WASHINGTON

# BUT WAIT! THERE'S MORE!

WASHINGTON

What about the exams that were already scheduled in Merge before this change?

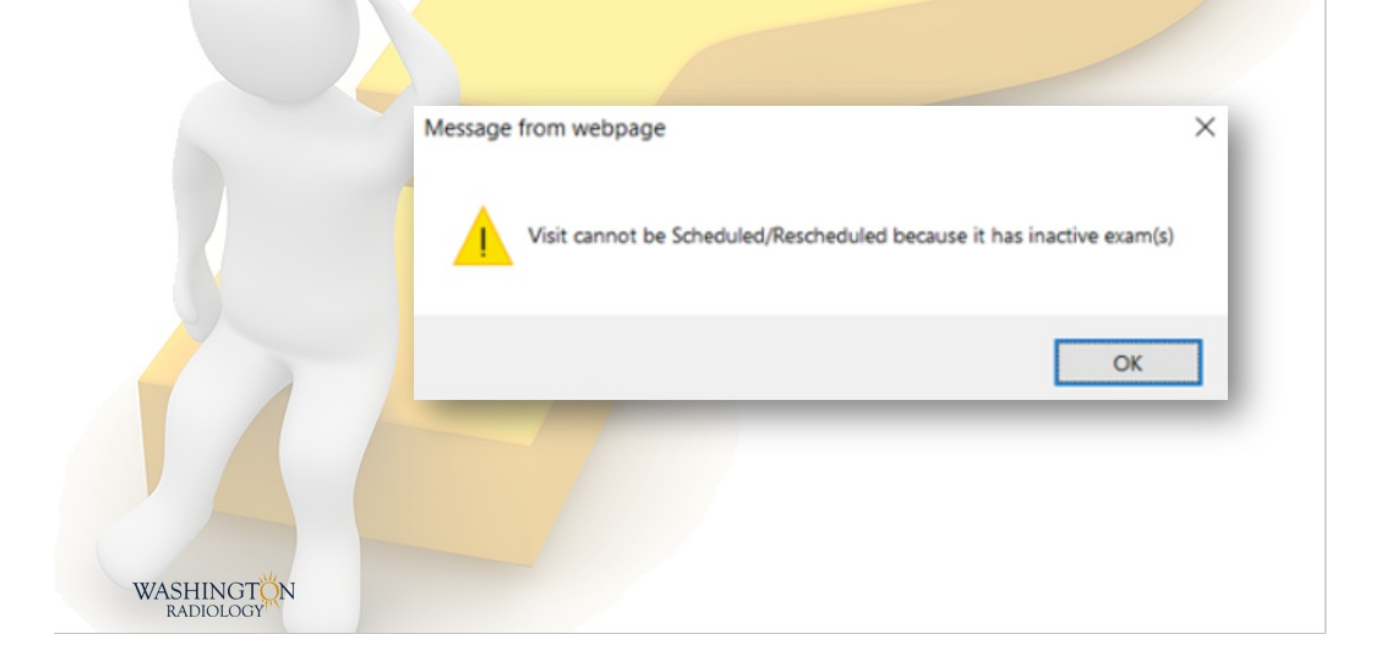